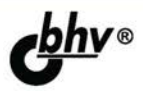

# Разработка приложений для Windows 8 на языке C#

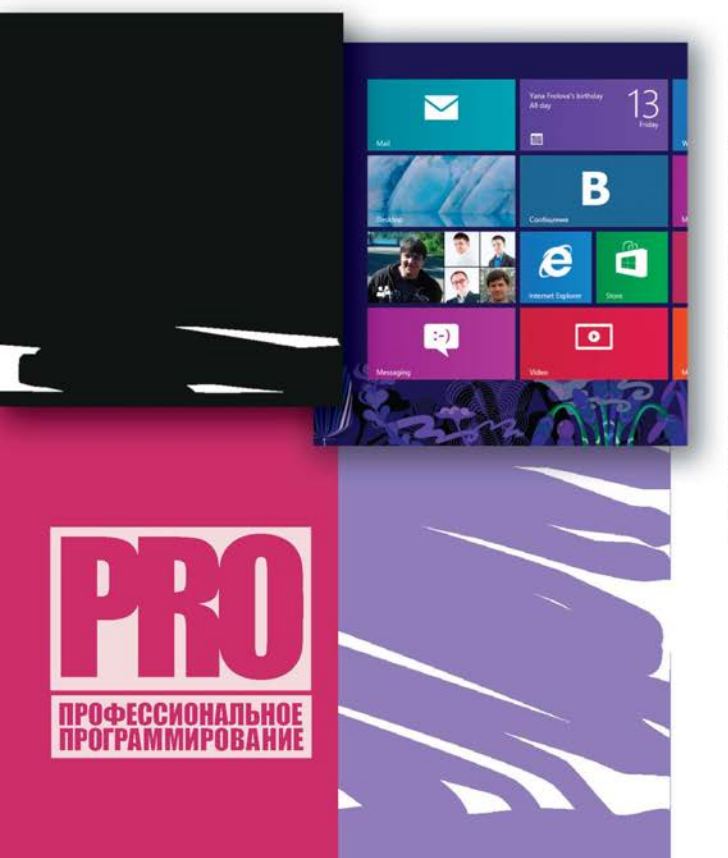

ПРИНЦИПЫ РАЗРАБОТКИ ПРИЛОЖЕНИЙ ДЛЯ Windows 8 В СРЕДЕ Visual Studio 2012

СОЗДАНИЕ ЖИВЫХ ПЛИТОК, РАБОТА С КОНТРАКТАМИ

ОПРЕДЕЛЕНИЕ МЕСТОПОЛОЖЕНИЯ, РАБОТА С СЕНСОРАМИ И КАМЕРОЙ

ОСНОВНЫЕ ПРИНЦИПЫ ДИЗАЙНА И ПРОЕКТИРОВАНИЯ Windows Store-ПРИЛОЖЕНИЙ

ХРАНЕНИЕ И ДОСТУП К ДАННЫМ, ИНТЕРНАЦИОНАЛИЗАЦИЯ И РАЗМЕЩЕНИЕ ПРИЛОЖЕНИЙ В Windows Store

Mamepuaлы на www.bhv.ru

Сергей Пугачев Ахмед Шериев Константин Кичинский

# Разработка приложений для Windows 8 на языке C#

Санкт-Петербург «БХВ-Петербург» 2013 УДК 681.3.06 ББК 32.973.26-018.2 П88

#### Пугачев, С. В.

П88 Разработка приложений для Windows 8 на языке С# / С. В. Пугачев, А. М. Шериев, К. А. Кичинский. — СПб.: БХВ-Петербург, 2013. — 416 с.: ил. — (Профессиональное программирование)

ISBN 978-5-9775-0846-9

Рассмотрены принципы разработки Windows Store-приложений для Windows 8 на языке C# в среде Visual Studio 2012. Описаны основные возможности платформы и показаны сценарии их практического использования. Особое внимание уделяется дизайну и проектированию приложений. Описана работа с живыми плитками, контрактами, сервисом определения местоположения, сенсорами, уведомлениями и камерой. Рассказывается про хранение и доступ к данным, интернационализацию и размещение приложений в специализированном магазине приложений Windows Store.

Для программистов

УДК 681.3.06 ББК 32.973.26-018.2

#### Группа подготовки издания:

| Главный редактор        |
|-------------------------|
| Зам. главного редактора |
| Зав. редакцией          |
| Редактор                |
| Компьютерная верстка    |
| Корректор               |
| Дизайн серии            |
| Оформление обложки      |

Екатерина Кондукова Игорь Шишигин Екатерина Капалыгина Леонид Кочин Ольги Сергиенко Зинаида Дмитриева Инны Тачиной Марины Дамбиевой

Подписано в печать 31.10.12. Формат 70×100<sup>7</sup>/<sub>16</sub>. Печать офсетная. Усл. печ. л. 33,54. Тираж 3000 экз. Заказ № "БХВ-Петербург", 191036, Санкт-Петербург, Гончарная ул., 20. Первая Академическая типография "Наука" 199034, Санкт-Петербург, 9 линия, 12/28

> © Пугачев С. В., Шериев А. М., Кичинский К. А., 2013 © Оформление, издательство "БХВ-Петербург", 2013

ISBN 978-5-9775-0846-9

# Оглавление

| от начала до конца       9         Введение       11         На кого рассчитана эта книга       11         Краткое описание глав       12         Благодарности       14         Глава 1. Платформа Windows 8       15         Windows Store-приложения       16         Программная платформа       21         Дизайн Windows Store-приложений       23         Дизайн Windows Store-приложений       23         Итоги       25         Глава 2. Среда разработки       26         Итоги       30         Глава 3. Первое Windows Store-приложение       31         Создание проекта в Visual Studio       31         Стлака 3. Первое Windows Store-приложения       35         Добавляем функциональность       40         Отладка приложения на симуляторе       40         Отладка приложения на симуляторе       49         Итоги       52         Глава 4. Страницы и навигация в приложения       53         Задание начальной страницы приложения       53         Создание преходе между страницами       60         Передача параметров между страницами       60 | Почему это первая книга о Windows, которую я прочитак | )  |
|----------------------------------------------------------------------------------------------------|-------------------------------------------------------|----|
| Введение       11         На кого рассчитана эта книга       11         Краткое описание глав       12         Благодарности       14         Глава 1. Платформа Windows 8       15         Windows Store-приложения       16         Программная платформа       21         Дизайн Windows Store-приложений       23         Итоги       25         Глава 2. Среда разработки       26         Итоги       30         Глава 3. Первое Windows Store-приложение       31         Создание проекта в Visual Studio       31         Структура проекта приложения       35         Добавляем функциональность       40         Отладка приложения на симуляторе       46         Отладка приложений на удаленных устройствах       49         Итоги       52         Глава 4. Страницы н навигация в приложения       53         Задание начальной страницы приложения       53         Задание нарекоде между страницыми       60         Передача параметров между страницами       60         Передача параметров между страницами       61                                 | от начала до конца                                    | 9  |
| Посудени и раворани и проводения       11         Краткое описание глав       12         Благодарности       14         Глава 1. Платформа Windows 8       15         Windows Store-приложения       16         Программная платформа.       21         Дизайн Windows Store-приложений       23         Итоги       25         Глава 2. Среда разработки       26         Итоги       30         Глава 3. Первое Windows Store-приложение       31         Создание проекта в Visual Studio       31         Структура проекта приложения       35         Добавляем функциональность       40         Отладка приложения на симуляторе       46         Отладка приложения на симуляторе       49         Итоги       52         Глава 4. Страницы и навигация в приложения       53         Задание начальной страницы приложения       53         Создание повой страницы приложения       53         Создание повой страницы       56         Анимация при переходе между страницами       60         Передача параметров между страницами       61                     | Ввеление                                              | 11 |
| Пакого рассиниалия или или или или или или или или или                                                                                                    | На кого рассчитана эта книга                          | 11 |
| Прагос описалистими       14         Благодарности       14         Глава 1. Платформа Windows 8       15         Windows Store-приложения       16         Программная платформа       21         Дизайн Windows Store-приложений       23         Итоги       23         Итоги       25         Глава 2. Среда разработки       26         Итоги       30         Глава 3. Первое Windows Store-приложение       31         Создание проекта в Visual Studio       31         Структура проекта приложения       35         Добавляем функциональность       40         Отладка приложения на симуляторе.       46         Отладка приложений на удаленных устройствах       49         Итоги       52         Глава 4. Страницы и навигация в приложения       53         Задание новой страницы       53         Создание новой страницы       56         Анимация при переходе между страницами       60         Передача параметров между страницами       61                                                                                                    | Краткое описание глав                                 | 12 |
| Глава 1. Платформа Windows 8                                                                                                    | Благодарности                                         | 14 |
| Windows Store-приложения.       16         Программная платформа.       21         Дизайн Windows Store-приложений       23         Итоги.       25         Глава 2. Среда разработки       26         Итоги.       30         Глава 3. Первое Windows Store-приложение       31         Создание проекта в Visual Studio       31         Структура проекта приложения.       35         Добавляем функциональность       40         Отладка приложения на симуляторе.       46         Отладка приложений на удаленных устройствах       49         Итоги.       52         Глава 4. Страницы и навигация в приложения.       53         Задание новой страницы приложения       53         Создание пореходе между страницами       60         Передача параметров между страницами       61                                                                                                    | Глава 1. Платформа Windows 8                          |    |
| Программная платформа.       21         Дизайн Windows Store-приложений       23         Итоги.       25         Глава 2. Среда разработки       26         Итоги.       30         Глава 3. Первое Windows Store-приложение       31         Создание проекта в Visual Studio       31         Структура проекта приложения.       35         Добавляем функциональность       40         Отладка приложения на симуляторе       46         Отладка приложений на удаленных устройствах       49         Итоги.       52         Глава 4. Страницы и навигация в приложениях.       53         Задание начальной страницы приложения       53         Создание новой страницы       56         Анимация при переходе между страницами       60         Передача параметров между страницами       61                                                                                                    | Windows Store-приложения                              |    |
| Дизайн Windows Store-приложений       23         Итоги       25         Глава 2. Среда разработки       26         Итоги       30         Глава 3. Первое Windows Store-приложение       31         Создание проекта в Visual Studio       31         Структура проекта приложения       35         Добавляем функциональность       40         Отладка приложения на симуляторе       46         Отладка приложений на удаленных устройствах       49         Итоги       52         Глава 4. Страницы и навигация в приложениях       53         Задание начальной страницы приложения       53         Создание новой страницы       56         Анимация при переходе между страницами       60                                                                                                    | Программная платформа                                 |    |
| Йтоги                                                                                                    | Лизайн Windows Store-приложений                       |    |
| Глава 2. Среда разработки       26         Итоги       30         Глава 3. Первое Windows Store-приложение       31         Создание проекта в Visual Studio       31         Структура проекта приложения.       35         Добавляем функциональность       40         Отладка приложения на симуляторе       46         Отладка приложений на удаленных устройствах       49         Итоги       52         Глава 4. Страницы и навигация в приложениях.       53         Задание начальной страницы приложения       53         Создание новой страницы       56         Анимация при переходе между страницами       60                                                                                                    | Итоги                                                 |    |
| Итоги                                                                                                    | Глава 2. Среда разработки                             |    |
| Глава 3. Первое Windows Store-приложение       31         Создание проекта в Visual Studio       31         Структура проекта приложения       35         Добавляем функциональность       40         Отладка приложения на симуляторе       46         Отладка приложений на удаленных устройствах       49         Итоги       52         Глава 4. Страницы и навигация в приложениях.       53         Задание начальной страницы приложения       53         Создание новой страницы       56         Анимация при переходе между страницами       60                                                                                                    | Итоги                                                 |    |
| Создание проекта в Visual Studio       31         Структура проекта приложения.       35         Добавляем функциональность.       40         Отладка приложения на симуляторе.       46         Отладка приложений на удаленных устройствах       49         Итоги.       52         Глава 4. Страницы и навигация в приложениях.       53         Задание начальной страницы приложения       53         Создание новой страницы       56         Анимация при переходе между страницами       60         Передача параметров между страницами       61                                                                                                    | Глава 3. Первое Windows Store-приложение              |    |
| Структура проекта приложения                                                                                                    | Созлание проекта в Visual Studio                      | 31 |
| Добавляем функциональность                                                                                                    | Структура проекта приложения                          |    |
| Отладка приложения на симуляторе       46         Отладка приложений на удаленных устройствах       49         Итоги       52         Глава 4. Страницы и навигация в приложениях       53         Задание начальной страницы приложения       53         Создание новой страницы       56         Анимация при переходе между страницами       60         Передача параметров между страницами       61                                                                                                    | Добавляем функциональность                            |    |
| Отладка приложений на удаленных устройствах       49         Итоги.       52         Глава 4. Страницы и навигация в приложениях.       53         Задание начальной страницы приложения       53         Создание новой страницы       56         Анимация при переходе между страницами       60         Передача параметров между страницами       61                                                                                                    | Отлалка приложения на симуляторе                      |    |
| Итоги                                                                                                    | Отладка приложений на удаленных устройствах           |    |
| Глава 4. Страницы и навигация в приложениях                                                                                                    | Итоги                                                 |    |
| Задание начальной страницы приложения       53         Создание новой страницы       56         Анимация при переходе между страницами       60         Передача параметров между страницами       61                                                                                                    | Глава 4. Страницы и навигация в приложениях           |    |
| Создание новой страницы                                                                                                    | Залание начальной страницы приложения                 | 53 |
| Анимация при переходе между страницами                                                                                                    | Созлание новой страницы                               | 56 |
| Передача параметров между страницами                                                                                                    | Анимация при перехоле межлу страницами                |    |
|                                                                                                    | Передача параметров между страницами.                 |    |
| Сохранение состояния страниц и приложения                                                                                                    | Сохранение состояния страниц и приложения             |    |
| Кэширование страниц                                                                                                    | Кэширование страниц                                   | 64 |
| Открытие ссылок из приложения                                                                                                    | Открытие ссылок из приложения                         | 67 |
| Итоги                                                                                                    | Итоги                                                 | 68 |

| Глава 5. Тема оформления                                                   | 69  |
|----------------------------------------------------------------------------|-----|
| Задание темы для приложения                                                | 70  |
| Отображение текста                                                         | 72  |
| Итоги                                                                      | 75  |
| Глава 6. Панель приложения                                                 | 77  |
| Создание панелей приложения                                                | 79  |
| Свойство IsSticky                                                          | 83  |
| Отображение всплывающих окон и меню                                        | 83  |
| Итоги                                                                      | 86  |
| Глава 7. RSS-клиент на основе шаблона Grid App                             | 87  |
| Итоги                                                                      | 97  |
| Глава 8. Элементы управления GridView, ListView и FlipView                 | 98  |
| Элемент управления GridView                                                |     |
| Задание разного размера для элементов в <i>GridView</i>                    |     |
| Установка разных шаблонов для элементов в <i>GridView</i>                  |     |
| Контекстное масштабирование (Semantic Zoom)                                |     |
| Элемент управления ListView                                                |     |
| Элемент управления <i>FlipView</i>                                         | 123 |
| Итоги                                                                      | 124 |
| Глава 9. Закрепленный режим работы и поддержка                             |     |
| различной ориентации экрана                                                | 125 |
| Поддержка закрепленного режима                                             | 126 |
| Visual State Manager                                                       | 130 |
| Масштабирование изображений в зависимости от плотности пикселов            | 133 |
| Итоги                                                                      |     |
| Глава 10. Модель исполнения приложений. Многозадачность                    |     |
| через фоновые задачи                                                       | 136 |
| Модель исполнения приложений                                               | 136 |
| Реализация сценариев многозадачности                                       | 139 |
| Фоновая загрузка/выгрузка файлов                                           | 139 |
| Фоновые задачи                                                             | 142 |
| Создание фоновой задачи                                                    | 146 |
| Итоги                                                                      | 150 |
| Глава 11. Уведомления                                                      | 151 |
| Всплывающие уведомления                                                    | 151 |
| Push-уведомления                                                           | 155 |
| Авторизация на WNS-сервере. Регистрация и получение ключей в Windows Store |     |
| Отправка Push-уведомлений                                                  | 157 |
| Итоги                                                                      | 161 |
| Глава 12. "Живые" плитки                                                   | 162 |
| Плитки по умолчанию                                                        |     |
| Шаблоны "живых" плиток                                                     |     |
|                                                                            |     |

| Обновление плитки приложения                                                                                                    | 166                                                                                                    |
|----------------------------------------------------------------------------------------------------|----------------------------------------------------------------------------------------------------|
| Широкие плитки                                                                                                    | 169                                                                                                    |
| Шаблоны плиток с изображениями                                                                                                    | 170                                                                                                    |
| Управление временем жизни плиток                                                                                                    | 171                                                                                                    |
| Очередь плиток                                                                                                    | 172                                                                                                    |
| Бейджи на плитках                                                                                                    | 173                                                                                                    |
| Обновление плиток с помощью удаленного сервера                                                                                                    | 175                                                                                                    |
| Вторичные плитки                                                                                                    | 177                                                                                                    |
| Итоги                                                                                                    | 179                                                                                                    |
| Глава 13. Контракт "Поиск"                                                                                                    |                                                                                                    |
| Поддержка контракта "Поиск"                                                                                                    |                                                                                                    |
| Поиск по мере ввода текста                                                                                                    | 186                                                                                                    |
| Добавление поисковых подсказок                                                                                                    |                                                                                                    |
| Подсказки результатов с графикой и текстом                                                                                                    | 191                                                                                                    |
| Итоги                                                                                                    | 193                                                                                                    |
| Глава 14. Контракт "Общий доступ"                                                                                                    |                                                                                                    |
| Реализация поставщика данных                                                                                                    | 196                                                                                                    |
| Реализация приемника данных                                                                                                    |                                                                                                    |
| Передача и прием изображений                                                                                                    | 202                                                                                                    |
| Отправка и прием нестанлартных типов ланных                                                                                                    | 203                                                                                                    |
| Опривка и прием нестандартных типов данных.<br>Передача поставщика данных                                                                                                    | 206                                                                                                    |
| Итоги                                                                                                    |                                                                                                    |
|                                                                                                    |                                                                                                    |
| France 15 Kourneyer "Heneyerney"                                                                                                    | 200                                                                                                    |
| Глава 15. Контракт "Параметры"                                                                                                    |                                                                                                    |
| Глава 15. Контракт "Параметры"<br>Добавление пунктов параметров                                                                                                    | <b>209</b>                                                                                                    |
| Глава 15. Контракт "Параметры"<br>Добавление пунктов параметров<br>Всплывающее окно с настройками                                                                                                    | <b>209</b><br>209<br>213                                                                                                    |
| Глава 15. Контракт "Параметры"<br>Добавление пунктов параметров<br>Всплывающее окно с настройками<br>Итоги                                                                                                    | <b>209</b><br>209<br>213<br>215                                                                                                    |
| Глава 15. Контракт "Параметры"<br>Добавление пунктов параметров<br>Всплывающее окно с настройками<br>Итоги<br>Глава 16. Хранение и доступ к данным                                                                                                    |                                                                                                    |
| Глава 15. Контракт "Параметры"<br>Добавление пунктов параметров<br>Всплывающее окно с настройками<br>Итоги<br>Глава 16. Хранение и доступ к данным<br>Изолированное хранилище                                                                                                    |                                                                                                    |
| Глава 15. Контракт "Параметры"<br>Добавление пунктов параметров<br>Всплывающее окно с настройками<br>Итоги<br>Глава 16. Хранение и доступ к данным<br>Изолированное хранилище<br>Хранение настроек                                                                                                    |                                                                                                    |
| Глава 15. Контракт "Параметры"<br>Добавление пунктов параметров<br>Всплывающее окно с настройками<br>Итоги<br>Глава 16. Хранение и доступ к данным<br>Изолированное хранилище<br>Хранение настроек<br>Хранение файлов                                                                                                    |                                                                                                    |
| Глава 15. Контракт "Параметры"<br>Добавление пунктов параметров<br>Всплывающее окно с настройками<br>Итоги<br>Глава 16. Хранение и доступ к данным<br>Изолированное хранилище<br>Хранение настроек<br>Хранение файлов<br>Прямой доступ к файлам в изолированном хранилище                                                                                                    | <b>209</b> 209 213 215 <b>216</b> 216 218 219 221                                                                                                    |
| Глава 15. Контракт "Параметры"                                                                                                    | <b>209</b> 209 213 215 <b>216</b> 216 218 219 221 221                                                                                                    |
| Глава 15. Контракт "Параметры"<br>Добавление пунктов параметров<br>Всплывающее окно с настройками<br>Итоги<br>Глава 16. Хранение и доступ к данным<br>Изолированное хранилище<br>Хранение настроек<br>Хранение файлов<br>Прямой доступ к файлам в изолированном хранилище<br>Работа с СУБД SQLite<br>Итоги                                                                                                    | <b>209</b> 209 213 215 <b>216</b> 216 218 219 221 221 221 228                                                                                                    |
| Глава 15. Контракт "Параметры"<br>Добавление пунктов параметров<br>Всплывающее окно с настройками<br>Итоги<br>Глава 16. Хранение и доступ к данным<br>Изолированное хранилище<br>Хранение настроек<br>Хранение файлов<br>Прямой доступ к файлам в изолированном хранилище<br>Работа с СУБД SQLite<br>Итоги<br>Глава 17. Файловые контракты и расширения                                                                                                    | 209<br>209<br>213<br>215<br>215<br>216<br>216<br>218<br>219<br>221<br>221<br>221<br>228<br>228                                                                                                    |
| Глава 15. Контракт "Параметры"<br>Добавление пунктов параметров<br>Всплывающее окно с настройками<br>Итоги<br>Глава 16. Хранение и доступ к данным<br>Изолированное хранилище<br>Хранение настроек<br>Хранение файлов<br>Прямой доступ к файлам в изолированном хранилище<br>Работа с СУБД SQLite<br>Итоги<br>Глава 17. Файловые контракты и расширения<br>Расширение <i>FileOpenPicker</i> .                                                                                                    |                                                                                                    |
| Глава 15. Контракт "Параметры"                                                                                                    |                                                                                                    |
| Глава 15. Контракт "Параметры"                                                                                                    |                                                                                                    |
| Глава 15. Контракт "Параметры"                                                                                                    |                                                                                                    |
| Глава 15. Контракт "Параметры"                                                                                                    |                                                                                                    |
| Глава 15. Контракт "Параметры"                                                                                                    |                                                                                                    |
| Глава 15. Контракт "Параметры"                                                                                                    | 209         209         213         215         216         218         219         221         221         221         221         223         229         232         233         235         239         239         239         239         239         239         239         239         239         239 |
| Глава 15. Контракт "Параметры"<br>Добавление пунктов параметров<br>Всплывающее окно с настройками<br>Итоги<br>Глава 16. Хранение и доступ к данным<br>Изолированное хранилище<br>Хранение настроек<br>Хранение файлов<br>Прямой доступ к файлам в изолированном хранилище<br>Работа с СУБД SQLite<br>Итоги<br>Глава 17. Файловые контракты и расширения<br>Расширение <i>FileOpenPicker</i><br>Расширение <i>FileSavePicker</i><br>Расширение <i>FileSavePicker</i><br>Разрешение на доступ к папкам с помощью манифеста приложения<br>Контракт File Open Picker<br>Расширение <i>FolderPicker</i><br>Разрешение на доступ к папкам с помощью манифеста приложения<br>Контракт File Open Picker<br>Расширение <i>StorageApplicationPermissions</i> для кэширования доступа к файлам<br>Ассоциация с расширением файлов и протоколом |                                                                                                    |
| Глава 15. Контракт "Параметры"<br>Добавление пунктов параметров<br>Всплывающее окно с настройками<br>Итоги<br>Глава 16. Хранение и доступ к данным<br>Изолированное хранилище.<br>Хранение настроек<br>Хранение файлов<br>Прямой доступ к файлам в изолированном хранилище<br>Работа с СУБД SQLite<br>Итоги<br>Глава 17. Файловые контракты и расширения<br>Расширение <i>FileOpenPicker</i><br>Расширение <i>FileOpenPicker</i><br>Разрешение на доступ к папкам с помощью манифеста приложения<br>Контракт File Open Picker<br>Расширение <i>FolderPicker</i><br>Разрешение на доступ к папкам с помощью манифеста приложения<br>Контракт File Save Picker<br>Расширение <i>StorageApplicationPermissions</i> для кэширования доступа к файлам<br>Ассоциация с расширением файлов и протоколом                                    |                                                                                                    |

| Глава 18. Работа с камерой                                            |     |
|-----------------------------------------------------------------------|-----|
| Использование CameraCaptureUI                                         | 245 |
| Настройка параметров для съемки фотографий                            | 249 |
| PhotoSettings.AllowCropping                                           | 249 |
| PhotoSettings.CroppedAspectRatio                                      | 249 |
| PhotoSettings.CroppedSizeInPixels                                     | 249 |
| PhotoSettings.Format                                                  | 250 |
| PhotoSettings.MaxResolution                                           | 250 |
| Настройка параметров для съемки видео                                 |     |
| VideoSettings.AllowTrimming                                           | 251 |
| VideoSettings.Format                                                  | 251 |
| VideoSettings.MaxDurationInSeconds                                    | 251 |
| VideoSettings.MaxResolution                                           | 252 |
| Использование расширения MediaCapture для прямой работы с видео/аудио | 252 |
| Дополнительные настройки расширения MediaCapture                      |     |
| Итоги                                                                 |     |
| Глара 10 Работа с мартами и опрадаление местоположения                | 250 |
| Глава 17. Габота с картами и определение местоположения               | ,   |
| Определение местоположения                                            |     |
| Определение изменения местоположения                                  |     |
| Pafora c Bing Mans SDK                                                | 267 |
| Итоги                                                                 | 274 |
|                                                                       |     |
| Глава 20. Работа с сенсорами                                          |     |
| Датчик света                                                          |     |
| Акселерометр                                                          |     |
| Гироскоп                                                              |     |
| Инклинометр                                                           |     |
| Компас                                                                |     |
| Простой сенсор ориентации                                             |     |
| Итоги                                                                 |     |
| Глава 21. Интернационализация                                         |     |
|                                                                       |     |
| Культура по умолчанию и выбор культуры                                |     |
| Локализация интерфейса приложения                                     |     |
| Локализация изображений                                               |     |
| Использование локализованных ресурсов в коде                          |     |
| Локализация названия приложения                                       |     |
| Итоги                                                                 |     |
| Глава 22 Базарыа принины пизайна при помоний и на Windows 9           | 300 |
| Истоки нового стиля Windows 8                                         | 300 |
| Принципы современного лизайна лля Windows                             | 303 |
| Бульте искусным в леталях                                             | 303 |
| Лостигайте большего меньшими средствами                               | 307 |
| Лелайте по-настоящему нифровым                                        |     |
|                                                                       |     |

| Делайте быстрым и подвижным                               |     |
|-----------------------------------------------------------|-----|
| Выигрывайте вместе                                        |     |
| Итоги                                                     |     |
| Глава 23. Расстановка приоритетов, или пять первых шагов  |     |
| к отличному приложению для Windows 8                      |     |
| Жесткая расстановка приоритетов                           |     |
| Этап 1. Знайте своего пользователя                        |     |
| Этап 2. Чем ваше приложение лучше других?                 |     |
| Этап 3. Выделите ключевые сценарии                        |     |
| Этап 4. Спланируйте навигацию                             |     |
| Этап 5. Продумайте функциональность                       |     |
| Итоги                                                     |     |
| Глава 24. Размещение и продажа приложений в Windows Store |     |
| Устройство Windows Store                                  |     |
| Аудитория Windows Store                                   |     |
| Регистрация в Windows Store                               | 358 |
| Резервирование имени приложения                           |     |
| Создание пакета приложения для публикации в Windows Store |     |
| Демо-версии приложений                                    |     |
| Итоги                                                     |     |
| ПРИЛОЖЕНИЯ                                                |     |
| Приложение 1. Язык разметки ХАМL                          |     |
| Задание значений свойств                                  |     |
| Использование стилей                                      |     |
| ХАМL-ресурсы и ресурсные словари                          |     |
| Шаблоны элементов управления                              |     |
| Менеджеры размещения                                      |     |
| Связывание данных                                         |     |
| Работа с DataContext                                      |     |
| Связывание с коллекциями                                  |     |
| Итоги                                                     |     |
| Приложение 2. С# 5 и асинхронное программирование         |     |
| Ключевые слова async и await в C# 5                       |     |
| Итоги                                                     | 407 |
| Предметный указатель                                      | 409 |

# Почему это первая книга о Windows, которую я прочитаю от начала до конца

Операционной системе Windows уже несколько десятков лет — ее первая версия увидела свет в конце 1985 года. С тех пор она стремительно развивалась и достигла небывалых успехов — сегодня ею пользуется более 1,3 миллиарда человек!

Выход каждой последующей версии самой популярной в мире операционной системы — это событие для всей компьютерной индустрии. Вместе с новой версией появляются руководства для пользователей и разработчиков, курсы и обучающие материалы, новые сайты и форумы сообществ.

Однако никогда еще появление новой версии Windows не было настолько масштабным. Не случайно выход Windows 8 знаменует начало новой эры в Microsoft, как для самой компании, так и для огромной "экосистемы" пользователей и разработчиков.

Вместе с Windows 8 компания Microsoft перезапускает все ключевые продукты — Office, Windows Phone, Visual Studio, Outlook.com (бывший Hotmail), Microsoft Account (бывший Live ID), клавиатуры, мыши и т. д. Кроме того, Microsoft поменяла логотипы всех своих продуктов, в том числе логотип Windows и даже логотип самой компании.

Изменения носят не только внутренний, но и внешний характер. Полностью меняется внешний вид Windows и других продуктов, изменяется позиционирование продуктов и стиль анонсов, новостей и любых внешних коммуникаций.

Для разработчиков Windows 8 есть реальная возможность урвать большой куш и еще один такой шанс вряд ли представится в обозримом будущем. Ведь только сейчас у самой большой в мире группы пользователей появляется единый магазин приложений — Windows Store. Благодаря магазину Windows у разработчиков открывается единый доступ ко всем пользователям. Более того, именно те приложения, которые окажутся успешными в самом начале, получат признание (а значит, принесут и заслуженный доход) у армии пользователей, ранее искавших приложения в самых разных местах. Теперь же Windows Store — то самое место, где пользователи смогут найти необходимые им приложения, — есть на любом устройстве с Windows, будь то настольный компьютер, ноутбук или планшет. Хорошая новость для разработчиков состоит в том, что, несмотря на серьезные изменения системы, инструменты и языки разработки приложений остаются известными и понятными — это C# и XAML, знакомые приверженцам платформы Microsoft, это C++ и DirectX, широко используемые создателями популярных игр, это HTML 5 и JavaScript, на которых творят Web-разработчики всего мира.

10

Мое личное знакомство с Windows началось с далекой Windows 3.1. Помню, мне дали почитать толстенное руководство на русском языке, из которого я, тогда еще школьник, понял основные идеи абсолютно неизвестного для меня мира. С тех пор система развивалась, выходили новые книги, но у меня не возникало в них потребности, т. к. все было и без того очевидно.

Я очень рад, что сейчас, в этот уникальный момент времени, выходит книга по разработке приложений для Windows 8. И я обязательно прочитаю ее от начала и до конца.

Желаю вам интересного чтения и захватывающих приключений в мире разработки приложений. Надеюсь, среди тех, кто читает сейчас эти строки, будут авторы новых творений, востребованных миллиардом пользователей по всему миру!

Михаил Черномордиков Руководитель отдела экспертов по стратегическим технологиям Microsoft Россия

mik@microsoft.com

http://twitter.com/mixen

# Введение

С помощью данной книги вы научитесь создавать новый тип приложений — Windows Store-приложения для операционной системы Windows 8. В них новая парадигма интерфейса сочетается с эффективным современным API и соответствующей платформой разработки.

### На кого рассчитана эта книга

Примеры книги написаны на языке C#, поэтому для работы с ней желательно обладать хотя бы базовым представлением о синтаксисе и семантике данного языка программирования.

Если вы не работали с С# ранее, но использовали один из объектно-ориентированных языков программирования, например Java, понимание примеров данной книги не должно вызвать у вас существенных трудностей. В книге мы рассматриваем в первую очередь API (Application Programming Interface, интерфейс программирования приложений) платформы Windows 8, поэтому отсутствие опыта разработки на С# не должно стать препятствием. Вы можете изучать язык С# параллельно с чтением данной книги.

Книга в основном рассчитана на следующих читателей:

- Разработчиков на платформе Microsoft .NET, использующих технологии WPF, Silverlight, ASP.NET и т. д., которые хотят научиться создавать приложения для Windows 8 с помощью знакомых инструментов и технологий.
- Разработчиков настольных приложений для предыдущих версий Windows, работающих с Win32 API, MFC, Qt и т. д., стремящихся не отставать от прогресса и освоить создание приложений для Windows 8.
- Разработчиков, имеющих опыт создания приложений для мобильных платформ, таких как Windows Phone, Windows Mobile, Android или iOS, желающих создавать приложения для Windows 8.

Книга подойдет всем, кто хочет создавать приложения для Windows 8, как профессиональным разработчикам коммерческих приложений, так и программистамлюбителям. Независимо от квалификации и опыта, каждый сможет найти здесь информацию, которая ему пригодится.

### Краткое описание глав

Книга состоит из 24-х глав и двух приложений. Далее приведено краткое описание глав и приложений.

В *главе 1* рассмотрена история создания операционной системы Windows 8. Здесь подробно описаны возможности платформы и даны предварительные сведения о создании Windows Store-приложений.

В *славе 2* перечислено программное обеспечение, необходимое для разработки Windows Store-приложений: Microsoft Visual Studio, Blend и т. д.

Глава 3 посвящена созданию простого приложения для Windows 8 и его отладке на реальном устройстве, симуляторе и удаленном устройстве. Описана структура проекта Windows Store-приложения и назначение файлов, входящих в проект.

В *главе 4* рассмотрены базовые принципы разработки Windows Store-приложения на языке С#. Приведены примеры создания приложений, состоящих из нескольких страниц, и реализации навигации между страницами.

В *главе 5* рассмотрена поддержка тем оформления и выбор одной из стандартных тем: темной и светлой.

В *главе 6* подробно описана панель приложения (Application Bar) — один из ключевых элементов управления в Windows Store-приложениях. Проиллюстрирована работа с нижней и верхней панелями приложения.

В главе 7 разобран пример создания RSS-клиента на основе шаблона Grid App.

В *главе* 8 детально изложена работа с элементами управления GridView и ListView, на основе которых строится интерфейс многих Windows Store-приложений. Затронуты такие темы, как группировка и шаблоны элементов.

В *славе 9* продемонстрирована поддержка закрепленного режима (ширина окна приложения при этом составляет 320 пикселов) и работа с VSM (Visual State Manager) для настройки состояний пользовательского интерфейса приложений в разных режимах.

В *славе 10* обсуждается реализация многозадачности в операционной системе Windows 8, а также создание фоновых задач, которые могут работать независимо от запуска основного приложения в данный момент.

В *главе 11* рассмотрено создание уведомлений, как инициируемых локально, так и Push-уведомлений, отправляемых из серверной части приложения через Интернет.

Глава 12 посвящена плиткам (Tiles) — удобному способу предоставить пользователю полезную информацию или уведомить об изменениях без запуска самого приложения.

В *славе 13* рассмотрена одна из наиболее важных и интересных новых функций Windows 8 — поиск и его интерфейс в Windows Store-приложениях. Основное внимание уделено контракту поиска.

В главе 14 показана работа с контрактом общего доступа (Share), который очень важен для Windows Store-приложений. Не случайно кнопка для работы с общим

доступом расположена второй на "чудо-панели". Фактически, возможность поделиться текущей информацией не менее востребована, чем поиск.

В *главе 15* описана еще одна полезная кнопка "чудо-панели" — "Параметры" (Settings), с помощью которой пользователь начинает настройку приложения.

Глава 16 посвящена работе с данными — "движущей силой" приложений. Очень важно то, где и как хранятся данные. Windows 8 предоставляет для этого несколько вариантов. Данные приложений обычно хранятся в изолированном хранилище, индивидуальном для каждого приложения и пользователя. Такое хранилище поддерживает локальную, синхронизируемую и временную папки. В нем вы можете хранить просто файлы или настройки, а можете воспользоваться одной из встраиваемых СУБД. В данной главе проиллюстрирована работа с СУБД SQLite.

В главе 17 описаны файловые контракты и расширения. В отличие от классических приложений, Windows Store-приложения не имеют прямого доступа к файловой системе. Вы не можете просто так записывать и читать файлы из произвольного места. По умолчанию доступ предоставляется только к папке установки приложения, папке загрузки и изолированному хранилищу. Если требуется доступ к другим файлам и папкам, пользователь должен явно это разрешить.

В *славе 18* изложена работа с Web-камерой через диалог получения фотографий/записи видео, а также прямое взаимодействие с видеопотоком, получаемым от камеры. Здесь также показано, как записывать видео и снимать фотографии.

В *главе 19* рассмотрено определение местоположения и работа с картами от Microsoft.

В *славе 20* приведены основные принципы работы с сенсорами: акселерометром, гироскопом, компасом, инклинометром и датчиком света. Данные возможности позволяют приложениям, работающим на устройстве, получать информацию об изменении положения устройства в пространстве, об освещенности и ориентации устройства.

В *главе 21* затронуты вопросы интернационализации Windows Store-приложений. Описан способ задания и назначение культур, а также локализация интерфейса приложения на различные языки с помощью ресурсных файлов.

Глава 22 содержит базовые принципы дизайна приложений для Windows 8. Приложения Windows 8, как и практически все современные продукты Microsoft (например, Windows Phone, Xbox 360 или Visual Studio 2012), отличаются не просто набором новых возможностей, но и иным подходом к дизайну пользовательского интерфейса. Это чистый стиль, унифицирующий различные продукты и сводящий их к некоторому близкому и понятному визуальному выражению.

Глава 23 посвящена расстановке приоритетов при планировании и проектировании приложений для Windows 8.

Одна из сложностей, с которой, по нашему опыту, сталкиваются практически все разработчики и дизайнеры, работая над приложениями для Windows 8 и Windows Phone, начинается прямо с порога — с проектирования пользовательского взаимодействия с приложением (UX и UI). Часто разработчик (автор приложения) приходит с некоторой готовой идей и старается напрямую перенести в Windows 8 привычную функциональность настольных, мобильных или Web-интерфейсов. Обычно такая прямолинейная попытка "портирования" оборачивается стремлением сохранить все, что есть в оригинальном решении, включая схожие шаблоны решения интерфейсных задач и знакомые приемы разработки и написания кода.

Подобный подход, к сожалению, не только не учитывает необходимость переосмысления уже имеющихся и привычных сценариев использования приложения, но и часто оставляет за бортом современные возможности операционной системы, открывающие новые сценарии или предлагающие другие (более универсальные) решения для привычных задач. Избежать ошибок при разработке Windows Storeприложений помогут сведения, приведенные в данной главе.

В главе 24 рассмотрена публикация приложений в Windows Store. Хотя это относительно простой процесс, но он может потребовать достаточно много времени. Основное время требуется на сертификацию, которая занимает несколько дней. Благодаря использованию Windows App Certification Kit можно не бояться, что автоматизированные тесты не будут пройдены, а значит, уменьшается вероятность повторной отправки приложения на сертификацию. В данной главе также изложены сведения о создании пробных версий приложений.

В приложении 1 описан расширяемый язык разметки XAML и приведены многочисленные примеры XAML-кода.

Приложение 2 содержит примеры асинхронного программирования. Здесь рассмотрены, в частности, ключевые слова async и await — одно из наиболее важных нововведений в языке программирования C# 5.

Электронный архив с рассмотренными в книге проектами доступен по ссылке ftp://ftp.bhv.ru/9785977508469.zip и со страницы книги на сайте www.bhv.ru.

### Благодарности

Хочется поблагодарить всех тех, кто помогал в создании данной книги: Даниила Кальченко, Стаса Павлова, Владимира Колесникова, Марию Аникину, Антона Белоусова, Михаила Черномордикова, Дениса Котлярова и Алексея Гусарова.

Сергей Пугачев хотел бы выразить признательность также Роману Чувашину, Владимиру Аверьянову, Борису Фомину и Ирине Бутримовой за помощь и поддержку.

Отдельная благодарность заместителю главного редактора издательства "БХВ-Петербург" Игорю Владимировичу Шишигину и другим сотрудникам издательства, без которых данная книга не увидела бы свет.

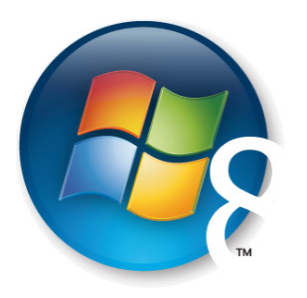

Глава 1

# Платформа Windows 8

Несколько лет назад, еще до выпуска компанией Apple первого iPad, разработчики Windows начали проект по созданию нового поколения флагманской операционной системы, в котором требовалось решить три задачи:

- 1. Увеличить время автономной работы путем общей оптимизации, переноса ОС на другие процессорные архитектуры (Windows 8 работает, в том числе, на ARM-процессорах) и, наконец, выработки правил для разработчиков, с целью минимизации потребления ресурсов приложениями.
- 2. Оптимизировать ОС под сенсорный ввод (тач-интерфейс).
- 3. Создать механизмы по продаже и продвижению приложений.

В результате начала выкристаллизовываться новая версия Windows, обещающая стать самым существенным сдвигом в семействе операционных систем от Microsoft и, одновременно, самым рискованным проектом компании за всю ее историю. Со времен Windows 95 еще не было столь кардинальных изменений для пользователей и разработчиков.

Одновременно для paspaботчиков Windows 8 появился уникальный шанс. Ведь у каждого пользователя Windows теперь будет Windows Store — магазин, который является основным (а в некоторых случаях и единственным) источником приложений для всех устройств, будь то настольный компьютер, ноутбук или планшет.

Все приложения, работающие на Windows 7, функционируют и на Windows 8. Однако в Windows Store можно загрузить только приложения, использующие новую программную платформу Windows Runtime (WinRT). Поэтому мы будем называть их Windows Store-приложениями. Также Windows 8 предлагает новый пользовательский интерфейс. Понять его концепцию можно, взглянув на начальный экран (рис. 1.1).

Windows Runtime — это своего рода новый Windows API и замена "старого доброго" Win32 API. По типу программной платформы приложения для Windows можно разделить на две группы:

- 1. Классические Windows-приложения.
- 2. Windows Store-приложения.

Создание Windows Store-приложений на языке C# и работа с Windows Runtime — вот тема данной книги. Такие приложения представляют собой сплав новой парадигмы интерфейса, эффективного современного API и соответствующей платформы разработки.

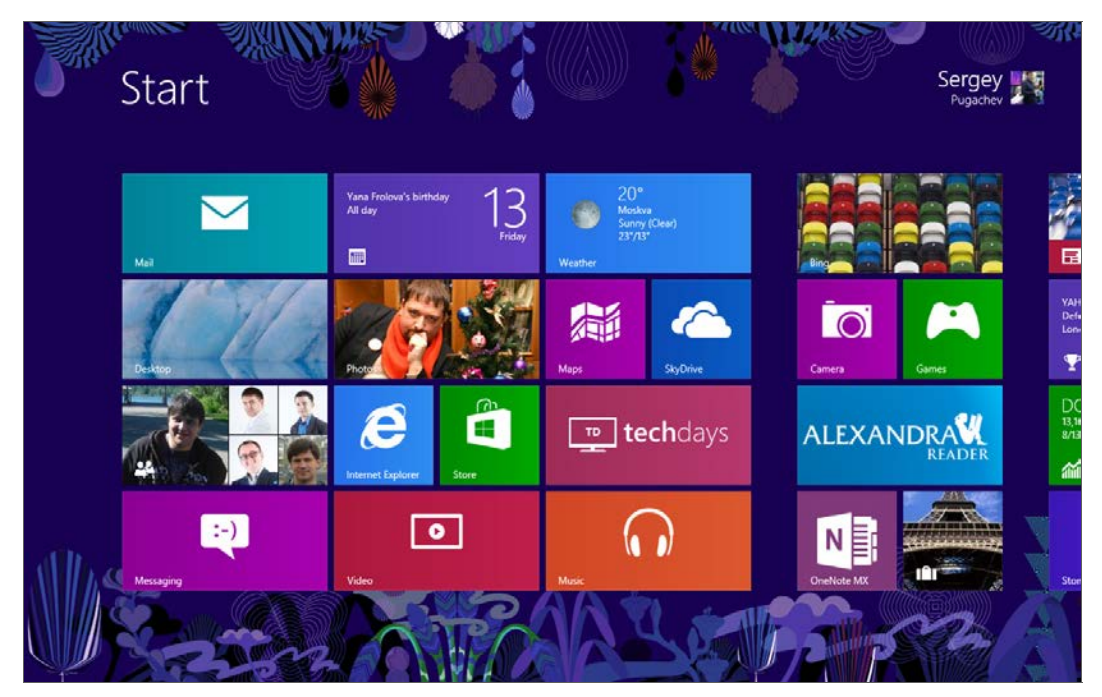

Рис. 1.1. Начальный экран Windows 8

### Windows Store-приложения

В отличие от классических, Windows Store-приложения содержат одно окно без обрамления (а также без заголовка, кнопок "Закрыть", "Развернуть" и "Свернуть"), по умолчанию занимающее весь экран. Это сделано для того, чтобы не отвлекать пользователей на лишние детали (рис. 1.2).

Windows Store-приложения могут поддерживать различные компоновки и представления, чтобы обеспечить динамичное и удобное обслуживание пользователей при различных параметрах конструкции и размерах экрана устройств (от 30 дюймовых мониторов настольных компьютеров до сравнительно небольших экранов планшетов). Такие приложения могут работать в трех режимах (рис. 1.3):

- □ приложение развернуто на весь экран (Full Screen);
- □ приложение закреплено сбоку экрана (слева или справа) (Snapped). Ширина приложения в таком режиме составляет 320 пикселов;

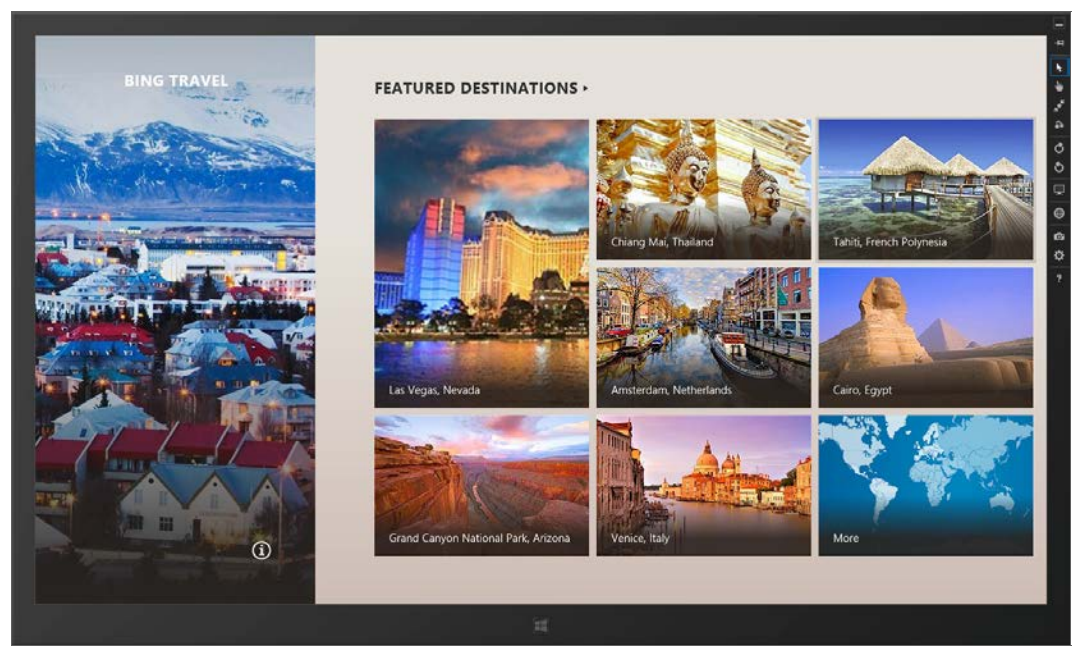

Рис. 1.2. Вид приложения в стиле Windows 8, работающего в эмуляторе

|  | title |  |
|--|-------|--|
|  |       |  |

Рис. 1.3. Режимы работы приложений

□ приложение работает совместно с другим закрепленным сбоку приложением и занимает все оставшееся пространство (Filled).

Таким образом, на экране одновременно могут находиться два Windows Storeприложения. Чтобы приложение можно было закрепить сбоку, экран должен иметь разрешение как минимум 1366×768 пикселов. При меньшем разрешении закрепление приложений недоступно, и одновременно может отображаться только одно Windows Store-приложение.

Кроме того, Windows Store-приложения могут работать в ландшафтной или портретной ориентации экрана (рис. 1.3), что особенно актуально для планшетов. Вертикальная ориентация, когда высота экрана больше его ширины, является портретной (Portrait) (крайний правый вариант на рис. 1.3). При ландшафтной ориентации (Landscape) ширина экрана больше его высоты. Windows Store-приложения без проблем работают с различными устройствами ввода, включая перо, мышь, клавиатуру и сенсорный ввод. Для всех этих устройств в программной модели приложений используется единый набор событий. Также имеется набор стилей по умолчанию, гарантирующий нормальную работу элементов пользовательского интерфейса с сенсорным вводом. Раньше программный API был почти исключительно нацелен на работу с мышью и клавиатурой, а в Windows 8 одинаково хорошо поддерживаются все способы ввода, в особенности сенсорный ввод.

Windows Store-приложения содержат, кроме уже знакомых, но выполненных в другом стиле элементов управления, несколько новых элементов, повышающих эффективность взаимодействия с пользователями. Среди новинок можно отметить панель приложения (App Bar) и "чудо-кнопки" (Charms). Панель приложения — это концепция, уже знакомая многим по операционной системе Windows Phone, но претерпевшая в Windows 8 существенные изменения.

Панель приложения (рис. 1.4) размещается вне окна приложения, появляется при необходимости и служит основным командным интерфейсом (на странице может быть две панели: панель навигации сверху и панель приложения снизу). Верхняя панель удобна для навигации (переход между документами, чатами, важными разделами), нижняя — для размещения элементов команд и инструментов пользователей. По умолчанию панель приложения скрыта и появляется, когда пользователь проводит пальцем в направлении от верхнего или нижнего края экрана или щелкает правой кнопкой мыши. Так как на первом месте должен быть контент, панели приложения носят, хотя и важный, но вторичный характер и, соответственно, появляются только по запросу пользователя — явному (например, соответствующим жестом) или неявному (выделению элемента, к которому можно применить какие-то действия). Пользователь может скрыть панель тем же действием: если он проведет пальцем по краю экрана, щелкнет правой кнопкой мыши еще раз или будет взаимодействовать с приложением иным образом. Вам, как разработчикам, важно понимать принципы работы с панелью приложения, чтобы не создавать элементов управления, дублирующих ее.

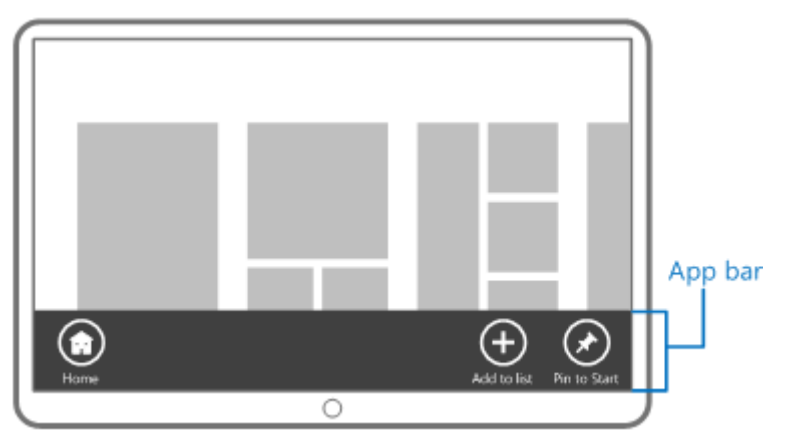

Рис. 1.4. Панель приложения

Новая концепция Windows 8 — "чудо-кнопки" (Charms) (рис. 1.5) — фиксированный набор кнопок, используемый во всех приложениях для поиска, взаимодействия между приложениями, подключения к устройствам и для настройки. Это основные рабочие сценарии, которые все пользователи выполняют практически в каждом приложении. С помощью "чудо-кнопок" пользователи могут:

- искать содержимое, размещенное в вашем или каком-либо ином приложении. Кроме того, поиск содержимого в вашем приложении возможен в любой момент, даже когда пользователь работает с другими приложениями. Приложения не должны дублировать интерфейс поиска, т. к. для этого уже предусмотрен системный механизм "чудо-кнопок";
- делиться содержимым из вашего приложения с другими приложениями стандартизированным образом. При этом вам не требуется знать, как работают другие приложения, вы только создаете источник или приемник данных. Всю остальную работу выполнит система;
- подключаться к устройствам и отправлять им содержимое, выполнять потоковую передачу мультимедийных данных, а также печатать документы;
- выполнять настройку приложений;
- кнопка "Пуск" с логотипом Windows, как можно догадаться, переключает пользователя на стартовый экран.

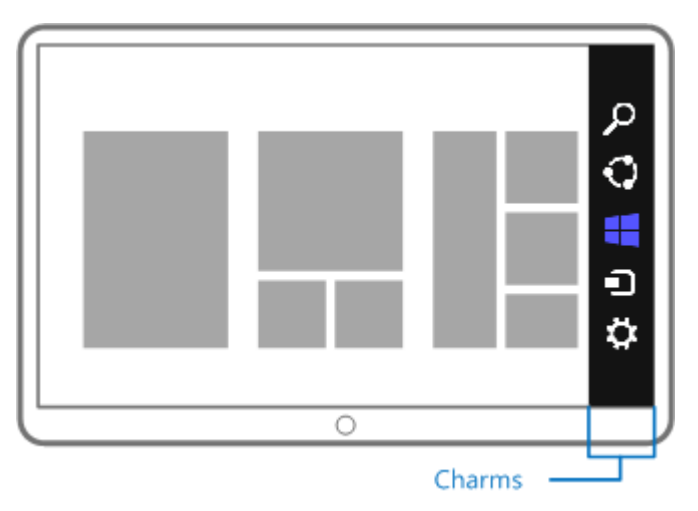

Рис. 1.5. "Чудо-кнопки"

Взаимодействие с "чудо-кнопками" осуществляется с помощью контрактов, работе с каждым из которых (поиск, настройки, передача данных) посвящена отдельная глава.

Когда пользователь устанавливает приложение, оно появляется на начальном экране в виде "плитки" (Tile) (см. рис. 1.1). Если нажать на плитку, приложение будет запущено. Приложения могут отображать на плитках различную информацию, как текстовую, так и графическую. Также можно обновлять данные плиток прямо из Интернета через Web-службу, задействуя систему Push-уведомлений. С помощью механизма плиток Windows Store-приложения способны выводить на экран полезную информацию в краткой форме и при минимальном расходе заряда батареи. Вид плиток трех приложений с информацией о новостях, спорте и биржевых индексах приведен на рис. 1.6.

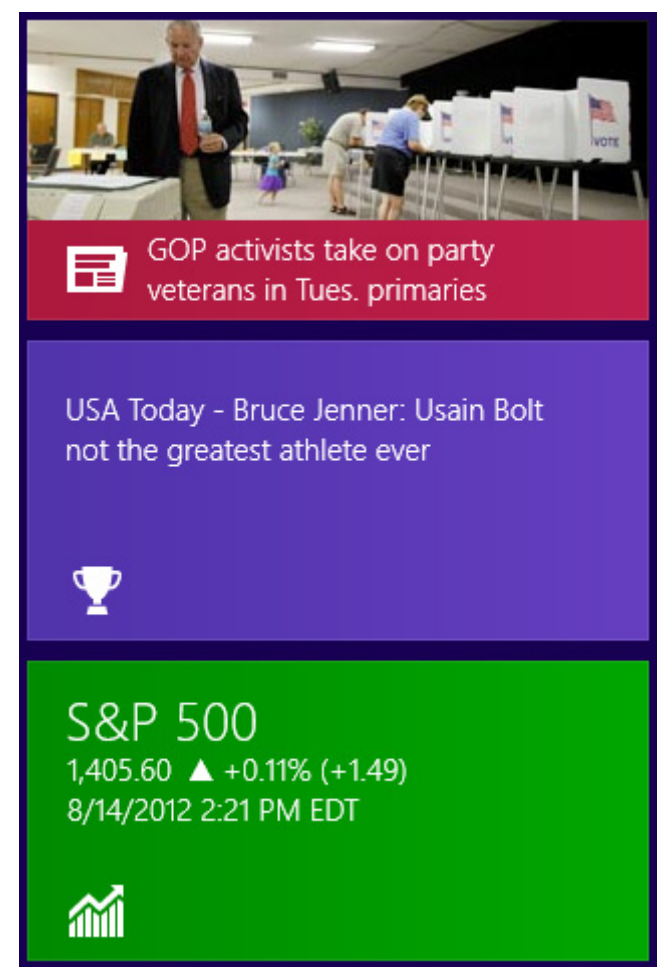

Рис. 1.6. Плитки с информацией о новостях, спорте и биржевых индексах

Благодаря возможности создания вторичных плиток (Secondary Tiles) у приложений может быть несколько плиток одновременно. При нажатии на вторичную плитку пользователь может попасть в определенный раздел приложения.

Таким образом, плитки, "чудо-кнопки" и панели приложения — это как раз те элементы интерфейса, с которыми сталкиваются пользователи и разработчики в первую очередь. Далее мы подробно рассмотрим эти и другие аспекты создания Windows Store-приложений в данной книге, а сейчас поговорим про программную платформу.

## Программная платформа

До недавнего времени разработчики приложений для Windows использовали две основные группы API: неуправляемый (native) через Win32 API и управляемый (managed) через .NET Framework. Вторая группа постепенно развивалась, получая различные новые и усовершенствованные библиотеки для создания пользовательского интерфейса (например WPF, Windows Presentation Foundation), работы с данными и сервисами, дополнительные инструменты для разработки, построения исходного кода и архитектуры приложений.

Между тем, сама платформа Windows, т. е. Win32 API получала не так много настоящих толчков к развитию базовой модели разработки. Пожалуй, последним существенным нововведением был COM (Component Object Model), появившийся еще в 90-е годы. Но все это время компьютеры не стояли на месте. Появлялись всевозможные новые устройства, экраны, чувствительные к прикосновениям, возникали новые форм-факторы, такие как планшеты, и т. д. Наконец, такой параметр, как энергопотребление, становился все более важным. Если для Windows 95 энергопотребление почти не имело значения, то для Windows 8 — это один из основных показателей.

Поэтому, создавая новую версию Windows, в Microsoft понимали, что необходимо разработать и новый API, который, будучи родным (native) для операционной системы, станет отвечать новым требованиям и веяниям времени. В результате появился Windows Runtime (WinRT).

Windows Runtime — это новая модель разработки приложений, а также объектноориентированный языконезависимый программный интерфейс (API), написанный на неуправляемом коде и реализующий концепции асинхронного программирования. Все функции и методы, потенциально работающие более 50 мс, реализованы асинхронно. Синхронных аналогов для них нет. Это обеспечивает лучшие характеристики и бо́льшую "отзывчивость" приложений.

#### Примечание

Более подробно про асинхронное программирование можно узнать в приложении 2.

WinRT работает на основе новой оптимизированной версии COM, при этом благодаря системе метаданных и языковых проекций он может напрямую интегрироваться с управляемыми средами, такими как .NET Framework. Некоторые API, входящие в WinRT, могут быть использованы и в классических приложениях, но бо́льшая часть из них доступна только для Windows Store-приложений.

Windows Store-приложения могут создаваться на различных языках программирования: C#, JavaScript, Visual Basic и C++. Хочется отметить, что можно создавать невизуальные компоненты WinRT на одном из перечисленных языков (кроме JavaScript), например на языке C#, и встраивать их в приложения, написанные на других языках программирования, например на C++ или JavaScript.

Все программные интерфейсы WinRT выглядят "родными" для каждого из поддерживаемых языков программирования. Поэтому для взаимодействия с WinRT не придется предпринимать никаких дополнительных усилий, как, например, для взаимодействия с СОМ из С#. Для разработчика управляемые типы .NET Framework и типы WinRT выглядят одинаково.

Пользовательский интерфейс приложений, написанных на JavaScript, создается с помощью HTML 5, в остальных случаях применяется XAML (eXtensible Application Markup Language — расширяемый язык разметки приложений).

XAML знаком многим разработчикам по WPF и Silverlight. На XAML разрабатывают приложения для Windows Phone. А теперь XAML стал и частью Windows Runtime, а значит, и одним из базовых компонентов операционной системы Windows.

В общем случае Windows Store-приложения изолированы друг от друга. Это обеспечивает стабильность и безопасность как самих приложений, так и системы в целом. Разработчики приложений должны декларативно объявить, какие потенциально небезопасные возможности они будут использовать. Например, если приложение захочет взаимодействовать с камерой, это должно быть объявлено заранее, а при первом обращении к камере система спросит у пользователя, разрешает ли он данное действие. Аналогично обстоит дело и, например, с определением местоположения. Пользователь может явно разрешить или запретить предоставление приложению такой информации.

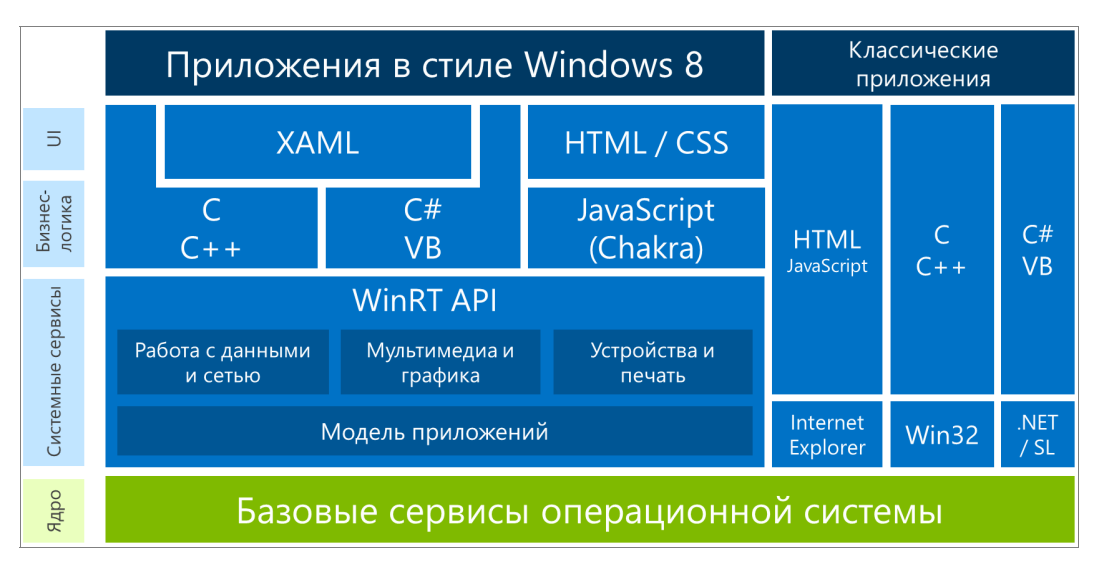

Архитектуру платформы Windows 8 иллюстрирует рис. 1.7.

Рис. 1.7. Платформа Windows 8

В данной книге мы рассмотрим создание Windows Store-приложений на языках С# и XAML. В основной части книги мы не будем подробно останавливаться на описании этих языков. Про язык С# написано много хороших книг, например, http://bhv.ru/books/book.php?id=188312. Языку разметки XAML посвящено *приложение 1*.

# Дизайн Windows Store-приложений

В Windows Store-приложениях используется новое направление (стиль) дизайна пользовательских интерфейсов, сегодня широко применяемое Microsoft, а также независимыми разработчиками в своих продуктах. Данный стиль реализован в Windows 8, Windows Phone, Xbox, а также Web-приложениях и сайтах компании, таких как http://outlook.com и др.

Принятый в Windows 8 и других платформах Microsoft дизайн основывается на идеях Баухауса (Bauhaus), швейцарского дизайна (он же International Typographic Style) и анимационного дизайна (Motion Design).

Одним из источников вдохновения разработчиков ОС послужили объекты, встречающиеся нам каждый день и позволяющие быстро сориентироваться в окружающем мире: указатели, дорожные знаки, информационные табло в аэропортах, на вокзалах и в метро (рис. 1.8). Все это характеризует быстрый, современный мобильный мир. Вряд ли человек, опаздывающий на самолет, остановится и будет восхищаться изысканным дизайном указателя со шкурками леопарда. Указатель должен помочь быстро сориентироваться, он обязан быть простым и информативным. Также и приложения призваны помогать наилучшим способом работать с содержимым, а не отвлекать пользователя лишними деталями. Информация первич-

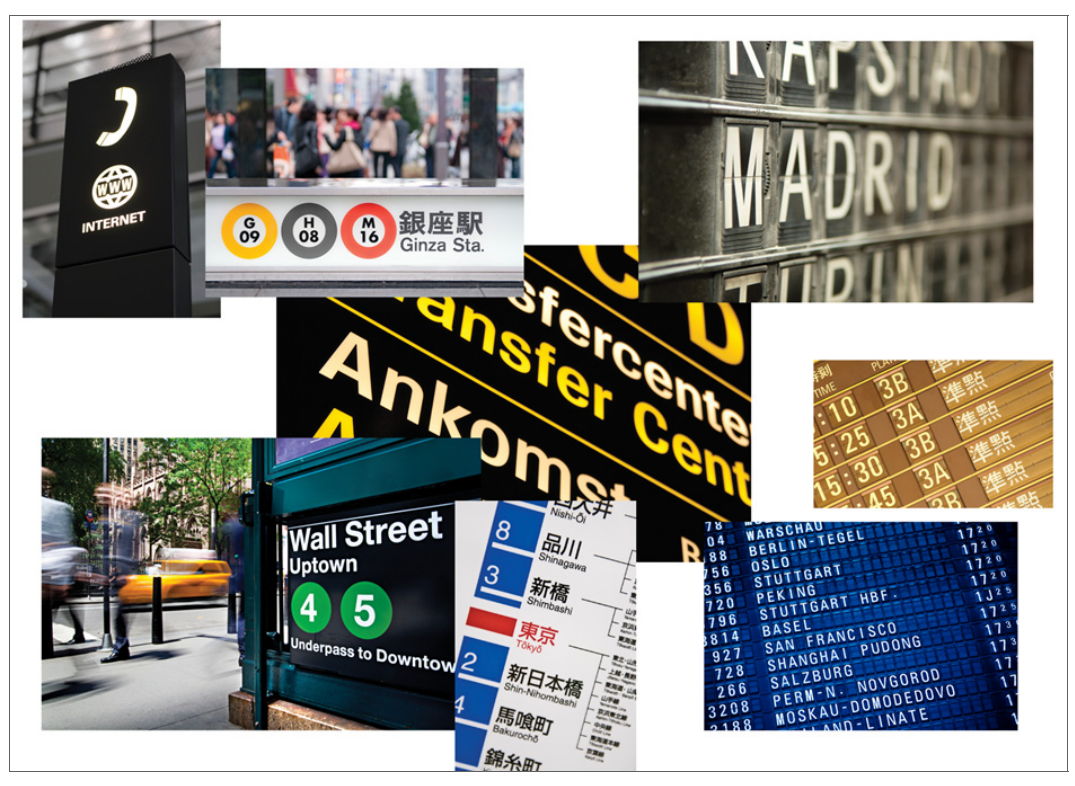

Рис. 1.8. Истоки дизайна приложений Windows 8

на, оболочка вторична. Все элементы максимально упрощены. Поэтому в Windows Store-приложениях нет обилия градиентов, теней и закруглений. Информация, содержимое, — это и есть собственно пользовательский интерфейс, а фон, кнопки и другие элементы управления — только дополнение.

Еще одним важным источником нового стиля стала качественная типографика (типографика — это и искусство, и ремесло, и набор правил, которые используют шрифты и оформительские средства для достижения одной-единственной цели: сделать текст наиболее оптимальным для восприятия). При этом текст, его шрифт (гарнитура шрифта), размер и положение сами по себе являются элементами дизайна и этот дизайн создают. Разные комбинации текста и шрифтов позволяют задать иерархию и расставить приоритеты.

Однако одних "уличных указателей" и шрифтов мало. Сами по себе они не интерактивны. Пользовательский интерфейс Windows Store-приложений подвижен, гибок и интерактивен. Движение и навигация, — один из важных принципов дизайна, применяемого в Windows 8.

Интерфейсы Windows Store-приложений по-настоящему цифровые. Это значит, что мы можем выйти за рамки метафор реального мира и отказаться от некоторых из них. К примеру, в iPad есть приложение iBooks, повторяющее с графической точки зрения вид настоящей деревянной книжной полки. Это прекрасная метафора. И в этом суть иконографического дизайна. Еще один пример иконографического стиля — традиционный интерфейс рабочего стола Windows (рис. 1.9). Но "экранное"

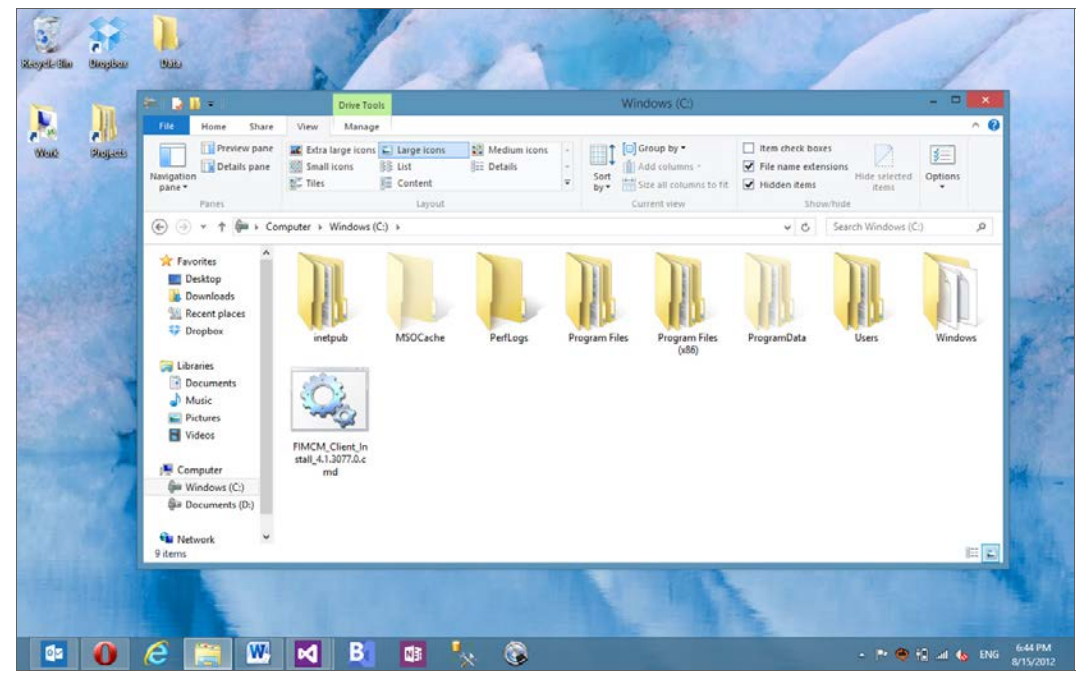

Рис. 1.9. Иконографический дизайн

дерево деревом не является, а книги не обладают весом, чтобы где-то стоять и иметь возможность падать (гравитации тоже нет). Поэтому вся оболочка в виде книжной полки не обязательна, чтобы удобно читать книги. Нужны только обложки книг, чтобы пользователь мог найти требуемую, и сам контент (содержимое книг). Дизайн Windows 8, в противовес иконографическому стилю, является инфографическим. Мы работаем с пикселами и не нужно пытаться повторить в цифровом мире метафоры мира реального.

Хочется отметить, что новый стиль дизайна не лучше и не хуже других, у каждого человека может быть свое мнение на этот счет. Дизайн Windows 8 просто другой, не похожий на то, что было раньше. Многие люди, в том числе и авторы данной книги, считают его красивым и удобным.

### Итоги

В данной главе мы на базовом уровне рассмотрели архитектуру Windows 8, узнали про новую программную платформу под названием Windows Runtime (WinRT), на которой строятся Windows Store-приложения. Такие приложения можно загружать в магазин Windows и продавать на мировом рынке.

B Windows 8 реализован новый стиль дизайна, который существенно отличается от того, что можно увидеть на других платформах и в более ранних версиях Windows.

Пришло время установить инструменты разработки и начать создавать Windows Store-приложения, чем мы и займемся в следующей главе.

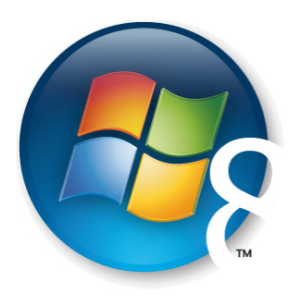

# Глава 2

# Среда разработки

Все необходимое для разработки приложений для Windows, включая инструменты создания Windows Store-приложений, вы можете найти в центре Windows-разработки на сайте MSDN (Microsoft Software Development Network):

#### http://msdn.microsoft.com/windows

Данный центр доступен и на русском языке по адресу:

#### http://msdn.microsoft.com/ru-ru/windows

В центре Windows-разработки вы найдете ссылки на скачивание SDK (Software Development Kit), актуальную версию документации, примеры и т. д.

Для paзpaбoтки Windows Store-приложений вам потребуется x86 или x64 версия Windows 8. Paзpaбoтка Windows Store-приложений на более ранних версиях Windows или на Windows RT для ARM-процессоров не поддерживается.

Если у вас пока нет Windows 8, вы можете бесплатно скачать пробную (не для коммерческого использования) 90-дневную версию. По истечении 90-дневного срока обновить эту версию нельзя, потребуется полная переустановка системы. Но, если вы хотите попробовать разработку Windows Store-приложений, благодаря пробной версии Windows это можно сделать абсолютно бесплатно.

Если вы студент, аспирант или преподаватель и ваш вуз имеет подписку DreamSpark Premium, то можно бесплатно получить полноценную версию Windows 8. Узнайте необходимые детали у администрации своего вуза.

Итак, у вас инсталлирована Windows 8, пришло время установить и все необходимое для разработки Windows Store-приложений.

Главный инструмент для создания приложений на платформе Microsoft — это Visual Studio, имеющий множество редакций. Microsoft предоставляет бесплатную Express-редакцию Visual Studio 2012, позволяющую создавать Windows Store-приложения. Полное название данной редакции — Visual Studio Express 2012 for Windows 8. Для создания Windows Store-приложений вы можете также воспользо-

ваться старшими коммерческими редакциями Visual Studio 2012, такими как Ultimate, Premium и Professional.

Если у вас не установлена одна из старших редакций Visual Studio 2012, скачайте и установите Visual Studio Express 2012. Существует русскоязычная версия данного продукта, но поскольку англоязычный оригинал значительно более популярен среди разработчиков, все примеры данной книги будут выполнены на нем.

Быстро найти ссылку на загрузку Visual Studio Express 2012 for Windows 8 вы можете через Windows Store. Во встроенном приложении Store выполните поиск Visual Studio, откройте страницу продукта (рис. 2.1), а затем нажмите на ссылку Go to publisher's website.

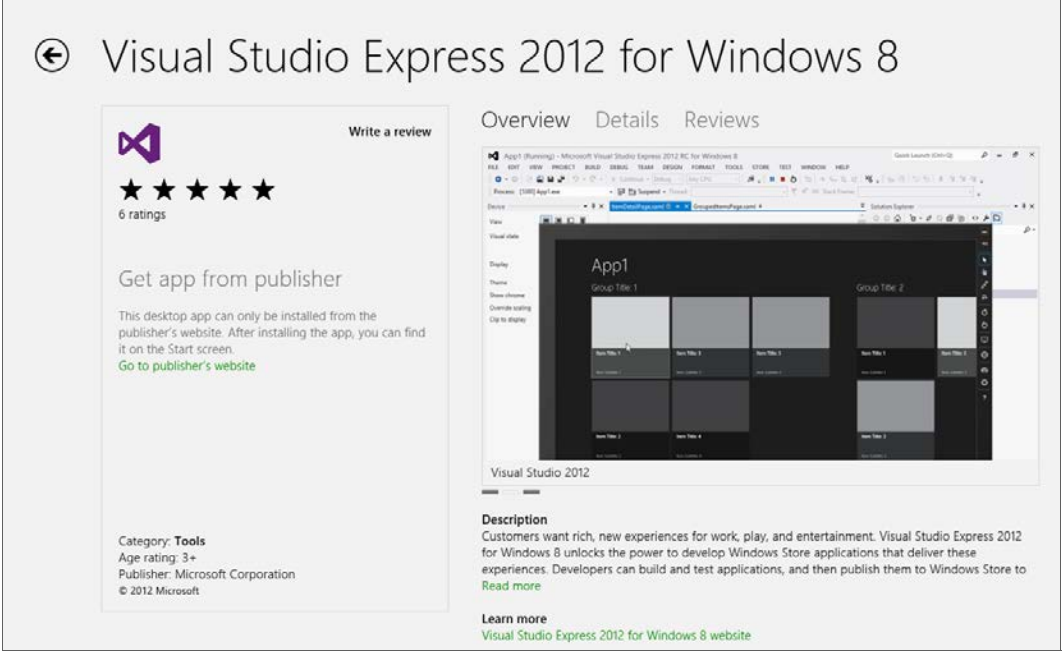

Рис. 2.1. Страница Visual Studio Express 2012 в Windows Store

Вместе с Visual Studio Express for Windows 8 в числе прочих продуктов, таких как Windows 8 SDK, будет установлен Blend for Visual Studio. Blend поставляется также и в составе старших редакций Visual Studio.

Blend — это инструмент для создания (дизайна) пользовательского интерфейса приложений. Данный продукт существует уже достаточно давно, есть различные версии Blend, предназначенные, например, для создания приложений WPF (Windows Presentation Foundation), а также приложений для Windows Phone. Blend for Visual Studio позволяет создавать Windows Store-приложения.

Разрабатывать Windows Store-приложения можно полностью в Visual Studio, ни разу не запуская Blend. Однако Blend предоставляет интерфейс, более удобный для формирования дизайна приложений, в то время как в Visual Studio удобней рабо-

тать над исходным кодом. Blend имеет ряд полезных возможностей, таких как легкое создание анимации, работу с VSM (Visual State Manager) в графическом интерфейсе и т. д. Интерфейс Blend привычней для дизайнеров, которых очень нелегко, если вообще возможно, заставить работать в Visual Studio.

Несмотря на то, что Blend подразумевает работу в графическом редакторе, он поддерживает редактирование разметки XAML и кода на языке C# напрямую (или HTML и JavaScript в случае JavaScript-приложений). Таким образом, можно создать приложение полностью в Blend, ни разу не запуская Visual Studio.

У многих разработчиков Visual Studio и Blend запущены параллельно, и разработка приложений ведется одновременно с помощью обоих инструментов. Это происходит благодаря тому, что и в Blend, и в Visual Studio можно работать с одними и теми же типами проектов, над одними и теми же физическими файлами.

На рис. 2.2 изображено окно Visual Studio, на рис. 2.3 — окно Blend во время редактирования одной и той же страницы Windows Store-приложения.

И Visual Studio, и Blend поддерживают как темную, так и светлую тему оформления. В Visual Studio вы можете настроить тему, выбрав пункт меню **TOOLS** | **Options...**, и в появившемся диалоговом окне в разделе **Environment** | **General**, открытом по умолчанию, указать настройку **Color theme**. Вид Visual Studio в светлой теме оформления приведен на рис. 2.4.

В Blend тему оформления можно настроить, выбрав пункт меню **Tools** | **Options...**, и в появившемся диалоговом окне в разделе **Workspace**, открытом по умолчанию, указать настройку **Theme**.

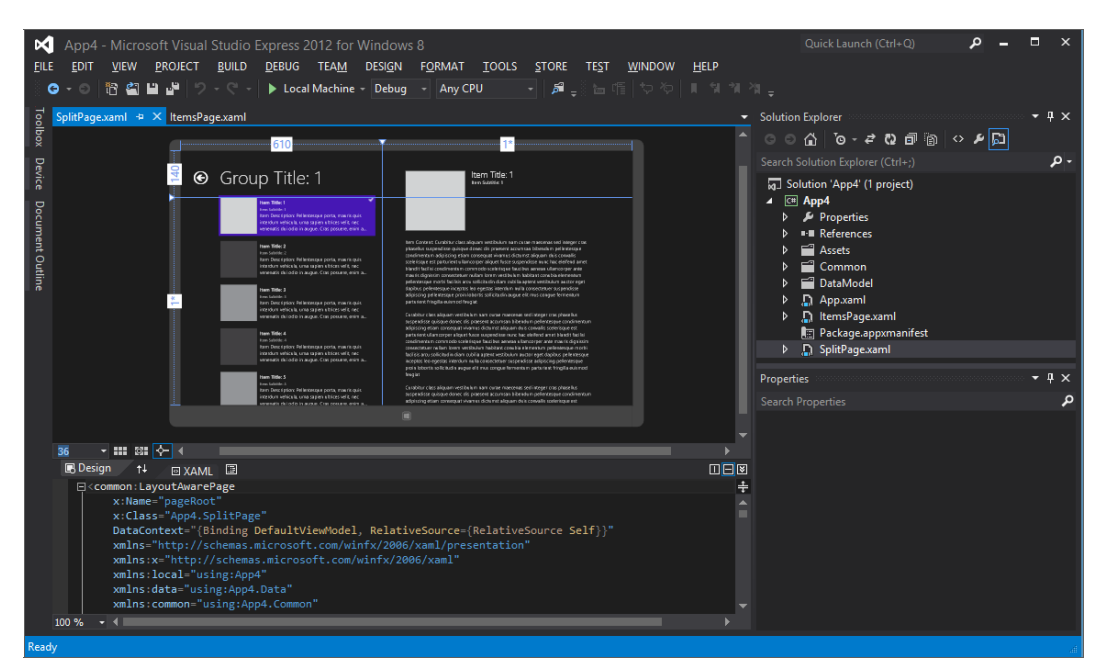

Рис. 2.2. Visual Studio Express 2012 for Windows 8

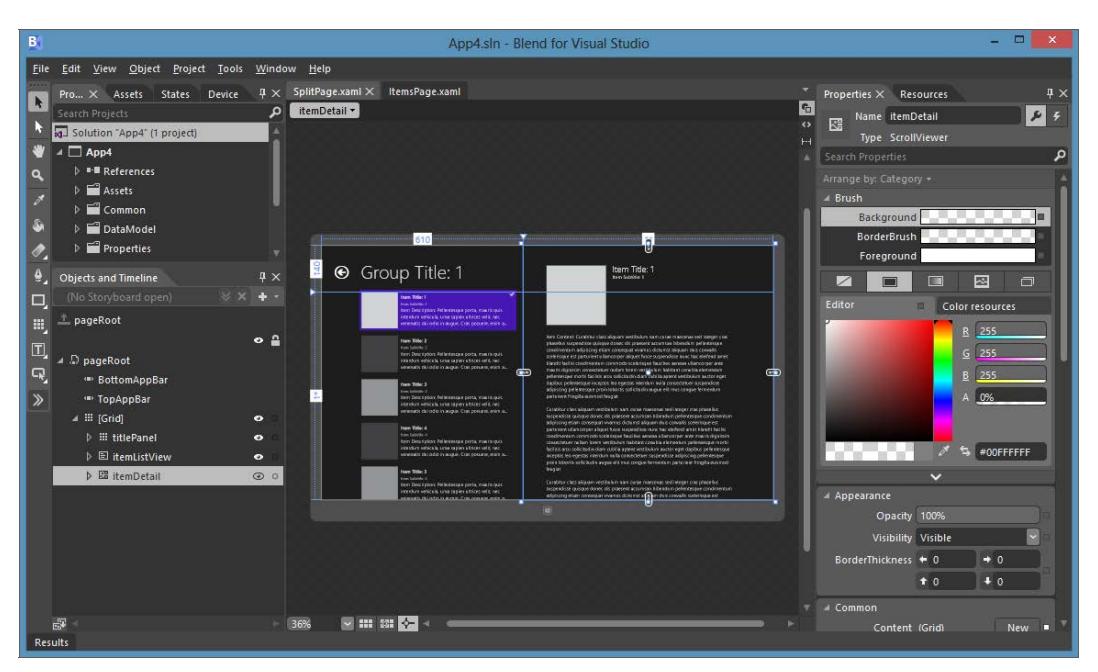

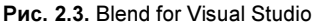

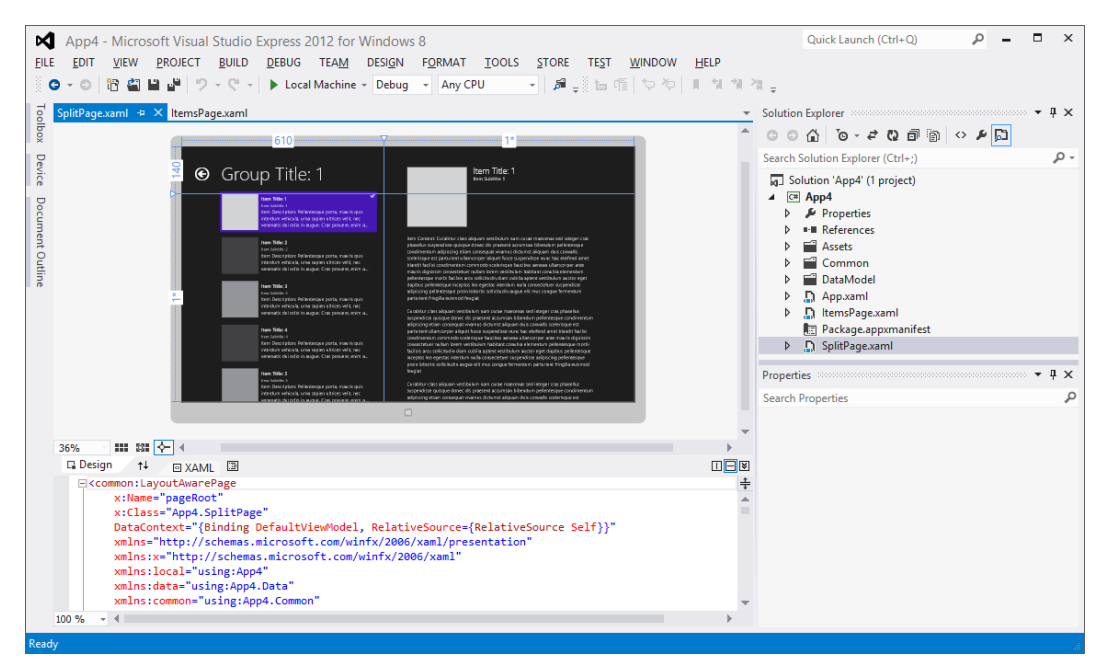

Рис. 2.4. Светлая тема оформления Visual Studio

Кроме Visual Studio Express 2012, вам могут потребоваться и другие инструменты и примеры, которые можно скачать в центре Windows разработки на MSDN:

- □ Live SDK пакет средств разработчика для интеграции с учетной записью Microsoft (Microsoft Account, paнee Windows Live ID), работы с сервисом SkyDrive и другими сервисами.
- □ Windows 8 Ads in Apps SDK пакет средств разработчика для интеграции текстовой рекламы и баннеров в приложения. Многие разработчики зарабатывают, не продавая приложения, а размещая рекламу в бесплатных приложениях. Эта модель монетизации приложений очень популярна в последнее время.
- □ Multilingual App Toolkit for Visual Studio 2012 расширение для Visual Studio, облегчающее локализацию Windows Store-приложений. Поддерживаются инструменты и редакторы для работы с переводами.
- □ Remote Tools for Visual Studio 2012 инструменты для удаленной отладки и профилирования приложений на устройствах, на которых не установлена Visual Studio. С помощью данных инструментов можно проводить отладку Windows Store-приложений на Windows RT, работающей на ARM-процессорах, где Visual Studio не доступна в принципе.
- □ Sample app pack набор примеров Windows Store-приложений, поставляемый в исходных кодах. Если вам непонятно, как реализовать ту или иную возможность в вашем приложении, возьмите соответствующий пример из Sample app раск и посмотрите, как реализована эта возможность в нем.

Если вам требуется использовать картографию в приложениях, скачайте и установите Bing Maps SDK. Подробнее про определение местоположения и картографию мы будем говорить в *главе 19*.

## Итоги

В данной главе мы рассмотрели программное обеспечение, необходимое для разработки Windows Store-приложений. Мы узнали, что потребуется Windows 8, пробную 90-дневную версию которой можно получить бесплатно.

Базовые инструменты paspaботки Windows Store-приложений также бесплатны. Необходимо скачать и установить Visual Studio Express 2012 for Windows 8 (если у вас уже не установлена одна из старших коммерческих редакций Visual Studio 2012).

Мы узнали, что в состав Visual Studio 2012 входит мощный инструмент для работы над дизайном приложений — Blend for Visual Studio.

Теперь у нас есть все, чтобы приступить к разработке нашего первого Windows Store-приложения, созданию которого и будет посвящена следующая глава.

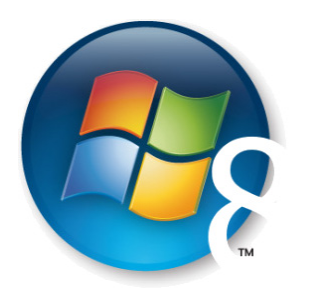

Глава З

# Первое Windows Store-приложение

После того как мы скачали и установили Visual Studio, настало время создать наше первое Windows Store-приложение. По традиции это будет простая программа "Hello World", выводящая на экран соответствующую строку. Многим такое приложение может показаться несерьезным, но на его примере мы рассмотрим весь процесс создания, компиляции и отладки на локальном компьютере, в симуляторе, а также на удаленном устройстве, что особенно актуально при отладке на планшетах с ARM-процессорами под управлением Windows RT.

## Создание проекта в Visual Studio

Откройте Visual Studio Express 2012 for Windows 8 либо одну из старших версий Visual Studio 2012, если она у вас установлена. При выполнении примеров данной книги мы будем предполагать, что вы работаете с бесплатной Express-версией. И хотя ее интерфейс и возможности отличаются от интерфейса и возможностей старших коммерческих версий, для понимания и выполнения примеров данной книги эти отличия несущественны. В любом случае создать проект Windows Store-приложения довольно легко, с какой бы версией Visual Studio 2012 вы ни работали.

После того как Visual Studio Express загрузится, вам будет предложено бесплатно получить лицензию разработчика (рис. 3.1). В старших версиях Visual Studio лицензию предлагается получить после создания проекта Windows Store-приложения, а не при запуске Visual Studio.

Лицензия разработчика позволяет разрабатывать и тестировать Windows Storeприложения на конкретной копии операционной системы Windows 8 до их сертификации в Windows Store. Без такой лицензии приложения, не прошедшие сертификацию, в том числе разрабатываемые вами в данный момент, работать не будут (кроме корпоративных сценариев). Лицензию необходимо периодически обновлять, т. к. она выдается на фиксированный период. После истечения срока действия лицензии несертифицированные приложения не могут быть запущены, пока лицензия не будет обновлена.

Следует различать лицензию разработчика и учетную запись для выкладывания приложений в Windows Store. Лицензия выдается бесплатно, учетная запись Windows Store стоит денег. Если у вас есть учетная запись в Windows Store, лицензия разработчика будет выдана на более длительный срок.

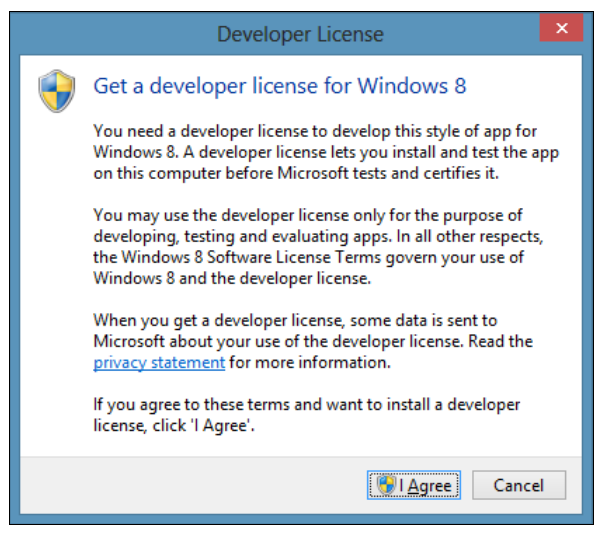

Рис. 3.1. Запрос на получение лицензии разработчика

Для получения лицензии разработчика нажмите кнопку **I** Agree. Будет выполнена попытка соединиться с сервером лицензирования, для чего понадобится соединение с Интернетом.

Лицензия разработчика привязывается к учетной записи Microsoft (Microsoft account, ранее известный как Windows LiveID). В открывшемся диалоговом окне (рис. 3.2) введите данные своей учетной записи и нажмите кнопку **Sign in**. После этого лицензия будет получена и откроется диалоговое окно, сообщающее дату истечения действия лицензии (рис. 3.3).

До срока ее истечения вы можете получить новую лицензию, выбрав в меню в Visual Studio Express пункт STORE | Acquire Developer Licence... или PROJECT | Store | Acquire Developer Licence... в старших версиях Visual Studio.

Создадим новый проект Windows Store-приложения. Выберите пункт меню File | New Project. В левой части открывшегося диалогового окна New Project в разделе Installed | Templates выберите сначала опцию Visual C#, а затем — Windows Store. В центральной части окна New Project вам будут доступны несколько шаблонов проектов, но в данном примере мы выберем самый простой шаблон под названием Blank App (XAML). Введите в поле Name название приложения, HelloWorldApp, а также укажите в поле Location папку, в которой будет размещаться проект приложения. После этого нажмите кнопку OK (рис. 3.4). В результа-

| Developer License                       |  |  |  |  |  |
|-----------------------------------------|--|--|--|--|--|
| Microsoft account                       |  |  |  |  |  |
| Sign in                                 |  |  |  |  |  |
| Microsoft account What's this?          |  |  |  |  |  |
| someone@example.com                     |  |  |  |  |  |
| Password                                |  |  |  |  |  |
| Can't access your account?              |  |  |  |  |  |
| Sign in                                 |  |  |  |  |  |
| Don't have a Microsoft account? Sign up |  |  |  |  |  |
| © 2012 Microsoft                        |  |  |  |  |  |
| Privacy Terms                           |  |  |  |  |  |
|                                         |  |  |  |  |  |
|                                         |  |  |  |  |  |
|                                         |  |  |  |  |  |

Рис. 3.2. Ввод данных учетной записи Microsoft

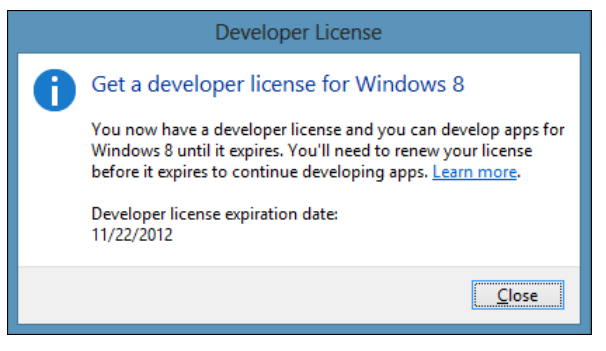

Рис. 3.3. Диалоговое окно, сообщающее об успешном получении лицензии разработчика

те будет создан новый проект Windows Store-приложения, и откроется С#-код файла App.xaml (рис. 3.5).

Для того чтобы запустить приложение на отладку, нажмите клавишу <F5> на клавиатуре либо кнопку с зеленой стрелкой на панели инструментов, либо выберите пункт меню **Debug | Start Debugging**. Приложение запустится, и вы увидите черный экран. Не желая претендовать на славу Малевича, не будем здесь приводить изображение черного прямоугольника.

|                                         |                  |           | New Projec                             | t         | ? ×                                                                                            |
|-----------------------------------------|------------------|-----------|----------------------------------------|-----------|------------------------------------------------------------------------------------------------|
| ▷ Recent                                |                  | Sort by:  | Default 🔹 🏢 🧮                          |           | Search Installed Templates (Ctrl+E)                                                            |
| ▲ Installed                             |                  |           | Blank App (XAML)                       | Visual C# | Type: Visual C#                                                                                |
| ✓ Templates ▷ JavaScript ▷ Visual Basic |                  | C.        | Grid App (XAML)                        | Visual C# | A single-page project for a Windows Store<br>app that has no predefined controls or<br>layout. |
| ▲ Visual C#<br>Windows St               | ore              | ۲.        | Split App (XAML)                       | Visual C# |                                                                                                |
| ▷ Visual C++<br>Samples                 |                  |           | Class Library (Windows Store apps)     | Visual C# |                                                                                                |
| ▶ Online                                |                  |           | Windows Runtime Component              | Visual C# |                                                                                                |
|                                         |                  |           | Unit Test Library (Windows Store apps) | Visual C# |                                                                                                |
| <u>N</u> ame:                           | HelloWorldApp    |           |                                        |           |                                                                                                |
| Location:                               | C:\Users\v-sepug | ja\Deskto | pp\                                    | -         | <u>B</u> rowse                                                                                 |
| Solution:                               | Create new solut | ion       |                                        | ×         |                                                                                                |
| Solution na <u>m</u> e:                 | HelloWorldApp    |           |                                        |           | Create <u>d</u> irectory for solution Add to so <u>u</u> rce control                           |
|                                         |                  |           |                                        |           | OK Cancel                                                                                      |

Рис. 3.4. Создание нового проекта Windows Store-приложения

| pp.xaml.cs = X                                                                                                    |                                                                                                    |   | Solution Explorer 🔷 🧧                                                                                                    |
|----------------------------------------------------------------------------------------------------|----------------------------------------------------------------------------------------------------|---|----------------------------------------------------------------------------------------------------|
| HelloWorldApp.App                                                                                                    | - @ App()                                                                                                    |   | C 4 0 @ B D 4 0 0 0 0                                                                                                    |
| // The Blank Application tem                                                                                                    | <pre>ilate is documented at http://go.microsoft.com/fwlink/?LinkId=224222</pre>                                                                                                    | ÷ | Search Solution Explorer (Chrl+ x)         JS           [q] Solution 'HelloWorldApp' (1 project)         Search WorldApp           > E HelloWorldApp         Properties |
| <pre>minimize the second second secon</pre>                                                                                                    | <pre>specific behavior to supplement the default Application class.<br/>: Application<br/>singleton application object. This is the first line of authored code<br/>such is the logical equivalent of main() or WinNain().<br/>amponent();</pre>                                                                                                    |   |                                                                                                    |
| this.Suspending<br>)<br>/// <summarys<br>/// Invoked when the<br/>/// search results,<br/>/// <td><ul> <li>OnSuspending;</li> <li>application is launched normally by the end user. Other entry points<br/>the application is launched to open a specific file, to display<br/>and so forth.</li> </ul></td><td>1</td><td></td></summarys<br>                                                                                                    | <ul> <li>OnSuspending;</li> <li>application is launched normally by the end user. Other entry points<br/>the application is launched to open a specific file, to display<br/>and so forth.</li> </ul>                                                                                                    | 1 |                                                                                                    |
| /// <param about="" and="" details="" launch="" name="arg&lt;br&gt;protected averride v&lt;br&gt;{&lt;br&gt;frame rootFrame&lt;/td&gt;&lt;td&gt;&lt;pre&gt;" pre="" process.<="" request="" the=""/> //param-<br>id OnLaunched(Launchärtivatedéventärgs args)<br>+ Mindow.Current.Content as /rame;<br>app initialization when the Window already has content,<br>abbuilde and an article and arguing and an arguing and arguing and arguing arguing arguing and arguing arguing argui |                                                                                                    |   |                                                                                                    |
| <pre>// Do not repeat // just ensure t if (rootFrame == {     // c</pre>                                                                                                    | at the window is active null in a second second sec |   |                                                                                                    |

Рис. 3.5. Открытый проект Windows Store-приложения

Хочется отметить, что созданное вами приложение было установлено в систему. Поэтому вы можете запустить его отдельно с помощью плитки на начальном экране. Плитка (Tile) приложения была добавлена в самый конец списка плиток (правая нижняя плитка на рис. 3.6, выделенная красным прямоугольником).

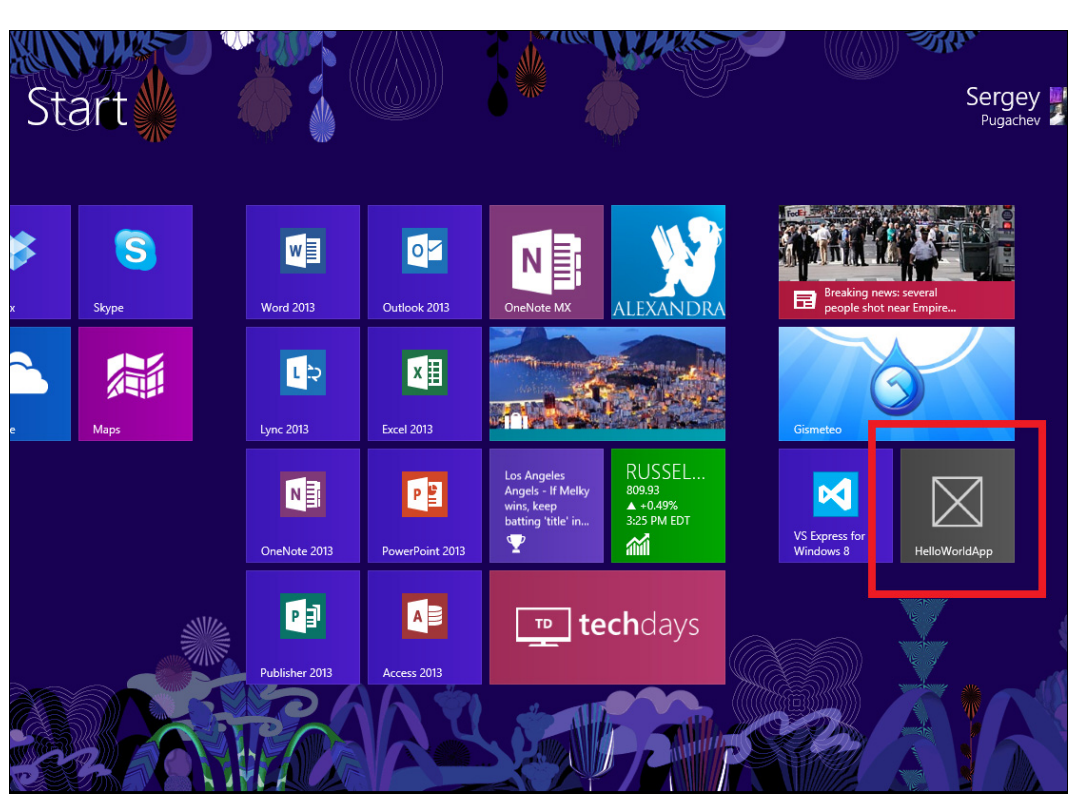

Рис. 3.6. Плитка приложения на начальном экране

## Структура проекта приложения

Рассмотрим структуру проекта Windows Store-приложения, узнаем, какие файлы в него входят и каково их назначение. Это можно сделать с помощью окна **Solution Explorer** в Visual Studio (рис. 3.7).

- Файл MainPage.xaml это разметка главной страницы приложения на языке XAML. Название страницы выбрано произвольно, к нему не предъявляется никаких требований. Важно только указать в файле App.xaml.cs, какую страницу первой увидит пользователь. По умолчанию в качестве такой страницы указана MainPage.xaml. Почти во всех приложениях данная страница не будет, да и не должна быть единственной. Платформа Windows 8 очень хорошо оптимизирована для навигации между страницами, поэтому было бы неразумно размещать весь функционал приложения на одной странице, за исключением редких случаев. Подробную информацию по навигации между страницами в Windows Storeприложениях см. в главе 4.
- □ MainPage.xaml.cs это файл кода (code-behind) на языке C# страницы MainPage.xaml. Если вам требуется добавить на какую-либо страницу код, вы можете использовать для этого файл с расширением xaml.cs. В данном случае
это файл MainPage.xaml.cs. Однако существуют и другие подходы, например паттерн проектирования MVVM (Model-View-ViewModel), когда файл кода страницы оказывается почти пустым, а бизнес-логика определяется в других классах. Но поскольку писать код для небольших примеров непосредственно в файлах кода удобнее, в дальнейшем мы выберем именно такой подход, хотя часто предпочтительнее использовать паттерн MVVM.

Файл App.xaml — это разметка объекта Windows Store-приложения на языке XAML. Данная разметка не имеет визуального представления и не является страницей приложения. В файле App.xaml вы можете хранить данные и настройки для всего приложения. Кроме того, в данном файле удобно определять стили и подключать ресурсы, используемые на нескольких страницах приложения, хотя это и не обязательно. В данном файле также можно указать тему (светлую или темную) оформления приложения.

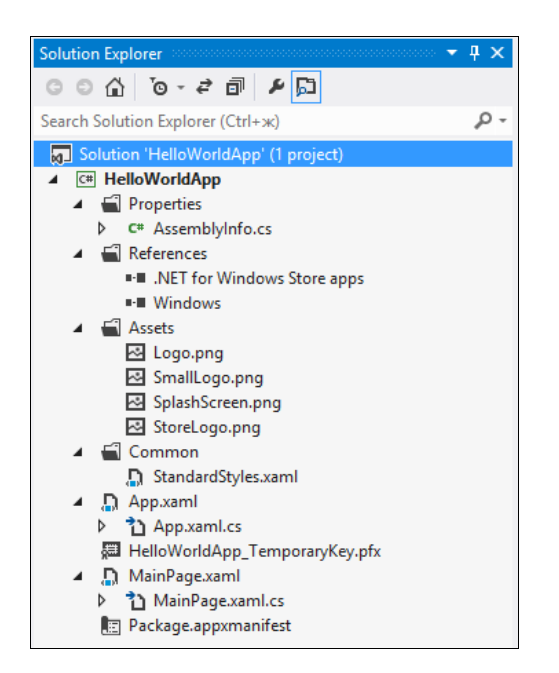

**Рис. 3.7.** Структура проекта Windows Store-приложения

Исходный код файла App.xaml приведен в листинге 3.1.

```
Листинг 3.1. Файл App.xaml
```

```
<Application
    x:Class="HelloWorldApp.App"
    xmlns="http://schemas.microsoft.com/winfx/2006/xaml/presentation"
    xmlns:x="http://schemas.microsoft.com/winfx/2006/xaml"
    xmlns:local="using:HelloWorldApp">
```

```
<Application.Resources>
<ResourceDictionary>
```

```
<ResourceDictionary.MergedDictionaries>

<ResourceDictionary Source="Common/StandardStyles.xaml"/>

</ResourceDictionary.MergedDictionaries>

</ResourceDictionary>

</Application.Resources>

</Application>
```

Обратите внимание на подключение в pecypcax файла StandardStyles.xaml. Стили из данного ресурсного файла будут доступны на всех страницах приложения.

- App.xaml.cs это файл кода (code-behind) на языке C# для App.xaml. В данном файле обрабатываются события уровня приложения, такие как запуск, активация, в том числе активация по поисковому запросу, и деактивация приложения. Кроме того, в App.xaml.cs вы можете перехватывать необработанные исключения и отлавливать ошибки навигации между страницами.
- StandardStyles.xaml файл ресурсов стилей для графических элементов управления. Как было сказано ранее, данный файл подключается в Арр.xaml и его стили доступны во всех страницах приложения. Вы можете создать свои стили, основанные на стилях из данного файла, или применять имеющиеся стили напрямую. В любом случае стили из файла StandardStyles.xaml применяются очень и очень часто, поэтому уделите время и посмотрите, какие стили содержатся в данном файле. Мы не будем приводить их здесь из-за их слишком большого объема.
- Раскаде.аppхmanifest это манифест приложения. Он содержит множество настроек, таких как заголовок, пути к картинкам для плиток (Tiles) и экрана заставки (Splash Screen), задание поддерживаемых ориентаций экрана, определение необходимых приложению системных возможностей и т. д. Несмотря на то, что это XML-файл, он почти всегда редактируется не напрямую, а с помощью встроенного в Visual Studio графического редактора (рис. 3.8). Откройте редактор манифеста приложения двойным щелчком мышью по имени файла Раскаде.appхmanifest в окне Solution Explorer.

В редакторе вы можете увидеть вкладки Application UI, Capabilities, Declarations и Packaging, работа с которыми будет рассмотрена далее в этой книге.

Для тех, кто интересуется кодом манифеста, в листинге 3.2 приведен полный текст файла Package.appxmanifest для нашего проекта. Естественно, на вашей машине значение такого свойства, как Publisher, будет другим.

## Листинг 3.2. Файл Package.appxmanifest

```
<Properties>
    <DisplayName>HelloWorldApp</DisplayName>
    <PublisherDisplayName>v-sepuga</PublisherDisplayName>
    <Logo>Assets\StoreLogo.png</Logo>
  </Properties>
  <Prerequisites>
    <OSMinVersion>6.2.1</OSMinVersion>
    <OSMaxVersionTested>6.2.1</OSMaxVersionTested>
  </Prerequisites>
  <Resources>
    <Resource Language="x-generate"/>
  </Resources>
  <Applications>
    <Application Id="App"
        Executable="$targetnametoken$.exe"
        EntryPoint="HelloWorldApp.App">
        <VisualElements
            DisplayName="HelloWorldApp"
            Logo="Assets\Logo.png"
            SmallLogo="Assets\SmallLogo.png"
            Description="HelloWorldApp"
            ForegroundText="light"
            BackgroundColor="#464646">
            <DefaultTile ShowName="allLogos" />
            <SplashScreen Image="Assets\SplashScreen.png" />
        </VisualElements>
    </Application>
  </Applications>
  <Capabilities>
    <Capability Name="internetClient" />
  </Capabilities>
</Package>
```

- □ AssemblyInfo.cs еще один конфигурационный файл, в котором определяются некоторые метаданные главной *сборки* (Assembly) приложения.
- □ HelloWorldApp\_TemporaryKey.pfx это криптографический сертификат с закрытым ключом, которым подписывается приложение.
- Logo.png, SmallLogo.png, StoreLogo.png логотипы для большой и малой плиток приложения, а также иконка для списка всех приложений. Это действительно важные файлы, т. к. логотипы пользователь увидит сразу же после установки приложения. Было бы разумно сделать большую и малую плитку визуально похожими, хотя они могут и существенно отличаться. В процессе работы прило-

| Package.appxmanifest +       | × App.xaml.cs            | App.xaml               |                               |                                      | •                                                 |
|------------------------------|--------------------------|------------------------|-------------------------------|--------------------------------------|---------------------------------------------------|
| The properties of the deple  | oyment package for y     | our app are contained  | l in the app manifest file. Y | ou can use the Manifest Designe      | r to set or modify one or more of the properties. |
| Application UI               | Capabilities             | Declarations           | Packaging                     |                                      |                                                   |
| Use this page to set the pro | operties that identify a | nd describe your app   |                               |                                      |                                                   |
| Display name:                | HelloWorldApp            |                        |                               |                                      |                                                   |
| Entry point:                 | HelloWorldApp.App        |                        |                               |                                      |                                                   |
| Default language:            | en-US                    | M                      | ore information               |                                      |                                                   |
| Description:                 | HelloWorldApp            |                        |                               |                                      |                                                   |
| Supported rotations:         | An optional setting t    | hat indicates the app' | s orientation preferences.    | Portrait-flipped                     |                                                   |
| Tile:                        |                          |                        |                               |                                      |                                                   |
| Logo:                        | Assets\Logo.png          |                        |                               | ×<br>Required size: 150 x 150 pixels |                                                   |
| Wide logo:                   |                          |                        |                               | ×<br>Required size: 310 x 150 pixels |                                                   |
| Small logo:                  | Assets\SmallLogo.p       | ng                     |                               | ×<br>Required size: 30 x 30 pixels   |                                                   |
| Short name:                  |                          |                        |                               |                                      |                                                   |
| Show name:                   | All Logos                | •                      |                               |                                      |                                                   |
| Foreground text:             | Light                    | •                      |                               |                                      |                                                   |
| Background color:            | #464646                  |                        |                               |                                      |                                                   |
| Notifications:               |                          |                        |                               |                                      |                                                   |
| Badge logo:                  |                          |                        |                               | ×                                    |                                                   |
|                              |                          |                        |                               | Required size: 24 x 24 pixels        |                                                   |
| l oast capable:              | (not set)                | •                      |                               |                                      |                                                   |
| Lock screen notifications:   | (not set)                | •                      |                               |                                      |                                                   |
| Splash Screen:               |                          |                        |                               |                                      |                                                   |
| Splash screen:               | Assets\SplashScreen      | .png                   |                               | Required size: 620 x 300 pixels      |                                                   |
| Background color:            |                          |                        |                               | 1                                    |                                                   |

Рис. 3.8. Редактор манифеста приложения

жение может программно управлять своими плитками, о чем будет рассказано в *главе 12*.

Логотипы представляют собой картинки с прозрачным фоном, цвет реального фона задается в манифесте приложения.

□ SplashScreen.png — картинка для экрана заставки, отображаемая во время загрузки приложения до главной страницы. Вы можете задать свою картинку, но учтите, что она служит исключительно для информирования пользователя о загрузке приложения. В этом месте не стоит пытаться сделать что-то необычное.

Кроме перечисленных файлов в проекте присутствует раздел **References**, знакомый всем .NET-разработчикам. В данном разделе находятся ссылки на сборки (Assemblies) и фреймворки (Frameworks), подключенные приложением. В нашем

примере подключены два фреймворка: .NET for Windows Store apps и Windows, включающие все необходимые сборки из .NET Framework и Windows Runtime соответственно.

## Добавляем функциональность

Редактор пользовательского интерфейса главной страницы приложения (рис. 3.9) можно открыть с помощью двойного щелчка мышью по файлу MainPage.xaml в окне **Solution Explorer**. Как вы уже знаете, пользовательский интерфейс Windows Store-приложений, написанных на языке C#, описывается декларативным образом на языке XAML (см. приложение 1). Visual Studio позволяет редактировать XAML-код напрямую, а также в графическом редакторе WYSIWYG (What You See Is What You Get, "что видишь, то и получишь"). В Visual Studio окно редактора пользовательского интерфейса Windows Store-приложений по умолчанию разделено по горизонтали на две половины. Вверху находится графический редактор WYSIWYG, схематически выполненный в виде планшета, а внизу редактор XAML-разметки. Посередине располагается панель, с помощью которой вы можете поменять редакторы местами, изменить размер каждого из них, переключиться в режим, когда редакторы располагаются горизонтально справа налево, а не сверху вниз, а также скрыть один из редакторов и работать, например, только с XAML-разметкой или только с графическим представлением.

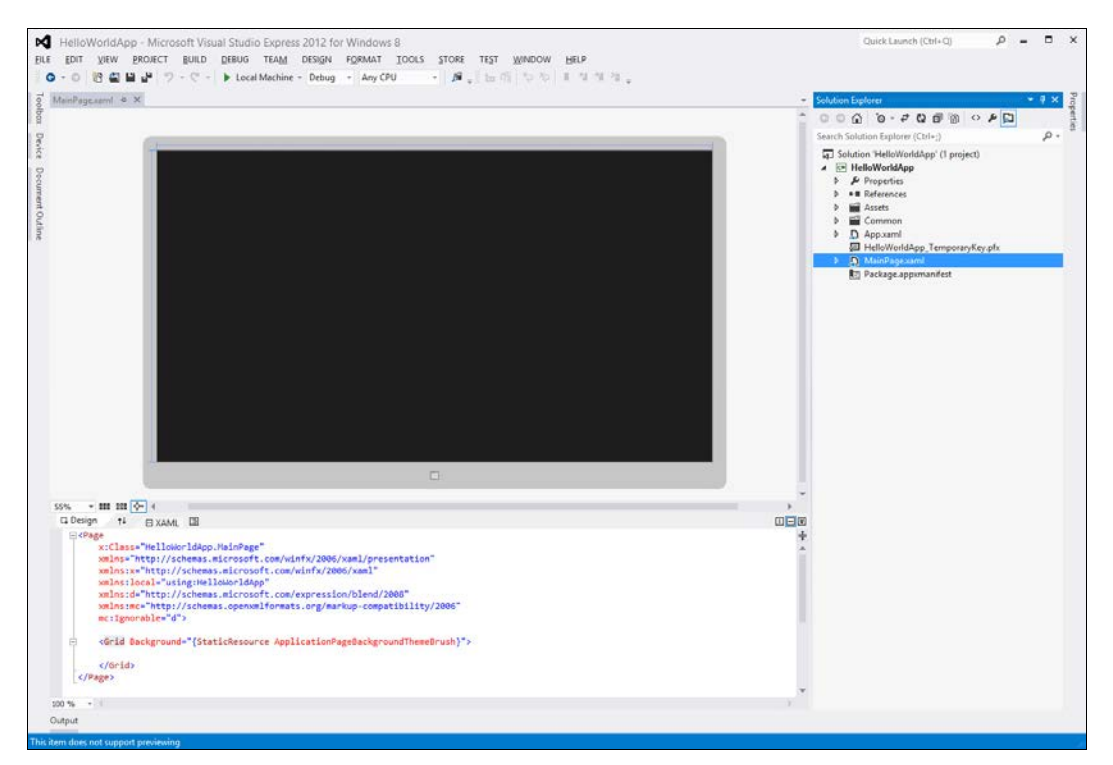

Рис. 3.9. Редактор пользовательского интерфейса страницы приложения

Несмотря на то, что можно создать полноценный пользовательский интерфейс, просто перетаскивая элементы управления из панели **Toolbox** в графический редактор и изменяя их свойства в окне **Properties**, большинство разработчиков предпочитает редактировать XAML-разметку напрямую. В большинстве примеров данной книги мы также будем напрямую редактировать XAML-разметку.

Итак, давайте рассмотрим XAML-разметку главной страницы приложения MainPage.xaml (листинг 3.3).

#### Листинг 3.3. Разметка главной страницы приложения

```
<Page
x:Class="HelloWorldApp.MainPage"
xmlns="http://schemas.microsoft.com/winfx/2006/xaml/presentation"
xmlns:x="http://schemas.microsoft.com/winfx/2006/xaml"
xmlns:local="using:HelloWorldApp"
xmlns:d="http://schemas.microsoft.com/expression/blend/2008"
xmlns:mc=
"http://schemas.openxmlformats.org/markup-compatibility/2006"
mc:Ignorable="d">
<Grid
Background="{StaticResource ApplicationPageBackgroundThemeBrush}">
```

#### </Page>

Разметка предельно проста. Далее в книге мы рассмотрим и более сложные шаблоны страниц, такие как Basic Page. Но пока вернемся к нашей странице. XAMLразметка содержит элемент самой страницы Page, а также менеджер размещения Grid (сетка), занимающий все пространство. В качестве фона данного менеджера размещения указана кисть ApplicationPageBackgroundThemeBrush, являющаяся системным ресурсом и зависящаяся от текущей темы (светлой или темной).

С XAML-разметкой связан код на языке C#, располагающийся в файле MainPage.xaml.cs. Перейти к C#-коду можно также, выбрав пункт **View Code** в контекстном меню при редактировании XAML-разметки.

С#-код страницы MainPage приведен в листинге 3.4.

#### Листинг 3.4. С# код страницы MainPage

```
using System;
using System.Collections.Generic;
using System.IO;
using System.Linq;
using Windows.Foundation;
using Windows.Foundation.Collections;
```

```
using Windows.UI.Xaml;
using Windows.UI.Xaml.Controls;
using Windows.UI.Xaml.Controls.Primitives;
using Windows.UI.Xaml.Data;
using Windows.UI.Xaml.Input;
using Windows.UI.Xaml.Media;
using Windows.UI.Xaml.Navigation;
namespace HelloWorldApp
{
    public sealed partial class MainPage : Page
    {
        public MainPage()
        {
            this.InitializeComponent();
        }
        protected override void OnNavigatedTo(NavigationEventArgs e)
        {
        }
    }
}
```

Страница представляет собой класс MainPage, в конструкторе которого инициализируется графический интерфейс (метод this.InitializeComponent). В классе переопределен метод OnNavigatedTo, вызываемый при переходе на страницу.

Мы разместим по центру страницы кнопку с текстом "Нажми меня!", при нажатии которой будет показываться сообщение "Hello World". Кнопка будет находиться внутри менеджера размещения Grid (листинг 3.5).

```
Листинг 3.5. Кнопка с текстом "Нажми меня!"
```

Кнопка находится в единственной ячейке внутри Grid и располагается по центру, как по горизонтали (HorizontalAlignment="Center"), так и по вертикали (VerticalAlignment="Center"). Высота и ширина кнопки определяется ее содержимым (рис. 3.10).

Добавим обработчик события нажатия на кнопку. Вы можете два раза щелкнуть мышью по кнопке в графическом редакторе или в XAML-разметке задать событие click элемента управления Button. При задании события click в XAML-коде вам будет предложено создать новый обработчик события (<New Event Handler>) или выбрать нужный обработчик из уже существующих (рис. 3.11). Создадим новый обработчик. Так как у нашей кнопки нет имени, обработчик события нажатия будет называться Button\_Click\_1. Имя кнопки автоматически добавляется в название создаваемого обработчика. Хороший стиль программирования — всегда задавать имена элементов управления, с которыми вы собираетесь взаимодействовать какимлибо образом.

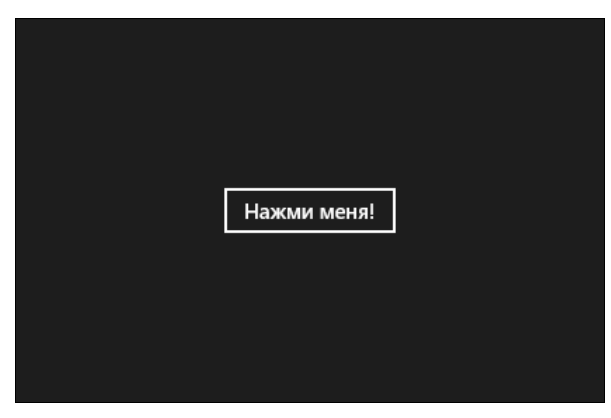

Рис. 3.10. Интерфейс приложения с кнопкой "Нажми меня!"

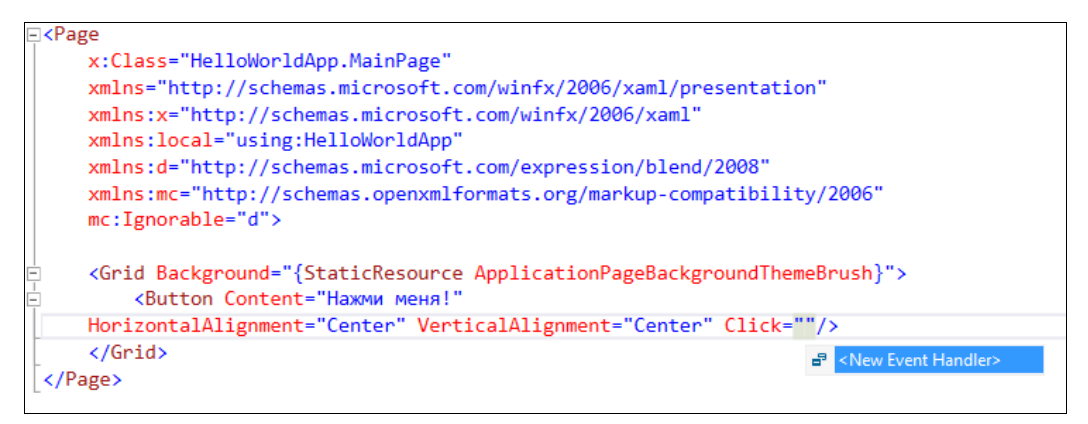

Рис. 3.11. Создание обработчика события

Чтобы перейти к С#-коду обработчика события, нажмите правой кнопкой мыши на имени обработчика в XAML-коде и в контекстном меню выберите пункт **Navigate to Event Handler**. Откроется редактор С#-кода, в котором будет находиться код главной страницы нашего приложения с пустым обработчиком нажатия кнопки (листинг 3.6).

```
Листинг 3.6. Обработчик события нажатия кнопки
```

```
public sealed partial class MainPage : Page
{
    public MainPage()
```

```
{
    this.InitializeComponent();
}
protected override void OnNavigatedTo(NavigationEventArgs e)
{
    private void Button_Click_1(object sender, RoutedEventArgs e)
{
    }
}
```

Сейчас обработчик нажатия кнопки не выполняет никаких полезных действий. Давайте это исправим. Добавим код показа модального сообщения с текстом "Hello World!" (листинг 3.7).

#### Листинг 3.7. Обработчик события нажатия кнопки

```
private void Button_Click_1(object sender, RoutedEventArgs e)
{
    var dlg = new MessageDialog("Hello World!");
    dlg.ShowAsync();
}
```

Запустите приложение и нажмите кнопку. По середине экрана появится соответствующее сообщение (рис. 3.12).

Класс MessageDialog из пространства имен Windows.UI.Popups позволяет показывать модальные сообщения, имеющие заголовок, текст и различные кнопки. За заголовок отвечает второй параметр конструктора данного класса (листинг 3.8).

| Hello World! |  | Close |
|--------------|--|-------|
|              |  |       |

Рис. 3.12. Сообщение "Hello World!"

}

#### Листинг 3.8. Задание заголовка сообщения

```
var dlg = new MessageDialog("Hello World!", "Заголовок");
dlg.ShowAsync();
```

За отображение кнопок отвечают команды. Добавим сообщению три команды: Команда 1, Команда 2 и Команда 3 (листинг 3.9). У первой команды зададим пустой обработчик, который будет вызываться при нажатии соответствующей кнопки. Вторую команду сделаем командой по умолчанию (dlg.DefaultCommandIndex = 1). Команда по умолчанию выделяется цветом и будет вызываться при нажатии пользователем клавиши <Enter>. Третью команду сделаем командой отмены, вызываемой при нажатии пользователем клавиши <Escape>. Индексы команд начинаются с нуля.

Чтобы дождаться закрытия сообщения, сделаем метод Button\_Click\_1 асинхронным, указав ключевое слово async. Ожидание задается с помощью ключевого слова await (про ключевые слова async и await рассказывается в *приложении 2*). После закрытия сообщения мы получаем команду, на кнопку которой нажал пользователь. Какая конкретно это была команда, можно проверить по различным свойствам, в том числе по свойству Id, которое мы задали для третьей команды.

#### Листинг 3.9. Добавление команд

Запустите приложение и нажмите кнопку. Новый вариант сообщения показан на рис. 3.13.

| Заголовок<br>Hello World! |           |           |           |
|---------------------------|-----------|-----------|-----------|
|                           | Команда 1 | Команда 2 | Команда 3 |
|                           |           |           |           |

Рис. 3.13. Сообщение с тремя командами

## Совет

Несмотря на то, что показывать сообщения с помощью класса MessageDialog удобно, не рекомендуется часто использовать модальные окна как таковые. Старайтесь применять их только в таких случаях, когда без этого действительно не обойтись.

## Отладка приложения на симуляторе

До сих пор мы запускали приложения непосредственно на локальном компьютере. Но в этом случае приложения нельзя протестировать в различных условиях, таких как, например, работа при разрешении экрана, бо́льшем, чем позволяет физическое оборудование. Если разрешение экрана вашего компьютера менее чем 1366×768 пикселов, то приложения невозможно закрепить сбоку экрана. В таком случае без симулятора вы не сможете протестировать закрепленный режим работы. Кроме того, симулятор помогает тестировать отдельные аспекты сенсорного ввода на компьютерах, не имеющих сенсорных экранов, задавать местоположение, делать снимки экрана и т. д.

Как видите, симулятор очень полезен. Рассмотрим работу с ним. Но вначале хочется отметить, что симулятор — это не эмулятор. Симулятор не является виртуальной машиной. Внутри симулятора работает та же копия Windows, на той же машине и под тем же пользователем, что работаете вы. Рассматривайте симулятор как немного другой вид подключения к терминалу удаленного рабочего стола (Remote Desktop, RDP).

Для запуска приложения в симуляторе измените в выпадающем списке кнопки запуска пункт Local Machine на Simulator (рис. 3.14).

Нажмите кнопку запуска. Откроется симулятор и запустится приложение (рис. 3.15).

Так как в симуляторе работает локальная копия Windows, вы можете закрыть наше приложение и запустить любое другое, установленное в системе.

Можно изменить размер окна симулятора, это никак не отразится на виртуальном разрешении экрана, но может повысить удобства работы.

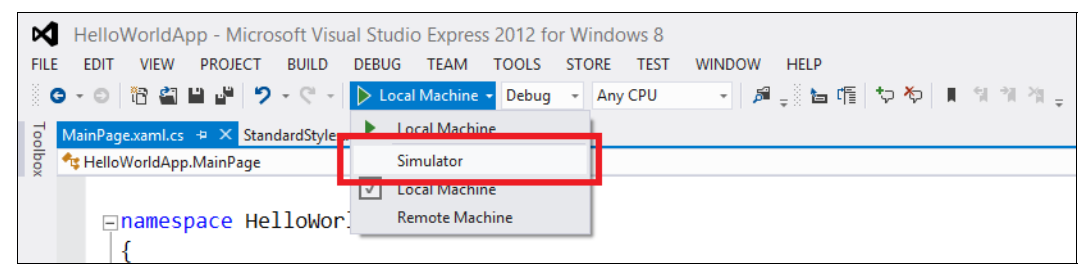

Рис. 3.14. Выбор симулятора для отладки приложения

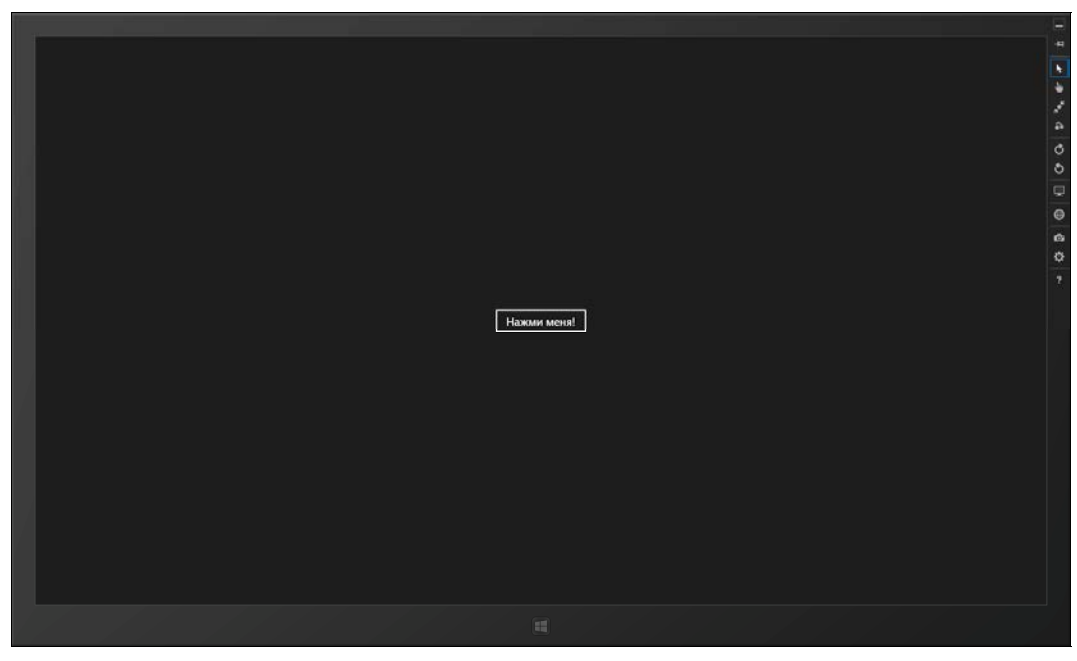

Рис. 3.15. Вид приложения в симуляторе

По центру внизу симулятора располагается кнопка **Start**, функциональность которой аналогична программной кнопке в "чудо-панели" или аппаратной кнопке на клавиатуре.

В правой части окна симулятора находятся 13 кнопок управления. Рассмотрим их назначение сверху вниз.

- Свернуть симулятор (Minimize).
- Располагать симулятор поверх других окон (Always on top).
- □ Режим работы, при котором физическая мышь является мышью в симуляторе (Mouse mode).
- Режим работы, при котором физическая мышь эмулирует сенсорный ввод (касание пальцем) в симуляторе (Basic touch mode).
- □ Эмуляция сенсорного зуммирования с помощью мыши (Pinch/zoom touch mode).

- **П** Эмуляция сенсорного вращения с помощью мыши.
- □ Поворот экрана по часовой стрелке на 90° (Rotate clockwise (90 degrees)).
- □ Поворот экрана против часовой стрелки на 90° (Rotate counterclockwise (90 degrees)).
- □ Изменение разрешения экрана (Change resolution).
- □ Установка местоположения (Set location).
- Получение снимка экрана (Copy screenshot).
- □ Настройки снятия снимков экрана (Screenshot settings).
- Помощь (Help).

С поворотом симулятора все понятно, это действие аналогично повороту реального устройства. Для изменения разрешения экрана симулятора нажмите на соответствующую кнопку. Откроется меню с выбором размера диагонали экрана и разрешения (рис. 3.16).

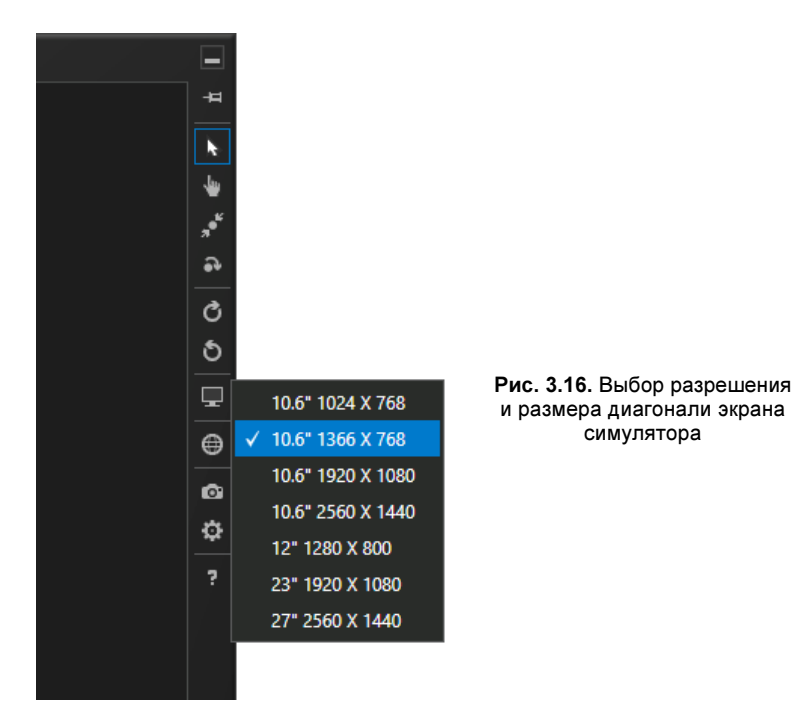

Как видно, при одной и той же диагонали экрана, например 10,6 дюймов, можно задать разное разрешение. Это связано с тем, что экраны могут иметь различную плотность пикселов (точек на дюйм — PPI, Pixels Per Inch). Для растровых рисунков, используемых в приложении, желательно иметь несколько вариантов для экранов с разной плотностью пикселов. Как это сделать, мы рассмотрим в *главе 9*.

Один из наиболее интересных аспектов использования симулятора — эмуляция сенсорного ввода с использованием мыши. Например, вы можете проводить зум-

мирование, выбрав соответствующий режим. В симуляторе будут доступны два указателя, перемещать которые вы сможете, передвигая мышь, а менять расстояние между ними, — вращая колесико мыши. Также и в режиме поворота, колесиком мыши можно регулировать угол поворота.

## Отладка приложений на удаленных устройствах

Третий вариант отладки, кроме локальной машины и симулятора, — отладка на удаленном устройстве. Удобно разрабатывать приложения на мощном настольном компьютере с большим экраном, а отлаживать, например, на планшете. Для этого на удаленном устройстве должны быть установлены соответствующие инструменты — Remote Tools for Visual Studio 2012. Установите и запустите их на устройстве, где будет проходить отладка. Если на устройстве нет лицензии разработчика, ее следует запросить.

Вид удаленного отладчика, запущенного на устройстве, приведен на рис. 3.17.

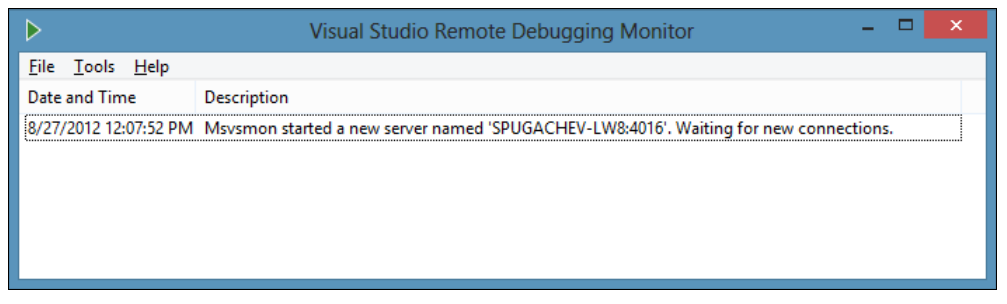

Рис. 3.17. Вид удаленного отладчика

Теперь к устройству необходимо подключиться из Visual Studio. Выберите пункт **Remote Machine** в выпадающем списке запуска. Откроется окно установки соединения (рис. 3.18).

Выберите нужное удаленное устройство. Теперь вы можете проводить на нем отладку ваших приложений.

Кроме того, существует возможность собрать пакет приложения и установить его на другом устройстве, имеющем лицензию разработчика. Это может потребоваться, когда вы хотите продемонстрировать работу вашего приложения менеджеру или кому-то из ваших коллег. Данный сценарий актуален также для тестеров, проводящих ручное тестирование. В этом случае необходимо именно установить приложение, а не проводить удаленную отладку.

Для того чтобы собрать пакет приложения, выберите в меню Visual Studio Express пункт **STORE** | **Create App Packages...** или **PROJECT** | **Store** | **Create App Packages...** в старших версиях Visual Studio. Будет предложено создать пакет приложения для загрузки в Windows Store. Ответьте "Нет" (No) на данный вопрос (рис. 3.19).

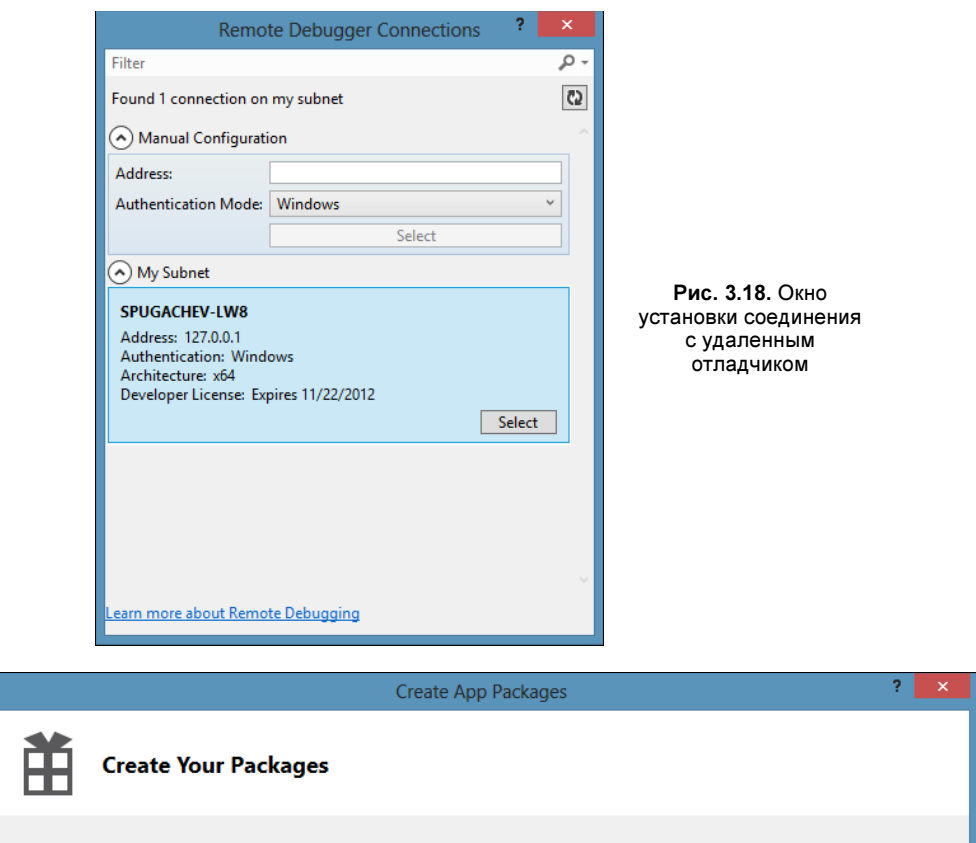

Do you want to build packages to upload to the Windows Store?

- O Yes
- No

You don't have to sign in with a Microsoft account. The packages can be used only on a computer that has a developer license installed or meets the requirements for sideloading Windows Store apps. For more information, see the <u>developer license</u> and the <u>sideloading</u> requirements.

| N | ext |  |
|---|-----|--|
|   |     |  |

Cancel

Рис. 3.19. Создание пакета приложения

Нажмите кнопку Next, укажите место размещения пакета приложения (или оставьте значение по умолчанию). Для создания пакета нажмите кнопку Create.

В результате будет создан пакет приложения с расширением аррх, а также сопутствующие файлы (рис. 3.20). В файле с расширением аррх хранится весь скомпилированный код и ресурсы приложения. Данный файл представляет собой ZIP-архив, поэтому, если вы хотите посмотреть его содержимое, можно сменить расширение файла HelloWorldApp\_1.0.0.0\_AnyCPU\_Debug.appx на zip и распаковать любым архиватором.

Второй по важности из созданных файлов — скрипт PowerShell с расширением ps1, который служит для установки приложения на другие компьютеры, имеющие лицензию разработчика.

## Примечание

Windows PowerShell — расширяемое средство автоматизации от Microsoft, состоящее из оболочки с интерфейсом командной строки и сопутствующего языка сценариев. PowerShell входит в поставку Windows 8.

| 🚹 l 📮 👔 🖛 l        | HelloWorldApp_1.0.0.0_AnyCPU_E                       | )ebug_Test                | - 🗆 🗙                   |
|--------------------|------------------------------------------------------|---------------------------|-------------------------|
| File Home Share    | View                                                 |                           | ~ <b>(</b> )            |
| 🔄 🏵 🔻 🕇 🌗 « A      | ppPackages > HelloWorldApp_1.0.0.0_AnyCPU_Debug_Test | ✓ C Search                | HelloWorldApp_1.0.0.0 🔎 |
| ▷ 🔆 Favorites      | Name                                                 | Туре                      | Size                    |
|                    | Add-AppDevPackage.resources                          | File folder               |                         |
| 4 浸 Libraries      | Add-AppDevPackage.ps1                                | Windows PowerShell Script | 60 KB                   |
| Documents          | HelloWorldApp_1.0.0.0_AnyCPU_Debug.appx              | APPX File                 | 29 KB                   |
| 🖻 🎝 Music          | HelloWorldApp_1.0.0.0_AnyCPU_Debug.appxsym           | APPXSYM File              | 2 KB                    |
| Pictures           | 🛱 HelloWorldApp_1.0.0.0_AnyCPU_Debug.cer             | Security Certificate      | 1 KB                    |
| Videos             |                                                      |                           |                         |
| 4 🖳 Computer       |                                                      |                           |                         |
| 🖻 師 Windows (C:)   |                                                      |                           |                         |
| 🛛 🗊 Documents (D:) |                                                      |                           |                         |
| 🖻 🧰 Data (E:)      |                                                      |                           |                         |
| Backup (F:)        |                                                      |                           |                         |
| 🖻 🗣 Network        |                                                      |                           |                         |
| 5 items            |                                                      |                           | 8==                     |

Рис. 3.20. Пакет приложения и сопутствующие файлы

Скопируйте все файлы на целевой компьютер и запустите на нем в оболочке PowerShell скрипт установки Add-AppDevPackage.ps1. Приложение установится, и его можно будет тестировать.

## Итоги

В данной главе мы рассмотрели процесс создания простого Windows Storeприложения "Hello World". Мы получили лицензию разработчика для отладки Windows Store-приложений на локальном устройстве.

В качестве основы мы использовали шаблон проекта под названием Blank App, и увидели, какие файлы входят в данный проект. Мы добавили на страницу MainPage.xaml кнопку и создали обработчик события нажатия кнопки, написанный на языке С#. Мы запустили данное приложение на локальной машине, симуляторе и на удаленном устройстве.

Приложение, созданное нами в данной главе, состоит всего из одной страницы. В следующей главе мы рассмотрим создание страниц, а также навигацию между ними.

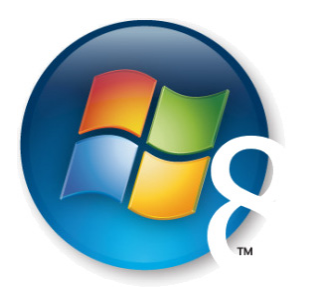

Глава 4

## Страницы и навигация в приложениях

В данной главе мы рассмотрим одну из основных концепций разработки Windows Store-приложений: навигацию между страницами. В *главе 3* мы создали приложение, состоящее из одной страницы MainPage.xaml, в реальных приложениях таких страниц может быть множество. Это напоминает то, как работают Web-браузеры. С точки зрения пользователя отличие между работой с Web-страницами и Windows Store-приложениями минимально (игры — отдельный разговор). Для разработчика различия более существенны, в первую очередь потому, что все страницы конкретного приложения разделяют состояние этого приложения (например, статические объекты), но базовые концепции аналогичны. Представьте, что ваше Windows Store-приложение является Web-сайтом. Для Windows Store-приложения, написанных на JavaScript, аналогия прямая. В случае с приложениями, написанными на C#, вместо HTML-страниц и кода на JavaScript у вас есть XAML-страницы и код на языке C#. Аналогом CSS в нашем примере будут стили, задаваемые также в XAML-разметке.

В данной главе мы рассмотрим пример приложения "Hello World" из третьей главы, и добавим в него вторую страницу, но сначала узнаем, где и как задается начальная страница приложения.

## Задание начальной страницы приложения

Сейчас начальной страницей приложения из *славы 3* является MainPage.xaml. Начальная страница задается в файле App.xaml.cs. Рассмотрим его содержимое (листинг 4.1).

## Листинг 4.1. С#-код для App.xaml

```
using System;
using Windows.ApplicationModel;
using Windows.ApplicationModel.Activation;
```

```
using Windows.UI.Xaml;
using Windows.UI.Xaml.Controls;
namespace HelloWorldApp
    /// <summary>
    /// Класс, определяющий поведение, специфичное для приложения
    /// Расширяет стандартный класс Application
    /// </summarv>
    sealed partial class App : Application
    {
        /// <summary>
        /// Конструктор класса Арр
        /// Инициализация Singleton объекта приложения
        /// Данный код вызывается первым при запуске приложения
        /// Конструктор объекта приложения является логическим
        /// эквивалентом функций main() и WinMain()
        /// </summary>
        public App()
        ł
            this.InitializeComponent();
            this.Suspending += OnSuspending;
        ł
        /// <summary>
        /// Вызывается, когда приложение запускается
        /// пользователем обычным способом
        /// Другие входные точки вызываются, когда приложение
        /// запускается для открытия файла,
        /// отображения результатов поиска и т. д.
        /// </summary>
        /// <param name="args">Информация о параметрах запуска.</param>
        protected override void OnLaunched (LaunchActivatedEventArgs args)
            Frame rootFrame = Window.Current.Content as Frame;
            // Не производите повторной инициализации, если
            // окно приложения имеет содержимое,
            // просто убедитесь, что окно активно
            if (rootFrame == null)
                // Создание объекта класса Frame, который используется
                // для навигации между страницами
                rootFrame = new Frame();
                if (args.PreviousExecutionState ==
                    ApplicationExecutionState.Terminated)
```

}

}

```
55
```

```
// TODO: Загрузка данных, если приложение
            // восстанавливается из состояния Terminated
        }
        // Установка объекта класса Frame
        // содержимым окна приложения
        Window.Current.Content = rootFrame;
    }
    if (rootFrame.Content == null)
        // Если стек навигации не был восстановлен,
        // переходим на главную страницу
        // приложения и передаем данной
        // странице параметры запуска приложения
        if (!rootFrame.Navigate(typeof(MainPage),
                                args.Arguments))
            throw new Exception ("Failed to create initial page");
        }
    }
    // Гарантируем, что окно приложения является активным
    Window.Current.Activate();
}
/// <summary>
/// Сохранение состояния приложения при переходе
/// в приостановленное состояние (suspended)
/// Состояние приложения сохраняется независимо от того,
/// будет ли приложение закрыто (tetminated)
/// или возобновлено (resumed) без необходимости
/// загрузки сохраненных данных,
/// о чем приложение не может знать
/// </summary>
/// <param name="sender">Источник запроса.</param>
/// <param name="e">Информация о параметрах приостановки.</param>
private void OnSuspending(object sender, SuspendingEventArgs e)
    var deferral = e.SuspendingOperation.GetDeferral();
    // TODO: Сохранение состояния приложения
    // и приостановка фоновой активности
    deferral.Complete();
}
```

Класс Арр, наследуемый от класса Application, установлен в манифесте приложения Package.appxmanifest в качестве входной точки. Его конструктор выполняется первым из всего несистемного кода приложения (того кода, что пишете вы). Это своеобразный аналог функции Main() в традиционных .NET-приложениях (функций main() или WinMain() в приложениях, написанных на C/C++).

При запуске приложения обычном способом (нажатие на плитку приложения) вызывается метод OnLaunched объекта класса приложения. Приложение состоит из одного окна, которое по умолчанию занимает все пространство экрана. Содержимое приложения будет находиться в этом окне.

Для того чтобы можно было загружать страницы, а также переходить между ними, в методе OnLaunched создается объект класса Frame. Фрейм будет занимать все пространство окна приложения. Он отвечает за работу навигации между страницами.

Далее во фрейм загружается главная страница приложения (листинг 4.2).

## Листинг 4.2. Переход на главную страницу приложения

```
rootFrame.Navigate(typeof(MainPage), args.Arguments);
```

Для этого вызывается функция Navigate объекта фрейма и ей передается тип страницы, на которую будет осуществляться переход. В нашем случае класс главной страницы — MainPage. Вы можете указать класс любой другой страницы. Тогда она станет главной страницей приложения, открываемой при его запуске. Второй аргумент функции Navigate — параметры, передаваемые загружаемой странице.

## Создание новой страницы

Для создания новой страницы в окне Solution Explorer в контекстном меню проекта выберите пункт Add | New Item.... Откроется окно, предлагающее выбрать тип элемента, который мы хотим добавить в проект (рис. 4.1).

Выберите шаблон Basic Page, назовите страницу SecondPage.xaml и нажмите кнопку Add. Будет предложено добавить в проект дополнительные зависимости. Ответьте Yes на данный вопрос.

Шаблон Basic Page сложнее, чем рассмотренный нами ранее Blank Page. У Basic Page есть заголовок страницы, а также кнопка "Назад", отображаемая, когда возможен переход на предыдущую страницу (рис. 4.2).

XAML-разметка страницы SecondPage.xaml приведена в листинге 4.3. Детали, не рассматриваемые в данной главе, такие как визуальные группы (VisualStateManager.VisualStateGroups) менеджера состояний, здесь опущены.

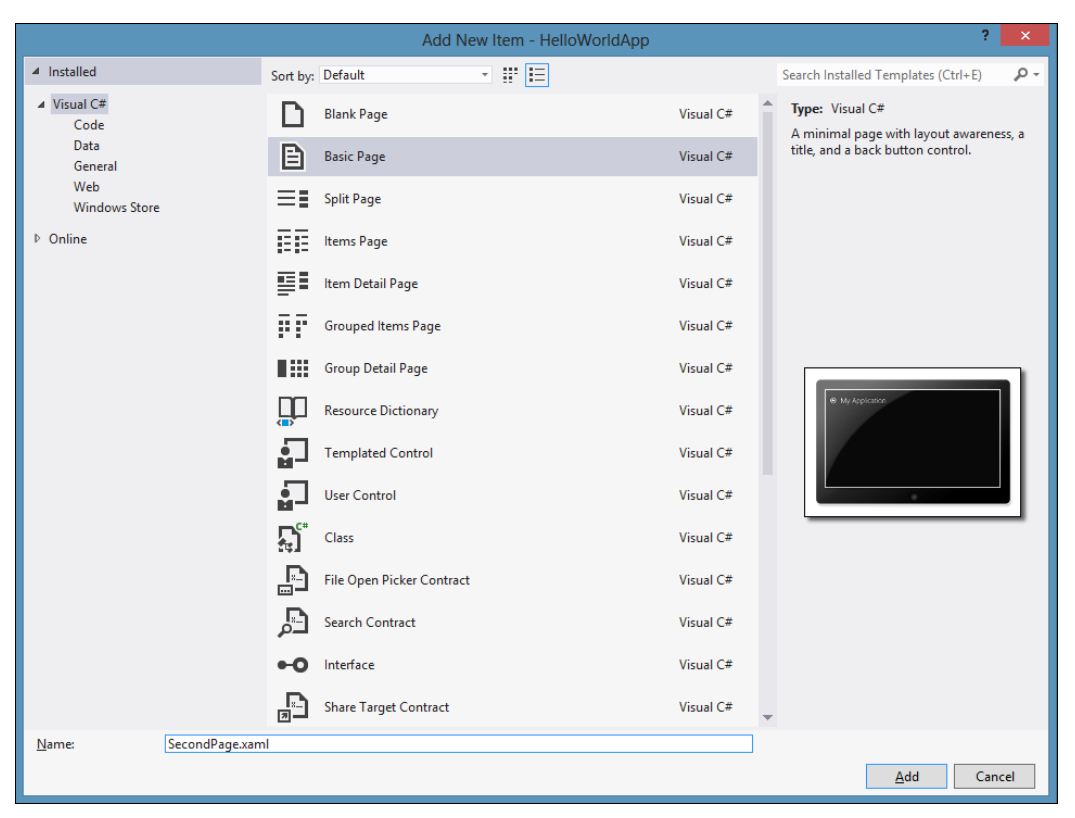

Рис. 4.1. Добавление нового элемента

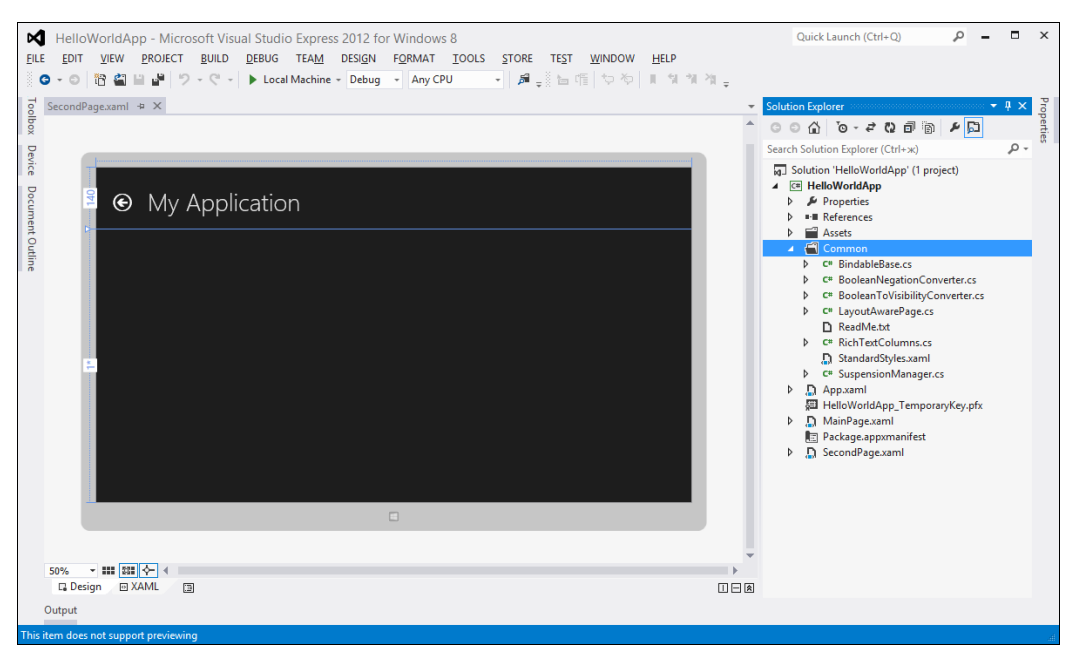

Рис. 4.2. Вид страницы SecondPage.xaml в дизайнере

Листинг 4.3. Разметка страницы SecondPage.xaml

```
<common:LayoutAwarePage
x:Name="pageRoot"
>
    <Page.Resources>
        <x:String x:Key="AppName">My Application</x:String>
    </Page.Resources>
    <Grid Style="{StaticResource LayoutRootStyle}">
        <Grid.RowDefinitions>
            <RowDefinition Height="140"/>
            <RowDefinition Height="*"/>
        </Grid.RowDefinitions>
        <Grid>
            <Grid.ColumnDefinitions>
                <ColumnDefinition Width="Auto"/>
                <ColumnDefinition Width="*"/>
            </Grid.ColumnDefinitions>
            <Button x:Name="backButton" Click="GoBack"
             IsEnabled="{Binding Frame.CanGoBack, ElementName=pageRoot}"
             Style="{StaticResource BackButtonStyle}"/>
            <TextBlock x:Name="pageTitle" Grid.Column="1"
             Text="{StaticResource AppName}"
             Style="{StaticResource PageHeaderTextStyle}"/>
        </Grid>
        <VisualStateManager.VisualStateGroups>
        </VisualStateManager.VisualStateGroups>
    </Grid>
</common:LayoutAwarePage>
```

Заголовок страницы ("My Application") определен в XAML-ресурсах страницы и отображается в текстовом блоке с именем pageTitle с помощью механизма связывания данных. Кнопка перехода на предыдущую страницу (backButton) также с помощью механизма связывания данных связывается со свойством CanGoBack объекта фрейма. Поэтому она отображается только тогда, когда возможен переход на предыдущую страницу.

Кнопка перехода на предыдущую страницу использует стиль BackButtonStyle, определенный в файле StandartStyles.xaml, поэтому она и выглядит как круг со стрелкой, а не как прямоугольник (стандартный вид кнопок). Кроме самой страницы были добавлены файлы, которые можно увидеть в папке Common (см. рис. 4.2) проекта приложения. Поскольку эти файлы используются рядом шаблонов (в том числе шаблоном Basic Page), их не рекомендуется перемещать, переименовывать или удалять. Назначение данных файлов мы рассмотрим позже, а сейчас добавим на страницу MainPage.xaml код перехода на страницу SecondPage.xaml.

Простейший код перехода по нажатию кнопки приведен в листинге 4.4.

## Листинг 4.4. Переход на страницу SecondPage.xaml

```
private async void Button_Click_1(object sender, RoutedEventArgs e)
{
    this.Frame.Navigate(typeof(SecondPage));
}
```

Страницы, в том числе MainPage.xaml, включают ссылку на объект класса Frame, в котором находятся. Для обращения к фрейму необходимо вызвать одноименное свойство Frame страницы.

Если вам требуется элемент управления, выглядящий как ссылка, воспользуйтесь элементом управления HyperlinkButton (листинг 4.5).

Листинг 4.5. Элемент управления HyperlinkButton

<HyperlinkButton Content="Вторая страница" Click="HyperlinkButtonClick"/>

По событию Click данного элемента управления также должен осуществляться переход на другую страницу. Код будет аналогичен приведенному в листинге 4.4.

Кроме функции Navigate класс Frame предлагает и другие полезные функции и свойства (табл. 4.1).

| Функция/свойство      | Описание                                                                                                    |
|-----------------------|----------------------------------------------------------------------------------------------------|
| GoBack                | Переход к последней записи журнала переходов назад в рамках<br>данного приложения. Если в журнале переходов назад нет записей,<br>генерируется исключение     |
| GoForward             | Переход к последней записи журнала переходов вперед в рамках<br>данного приложения. Если в журнале переходов вперед нет запи-<br>сей, генерируется исключение |
| CanGoBack             | Возвращает значение, показывающее, присутствует ли хоть один<br>элемент в журнале переходов назад                                                             |
| CanGoForward          | Возвращает значение, показывающее, присутствует ли хоть один элемент в журнале переходов вперед                                                               |
| CurrentSourcePageType | Возвращает тип страницы, отображаемой в данный момент                                                                                                    |

Таблица 4.1. Функции и свойства класса Frame

## Анимация при переходе между страницами

При переходе на страницу SecondPage.xaml происходит анимация ее содержимого. Достигается это благодаря тому, что основной менеджер размещения Grid, в котором находится содержимое страницы SecondPage.xaml, имеет стиль LayoutRootStyle (листинг 4.6)

```
Листинг 4.6. Стиль менеджера размещения Grid
```

```
<Grid Style="{StaticResource LayoutRootStyle}">
...
</Grid>
```

Данный стиль определяется в файле StandardStyles.xaml и устанавливает цвет фона и, что еще более важно, анимацию перехода на страницу (листинг 4.7).

```
Листинг 4.7. Стиль LayoutRootStyle
```

```
<Style x:Key="LayoutRootStyle" TargetType="Panel">
    <Setter Property="Background"
    Value="{StaticResource ApplicationPageBackgroundThemeBrush}"/>
    <Setter Property="ChildrenTransitions">
        <Setter Property="ChildrenTransitions">
        <Setter Property="ChildrenTransitions">
        <Setter Property="ChildrenTransitions">
        <Setter Property="ChildrenTransitions">
        <Setter Property="ChildrenTransitions">
        <Setter Property="ChildrenTransitions">
        <Setter Property="ChildrenTransitions">
        <Setter Property="ChildrenTransitions">
        <Setter Property="ChildrenTransitions">
        <Setter Property="ChildrenTransitions">
        <Setter Property="ChildrenTransitions">
        <Setter Property="ChildrenTransitions">
        <Setter Property="ChildrenTransitions">
        <Setter Property="ChildrenTransitions">
        <Setter Property="ChildrenTransitions">
        <Setter Property="ChildrenTransitions">
        <Setter Property="ChildrenTransitions">
        <Setter Property="ChildrenTransitions">
        <Setter Property="ChildrenTransitions">
        <Setter Property="ChildrenTransitions">
        <Setter Property="ChildrenTransitions">
        <Setter Property="ChildrenTransitions">
        <Setter Property="ChildrenTransitions">
        <Setter Property="ChildrenTransitions">
        <Setter Property="ChildrenTransitions">
        <Setter Property="ChildrenTransitions">
        <Setter Property="ChildrenTransitions">
        <Setter Property="ChildrenTransition">
        <Setter Property="ChildrenTransition">
        <Setter Property="ChildrenTransition">
        <Setter Property="ChildrenTransition">
        <Setter Property="ChildrenTransition">
        <Setter Property="ChildrenTransition">
        <Setter Property="ChildrenTransition">
        <Setter Property="ChildrenTransition">
        <Setter Property="ChildrenTransition">
        <Setter Property="ChildrenTransition">
        <Setter Property="ChildrenTransition">
        <Setter Property="Childr
```

```
</Style>
```

В данном случае используется анимация перехода EntranceThemeTransition, работающая при первом появлении элементов. Анимацию перехода можно применить как к менеджерам размещения, таким как Grid, так и к отдельным элементам.

Windows 8 поддерживает достаточно большой набор стандартных анимационных эффектов. Для анимации содержимого предназначен эффект ContentThemeTransition. Доступны и другие анимационные эффекты:

- □ FadeInThemeAnimation/FadeOutThemeAnimation
- $\square$  PointerUpThemeAnimation/PointerDownThemeAnimation
- $\ensuremath{\square}$  RepositionThemeAnimation/RepositionThemeTransition
- $\square$  PopInThemeAnimation/PopOutThemeAnimation/PopupThemeTransition
- EdgeUIThemeTransition
- PaneThemeTransition
- AddDeleteThemeTransition

DragItemThemeAnimation/DropTargetItemThemeAnimation/DragOverThemeAnimation

SwipeHintThemeAnimation/SwipeBackThemeAnimation

В данной книге мы не будем подробно рассматривать стандартные анимационные эффекты.

## Передача параметров между страницами

При переходе на другую страницу ей можно передать объект теоретически любого типа в качестве параметра. Данный объект следует указать вторым аргументом функции Navigate объекта класса Frame. Однако на практике в качестве параметров следует передавать только простые типы, такие как int, string, char, Guid и т. д. Это связано с тем, что ссылка на объект, переданный в качестве параметра, будет храниться в стеке навигации фрейма, занимая память. Кроме того, при приостановке приложения фрейм сможет сериализовать только простые типы.

В листинге 4.8 в качестве параметра передается текстовая строка.

Листинг 4.8. Передача параметра странице

```
this.Frame.Navigate(typeof(SecondPage), "строковый параметр");
```

Для того чтобы обработать переданный параметр, необходимо переопределить метод OnNavigatedTo на странице, на которую осуществляется переход (листинг 4.9). В данном случае это страница SecondPage.xaml.

```
Листинг 4.9. Обработка параметра, передаваемого странице при навигации
```

```
public sealed partial class SecondPage : LayoutAwarePage
{
    public SecondPage()
    {
        this.InitializeComponent();
    }
    protected override void OnNavigatedTo(NavigationEventArgs e)
    {
        string parameter = e.Parameter as string;
        base.OnNavigatedTo(e);
    }
    protected override void LoadState(Object navigationParameter,
    Dictionary<String, Object> pageState)
    {
     }
}
```

```
protected override void SaveState(
   Dictionary<String, Object> pageState)
   {
   }
}
```

В методе OnNavigatedTo параметр приводится к нужному типу (в нашем случае к строке). После этого вызывается метод OnNavigateTo базового класса base.OnNavigatedTo(e). В базовом классе страницы может быть определен код, вызываемый при переходе на страницу. Если мы не будем вызывать метод базового класса, данный код не отработает. Поэтому при переопределении (override) методов и функций, связанных с жизненным циклом страниц и приложения в целом, вызывайте методы и функции базовых классов.

В нашем примере страница SecondPage наследуется от класса LayoutAwarePage, в котором есть код, вызываемый при переходе на страницу.

Запустите приложение и перейдите на вторую страницу. После этого вернитесь на начальную страницу. Проверьте работу приложения.

## Сохранение состояния страниц и приложения

Шаблон Basic Page использует в качестве базового класса страницы достаточно функциональный класс LayoutAwarePage, который сильно облегчает разработку приложения. Поскольку мы создавали приложение на основе шаблона Blank App, то для поддержки функциональности класса LayoutAwarePage необходимо выполнить дополнительные действия. В других шаблонах, таких как Grid App и Split App, необходимый код уже присутствует.

У Windows Store-приложений иной жизненный цикл, чем у традиционных Windows-приложений. Когда пользователь открывает другое приложение и переводит ваше приложение в фоновый режим, Windows ожидает несколько секунд на случай, если пользователь сразу вернется в исходное приложение. Если этого не происходит, работа вашего приложения приостанавливается. Когда пользователь вернется в ваше приложение, то его работа продолжится. Но бывают такие ситуации, например недостаток системной памяти, что приостановленные приложения завершаются. Действие происходит автоматически и завершаемое приложение об этом не уведомляется.

## Примечание

Мы подробнее рассмотрим жизненный цикл Windows Store-приложений в главе 10.

Поскольку при завершении приложения после его приостановки есть риск потери состояния, это состояние (например, данные, введенные в текстовые поля) необходимо где-то сохранить. Делается это при приостановке приложения, т. к. система уведомляет приложение и дает примерно 5 с на сохранение данных. Если приложение возобновит работу без завершения, то сохраненные данные не понадобятся, если же приложение будет запущено после завершения, необходимо восстановить сохраненное состояние. Сохранение и восстановление состояния приложения — сложный процесс. Но нам на помощь приходит класс SuspensionManager, который был добавлен в проект приложения со страницей SecondPage.xaml. SuspensionManager сохраняет данные в файл. Не обязательно использовать именно класс SuspensionManager в ваших приложениях. Вы можете написать другой механизм сохранения и восстановления состояния при приостановке приложения, но SuspensionManager — это наиболее простой способ.

Инициализируем SuspensionManager в файле App.xaml.cs (листинг 4.10).

#### Листинг 4.10. Инициализация SuspensionManager

```
protected async override void OnLaunched (LaunchActivatedEventArgs args)
    Frame rootFrame = Window.Current.Content as Frame;
    if (rootFrame == null)
    {
        rootFrame = new Frame();
        SuspensionManager.RegisterFrame (rootFrame, "AppFrame");
        if (args.PreviousExecutionState ==
            ApplicationExecutionState.Terminated)
            try
            {
                await SuspensionManager.RestoreAsync();
            catch (SuspensionManagerException)
            ł
                // Ошибка восстановления данных
            ł
        // Установка объекта класса Frame
        // содержимым окна приложения
        Window.Current.Content = rootFrame;
    }
    if (rootFrame.Content == null)
    {
        if (!rootFrame.Navigate(typeof(MainPage), args.Arguments))
        {
            throw new Exception ("Failed to create initial page");
```

Window.Current.Activate();

}

```
private async void OnSuspending(object sender, SuspendingEventArgs e)
{
    var deferral = e.SuspendingOperation.GetDeferral();
    await SuspensionManager.SaveAsync();
    deferral.Complete();
```

}

Теперь при запуске приложения состояние будет восстанавливаться, а при приостановке — сохраняться. Хочется отметить, что данные не будут сохраняться при явном закрытии приложения пользователем.

Остается ответить на вопрос, какие именно данные будут сохраняться и восстанавливаться. К сожалению, эти данные необходимо задавать явно.

Шаблон Basic Page содержит методы LoadState и SaveState (листинг 4.11), в которых можно сохранять и восстанавливать состояние, передавая данные в SuspensionManager. Сохранение и восстановление данных происходит при уходе со страницы и переходе на страницу соответственно. Далее мы рассмотрим этот процесс подробнее.

Листинг 4.11. Методы LoadState и SaveState

```
protected override void LoadState(Object navigationParameter,
Dictionary<String, Object> pageState)
{
}
protected override void SaveState(
Dictionary<String, Object> pageState)
{
}
```

Также можно добавить данные напрямую в SuspensionManager (листинг 4.12).

Листинг 4.12. Добавление данных напрямую в SuspensionManager

SuspensionManager.SessionState.Add("ключ", "значение");

## Кэширование страниц

По умолчанию каждый раз при переходе на страницу она создается заново. Инициализируется новый объект класса страницы и вызывается его конструктор. Если пользователь, скажем, введет текст в текстовое поле на странице и перейдет на другую страницу, а потом вернется на исходную, то текстовое поле окажется пустым. Добавим на страницу SecondPage.xaml текстовое поле и продемонстрируем это (листинг 4.13).

#### Листинг 4.13. Добавление текстового поля на страницу

```
<Grid>
    <Grid.ColumnDefinitions>
        <ColumnDefinition Width="Auto"/>
        <ColumnDefinition Width="*"/>
    </Grid.ColumnDefinitions>
    <Button x:Name="backButton" Click="GoBack"
     IsEnabled="{Binding Frame.CanGoBack, ElementName=pageRoot}"
     Style="{StaticResource BackButtonStyle}"/>
    <TextBlock x:Name="pageTitle" Grid.Column="1"
     Text="{StaticResource AppName}"
     Style="{StaticResource PageHeaderTextStyle}"/>
</Grid>
<Grid Grid.Row="1">
    <TextBox x:Name="txtMain" Width="250"
             VerticalAlignment="Center"
             HorizontalAlignment="Center"/>
```

</Grid>

<VisualStateManager.VisualStateGroups>

Запустите приложение и перейдите на вторую страницу. Введите текст в текстовое поле и вернитесь на первую страницу. Перейдя снова на вторую страницу, вы обнаружите текстовое поле пустым.

Если вам необходимо кэшировать страницы так, чтобы каждый раз использовался один и тот же экземпляр класса страницы, задайте свойство NavigationCacheMode. Если данное свойство установлено в значение Enabled (листинг 4.14), страницы кэшируются, но до тех пор, пока в кэше есть свободное место. Если в кэш будут записываться новые страницы и места станет недостаточно, старые страницы могут быть удалены.

#### Листинг 4.14. Установка свойства NavigationCacheMode

```
public SecondPage()
{
    this.InitializeComponent();
```

this.NavigationCacheMode = NavigationCacheMode.Enabled;

}

Если установить свойство NavigationCacheMode страницы в значение Required, то страница будет находиться в кэше независимо от размера свободного места.

Задавать свойство NavigationCacheMode целесообразно только для тех страниц, которые вызываются действительно часто. Не рекомендуется включать данное свойство для очень многих или даже всех страниц приложения.

Но даже включив свойство NavigationCacheMode, при приостановке приложения и последующем его завершении данные (в нашем примере текст, введенный в текстовое поле) будут потеряны. Чтобы сохранять данные при приостановке приложения, необходимо воспользоваться методами LoadState и SaveState (листинг 4.15). Теперь данные будут сохранены при приостановке и закрытии приложения.

#### Листинг 4.15. Сохранение и загрузка данных

```
protected override void SaveState(Dictionary<String, Object> pageState)
{
    pageState["text"] = txtMain.Text;
}
protected override void LoadState(Object navigationParameter,
Dictionary<String, Object> pageState)
{
    if (pageState == null) return;
        if (pageState.ContainsKey("text"))
        {
            txtMain.Text = pageState["text"] as string;
        }
}
```

Явно приостановить, возобновить или приостановить и закрыть приложение можно в режиме отладки с помощью соответствующих кнопок на панели **Debug Location** в Visual Studio (рис. 4.3). Если указанная панель не отображается, выберите опцию **VIEW** | **Toolbars** | **Debug Location**.

Протестируйте сохранение данных страницы, а также приостановку и завершение приложения.

| HelloWorldApp (Running) - Microsoft Visual Studio Express 2012 for Win<br>FILE EDIT VIEW PROJECT BUILD DEBUG TEAM TOOLS STORE TEST                                                                                                    | ows 8<br>MINDOW HELP                                                                                    | Quick Launch (Ctrl+Q)                                                                                                    | <mark>ب</mark> م |     | ×  |
|----------------------------------------------------------------------------------------------------|----------------------------------------------------------------------------------------------------|----------------------------------------------------------------------------------------------------|------------------|-----|----|
| © - ○   18 🛍 🗳 💙 - ♥ -   ▶ Continue - Debug - Any CPU -<br>Process: [7036] HelloWorldApp.exe - 🖻 🕄 Suspend - Thread: [16692] <no name<="" th=""><th>  22 <sub>∓</sub>   11 = 5   52   → 6+ 6, 6 ⊂   76 <sub>∓</sub>   1<br/>- 7 √ √ × Stack Frame   HelloWorld</th><th>늘 4월   첫 10 월   북 11 월 개 및<br/>App.SecondPage.LoadState 및</th><th></th><th></th><th></th></no> | 22 <sub>∓</sub>   11 = 5   52   → 6+ 6, 6 ⊂   76 <sub>∓</sub>   1<br>- 7 √ √ × Stack Frame   HelloWorld | 늘 4월   첫 10 월   북 11 월 개 및<br>App.SecondPage.LoadState 및                                                                                                    |                  |     |    |
| SecondPage.xaml.cs @ +> × Suspend                                                                                                    |                                                                                                    | Solution Explorer                                                                                                    |                  | ÷ ņ | ×  |
| As HelloWorldApp.SecondPage Resume                                                                                                    | -                                                                                                    | ⓒ ⊖ ∰ 10 - ≠ 0 ∰ 10 <                                                                                                    | > 🔑 🔂            |     |    |
| Suspend and shutdown                                                                                                    | ÷                                                                                                    | Search Solution Explorer (Ctrl+ж)                                                                                                    |                  |     | ρ. |
| this.InitializeComponent();                                                                                                    |                                                                                                    | Solution 'HelloWorldApp' (1 project<br>Finite Constraints of the second second se | t)               |     |    |

Рис. 4.3. Панель Debug Location

## Открытие ссылок из приложения

Элемент управления HyperlinkButton со свойством NavigateUri позволяет задать ссылку, на которую будет осуществляться переход (листинг 4.16). При этом откроется приложение по умолчанию, обрабатывающее протокол ссылки.

Листинг 4.16. Задание ссылки в элемент управления HyperlinkButton

<HyperlinkButton NavigateUri="http://twitter.com/spugachev"

Content="@spugachev"/>

В нашем примере заданная ссылка откроется в браузере, т. к. он обрабатывает протокол http. Вы можете задать в манифесте приложения протоколы, которые обрабатывает ваше приложение. В этом случае при открытии ссылок с заданным протоколом из других приложений будет вызвано ваше приложение (если оно является приложением по умолчанию для данного протокола). Например, почтовый клиент может обрабатывать протокол mailto, а FTP-клиент — протокол ftp.

Открыть ссылку можно также из кода с помощью класса Launcher (листинг 4.17).

#### Листинг 4.17. Открытие ссылки из кода

Launcher.LaunchUriAsync(new Uri("http://twitter.com/spugachev"));

Также можно задать параметры открытия ссылки (листинг 4.18).

Листинг 4.18. Параметры открытия ссылки

Параметр TreatAsUntrusted указывает на то, что ссылка не является доверенной и при ее открытии будет показано предупреждение.

Параметр DisplayApplicationPicker позволяет показать диалог выбора приложения, даже если задано приложение по умолчанию для протокола ссылки.

Если ни одно приложение, обрабатывающее протокол ссылки, не установлено, можно показать диалог установки наиболее подходящего приложения из Windows Store. Для этого нужно задать отображаемое имя приложения PreferredApplicationDisplayName и имя пакета приложения PreferredApplicationPackage-FamilyName. С помощью данных параметров вы можете мотивировать пользователей устанавливать другие ваши приложения, обрабатывающие нужный протокол.

Класс Launcher кроме ссылок позволяет открыть файлы. Делается это с помощью функции LaunchFileAsync. Файлы открываются в приложении, назначенном по умолчанию для конкретного типа файла. Вы можете задать в манифесте вашего приложения типы файлов, которые оно обрабатывает.

Возможности напрямую запустить другое приложение у Windows Store-приложений нет. Поэтому в большинстве ситуаций для открытия ссылок и файлов потребуется класс Launcher.

## Примечание

Подробнее про добавление обрабатываемых вашим приложением типов файлов и протоколов вы можете узнать в главе 17.

## Итоги

В данной главе мы рассмотрели задание начальной страницы приложения в файле App.xaml.cs, добавили вторую страницу и осуществили на нее переход. Мы также обсудили тему кэширования страниц и затронули тему жизненного цикла приложений. Кроме того, мы узнали, как открывать ссылки в других приложениях, что является одним из основных способов взаимодействия между Windows Storeприложениями.

В следующей главе мы рассмотрим системные темы и ресурсы. Ранее все примеры книги были выполнены в темной цветовой гамме. Далее мы выберем светлую тему оформления.

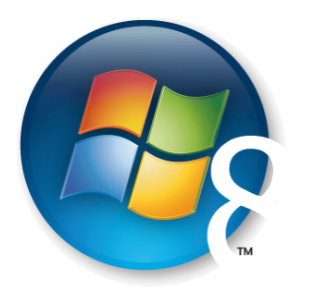

# Глава 5

# Тема оформления

Вы можете явно прописать цвета для элементов управления, текста и фона страниц. Но сделать так будет достаточно трудно, а самое главное — в большинстве случаев незачем. Гораздо проще использовать системные стили (либо создать свои собственные стили), благодаря которым все части приложения будут выполнены в единой цветовой гамме.

Если вы не знакомы с концепцией стилей в языке разметки XAML, откройте *приложение 1*, в котором данная тема подробно освещена.

В наших примерах из третьей и четвертой глав фон страниц задавался с помощью системной кисти ApplicationPageBackgroundThemeBrush (листинг 5.1).

## Листинг 5.1. Задание фона страниц с помощью кисти

```
<Grid Background="{StaticResource ApplicationPageBackgroundThemeBrush}">
...
</Grid>
```

Во время работы приложений фон страниц был черным. Но системные стили и кисти, а также другие ресурсы не статичны. Следовательно, цвет фона страницы, использующей кисть ApplicationPageBackgroundThemeBrush, будет зависеть от темы, установленной для приложения. По умолчанию определена темная тема. Рассмотрим, как задать светлую тему.

Если вы создавали приложения для Windows Phone, примите во внимание, что работа с темами в Windows Phone и Windows 8 существенно различается. В Windows Phone тема задается на уровне системы, а в Windows 8 — на уровне приложения.

## Задание темы для приложения

Создайте новое приложение на основе шаблона Grid App. В приложениях, созданных с использованием шаблона Grid App, есть три страницы, главной из которых является GroupedItemsPage.xaml.

Запустим приложение и посмотрим, как оно выглядит (рис. 5.1).

|    |                  |                  |                    |                  |               | -#       |
|----|------------------|------------------|--------------------|------------------|---------------|----------|
|    | ThemeApr         | )                |                    |                  |               | k        |
|    |                  |                  |                    |                  |               | ₩        |
|    | Group Title: 1 > |                  |                    | Group Title: 2 > | <u></u>       | <b>*</b> |
|    |                  |                  |                    |                  |               | •        |
|    |                  |                  |                    |                  |               | Q        |
|    |                  |                  |                    |                  |               | 9        |
|    | Item Title: 1    | Item Title: 3    | Item Title: 5      | Item Title: 1    | Item Title: 3 | ₽        |
|    |                  | Itom Cubble 2    | - Hann Cubdillar S | Hann Subdition 1 |               | ⊜        |
|    | Rein Suburbel F  | 11011 300000 3   |                    |                  | nem subside s | ø        |
| 1  |                  |                  |                    |                  |               | ۵        |
|    |                  |                  |                    |                  |               | ?        |
|    |                  |                  |                    |                  |               |          |
|    | Item Title: 2    | Item Title: 4    |                    | Item Title: 2    |               |          |
| 14 | Item Subtitle: 2 | Item Subtitle: 4 |                    |                  |               |          |
|    |                  |                  |                    |                  |               |          |
| <  |                  |                  |                    |                  | >             |          |
|    |                  |                  |                    |                  |               |          |
|    |                  |                  |                    |                  |               |          |

Рис. 5.1. Работа приложения, использующего тему по умолчанию

Зададим для приложения светлую тему. Делается это в файле App.xaml. Для указания светлой темы необходимо установить свойство RequestedTheme в значение Light (листинг 5.2).

## Листинг 5.2. Задание светлой темы

```
<Application
    x:Class="ThemeApp.App"
    xmlns="http://schemas.microsoft.com/winfx/2006/xaml/presentation"
    xmlns:x="http://schemas.microsoft.com/winfx/2006/xaml"
    xmlns:local="using:ThemeApp"
    xmlns:localData="using:ThemeApp.Data"
    RequestedTheme="Light">
```

Задайте светлую тему и запустите приложение (рис. 5.2). Все страницы приложения получат светлую тему оформления.

|    |                  |                  |                  |                   |                   | _          |
|----|------------------|------------------|------------------|-------------------|-------------------|------------|
|    |                  |                  |                  |                   |                   | +=         |
|    | ThemeApp         | ĵ.               |                  |                   |                   | k          |
|    | Group Title: 1 > |                  |                  | Group Title: 2 \  |                   | - <b>1</b> |
|    | Group Title. 13  |                  |                  | Gloup Hile. 2 3   |                   | ,•<br>     |
|    |                  |                  |                  |                   | -                 | ð          |
|    |                  |                  |                  |                   |                   | 5          |
|    | Item Title: 1    | Item Title: 3    | Item Title: 5    | Item Title: 1     | Item Title: 3     | _          |
|    | Item Subtitle: 1 | Item Subtitler 2 | Iham Subdillar S | Itaan Subtitian 1 | Ham Subtille 3    | ⊜          |
|    | nem Juburg. I    | THEN SUDDIES     | nen anonne a     | TREAT SOUTONE.    | Them Substities 3 | ø          |
| j. |                  |                  |                  |                   |                   | Φ          |
|    |                  |                  |                  |                   |                   | ?          |
|    | Item Title: 2    | Item Title: 4    |                  | Item Title: 2     |                   |            |
|    | Item Subtitle: 2 | Item Subtitle: 4 |                  | Item Subtitle: 2  |                   |            |
|    |                  |                  |                  |                   |                   |            |
| <  |                  |                  |                  |                   | >                 |            |
|    |                  |                  |                  |                   |                   |            |

Рис. 5.2. Работа приложения, использующего светлую тему

Задать тему можно также в конструкторе класса Арр (листинг 5.3).

# Листинг 5.3. Программное задание темы public App() { this.InitializeComponent(); this.Suspending += OnSuspending; RequestedTheme = ApplicationTheme.Light; }

При работе с визуальным дизайнером в Visual Studio можно выбрать тему, которая будет использоваться в нем (но не в самом приложении). Для этого откройте окно **Device**, которое по умолчанию располагается слева в Visual Studio. Если окна нет, выберите пункт **DESIGN** | **Device Window** в меню. Установите в окне **Device** необходимую тему (рис. 5.3).

Кроме светлой и темной тем в окне **Device** доступны высококонтрастные темы для тестирования соответствующих режимов работы.
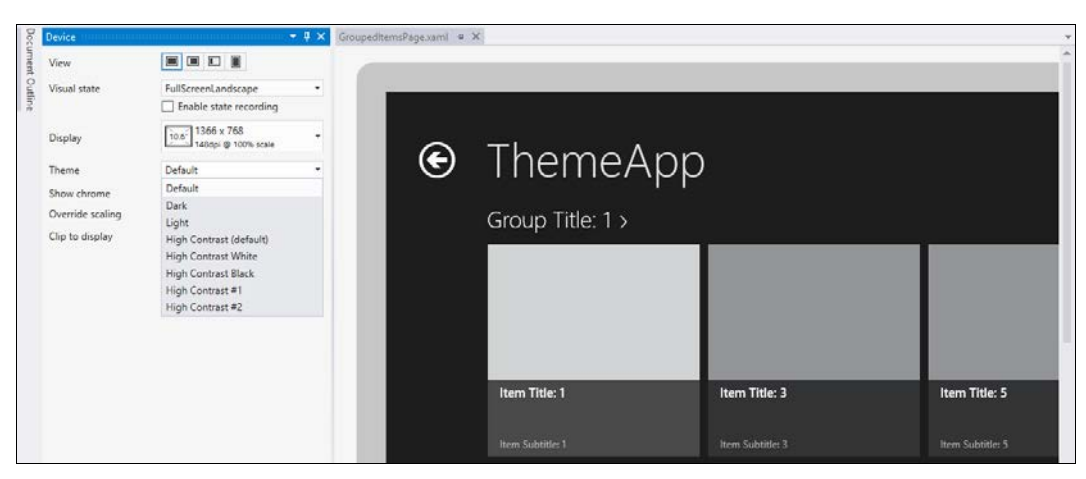

Рис. 5.3. Установка темы в окне Device

## Отображение текста

Для отображения текста предусмотрен элемент управления TextBlock (листинг 5.4).

### Листинг 5.4. Отображение текста

<TextBlock Text="Какой-то текст" />

Вы можете явно задать гарнитуру, размер шрифта и другие параметры (листинг 5.5).

Листинг 5.5. Явное задание гарнитуры и размера шрифта

<TextBlock Text="Какой-то текст" FontFamily="Times New Roman" FontSize="24"/>

В некоторых случаях такой подход работает, но лучше воспользоваться стандартными стилями для текста (хотя выбор, как всегда, остается за вами). Вы можете написать приложение с любыми шрифтами и размерами, главное, чтобы оно выглядело гармонично, и пользователь не воспринимал его как нечто инородное.

### COBET

Одна из общих рекомендаций — не стоит широко использовать размер шрифта меньше 15 пунктов, т. к. такой текст будет трудно читать.

Зададим для текстового блока один из стандартных стилей, например BasicTextStyle — базовый стиль текста (листинг 5.6).

Листинг 5.6. Задание базового стиля для текста

<TextBlock Text="Какой-то текст" Style="{StaticResource BasicTextStyle}"/> На рис. 5.4 представлен текст без стиля и с базовым стилем. Старайтесь для всех текстовых блоков устанавливать подходящий стиль, поскольку текст со стилем будет выглядеть значительно лучше.

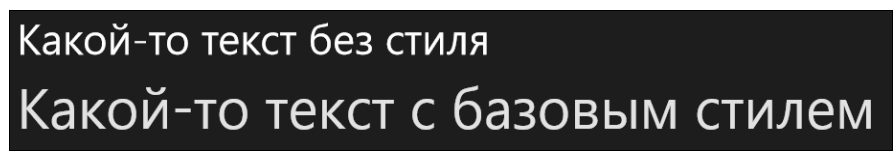

Рис. 5.4. Текст без стиля и с базовым стилем

### Далее приведены все доступные по умолчанию стили для текстовых блоков:

| PageHeaderTextStyle        | TitleTextStyle    |
|----------------------------|-------------------|
| PageHeaderTextStyle        | SubtitleTextStyle |
| PageSubheaderTextStyle     | ItemTextStyle     |
| SnappedPageHeaderTextStyle | BodyTextStyle     |
| HeaderTextStyle            | CaptionTextStyle  |
| SubheaderTextStyle         | BasicTextStyle    |
| GroupHeaderTextStyle       | BaselineTextStyle |

Из названия стилей понятно их назначение. На рис. 5.5 изображены текстовые блоки, использующие каждый из приведенных стилей. Видно, что, кроме гарнитуры и размера шрифта, для стилей текстовых блоков важны отступы.

Все перечисленные стили определены в файле StandardStyles.xaml. Вы можете открыть данный файл и посмотреть значения, задаваемые стилем для отдельных свойств шрифтов.

Стиль текстовому блоку можно задать и в графическом дизайнере. Для этого выделите текстовый блок, в контекстном меню выберите пункты Edit Style | Apply Resource и далее нужный стиль (рис. 5.6).

Весь текст в текстовом блоке не обязательно должен выглядеть одинаково. Внутрь текстового блока можно добавить разрывы строк и блоки текста с определенными параметрами (листинг 5.7).

### Листинг 5.7. Многострочный текстовый блок

```
<TextBlock Text="Какой-то текст" Style="{StaticResource BodyTextStyle}">
<LineBreak/>
<Run Foreground="LightGray" FontFamily="Times New Roman"
FontWeight="Bold" FontSize="26">
Times New Roman Bold 26
</Run>
<LineBreak/>
<Run Foreground="Red" FontFamily="Arial" FontSize="24">
```

Arial 24 </Run> </TextBlock>

Вид текстового блока из листинга 5.7 в процессе работы приложения приведен на рис. 5.7.

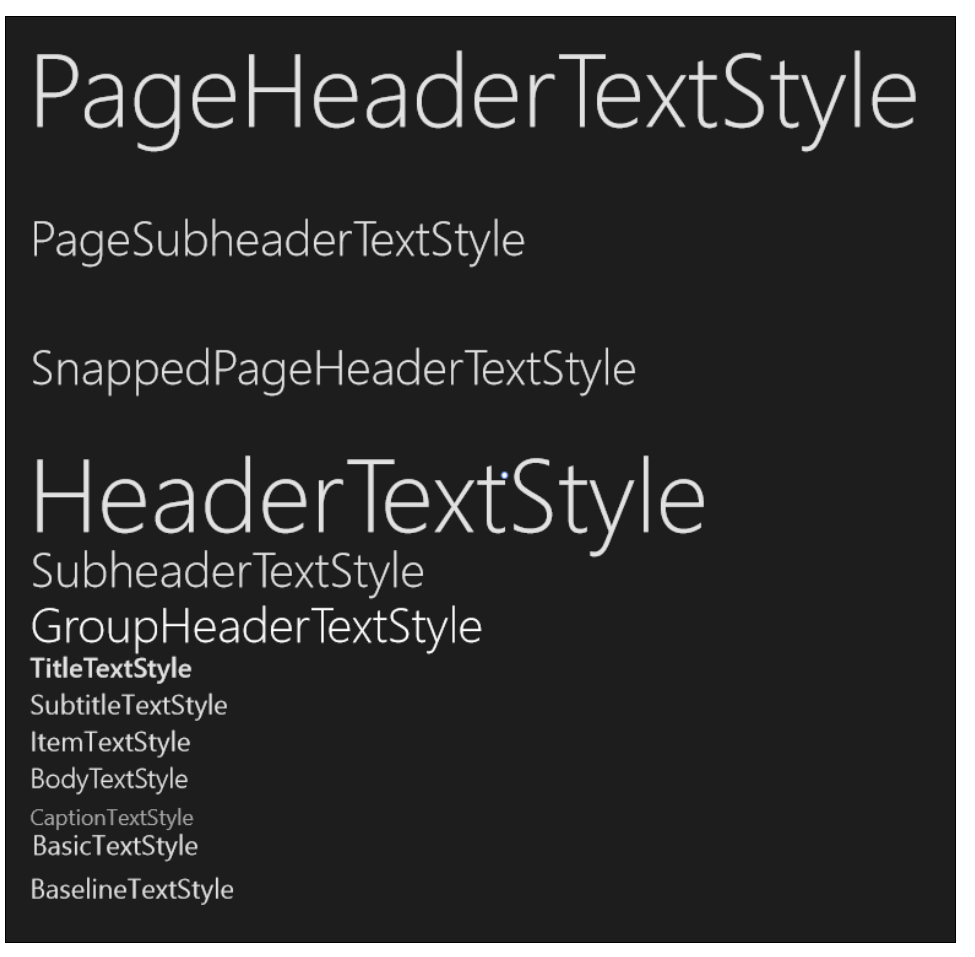

Рис. 5.5. Текстовые блоки, использующие стандартные стили

Однако если вам в текстовом блоке требуется по-разному оформленный текст, лучше воспользоваться элементом управления RichTextBlock (не путать с элементом управления для редактирования текста RichEditBox), а не простым TextBlock. RichTextBlock также удобен, когда нужно отобразить текст в нескольких колонках.

Далее в книге мы рассмотрим многие стандартные стили, например стили для кнопок панели приложения. Для поиска подходящего стиля мы рекомендуем открыть файл StandardStyles.xaml, а если нужный стиль является системным, то его можно найти в документации на MSDN.

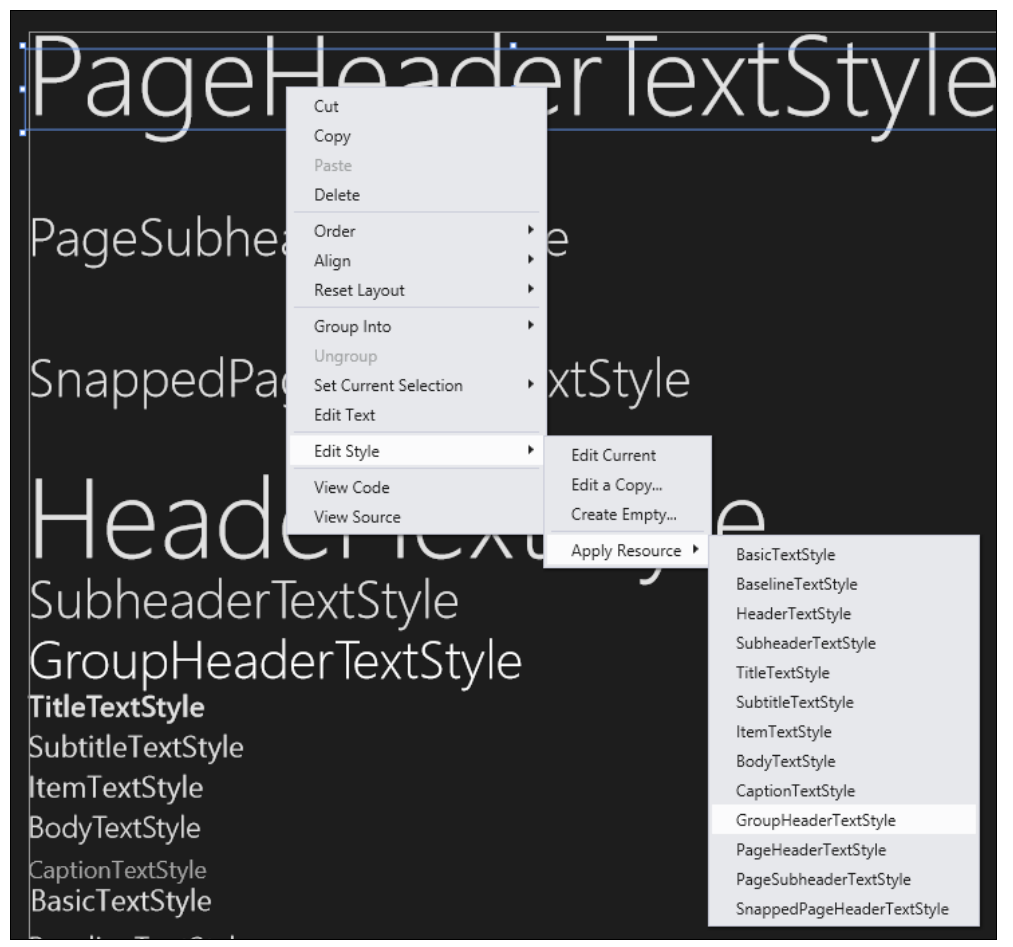

Рис. 5.6. Задание стиля текста в графическом интерфейсе

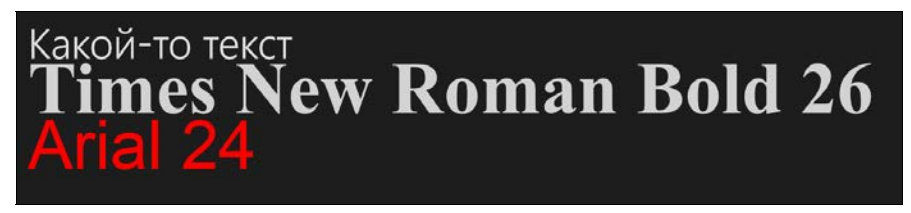

Рис. 5.7. Многострочный текстовый блок

# Итоги

В данной главе мы рассмотрели задание темы для Windows Store-приложений. Выбор между светлой и темной темой — это дело вкуса. Тема задается в файле App.xaml и применяется ко всем страницам приложения.

Многие системные стили, например ApplicationPageBackgroundThemeBrush и ApplicationForegroundThemeBrush, зависят от выбранной темы. Вообще, использование стилей — это хороший тон. В файле StandardStyles.xaml задано достаточно много полезных ресурсов и стилей, в том числе стилей для текстовых блоков. Например, когда вам нужно отобразить заголовок, просто установите стиль HeaderTextStyle, а не отдельные значения размера шрифта, начертания и отступа.

В следующей главе мы рассмотрим работу с панелью приложения. Панель приложения применяется очень часто и является одной из основных концепций Windows Store-приложений.

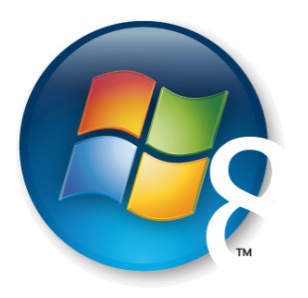

Глава б

# Панель приложения

Панель приложения (Application Bar) — один из ключевых элементов управления в Windows Store-приложениях. Панель приложения может открываться либо сверху страницы, либо снизу. На странице могут быть максимум две панели приложения, одна из которых открывается снизу, другая сверху. Несмотря на то, что название панели содержит слово Application, из-за которого оно и переводится, как "панель приложения", данная панель задается индивидуально для каждой страницы, а не на уровне приложения в целом. Поэтому на различных страницах могут быть разные панели приложения, а на каких-то страницах их может не быть вовсе. Хотя можно создать такие панели приложения, которые будут отображаться на нескольких страницах.

Панели приложения по умолчанию скрыты и открываются в случае необходимости. Они находятся как бы "вне страницы" и при открытии "наплывают" на ее содержимое. Верхняя и нижняя панели приложения открываются и закрываются вместе. Пользователь может открыть панели приложения щелчком правой кнопкой мыши на странице, либо нажав комбинацию клавиш «Windows>+<Z>, либо проведя пальцем в направлении от верхнего или нижнего края сенсорного экрана. Панели приложения можно открывать и закрывать также программным образом. Например, при выделении какого-либо элемента в приложении можно открыть панель приложения с контекстными командами, применимыми к выделенному элементу.

Используйте панели приложения для размещения элементов навигации, команд и инструментов для пользователей. Однако лучше не помещать в панель приложения критические команды, такие как, например, кнопка входа. Базовые команды должны находиться в основном окне приложения, а не в панелях. Нижнюю панель приложения обычно используют для команд, а верхнюю — для навигации.

Внутри панелей приложения могут находиться любые элементы управления. Например, в Internet Explorer панели приложения выполняют одну из главных ролей во взаимодействии с пользователем (хотя это скорее исключение, чем правило).

На рис. 6.1 панели приложения в Internet Explorer видимы, на рис. 6.2 — скрыты.

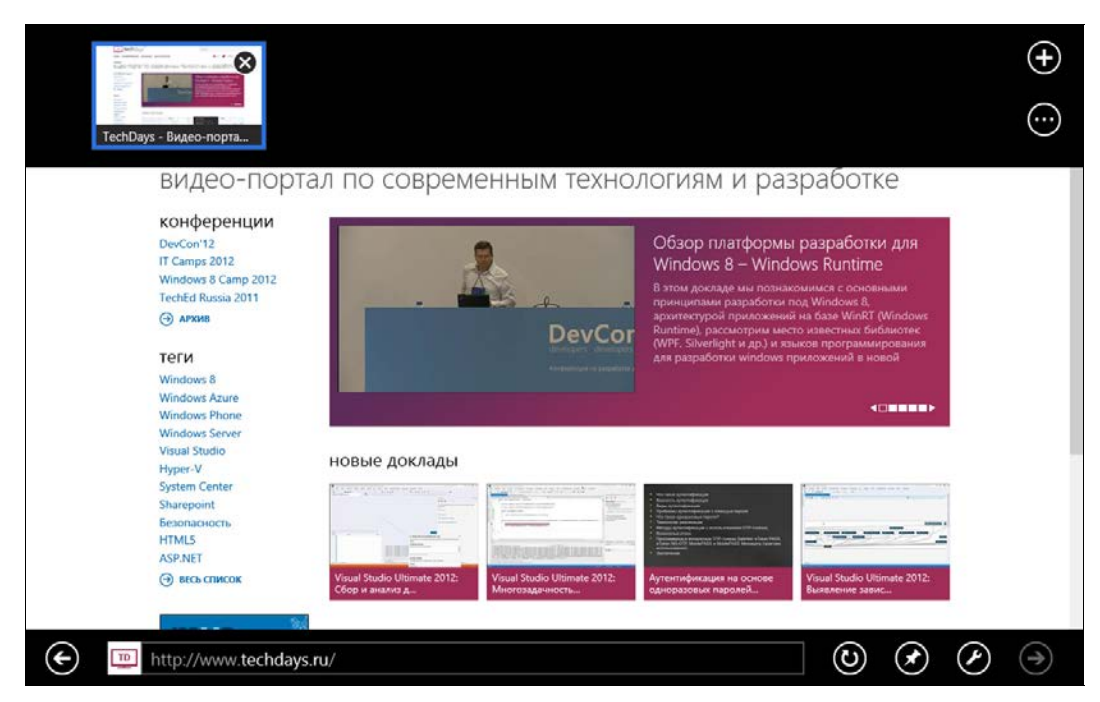

Рис. 6.1. Вид Internet Explorer при раскрытых панелях приложения

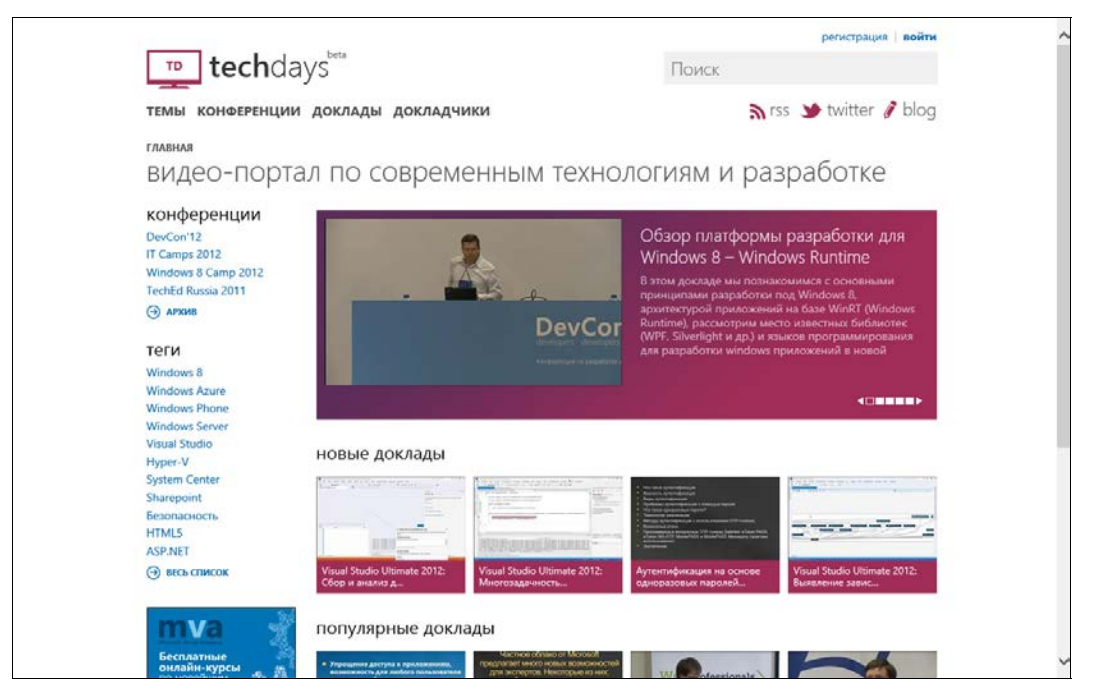

Рис. 6.2. Вид Internet Explorer при скрытых панелях приложения

Internet Explorer — это наглядный пример активного использования панелей приложения. Но такое встречается не часто. На большинстве страниц присутствует только нижняя панель приложения, в которой размещаются кнопки различных действий (рис. 6.3). Некоторые из этих кнопок могут открывать дополнительные меню.

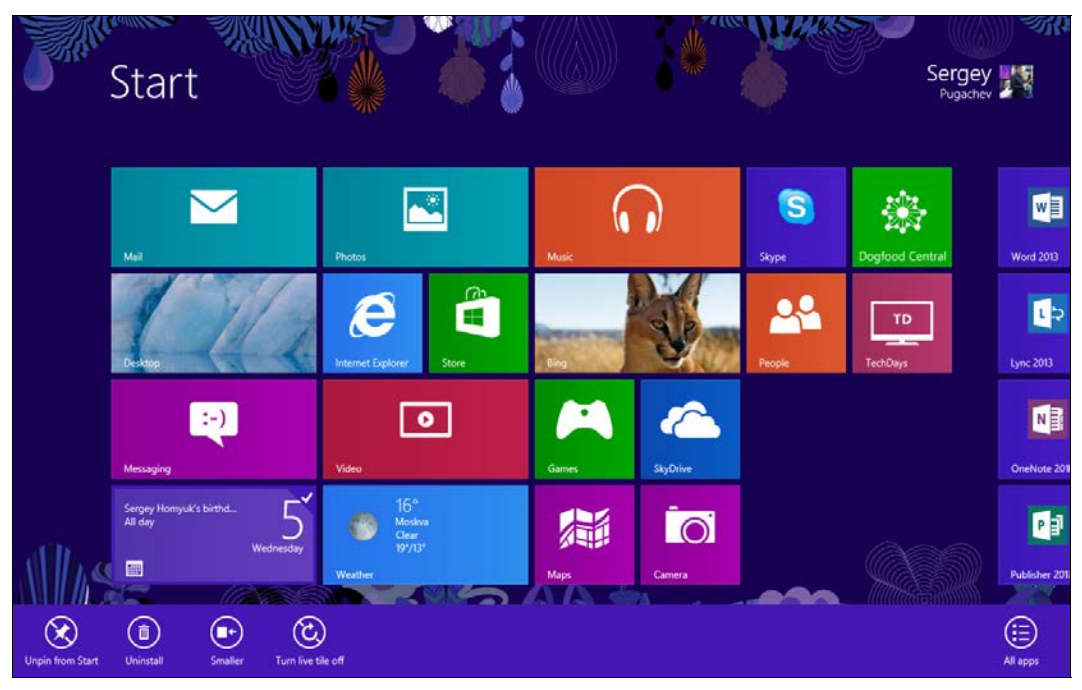

Рис. 6.3. Нижняя панель приложения с кнопками различных действий

# Создание панелей приложения

Для добавления панелей приложения необходимо установить свойство BottomAppBar или ТорАppBar страницы (листинг 6.1). Сама панель приложения представляет собой элемент управления AppBar.

```
Листинг 6.1. Задание панелей приложения
```

Разместим в нижней панели приложения три кнопки слева и одну кнопку справа (листинг 6.2). Для этого в панель приложения добавим менеджер размещения Grid с двумя колонками (левая и правая).

```
Листинг 6.2. Размещение кнопок в панели приложения
```

```
<AppBar x:Name="bottomAppBar" Padding="10,0,10,0">
    <Grid>
        <Grid.ColumnDefinitions>
            <ColumnDefinition />
            <ColumnDefinition />
        </Grid.ColumnDefinitions>
        <StackPanel Orientation="Horizontal">
            <Button />
            <Button />
            <Button />
        </StackPanel>
        <StackPanel Grid.Column="1"
        HorizontalAlignment="Right" Orientation="Horizontal">
            <Button />
        </StackPanel>
    </Grid>
</AppBar>
```

Все кнопки имеют стандартный вид. Для того чтобы кнопки панели приложения стали круглыми, как положено в соответствии с рекомендациями по дизайну Windows Store-приложений, им нужно назначить соответствующий стиль (системный либо ваш собственный стиль на основе системного). Базовый стиль для кнопок панели приложения имеет имя AppBarButtonStyle.

Кроме стиля у кнопки должна быть подпись, которую можно задать с помощью свойства AutomationProperties.Name (листинг 6.3).

### Листинг 6.3. Задание стиля и подписи кнопки панели приложения

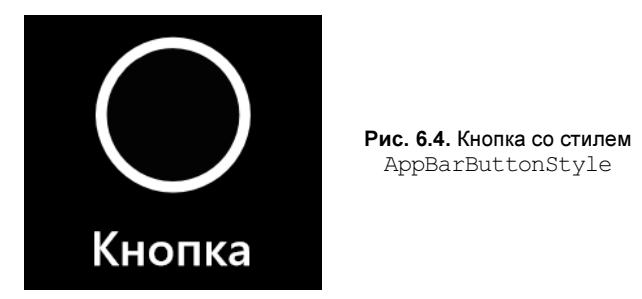

На рис. 6.4 изображена кнопка, к которой применен стиль AppBarButtonStyle.

В файле StandardStyles.xaml находится много стилей для кнопок. Все они закомментированы. Раскомментируйте и применяйте нужный стиль. Установим для оставшихся кнопок нашей панели приложения некоторые из стилей, содержащихся в файле StandardStyles.xaml (листинг 6.4).

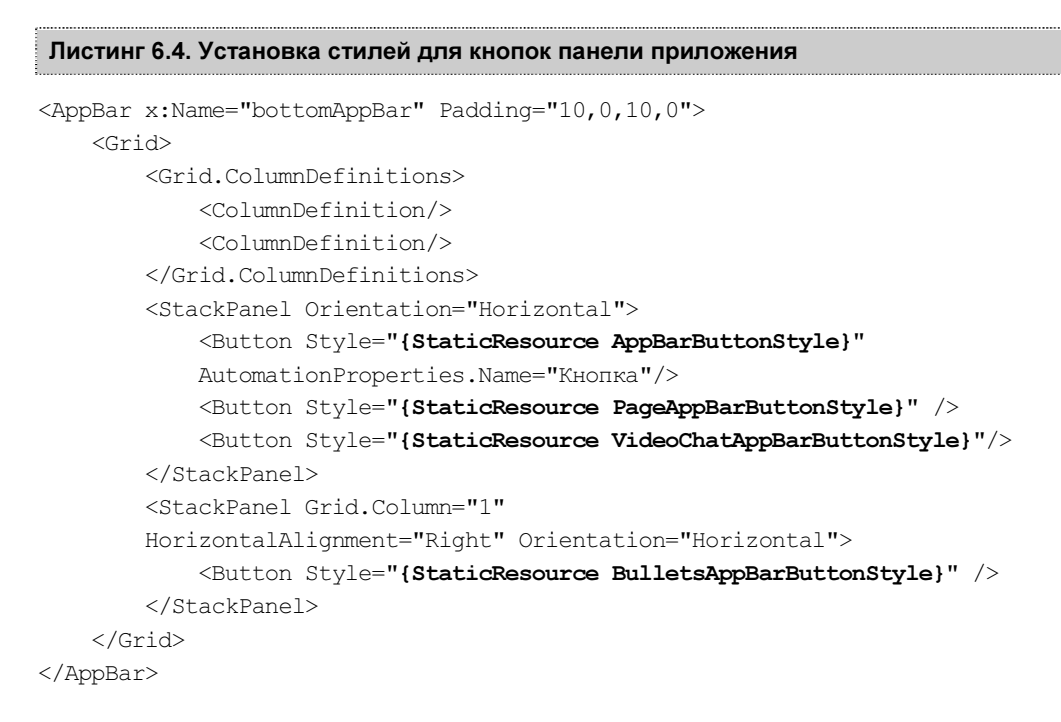

Новый вид панели приложения приведен на рис. 6.5. Обратите внимание, что стили содержат стандартную подпись к кнопкам. Переопределить подпись можно, задав свойство AutomationProperties.Name.

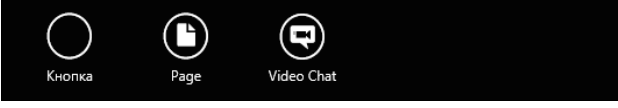

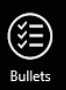

81

Рис. 6.5. Вид панели приложения

Еще раз хочется отметить, что стили для кнопок панели приложения в файле StandardStyles.xaml по умолчанию закомментированы. Вид некоторых из возможных стилей приведен на рис. 6.6.

На рис. 6.6 изображены далеко не все доступные стили. В реальности их намного больше.

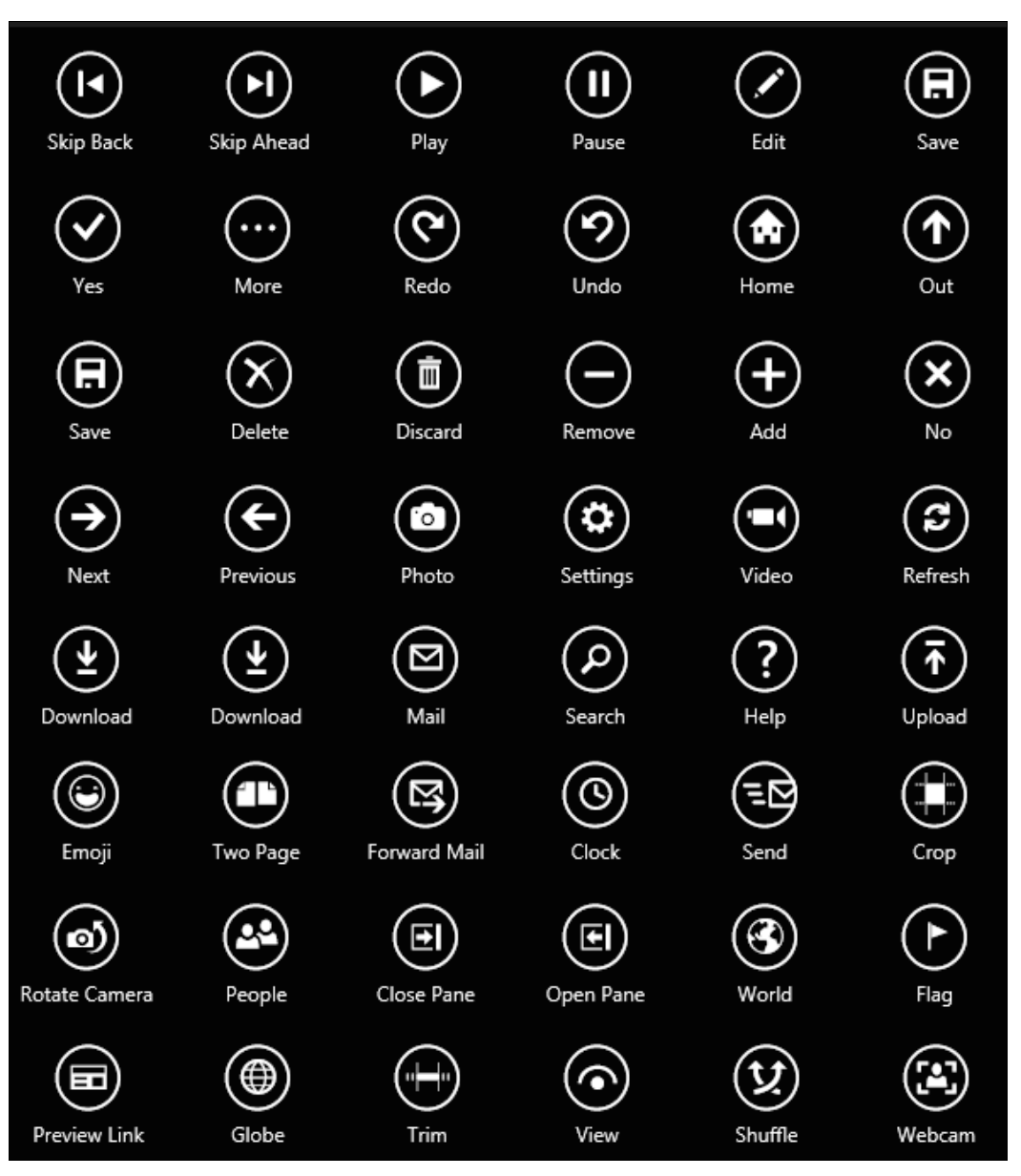

Рис. 6.6. Вид стилей кнопок панели приложения

# Свойство IsSticky

По умолчанию панель приложения закрывается при взаимодействии пользователя со страницей вне панели приложения. Для того чтобы панель приложения закрывалась только при явном действии пользователя (нажатие правой кнопки мыши и т. д.), необходимо задать свойство IsSticky (листинг 6.5).

```
Листинг 6.5. Установка свойства IsSticky
```

```
<AppBar x:Name="bottomAppBar" IsSticky="True">
```

Кроме того, панель приложения предоставляет и другие полезные свойства, например IsOpen, регулирующее открытие и закрытие панели приложения.

# Отображение всплывающих окон и меню

При нажатии на кнопку панели приложения часто требуется отобразить всплывающее окно. Это может быть меню или интерфейс для ввода дополнительных данных. Например, при создании новой плитки из приложения система отображает соответствующее всплывающее окно (рис. 6.7).

Для отображения всплывающих окон предусмотрен класс Popup, который показывается в заданных координатах поверх содержимого страницы. Внутри него могут находиться любые элементы управления.

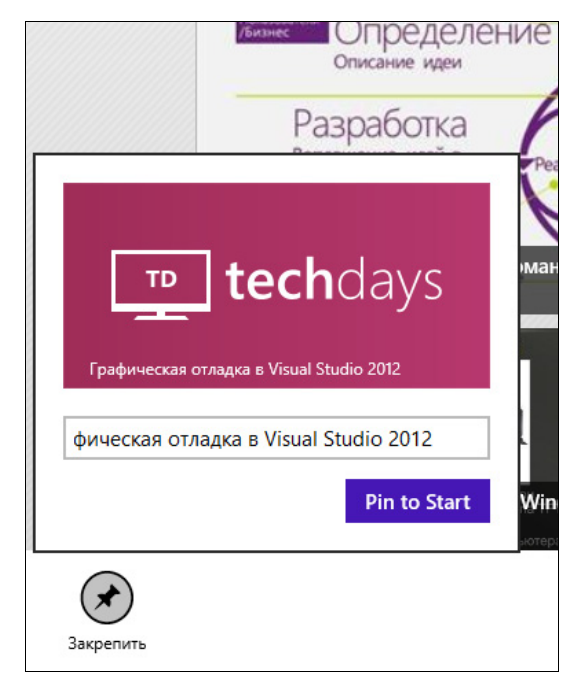

Рис. 6.7. Всплывающее окно создания новой плитки

### Примечание

Часто Popup называют *Flyout* по названию аналогичной концепции в Windows Storeприложениях, написанных на JavaScript.

Отобразим всплывающее окно по нажатию на кнопку панели приложения (листинг 6.6). Графический интерфейс всплывающего окна определим в коде. Кроме того, добавим всплывающему окну анимацию появления (PopupThemeTransition).

```
Листинг 6.6. Отображение всплывающего окна
private void ButtonClick(object sender, RoutedEventArgs e)
ł
    Popup popup = new Popup();
   popup.IsLightDismissEnabled = true;
   Grid panel = new Grid();
   panel.Background = bottomAppBar.Background;
   panel.Height = 250;
   panel.Width = 150;
   panel.Transitions = new TransitionCollection();
   panel.Transitions.Add(new PopupThemeTransition());
   Button btnMain = new Button();
   btnMain.Content = "Кнопка";
   btnMain.VerticalAlignment = VerticalAlignment.Center;
   btnMain.HorizontalAlignment = HorizontalAlignment.Center;
   panel.Children.Add(btnMain);
   popup.Child = panel;
   var button = (Button) sender;
   var transform = button.TransformToVisual(this);
   var point = transform.TransformPoint(new Point());
   popup.HorizontalOffset = point.X;
   popup.VerticalOffset = Window.Current.CoreWindow.Bounds.Bottom -
        bottomAppBar.ActualHeight - panel.Height - 4;
   popup.IsOpen = true;
}
```

Вид всплывающего окна приведен на рис. 6.8. Для отображения всплывающего окна необходимо задать его содержимое (Child), а также местоположение (HorizontalOffset и VerticalOffset) и установить свойство IsOpen в значение true.

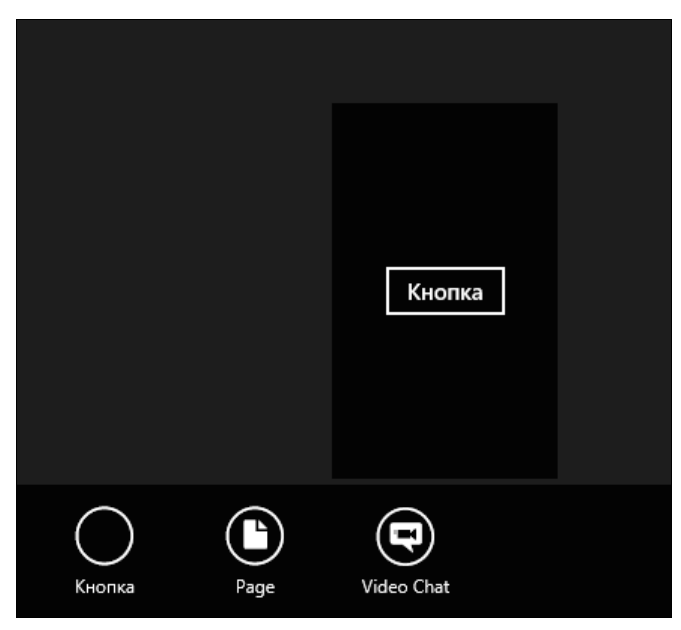

Рис. 6.8. Всплывающее окно

С помощью всплывающего окна можно создать любой графический интерфейс, в том числе и меню, но это неудобно. Для отображения всплывающего меню предназначен специальный класс РорирМепи (листинг 6.7).

# Листинг 6.7. Создание всплывающего меню private async void ButtonClick(object sender, RoutedEventArgs e) { var popupMenu = new PopupMenu(); popupMenu.Commands.Add(new UICommand("Начать")); popupMenu.Commands.Add(new UICommand("История")); popupMenu.Commands.Add(new UICommand("Контакты")); var button = (Button)sender; var transform = button.TransformToVisual(this); var point = transform.TransformPoint(new Point(45, -10)); await popupMenu.ShowAsync(point); }

Вид всплывающего меню приведен на рис. 6.9. Команды во всплывающее меню добавляются так же, как и в случае класса MessageDialog, который мы рассматривали ранее. После этого задается положение меню и меню показывается.

Всплывающие окна и меню можно использовать и отдельно от панелей приложения. Например, во всплывающих окнах часто отображаются настройки приложения.

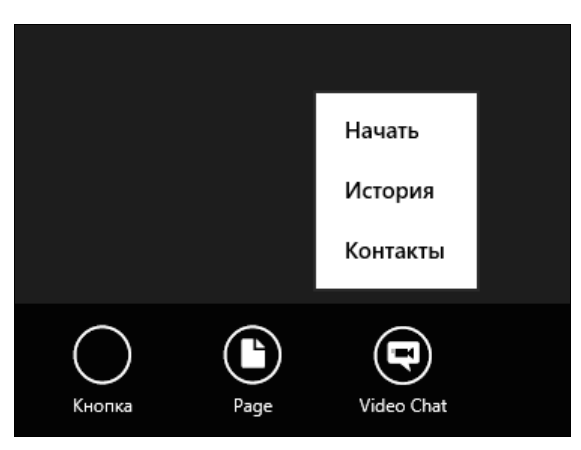

Рис. 6.9. Всплывающее меню

# Итоги

Панели приложения присутствуют практически во всех Windows Store-приложениях. Панели приложения задаются индивидуально для каждой из страниц. На странице может быть до двух панелей приложения — верхняя и нижняя. Панели приложения могут содержать что угодно, но чаще всего в нижней панели приложения расположены несколько круглых кнопок, оформленных в одном из стилей, определенных в StandardStyles.xaml. Верхняя панель приложения обычно служит для навигации.

При нажатии кнопок панелей приложения часто отображаются всплывающие окна и меню. Для этого используются классы Рорир и РорирМепи.

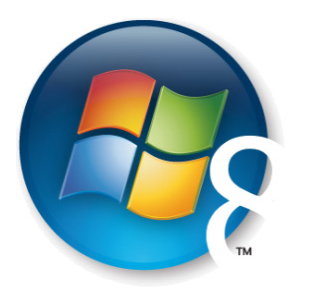

Глава 7

# RSS-клиент на основе шаблона Grid App

В *главе 5* мы уже кратко рассматривали шаблон Grid App. Там мы меняли тему оформления с темной на светлую, не работая, по сути, с самим содержимым шаблона, его кодом и разметкой. В данной главе мы создадим RSS-клиент на основе шаблона Grid App.

### Примечание

Код RSS-клиента основан на коде из блога С. Сомасегара http://blogs.msdn.com/b/somasegar/.

Сделать это на удивление просто. Главная страница работающего RSS-клиента приведена на рис. 7.1.

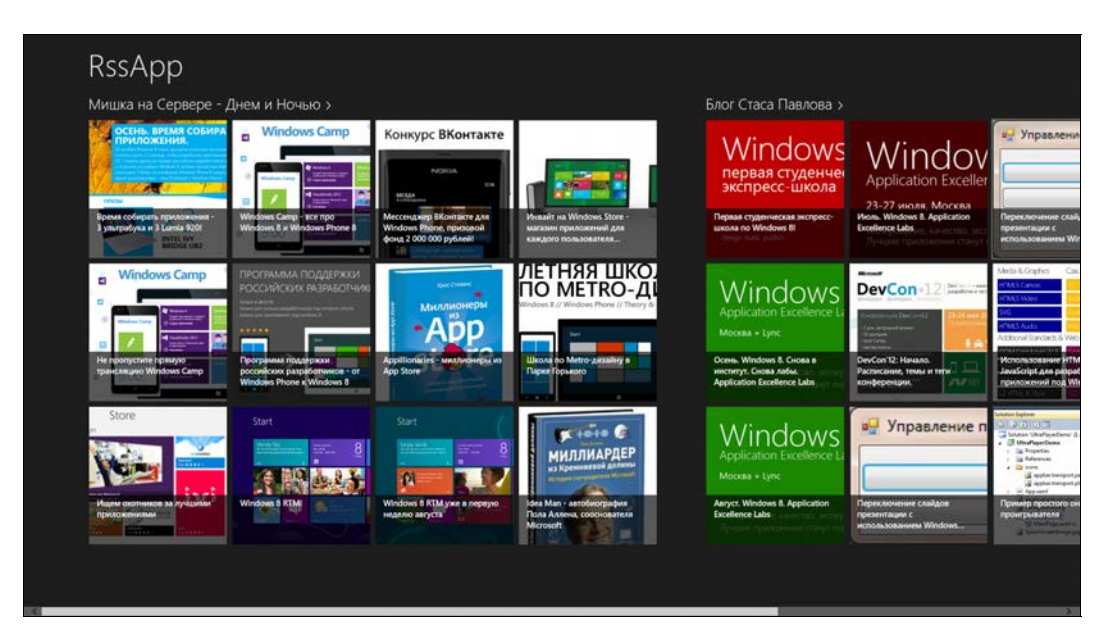

Рис. 7.1. Главная страница RSS-клиента

Создайте новый проект Windows Store-приложения на основе шаблона Grid App и назовите его RssApp. В проекте находится папка DataModel, внутри которой размещен файл SampleDataSource.cs (рис. 7.2).

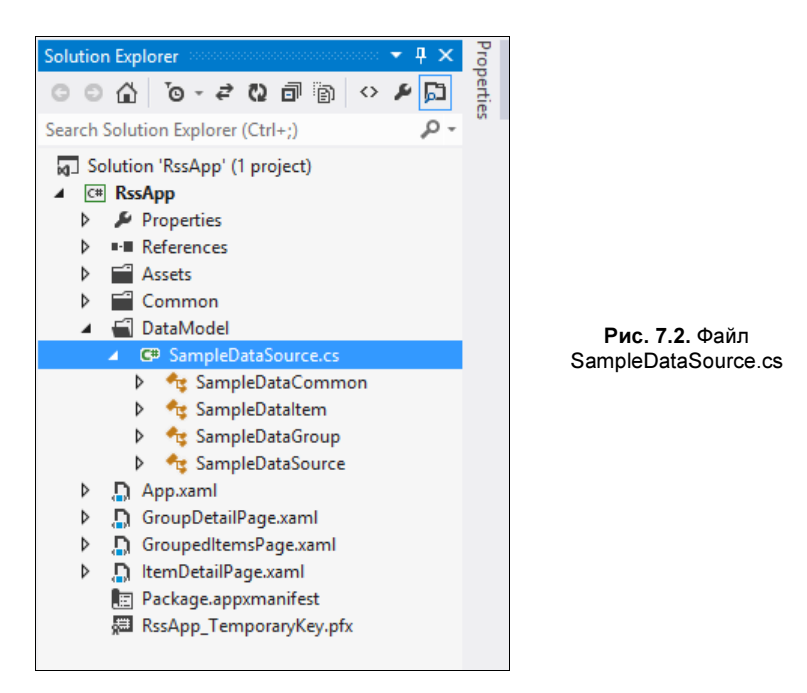

Этот файл — один из примеров работы с данными в приложении. Обычно разработчики реализуют свои классы или хотя бы переименовывают существующие. Мы же в целях демонстрации просто модифицируем имеющиеся в шаблоне классы без их переименования.

В файле SampleDataSource.cs находятся три важных класса:

- □ SampleDataSource
- SampleDataGroup
- SampleDataItem

Шаблон Grid App поддерживает модель приложения, работающего с данными, которые разбиты на группы. В нашем случае группа — это блог, а элемент группы запись в блоге. Соответственно блоги мы будем представлять с помощью существующего класса SampleDataGroup, а записи блогов — с помощью класса SampleDataItem.

Все страницы приложения будут работать с одними и теми же данными, хранящимися в статическом поле AllGroups класса SampleDataSource.

Класс SampleDataSource — это источник данных, в нем будет находиться код загрузки записей из блогов.

Удалите имеющийся код из класса SampleDataSource. Добавьте статическое поле allGroups и свойство AllGroups для хранения блогов, а также функции GetGroup и

GetItem (данные функции были в исходном варианте класса SampleDataSource) для получения групп и элементов группы по идентификатору (листинг 7.1).

```
Листинг 7.1. Код класса SampleDataSource
```

```
public sealed class SampleDataSource
    public static ObservableCollection<SampleDataGroup> allGroups =
    new ObservableCollection<SampleDataGroup>();
    public static ObservableCollection<SampleDataGroup> AllGroups
    {
        get
        {
            return allGroups;
    }
    public static SampleDataGroup GetGroup(string uniqueId)
        var matches = AllGroups.Where((group) =>
        group.UniqueId.Equals(uniqueId));
        if (matches.Count() == 1) return matches.First();
        return null;
    }
    public static SampleDataItem GetItem(string uniqueId)
    {
        var matches = AllGroups.SelectMany(group =>
        group.Items).Where((item) => item.UniqueId.Equals(uniqueId));
        if (matches.Count() == 1) return matches.First();
        return null;
    }
}
```

Теперь необходимо реализовать код загрузки записей из блогов по RSS. Для этого мы будем использовать класс SyndicationClient из пространства имен Windows.Web.Syndication. Указанный класс может загружать данные из RSS- или Atom-потока, адрес которого ему передается (листинг 7.2). Но более важно то, что SyndicationClient умеет не только загружать записи, но и разбирать их, преобразуя в соответствующие объекты. Фактически вам не нужно писать код для разбора RSS, все уже реализовано за вас. При необходимости просто загружать данные по HTTP, можно было бы воспользоваться классом HttpClient. В случае, когда прото-кол отличается от HTTP, обычно применяется Socket API.

Windows 8 предлагает множество классов для работы с сетью. В том числе есть механизмы работы с Web-сервисами. Выбор нужного класса зависит от имеющегося протокола.

### Листинг 7.2. Загрузка данных RSS-потока

```
var feedClient = new SyndicationClient();
var feed = await feedClient.RetrieveFeedAsync(new Uri(feedUrl));
```

Добавим в класс SampleDataSource функцию AddGroupForFeedAsync, которая будет асинхронно загружать блоги (листинг 7.3).

### Листинг 7.3. Асинхронная загрузка блогов

```
public static async Task<bool> AddGroupForFeedAsync(string feedUrl)
{
    // Если блог уже добавлен, возвращаем false
    if (SampleDataSource.GetGroup(feedUrl) != null) return false;
    var feedClient = new SyndicationClient();
    var feedGroup = new SampleDataGroup(
        uniqueId: feedUrl,
        title: feed.Title != null ? feed.Title.Text : null,
        subtitle: feed.Subtitle != null ? feed.Subtitle.Text : null,
        imagePath: feed.ImageUri != null ?
            feed.ImageUri.ToString() : null,
        description: null);
    AllGroups.Add(feedGroup);
    return true;
}
```

В данной функции создается объект класса SampleDataGroup и добавляется в коллекцию AllGroups.

Теперь необходимо разобраться с записями в блогах. Для записей блогов (элементов групп) нам потребуются изображения, для получения которых мы будем искать ссылки на них в HTML-разметке самих записей. За поиск изображений будет отвечать функция GetImageFromPostContents (листинг 7.4). В ней с помощью регулярного выражения ищутся HTML-теги со значениями свойств src или href, указывающими на файлы с расширением png, jpg или jpeg (например, <img src="image.jpg" />). В результате своей работы функция возвращает адрес первого найденного изображения.

### Листинг 7.4. Поиск ссылок на изображения в тексте записей блога

```
private static string GetImageFromPostContents(SyndicationItem item)
    var regex = new Regex(
    "[src href]\\s*=\\s*(?:\"(?<1>[^\"]*)\"|(?<1>\\S+))");
    var matches = regex.Matches(item.Summary.Text);
    return matches.Cast<Match>()
    .Where(m =>
    ł
        Uri url;
        if (Uri.TryCreate(m.Groups[1].Value, UriKind.Absolute, out url))
            string ext = Path.GetExtension(url.AbsolutePath).ToLower();
            if (ext == ".png" || ext == ".jpg"
               || ext==".jpeg") return true;
        return false;
    })
    .Select(m => m.Groups[1].Value)
    .FirstOrDefault();
}
```

Теперь изменим функцию AddGroupForFeedAsync так, чтобы создавать объекты SampleDataItem из записей блога (листинг 7.5). Для каждой записи мы находим соответствующее изображение, а для всего блога устанавливаем изображение первой записи.

### Листинг 7.5. Загрузка записей блога

```
public static async Task<bool> AddGroupForFeedAsync(string feedUrl)
{
    // Если блог уже добавлен, возвращаем false
    if (SampleDataSource.GetGroup(feedUrl) != null) return false;
    var feedClient = new SyndicationClient();
    var feed = await feedClient.RetrieveFeedAsync(new Uri(feedUrl));
    var feedGroup = new SampleDataGroup(
        uniqueId: feedUrl,
        title: feed.Title != null ? feed.Title.Text : null,
        subtitle: feed.Subtitle != null ?
        feed.Subtitle != null ?
        feed.ImageUri != null ?
        feed.ImageUri.ToString() : null,
        description: null);
```

```
foreach (var i in feed. Items)
ł
    string imgPath = GetImageFromPostContents(i);
    if (imgPath != null && feedGroup.Image == null)
    ł
        feedGroup.SetImage(imgPath);
    3
    var dataItem = new SampleDataItem(
        uniqueId: i.Id,
        title: i.Title.Text,
        subtitle: null,
        imagePath: imgPath,
        description: null,
        content: i.Summary.Text,
        @group: feedGroup);
    feedGroup.Items.Add(dataItem);
ł
AllGroups.Add(feedGroup);
return true;
```

Все, наша модель данных и механизм их загрузки готов. Теперь пришло время воспользоваться этими данными.

Главная страница приложения — GroupedItemsPage.xaml. При загрузке ее состояния добавим содержимое трех блогов (листинг 7.6).

Листинг 7.6. Загрузка содержимого трех блогов на странице GroupedItemsPage.xaml

```
protected async override void LoadState(Object navigationParameter,
Dictionary<String, Object> pageState)
{
    this.DefaultViewModel["Groups"] = SampleDataSource.AllGroups;
    // Примеры блогов
    await SampleDataSource.AddGroupForFeedAsync(
    "http://blogs.msdn.com/b/mikcher/rss.aspx");
    await SampleDataSource.AddGroupForFeedAsync(
    "http://blogs.msdn.com/b/stasus/rss.aspx");
    await SampleDataSource.AddGroupForFeedAsync(
    "http://blogs.msdn.com/b/stasus/rss.aspx");
    await SampleDataSource.AddGroupForFeedAsync(
    "http://blogs.msdn.com/b/kichinsky/rss.aspx");
```

}

}

Вот и все, что требуется сделать. Мы внесли необходимые изменения, чтобы приложение, созданное по шаблону Grid App, использовало наши данные. Запустите приложение. Блоги будут загружены, и вы увидите нечто похожее на рис. 7.1. Нажмите на один из блогов и перейдите на страницу GroupDetailPage.xaml (рис. 7.3).

Выберите какую-либо запись из блога и перейдите на нее. Откроется страница ItemDetailPage.xaml (рис. 7.4).

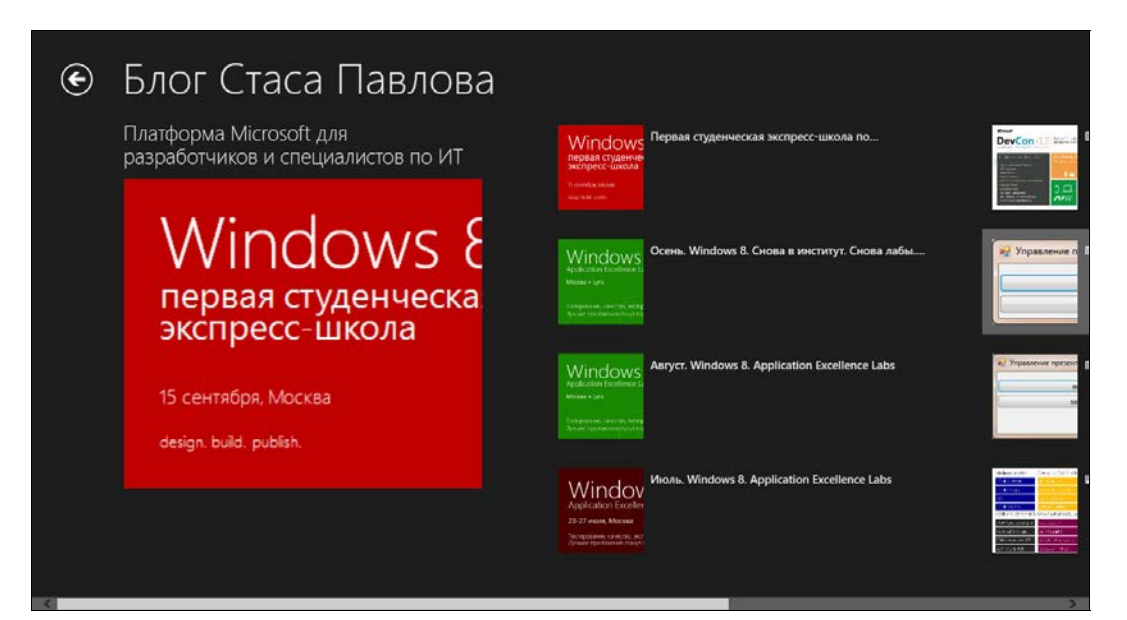

### Рис. 7.3. Страница GroupDetailPage.xaml

# 🔄 Блог Стаса Павлова

DevCon'12: Начало. Расписание, темы и теги конференции.

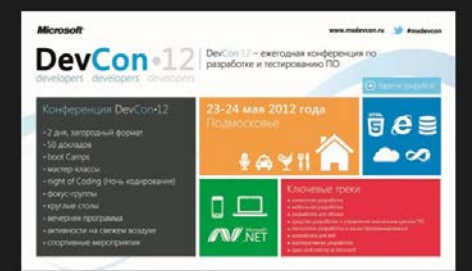

<img style="margin-right.auto;margin-left.auto;displayblock;" all="" src="http:// blogs.mdd.com/reiszed:image.astrv/\_size/S50/0/\_key/communityserver-blogscomponents-weblogfiles;0/0-00-014-45/9/300 devcon21;pg" bodder=0>-r/p>-На главной странице моего блога, вы видите баннер конференции DevCon12. Понему? Потому что в один на организатрое конференции. А отвечаю за содержане конференции. Это планирую темь, ищи тек, кой одие то вечать за каждую тему, и это мне можно присылать запросы, если вы хотите поучаствовать в конференции с докладом.

-ср-Сейчас колорный январь и кажится, что теплая всела и конференция DevCon12, которая пройдет 23-24 мая еще не скоро. Для участников это может быть и так, но не для нас, команды, которая делает DevCon12. Для нас конференция началась уже данно. Если быть точнее, а 3 иссяца до начала конференции ка herei-"http://mketedr.ur/s TechEd Russia 2011-се. и и уже в качак планирование конференция ка herei-"http://www.msdevcon.ur/s DevCon12.4/а». Интересный факт, на следующий день, после окончения TechEd Russia 2011-се.

суз-Конференция будет проходить 2 дня в загородном формате. Первый день традяционно наченётся с пленарного дохлада, после чего продолжится сессиями до конца дня, паралежныго с которыми будут изи ВосКатор-ть Вечером предполагается как традиционная развлекательная программа, так и «Ночь кодирования» для тех, кто и за городом любит наликать ночью пару-другую строчек кода, Крэ

«р.» Борой дель наченства с хорошо зарекомендоващието себа сега имин-гессий от наших партнеров и представителей сообщества. Затем программу второго дня продолжит пензарный дохлад, после чего до хонца дня можно будет как снушать дохлады, так и поучаствовать в Вообсатр ак или мастер-классак. В конце дня будет традиционное зарантие конфензиции. На странице ItemDetailPage.xaml HTML-разметка записи блога отображается в виде текста. Это не очень хорошо, т. к. HTML-теги не дают возможности нормально читать текст. Есть несколько вариантов решения данной проблемы. Можно воспользоваться элементом управления WebView, который представляет собой браузер, нормально отображающий HTML-разметку. Также можно очистить текст от HTML-тегов с помощью регулярных выражений.

Мы не будем улучшать отображение текста записей блогов, а рассмотрим, как сами записи и блоги с помощью механизма связывания данных и новых элементов управления отображаются на экране.

### Примечание

Если вам не знаком механизм связывания данных, вы можете узнать о нем из приложения 1.

Начнем с уже знакомого нам базового класса страниц LayoutAwarePage. В классе реализовано свойство DefaultViewModel, которое основано на свойстве-зависимости (Dependency Property) DefaultViewModelProperty (листинг 7.7).

```
Листинг 7.7. Свойство DefaultViewModel
```

```
public class LayoutAwarePage : Page
    public static readonly DependencyProperty DefaultViewModelProperty =
    DependencyProperty.Register("DefaultViewModel",
    typeof(IObservableMap<String, Object>),
    typeof(LayoutAwarePage), null);
    . . .
    protected IObservableMap<String, Object> DefaultViewModel
    {
        get
            return this.GetValue(DefaultViewModelProperty)
                    as IObservableMap<String, Object>;
        }
        set
            this.SetValue(DefaultViewModelProperty, value);
    }
    . . .
}
```

Свойство DefaultViewModel представляет собой коллекцию "ключ — значение". При загрузке блогов мы задавали значение для элемента Groups в коллекции DefaultViewModel (листинг 7.8).

Листинг 7.8. Задание значения для элемента Groups в коллекции DefaultViewModel

```
this.DefaultViewModel["Groups"] = SampleDataSource.AllGroups;
```

В XAML-разметке страницы GroupedItemsPage.xaml свойство DefaultViewModel устанавливается в качестве контекста данных (листинг 7.9).

Листинг 7.9. Установка контекста данных страницы

```
<common:LayoutAwarePage

x:Name="pageRoot"

x:Class="RssApp.GroupedItemsPage"

DataContext="{Binding DefaultViewModel,

RelativeSource={RelativeSource Self}}"

...

mc:Ignorable="d">
```

Таким образом, на странице доступны все пары "ключ — значение", имеющиеся в коллекции. В ресурсах страницы находится объект класса CollectionViewSource, который служит как бы промежуточным звеном между данными и их графическим представлением и нужен для таких вещей, как поддержка группировки. CollectionViewSource связан с элементом Groups в коллекции DefaultViewModel (листинг 7.10).

### Листинг 7.10. CollectionViewSource

```
<Page.Resources>
    <CollectionViewSource
    x:Name="groupedItemsViewSource"
    Source="{Binding Groups}"
    IsSourceGrouped="true"
    ItemsPath="TopItems"/>
</Page.Resources>
```

Для отображения данных служит элемент управления GridView, который мы подробно рассмотрим в следующей главе (листинг 7.11). GridView позволяет отображать данные в виде сетки с группировкой. Как это выглядит в реальном приложении, мы видели на рис. 7.1.

```
Листинг 7.11. Страница GroupedItemsPage.xaml
```

```
<common:LayoutAwarePage
    x:Name="pageRoot"
    x:Class="RssApp.GroupedItemsPage"
    DataContext="{Binding DefaultViewModel,
    RelativeSource={RelativeSource Self}}"
    . . .
    mc: Ignorable="d">
    <Page.Resources>
        <CollectionViewSource
        x:Name="groupedItemsViewSource"
        Source="{Binding Groups}"
        IsSourceGrouped="true"
        ItemsPath="TopItems"/>
    </Page.Resources>
    <Grid Style="{StaticResource LayoutRootStyle}">
        <Grid.RowDefinitions>
            <RowDefinition Height="140"/>
            <RowDefinition Height="*"/>
        </Grid.RowDefinitions>
        <GridView
            x:Name="itemGridView"
            AutomationProperties.AutomationId="ItemGridView"
            AutomationProperties.Name="Grouped Items"
            Grid.RowSpan="2" Padding="116,137,40,46"
            ItemsSource=
            "{Binding Source={StaticResource groupedItemsViewSource}}"
            ItemTemplate="{StaticResource Standard250x250ItemTemplate}"
            SelectionMode="None" IsSwipeEnabled="false"
            IsItemClickEnabled="True" ItemClick="ItemView ItemClick">
            <GridView.ItemsPanel>
                <ItemsPanelTemplate>
                    <VirtualizingStackPanel Orientation="Horizontal"/>
                </ItemsPanelTemplate>
            </GridView.ItemsPanel>
            <GridView.GroupStyle>
                <GroupStyle>
                    <GroupStyle.HeaderTemplate>
                        <DataTemplate>
                            . . .
                        </DataTemplate>
                    </GroupStyle.HeaderTemplate>
```

•••

```
</Grid>
</common:LayoutAwarePage>
```

# Итоги

В данной главе мы создали простейший RSS-клиент на основе шаблона Grid App. Мы модифицировали класс источника данных SampleDataSource так, чтобы можно было загружать RSS-ленты. Мы выполнили загрузку данных и отобразили блоги и записи на страницах приложения. На главной странице GroupedItemsPage.xaml блоги отображаются с помощью элемента управления GridView, работу с которым мы рассмотрим в следующей главе.

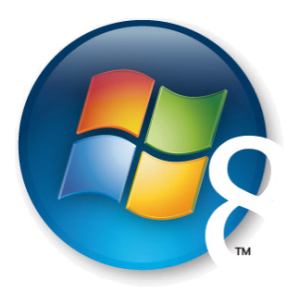

Глава 8

# Элементы управления GridView, ListView и FlipView

Графические интерфейсы многих Windows Store-приложений построены на основе элементов управления GridView и ListView, которые служат для отображения коллекций данных, наследуются от класса ItemsControl и имеют практически одинаковый программный интерфейс. GridView отображает данные горизонтально в несколько строк, а ListView — вертикально (в большинстве случаев). Оба элемента управления поддерживают группировку, выделение элементов, прокрутку и т. д.

С элементом управления GridView мы уже знакомы по предыдущей главе (см. рис. 7.1). Но у GridView более широкие возможности, чем мы успели рассмотреть ранее. Например, элементы внутри GridView не обязательно должны быть одинакового размера. На рис. 8.1 показана страница приложения с элементом управления GridView и разным размером элементов.

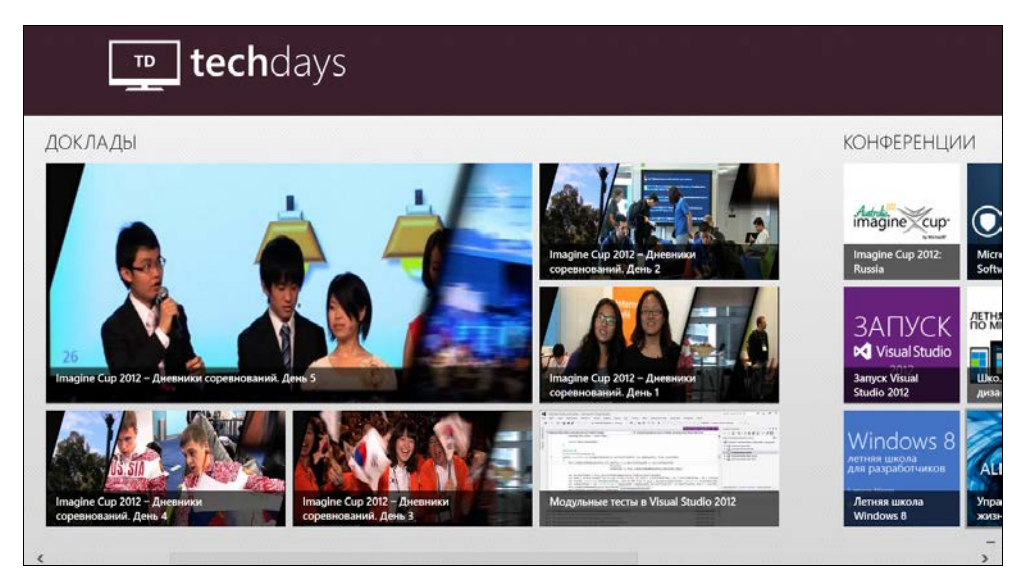

Рис. 8.1. Элемент управления GridView

На рис. 8.2 приведен элемент управления ListView, в котором отображаются те же данные, что и в GridView на рис. 8.1.

Часто элементы управления GridView и ListView используются совместно на одной странице для отображения одних и тех же данных. При этом GridView показывается в обычном режиме, а ListView — в закрепленном (Snapped). Но ListView может существовать и отдельно от GridView, например в почтовом приложении при выводе списка новых сообщений электронной почты, да и в любом другом сценарии, где требуется отображение списков.

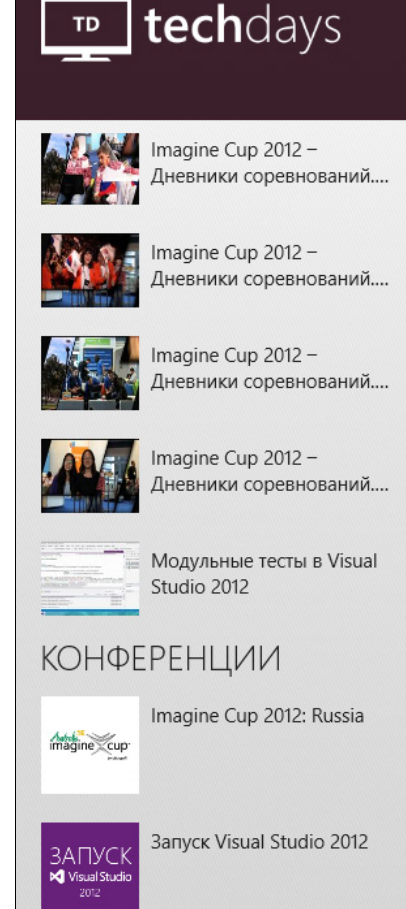

Рис. 8.2. Элемент управления ListView

# Элемент управления GridView

Рассмотрим работу с элементом управления GridView. Создайте новое приложение на основе шаблона Blank App и назовите его ControlsApp.

Ha страницу MainPage.xaml добавим заголовок и элемент управления GridView с именем gvMain (листинг 8.1).

```
Листинг 8.1. Элемент управления GridView
```

<Page

. . .

>

```
<Grid Background="{StaticResource
ApplicationPageBackgroundThemeBrush}">
    <Grid.RowDefinitions>
        <RowDefinition Height="140"/>
        <RowDefinition Height="*"/>
        </Grid.RowDefinitions>
    <TextBlock Text="Controls App" Margin="120,0,30,40"
    Style="{StaticResource PageHeaderTextStyle}"/>
    <GridView x:Name="gvMain" Grid.Row="1" Padding="116,37,40,46">
    </GridView>
```

Теперь нам нужны данные, которые будут отображаться в GridView. Для демонстрации мы создадим класс Person, который будет описывать человека и содержать поля для имени, фамилии и возраста: FirstName, LastName и Age соответственно (листинг 8.2).

### Листинг 8.2. Класс Person

</Grid>

</Page>

```
public class Person
{
    public string FirstName { get; set; }
    public string LastName { get; set; }
    public int Age { get; set; }
}
```

В конструкторе страницы MainPage.xaml мы создадим ряд объектов класса Person, которые поместим в коллекцию типа ObservableCollection<T>. Данный тип коллекции в отличие от других, таких как простые массивы и списки (List<T>), удобен при связывании данных. Обычные коллекции не уведомляют о добавлении и удалении элементов, поэтому если они являются источниками данных для графических элементов управления, например для ListView или GridView, то при добавлении элемента в коллекцию в графическом интерфейсе новый элемент не отобразится. В случае с ObservableCollection<T> при добавлении элемента в коллекцию, связанные графические элементы управления будут оповещены. В нашем примере такая функциональность отсутствует, т. к. мы не обновляем коллекцию после ее установки источником данных для GridView. Но это всегда может потребоваться, и мы заранее выбираем подходящий тип коллекции.

При работе с элементами управления, наследуемыми от ItemsControl, мы можем добавлять элементы (Items) несколькими способами. Это можно делать явно, указывая элементы в коллекции Items (листинг 8.3). Листинг 8.3. Добавление элементов через коллекцию Items

```
gvMain.Items.Add(
new Person { LastName = "Иванов", FirstName = "Андрей", Age = 31 });
```

Но мы выберем другой способ — в конструкторе класса страницы установим у элемента управления GridView источник данных через свойство ItemsSource (листинг 8.4).

### Примечание

В *главе* 7 свойство ItemsSource устанавливалось через механизм связывания данных в XAML-разметке:

ItemsSource="{Binding Source={StaticResource groupedItemsViewSource}}"

Листинг 8.4. Установка источника данных у GridView

```
public sealed partial class MainPage : Page
   private ObservableCollection<Person> persons;
   public MainPage()
    {
        this.InitializeComponent();
        persons = new ObservableCollection<Person>();
        persons.Add(new Person { LastName = "Иванов",
         FirstName = "Андрей", Age = 31 });
        persons.Add(new Person { LastName = "Пономарева",
         FirstName = "Ирина", Age = 18 });
        . . .
        persons.Add(new Person { LastName = "Ященко",
        FirstName = "Алла", Age = 24 });
        gvMain.ItemsSource = persons;
    }
}
```

Чтобы сэкономить место в книге, часть данных пропущена. Вы можете добавить в коллекцию \_persons столько объектов класса Person, сколько потребуется.

Запустите приложение. Данные отобразятся в GridView, но совсем не так, как бы нам хотелось (рис. 8.3).

Сейчас отображается только результат вызова функции ToString класса Person. Так как мы не переопределили данную функцию, она возвращает название класса. И на снимке экрана мы видим повторяющиеся надписи "ControlsApp.Person".

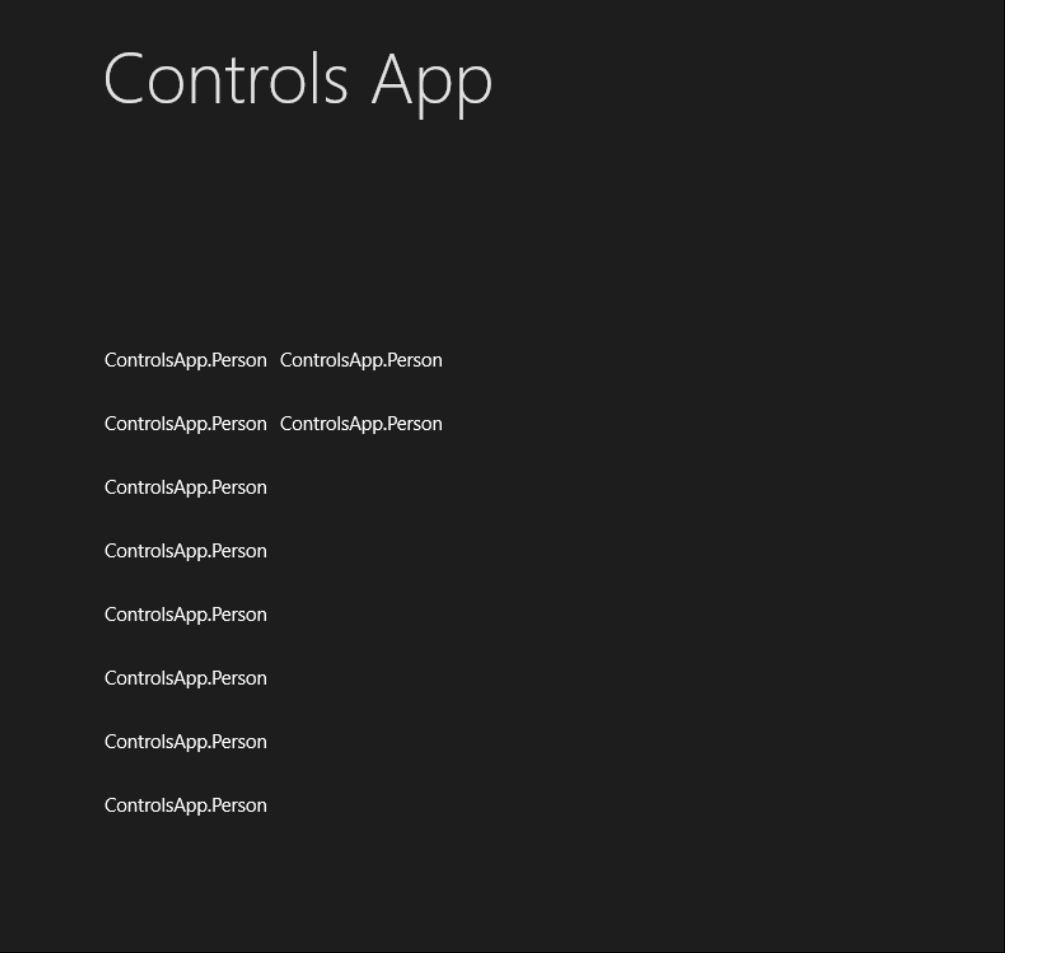

Рис. 8.3. Отображение данных в GridView

Для того чтобы иметь контроль над отображением элементов внутри GridView, нам необходимо задать шаблон элемента (ItemTemplate). В целях демонстрации мы добавим в проект рисунок Avatar.png, который будет служить изображением для всех людей. В реальных приложениях изображения будут разными, как это было в случае с записями блогов в *главе* 7. Зададим шаблон элемента (листинг 8.5). Размер каждого элемента составляет 160×160 единиц.

### Листинг 8.5. Задание шаблона элемента

```
<GridView x:Name="gvMain" Grid.Row="1" Padding="116,37,40,46">
    </ri>
    <GridView.ItemTemplate>
        <DataTemplate>
        <Grid HorizontalAlignment="Left" Width="160" Height="160">
        <Border Background="{StaticResource</li>
```

```
ListViewItemPlaceholderBackgroundThemeBrush}">
                <Image Source="/Assets/Avatar.png"
                Stretch="UniformToFill"/>
            </Border>
            <StackPanel VerticalAlignment="Bottom"</pre>
             Background="{StaticResource
             ListViewItemOverlayBackgroundThemeBrush}">
                <TextBlock Text="{Binding FirstName}"
                Foreground="{StaticResource
                ListViewItemOverlayForegroundThemeBrush}"
                Style="{StaticResource TitleTextStyle}"
                Margin="15,0,15,0"/>
                <TextBlock Text="{Binding LastName}"
                Foreground="{StaticResource
                ListViewItemOverlayForegroundThemeBrush}"
                Style="{StaticResource TitleTextStyle}"
                Margin="15,0,15,0"/>
                <TextBlock Text="{Binding Age}"
                Foreground="{StaticResource
                ListViewItemOverlaySecondaryForegroundThemeBrush}"
                Style="{StaticResource CaptionTextStyle}"
                TextWrapping="NoWrap" Margin="15,0,15,10"/>
            </StackPanel>
        </Grid>
    </DataTemplate>
</GridView.ItemTemplate>
```

</GridView>

Внутри шаблона элемента данные связываются со свойствами конкретного экземпляра класса Person.

Запустите приложение. Теперь элементы внутри GridView выглядят по-другому (рис. 8.4). В реальных приложениях вы можете задать такие шаблоны, которые удовлетворяют вашим потребностям, делая вид элементов в GridView совершенно не похожим на тот, что приведен в наших примерах.

Примите во внимание, что при разном разрешении экрана число строк в GridView может быть различным.

Пришло время подумать о группировке. В *главе* 7 мы группировали элементы в соответствии с блогом, которому они принадлежат. У каждой группы был заголовок, и они были визуально разделены. Разделим наших людей на группы в соответствии с должностью, которую они занимают: разработчик, дизайнер или менеджер. Для этого создадим класс PersonGroup (листинг 8.6).

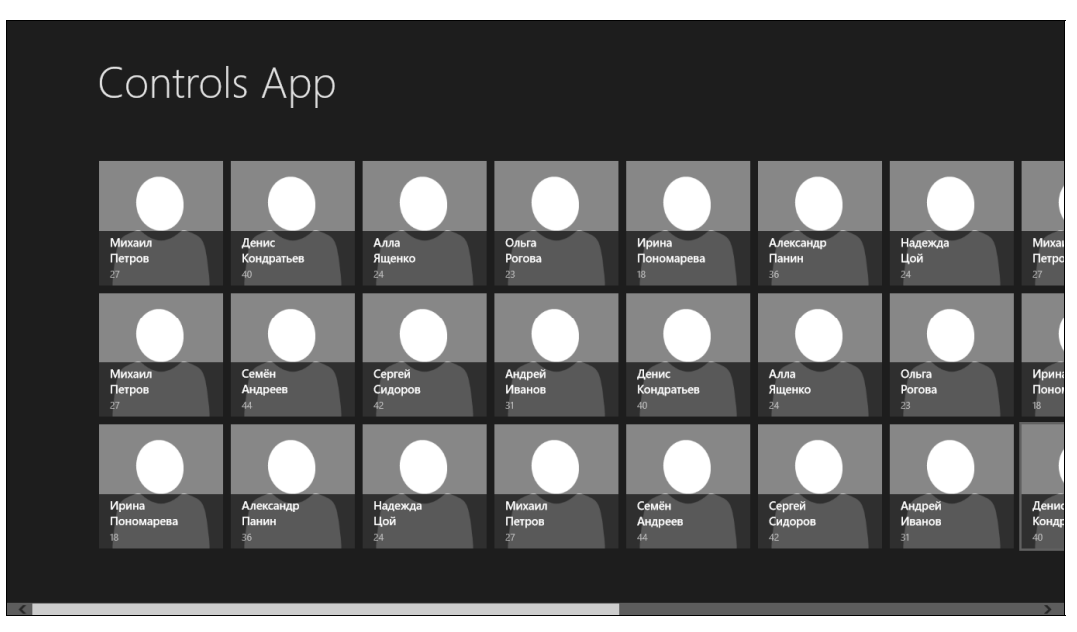

Рис. 8.4. Отображение данных с шаблоном элемента

### Листинг 8.6. Класс PersonGroup

```
public class PersonGroup
{
    public string GroupName { get; set; }
    public ObservableCollection<Person> Persons { get; set; }
    public PersonGroup()
    {
        Persons = new ObservableCollection<Person>();
    }
}
```

Имя группы задается свойством GroupName, элементы группы будут добавляться в коллекцию Persons.

Для отображения групп в GridView нам потребуется класс CollectionViewSource. Добавим экземпляр данного класса в ресурсы страницы (листинг 8.7).

Листинг 8.7. Класс CollectionViewSource

<Page

....

104

>

```
<Page.Resources>
        </collectionViewSource
        x:Name="cvsMain"
        IsSourceGrouped="true"
        ItemsPath="Persons"/>
</Page.Resources>
```

• • •

Мы установили свойство IsSourceGrouped в значение true, т. к. хотим работать с группировкой, а также свойство ItemsPath в значение Persons, поскольку именно в коллекции Persons класса PersonGroup хранятся элементы группы. Установим CollectionViewSource источником данных для GridView (листинг 8.8).

Листинг 8.8. Установка CollectionViewSource источником данных для GridView

```
<GridView x:Name="gvMain" Grid.Row="1" Padding="116,37,40,46"
ItemsSource="{Binding Source={StaticResource cvsMain}}">
```

Теперь необходимо назначить источник данных для CollectionViewSource. Мы создадим группы и добавим в них людей (листинг 8.9).

### Листинг 8.9. Инициализация данных

```
public sealed partial class MainPage : Page
{
    private ObservableCollection<PersonGroup> _groups;
    public MainPage()
    {
        this.InitializeComponent();
        _groups = new ObservableCollection<PersonGroup>();
        var developers = new PersonGroup { GroupName = "PaspaGoтчики" };
        var designers = new PersonGroup { GroupName = "Дизайнеры" };
        var managers = new PersonGroup { GroupName = "Meнеджеры" };
        var managers = new PersonGroup { GroupName = "Meнеджеры" };
        _groups.Add(developers);
        _groups.Add(designers);
        _groups.Add(designers);
        _groups.Add(managers);
        developers.Persons.Add(new Person { LastName = "Иванов",
        FirstName = "Aндрей", Age = 31 });
        ...
        managers.Persons.Add(new Person { LastName = "Poroba",
        FirstName = "Onьra", Age = 23 });
    };
```

```
cvsMain.Source = _groups;
}
```

Если сейчас запустить приложение, вы не увидите заголовков групп (см. рис. 8.4). Для отображения заголовков групп необходимо задать соответствующий шаблон (листинг 8.10), в котором заголовок будет содержать имя группы и стрелку, образующие вместе кнопку. При нажатии на заголовок-кнопку пользователь должен попадать на отдельную страницу выбранной группы. Но данную функциональность в этом примере мы реализовывать не будем.

### Листинг 8.10. Шаблон заголовков групп

```
<GridView x:Name="gvMain" Grid.Row="1" Padding="116,37,40,46"
         ItemsSource="{Binding Source={StaticResource cvsMain}}">
   <GridView.GroupStyle>
        <GroupStyle>
            <GroupStyle.HeaderTemplate>
                <DataTemplate>
                    <Grid Margin="1,0,0,6">
                    <Button
                     Style="{StaticResource TextPrimaryButtonStyle}" >
                     <StackPanel Orientation="Horizontal">
                     <TextBlock Text="{Binding GroupName}"
                     Margin="3,-7,10,10"
                     Style="{StaticResource GroupHeaderTextStyle}" />
                     <TextBlock Text="{StaticResource ChevronGlyph}"
                     FontFamily="Segoe UI Symbol"
                     Margin="0,-7,0,10"
                     Style="{StaticResource GroupHeaderTextStyle}"/>
                     </StackPanel>
                    </Button>
                    </Grid>
                </DataTemplate>
            </GroupStyle.HeaderTemplate>
        </GroupStyle>
   </GridView.GroupStyle>
</GridView>
```

Запустите приложение. Несмотря на то, что заголовки групп отображаются как надо, само приложение выглядит не совсем так, как бы нам хотелось (рис. 8.5).

Во-первых, между группами нет визуального промежутка. Они как бы прижаты друг к другу. Во-вторых, элементы в группах расположены в один столбец и не попавшие на экран элементы просто обрезаются. Для того чтобы группы и элементы в группах отображались правильно, установим панель для элементов групп

}

(GroupStyle.Panel). В качестве такой панели мы будем использовать менеджер размещения VariableSizedWrapGrid. Элементы в нем будут располагаться в строках и столбцах, число которых зависит от количества и размеров элементов, а также от высоты и ширины GridView (листинг 8.11). Кроме того, зададим отступ между группами (у каждой группы будет соответствующий отступ справа), равный 80 единиц (Margin="0,0,80,0").

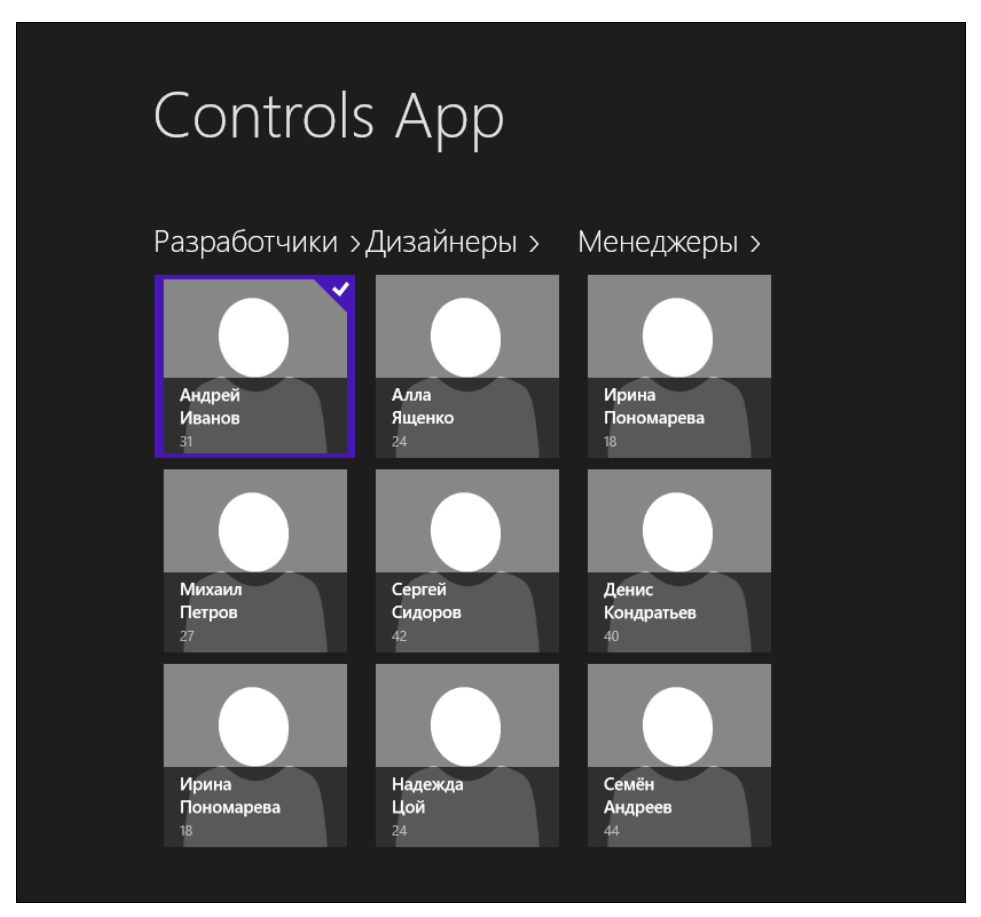

Рис. 8.5. Вид приложения с заголовками групп

### Листинг 8.11. Задание панели для элементов групп

```
<GridView.GroupStyle>
<GroupStyle>
<GroupStyle.HeaderTemplate>
<DataTemplate>
...
</DataTemplate>
```
```
<GroupStyle.Panel>
        <ItemsPanelTemplate>
        <VariableSizedWrapGrid Orientation="Vertical"
        Margin="0,0,80,0"
        ItemWidth="160" ItemHeight="160"/>
        </ItemsPanelTemplate>
        <//ItemsPanelTemplate>
        <//GroupStyle.Panel>
        <//GroupStyle>
</GridView.GroupStyle>
```

Для VariableSizedWrapGrid мы назначили размер элемента (ячейки), равный 160×160 единиц (ItemWidth="160" ItemHeight="160").

Так как мы задали размер в новом месте, удалите размер у шаблона элемента (см. листинг 8.5). Это необходимо, чтобы шаблон мог растягиваться и включать элементы разного размера.

Осталось задать панель для самих групп (элементов верхнего уровня внутри GridView). Без этого все группы окажутся одинаковой ширины, а значит, группы, содержащие больше элементов, будут обрезаться. В качестве панели для групп установим менеджер размещения VirtualizingStackPanel — панель, в которой все элементы следуют один за другим по вертикали или по горизонтали (в нашем случае) (листинг 8.12).

### Совет

Мы рекомендуем устанавливать подходящую панель всегда, даже когда группировка не используется.

Без группировки в качестве панели верхнего уровня можно установить VariableSizedWrapGrid.

Листинг 8.12. Установка панели верхнего уровня для элементов в GridView

```
<GridView.ItemsPanel>
```

```
<ItemsPanelTemplate>
```

```
<VirtualizingStackPanel Orientation="Horizontal"/>
```

</ItemsPanelTemplate>

```
</GridView.ItemsPanel>
```

Запустите приложение. Теперь оно выглядит так, как и было задумано (рис. 8.6).

Без установки VirtualizingStackPanel в качестве панели верхнего уровня многие элементы обрезались бы (рис. 8.7).

Из рис. 8.7 видно, что элементы третьей группы менеджеров обрезаны, чтобы соответствовать по ширине группам дизайнеров и разработчиков. Но, как правило, менеджеров обычно гораздо больше, чем разработчиков, поэтому для их отображения требуется больше места.

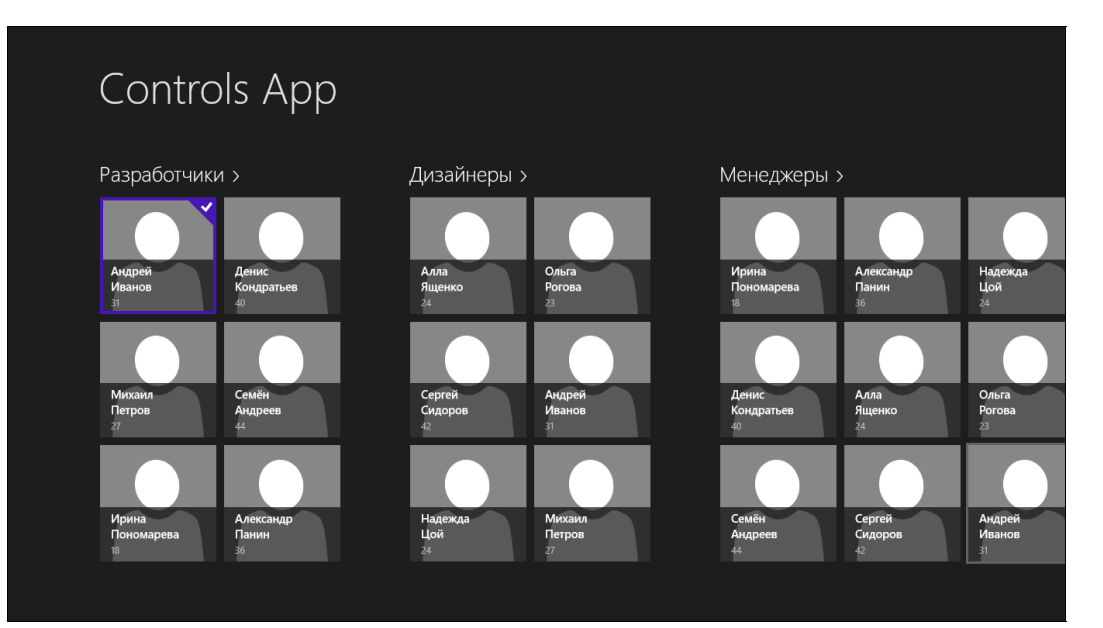

Рис. 8.6. Финальный вид приложения

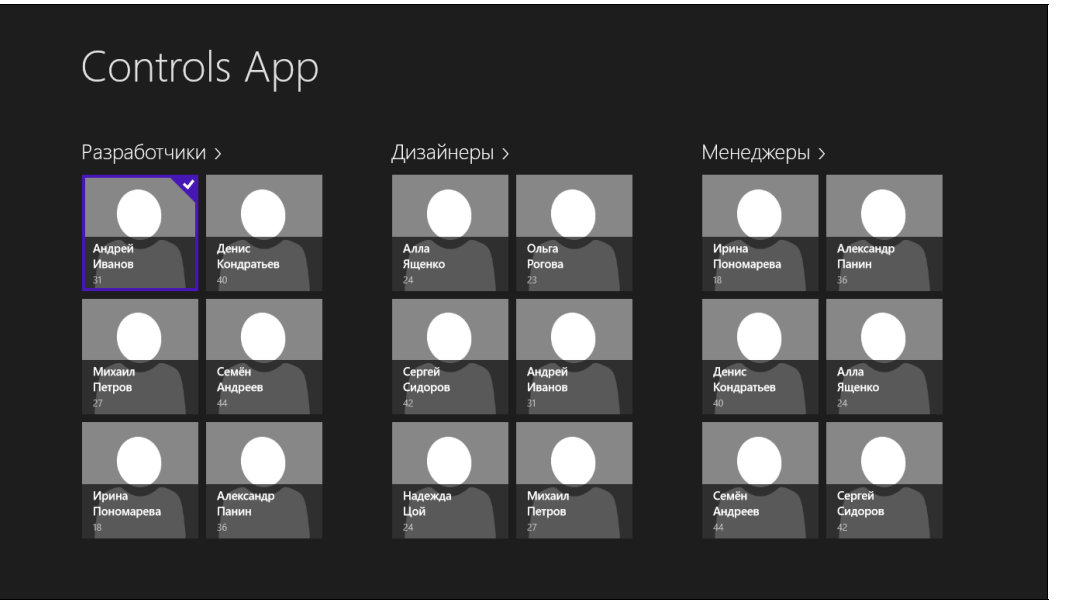

Рис. 8.7. Вид приложения без установки панели верхнего уровня для элементов в GridView

# Задание разного размера для элементов в *GridView*

Сделаем теперь так, чтобы отдельные элементы внутри групп в GridView могли занимать несколько ячеек в VariableSizedWrapGrid (в менеджере размещения, который мы для них установили). Сейчас размер ячейки равен 160×160 единиц. Если элемент будет занимать две ячейки по горизонтали, его длина будет составлять 320 единиц.

Добавим в класс Person свойства HorizontalSize и VerticalSize — число ячеек по вертикали и горизонтали, которое будет занимать элемент (листинг 8.13). По умолчанию оба свойства будут иметь значение, равное единице.

```
Листинг 8.13. Свойства HorizontalSize и VerticalSize
```

```
public class Person
    public string FirstName { get; set; }
    public string LastName { get; set; }
    public int Age { get; set; }
    private int horizontalSize = 1;
    public int HorizontalSize
    ł
        get { return horizontalSize; }
        set { horizontalSize = value; }
    ł
    private int verticalSize = 1;
    public int VerticalSize
    ł
        get { return verticalSize; }
        set { verticalSize = value; }
    ł
}
```

Установим у некоторых объектов класса Person при их создании произвольные размеры (листинг 8.14).

Листинг 8.14. Задание размеров для объектов класса Person

```
developers.Persons.Add(new Person { LastName = "Иванов",
FirstName = "Андрей", Age = 31, HorizontalSize = 2, VerticalSize = 2 });
...
designers.Persons.Add(new Person { LastName = "Ященко",
FirstName = "Алла", Age = 24, HorizontalSize = 2, VerticalSize = 1 });
```

```
designers.Persons.Add(new Person { LastName = "Сидоров",
FirstName = "Сергей", Age = 42, HorizontalSize = 2, VerticalSize = 1 });
...
designers.Persons.Add(new Person { LastName = "Петров",
FirstName = "Михаил", Age = 27, HorizontalSize = 1, VerticalSize = 2 });
```

### Подготовка данных завершена.

Один из наиболее удобных способов установки свойств элементов в GridView — создание своего класса, наследуемого от GridView. В таком классе переопределяется метод PrepareContainerForItemOverride, в котором для каждого элемента задается занимаемое им число ячеек по ширине и высоте (либо другие произвольные параметры). Создадим класс VariableGridView (листинг 8.15).

```
Листинг 8.15. Класс VariableGridView
```

```
public class VariableGridView : GridView
{
    protected override void PrepareContainerForItemOverride(
    DependencyObject element, object item)
    {
        var personItem = item as Person;
        if (personItem != null)
        {
            element.SetValue(VariableSizedWrapGrid.ColumnSpanProperty,
            personItem.HorizontalSize);
        element.SetValue(VariableSizedWrapGrid.RowSpanProperty,
            personItem.VerticalSize);
        }
        base.PrepareContainerForItemOverride(element, item);
    }
}
```

Мы устанавливаем свойства VariableSizedWrapGrid.ColumnSpanProperty и VariableSizedWrapGrid.RowSpanProperty для каждого элемента в соответствии с данными, определенными в объектах класса Person.

Теперь нам необходимо заменить элемент управления GridView на странице MainPage.xaml на вновь созданный VariableGridView (листинг 8.16).

```
Листинг 8.16. Замена GridView на VariableGridView
```

<Page

```
x:Class="ControlsApp.MainPage"
```

. . .

```
xmlns:local="using:ControlsApp"
```

```
. . .
    <Page.Resources>
    . . .
    </Page.Resources>
    <Grid Background="{StaticResource
        ApplicationPageBackgroundThemeBrush }">
        <Grid.RowDefinitions>
            <RowDefinition Height="140"/>
            <RowDefinition Height="*"/>
        </Grid.RowDefinitions>
        <TextBlock Text="Controls App" Margin="120,0,30,40"
        Style="{StaticResource PageHeaderTextStyle}"/>
        <local:VariableGridView x:Name="qvMain"
         Grid.Row="1" Padding="116,37,40,46"
         ItemsSource="{Binding Source={StaticResource cvsMain}}">
         . . .
        </local:VariableGridView>
    </Grid>
</Page>
```

### Запустите приложение и посмотрите на результат (рис. 8.8).

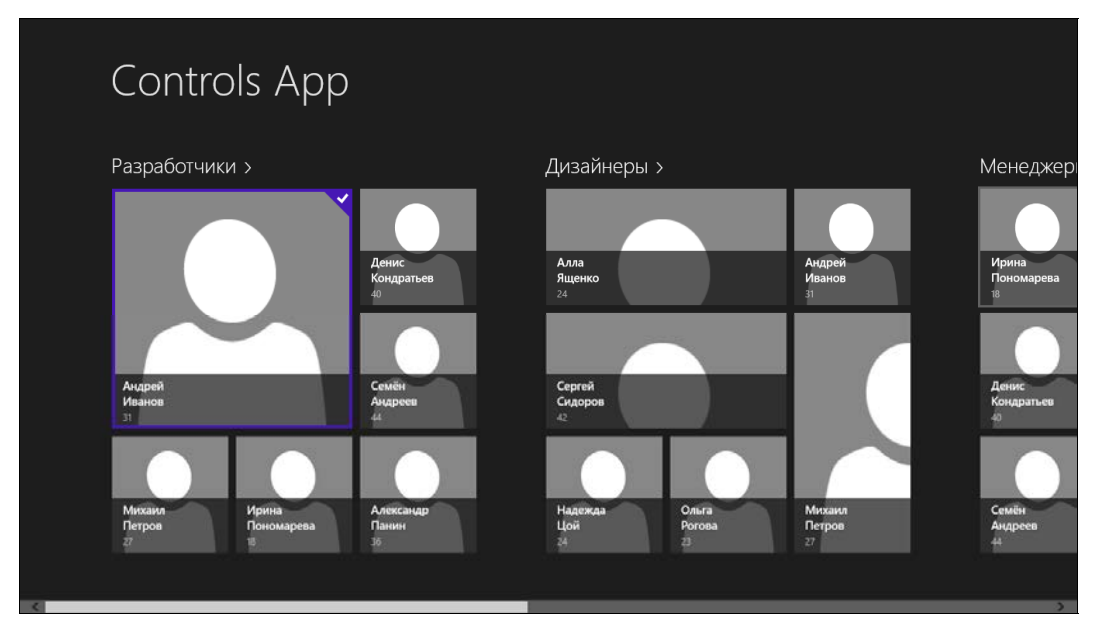

Рис. 8.8. Вид приложения с разными размерами элементов в GridView

>

Только не забывайте, что качественное отображение при одном разрешении экрана не обязательно означает хорошее отображение при всех разрешениях. Например, при разрешении экрана 2560×1440 наше приложение выглядит совсем по-другому (рис. 8.9).

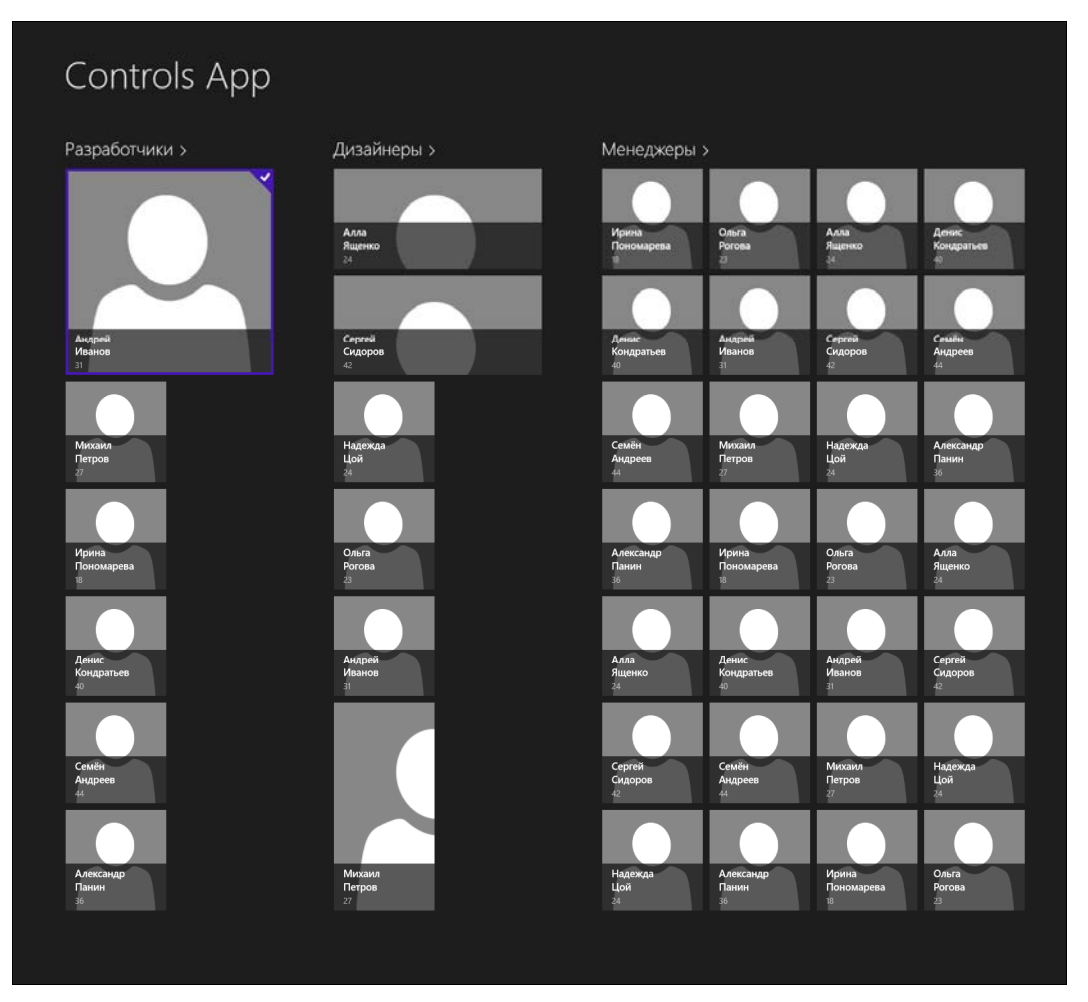

Рис. 8.9. Вид приложения при разрешении экрана 2560×1440

Вы можете задавать разный размер элементов при различном разрешении экрана. Еще один вариант — ограничение максимального числа строк (или столбцов). Для этого у менеджера размещения VariableSizedWrapGrid необходимо установить свойство MaximumRowsOrColumns (листинг 8.17).

### Листинг 8.17. Свойство MaximumRowsOrColumns

При таком ограничении уменьшается вероятность расположения всех элементов в один высокий столбец на больших экранах.

# Установка разных шаблонов для элементов в GridView

В нашем примере все элементы в группах в GridView были одного и того же класса Person. Часто в GridView добавляются элементы разных классов, которые необходимо по-разному отображать. Бывают проблемы и с элементами одного класса. Например, может потребоваться по-разному отображать менеджеров и дизайнеров, несмотря на то, что все это — объекты одного класса (в нашем примере). Поэтому необходим механизм, позволяющий выбрать для каждого элемента свой шаблон. И такой механизм существует. Необходимо создать класс, наследуемый от DataTemplateSelector, в котором будет реализовываться логика выбора шаблона.

Мы не будем здесь приводить полноценный пример выбора шаблона, а лишь опишем процесс схематично. Допустим, у нас есть классы ClassA и ClassB, для которых необходимы разные шаблоны. Шаблоны для классов определяются в ресурсах приложения. Выбор шаблонов в такой схеме иллюстрирует листинг 8.18.

Листинг 8.18. Класс для выбора шаблона

```
return (DataTemplate)Application.Current.Resources[
    "basicTemplate"];
}
```

После этого в ресурсы страницы добавляется экземпляр созданного нами класса SampleTemplateSelector, который будет выбирать шаблон элемента в GridView (листинг 8.19).

```
Листинг 8.19. Использование класса SampleTemplateSelector
```

```
<Page
    x:Class="ControlsApp.MainPage"
    xmlns:local="using:ControlsApp"
>
    <Page.Resources>
        . . .
        <local:SampleTemplateSelector x:Key="templateSelector"/>
    </Page.Resources>
    <Grid Background="{StaticResource
        ApplicationPageBackgroundThemeBrush }">
    . . .
        <GridView
        ItemTemplateSelector="{StaticResource templateSelector}">
        </GridView>
    </Grid>
</Page>
```

Теперь мы можем задавать для каждого элемента свой шаблон.

# Контекстное масштабирование (Semantic Zoom)

Контекстное масштабирование (Semantic Zoom) — одна из новых возможностей, широко применяемая как в самом интерфейсе Windows 8, так и в Windows Store-приложениях.

При контекстном масштабировании пользователь может увидеть данные в двух режимах:

- □ низкоуровневом (приближение);
- высокоуровневом (удаление); при этом данные отображаются группами, а пользователь может перемещаться между группами.

Контекстное масштабирование осуществляется либо с помощью жеста (такого же, как при масштабировании карты), либо прокручиванием колесика мыши при одновременном удерживании клавиши <Ctrl>, либо клавишами <+> и <-> при удерживании нажатой клавиши <Ctrl>. Если контекстное масштабирование доступно, то в правом нижнем углу рядом с полосой прокрутки появляется соответствующая кнопка.

Контекстное масштабирование применимо только к классам, реализующим интерфейс ISemanticZoomInformation. К счастью, элементы управления GridView и ListView этот интерфейс поддерживают.

Пример контекстного масштабирования в интерфейсе операционной системы — список всех установленных приложений (рис. 8.10).

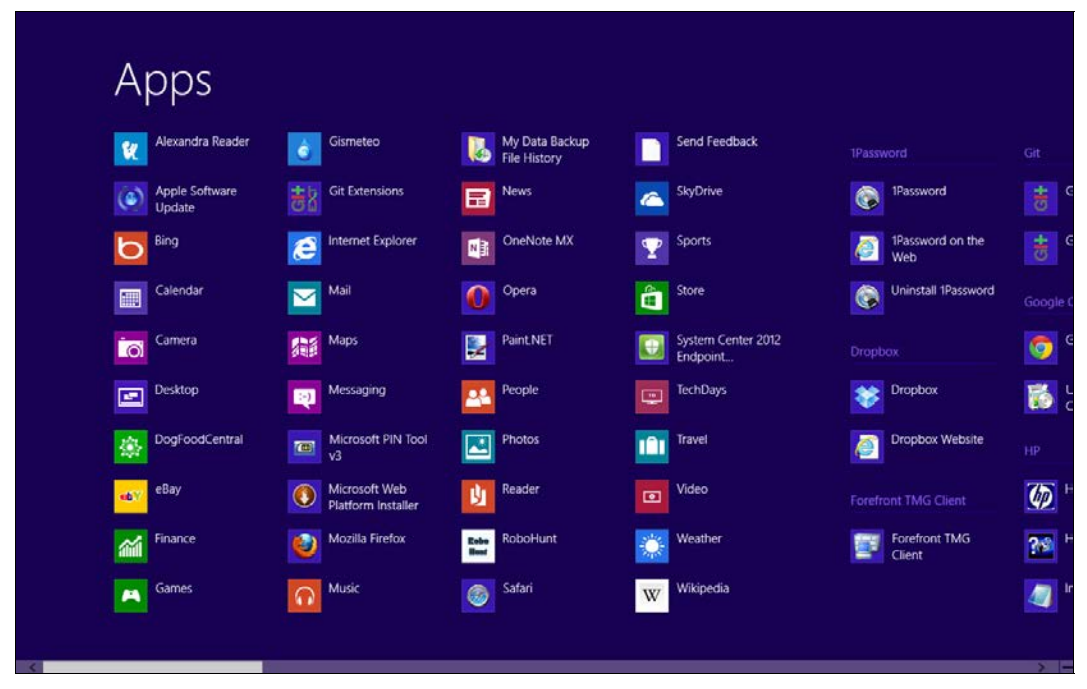

Рис. 8.10. Список установленных приложений

В режиме приближения (по умолчанию) все приложения отображаются списком. Если у приложения есть больше одного файла (что характерно для классических Windows-приложений), то файлы группируются по названию приложения. Уменьшив масштаб, мы увидим более высокоуровневый вид (рис. 8.11).

В высокоуровневом списке приложения сгруппированы по первым буквам. Здесь также отображаются названия приложений, содержащих более одного файла. Мы

#### Apps JetBrains dotPeek А G R Dropbox Microsoft Office version 1.0 R S KDiff3 Microsoft Office 2013 Forefront TMG Client С Μ Git K-Lite Codec Pack Microsoft Silverlight Microsoft Silverlight 4 D N V Google Chrome Microsoft IT SDK Microsoft Silverlight 5 $\cap$ W/ ΗР Microsoft Keyboard SDK Microsoft SQL Server F Ρ 1Password Microsoft Lync 2008

Рис. 8.11. Список приложений в высокоуровневом режиме

можем перейти на любой элемент высокоуровневого списка, в результате отобразится соответствующее место низкоуровневого списка.

Для поддержки контекстного масштабирования предусмотрен элемент управления SemanticZoom, у которого необходимо задать свойства ZoomedInView для низкоуровневого вида и ZoomedInView — для высокоуровневого (листинг 8.20).

#### Листинг 8.20. Элемент управления SemanticZoom

```
<SemanticZoom>
<SemanticZoom.ZoomedInView>
<!-- Низкоуровневый вид -->
</SemanticZoom.ZoomedInView>
<SemanticZoom.ZoomedOutView>
<!-- Высокоуровневый вид -->
</SemanticZoom.ZoomedOutView>
</SemanticZoom>
```

Добавим в наше приложение с GridView поддержку контекстного масштабирования. Существующий элемент управления GridView будет представлять низкоуровневый вид. Для высокоуровневого вида нам потребуется еще один элемент GridView с именем gvZoomedOut и собственными шаблонами (листинг 8.21), т. к. вид групп при отображении в разных режимах существенно различается.

#### Листинг 8.21. Контекстное масштабирование

```
<SemanticZoom x:Name="semanticZoom" Grid.Row="1">
    <SemanticZoom.ZoomedInView>
        <local:VariableGridView x:Name="gvMain" Padding="116,37,40,46"
         ItemsSource="{Binding Source={StaticResource cvsMain}}">
        </local:VariableGridView >
    </semanticZoom.ZoomedInView>
    <SemanticZoom.ZoomedOutView>
        <GridView x:Name="gvZoomedOut" SelectionMode="None"
         Padding="116,37,40,46">
            <GridView.ItemTemplate>
                <DataTemplate>
                    <TextBlock
                        Text="{Binding Group.GroupName}"
                        Style="{StaticResource GroupHeaderTextStyle}"/>
                </DataTemplate>
            </GridView.ItemTemplate>
            <GridView.ItemsPanel>
                <ItemsPanelTemplate>
                    <WrapGrid ItemWidth="200" ItemHeight="200"</pre>
                     MaximumRowsOrColumns="1"
                     VerticalChildrenAlignment="Center" />
                </ItemsPanelTemplate>
            </GridView.ItemsPanel>
            <GridView.ItemContainerStyle>
                <Style TargetType="GridViewItem">
                <Setter Property="Margin" Value="4" />
                <Setter Property="Padding" Value="10" />
                <Setter Property="BorderBrush" Value="Gray" />
                <Setter Property="BorderThickness" Value="1" />
                <Setter Property="HorizontalContentAlignment"
                Value="Center" />
                <Setter Property="VerticalContentAlignment"
                Value="Center" />
                </Style>
            </GridView.ItemContainerStyle>
        </GridView>
    </semanticZoom.ZoomedOutView>
</semanticZoom>
```

В коде необходимо также установить источник данных для второго элемента GridView (для высокоуровневого вида). Данные будут браться из существующего источника — объекта класса CollectionViewSource с именем сvsMain. Но мы будем использовать не все данные, а только коллекцию групп. Добавим в конструктор страницы MainPage установку источника данных для gvZoomedOut (листинг 8.22).

Листинг 8.22. Установка источника данных для gvZoomedOut

```
public MainPage()
{
    this.InitializeComponent();
    ...
    cvsMain.Source = _groups;
    gvZoomedOut.ItemsSource = cvsMain.View.CollectionGroups;
}
```

Все, теперь наше приложение поддерживает контекстное масштабирование. Запустите приложение. В правом нижнем углу появится кнопка со знаком "минус" (рис. 8.12).

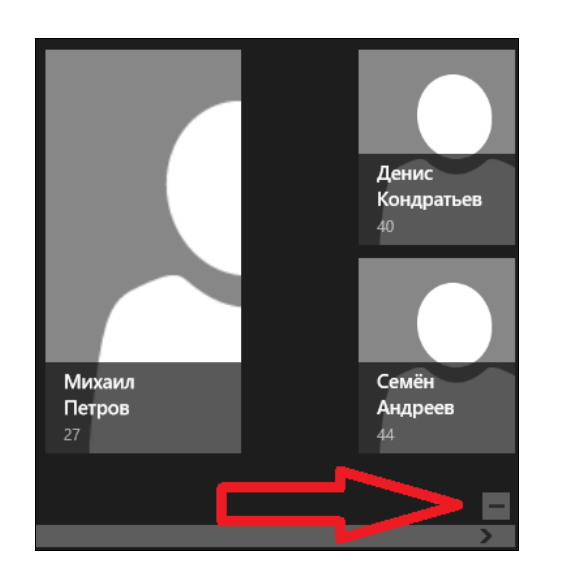

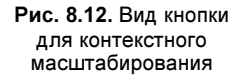

Выполните масштабирование одним из способов: нажатием кнопки, жестом, прокруткой колесика мыши (при нажатой клавише <Ctrl>) или нажатием сочетания клавиш на клавиатуре. Независимо от выбранного вами способа будет осуществлен переход к высокоуровневому виду (рис. 8.13).

Если нажать на одну из групп в высокоуровневом виде, будет отображен низкоуровневый вид с прокруткой на выбранную группу.

### COBET

Мы советуем вам по возможности применять контекстное масштабирование в ваших приложениях, т. к. это существенно повысит удобство пользователя.

Например, если вы создаете приложение, где есть адресная книга, добавьте контекстное масштабирование с объединением контактов по первой букве. Так пользователь сможет быстро найти нужный контакт. В приложении-фотоальбоме можно выполнять контекстное масштабирование по дате съемки фотографии. Все это улучшает восприятие вашего приложения пользователями.

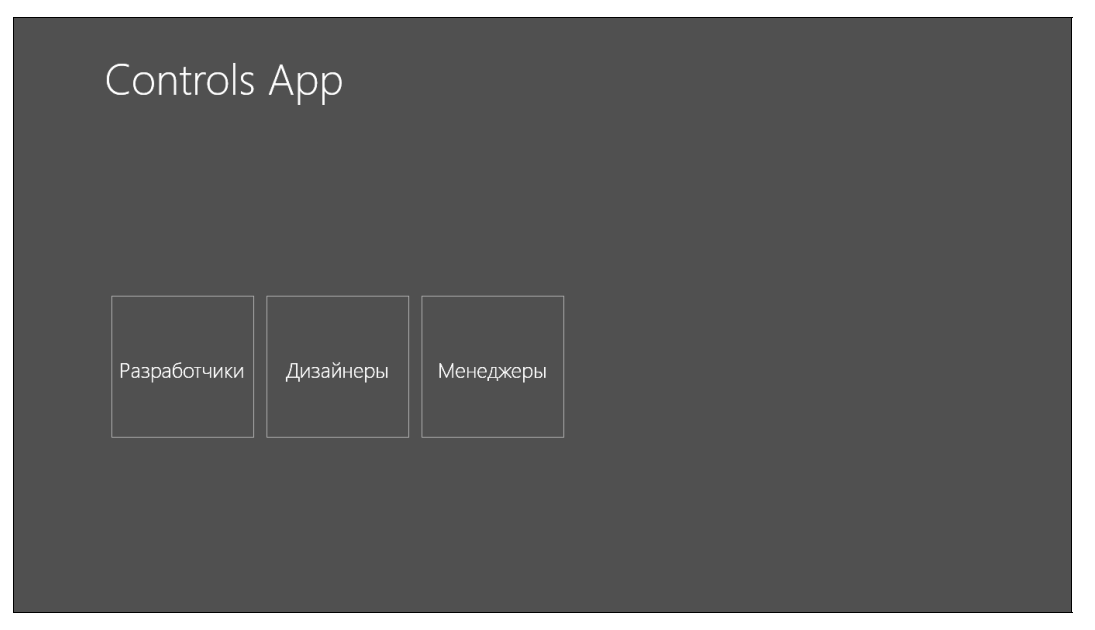

Рис. 8.13. Высокоуровневый вид

### Элемент управления ListView

Работа с элементом управления ListView выглядит почти так же, как с GridView. Создадим ListView, выводящий данные о людях и группах, которые мы отображали в GridView. Нам необходимо задать соответствующие шаблоны: шаблон элемента и заголовка группы (листинг 8.23).

```
Листинг 8.23. Элемент управления ListView
<ListView x:Name="lvMain" Grid.Row="1"
    Margin="0,-10,0,0" Padding="10,0,0,60" Width="320"
    ItemsSource="{Binding Source={StaticResource cvsMain}}">
    <ListView.ItemTemplate>
        <DataTemplate>
            <Grid Margin="6">
                <Grid.ColumnDefinitions>
                    <ColumnDefinition Width="Auto"/>
                    <ColumnDefinition Width="*"/>
                </Grid.ColumnDefinitions>
                <Border Background="{StaticResource
                ListViewItemPlaceholderBackgroundThemeBrush}"
                Width="60" Height="60">
                    <Image Source="/Assets/Avatar.png"
                     Stretch="UniformToFill"/>
                </Border>
```

```
<StackPanel Grid.Column="1" Margin="10,0,0,0">
                   <TextBlock Text="{Binding FirstName}" MaxHeight="40"/>
                   Style="{StaticResource ItemTextStyle}"
                   <TextBlock Text="{Binding LastName}"
                   Style="{StaticResource CaptionTextStyle}"
                   TextWrapping="NoWrap"/>
                   <TextBlock Text="{Binding Age}"
                   Style="{StaticResource CaptionTextStyle}"
                   TextWrapping="NoWrap"/>
                </StackPanel>
            </Grid>
        </DataTemplate>
    </ListView.ItemTemplate>
    <ListView.GroupStyle>
        <GroupStyle>
            <GroupStyle.HeaderTemplate>
                <DataTemplate>
                    <Grid Margin="7,7,0,0">
                        <Button
                        Style="{StaticResource TextPrimaryButtonStyle}">
                        <StackPanel Orientation="Horizontal">
                        <TextBlock Text="{Binding GroupName}"
                        Margin="3,-7,10,10"
                        Style="{StaticResource GroupHeaderTextStyle}" />
                        <TextBlock Text="{StaticResource ChevronGlyph}"
                        FontFamily="Segoe UI Symbol" Margin="0,-7,0,10"
                        Style="{StaticResource GroupHeaderTextStyle}"/>
                        </StackPanel>
                        </Button>
                    </Grid>
                </DataTemplate>
            </GroupStyle.HeaderTemplate>
        </GroupStyle>
    </ListView.GroupStyle>
</ListView>
```

Вид получившегося элемента управления ListView приведен на рис. 8.14.

Обратите внимание на режимы выделения элементов в ListView и GridView. За режим выделения отвечает свойство SelectionMode, возможные значения которого приведены в табл. 8.1.

| Значение | Описание                                       |  |  |
|----------|------------------------------------------------|--|--|
| None     | Пользователь не может выбрать элементы         |  |  |
| Single   | Пользователь может выбрать только один элемент |  |  |

Таблица 8.1. Значения свойства SelectionMode

### Таблица 8.1 (окончание)

| Значение | Описание                                                                                                    |
|----------|----------------------------------------------------------------------------------------------------|
| Multiple | Пользователь может выбрать несколько элементов                                                                                                    |
| Extended | Пользователь может выбрать несколько элементов как по одному, так<br>и сразу, выбрав первый элемент последовательности, а потом, зажав<br>клавишу <shift>, выбрав последний элемент</shift> |

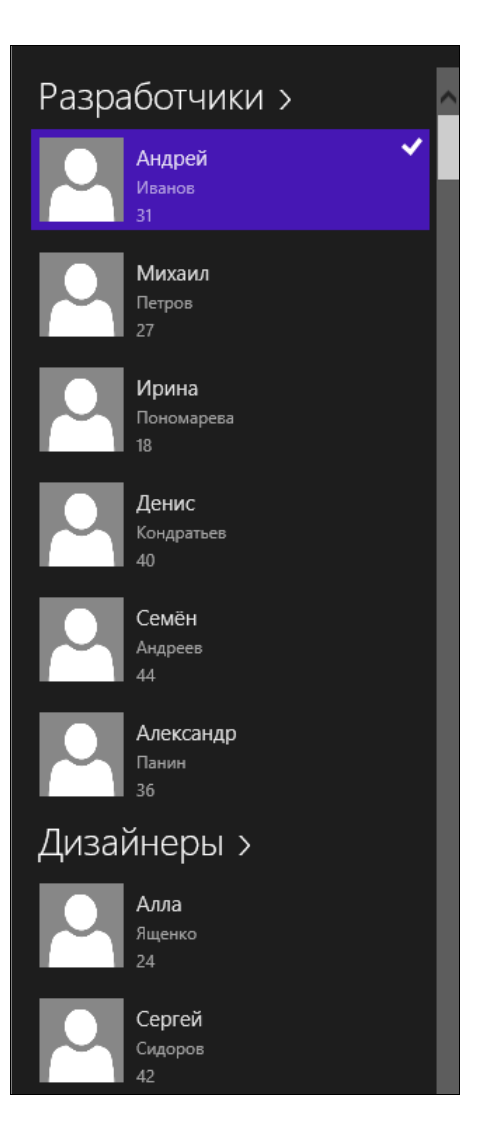

Рис. 8.14. Элемент управления ListView

### Элемент управления FlipView

Еще один элемент управления, который мы бы хотели рассмотреть в данной главе, — FlipView — позволяет последовательно пролистывать коллекцию элементов. В каждый момент времени в нем отображается только один элемент коллекции. FlipView так же, как GridView и ListView наследуется от ItemsControl, поэтому у этих трех элементов управления совпадает большая часть программного интерфейса. При отображении элемента во FlipView по его бокам находятся кнопки в виде стрелок, которые служат для перехода на предыдущий и последующий элементы.

С помощью FlipView часто отображают коллекции фотографий в развлекательных приложениях или что-то в таком же роде. Но FlipView применим и для вывода данных в бизнес-приложениях.

Отобразим во FlipView нашу коллекцию объектов класса People. Выберем такой же шаблон элемента, как и в примере с GridView (листинг 8.24).

#### Листинг 8.24. Элемент управления FlipView

```
<FlipView ItemsSource="{Binding Source={StaticResource cvsMain}}" Grid.Row="1"
Width="250" Height="250">
<FlipView.ItemTemplate>
<!-- Шаблон элемента -->
</FlipView.ItemTemplate>
</FlipView>
```

Элемент управления FlipView отображает каждого человека по отдельности (рис. 8.15). На рис. 8.15 хорошо видны кнопки для перехода к предыдущему и последующему элементам.

#### Примечание

В нашем примере FlipView занимает немного места на экране. Обычно под FlipView отдается бо́льшая часть пространства страницы.

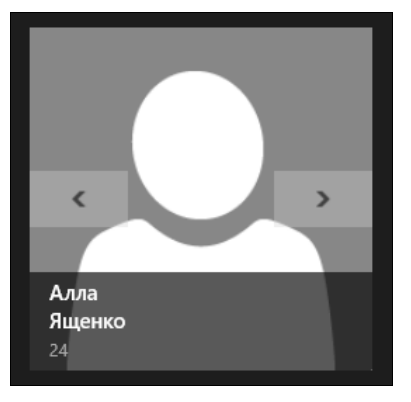

Рис. 8.15. Элемент управления FlipView

### Итоги

Мы рассмотрели работу с элементами управления GridView, ListView и FlipView. Это очень схожие элементы управления, отображающие данные различным образом. Интерфейс многих приложений строится на основе элементов управления GridView и ListView. Например, так построены приложения, основанные на шаблоне Grid App, рассмотренном нами в *главе* 7.

В следующей главе мы рассмотрим поддержку различных ориентаций экрана, а также работу приложений в двух режимах: полноэкранном и закрепленном (Snapped).

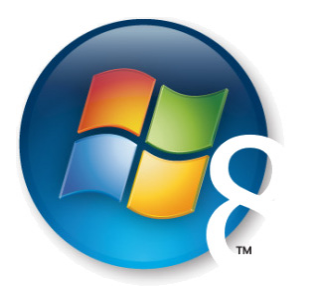

Глава 9

## Закрепленный режим работы и поддержка различной ориентации экрана

Как мы уже говорили в *главе 1*, Windows Store-приложения могут работать в трех режимах (первые три варианта на рис. 9.1):

- □ приложение развернуто на весь экран (Full Screen);
- □ приложение закреплено сбоку экрана (слева или справа) (Snapped). Ширина приложения в таком режиме составляет 320 пикселов;
- □ приложение работает совместно с другим закрепленным сбоку приложением и занимает все оставшееся пространство (Filled).

Закрепление приложений доступно, если экран имеет разрешение как минимум 1366×768 пикселов. Кроме того, Windows Store-приложения могут работать в ландшафтной и портретной ориентации.

Разрабатываемые вами приложения должны поддерживать закрепленный режим работы. Если вы не можете протестировать такой режим непосредственно на своем ноутбуке или настольном компьютере, воспользуйтесь симулятором, который позволяет установить разрешение, необходимое для работы приложений в закрепленном режиме.

| title | C title | title | title<br>⊕⊖ � @ |
|-------|---------|-------|-----------------|
|       | ⊕ ⊖ ● ● |       |                 |
|       |         |       |                 |

Рис. 9.1. Режимы работы приложений

Добавим поддержку работы в закрепленном режиме в приложение, созданное нами в *главе* 8.

### Поддержка закрепленного режима

В принципе, для того чтобы приложение можно было закреплять, не требуется никаких дополнительных действий. Однако из-за того, что в закрепленном режиме ширина окна равна 320 пикселов, интерфейс приложения будет выглядеть не очень хорошо. Обычно интерфейс специально подстраивают под закрепленный режим. Например, в обычном режиме отображается элемент управления GridView, а в закрепленном — ListView.

Допустим, у нас на странице приложения находятся оба этих элемента управления. Причем элементов GridView два и они располагаются внутри SemanticZoom (листинг 9.1). Это приложение, с которым мы работали в *главе* 8.

Листинг 9.1. Разметка страницы MainPage.xaml

```
<Page
. . .
>
    . . .
    <Grid Background="{StaticResource
        ApplicationPageBackgroundThemeBrush }">
        <Grid.RowDefinitions>
            <RowDefinition Height="140"/>
            <RowDefinition Height="*"/>
        </Grid.RowDefinitions>
        <TextBlock Text="Controls App" Margin="120,0,30,40"
        Style="{StaticResource PageHeaderTextStyle}"/>
        <SemanticZoom x:Name="semanticZoom" Grid.Row="1">
            <SemanticZoom.ZoomedInView>
                <local:VariableGridView x:Name="gvMain"
                 Padding="116,37,40,46"
                 ItemsSource="{Binding Source={StaticResource cvsMain}}">
                </local:VariableGridView >
            </SemanticZoom.ZoomedInView>
            <SemanticZoom.ZoomedOutView>
                <GridView x:Name="gvZoomedOut"
                  SelectionMode="None" Padding="116,37,40,46">
                     . . .
                </GridView>
            </SemanticZoom.ZoomedOutView>
        </semantic7oom>
```

```
<ListView x:Name="lvMain" Grid.Row="1" Visibility="Collapsed"
Margin="0,-10,0,0" Padding="10,0,0,60"
Width="320" SelectionMode="Extended"
ItemsSource="{Binding Source={StaticResource cvsMain}}">
...
</ListView>
</Grid>
</Page>
```

По умолчанию элемент управления ListView не виден, т. к. его свойство Visibility установлено в значение Collapsed. Перед нами стоит задача в закрепленном режиме показать элемент управления ListView с именем lvMain и скрыть элемент управления SemanticZoom с именем semanticZoom. При возвращении в полноэкранный режим необходимо все вернуть обратно.

Режим работы приложения всегда можно определить по статическому свойству Value класса ApplicationView, которое принимает следующие значения:

- □ Snapped
- 🗖 Filled
- FullScreenLandscape
- □ FullScreenPortrait

Кроме всего прочего, данное свойство позволяет определять, в ландшафтной или портретной ориентации сейчас работает приложение. Типичный код, проверяющий режим работы приложения, приведен в листинге 9.2.

#### Листинг 9.2. Проверка режима работы приложения

Но проверка режима работы — это только часть задачи. Необходимо также отследить изменение режима. Для этого нужно подписаться на изменения размера окна приложения (событие Window.Current.SizeChanged). Хочется напомнить, что в примерах книги мы не всегда отписываемся от событий, на которые были подписаны, в реальных приложениях это необходимо. Обычно подписка на события происходит при переходе на страницу, а отписка — при уходе с нее.

Выполним настройку интерфейса в зависимости от режима работы приложения (листинг 9.3).

```
Листинг 9.3. Настройка интерфейса приложения
```

```
public sealed partial class MainPage : Page
    private ObservableCollection<PersonGroup> groups;
    public MainPage()
    {
        this.InitializeComponent();
        . . .
        Window.Current.SizeChanged += Current SizeChanged;
    }
    void Current SizeChanged(object sender,
    WindowSizeChangedEventArgs e)
    {
        if (ApplicationView.Value == ApplicationViewState.Snapped)
            semanticZoom.Visibility = Visibility.Collapsed;
            lvMain.Visibility = Visibility.Visible;
        ļ
        else
        {
            semanticZoom.Visibility = Visibility.Visible;
            lvMain.Visibility = Visibility.Collapsed;
        }
    }
}
```

Запустите приложение. Теперь в полноэкранном и закрепленном режиме его интерфейс будет выглядеть по-разному (рис. 9.2).

В закрепленном режиме на снимке экрана видно второе приложение (Bing Weather), работающее в режиме Filled.

Вы также можете выбрать режим работы и разрешение экрана дизайнера в Visual Studio. Для этого необходимо указать соответствующие настройки в окне **Device**. За режим отображения страниц в дизайнере отвечает параметр **View** (рис. 9.3).

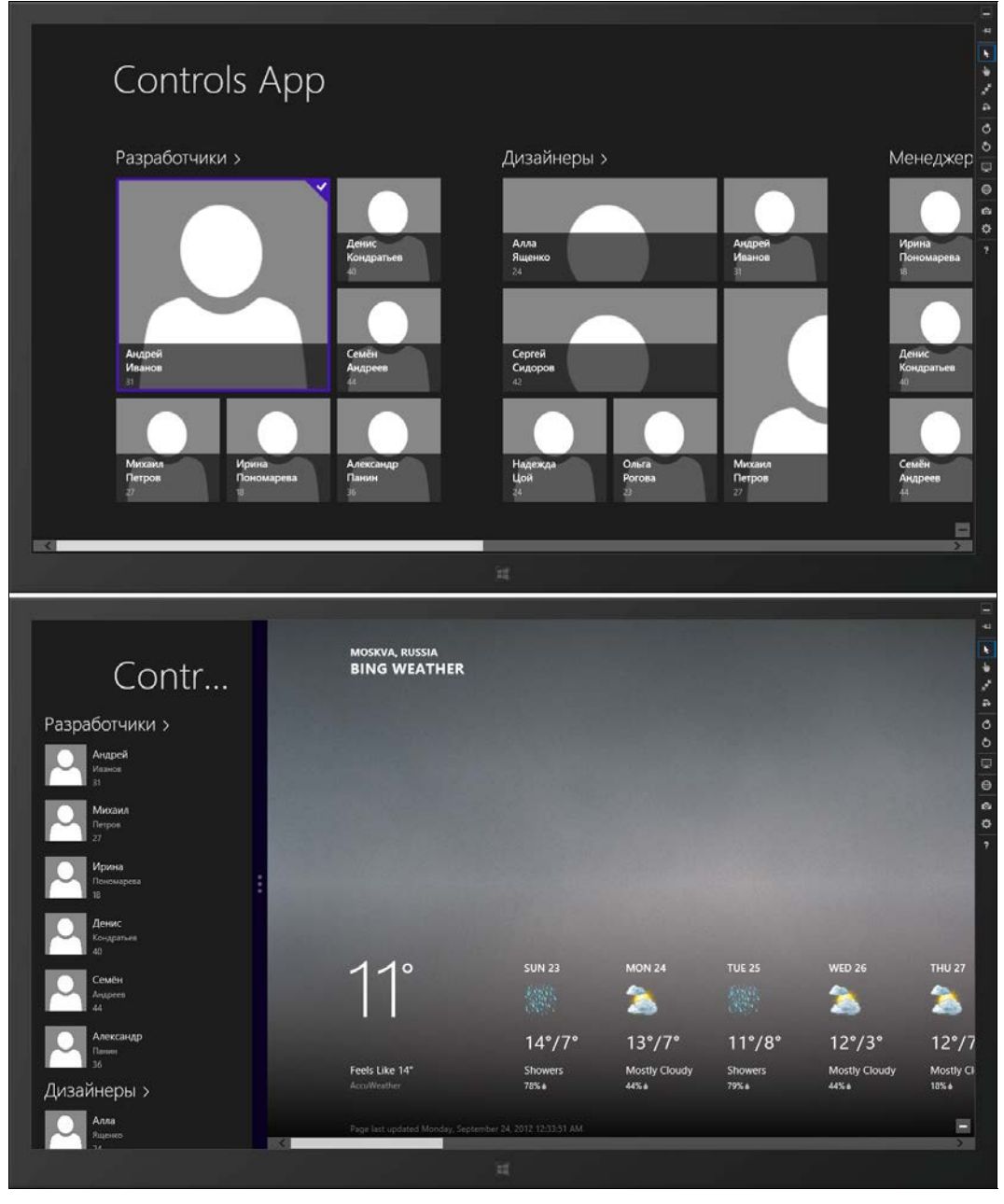

Рис. 9.2. Полноэкранный и закрепленный режимы работы приложения

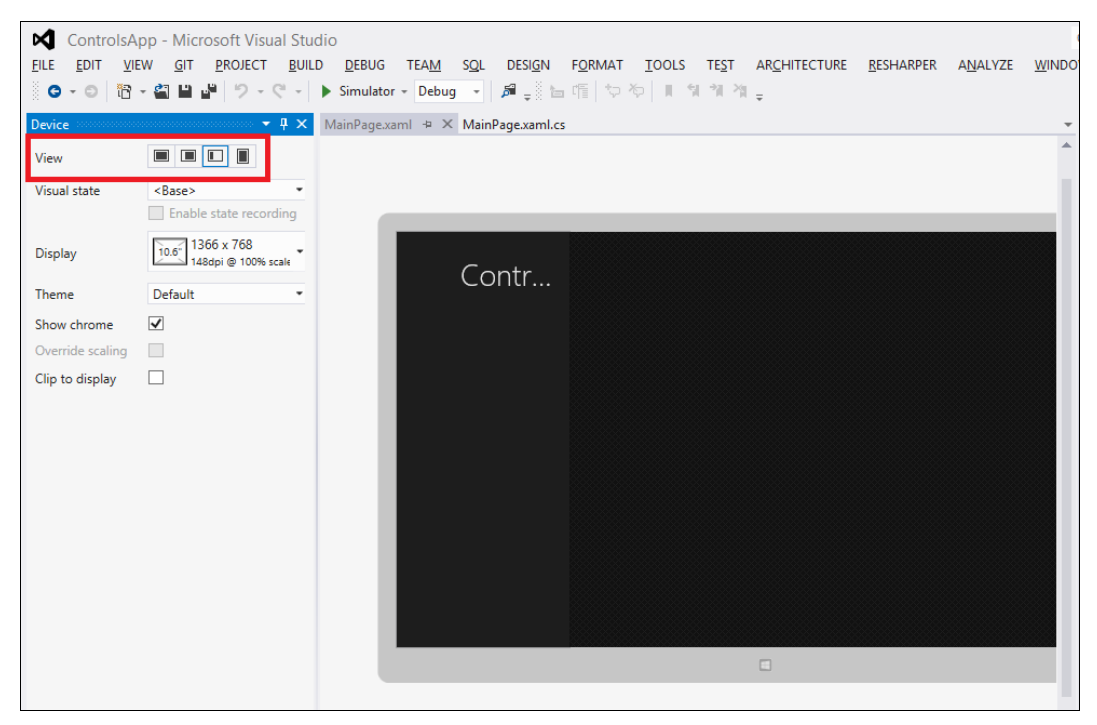

Рис. 9.3. Выбор режима отображения приложения в дизайнере

### Visual State Manager

Страницы приложений, созданные на основе сложных шаблонов, например Grid App, а также страницы, включающие такие шаблоны, как Basic Page, наследуются от базового класса LayoutAwarePage. Данный класс имеет богатую функциональность, часть которой мы уже рассмотрели ранее. Сейчас для нас важно, что LayoutAwarePage, кроме всего прочего, упрощает поддержку режимов работы приложений.

Приложение RSS-клиент из *главы* 7 содержит на странице GroupedItemsPage.xaml разметку визуальных групп состояний, которые определяют вид интерфейса приложения в различных режимах работы (листинг 9.4).

Листинг 9.4. Определение состояний пользовательского интерфейса

```
<common:LayoutAwarePage
... >
...
<Grid Style="{StaticResource LayoutRootStyle}">
...
<GridView x:Name="itemGridView"
... >
...
</GridView>
```

```
<ListView x:Name="itemListView"
.... >
. . .
</ListView>
<Grid>
    <Button x:Name="backButton" Click="GoBack"
    IsEnabled="{Binding Frame.CanGoBack, ElementName=pageRoot}"
    Style="{StaticResource BackButtonStyle}"/>
    <TextBlock x:Name="pageTitle" Text="{StaticResource AppName}"
    Grid.Column="1" IsHitTestVisible="false"
    Style="{StaticResource PageHeaderTextStyle}"/>
</Grid>
<VisualStateManager.VisualStateGroups>
    <VisualStateGroup x:Name="ApplicationViewStates">
        <VisualState x:Name="FullScreenLandscape"/>
        <VisualState x:Name="Filled"/>
        <VisualState x:Name="FullScreenPortrait">
            <Storyboard>
               <ObjectAnimationUsingKeyFrames
               Storyboard.TargetName="backButton"
               Storyboard.TargetProperty="Style">
               <DiscreteObjectKeyFrame KeyTime="0"
               Value="{StaticResource PortraitBackButtonStyle}"/>
               </ObjectAnimationUsingKeyFrames>
               <ObjectAnimationUsingKeyFrames
               Storyboard.TargetName="itemGridView"
               Storyboard.TargetProperty="Padding">
               <DiscreteObjectKeyFrame KeyTime="0"
               Value="96,137,10,56"/>
               </ObjectAnimationUsingKeyFrames>
            </storyboard>
        </VisualState>
        <VisualState x:Name="Snapped">
            <Storyboard>
               <ObjectAnimationUsingKeyFrames
               Storyboard.TargetName="backButton"
               Storyboard.TargetProperty="Style">
               <DiscreteObjectKeyFrame KeyTime="0"
               Value="{StaticResource SnappedBackButtonStyle}"/>
               </ObjectAnimationUsingKeyFrames>
               <ObjectAnimationUsingKeyFrames
```

```
Storyboard.TargetProperty="Style">
                       <DiscreteObjectKeyFrame KeyTime="0"
                       Value="{StaticResource
                       SnappedPageHeaderTextStyle}"/>
                       </ObjectAnimationUsingKeyFrames>
                       <ObjectAnimationUsingKeyFrames
                       Storyboard.TargetName="itemListView"
                       Storyboard.TargetProperty="Visibility">
                       <DiscreteObjectKeyFrame KeyTime="0"
                       Value="Visible"/>
                       </ObjectAnimationUsingKeyFrames>
                       <ObjectAnimationUsingKeyFrames
                       Storyboard.TargetName="itemGridView"
                       Storyboard.TargetProperty="Visibility">
                       <DiscreteObjectKeyFrame KeyTime="0"
                       Value="Collapsed"/>
                       </ObjectAnimationUsingKeyFrames>
                    </storvboard>
                </VisualState>
            </VisualStateGroup>
        </VisualStateManager.VisualStateGroups>
   </Grid>
</common:LayoutAwarePage>
```

За работу с состояниями и обеспечение переходов между ними отвечает Visual State Manager (VSM, менеджер визуальных состояний). Состояния задаются декларативно в XAML-разметке. Вы определяете несколько состояний, отвечающих за разные режимы работы, а VSM возьмет всю остальную работу на себя. Базовый класс страниц LayoutAwarePage подписывается на изменение размера окна приложения и при смене режима работы сообщает VSM о том, что нужно перейти в новое состояние. Далее VSM сам делает всю оставшуюся работу.

Если вы хотите использовать VSM на страницах, не наследуемых от LayoutAwarePage, то можете скопировать код работы с VSM из класса LayoutAwarePage. Сам класс LayoutAwarePage для перехода между состояниями вызывает статическую функцию VisualStateManager.GoToState.

С помощью вкладки **Device** в Visual Studio можно выбрать текущее состояние страниц в режиме дизайна.

Итак, при работе с VSM необходимо определить одно или несколько состояний, имя которых совпадает с одним из режимов работы приложения. В разметке состояния задается раскадровка (Storyboard), содержащая произвольные анимации различных свойств элементов управления. В листинге 9.5 приведена часть разметки для закрепленного состояния.

#### Листинг 9.5. Разметка закрепленного состояния

```
<VisualState x:Name="Snapped">

<Storyboard>

...

<ObjectAnimationUsingKeyFrames

Storyboard.TargetName="itemListView"

Storyboard.TargetProperty="Visibility">

<DiscreteObjectKeyFrame KeyTime="0" Value="Visible"/>

</ObjectAnimationUsingKeyFrames>

...

</Storyboard>

</VisualState>
```

Анимация в листинге 9.5 реализована для элемента управления ListView с именем itemListView. Для него задается свойство Visibility, которое в нулевую секунду устанавливается в значение Visible.

Задавать обратные анимации при возвращении (в данном случае из закрепленного состояния) не требуется, т. к. VSM автоматически вернет всем свойствам значения, которые они имели до перехода в конкретное состояние. Поэтому в состоянии FullScreenPortrait никакие свойства для элемента управления ListView не задаются.

Visual State Manager широко применяется не только для определения визуальных состояний режимов работы приложения, но и в шаблонах элементов управления, например кнопках, для задания внешнего вида в обычном, нажатом и других состояниях. Вы можете использовать Visual State Manager везде, где в зависимости от состояний требуется настройка внешнего вида.

### Масштабирование изображений в зависимости от плотности пикселов

Разные устройства различаются не только разрешением экрана, но и плотностью пикселов (PPI, Pixels Per Inch — число пикселов на дюйм). К примеру, 27-дюймовый экран может иметь разрешение  $2560 \times 1440$ . Разрешение экрана одного 10-дюймового планшета может быть таким же, а другого —  $1024 \times 768$ , что значительно меньше. Если при одной и той же диагонали экрана разрешение одного устройства составляет  $2560 \times 1440$ , а другого —  $1024 \times 768$ , значит, в каждом квадратном сантиметре экрана первого устройства в несколько раз больше пикселов, чем на той же площади экрана второго устройства (PPI указывают не в квадратных сантиметрах, а в квадратных дюймах).

Windows 8 масштабирует интерфейс Windows Store-приложений так, чтобы на устройствах с одинаковым размером экрана физические размеры элементов интерфейса были согласованы независимо от величины PPI. Если бы Windows это не делала, то на устройствах с высоким значением PPI элементы управления были слишком маленькими. На сенсорных экранах в них трудно попасть пальцем. Текст непригоден для чтения. Масштаб интерфейса приложений и системы может принимать следующие значения:

П 100% — масштаб не изменяется;

□ 140% — на устройствах с разрешением от 1920×1080 и PPI от 174;

□ 180% — на устройствах с разрешением от 2560×1440 и PPI от 240.

Вам, как разработчикам приложений, не требуется предпринимать какие-либо действия для поддержки изменения масштаба. Векторный пользовательский интерфейс и векторные изображения, созданные на языке разметки XAML, будут автоматически масштабированы.

### Совет

Задавайте размеры, кратные пяти пикселам. Это необходимо, чтобы при масштабировании пикселы не смещались при округлении.

Сложности возникают с растровыми изображениями, например в формате PNG или JPEG. Качество таких изображений ухудшается при масштабировании. Маленькие изображения в большом масштабе выглядят размытыми. На больших изображениях в малом масштабе проявляются артефакты масштабирования, такие как ступенчатые края. Это особенно заметно на логотипах и других элементах пользовательского интерфейса. Фотографии обычно хорошо выглядят при уменьшении масштаба.

При наличии в приложении растровой графики желательно подготовить изображения для разных масштабов. Изображения для больших масштабов должны иметь бо́льшее разрешение. Например, подготовим для логотипа нашего приложения три изображения и добавим их в проект:

□ logo.scale-100.png с разрешением 100×100;

 $\Box$  logo.scale-140.png — 210×210;

 $\Box$  logo.scale-180.png — 270×270.

Отобразим логотип в XAML-разметке страницы приложения (листинг 9.6).

### Листинг 9.6. Отображение логотипа

```
<Image Source="logo.png" Width="100" Height="100"/>
```

### Внимание!

Обратите внимание, что мы в качестве файла изображения указали logo.png. Такого файла в проекте нет. Операционная система автоматически выберет файл, подходящий для текущего масштаба, из трех имеющихся. Кроме указания масштаба в имени файла, можно предусмотреть для этого соответствующие папки. В нашем случае файловая структура могла бы выглядеть так:

- □ scale-100\logo.png;
- □ scale-140\logo.png;
- □ scale-180\logo.png.

В каждой из папок должны находиться изображения для соответствующего масштаба. XAML-разметка при создании структуры папок, вместо задания масштаба в имени файла, не поменялась бы.

### Итоги

Мы рассмотрели работу приложений в закрепленном (Snapped) режиме, который почти всегда требует адаптировать пользовательский интерфейс. Мы узнали, как отслеживать изменение режима работы приложения, а также настраивать пользовательский интерфейс из кода.

Более мощный способ настройки состояний пользовательского интерфейса — использование Visual State Manager (VSM). Базовый класс страниц LayoutAwarePage поддерживает и упрощает работу с VSM.

Также мы узнали, что операционная система автоматически масштабирует интерфейс Windows Store-приложений в зависимости от плотности пикселов на экране. При наличии растровой графики желательно подготавливать для каждого масштаба свою версию изображений. Операционная система может автоматически выбирать изображение, подходящее для текущего масштаба.

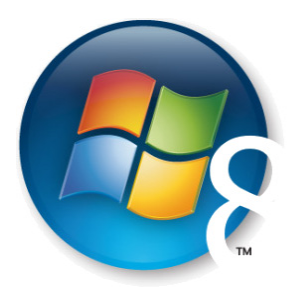

Глава 10

## Модель исполнения приложений. Многозадачность через фоновые задачи

Прежде чем перейти к рассмотрению многозадачности применительно к Windows Store-приложениям, опишем несколько вариантов реализации многозадачности, присутствующих на рынке.

Самый простой в понимании, но требующий максимального внимания разработчика к деталям, способ реализации многозадачности — это *реальная многозадачность*, когда приложения и сервисы могут постоянно работать в фоновом режиме и потребление ими ресурсов максимально контролируется разработчиком. Классический пример реализации такой многозадачности — все предыдущие версии Windows.

Предоставляя максимальные возможности разработчикам, такая многозадачность при безответственном подходе может приводить к вполне предсказуемым результатам: уменьшению времени жизни устройства на аккумуляторе, общему снижению скорости работы, непредсказуемому и слабо контролируемому использованию канала передачи данных.

Логичным шагом со стороны производителя операционных систем, которые должны хорошо работать на мобильных устройствах, будет ограничение разработчика некоторыми рамками, чтобы его приложение не ухудшало характеристики платформы. При этом система для определенных сценариев работы предоставляет программные интерфейсы, которые позволяют реализовать специфические сценарии многозадачности.

### Модель исполнения приложений

В отличие от классических, Windows Store-приложения работают только тогда, когда находятся на экране. После запуска Windows Store-приложения переходят в активное состояние и выполняются.

При запуске приложений вначале отображается системный экран-заставка. Не выполняйте долгих операций во время показа системного экрана-заставки. Если вам все же потребуются такие операции при запуске, например загрузка данных по сети, то создайте собственный экран-заставку с индикатором прогресса.

Когда пользователь переходит к другому приложению, то приложение, перемещенное в фон, продолжает работать еще несколько секунд на случай быстрого возврата к нему. Если такого возвращения не происходит, приложение приостанавливается (Suspended). В этом состоянии приложение находится в памяти, но не исполняется. Если системе будет не хватать ресурсов, приостановленное приложение может быть выгружено из памяти (Terminated). Состояния и переход между ними в Windows Store-приложениях иллюстрирует рис. 10.1.

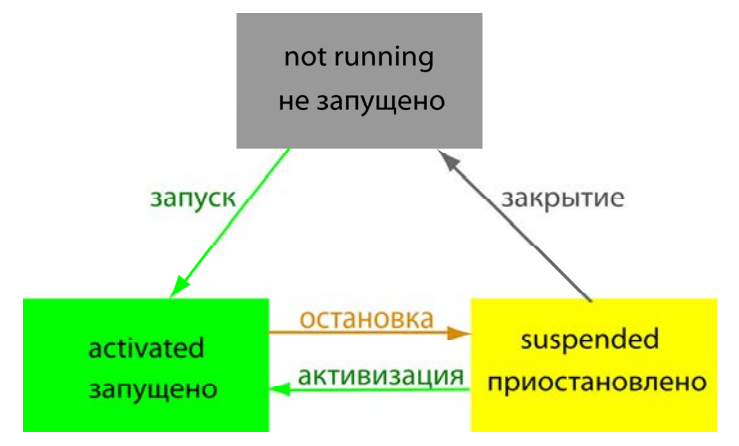

Рис. 10.1. Состояния Windows Store-приложений

После выгрузки приложения все несохраненные данные теряются. Поэтому, как мы уже говорили в *главе 4*, необходимо явно сохранять и загружать данные при приостановке и запуске приложения. Если приложение было приостановлено и потом возобновлено без выгрузки, загрузка сохраненных данных не требуется, приложение просто продолжит работу. Но, несмотря на это, при приостановке необходимо сохранять данные, т. к. приложение никак не уведомляется в случае выгрузки после приостановки.

События жизненного цикла обрабатываются в коде класса приложения в файле App.xaml.cs. При обычном запуске приложения вызывается метод OnLaunched, при приостановке — метод OnSuspending (листинг 10.1). Мы рассмотрели работу с данными методами, а также сохранение состояния страниц в главе 4.

Листинг 10.1. События активизации и остановки в App.xaml.cs

```
protected override void OnLaunched(LaunchActivatedEventArgs args)
{
    ...
```

```
}
```

```
private void OnSuspending(object sender, SuspendingEventArgs e)
{
    ...
}
```

Важно правильно обрабатывать переходы между состояниями. При активизации приложения по значению свойства PreviousExecutionState аргумента args можно определить предыдущее состояние приложения. Далее приведены возможные значения свойства PreviousExecutionState:

- NotRunning данное состояние является предыдущим после установки приложения, перезагрузки компьютера или выхода из сессии пользователем (log off), а также после прерывания выполнения приложения из диспетчера задач.
- Running данное состояние является предыдущим, если приложение уже было запущено, но пользователь активизировал приложение еще раз, например, нажатием на вторичную плитку (Secondary tile).
- Suspended приложение было активизировано при переходе или после перехода в приостановленное состояние.
- Terminated приложение было успешно приостановлено и впоследствии выгружено. Качественно написанное приложение должно корректно восстанавливать данные, сохраненные при переходе в состояние Suspended, при запуске из состояния Terminated.
- ClosedByUser приложение было закрыто пользователем.

При запуске приложения метод OnLaunched вызывается не всегда. При активизации по одному из контрактов, например контракту поиска, вызывается соответствующий метод вместо OnLaunched. В случае поиска таким методом будет OnSearchActivated (листинг 10.2).

```
Листинг 10.2. Метод активизации по контракту "Поиск"
```

```
protected override void OnSearchActivated(SearchActivatedEventArgs args) {
    ...
}
```

Активизация по OnSearchActivated будет происходить тогда, когда приложение не было запущено, но пользователь решил выполнить в нем поиск с помощью системной "чудо-кнопки".

### Примечание

Работу с контрактом поиска мы рассмотрим в главе 13.

Хочется также отметить, что обычно код методов OnLaunched и OnSearchActivated в значительной степени повторяет друг друга. Это касается настройки фрейма приложения и обработки предыдущих состояний. Хорошая практика — вынос общего кода во вспомогательный метод.

### Реализация сценариев многозадачности

Несмотря на то, что активными могут быть только находящиеся на экране Windows Store-приложения (таких может быть от одного до двух), в распоряжении разработчика есть специальные возможности платформы, позволяющие выполнять определенные задачи, даже если приложение не запущено. К ним относится создание фоновых задач, возможность проигрывания музыки, загрузки/выгрузки файлов в фоновом режиме, реакция на системные события, такие как приход нового СМС-сообщения, и т. д. Также можно создавать различного рода уведомления. К ним мы вернемся позже, а сейчас кратко остановимся на задачах, которые разработчик может исполнять в фоновом режиме.

### Фоновая загрузка/выгрузка файлов

Для загрузки файлов по сети применяется класс BackgroundDownloader, для выгрузки на сервер — BackgroundUploader. Файлы загружаются (выгружаются) независимо от того, работает ли приложение, инициировавшее загрузку (выгрузку), в данный момент.

Поддерживаются запросы по протоколам HTTP и HTTPS (как GET, так и POST) для загрузки (скачивания) файлов и запросы по протоколам HTTP и HTTPS (только POST) для выгрузки файлов на сервер. При этом поддерживается базовая авторизация.

Рассмотрим, как можно добавить в приложение фоновую загрузку файлов, а также отображение в интерфейсе приложения прогресса загрузки.

Создайте новый проект Windows Store-приложения на основе шаблона Blank App и назовите его DownloadApp. Добавьте на страницу MainPage.xaml кнопку с именем btnStartDownload и текстовый блок с именем tbDownloadProgress (листинг 10.3).

### Листинг 10.3. Разметка страницы MainPage.xaml

```
<Grid Background="{StaticResource ApplicationPageBackgroundThemeBrush}">

<StackPanel>

<Button x:Name="btnStartDownload" Content="Скачать файл"

Margin="24" Height="42" Width="126"/>

<TextBlock x:Name="tbDownloadProgress" Margin="24"

TextBlock x:Name="tbDownloadProgress" Margin="24"

TextWrapping="Wrap" Text="Загрузка не начата"

Style="{StaticResource HeaderTextStyle}"/>

</StackPanel>

</Grid>
```

Добавьте обработчик события нажатия кнопки btnStartDownload. В этом обработчике мы будем инициализировать загрузку файла.

Мы должны сообщить системе, откуда необходимо скачать файл, а также куда его требуется положить. Файл будет скачан из Интернета в локальную папку приложения. Создание файла в локальной папке приложения иллюстрирует листинг 10.3.

#### Листинг 10.3. Создание файла в локальной папке приложения

С помощью объекта класса BackgroundDownloader мы создаем операцию загрузки файла (объект класса DownloadOperation). При этом необходимо указать адрес загрузки и целевой локальный файл (его мы как раз и создали в листинге 10.3).

Для того чтобы начать загрузку, необходимо вызвать метод StartAsync. Код загрузки файла приведен в листинге 10.4.

#### Листинг 10.4. Загрузка файла

```
public sealed partial class MainPage : Page
   private CancellationTokenSource cancellationTokenSource =
   new CancellationTokenSource();
   public MainPage()
        this.InitializeComponent();
    }
   private async void btnStartDownload Click(object sender,
   RoutedEventArgs e)
    {
        try
         // Адрес файла
         Uri source = new Uri("http://www.aдpec файла.ru/file.dat");
         StorageFile destinationFile = await
         ApplicationData.Current.LocalFolder.CreateFileAsync("file.dat");
         var downloader = new BackgroundDownloader();
         DownloadOperation download = downloader.CreateDownload(source,
                                                   destinationFile);
         var asyncOperation = download.StartAsync();
         var task = asyncOperation.AsTask(
             cancellationTokenSource.Token,
             new Progress<DownloadOperation>(DownloadProgress));
        }
```

Метод StartAsync возвращает асинхронную операцию. Нам необходимо указать метод, который будет вызываться при изменении прогресса загрузки файлов. Кроме того, нужно инициализировать токен отмены, с помощью которого можно будет отменить загрузку (листинг 10.5).

```
Листинг 10.5. Преобразование асинхронной операции в объект класса Task
```

```
var task = asyncOperation.AsTask(
    __cancellationTokenSource.Token,
    new Progress<DownloadOperation>(DownloadProgress));
```

При изменении прогресса загрузки файлов будет вызываться метод DownloadProgress. В нем мы отображаем прогресс загрузки и имя загружаемого файла в текстовом блоке.

Допустим, мы инициировали загрузку файла. Но пользователь закрыл приложение. В следующий раз при запуске приложения нам необходимо узнать статус загрузки.

Для этого создадим метод AttachToProccesses, в котором будем получать текущие загрузки, вызывая функцию BackgroundDownloader.GetCurrentDownloadsAsync. В нашем примере мы будем брать только одну загрузку и отображать ее статус.

#### Листинг 10.6. Получение текущих загрузок

```
public MainPage()
{
    this.InitializeComponent();
    AttachToProcesses();
```

}

}

```
private async void AttachToProcesses()
{
    try
    {
        var downloads = await
        BackgroundDownloader.GetCurrentDownloadsAsync();
        var download = downloads.FirstOrDefault();
        if (download != null)
            var task = download.AttachAsync().AsTask(
                 cancellationTokenSource.Token,
                new Progress<DownloadOperation>(DownloadProgress));
    }
    catch (Exception ex)
    {
        // Обработка ошибок
    }
}
```

Теперь после перезапуска приложения у нас снова будет отображаться статус за-грузки, если она к этому времени еще не была завершена.

### Фоновые задачи

В общем случае Windows Store-приложения не могут работать в фоновом режиме. Вы не можете выполнять произвольный код неопределенно долго независимо от того, работает ли пользователь с вашим приложением или нет. Но вы можете создать фоновые задачи, которые вызываются системой при наступлении определенных событий (например, приход СМС-сообщения) и при заданных условиях (например, когда есть подключение к Интернету). Разработчик выбирает одно из событий — триггеров (свои триггеры определять нельзя) и может по желанию добавить (или не добавлять) условия.

Фоновые задачи должны быть определены в отдельной сборке (Assembly, DLLфайле). Они работают в другом процессе независимо от основного приложения, но имеют доступ к данным приложениям (файлам, плиткам и т. д.).

Пользователь может отключить фоновые задачи, поэтому не стоит думать, что они будут работать в любом случае. Прежде чем создавать фоновую задачу, необходимо понять, действительно ли она нужна. Обновления плиток и оповещения не рекомендуется реализовывать посредством фоновых задач, лучше делать это по сети с помощью WNS (Windows Push Notification Services — сервис уведомлений Windows). Сетевые Push-уведомления будут более оперативны и надежны, чем за-

прос и обновление информации из фоновых задач (которые к тому же могут быть отключены).

Работа и возможности фоновых задач существенно отличаются в зависимости от того, имеет ли приложение доступ на экран блокировки (Lock Screen) или нет. Экран блокировки отображается при блокировке компьютера, после перезагрузки и при выходе из спящего режима (рис. 10.2).

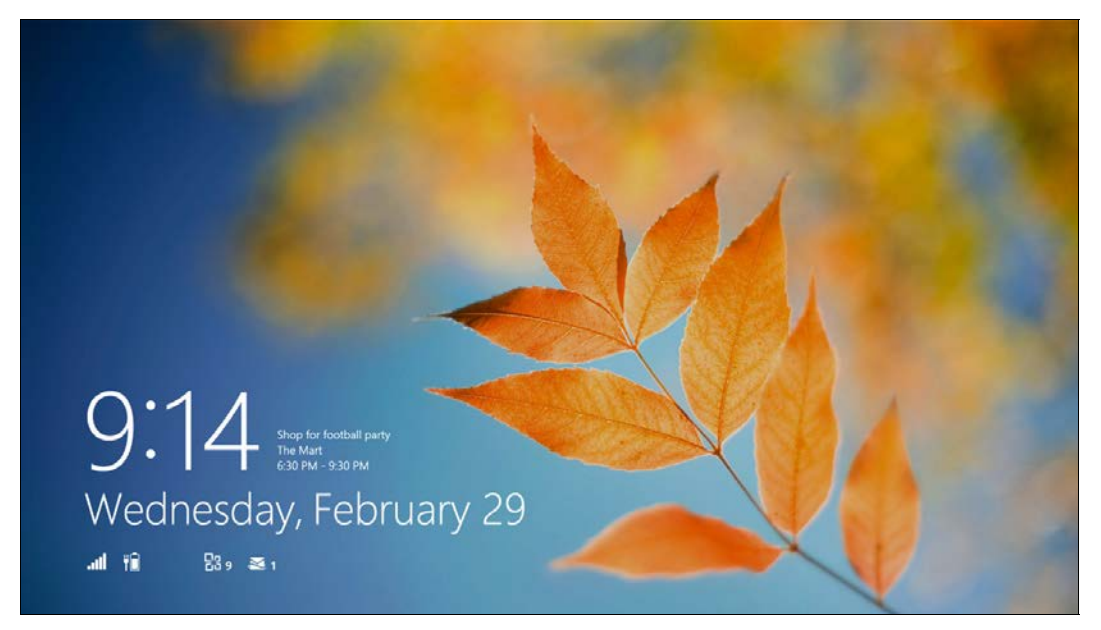

Рис. 10.2. Экран блокировки (изображение взято из блога команды разработки Windows http://blogs.msdn.com/b/b8/archive/2012/06/14/building-the-mail-app.aspx)

Приложения, имеющие доступ к экрану блокировки, могут показывать на нем бэйджи (индикатор событий приложения), текст последнего уведомления, отображаемый на плитке приложения, а также их всплывающие уведомления будут отображаться даже поверх экрана блокировки.

Приложения могут запросить доступ к экрану блокировки. Но следует учитывать, что одновременно такой доступ могут иметь не более семи приложений. Если свободных мест нет, для добавления нового приложения необходимо убрать одно из существующих (рис. 10.3).

Так вот, в зависимости от того, имеет ли доступ приложение к экрану блокировки или нет, ему доступны разные системные события для активизации фоновых задач. Более того, фоновые задачи будут иметь и разные ограничения по времени выполнения (табл. 10.1).

В табл. 10.1 указано не реальное время, а чистое процессорное время. Например, если фоновая задача не работает, а ждет данных по сети, это время учитываться не будет. Время не накапливается. Фоновые задачи приложений, имеющих доступ
к экрану блокировки, могут использовать 2 секунды процессорного времени каждые 15 минут. Через 15 минут счетчик использованного процессорного времени обнуляется.

Рассмотрим существующие типы триггеров (табл. 10.2).

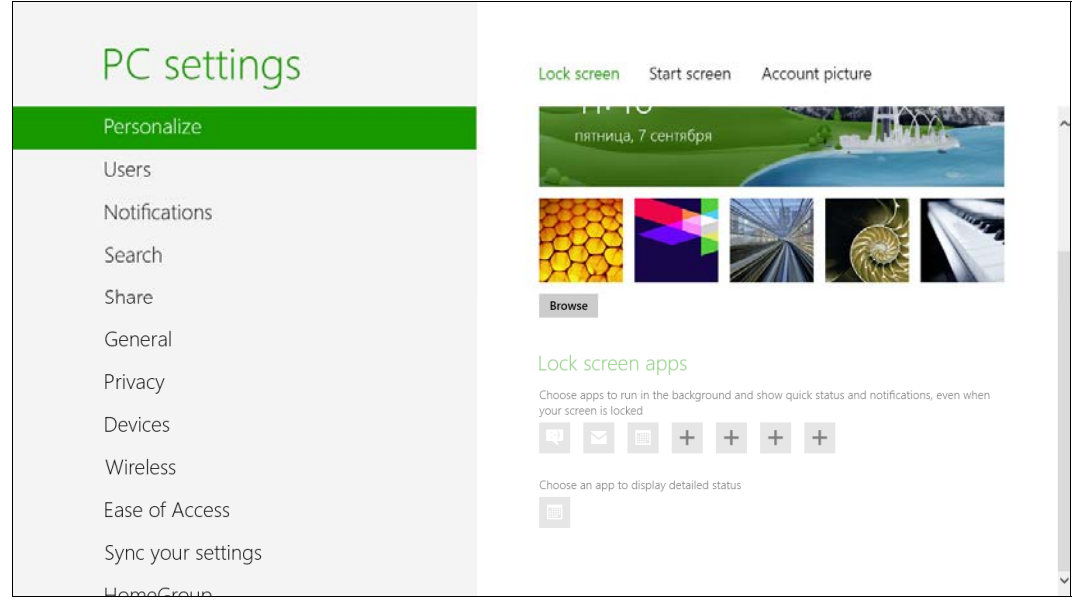

Рис. 10.3. Настройка приложений, имеющих доступ к экрану блокировки

| Вид приложения                                        | Квота процессорного<br>времени     | Интервал обновления квоты |
|-------------------------------------------------------|------------------------------------|---------------------------|
| Приложения, имеющие<br>доступ к экрану блокировки     | 2 секунды процессорного<br>времени | 15 минут                  |
| Приложения, не имеющие<br>доступа к экрану блокировки | 1 секунда процессорного<br>времени | 2 часа                    |

#### Таблица 10.2. Типы триггеров

| Тип триггера          | Описание                                                                                                    |
|-----------------------|----------------------------------------------------------------------------------------------------|
| ControlChannelTrigger | Триггер, срабатывающий на входящее сообщение зарегистриро-<br>ванного канала. Этот триггер используется в тех случаях, когда,<br>к примеру, мы пишем мессенджер, который требует постоянного<br>подключения к сети и получения входящих сообщений по TCP-<br>порту. Работает только, если приложение имеет доступ к экрану<br>блокировки |

#### Таблица 10.2 (окончание)

| Тип триггера                        | Описание                                                                                                    |
|-------------------------------------|----------------------------------------------------------------------------------------------------|
| MaintenanceTrigger<br>И TimeTrigger | Данные типы триггеров служат для выполнения периодических<br>задач в фоне. TimeTrigger работает всегда, но требует доступа<br>приложения к экрану блокировки. В отличие от него<br>MaintenanceTrigger такого доступа не требует, но при этом<br>работает только при подключении внешнего источника питания.<br>При работе от батареи этот триггер не срабатывает. В конструк-<br>торе обоих триггеров необходимо указать время в минутах<br>(от 15 мин.), через которое будет срабатывать триггер. В качестве<br>второго аргумента можно указать, будет ли триггер срабатывать<br>периодически или только один раз |
| PushNotificationTrigger             | Триггер, позволяющий обрабатывать Push-уведомления типа Raw (уведомления рассматриваются в <i>главе 11</i> ). Данный тип триггеров требует доступа приложения к экрану блокировки                                                                                                    |
| SystemEventTrigger                  | Триггер для системных событий. В конструкторе этого триггера мы можем указать тип системного события, при котором он будет срабатывать                                                                                                    |

В табл. 10.3 приведены системные события, по которым может срабатывать SystemEventTrigger. События, помеченные звездочкой, возможны только для приложений, имеющих доступ к экрану блокировки.

Таблица 10.3. События SystemEventTrigger

| Событие                      | Описание                                                                                                 |
|------------------------------|----------------------------------------------------------------------------------------------------|
| InternetAvailable            | Появился доступ к Интернету                                                                              |
| NetworkStateChange           | Изменилось состояние сетевого подключения. Например, подключение по Wi-Fi сменилось на подключение по 3G |
| OnlineIdConnectedStateChange | Изменился идентификатор, связанный с аккаунтом                                                           |
| ServicingComplete            | Система завершила обновление приложения                                                                  |
| LockScreenApplicationAdded   | Приложение получило доступ к экрану блокировки                                                           |
| LockScreenApplicationRemoved | Приложение потеряло доступ к экрану блокировки                                                           |
| ControlChannelReset*         | Сброс зарегистрированного канала                                                                         |
| SessionConnected*            | Пользователь вошел в систему                                                                             |
| SmsReceived                  | Получение СМС-сообщения                                                                                  |
| TimeZoneChange               | Изменилась временная зона, установленная на устройстве, включая переход на зимнее и летнее время         |
| UserAway*                    | Пользователь отошел                                                                                      |
| UserPresent*                 | Пользователь вернулся                                                                                    |

Теперь рассмотрим условия для триггеров. На практике они очень полезны. Например, фоновая задача может работать с Интернетом. Поэтому срабатывание

триггера не будет иметь смысла, если Интернет недоступен. В этом случае необходимо добавить условие InternetAvailable. Перечень возможных условий приведен в табл. 10.4.

Таблица 10.4. Условия срабатывания триггеров

| Условие              | Описание                        |
|----------------------|---------------------------------|
| InternetAvailable    | Интернет доступен               |
| InternetNotAvailable | Интернет недоступен             |
| SessionConnected     | Пользователь вошел в систему    |
| SessionDisconnected  | Пользователь не вошел в систему |
| UserNotPresent       | Пользователь отошел             |
| UserPresent          | Пользователь на месте           |

## Создание фоновой задачи

Создадим фоновую задачу, вызываемую при изменении временной зоны. Поддержка фоновых задач должна быть указана в манифесте приложения, они определяются в отдельной сборке и реализуют интерфейс IBackgroundTask.

Создайте новое приложение на основе шаблона Blank App и назовите его TasksApp. Чтобы создать фоновую задачу, добавим в наше решение (solution) еще один проект типа Windows Runtime Component. Для этого в окне Solution Explorer в контекстном меню решения Solution 'TasksApp' (1 project) выберите пункт Add | New Project... В открывшемся диалоговом окне укажите тип проекта — Windows Runtime Component и имя проекта — TasksComponent. Подключите в основной проект Windows Store-приложения ссылку на вновь созданный проект. Для этого в контекстном меню раздела References основного проекта выберите пункт Add Reference... и в открывшемся диалоговом окне укажите проект TasksComponent. Вид окна Solution Explorer после добавления проекта фоновой задачи приведен на рис. 10.4.

В том случае, если мы забудем добавить ссылку на проект фоновой задачи, приложение будет успешно компилироваться и запускаться, однако при наступлении соответствующего события операционная система не сможет найти фоновую задачу.

Добавьте в проект TasksComponent простейшую реализацию фоновой задачи (листинг 10.7).

Листинг 10.7. Простейшая реализация фоновой задачи

```
public sealed class SampleBackgroundTask : IBackgroundTask
{
```

public void Run(IBackgroundTaskInstance taskInstance)

```
{
   var deferral = taskInstance.GetDeferral();
   try
   {
     // Выполнение работы фоновой задачи
   }
   finally
   {
     deferral.Complete();
   }
}
```

}

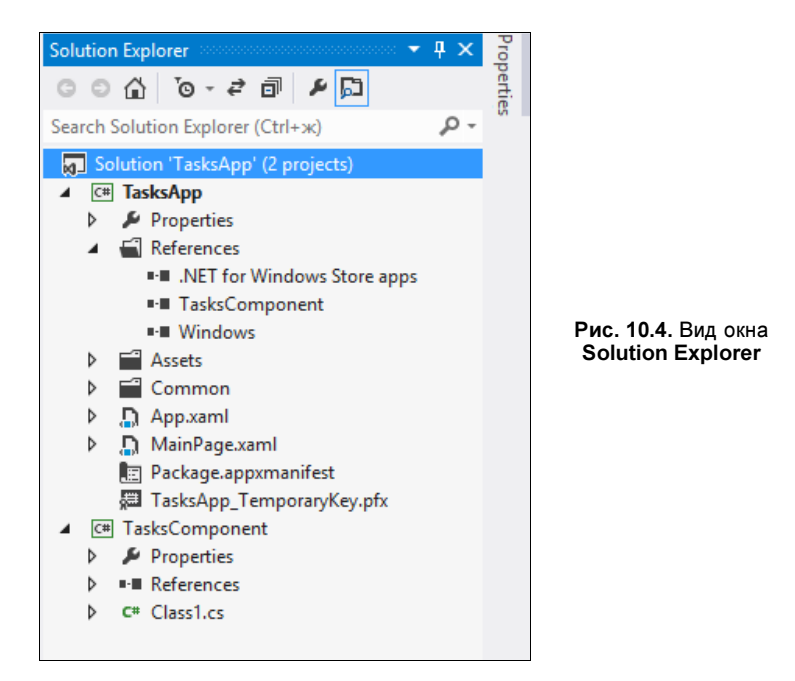

После этого необходимо указать фоновую задачу SampleBackgroundTask в манифесте основного приложения. Откройте файл Package.appxmanifest и на вкладке **Declarations** добавьте декларацию типа **Background Tasks**. Среди поддерживаемых типов задач выберите **System Event**, а в качестве входной точки (**Entry point**) укажите TasksComponent.SampleBackgroundTask (рис. 10.5).

Теперь необходимо зарегистрировать фоновую задачу в процессе работы приложения. Добавьте на страницу MainPage.xaml кнопку, при нажатии которой будет происходить регистрация фоновой задачи.

Для регистрации фоновых задач предусмотрен класс BackgroundTaskBuilder. Процесс очень прост. При регистрации необходимо передать экземпляр триггера, который мы предварительно создадим (листинг 10.8).

| Package.appxmanifest 👳 🗡                     | <                       |                                             | <b>•</b>                                                                                                    |
|----------------------------------------------|-------------------------|---------------------------------------------|----------------------------------------------------------------------------------------------------|
| The properties of the deploy the properties. | yment package for you   | ur app are contained in                     | he app manifest file. You can use the Manifest Designer to set or modify one or more of                                                                                 |
| Application UI                               | Capabilities            | Declarations                                | Packaging                                                                                                    |
| Use this page to add declara                 | ations and specify thei | r properties.                               |                                                                                                    |
| Available Declarations:                      |                         | Description:                                |                                                                                                    |
| Background Tasks                             | - Add                   | Enables the app to s<br>background in respo | pecify the class name of an in-proc server DLL that runs the app code in the<br>nse to external trigger events. The class hosted in the in-proc server DLL is activated |
| Supported Declarations:                      |                         | for background activ                        | vation, and its Run method is invoked.                                                                                                    |
| Background Tasks                             | Remove                  | Multiple instances o                        | f this declaration are allowed in each app.                                                                                                    |
|                                              |                         | Nore Information                            |                                                                                                    |
|                                              |                         | Properties:                                 |                                                                                                    |
|                                              |                         | Supported task type                         | 5                                                                                                    |
|                                              |                         | Audio                                       |                                                                                                    |
|                                              |                         | Control channel                             |                                                                                                    |
|                                              |                         | ✓ System event                              |                                                                                                    |
|                                              |                         | Timer                                       |                                                                                                    |
|                                              |                         | Push notification                           | 1                                                                                                    |
|                                              |                         | App settings                                |                                                                                                    |
|                                              |                         | Executable:                                 |                                                                                                    |
|                                              |                         | Executioner                                 |                                                                                                    |
|                                              |                         | Entry point: Tasks                          | Component.SampleBackgroundTask                                                                                                    |
|                                              |                         | Start page:                                 |                                                                                                    |
|                                              |                         |                                             |                                                                                                    |
|                                              |                         |                                             |                                                                                                    |
|                                              |                         |                                             |                                                                                                    |
|                                              |                         |                                             |                                                                                                    |
|                                              |                         |                                             |                                                                                                    |

Рис. 10.5. Создание декларации фоновой задачи в манифесте приложения

#### Листинг 10.8. Регистрация фоновой задачи

```
private void ButtonRegisterClick(object sender, RoutedEventArgs e)
{
   var timerTrigger = new
   SystemTrigger(SystemTriggerType.TimeZoneChange, false);
   var builder = new BackgroundTaskBuilder();
   builder.Name = "SampleBackgroundTask";
   builder.TaskEntryPoint = "TasksComponent.SampleBackgroundTask";
   builder.SetTrigger(timerTrigger);
   BackgroundTaskRegistration task = builder.Register();
}
```

В конструкторе класса триггера SystemTrigger мы указали тип события, на которое хотим подписаться. В данном случае это смена часового пояса (TimeZoneChange).

При построении фоновой задачи с помощью класса BackgroundTaskBuilder мы можем добавить условия, например необходимость соединения с Интернетом (листинг 10.9).

#### Листинг 10.9. Добавление условия

```
private void ButtonRegisterClick(object sender, RoutedEventArgs e)
{
   var timerTrigger = new
   SystemTrigger(SystemTriggerType.TimeZoneChange, false);
   var builder = new BackgroundTaskBuilder();
   builder.Name = "SampleBackgroundTask";
   builder.TaskEntryPoint = "TasksComponent.SampleBackgroundTask";
   builder.SetTrigger(timerTrigger);
   IBackgroundCondition condition = new
   SystemCondition(SystemConditionType.InternetAvailable);
   builder.AddCondition(condition);
```

```
BackgroundTaskRegistration task = builder.Register();
```

}

С помощью события Completed объекта класса BackgroundTaskRegistration в основном приложении можно отследить завершение выполнения фоновой задачи.

Добавим в приложение вторую кнопку, при нажатии на которую будем отменять регистрацию всех зарегистрированных фоновых задач (листинг 10.10).

Листинг 10.10. Отмена регистрации фоновых задач

```
private void ButtonUnRegisterClick(object sender, RoutedEventArgs e)
{
    foreach (var task in BackgroundTaskRegistration.AllTasks)
    {
        task.Value.Unregister(true);
    }
}
```

Итак, мы добавили кнопку регистрации фоновой задачи, а также кнопку отмены регистрации всех фоновых задач. Запустите приложение. Зарегистрируйте фоновую задачу. Проверить ее работу можно, изменив временную зону или вызвав фоновую задачу напрямую из Visual Studio с помощью соответствующей кнопки на панели **Debug Location** (рис. 10.6). На данной панели в выпадающем списке, кроме приостановки приложения (**Suspend**), возобновления работы приложения после приостановки (**Resume**), а также приостановки и выгрузки приложения (**Suspend**)

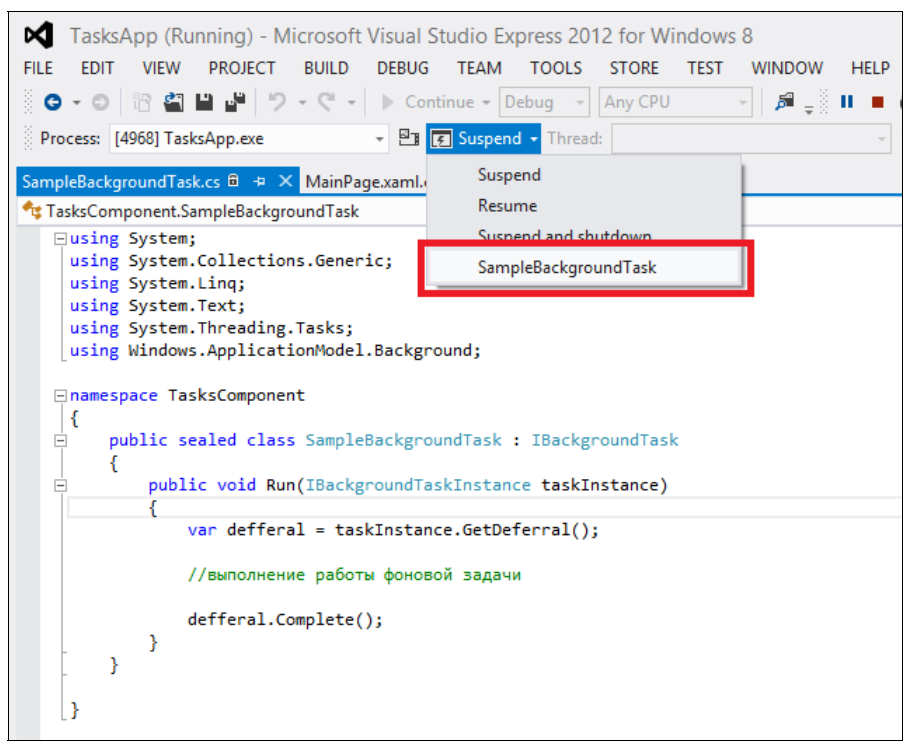

Рис. 10.6. Запуск фоновой задачи из панели Debug Location

and shutdown), появится кнопка запуска нашей фоновой задачи с именем SampleBackgroundTask.

Если панель Debug Location не отображается, выберите пункт меню VIEW | Toolbars | Debug Location.

## Итоги

Мы рассмотрели модель исполнения Windows Store-приложений, которая существенно отличается от модели исполнения классических Windows-приложений.

Так как Windows Store-приложения не работают в фоновом режиме, для выполнения фоновых действий требуются различные сценарии многозадачности. Для фоновой загрузки/выгрузки файлов используются классы BackgroundDownloader и BackgroundUploader соответственно. Разработчики могут создать фоновые задачи, которые будут запускаться, например, при приходе CMC-сообщения, смене временной зоны или по таймеру (при включенном сетевом питании). Пользователь может выбрать не более семи приложений, которые будут иметь доступ к экрану блокировки. Подобные приложения могут выполнять в фоне намного больше действий гораздо более длительное время. Например, такие приложения могут создавать фоновые задачи, работающие по таймеру даже при питании устройства от батареи.

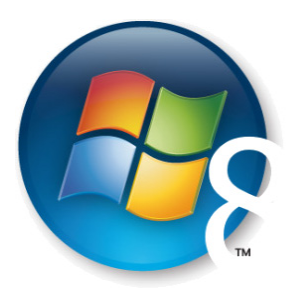

# Глава 11

# Уведомления

Действительно ли приложениям так необходимо работать в фоне? На самом деле, во многих случаях нужно, чтобы приложение просто имело возможность уведомить пользователя о каких-то изменениях или необходимости каких-либо действий с его стороны. Увидев подобное сообщение, пользователь может захотеть запустить приложение, показавшее уведомление.

Способов уведомления пользователей несколько. Можно показать всплывающее уведомление (Toast Notification). Другой способ — отображение информации на плитках (Tiles) приложения.

Уведомления могут быть сгенерированы напрямую в процессе работы приложения либо посланы в нужный момент через сервис, работающий в Интернете (Pushуведомления).

В данной главе мы рассмотрим работу со всплывающими уведомлениями, а также Push-уведомлениями. Работе с плитками посвящена *глава 12*.

### Всплывающие уведомления

Всплывающие уведомления — это способ показать пользователю важную и срочную информацию. При нажатии на всплывающее уведомление происходит возврат в ваше приложение. Примеры всплывающих уведомлений: уведомление о предстоящей встрече, посылаемое календарем или уведомление о приходе нового сообщения, посылаемое приложением какой-либо социальной сети.

Существует два типа всплывающих уведомлений:

- Стандартные всплывающие уведомления остаются на экране в течение 7 с и сопровождаются коротким звуковым сигналом.
- □ Продолжительные всплывающие уведомления остаются на экране в течение 25 с и сопровождаются продолжительным циклическим звуковым сигналом.

Существует восемь шаблонов всплывающих уведомлений. От выбранного шаблона зависит внешний вид получаемого уведомления. Уведомления могут содержать только текст, а также текст и изображение (табл. 11.1).

| Шаблон всплывающего уведомления | Вид уведомления                                                                                                    |  |  |
|---------------------------------|----------------------------------------------------------------------------------------------------|--|--|
| ToastImageAndText01             | Integer nisl sapien, sagittis non<br>viverra a, É ullamcorper quis sapien.<br>Etiam est nisl, faucibus dolor amet                                         |  |  |
| ToastImageAndText02             | Lovrem Ipsum dolor sit amet con<br>Integer nisl sapien, sagittis non<br>viverra a, Ě ullamcorper quis amet                                                |  |  |
| ToastImageAndText03             | Lorem ipsum dolor sit amet<br>consectetur ullamcorper quis es<br>Integer nisl sapien, sagittis non sit                                                    |  |  |
| ToastImageAndText04             | Lorem ipsum dolor sit amet con<br>Integer nisl sapien, sagittis non sit<br>Integer nisl sapien, sagittis non sit                                          |  |  |
| ToastText01                     | Integer nisl sapien, sagittis non viverra a, Ě<br>ullamcorper quis sapien. Ětiam est nisl, faucibus<br>lorem ipsum dolor sit amet consectetur lorem       |  |  |
| ToastText02                     | Lorem ipsum dolor sit amet consectetur<br>Integer nisl sapien, sagittis non viverra a, Ê<br>ullamcorper quis sapien. Etiam est nisl, faucibus             |  |  |
| ToastText03                     | Lorem ipsum dolor sit amet consectetur<br>ullamcorper quis sapien. Étiam est nisl fau<br>Integer nisl sapien, sagittis non viverra a, É dius              |  |  |
| ToastText04                     | Lorem ipsum dolor sit amet consectetur etia<br>Integer nisl sapien, sagittis non viverra a, Ě dius<br>Integer nisl sapien, sagittis non viverra a, Ě dius |  |  |

Таблица 11.1. Шаблоны всплывающих уведомлений

Всплывающие уведомления отображаются в верхнем правом углу экрана, например, как на рис. 11.1.

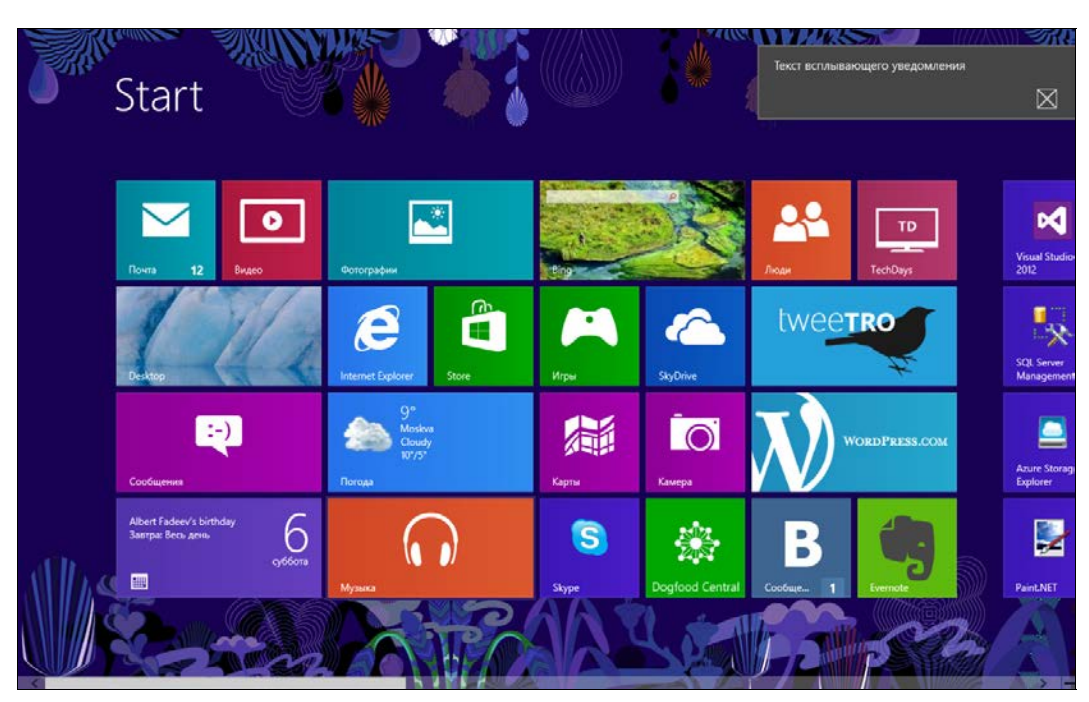

Рис. 11.1. Всплывающее уведомление

Чтобы посылать всплывающие уведомления (неважно, локальные или Pushуведомления), сначала требуется указать такую возможность в манифесте приложения. Для этого в разделе Application UI манифеста, в подразделе Notifications выберите значение Yes параметра Toast capable (рис. 11.2).

Далее необходимо сформировать XML-документ, в котором будут содержаться данные для уведомления. Сформируем такой документ для шаблона ToastText01 (листинг 11.1).

```
Листинг 11.1. XML-документ для шаблона ToastText01
```

```
<toast>
<visual>
<binding template="ToastText01">
<text id="1">Текст всплывающего
уведомления</text>
</binding>
</visual>
</toast>
```

Теперь на основе XML-документа создадим объект класса ToastNotification (уведомление) и отправим уведомление с помощью класса ToastNotifier (листинг 11.2). 154

| Application UI                                                           | Capabilities             | Declarations     | Packaging                    |                                                                    |  |  |
|--------------------------------------------------------------------------|--------------------------|------------------|------------------------------|--------------------------------------------------------------------|--|--|
| Use this page to set the properties that identify and describe your app. |                          |                  |                              |                                                                    |  |  |
| Display name:                                                            | ToastsApp                |                  |                              |                                                                    |  |  |
| Entry point:                                                             | ToastsApp.App            |                  |                              |                                                                    |  |  |
| Default language:                                                        | en-US                    |                  | More information             |                                                                    |  |  |
| Description:                                                             | ToastsApp                |                  |                              |                                                                    |  |  |
| Supported rotations:                                                     | An optional setting that | indicates the ap | p's orientation preferences. | □ Portrait-flipped                                                 |  |  |
| Tile:                                                                    |                          | _                |                              |                                                                    |  |  |
| Logo:                                                                    | Assets\Logo.png          |                  |                              | ×                                                                  |  |  |
| Wide logo:                                                               |                          |                  |                              | Required size: 150 x 150 pixels<br>Required size: 310 x 150 pixels |  |  |
| Small logo:                                                              | Assets\SmallLogo.png     |                  |                              | ×                                                                  |  |  |
| Short name:                                                              |                          |                  |                              | Required size: 30 x 30 pixels                                      |  |  |
| Show name:                                                               | All Logos                | •                |                              |                                                                    |  |  |
| Foreground text:                                                         | Light                    | •                |                              |                                                                    |  |  |
| Background color:                                                        | #464646                  |                  |                              |                                                                    |  |  |
| Notifications:                                                           |                          |                  |                              |                                                                    |  |  |
| Badge logo:                                                              |                          |                  |                              | ×                                                                  |  |  |
|                                                                          |                          |                  |                              | Required size: 24 x 24 pixels                                      |  |  |
| Toast capable:                                                           | Yes                      | -                |                              |                                                                    |  |  |
| Lock screen notifications:                                               | (not set)                | •                |                              |                                                                    |  |  |
| Splash Screen:                                                           |                          |                  |                              |                                                                    |  |  |

Рис. 11.2. Указание поддержки всплывающих уведомлений в манифесте приложения

#### Листинг 11.2. Отправка уведомления

```
var xmlDocument = new XmlDocument();
xmlDocument.LoadXml(xml);
var toast = new ToastNotification(xmlDocument);
ToastNotifier notifier = ToastNotificationManager.CreateToastNotifier();
notifier.Show(toast);
```

Уведомление будет показано сразу, что не очень интересно, т. к. в процессе работы приложения мы можем уведомить пользователя и другими способами. Поэтому создадим запланированное уведомление, которое будет показано через 10 с после его создания (листинг 11.3).

Листинг 11.3. Запланированное уведомление

Запланированные уведомления используются достаточно часто. Если вы точно знаете, что через некоторое время пользователю нужно будет сообщить важную информацию, например о том, что пора оторваться от Интернета, т. к. пельмени уже готовы (в случае кулинарного приложения), воспользуйтесь запланированными уведомлениями. Но даже запланированные уведомления не так функциональны, как уведомления, посылаемые из серверной части приложения, работающей в Интернете (Push-уведомления). Поскольку серверная часть приложения работает всегда, такие уведомления можно отправить в любой момент (если, конечно, принимающее устройство имеет доступ к Интернету). И в этом их самое большое преимущество.

## Push-уведомления

notifier.AddToSchedule(toast);

Push-уведомления (Push Notification) получили свое название благодаря методу их отправки (с сервера на клиент). Они как бы "проталкиваются" (push) сервером, а не запрашиваются (тянутся, pull) клиентом. В классических Windows-приложениях

обычным решением было периодическое опрашивание клиентом сервера в ожидании новых данных. Так как Windows Store-приложения, находящиеся в фоне, не выполняются, такой способ для них не подходит. Push-уведомления позволяют инициировать передачу данных на стороне сервера. Клиентское приложение при этом может быть даже не запущено. За прием Push-уведомлений отвечает операционная система.

Но вам не требуется писать свой сервер, выполняющий физическую доставку уведомлений на устройства. Paботу Push-уведомлений обеспечивает сервис уведомлений Windows (WNS, Windows Push Notification Services). Вместо дорогостоящего (в плане занятых ресурсов) постоянного подключения приложения к своему серверу операционная система держит подключение к WNS, и нам, как разработчикам приложений, предоставляется готовая инфраструктура для отправки уведомлений клиентам.

Для отправки Push-уведомлений в клиентском Windows Store-приложении сначала необходимо получить специальный адрес, который затем передается серверной части приложения. Теперь, когда серверной части будет необходимо отправить уведомление клиентскому приложению, она отправит запрос к WNS по полученному от клиентской части адресу. После этого WNS уже сам доставит уведомление на клиент.

Существует несколько типов Push-уведомлений:

- Toast всплывающие уведомления. Аналогичны всплывающим уведомлениям, рассмотренным ранее в данной главе;
- □ Tile и Badge уведомления, обновляющие плитки и бейджи. Подробнее про плитки и бейджи мы будем говорить в *главе 12*;
- Raw этот тип уведомлений существенно отличается от других. Rawуведомления применяются, когда приложению нужно доставить "тихое" уведомление, не обновляющее плитку приложения и не показывающее всплывающее сообщение. Raw-уведомления содержат данные, которые передаются от серверной части приложения клиентской части. Существенное ограничение Raw-уведомлений состоит в том, что фоновые агенты, принимающие Rawуведомления, доступны только приложениям, имеющим доступ к экрану блокировки.

## Авторизация на WNS-сервере. Регистрация и получение ключей в Windows Store

Чтобы серверная часть вашего приложения могла посылать уведомления через WNS, она должна пройти авторизацию, для чего потребуются специальные ключи доступа.

Если у вас есть аккаунт в Windows Store, то можно зарегистрировать там приложение и получить необходимые ключи. Если аккаунта нет, то вы можете получить временные ключи на этапе разработки. Процедура регистрации и получения ключей приведена в MSDN на русском языке:

### http://msdn.microsoft.com/ru-ru/library/windows/apps/hh465407.aspx

На странице описано, как получить "боевые" ключи, с которыми можно опубликовать приложение в Windows Store, а также временные ключи, пригодные на этапе разработки в том случае, если у вас еще нет аккаунта в Windows Store.

При использовании "боевых" ключей до публикации приложения вам нужно будет ассоциировать проект приложения с приложением в Windows Store. Сделать это можно с помощью меню Store | Associate with the Store в Visual Studio Express или Project | Store | Associate with the Store — в старших версиях Visual Studio.

По окончании процесса получения ключей у вас будут два основных ключа, которые имеют следующий вид:

### □ SID (Package Security Identifier / Идентификатор безопасности пакета)

```
ms-app://s-1-15-2-347940726-2465832990-910876698-369105280-2399447978-
997722633-4228783870.
```

Client secret / Секрет клиента (версия 1)

-a0o4J2-drcAxBUKeBA7cT06orFATHJw.

Указанные ключи безопасности нужны только для сервера. Они подтверждают то, что ваш сервер может посылать Push-уведомления клиентскому приложению. В клиентском Windows Store-приложении эти ключи прописывать не требуется.

В том случае если ключи были скомпрометированы, вы всегда можете получить новый ключ безопасности, и вам достаточно будет прописать новый ключ на сервере. Также предусмотрен безопасный процесс перехода со старого ключа на новый. Между процессом получения нового ключа и прописыванием его на сервере может пройти какое-то время. Когда у вас уже есть много активных клиентов, будет довольно неприятно, если они на это время потеряют возможность получать уведомления. Поэтому после смены ключа до вашего подтверждения WNS будет принимать как старый, так и новый ключи. После того как вы на своих серверах полностью перейдете на новый ключ, вы можете подтвердить на портале переход, и старый ключ перестанет действовать.

## Отправка Push-уведомлений

После того вы ассоциируете приложение с Windows Store и получите ключи доступа, можно начинать работать с Push-уведомлениями.

Push-уведомления посылаются каждому клиенту индивидуально. На серверной стороне вы должны различать клиентские приложения, которым вы посылаете уведомления. Для этого каждое Windows Store-приложение должно получить уникальный адрес URI, по которому для него (и только для него) будут отправляться уведомления.

Для получения адресов в клиентском приложении следует воспользоваться классом PushNotificationChannelManager (листинг 11.4).

#### Листинг 11.4. Получение уникального URI для приложения

```
PushNotificationChannel channel = await
PushNotificationChannelManager.CreatePushNotificationChannelForApplicationAsync
();
var uri = channel.Uri;
```

#### Формат полученного URI:

https://db3.notify.windows.com/?token=AgUAAAC0wm%2frjhZ0ciivfeaM%2bn0c2vh8%2fuJ 2NFN6PdwAzkv8KkWrwDvw7qEix%2fzkZsvbQJYt5mR45K7MP2ExP%2fSF4WF8zUuuzlDH6UYoMnwj2A KA4wadN%2bc9qGUEBYvBcVO4Qt0%3d

#### Примечание

После получения URI вы должны передать его серверной части вашего приложения. Рассматривать этот процесс в данной книге мы не будем.

Адрес URI канала уведомлений содержится в свойстве объекта класса PushNotificationChannel, с помощью которого мы можем получить Push-уведомления, если они придут в процессе работы приложения.

Теперь пришло время создать серверную часть нашего приложения. В качестве нее будет выступать консольное приложение, написанное на С#. Это сделано в целях демонстрации и намеренного упрощения. Нет никаких ограничений на применяемую технологию, и сервер может быть написан, например, на ASP.NET MVC, PHP, Python, Ruby, Java, node.js и т. д.

Для отправки уведомления с сервера, как и для его создания, на стороне клиента требуется сформировать соответствующий XML-документ. Код отправки всплывающего уведомления приведен в листинге 11.5.

```
Листинг 11.5. Отправка всплывающего уведомления
```

Здесь в качестве значений переменных sid и secret используются значения, полученные в Windows Store, a url — адрес, переданный клиентским приложением. Конечно же, вы наверняка предпочтете хранить sid и secret в конфигурационном файле, а адреса, получаемые от клиентских приложений, — в базе данных, но сейчас наша цель — на практике рассмотреть принцип работы, а не создавать приложения промышленного качества.

Теперь рассмотрим функцию PostToWns, которая отправляет уведомления. Прежде чем отправить уведомление пользователю, наш сервер должен пройти авторизацию на WNS-сервере. Для получения ответа от WNS-сервера добавим специальный вспомогательный класс OAuthToken (листинг 11.6).

# Листинг 11.6. Вспомогательный класс для получения токена авторизации от WNS-сервера

```
[DataContract]
public class OAuthToken
{
    [DataMember(Name = "access_token")]
    public string AccessToken { get; set; }
    [DataMember(Name = "token_type")]
    public string TokenType { get; set; }
}
```

#### Примечание

При использовании данного кода подключите сборку System.Runtime.Serialization.dll.

Приведем полный код авторизации на WNS-сервере и отправки уведомления (листинг 11.7).

```
Листинг 11.7. Отправка уведомления и авторизация на WNS-сервере
```

```
private static string PostToWns(string secret, string sid,
  string uri, string xml, string type)
{
    try
    {
        var accessToken = GetAccessToken(secret, sid);
        var contentInBytes = Encoding.UTF8.GetBytes(xml);
        var request = WebRequest.Create(uri) as HttpWebRequest;
        request.Method = "POST";
        request.Headers.Add("X-WNS-Type", type);
        request.Headers.Add("Authorization",
        String.Format("Bearer {0}", accessToken.AccessToken));
```

```
using (var requestStream = request.GetRequestStream())
            requestStream.Write(contentInBytes, 0,
            contentInBytes.Length);
        }
        using (var webResponse = (HttpWebResponse)request.GetResponse())
            return webResponse.StatusCode.ToString();
    }
    catch (WebException webException)
    {
        var exceptionDetails =
        webException.Response.Headers["WWW-Authenticate"];
        if (exceptionDetails.Contains("Token expired"))
            GetAccessToken(secret, sid);
            return PostToWns(uri, xml, secret, sid, type);
        3
        return "EXCEPTION: " + webException.Message;
    }
    catch (Exception ex)
        return "EXCEPTION: " + ex.Message;
    ),
}
private static OAuthToken GetAccessToken(string secret, string sid)
    var urlEncodedSecret = HttpUtility.UrlEncode(secret);
    var urlEncodedSid = HttpUtility.UrlEncode(sid);
    var body = String.Format(
"grant type=client credentials&client_id={0}&client_secret={1}&scope=notify.win
dows.com", urlEncodedSid, urlEncodedSecret);
    string response;
    using (var client = new WebClient())
    {
        client.Headers.Add("Content-Type",
         "application/x-www-form-urlencoded");
        response = client.UploadString(
        "https://login.live.com/accesstoken.srf", body);
    }
    return GetOAuthTokenFromJson(response);
```

}

```
private static OAuthToken GetOAuthTokenFromJson(string jsonString)
{
    using (var ms = new
    MemoryStream(Encoding.Unicode.GetBytes(jsonString)))
    {
        var ser = new DataContractJsonSerializer(typeof(OAuthToken));
        var oAuthToken = (OAuthToken)ser.ReadObject(ms);
        return oAuthToken;
    }
}
```

### Примечание

Для работы приведенного кода потребуется сборка System.Web.dll. Мы не будем подробно рассматривать код авторизации на WNS и отправки уведомлений, т. к. этот код типовой и не меняется от приложения к приложению.

Запустите консольное приложение, и вы увидите всплывающее уведомление. Таким же образом, задавая соответствующий XML-шаблон, мы можем посылать и уведомления других типов, например обновлять плитку приложения. Необходимо только указать нужный тип уведомления в качестве аргумента функции PostToWns:

- wns/toast всплывающее уведомление;
- wns/badge обновление бейджа приложения;
- wns/tile обновление плитки приложения;
- □ wns/raw Raw-уведомление.

Мы рассмотрели написание "с нуля" кода для работы с WNS-сервером. Если серверная часть вашего приложения работает на платформе .NET, вы можете задействовать библиотеки, такие как WnsRecipe, которые существенно сокращают объем кода, необходимого для отправки уведомлений.

## Итоги

В данной главе мы рассмотрели создание уведомлений. При отсутствии реальной многозадачности уведомления позволяют обеспечить пользователю иллюзию работы вашего приложения в фоне. Благодаря этому уведомления широко применяются в самых разных приложениях.

Всплывающие уведомления — мощный механизм, позволяющий сообщить пользователю важную информацию. Так как всплывающие уведомления навязчивы, их стоит употреблять с осторожностью.

Вы можете инициировать отправку уведомлений как из Windows Store-приложения, так и из серверной части вашего приложения, работающей в Интернете (в "облаке"). Отправка уведомлений из серверной части приложения осуществляется с помощью WNS. Перед отправкой уведомлений через WNS необходимо пройти авторизацию, это защитит ваших пользователей от атак с использованием фальшивых уведомлений.

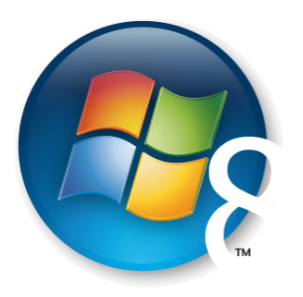

# Глава 12

# "Живые" плитки

Как вы уже знаете, пользовательский интерфейс Windows 8 был существенно переработан. Вместо рабочего стола при загрузке операционной системы пользователи видят стартовый экран, содержащий плитки (Tiles) приложений. Основное преимущество плиток перед иконками — возможность их "оживления" (Live Tile) и предоставления непосредственно на плитках важной для пользователя информации.

Кроме того, приложения могут создавать вторичные плитки (Secondary Tiles), которые позволяют переходить не на главную страницу, а в конкретный раздел приложения. В качестве примера можно привести новостное приложение, отображающее главные новости на основной плитке, а выбранные разделы новостей, например "Спорт" или "Политика", — на вторичных плитках.

Правильная и качественная реализация поддержки плиток может существенно улучшить функциональность ваших приложений и будет побуждать пользователей чаще их использовать. Замечая интересную информацию на плитке приложения, пользователь, скорее всего, откроет и само приложение.

## Плитки по умолчанию

Windows 8 поддерживает плитки двух размеров: квадратные 150×150 пикселов (Square) и широкие 310×150 пикселов (Wide) (рис. 12.1).

При создании нового проекта Windows Store-приложения в манифесте (Package.appxmanifes) в разделе **Tile** будет задана картинка только для квадратной плитки. Чтобы обеспечить поддержку широкой плитки, необходимо добавить в проект картинку размером  $310 \times 150$  пикселов и указать ее в манифесте. В этом случае при выделении плитки приложения на стартовой странице операционной системы появляется возможность переключения режима отображения между квадратной и широкой плитками.

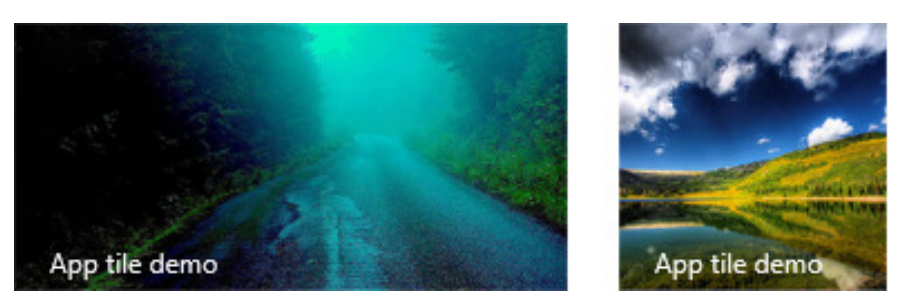

Рис. 12.1. Пример широкой и квадратной плиток

В манифесте приложения также можно указать фоновый цвет для плиток (что актуально, когда картинки плиток имеют прозрачный фон), выбрать темный или светлый шрифт для текста на плитках, задать краткое имя приложения для отображения на квадратной плитке, а также выбрать, на каких плитках будет отображаться название приложения (рис. 12.2).

По умолчанию в качестве фона плиток установлен серый цвет #464646.

| Tile:             |                                 |
|-------------------|---------------------------------|
| Logo:             | Assets\Logo.png ×               |
| MC In Inc.        | required size 150 x 150 pixes   |
| wide logo:        | Required size: 310 x 150 pixels |
| Small logo:       | Assets\SmallLogo.png            |
| -                 | Required size: 30 x 30 pixels   |
| Short name:       |                                 |
| Show name:        | All Logos 🔹                     |
| Foreground text:  | Light -                         |
| Background color: | #464646                         |

Рис. 12.2. Параметры плиток приложения

## Шаблоны "живых" плиток

Как уже было сказано paнee, Windows 8 поддерживает "живые" плитки, которые могут отображать полезную для пользователей информацию. Предусмотрено 46 шаблонов для живых плиток. Подробное описание каждого шаблона можно найти в MSDN. Существует 10 шаблонов для квадратных плиток и 36 — для широких.

Кроме того, можно разделить все шаблоны плиток на текстовые, графические и графические с текстом. Существуют также анимированные плитки, которые периодически меняют свой вид (такие плитки являются как бы двусторонними). Например, квадратные анимированные плитки периодически сменяют изображение на текст и обратно.

| D1<br>Text Field #2                                        | lmage #1                                                   | Image #1                                                         | lmage #1                                                         | Image #1      |
|------------------------------------------------------------|------------------------------------------------------------|------------------------------------------------------------------|------------------------------------------------------------------|---------------|
|                                                            | Text #1<br>Text Field #2<br>Text Field #3<br>Text Field #4 | Text #1<br>Text Field #2                                         | Text Field #1<br>Text Field #2<br>Text Field #3<br>Text Field #4 | Text Field #1 |
| Text #1<br>Text Field #2<br>Text Field #3<br>Text Field #4 | Text #1<br>Text Field #2                                   | Text Field #1<br>Text Field #2<br>Text Field #3<br>Text Field #4 | Text Field #1                                                    | Image #1      |

Рис. 12.3. Квадратные плитки

| text field #1<br>text field #2<br>text field #3<br>text field #4<br>text field #4 | Image #1                                                                                                    | Image #1<br>Text Field #1<br>Text Field #2                                                                                                    | Image text field #1<br>Itext field #2<br>Itext field #3<br>Itext field #3<br>Itext field #5                                                              | image<br>#1<br>text field #1                                                                                                 | text field #1<br>text field #2<br>text field #3<br>text field #5                                                                               |
|-----------------------------------------------------------------------------------|----------------------------------------------------------------------------------------------------|----------------------------------------------------------------------------------------------------|----------------------------------------------------------------------------------------------------|----------------------------------------------------------------------------------------------------|----------------------------------------------------------------------------------------------------|
| Text field #1 O2                                                                  | Image #1<br>text field #1                                                                                                    | Image #1 Image Image<br>#3<br>Image #1 Image<br>#4 Image                                                                                                    | text field #1                                                                                                    | image.<br>#1                                                                                                    | text field #1<br>text field #2 image<br>#1                                                                                                    |
| text field #1                                                                     | text field #1                                                                                                    | text field #1<br>text field #2<br>text field #3<br>text field #4<br>text field #5                                                                                    | text field #1 text field #2<br>text field #3 text field #4<br>text field #5 text field #6<br>text field #7 text field #6<br>text field #9 text field #10 | textfield #1<br>textfield 2 textfield #3<br>textfield 4 textfield #3<br>textfield 6 textfield #7<br>textfield 6 textfield #7 | textfield 1 text field #2<br>textfield 3 text field #4<br>textfield 5 text field #6<br>textfield 7 text field #8<br>textfield 9 text field #10 |
| text field #1<br>text field #2                                                    | Text Field #1<br>02 Text Field #3<br>04 Text Field #5<br>06 Text Field #7<br>08 Text Field #9                                                                                                    | 01         Test Field #2           02         Test Field #4           05         Test Field #6           07         Test Field #1           09         Test Field #3 |                                                                                                    |                                                                                                    |                                                                                                    |
| Image #1                                                                          | Image #1                                                                                                    | Image #1                                                                                                    | Image #1                                                                                                    | Image #1                                                                                                    | Image #1                                                                                                    |
| text field #1<br>text field #2                                                    | text field #1<br>text field #2<br>text field #4<br>text field #4                                                                                                    | text field #1                                                                                                    | text field #1                                                                                                    | Image<br>#2 text field #1                                                                                                    | text field #1                                                                                                    |
| Image #1 Image #3                                                                 | Image #1                                                                                                    | Image #1                                                                                                    | Image #1 Image #3                                                                                                    | image #1 Image #3                                                                                                    | Image #1 Image #3                                                                                                    |
| Image Image<br>#4<br>text field #1<br>text field #2                               | test feld #1                                                                                                    | Text Field #1<br>Text Field #2<br>Text Field #3<br>Text Field #4<br>Text Field #5                                                                                    | text field #1<br>text field #1<br>text field 83<br>text field 83<br>text field 83<br>text field 83                                                       | text field #1                                                                                                    | image image<br>ad e5                                                                                                    |
| Image #1 Image e3<br>Image #2 e3<br>Image e4<br>text field #1                     | Image #1 Image #2 Image #3 Image #3 Image #4 Image #4 Image #5 Image #5 Ima |                                                                                                    |                                                                                                    |                                                                                                    |                                                                                                    |
| image text field #2<br>#6                                                         | image<br>#6                                                                                                    |                                                                                                    |                                                                                                    |                                                                                                    |                                                                                                    |

Шаблоны квадратных плиток приведены на рис. 12.3, широких плиток — на рис. 12.4.

Названия шаблонов квадратных и широких приведены в табл. 12.1 и 12.2 соответственно.

Как можно заметить, выбор широких шаблонов плиток гораздо больше. При этом графических шаблонов, не содержащих текста, всего три вида.

Таблица 12.1. Шаблоны квадратных плиток

| Текстовые         | Графические     | Графика и текст<br>(анимированные/двусторонние) |
|-------------------|-----------------|-------------------------------------------------|
| TileSquareBlock,  | TileSquareImage | TileSquarePeekImageAndText01                    |
| TileSquareText01, |                 | TileSquarePeekImageAndText02                    |
| TileSquareText02, |                 | TileSquarePeekImageAndText03                    |
| TileSquareText03, |                 | TileSquarePeekImageAndText04                    |
| TileSquareText04, |                 |                                                 |

#### Таблица 12.2. Шаблоны широких плиток

| Текстовые                                                                                                    | Графические                              | Текстовые и графические                                                                                                    |
|----------------------------------------------------------------------------------------------------|------------------------------------------|----------------------------------------------------------------------------------------------------|
| TileWideBlockAndText01<br>TileWideBlockAndText02<br>TileWideText01<br>TileWideText02<br>TileWideText03<br>TileWideText04<br>TileWideText06<br>TileWideText07<br>TileWideText08<br>TileWideText09<br>TileWideText10<br>TileWideText11 | TileWideImage<br>TileWideImageCollection | ОдносторонниеTileWideImageAndText01TileWideImageAndText02TileWideSmallImageAndText01TileWideSmallImageAndText02TileWideSmallImageAndText03TileWideSmallImageAndText04TileWideSmallImageAndText05Анимированные (двусторонние)TileWidePeekImageCollection01TileWidePeekImageCollection03TileWidePeekImageCollection04TileWidePeekImageCollection05TileWidePeekImageCollection06TileWidePeekImageCollection05TileWidePeekImageCollection06TileWidePeekImageCollection06Ti |
|                                                                                                    |                                          |                                                                                                    |

## Обновление плитки приложения

При установке Windows Store-приложения его плитка будет содержать только картинку, заданную в манифесте. Мы можем обновить плитку приложения, используя один из шаблонов, приведенных ранее. Можно также создать одну или несколько вторичных плиток.

Давайте выполним вручную все шаги, необходимые для обновления основной плитки приложения, а потом посмотрим, как можно этот процесс оптимизировать.

Для обновления плитки необходимо создать XML-документ, в котором будет указываться имя шаблона, а также данные для него. Например, для шаблона TileSquareBlock XML-документ приведен в листинге 12.1.

Листинг 12.1. XML-документ для шаблона TileSquareBlock

```
<tile>
  <visual>
    <binding template="TileSquareBlock">
        <text id="1">Text Field 1</text>
        <text id="2">Text Field 2</text>
        </binding>
    </visual>
</tile>
```

Шаблон TileSquareBlock лучше всего подходит для отображения числовой информации. Он содержит два текстовых параметра (листинг 12.2).

```
Листинг 12.2. Задание значений текстовых параметров
```

```
<tile>
<tile>
<visual>
<binding template="TileSquareBlock">
<text id="1">25</text>
<text id="2">rpagycob</text>
</binding>
</visual>
</tile>
```

Мы можем определить XML-документ (шаблон) прямо в коде и через него обновлять плитки приложения. Теперь на основе XML-документа необходимо создать объект класса TileNotification. Обновление плиток происходит с помощью класса TileUpdater (листинг 12.3).

#### Листинг 12.3. Обновление плитки приложения

Механизмы обновления плиток и отправки всплывающих уведомлений (см. главу 11) схожи. Обновление плиток, так же, как и отправка всплывающих уведомлений, реализуются через XML-шаблоны.

Вид плитки приложения после обновления показан на рис. 12.5. Вы можете заметить, что на плитке также отображается иконка приложения (файл SmallLogo.png).

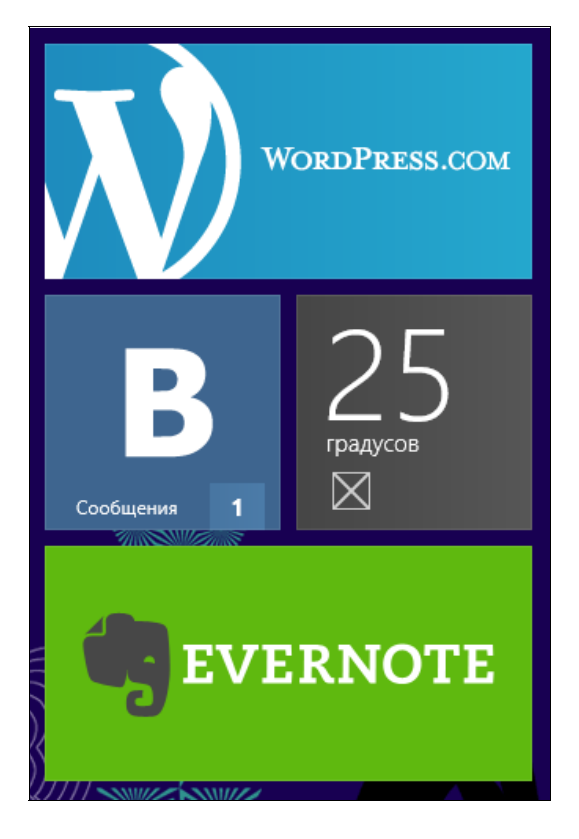

Рис. 12.5. Вид плитки приложения после обновления Ручное задание XML-шаблона — самый простой и максимально гибкий способ. Его применение может упростить жизнь в некоторых сценариях, но все-таки он недостаточно удобен. В качестве альтернативы мы можем получить готовые XMLдокументы с помощью класса TileUpdateManager. Сформируем XML-документ для шаблона TileSquareBlock (листинг 12.4).

#### Листинг 12.4. Получение XML-документа для шаблона TileSquareBlock

```
var xmlDocument =
TileUpdateManager.GetTemplateContent(TileTemplateType.TileSquareBlock);
```

```
var nodes = xmlDocument.GetElementsByTagName("binding").First().ChildNodes;
nodes[0].InnerText = "30";
nodes[1].InnerText = "градусов";
```

```
var notification = new TileNotification(xmlDocument);
var updateManager = TileUpdateManager.CreateTileUpdaterForApplication();
updateManager.Update(notification);
```

Однако у рассмотренного подхода тоже есть свои минусы: необходимо не только помнить о структуре шаблонов, но и писать больше кода для установки значений.

В примерах на сайте MSDN можно найти библиотеку NotificationsExtensions, которая позволяет упростить работу с плитками. Код библиотеки и примеры ее использования находятся по адресу:

#### http://code.msdn.microsoft.com/windowsapps/app-tiles-and-badges-sample-5fc49148

Библиотека является оберткой, скрывающей от разработчика сложности построения XML-документов. Пример работы с библиотекой NotificationsExtensions иллюстрирует листинг 12.5.

#### Листинг 12.5. Работа с библиотекой NotificationsExtensions

```
ITileSquareBlock tileContent = TileContentFactory.CreateTileSquareBlock();
tileContent.TextBlock.Text = "35";
tileContent.TextSubBlock.Text = "градусов";
TileUpdateManager.CreateTileUpdaterForApplication().
Update(tileContent.CreateNotification());
```

Далее в этой главе мы будем создавать XML-документы вручную, т. к. это дает лучшее понимание происходящих процессов и необходимые знания для правильного использования других способов.

## Широкие плитки

В предыдущем примере мы обновляли только квадратную плитку приложения. Широкой плитки у нас не было вовсе. Задайте в манифесте приложения картинку для широкой плитки.

Теперь при обновлении плиток необходимо указать шаблоны, как для квадратной, так и для широкой плитки. Сделать это можно в одном XML-документе (листинг 12.6). Для широкой плитки у нас будет шаблон TileWideText03.

```
Листинг 12.6. XML-документ для квадратной и широкой плиток
```

```
<tile>
<tile>
<visual>
<binding template="TileSquareBlock">
<binding template="TileSquareBlock">
<binding template="TileSquareBlock">
<binding template="TileSquareBlock">
<binding template="TileSquareBlock">
<binding template="TileSquareBlock">
<binding template="TileSquareBlock">
<binding template="TileSquareBlock">
<binding template="TileSquareBlock">
<binding template="TileSquareBlock">
<binding template="TileSquareBlock">
<binding template="TileSquareBlock">
<binding template="TileSquareBlock">
<binding template="TileSquareBlock">
<binding template="TileSquareBlock">
<binding template="TileSquareBlock">
<binding template="TileSquareBlock">
<binding template="TileSquareBlock">
<box>
<br/>
<box>
<br/>
<box>
<br/>
<box>
<br/>
<box>
<br/>
<br/>
<br/>
<br/>
<br/>
<br/>
<br/>
<br/>
<br/>
<br/>
<br/>
<br/>
<br/>
<br/>
<br/>
<br/>
<br/>
<br/>
<br/>
<br/>
<br/>
<br/>
<br/>
<br/>
<br/>
<br/>
<br/>
<br/>
<br/>
<br/>
<br/>
<br/>
<br/>
<br/>
<br/>
<br/>
<br/>
<br/>
<br/>
<br/>
<br/>
<br/>
<br/>
<br/>
<br/>
<br/>
<br/>
<br/>
<br/>
<br/>
<br/>
<br/>
<br/>
<br/>
<br/>
<br/>
<br/>
<br/>
<br/>
<br/>
<br/>
<br/>
<br/>
<br/>
<br/>
<br/>
<br/>
<br/>
<br/>
<br/>
<br/>
<br/>
<br/>
<br/>
<br/>
<br/>
<br/>
<br/>
<br/>
<br/>
<br/>
<br/>
<br/>
<br/>
<br/>
<br/>
<br/>
<br/>
<br/>
<br/>
<br/>
<br/>
<br/>
<br/>
<br/>
<br/>
<br/>
<br/>
<br/>
<br/>
<br/>
<br/>
<br/>
<br/>
<br/>
<br/>
<br/>
<br/>
<br/>
<br/>
<br/>
<br/>
<br/>
<br/>
<br/>
<br/>
<br/>
<br/>
<br/>
<br/>
<br/>
<br/>
<br/>
<br/>
<br/>
<br/>
<br/>
<br/>
<br/>
<br/>
<br/>
<br/>
<br/>
<br/>
<br/>
<br/>
<br/>
<br/>
<br/>
<br/>
<br/>
<br/>
<br/>
<br/>
<br/>
<br/>
<br/>
<br/>
<br/>
<br/>
<br/>
<br/>
<br/>
<br/>
<br/>
<br/>
<br/>
<br/>
<br/>
<br/>
<br/>
<br/>
<br/>
<br/>
<br/>
<br/>
<br/>
<br/>
<br/>
<br/>
<br/>
<br/>
<br/>
<br/>
<br/>
<br/>
<br/>
<br/>
<br/>
<br/>
<br/>
<br/>
<br/>
<br/>
<br/>
<br/>
<br/>
<br/>
<br/>
<br/>
<br/>
<br/>
<br/>
<br/>
<br/>
<br/>
<br/>
<br/>
<br/>
<br/>
<br/>
<br/>
<br/>
<br/>
<br/>
<br/>
<br/>
<br/>
<br/>
<br/>
<br/>
<br/>
<br/>
<br/>
<br/>
<br/>
<br/>
<
```

Обновление плитки происходит так же, как показано в листинге 12.3. Вид широкой плитки приведен на рис. 12.6.

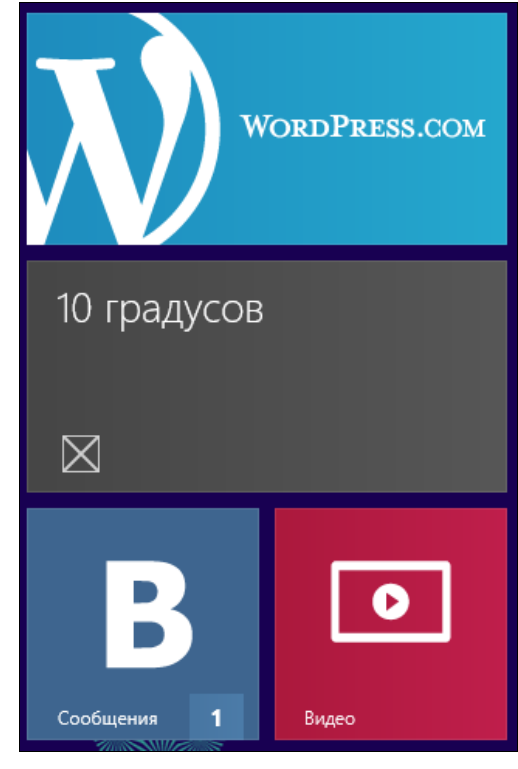

## Шаблоны плиток с изображениями

Графическая информация часто является основной или важной составляющей "живой" плитки. Рассмотрим шаблоны, предоставляющие возможность отображения графики. Выберем шаблон TileWideImage для широкой плитки и TileSquareImage для квадратной (листинг 12.7).

```
Листинг 12.7. Задание графических файлов в шаблоне плитки
```

```
<tile>
<tile>
<visual>
<binding template="TileSquareImage">
<image id="1" src="Assets\SmallLogo.png" alt="alt text"/>
</binding>
<binding template="TileWideImage">
<image id="1" src="Assets\WideLogo.png" alt="alt text"/>
</binding>
</visual>
</tile>
```

В листинге 12.7 мы указали относительные пути к файлам в проекте Windows Store-приложения. Помимо относительных путей также есть возможность получения доступа к ресурсам по абсолютному пути (листинг 12.8).

#### Листинг 12.8. Задание абсолютных путей к графическим файлам

```
<tile>
<tile>
<visual>
<binding template="TileSquareImage">
<image id="1" alt="alt text"
src="ms-appx:///Assets/SquareTileLogo.png" />
</binding>
<binding template="TileWideImage">
<image id="1" alt="alt text"
src="ms-appx:///Assets/WideLogo.png" />
</binding>
</visual>
</tile>
```

Если файл находится в локальном хранилище приложения, путь к нему должен начинаться с префикса ms-appdata://local/. Кроме того, можно указывать ссылки на HTTP-ресурсы, если изображение для плитки находится на сервере в Интернете.

## Управление временем жизни плиток

Как мы уже видели ранее, плитки обычно отображают информацию, которая со временем может устареть. Возможно, вам понадобится управлять временем жизни этой информации и контролировать время отображения плиток. В первую очередь рассмотрим, как можно отключить плитку и вернуться к изображению по умолчанию (листинг 12.9).

#### Листинг 12.9. Отключение плитки

```
var updateManager = TileUpdateManager.CreateTileUpdaterForApplication();
updateManager.Clear();
```

Вы можете задать время жизни плитки при ее создании. В качестве примера зададим отключение "живой" плитки через 10 с после создания (листинг 12.10).

#### Листинг 12.10. Задание времени жизни плитки

```
var xml = @"<tile>
...
</tile>";
var xmlDocument = new XmlDocument();
xmlDocument.LoadXml(xml);
var notification = new TileNotification(xmlDocument);
notification.ExpirationTime = DateTimeOffset.Now.AddSeconds(10);
```

```
var updateManager = TileUpdateManager.CreateTileUpdaterForApplication();
updateManager.Update(notification);
```

После выполнения кода, приведенного в листинге 12.10, мы можем увидеть, как "живая" плитка появляется и исчезает через 10 с. Но Windows 8 позволяет не только очищать плитки через некоторое время, но и устанавливать новые значения в определенное время. Например, если через час начинается какое-либо событие, то возможно вы захотите, чтобы плитка, рассказывающая об этом событии, отобразилась не сразу, а при наступлении события, т. е. через час.

Код, изменяющий плитку приложения через 10 с после выполнения, приведен в листинге 12.11.

Листинг 12.11. Отложенная установка плитки

```
var xml = @"<tile>
    ...
</tile>";
```

```
var xmlDocument = new XmlDocument();
xmlDocument.LoadXml(xml);
var notification = new TileNotification(xmlDocument);
var scheduledTileNotification = new
ScheduledTileNotification(notification.Content,
DateTimeOffset.Now.AddSeconds(10));
```

var updateManager = TileUpdateManager.CreateTileUpdaterForApplication();
updateManager.AddToSchedule(scheduledTileNotification);

#### Примечание

Можно комбинировать запуск по расписанию с установкой времени жизни плиток.

## Очередь плиток

Windows 8 позволяет установить очередь, содержащую до пяти плиток, которые будут отображаться циклически. Для этого нужно всего лишь включить поддержку очереди с помощью метода EnableNotificationQueue экземпляра класса TileUpdater (листинг 12.2).

Листинг 12.12. Включение очереди плиток

```
var updateManager = TileUpdateManager.CreateTileUpdaterForApplication();
updateManager.EnableNotificationQueue(true);
```

Отображаемые циклически плитки могут иметь разный шаблон, но для простоты рассмотрим пример с одним и тем же шаблоном для всех плиток в цикле (листинг 12.13).

#### Листинг 12.13. Циклическое отображение плиток

```
var updateManager = TileUpdateManager.CreateTileUpdaterForApplication();
updateManager.Clear();
updateManager.EnableNotificationQueue(true);
for (int i = 1; i <= 5; i++)
{
    var xml = @"<tile>
        <visual>
        <binding template=""TileSquareBlock"">
            <text id=""1"">{0}</text>
            <text id=""1"">rpaдycoB</text>
            <text id=""2"">rpaдycoB</text>
            </binding>
```

172

}

```
<br/>
<binding template=""TileWideText03"">
<binding template=""TileWideText03"">
<br/>
<br/>
<text id=""1"">{0} градусов</text>
<br/>
</binding>
</visual>
</visual>
</tile>";
<br/>
var xmlDocument = new XmlDocument();
xmlDocument.LoadXml(String.Format(xml, i * 10));
<br/>
var notification = new TileNotification(xmlDocument);
updateManager.Update(notification);
```

После выполнения приведенного кода мы сможем увидеть, как пять плиток циклически сменяют друг друга. Метод updateManager.Clear нужен для очистки очереди, в противном случае при следующем выполнении кода у нас образуется очередь с одинаковыми плитками, что приведет к периодической смене плиток на такие же плитки.

При использовании очередей необходимо осторожно проверять работу плиток, устанавливаемых по расписанию, поскольку они точно так же попадают в очередь и будут сменяться наравне с другими плитками.

## Бейджи на плитках

На плитках можно отображать бейджи (индикаторы событий). Индикатор событий отображается в правом нижнем углу и может представлять собой число от 1 до 99 (например, число непрочитанных сообщений), если число больше 100, будет отображен текст "99+" или глиф (изображение, показывающее состояние приложения).

Для работы с бейджами предусмотрен класс BadgeUpdateManager, который похож на аналогичный класс TileUpdateManager для работы с плитками. Для бейджей также можно устанавливать время жизни. При работе с ними, как и при работе с плитками, необходимо создавать XML-документы. В листинге 12.14 для плитки приложения устанавливается бейдж с числом 42 (рис. 12.7).

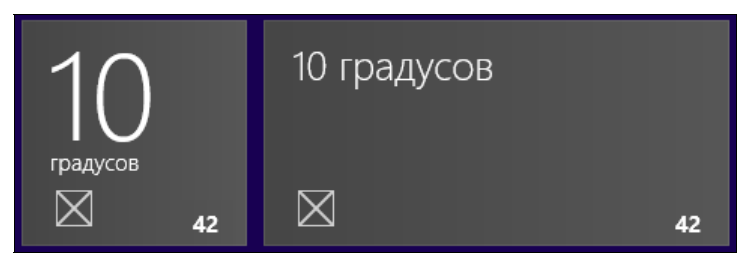

Рис. 12.7. Вид бейджа для квадратной и широкой плиток

#### Листинг 12.14. Установка бейджа

```
var xmlDocument = new XmlDocument();
xmlDocument.LoadXml(@"<badge value=""42""/>");
var badgeNotification = new BadgeNotification(xmlDocument);
var updateManager = BadgeUpdateManager.CreateBadgeUpdaterForApplication();
updateManager.Update(badgeNotification);
```

Теперь мы можем наблюдать индикатор со значением 42 как на плитке по умолчанию, так и на "живых" плитках.

Для того чтобы отобразить глиф, мы должны заменить в XML-документе бейджа значение 42 на один из стандартных идентификаторов. К примеру, на attention (листинг 12.15).

#### Листинг 12.15. Отображение глифа

```
xmlDocument.LoadXml(@"<badge value=""attention""/>"));
```

#### Вид плитки с глифом иллюстрирует рис. 12.8.

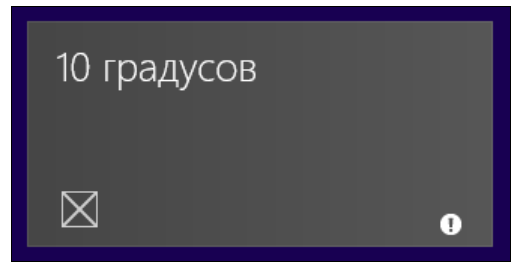

Рис. 12.8. Плитка с глифом

Возможные значения идентификаторов глифов приведены в табл. 12.3.

| Идентификатор | Вид глифа | XML-разметка                                 |
|---------------|-----------|----------------------------------------------|
| activity      | 0         | <pre> <badge value="activity"></badge></pre> |
| alert         | *         | <badge value="alert"></badge>                |
| available     | •         | <badge value="available"></badge>            |
| away          | •         | <badge value="away"></badge>                 |

Таблица 12.3. Возможные значения идентификаторов глифов

#### Таблица 12.3 (окончание)

| Идентификатор | Вид глифа | XML-разметка                        |
|---------------|-----------|-------------------------------------|
| busy          |           | <badge value="busy"></badge>        |
| newMessage    |           | <badge value="newMessage"></badge>  |
| paused        | н         | <badge value="paused"></badge>      |
| playing       |           | <badge value="playing"></badge>     |
| unavailable   | •         | <badge value="unavailable"></badge> |
| error         | ⊗         | <badge value="error"></badge>       |
| attention     | 0         | <badge value="attention"></badge>   |

## Обновление плиток с помощью удаленного сервера

Обновление плиток из приложения — полезная возможность. Однако таким образом плитки не будут по-настоящему "живыми". Если пользователь не запускает приложение, то и плитки не будут обновляться. Раз плитки не обновляются, пользователь не увидит новую информацию и будет реже запускать приложение. Замкнутый круг.

Использование фоновых задач — тоже не выход. Фоновые задачи могут быть вообще отключены, поэтому обновлять плитки с их помощью не рекомендуется.

Лучше всего обновлять плитки через сеть. Есть два главных способа сетевого обновления плиток:

□ Push-уведомления;

□ периодический опрос сервера операционной системой.

Push-уведомления, рассмотренные нами в *главе 11*, целесообразны, когда для каждого пользователя необходимо сгенерировать индивидуальную плитку, т. к. уведомления данного типа посылаются каждому пользователю отдельно. Если вы хотите, чтобы пользователи всегда видели на плитках вашего приложения свежую информацию, будет слишком долго постоянно посылать всем пользователям Pushуведомления, особенно когда пользователей несколько десятков тысяч.

Если вы хотите, чтобы все пользователи видели примерно одинаковые, но обновляемые плитки, реализуйте второй способ. Вы можете формировать XML-документ на вашем сервере и указать операционной системе адрес этого документа, а система сама будет периодически опрашивать нужный адрес и обновлять плитки приложения. Таким образом, вы один раз обновляете документ на сервере, а клиенты сами следят за изменениями и обновляют плитки. Сравните это с необходимостью явно отправлять Push-уведомление каждому клиенту. Однако таким способом не стоит передавать клиентам индивидуальную информацию, т. к. это будет небезопасно. Для передачи такой информации без Push-уведомлений не обойтись.

Как должны выглядеть XML-шаблоны для плиток, мы рассматривали ранее в данной главе. Никаких отличий в формате шаблонов, которые загружаются с сервера от тех, что устанавливаются локально, нет.

Допустим, наш XML-документ из листинга 12.6 находится по адресу:

#### http://foo.ru/TileHandler.ashx.

Сделаем так, чтобы данный адрес опрашивался системой каждые полчаса (минимально возможный промежуток времени), и при необходимости обновлялась плитка приложения (листинг 12.16).

#### Листинг 12.16. Обновление плитки с сетевого ресурса

```
var updateManager = TileUpdateManager.CreateTileUpdaterForApplication();
```

```
updateManager.StartPeriodicUpdate(new Uri("http://foo.ru/TileHandler.ashx"),
PeriodicUpdateRecurrence.HalfHour);
```

Таким образом, независимо от того, работает ли приложение или нет, система будет каждые полчаса опрашивать наш сервер и обновлять плитки.

При загрузке плиток с сервера есть возможность создания очереди плиток. Синтаксис практически идентичен локальному созданию очереди (листинг 12.17).

#### Листинг 12.17. Создание очереди плиток, загружаемых с сетевых ресурсов

var updateManager = TileUpdateManager.CreateTileUpdaterForApplication(); updateManager.EnableNotificationQueue(true);

```
Uri[] uriCollection = new[]
{
    new Uri("http://foo.ru/TileHandler1.ashx"),
    new Uri("http://foo.ru/TileHandler2.ashx"),
    new Uri("http://foo.ru/TileHandler3.ashx"),
    new Uri("http://foo.ru/TileHandler4.ashx"),
    new Uri("http://foo.ru/TileHandler5.ashx"),
};
```

Аналогично обновляются бейджи. Код из листинга 12.18 будет раз в полчаса запрашивать XML-документ с сервера и обновлять состояние бейджа.

#### Листинг 12.18. Сетевое обновление бейджей

```
var updateManager = BadgeUpdateManager.CreateBadgeUpdaterForApplication();
```

```
updateManager.StartPeriodicUpdate(new
Uri("http://foo.ru/TileBadgeHandler.ashx"), PeriodicUpdateRecurrence.HalfHour);
```

### Вторичные плитки

Вторичные плитки (Secondary Tiles) дают возможность запуска Windows Storeприложений с определенными параметрами и могут существенно расширить функциональность вашего приложения. К примеру, если вы реализуете приложение с рецептами, то можете предоставить пользователю возможность закрепить ссылку на рецепт на стартовом экране операционной системы.

Добавить (закрепить) вторичную плитку достаточно просто. Допустим, у нас есть кнопка, по нажатию на которую должна быть создана вторичная плитка. Напишем обработчик события нажатия этой кнопки (листинг 12.19).

Листинг 12.19. Создание вторичной плитки

```
private async void Button_Click(object sender, RoutedEventArgs e)
{
    SecondaryTile secondaryTile = new SecondaryTile()
    {
        TileId = "12345",
        ShortName = "Краткое имя",
        DisplayName = "Полное имя",
        Arguments = "67890",
        TileOptions = TileOptions.ShowNameOnLogo |
        TileOptions.ShowNameOnWideLogo,
        Logo = new Uri("ms-appx:///assets/SmallLogo.png"),
        WideLogo = new Uri("ms-appx:///assets/WideLogo.png"),
    };
    bool isPinned = await secondaryTile.RequestCreateAsync();
}
```

Мы создаем объект класса SecondaryTile, устанавливаем его параметры, а затем запрашиваем у пользователя разрешение на создание вторичной плитки.

При создании (закреплении) вторичной плитки пользователь увидит всплывающее окно (рис. 12.9), в котором он должен явно нажать на кнопку закрепления. Закрепить вторичную плитку без разрешения пользователя невозможно.

| <b>Win8</b><br>Краткое имя |
|----------------------------|
| Краткое имя                |
| Pin to Start               |
| Button                     |

Рис. 12.9. Запрос на закрепление вторичной плитки

Параметр TileId — это уникальный идентификатор плитки, необходимый в дальнейшем для работы с конкретной плиткой (удаление, обновление, запуск и т. п.). Для основной плитки используется уникальный идентификатор Арр. Данный идентификатор можно считать зарезервированным и закрепить вторичную плитку с таким же идентификатором не получится.

После того как мы создали вторичную плитку, нужно обработать активизацию приложения по нажатию на эту плитку. Для этого в методе OnLaunched объекта приложения (файл App.xaml.cs) мы можем обработать аргументы запуска args и получить TileId плитки, с помощью которой было запущено приложение.

Реализуем сценарий, когда при нажатии на вторичную плитку с TileId, равным 12345, открывается специальная страница приложения (листинг 12.20).

#### Листинг 12.20. Определение плитки, с помощью которой было запущено приложение

```
protected override void OnLaunched(LaunchActivatedEventArgs args)
{
    Frame rootFrame = Window.Current.Content as Frame;
    if (rootFrame == null)
    {
        ...
    }
    var tileId = args.TileId;
    if (tileId == "12345")
    {
        var secondaryTileArgument = args.Arguments;
    }
}
```

```
rootFrame.Navigate(typeof(SecondaryTilePage),
    secondaryTileArgument);
}
else if (rootFrame.Content == null)
{
    if (!rootFrame.Navigate(typeof(MainPage), args.Arguments))
    {
        throw new Exception("Failed to create initial page");
    }
Window.Current.Activate();
```

}

#### Внимание!

Обратите внимание, что при запуске по вторичной плитке стек навигации оказывается пустым, и переход на главную страницу может быть невозможен, если вы явно это не предусмотрите.

У кода из листинга 12.20 есть одна особенность: после активизации приложения по вторичной плитке и перехода на специальную страницу, при попытке запуска приложения с помощью основной плитки, мы снова окажемся на странице для вторичной плитки.

Вторичные плитки, как и основные, можно сделать "живыми". Для этого необходимо создать экземпляр класса TileUpdater, предоставив статическому методу CreateTileUpdaterForSecondaryTile класса TileUpdateManager свойство TileId плитки (листинг 12.21).

#### Листинг 12.21. Обновление вторичной плитки

```
var updateManager =
TileUpdateManager.CreateTileUpdaterForSecondaryTile("TileId");
updateManager.Update(notification);
```

## Итоги

Плитки — удобный способ предоставить пользователю полезную информацию или уведомить об изменениях без запуска самого приложения. Обновлять плитки можно как из самого Windows Store-приложения, так и с помощью удаленного сервера. Неважно, каким способом вы обновляете плитки, главное, что вы используете их возможности там, где это нужно. Благодаря этому у пользователей складывается лучшее впечатление о вашем приложении, а также возникает желание чаще его запускать.

Также полезно дать пользователю возможность создавать вторичные плитки, благодаря которым пользователям будет легче осуществлять навигацию в вашем приложении и переходить сразу на нужные им страницы.
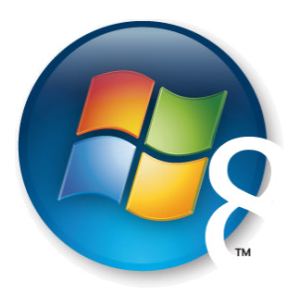

# Глава 13

# Контракт "Поиск"

Поиск и его интерфейс в операционной системе в целом и Windows Storeприложениях в частности — одна из наиболее важных и интересных новых функций Windows 8 — позволяет искать файлы и документы на устройстве, а также информацию внутри установленных приложений.

Операционная система предоставляет контракт поиска и единую точку входа — кнопку на "чудо-панели". Ваша задача, как разработчика, предоставить данные, а также создать страницу результатов поиска. Хочется отметить, что пользователь может искать что-либо в приложении, даже когда оно не запущено. В этом случае при переходе на результаты поиска приложение будет запущено и появится страница с результатами.

Поиск нужной информации стал проще. Так, к примеру, набрав в поисковой строке "San Francisco" и выбрав приложение Travel (Путешествия), можно посмотреть достопримечательности этого города. Запустив приложение Maps (Карты), можно увидеть Сан-Франциско на карте, а приложение Weather (Погода) позволяет узнать прогноз погоды.

В данной главе мы рассмотрим интеграцию поиска в Windows Store-приложения, создание контекстных подсказок (Suggestions), обработку запросов по мере ввода данных, а также типичные ошибки, которые могут подстерегать разработчиков при использовании контракта поиска.

Сразу же хочется отметить, что в Windows Store-приложениях не рекомендуется реализовывать собственные механизмы поиска информации. Так, к примеру, приложение "Википедия" не предоставляет на своих страницах форму поиска, хотя эта функция является ключевой для данного приложения. Применяется стандартный системный механизм и контракт поиска.

Несмотря на то что, на первый взгляд, это может показаться непрактичным, пользователь достаточно быстро привыкает искать информацию именно с помощью общей для всех приложений панели поиска (рис. 13.1).

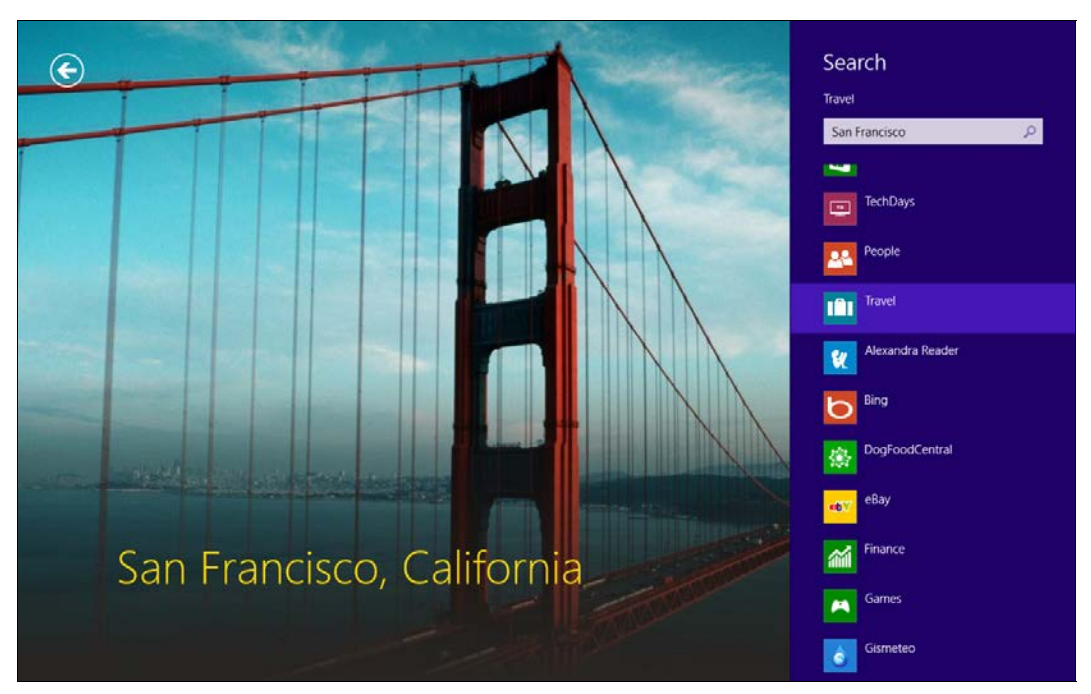

Рис. 13.1. Панель поиска и поиск в приложениях

Когда мы говорим о контракте поиска, необходимо упомянуть общее понятие контракта, а также родственную концепцию расширений.

Контракты позволяют приложениям взаимодействовать с операционной системой или с другими приложениями. К примеру, если приложение поддерживает контракт общего доступа к данным ("шаринг"), то их можно прочитать в другом приложении, которое реализовало у себя возможность приема данных нужного типа. При этом взаимодействие с приложением будет начинаться с нажатия кнопки на "чудо-панели".

*Расширения* предоставляют возможность приложениям дополнять функциональность операционной системы. К примеру, к расширениям относятся фоновые задачи. С помощью соответствующего типа расширения вы можете ассоциировать свое приложение с определенными типами файлов и протоколов.

Контракты и расширения обеспечивают много полезных возможностей, которые будут рассмотрены в этой и нескольких последующих главах.

Контракты и расширения появились благодаря новой парадигме безопасности Windows Store-приложений. До сих пор классические Windows-приложения работали по схеме "можно все (и даже больше), что явно не запрещено". При переходе от Windows XP к Windows Vista в Microsoft существенно улучшили безопасность на уровне ОС, введя механизм под названием UAC (User Account Control — Контроль учетных записей пользователей). Если для выполнения действий требуются права администратора, UAC попросит у пользователя подтверждение.

Но проблема безопасности никуда не делась, настольные приложения теперь работают по схеме "можно все, если администратор разрешил". К сожалению, подавляющее большинство пользователей не являются профессиональными системными администраторами, что на руку разработчикам вирусов и троянов. Некоторые пользователи всегда положительно отвечают на запросы UAC и повышают права приложению, только что скачанному из Интернета.

Альтернативное решение — модель, применяемая в Windows Store-приложениях, которые работают по принципу "можно только то, что разрешили". Несмотря на серьезные ограничения, накладываемые на возможности самих приложений, это решение существенно снижает риск нанесения вреда компьютеру пользователя. Windows Store-приложения не могут просто так удалить произвольный файл в файловой системе или выполнить другие потенциально опасные действия.

### Поддержка контракта "Поиск"

Рассмотрим на практическом примере добавление поддержки контракта "Поиск" в приложение. Создайте новое приложение на основе шаблона Blank App и назовите его SearchApp.

Если сейчас нажать на "чудо-кнопку" поиска, то наше приложение не будет отображаться в списке приложений, в которых можно искать. Дело в том, что мы не сообщили операционной системе, что наше приложение поддерживает поиск. Давайте исправим это.

В манифесте приложения (файл Package.appxmanifest) перейдите на вкладку **Declarations**. В выпадающем списке **Available Declarations** выберите пункт **Search** и нажмите кнопку **Add** (рис. 13.2).

Теперь наше приложение появится в списке приложений, поддерживающих поиск. Но пока мы никак не реагируем на поисковые запросы.

Для обработки поисковых запросов необходимо переопределить метод onSearchActivated в классе приложения (файл App.xaml.cs). Но перед этим добавим страницу, на которой будем отображать результаты поисковых запросов. Создайте страницу SearchPage.xaml, используя шаблон Basic Page.

Переопределим в файле App.xaml.cs метод OnSearchActivated (листинг 13.1).

Листинг 13.1. Метод OnSearchActivated

```
sealed partial class App : Application
{
    public App()
    {
        ...
    }
    protected override void OnLaunched(LaunchActivatedEventArgs args)
    {
        Frame rootFrame = Window.Current.Content as Frame;
    }
}
```

}

```
if (rootFrame == null)
        rootFrame = new Frame();
        if (args.PreviousExecutionState ==
        ApplicationExecutionState.Terminated)
        {
            . . .
        }
        Window.Current.Content = rootFrame;
    }
    if (rootFrame.Content == null)
        if (!rootFrame.Navigate(typeof(MainPage), args.Arguments))
        {
            throw new Exception ("Failed to create initial page");
        }
    }
    Window.Current.Activate();
}
private void OnSuspending (object sender, SuspendingEventArgs e)
{
   . . .
}
protected override void OnSearchActivated(
SearchActivatedEventArgs args)
ł
    Frame rootFrame = Window.Current.Content as Frame;
    if (rootFrame == null)
    ł
        rootFrame = new Frame();
        Window.Current.Content = rootFrame;
    }
    rootFrame.Navigate(typeof(SearchPage), args.QueryText);
    Window.Current.Activate();
}
```

| Package.appxmanifest 👳 🗙                    |                                                                                                    |                        |                                                                                    | - |  |  |  |
|---------------------------------------------|----------------------------------------------------------------------------------------------------|------------------------|------------------------------------------------------------------------------------|---|--|--|--|
| The properties of the deploy<br>properties. | he properties of the deployment package for your app are contained in the app manifest file. You can use the Manifest Designer to set or modify one or more of the roperties. |                        |                                                                                    |   |  |  |  |
| Application UI                              | Capabilities                                                                                                    | Declarations           | Packaging                                                                          |   |  |  |  |
| Use this page to add declara                | tions and specify the                                                                                                    | ir properties.         |                                                                                    |   |  |  |  |
| Available Declarations:                     |                                                                                                    | Description:           |                                                                                    |   |  |  |  |
| Select one                                  | <ul> <li>Add</li> </ul>                                                                                                    | Registers the app as a | search provider. End users are able to search the app from anywhere in the system. |   |  |  |  |
|                                             |                                                                                                    | Only one instance of   | this declaration is allowed per app.                                               |   |  |  |  |
| Supported Declarations:                     |                                                                                                    | More information       |                                                                                    |   |  |  |  |
| Search                                      | Remove                                                                                                    | Properties:            |                                                                                    |   |  |  |  |
|                                             |                                                                                                    | App settings           |                                                                                    |   |  |  |  |
|                                             |                                                                                                    | Executable:            |                                                                                    |   |  |  |  |
|                                             |                                                                                                    | Entry point:           |                                                                                    |   |  |  |  |
|                                             |                                                                                                    | Start page:            |                                                                                    |   |  |  |  |
|                                             |                                                                                                    |                        |                                                                                    |   |  |  |  |
|                                             |                                                                                                    |                        |                                                                                    |   |  |  |  |
|                                             |                                                                                                    |                        |                                                                                    |   |  |  |  |
|                                             |                                                                                                    |                        |                                                                                    |   |  |  |  |
|                                             |                                                                                                    |                        |                                                                                    |   |  |  |  |
|                                             |                                                                                                    |                        |                                                                                    |   |  |  |  |
|                                             |                                                                                                    |                        |                                                                                    |   |  |  |  |
|                                             |                                                                                                    |                        |                                                                                    |   |  |  |  |
|                                             |                                                                                                    |                        |                                                                                    |   |  |  |  |
|                                             |                                                                                                    |                        |                                                                                    |   |  |  |  |
|                                             |                                                                                                    |                        |                                                                                    |   |  |  |  |
|                                             |                                                                                                    |                        |                                                                                    |   |  |  |  |

Рис. 13.2. Добавление поиска в манифесте приложения

Система вызовет метод OnSearchActivated при отправке поискового запроса приложению (при нажатии кнопки поиска или клавиши <Enter>). Если приложение уже запущено, будет осуществлен переход на страницу SearchPage.xaml и передан поисковый запрос.

Если приложение не было запущено, приложение запустится, но метод OnLaunched вызван не будет. Обратите внимание, насколько похожи коды методов OnSearchActivated и OnLaunched. При запуске приложения через поиск необходимо выполнить базовую инициализацию, в том числе создать фрейм для поддержки навигации. Если приложение уже было запущено, такая инициализация не требуется.

В С#-код страницы SearchPage.xaml необходимо добавить обработку поискового запроса, переопределив метод OnNavigatedTo. В данном примере мы не будем реализовывать логику поиска, а только отобразим поисковый запрос в заголовке страницы (листинг 13.2).

```
Листинг 13.2. Метод OnNavigatedTo
```

```
public sealed partial class SearchPage : LayoutAwarePage
{
    public SearchPage()
```

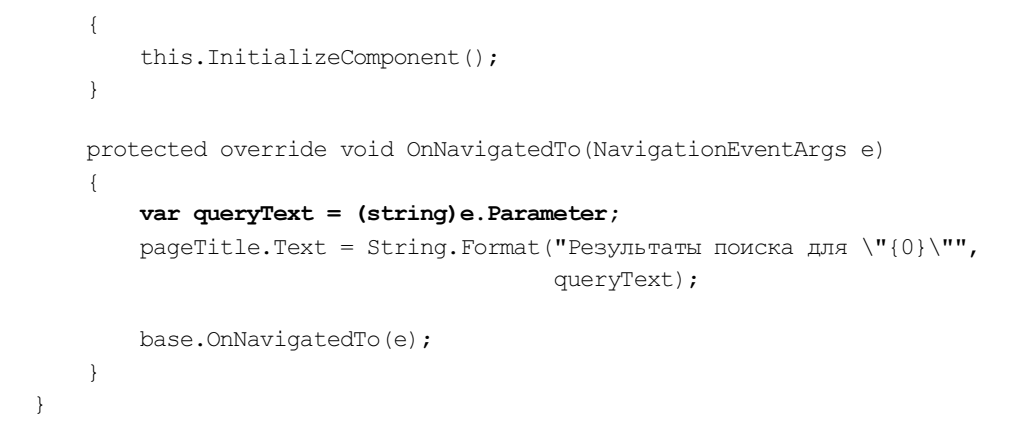

Теперь в созданном нами приложении (рис. 13.3) поиск доступен (но найти чтонибудь пока будет затруднительно).

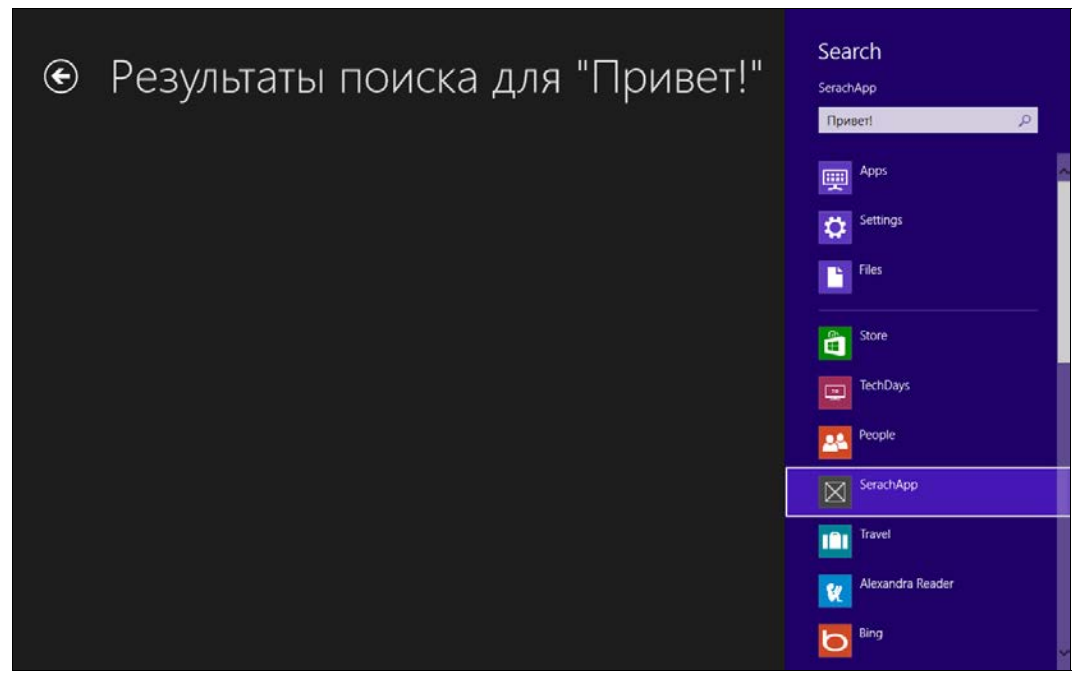

Рис. 13.3. Поиск в приложении

### Примечание

В данной главе мы не будем рассматривать код непосредственно поиска данных, поскольку он может существенно различаться для разных приложений.

Наше приложение пока страдает одним существенным недостатком. Предположим, что приложение не было запущено, а пользователь выполнил в нем поиск. В результате приложение будет активизировано с помощью метода OnSearchActivated, и пользователь попадет на страницу с поисковыми результатами. Пока все идет так, как и задумано. Если теперь пользователь просто свернет приложение и попытается попасть на главную страницу через основную плитку приложения, то он снова окажется на странице с поисковыми результатами, т. к. вызванный метод OnLaunched не выполнит переход на главную страницу (инициализация не проведена). Следовательно, единственным способом снова попасть на главную страницу остается закрытие приложения и его повторный запуск.

Мы должны предоставить пользователю возможность вернуться на главную страницу приложения со страницы поиска. Добавим на страницу SearchPage.xaml в нижнюю панель приложения кнопку возврата на главную страницу (листинг 13.3).

#### Листинг 13.3. Нижняя панель приложения на странице SearchPage.xaml

```
<Page.BottomAppBar>
<AppBar>
<Button Style="{StaticResource HomeAppBarButtonStyle}"/>
</AppBar>
</Page.BottomAppBar>
```

Предварительно необходимо раскомментировать стиль HomeAppBarButtonStyle в файле StandardStyles.xaml. Добавим обработчик нажатия кнопки панели приложения (листинг 13.4).

```
Листинг 13.4. Обработчик нажатия кнопки возвращения на главную страницу
```

```
private void Button_Click(object sender, RoutedEventArgs e)
{
    Frame.Navigate(typeof(MainPage));
}
```

Все! Мы выполнили необходимый минимум для поддержки контракта поиска.

Для добавления контракта поиска можно также воспользоваться готовым шаблоном элемента Search Contract, который добавляет страницу результатов поиска и переопределяет метод OnSearchActivated в классе приложения.

Далее мы улучшим наше приложение, реализовав контракт поиска полностью.

### Поиск по мере ввода текста

Возможно, вы захотите улучшить поддержку поиска и выдавать результаты по мере набора текста. Это решение подходит в тех случаях, когда вы можете обеспечить высокую производительность поисковых запросов.

Давайте рассмотрим, как это можно сделать. На любой странице приложения мы можем подписаться на событие изменения поискового запроса и выдавать результаты поиска.

Windows Runtime предоставляет класс SearchPane для взаимодействия с панелью поиска. С помощью специального статического метода GetForCurrentView этого класса мы можем получить объект класса SearchPane для текущей страницы. Затем нам необходимо подписаться на событие изменения поискового запроса QueryChanged.

Для примера, выполним подписку на изменение поисковых запросов на странице SearchPage.xaml (листинг 13.5).

```
Листинг 13.5. Подписка на изменение поискового запроса
```

```
protected override void OnNavigatedTo (NavigationEventArgs e)
{
    var queryText = (string)e.Parameter;
    pageTitle.Text = String.Format("Результаты поиска для \"{0}\"",
                                   queryText);
    var currentPane = SearchPane.GetForCurrentView();
    currentPane.QueryChanged += currentPane QueryChanged;
    base.OnNavigatedTo(e);
protected override void OnNavigatedFrom(NavigationEventArgs e)
{
    var currentPane = SearchPane.GetForCurrentView();
    currentPane.QueryChanged -= currentPane QueryChanged;
    base.OnNavigatedFrom(e);
}
void currentPane QueryChanged(SearchPane sender,
SearchPaneQueryChangedEventArgs args)
ł
    pageTitle.Text = String.Format("Результаты поиска для \"{0}\"",
                                   args.QueryText);
}
```

Теперь если активизировать приложение через поиск и вводить текст в поисковую форму, то текст в заголовке страницы SearchPage.xaml также будет меняться по мере ввода запроса. Если начать поиск со страницы MainPage.xaml, то необходимо будет заново открыть панель поиска на странице SearchPage.xaml для отслеживания ввода поисковых запросов (поскольку подписка происходит для панели поиска конкретной страницы).

Почему необходимо отписываться от события поиска? Дело в том, что если в стеке навигации будет накапливаться несколько страниц (например, после неоднократ-

ной активизации вашего приложения для поиска), то на каждом экземпляре страницы будет обрабатываться событие ввода текста, что может крайне негативно сказаться на производительности приложения.

### Добавление поисковых подсказок

Кроме отображения результатов поисковых запросов, возможны также поисковые подсказки, появляющиеся по мере набора текста.

Для добавления поисковых подсказок необходимо подписаться на событие SuggestionsRequested класса SearchPane (листинг 13.6).

#### Листинг 13.6. Добавление поисковых подсказок

```
protected override void OnNavigatedTo (NavigationEventArgs e)
{
    . . .
    var currentPane = SearchPane.GetForCurrentView();
    currentPane.QueryChanged += currentPane QueryChanged;
    currentPane.SuggestionsRequested += currentPane SuggestionsRequested;
    base.OnNavigatedTo(e);
}
void currentPane SuggestionsRequested(SearchPane sender,
SearchPaneSuggestionsRequestedEventArgs args)
    var defferal = args.Request.GetDeferral();
    for (int i = 0; i < 5; i++)
        args.Request.SearchSuggestionCollection.AppendQuerySuggestion(
        String.Format("#{0}. {1}", i, args.QueryText));
    }
    defferal.Complete();
}
```

Мы добавим поисковые подсказки, содержащие номер, а также текст запроса (рис. 13.4).

#### Внимание!

Не забудьте заново открыть панель поиска на странице SearchPage.xaml.

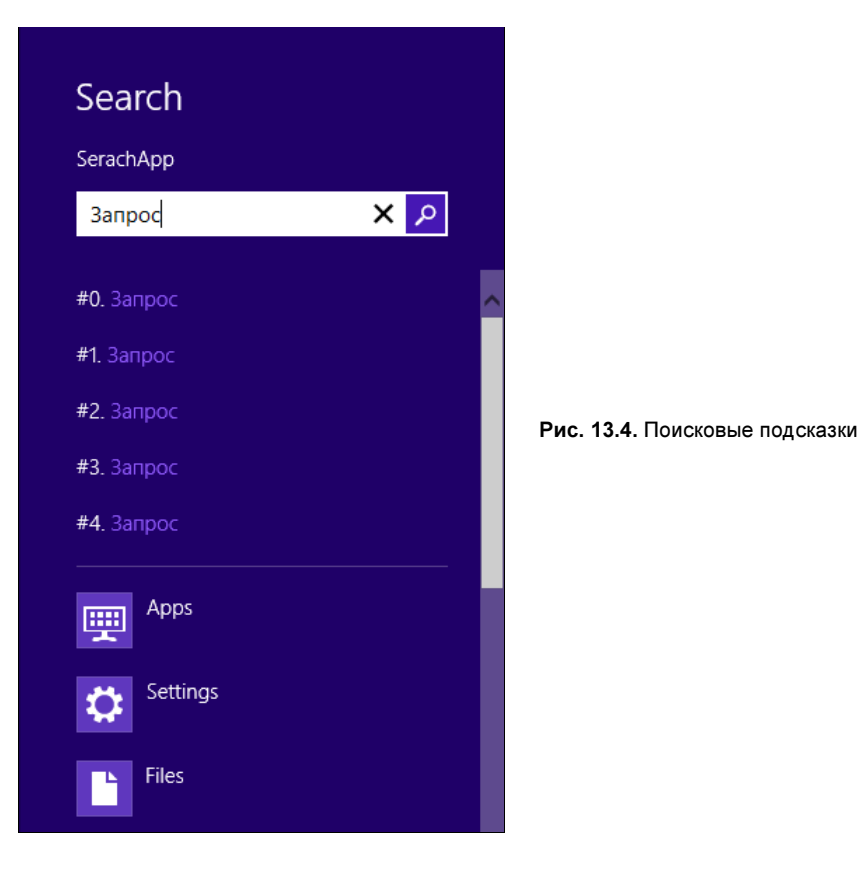

В начале обработчика метода запроса поисковых подсказок мы вызываем метод GetDefferral, а в конце — deferral.Complete. В рассматриваемом примере это не нужно, но без данного кода в методе запроса поисковых подсказок невозможны асинхронные операции. Обычно запросы поисковых подсказок выполняются один за другим. Если один запрос выполняется долго, следующий его ждет. Когда мы получаем defferral, то подразумеваем, что вернем результат когда-нибудь потом, вызвав deferral.Complete. Следующие запросы при этом не будут ждать и производительность существенно увеличивается.

Наверное, в большинстве приложений имеет смысл выдавать поисковые подсказки независимо от того, на какой странице пользователь сейчас находится. Таким образом, если пользователь активизирует приложение и попадет на главную страницу и после этого начнет вводить свой поисковый запрос, то он не получит поисковых подсказок. Мы могли бы добавить подсказки и на главную страницу аналогично странице результатов поиска. Но это целесообразно для больших и сложных приложений, где необходимо давать разные подсказки для различных страниц. Поскольку у нас очень простое приложение, то мы ограничимся выдачей одинаковых подсказок для всех страниц.

Наиболее удобно это реализовать в классе приложения: в файле App.xaml.cs добавим методы Subscribe и Unsubscribe (листинг 13.7) и код генерации поисковых подсказок. Листинг 13.7. Методы подписки и отписки

```
public void Subscribe()
ł
    var currentPane = SearchPane.GetForCurrentView();
    currentPane.SuggestionsRequested += currentPane SuggestionsRequested;
}
public void Unsubscribe()
{
    var currentPane = SearchPane.GetForCurrentView();
    currentPane.SuggestionsRequested -= currentPane SuggestionsRequested;
ļ
void currentPane SuggestionsRequested(SearchPane sender,
                                   SearchPaneSuggestionsRequestedEventArgs args)
    var defferal = args.Request.GetDeferral();
    for (int i = 0; i < 5; i++)
    {
        args.Request.SearchSuggestionCollection.AppendQuerySuggestion(
        String.Format("#{0}. {1}", i, args.QueryText));
    }
    defferal.Complete();
}
```

Теперь нужно добавить вызов метода Subscribe в методы OnLaunched и OnSearchActivated, а вызов Unsubscribe — в метод OnSuspending (листинг 13.8).

#### Листинг 13.8. Подписка на подсказки и отписка от них

```
protected override void OnLaunched(LaunchActivatedEventArgs args) {
    Subscribe();
    // Код метода OnLaunched
}
protected override void OnSearchActivated(SearchActivatedEventArgs args)
```

{

```
Subscribe();
```

```
// Код метода OnSearchActivated
```

}

```
private void OnSuspending(object sender, SuspendingEventArgs e)
{
    var deferral = e.SuspendingOperation.GetDeferral();
    Unsubscribe();
    deferral.Complete();
}
```

Теперь поисковые подсказки будут работать на всех страницах приложения, включая те, которые мы в будущем, возможно, захотим добавить. Описанный подход мы будем использовать и в дальнейшем. Рассмотрим теперь, как добавлять более сложные подсказки.

### Подсказки результатов с графикой и текстом

Мы можем выдавать не только подсказки для поисковых запросов, но и некоторые результаты, содержащие текст и изображение, которые пользователь, возможно, сразу захочет выбрать. Чтобы добавить подсказки результатов, изменим обработчик события SuggestionsRequested (листинг 13.9).

```
Листинг 13.9. Добавление подсказок результатов
```

```
void currentPane SuggestionsRequested(SearchPane sender,
SearchPaneSuggestionsRequestedEventArgs args)
    var defferal = args.Request.GetDeferral();
    for (int i = 0; i < 2; i++)
        args.Request.SearchSuggestionCollection.AppendQuerySuggestion(
        String.Format("#{0}. {1}", i, args.QueryText));
    }
    for (int i = 0; i < 2; i++)
    {
        var image = RandomAccessStreamReference.CreateFromUri(
        new Uri("ms-appx:///Assets/SmallLogo.png"));
        args.Request.SearchSuggestionCollection.AppendResultSuggestion(
        "Имя результата", "Описание", "Id", image,
        "Альтернативный текст для изображения");
    }
    defferal.Complete();
```

Вид подсказок результатов иллюстрирует рис. 13.5.

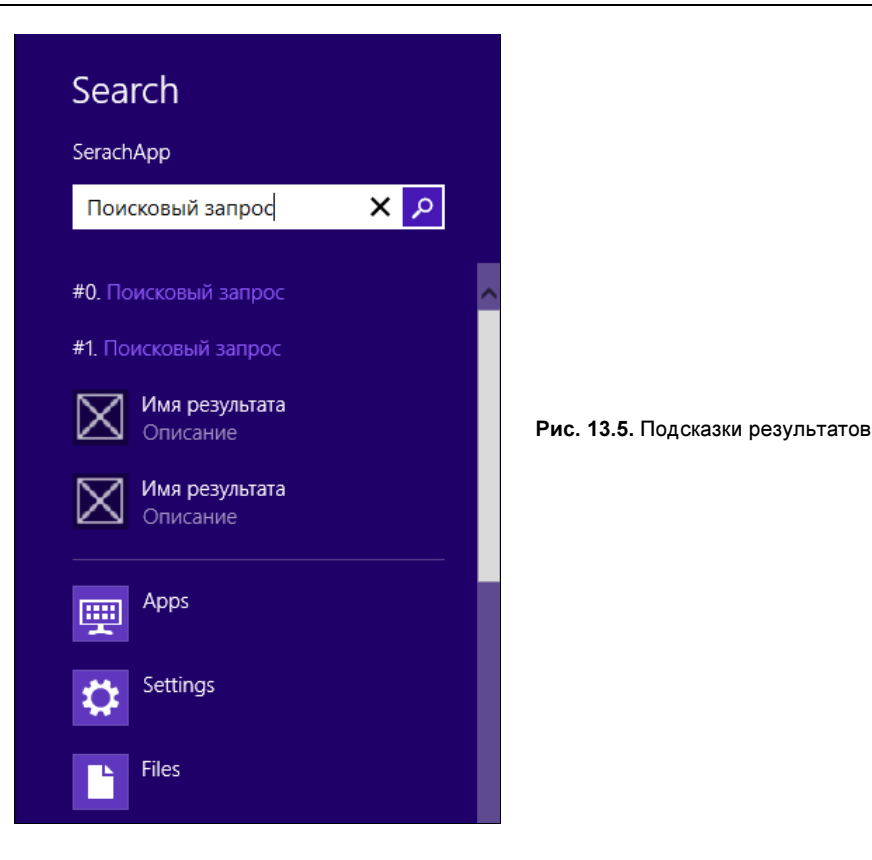

Если при выборе поисковой подсказки выполняется поисковый запрос, то подсказка результата осуществляет переход к данному результату. Для этого необходимо подписаться на событие ResultSuggestionChosen класса SearchPane (листинг 13.10).

```
Листинг 13.10. Подписка на событие выбора результата

public void Subscribe()

{

var currentPane = SearchPane.GetForCurrentView();

currentPane.SuggestionsRequested += currentPane_SuggestionsRequested;

currentPane.ResultSuggestionChosen += currentPane_ResultSuggestionChosen;

}

void currentPane_ResultSuggestionChosen (SearchPane sender,

SearchPaneResultSuggestionChosenEventArgs args)

{

var id = args.Tag;

}
```

В обработчике события можно получить параметр тад, в котором обычно передается идентификатор результата. Мы передавали значение данного параметра при вызове метода AppendResultSuggestion.

### Итоги

Контракт поиска реализуется во многих приложениях. Есть несколько возможных сценариев поиска. Например, можно просто реагировать на ввод поисковых запросов и отображать результаты на отдельной странице. Также можно подписаться на изменение текста поисковых запросов и выдавать результаты по мере ввода запроса. Можно добавить поисковые подсказки и подсказки результатов поиска.

Главное, чего не стоит делать, — реализовывать в приложении собственный интерфейс поиска, отличный от системного.

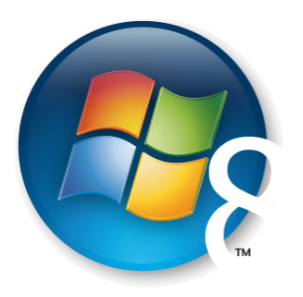

Глава 14

## Контракт "Общий доступ"

Контракт общего доступа (Share) — один из важнейших в Windows Store-приложениях. Не случайно кнопка для работы с общим доступом расположена второй на "чудо-панели". Фактически, возможность поделиться текущей информацией не менее востребована, чем поиск.

Общий доступ к данным между приложениями можно рассматривать как дальнейшее развитие концепции копирования/вставки. К примеру, если мы хотим отправить адрес страницы, открытой в браузере, по почте, то обычно выделяем адрес, копируем, а затем, открыв почтовое приложение, вставляем скопированный текст.

Общий доступ к данным предоставляет более простую возможность поделиться информацией. Например, для того же сценария отправки ссылки по почте мы можем, находясь в браузере, нажать кнопку общего доступа на "чудо-панели". Откроется панель, содержащая список приложений, которые способны принимать данные передаваемого типа (рис. 14.1).

Если далее выбрать почтовое приложение, откроется всплывающее окно для передачи ссылки по почте (рис. 14.2).

Открывшееся всплывающее окно — часть почтового приложения. Фактически почтовое приложение было запущено, и ему была передана ссылка на текущую страницу, открытую в браузере.

Если на открытой в браузере странице выделить текст, а затем повторить действия с общим доступом, то будет передан выделенный текст, а не адрес страницы. Таким образом приложение, передающее данные, само решает, что передавать.

Приложения могут передавать и получать данные. В этой главе мы сначала рассмотрим реализацию поставщика, а затем приемника данных.

Важным аспектом передачи данных является то обстоятельство, что передающее и принимающее приложение ничего не "знают" друг о друге. Приложения независимы и реализуют исключительно системный контракт. Передающее предложение не должно использовать каких-либо SDK (Software Development Kit) или других

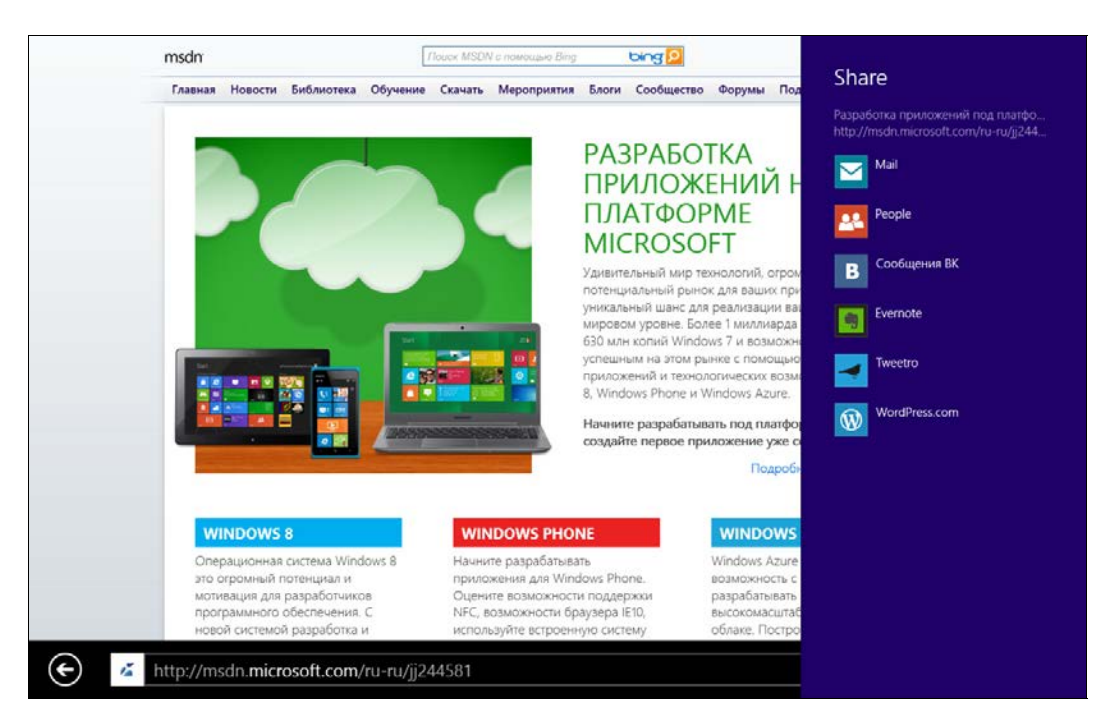

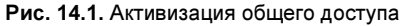

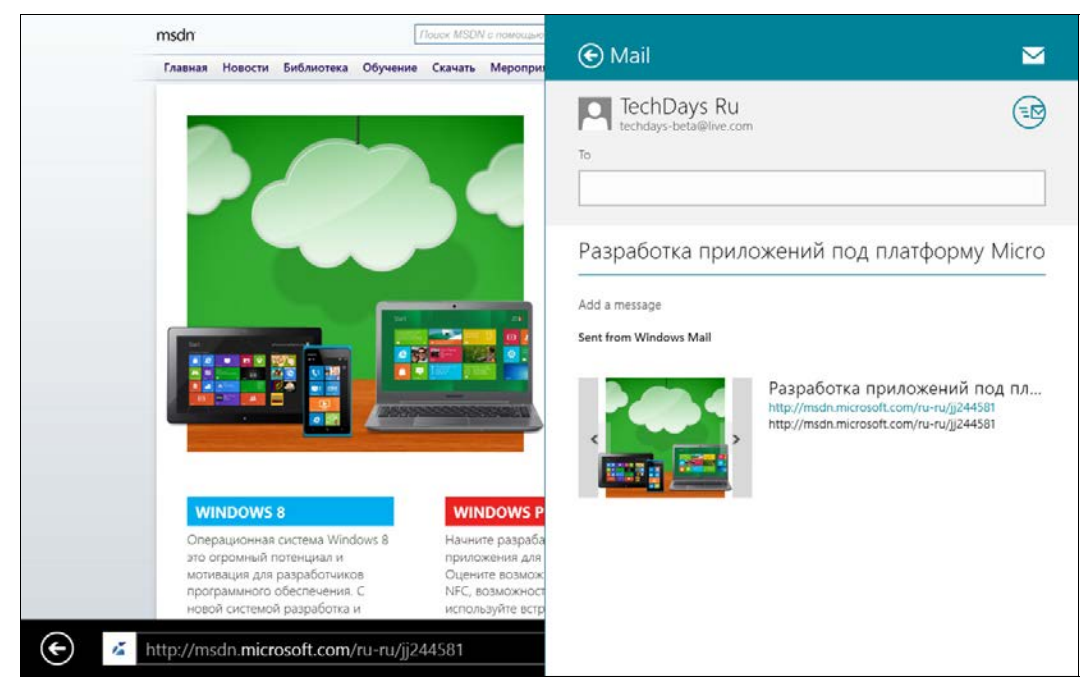

Рис. 14.2. Передача ссылки по почте

библиотек от принимающего приложения (кроме редких случаев разбора нестандартных типов данных), как это было в случае традиционных Windows-приложений. В результате, если пользователь установит приложение его любимой социальной сети, ваше приложение автоматически получает возможность делиться информацией через эту социальную сеть (если вы, конечно, реализуете передачу данных). Хотя никакого специального кода для поддержки данной социальной сети вы не писали.

### Реализация поставщика данных

Для демонстрации возможностей создания поставщика данных создайте новое приложение на основе шаблона Blank App и назовите его ShareApp.

Разместим на странице MainPage.xaml многострочное текстовое поле с именем txtMain, текст из которого будет передаваться другим приложениям (листинг 14.1).

```
Листинг 14.1. Разметка страницы MainPage.xaml

<Page

...

>

<Grid Background="{StaticResource ApplicationPageBackgroundThemeBrush}">

<TextBox x:Name="txtMain" AcceptsReturn="True"

Width="450" Height="250"

ScrollViewer.VerticalScrollBarVisibility="Visible"/>

</Grid>

</Page>
```

Для поддержки общего доступа к данным предусмотрен класс DataTransferManager. Когда пользователь нажимает кнопку общего доступа на "чудо-панели", в приложении, которое находится в текущий момент на экране, генерируется событие запроса данных DataRequested объекта класса DataTransferManager. Подпишемся на это событие при переходе на страницу MainPage, а также будем отписываться от него при уходе со страницы (листинг 14.2).

Листинг 14.2. Подписка на событие DataRequested и отписка от него

```
public sealed partial class MainPage : Page
{
    public MainPage()
    {
        this.InitializeComponent();
    }
```

```
protected override void OnNavigatedTo(NavigationEventArgs e)
{
    var currentManager = DataTransferManager.GetForCurrentView();
    currentManager.DataRequested += currentManager_DataRequested;
}
protected override void OnNavigatingFrom(NavigatingCancelEventArgs e)
{
    var currentManager = DataTransferManager.GetForCurrentView();
    currentManager.DataRequested -= currentManager_DataRequested;
}
void currentManager_DataRequested(DataTransferManager sender,
DataRequestedEventArgs args)
{
}
```

Сейчас мы подписываемся на событие предоставления данных, но сами данные не предоставляем. Это нормально, если приложению в конкретный момент времени нечего передать другим приложениям. Система напишет в панели общего доступа, что приложению нечего передать.

Передадим текст, вводимый в текстовое поле. Зададим для передаваемых данных заголовок, описание и собственно данные, вызвав метод SetText объекта класса DataPackage (свойство Data B args.Request.Data) (листинг 14.3).

### Листинг 14.3. Передача данных

```
void currentManager_DataRequested(DataTransferManager sender,
DataRequestedEventArgs args)
{
    if (String.IsNullOrWhiteSpace(txtMain.Text)) return;
    var defferal = args.Request.GetDeferral();
    args.Request.Data.Properties.Title = "Важный текст";
    args.Request.Data.Properties.Description = "Этот текст очень важен";
    args.Request.Data.SetText(txtMain.Text);
    defferal.Complete();
```

}

Теперь мы можем передать данные в одно из приложений, принимающее текст. На рис. 14.3 показано, как мы передаем текстовое сообщение через социальную сеть "ВКонтакте" с помощью соответствующего приложения.

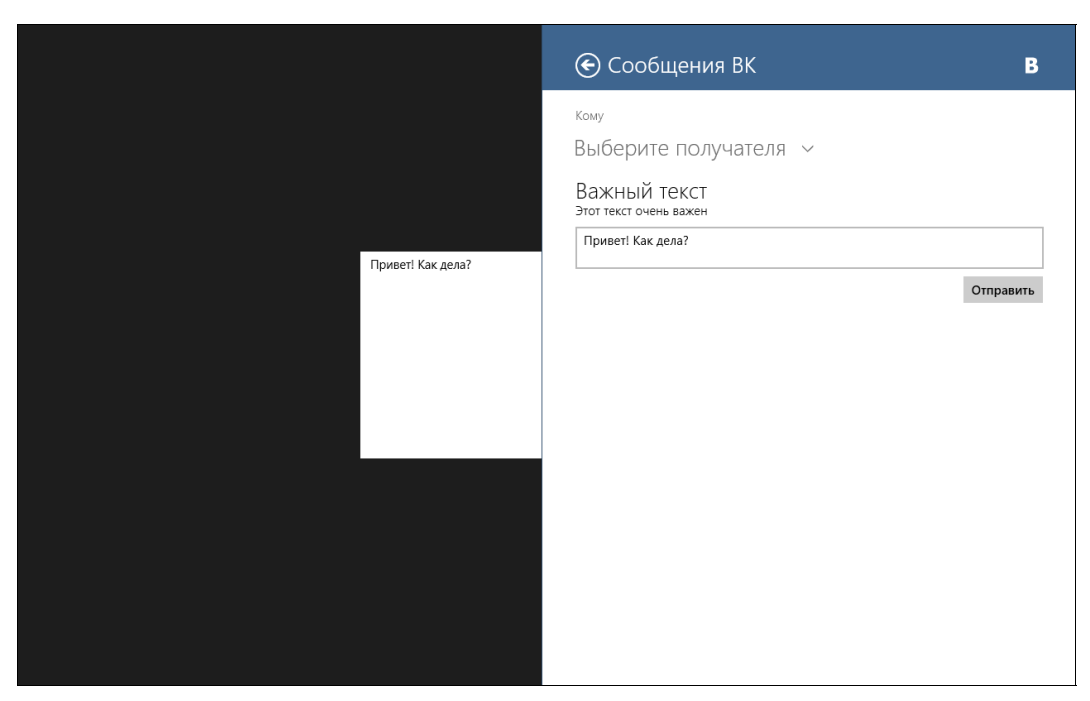

Рис. 14.3. Передача текста

Кроме текста мы можем передавать и другие типы данных (табл. 14.1).

| Метод           | Тип данных                 | Содержимое            |
|-----------------|----------------------------|-----------------------|
| SetUri          | URI                        | Ссылки                |
| SetRtf          | RTF                        | Форматированный текст |
| SetHtmlFormat   | HTML                       | HTML-контент          |
| SetBitmap       | Bitmap                     | Изображения           |
| SetStorageItems | StorageItems               | Файлы и папки         |
| SetData         | Любой тип данных           | Бинарные данные       |
| SetDataProvider | Ссылка на поставщик данных | Поставщик данных      |

Таблица 14.1. Методы для передачи различных типов данных

В табл. 14.1 особо интересен последний пункт — передача не какого-либо конкретного объекта, а поставщика данных. Подробнее эту тему мы рассмотрим далее, когда будем говорить о реализации приемника данных.

Похожим образом можно работать и с традиционным буфером обмена с помощью класса Clipboard. Задание строки в буфере обмена показано в листинге 14.4.

#### Листинг 14.4. Задание строки в буфере обмена

```
var data = new DataPackage();
data.SetText("Текст для буфера обмена");
```

Clipboard.SetContent(data);

Буфер обмена поддерживает и другие типы данных, приведенные в табл. 14.1. Естественно, работать с поставщиками данных через буфер обмена не получится.

### Реализация приемника данных

Для реализации приемника данных, в первую очередь, нам необходимо добавить в манифест приложения поддержку контракта общего доступа. Откройте файл манифеста приложения Package.appxmanifest и перейдите на вкладку **Declarations**. В выпадающем списке **Available Declarations** выберите пункт **Share Target** и нажмите кнопку **Add**.

Мы можем определить, какие типы данных принимает наше приложение. К примеру, если мы укажем Text в качестве поддерживаемого формата (рис. 14.4), то наше приложение будет отображаться в списке приемников данных только при передаче текста. Можно указать сразу несколько типов данных.

Чтобы наше приложение могло принимать данные, необходимо переопределить метод OnShareTargetActivated в классе приложения (файл App.xaml.cs) (листинг 14.5). Но сначала из шаблона Blank Page добавим страницу TargetPage.xaml, которая будет отображаться во всплывающем окне при передаче данных.

```
Листинг 14.5. Переопределение метода OnShareTargetActivated
```

```
sealed partial class App : Application
{
    public App()
    {
        this.InitializeComponent();
        this.Suspending += OnSuspending;
    }
    protected override void OnLaunched(LaunchActivatedEventArgs args)
    {
        ...
    }
    private void OnSuspending(object sender, SuspendingEventArgs e)
    {
        ...
    }
```

```
protected override void OnShareTargetActivated(
ShareTargetActivatedEventArgs args)
{
    var frame = new Frame();
    frame.Navigate(typeof(TargetPage), args.ShareOperation);
    Window.Current.Content = frame;
    Window.Current.Activate();
}
```

| Package.appxmanifest 🗢 🔉    | × MainPage.xaml.cs*       | MainPage.xaml                                                                                           | App.xaml.cs                                                                                                    | -  |  |
|-----------------------------|---------------------------|----------------------------------------------------------------------------------------------------|----------------------------------------------------------------------------------------------------|----|--|
| The properties of the deplo | oyment package for your   | app are contained in the                                                                                | app manifest file. You can use the Manifest Designer to set or modify one or more of the properties                                                                                                    | s. |  |
| Application UI              | Capabilities              | Declarations                                                                                            | Packaging                                                                                                    |    |  |
| Use this page to add declar | rations and specify their | properties.                                                                                             |                                                                                                    |    |  |
| Available Declarations:     |                           | Description:                                                                                            |                                                                                                    |    |  |
| Select one                  | - Add                     | Registers the app as a s                                                                                | hare target, which allows the app to receive shareable content.                                                                                                    |    |  |
| Supported Declarations:     |                           | Only one instance of this declaration is allowed per app.<br>More information                           |                                                                                                    |    |  |
| Share Target                | Remove                    | Properties:                                                                                             |                                                                                                    |    |  |
|                             |                           | Data formats                                                                                            |                                                                                                    |    |  |
|                             |                           | Specifies the data form<br>"Storageltems", or "RTF<br>data formats is shared f                          | ats supported by the app; for example: "Text", "URI", "Bitmap", "HTML",<br>". The app will be displayed in the Share charm whenever one of the supported<br>rom another app.                                                                                         |    |  |
|                             |                           | Data format                                                                                             | Remove                                                                                                    |    |  |
|                             |                           | Data format: Text                                                                                       |                                                                                                    |    |  |
|                             |                           | Add New                                                                                                 |                                                                                                    |    |  |
|                             |                           | Supported file types —                                                                                  |                                                                                                    |    |  |
|                             |                           | Specifies the file types s<br>app support at least on<br>file with a supported ty<br>more data formats. | supported by the app; for example, ".jpg". The Share target declaration requires the<br>e data format or file type. The app will be displayed in the Share charm whenever a<br>pe is shared from another app. If no file types are declared, make sure to add one or |    |  |
|                             |                           | Supports any file ty                                                                                    | pe                                                                                                    |    |  |
|                             |                           | Add New                                                                                                 |                                                                                                    |    |  |
|                             |                           | App settings                                                                                            |                                                                                                    |    |  |
|                             |                           | Executable:                                                                                             |                                                                                                    |    |  |
|                             |                           | Entry point:                                                                                            |                                                                                                    |    |  |
|                             |                           | Start page:                                                                                             |                                                                                                    |    |  |
|                             |                           |                                                                                                    |                                                                                                    |    |  |
|                             |                           |                                                                                                    |                                                                                                    |    |  |

Рис. 14.4. Указание поддерживаемых форматов

В методе OnShareTargetActivated мы инициализируем фрейм и переходим на страницу TargetPage.xaml, которой в качестве параметра передаем объект типа ShareOperation, откуда мы можем извлечь передаваемую информацию.

Заметим, что страница TargetPage.xaml будет отображаться во всплывающем окне шириной 645 пикселов с заголовком, содержащим кнопку "Назад", а также название и логотип приложения.

}

Разместим на странице TargetPage.xaml текстовое поле (листинг 14.6).

#### Листинг 14.6. Разметка страницы TargetPage.xaml

При переходе на страницу TargetPage.xaml отобразим в текстовом поле получаемые данные (листинг 14.7).

```
Листинг 14.7. Отображение получаемых данных
public sealed partial class TargetPage : Page
{
    public TargetPage()
    {
        this.InitializeComponent();
    }
    protected override async void OnNavigatedTo(NavigationEventArgs e)
    {
        base.OnNavigatedTo(e);
        if (e.Parameter == null) return;
        var shareOperation = (ShareOperation)e.Parameter;
        if (shareOpertaion.Data.Contains(StandardDataFormats.Text))
        {
            txtMain.Text = await shareOpertaion.Data.GetTextAsync();
        }
    }
}
```

Теперь мы можем запустить наше приложение (чтобы оно было зарегистрировано в системе) и открыть другое, например браузер, которое будет источником данных для нашего приложения.

Откройте в браузере какую-либо страницу, выделите на ней текст и нажмите кнопку общего доступа на "чудо-панели". Список приложений, принимающих текст, будет содержать и наше приложение. Выберите его. Во всплывающем окне отобразится страница TargetPage.xaml (рис. 14.5).

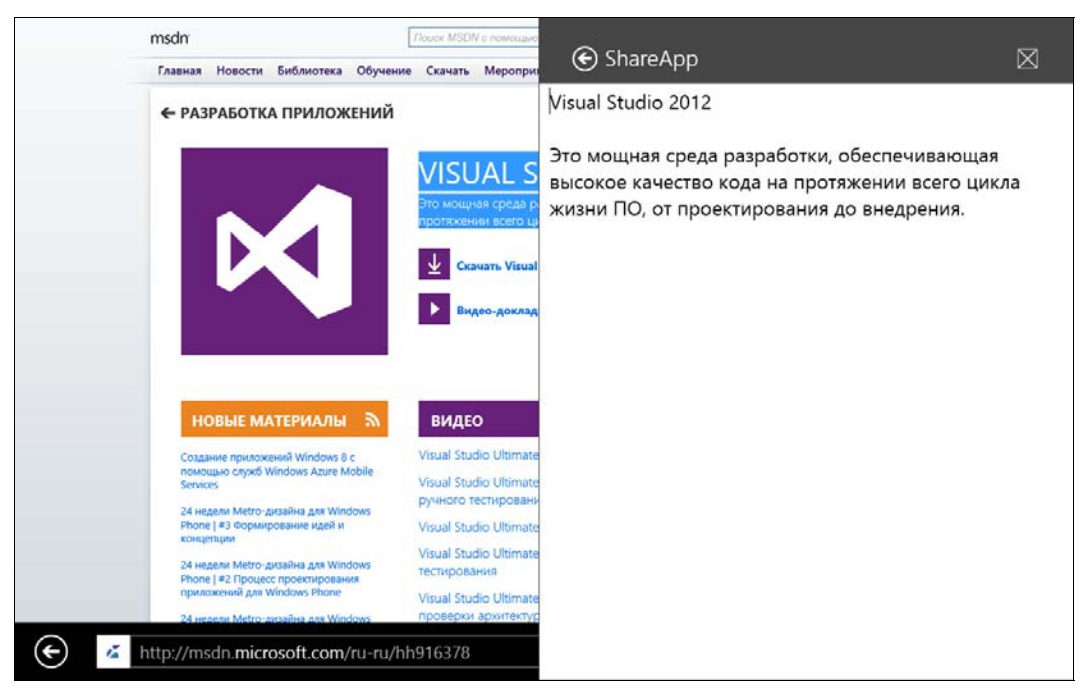

Рис. 14.5. Передача данных нашему приложению

### Передача и прием изображений

Рассмотрим в качестве примера передачу и прием изображений.

При передаче изображения на самом деле передается поток класса RandomAccessStreamReference. Данный класс потока позволяет передавать изображения, расположенные как на локальной машине, так в Интернете. Передадим изображение из Интернета (листинг 14.8).

#### Листинг 14.8. Передача изображения из Интернета

```
void currentManager_DataRequested(DataTransferManager sender,
DataRequestedEventArgs args)
{
  var defferal = args.Request.GetDeferral();
  args.Request.Data.Properties.Title = "Заголовок";
  args.Request.Data.Properties.Description = "Описание";
```

```
var uri = new Uri("http://foo.com/microsoftlogo.png");
var streamReference = RandomAccessStreamReference.CreateFromUri(uri);
args.Request.Data.SetBitmap(streamReference);
defferal.Complete();
}
```

При передаче изображения, расположенного в пакете приложения, нам потребовалось бы изменить только адрес изображения (листинг 14.9).

Листинг 14.9. Задание адреса изображения, расположенного в пакете приложения

```
var uri = new Uri("ms-appx:///Assets/Logo.png");
```

Для приема изображений в манифесте приложения необходимо указать поддержку формата Bitmap. Допустим, у нас есть элемент управления Image с именем imgMain.

Отобразим в нем принимаемое изображение (листинг 14.10).

### Листинг 14.10. Прием изображения

```
protected override async void OnNavigatedTo(NavigationEventArgs e)
{
    base.OnNavigatedTo(e);
    if (e.Parameter == null) return;
    var shareOperation = (ShareOperation)e.Parameter;
    if (shareOpertaion.Data.Contains(StandardDataFormats.Bitmap))
    {
        var bitmapReference = await shareOpertaion.Data.GetBitmapAsync();
        var bitmapImage = new BitmapImage();
        bitmapImage.SetSource(await bitmapReference.OpenReadAsync());
        img.Source = bitmapImage;
    }
}
```

### Отправка и прием нестандартных типов данных

Наличие стандартных типов данных (Text, Bitmap, URI и т. п.) покрывает большинство возможных сценариев работы. Но иногда необходимо передать не просто произвольный текст, а какую-то сущность. К примеру, если требуется передать информацию о продукте (продуктом может быть все что угодно, телевизор, машина, смартфон и т. д.), и мы воспользуемся форматом Text, то его примут все приложения, работающие с текстом. Возможно, это нас не устроит, поскольку мы хотим передавать информацию так, чтобы другие приложения смогли распознать, что это данные о продукте, а не просто набор символов.

При передаче данных мы можем вызывать метод SetData, указывая любой формат, например "Product". Вторым параметром метода SetData необходимо передать сами данные в произвольном формате, например в XML, JSON (JavaScript Object Notation). В наших примерах будет JSON, т. к. с ним просто работать в приложениях, написанных как на JavaScript, так и на C#, Visual Basic и C++.

В манифесте приложения приемника необходимо указать, что приложение поддерживает нестандартный формат (в нашем случае "Product"), и извлечь информацию о продукте, закодированную в JSON.

В своих приложениях мы можем договориться об определенном формате для описания продуктов, но идея контракта общего доступа заключается в том, что обмен информацией возможен с приложениями, которые уже существуют или будут созданы в будущем, без необходимости определять способ взаимодействия с ними.

Обмен данными существенно упростился бы, если для этого у нас была возможность воспользоваться каким-либо стандартом. К счастью, такой стандарт есть. Контракт общего доступа подразумевает, что мы можем воспользоваться схемами сущностей, расположенными на сайте http://schema.org.

К примеру, если мы работаем с продуктами и реализуем передачу продукта по схеме http://schema.org/Product, то приложение-приемник, которое тоже работает с сущностью Product, сможет получить от вас информацию о продуктах, и у вас не будет необходимости как-либо договариваться с авторами этого приложения о форматах передачи данных!

Реализуем передачу данных о продукте (листинг 14.11).

#### Листинг 14.11. Передача данных о продукте

```
void currentManager_DataRequested(DataTransferManager sender,
DataRequestedEventArgs args)
{
    var defferal = args.Request.GetDeferral();
    var dataPackage = args.Request.Data;
    dataPackage.Properties.Title = "Данные о продукте";
    var productFormat =
    @"{
        ""type"" : ""http://schema.org/Product"",
        ""properties"" :
        {
        ""name"" : ""{0}"",
        ""description"" : ""{1}"",
        ""productID"" : ""{2}""
        }
    }";
```

}

```
var productJson = String.Format(productFormat,
"Nokia Lumia 920", "Лучший смартфон", "8410660101481");
dataPackage.SetData("http://schema.org/Product", productJson);
defferal.Complete();
```

Теперь рассмотрим приложение-приемник. В первую очередь, в манифесте приложения необходимо указать, что приложение поддерживает формат http://schema.org/Product.

Реализуем прием данных и декодирование JSON (листинг 14.12).

### Листинг 14.12. Прием данных и декодирование JSON

```
protected async override void OnNavigatedTo(NavigationEventArgs e)
{
    base.OnNavigatedTo(e);
    if (e.Parameter == null) return;
    var dataPackageView = ((ShareOperation)e.Parameter).Data;
    var productJson = await
    dataPackageView.GetTextAsync("http://schema.org/Product");
    JsonObject productObject = JsonObject.Parse(productJson);
    JsonObject properties = productObject["properties"].GetObject();
    var productId = properties["productID"];
    var productId = properties["name"];
    var productDescriptions = properties["description"];
}
```

Декодирование JSON осуществляется с помощью класса JsonObject из пространства имен Windows.Data.Json.

Таким образом, у нас появляется очень простой механизм обмена данными, которые имеют сложный формат. Мы можем обмениваться информацией о сущностях с приложениями, которые также используют форматы с сайта http://schema.org и передают данные в JSON.

### Примечание

Зачастую возникает необходимость передавать не просто текст или ссылку на файл, а данные в "сыром" (бинарном, двоичном) виде. Передача бинарных и нестандартных данных практически идентична. Бинарные данные передаются как второй аргумент метода SetData. Естественно, приложение-приемник должно "понимать" формат передаваемых данных.

Возможно, вы захотите передавать не какие-то маленькие порции данных, а большой видеофайл или "тяжелый" файл другого формата. Передача таких данных может занять существенное время. Рассмотрим, как передавать данные большого объема.

### Передача поставщика данных

В тех случаях, когда объем данных требует значительного времени на их передачу, можно передавать не сами данные, а ссылку на поставщик данных. Приложениеприемник будет само "вытаскивать" информацию через поставщик данных. По сути, поставщик данных — это делегат, который предоставляет данные приемнику (листинг 14.13).

#### Листинг 14.13. Поставщик данных

```
void currentManager DataRequested(DataTransferManager sender,
DataRequestedEventArgs args)
{
    args.Request.Data.Properties.Title = "Заголовок";
    args.Request.Data.SetDataProvider("product", DataHandler);
private async void DataHandler (DataProviderRequest request)
ł
    var defferal = request.GetDeferral();
    try
    ł
    ł
    finally
    ł
        defferal.Complete();
    }
}
```

В нашем примере метод BinaryDataHandler — это поставщик данных. Передадим Эс его помощью произвольные бинарные данные (числа от 1 до 10000) (листинг 14.14).

#### Листинг 14.14. Передача бинарных данных с помощью поставщика данных

```
private async void BinaryDataHandler(DataProviderRequest request)
{
    var defferal = request.GetDeferral();
    try
    {
        var stream = new InMemoryRandomAccessStream();
    }
}
```

```
using (var writer = new DataWriter(stream))
{
    for (int i = 0; i < 10000; i++)
    {
        writer.WriteInt32(i);
    }
    await writer.StoreAsync();
    await writer.FlushAsync();
    writer.DetachStream();
    }
    stream.Seek(0);
    request.SetData(stream);
}
finally
{
    defferal.Complete();
}</pre>
```

Фактически мы передаем не сами данные, а ссылку на объект потока класса InMemoryRandomAccessStream.

Пользователю не обязательно видеть процесс передачи большого объема данных. В том случае, если во всплывающем окне приложения приемника пользователь выполнил все необходимые действия (например, выбрал папку для сохранения файла или задал получателя в почтовом приложении, указал данные авторизации в "облачном" хранилище и т. д.), мы можем скрыть панель общего доступа и осуществлять передачу данных в фоновом режиме.

Для скрытия панели общего доступа при начале передачи данных необходимо воспользоваться методом ReportStarted объекта класса ShareOperation. После получения всех данных нужно вызвать метод ReportDataRetreived. До этого момента приложение-источник не будет закрыто или приостановлено. Когда мы завершаем работу с данными, следует вызывать метод ReportCompleted (листинг 14.15). Теперь уже система сможет закрыть и приложение-приемник.

#### Листинг 14.15. Фоновая передача данных

```
protected async override void OnNavigatedTo(NavigationEventArgs e)
{
    base.OnNavigatedTo(e);
    if (e.Parameter == null) return;
    var shareOperation = (ShareOperation)e.Parameter;
    shareOperation.ReportStarted();
```

```
// Получение данных
shareOperation.ReportDataRetrieved();
// Работа с данными
shareOperation.ReportCompleted();
```

Если по какой-то причине произошел сбой при передаче данных, мы можем послать уведомление об ошибке с помощью метода ReportError (листинг 14.16).

#### Листинг 14.16. Генерация сообщения об ошибке

```
shareOperation.ReportError("Описание ошибки");
```

Основное преимущество подхода с поставщиком данных заключается в том, что данные передаются, когда они реально нужны приложению-приемнику, а не при открытии панели общего доступа (до выбора приложения-приемника). Поэтому при работе с поставщиком данных панель общего доступа открывается быстрее.

Данные большого объема можно принимать в фоновом режиме, тогда пользователю будет казаться, что данные передаются почти мгновенно.

### Итоги

Как видно, общий доступ — это не просто замена копирования/вставки. При правильной поддержке контракта общего доступа вы получаете возможность интеллектуальной передачи данных любого формата между приложениями.

Если в вашем приложении есть данные, обязательно реализуйте возможность их передачи другим приложениям.

Большинство приложений может стать источником данных. Меньшее число приложений может выступать приемниками данных.

}

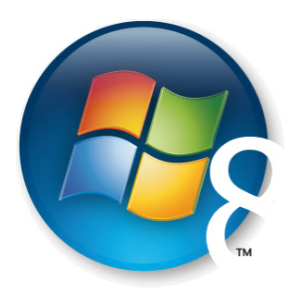

Глава 15

# Контракт "Параметры"

На "чудо-панели" присутствует еще одна полезная кнопка — Параметры (Settings). Работу с ней с помощью контракта параметров мы и рассмотрим в данной главе.

Традиционно в каждом Windows-приложении или игре настройки реализованы в виде отдельного пункта меню. Windows Store-приложения не должны содержать меню или кнопок для вызова интерфейса настроек внутри приложения. Настройки должны выполняться с помощью кнопки на "чудо-панели".

При нажатии на кнопку параметров "чудо-панели" появляется панель, содержащая расширяемый список пунктов. Кроме того, данная панель содержит также системные элементы (управление громкостью и яркостью экрана), на которые мы никак не можем повлиять. Пример панели параметров для приложения Bing Weather приведен на рис. 15.1.

Мы можем управлять списком пунктов параметров на уровне как отдельных страниц, так и всего приложения.

### Добавление пунктов параметров

Добавим свои пункты в панель параметров. Создадим приложение из шаблона Blank App и назовем его SettingsApp. Пункты параметров добавим на уровне всего приложения, поэтому код будет располагаться в файле App.xaml.cs.

Для работы с панелью параметров предусмотрен класс SettingsPane. Нам необходимо подписаться на событие запроса команд CommandsRequested экземпляра данного класса.

Создадим методы Subscribe и Unsubscribe для подписки и отписки от события соответственно, а также обработчик события запроса команд (листинг 15.1). Методы подписки и отписки будут вызываться при запуске и приостановке приложения.

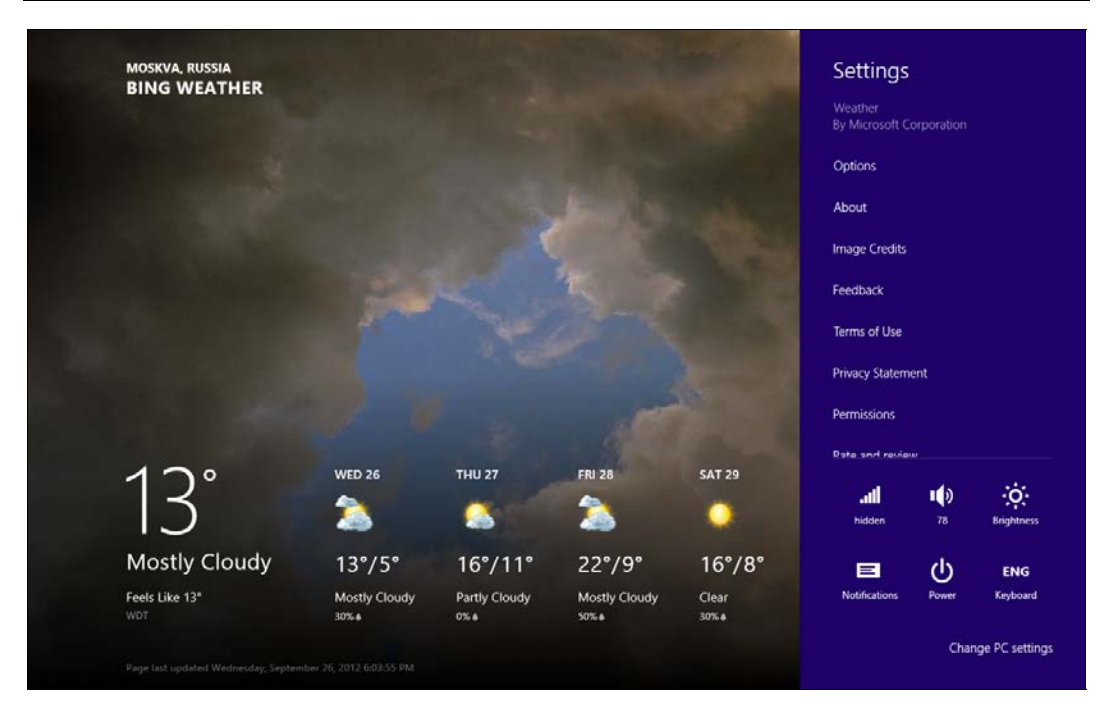

Рис. 15.1. Панель параметров

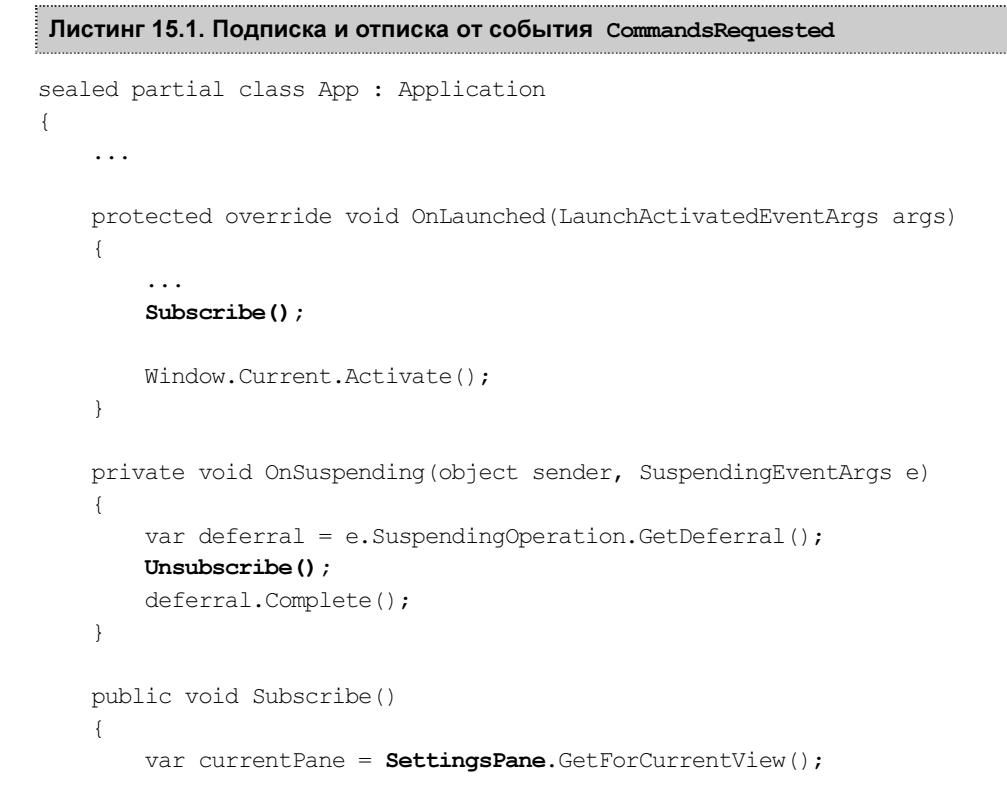

1

}

```
currentPane.CommandsRequested += currentPane_CommandsRequested;
}
public void Unsubscribe()
{
    var currentPane = SettingsPane.GetForCurrentView();
    currentPane.CommandsRequested -= currentPane_CommandsRequested;
}
void currentPane_CommandsRequested(SettingsPane sender,
SettingsPaneCommandsRequestedEventArgs args)
{
}
```

Если сейчас запустить приложение и вызвать панель параметров, то она будет содержать только один системный пункт **Permissions** (рис. 15.2).

Добавим в список свои пункты. Каждый пункт представляет собой команду класса SettingsCommand, которую необходимо добавлять в коллекцию args.Request. ApplicationCommands (листинг 15.2).

### Листинг 15.2. Добавление пунктов в панель параметров

```
void currentPane CommandsRequested(SettingsPane sender,
SettingsPaneCommandsRequestedEventArgs args)
    var applicationCommands = args.Request.ApplicationCommands;
   var newComand = new SettingsCommand("Id Команды", "Текст", cmd =>
        // Обработка команды
    });
   applicationCommands.Add (newComand);
   var aboutCommand = new SettingsCommand("About", "O программе", cmd =>
        Frame.Navigate(typeof(AboutPage));
    });
   applicationCommands.Add(aboutCommand);
   var siteCommand = new SettingsCommand("Site", "Наш сайт", cmd =>
    {
        Launcher.LaunchUriAsync(new Uri("http://techdays.ru"));
    });
    applicationCommands.Add(siteCommand);
```

Первая команда просто демонстрирует возможности команд, вторая осуществляет переход на не существующую пока в нашем приложении страницу с информацией о программе, а третья команда открывает сайт приложения в браузере. Вид панели параметров приведен на рис. 15.3.

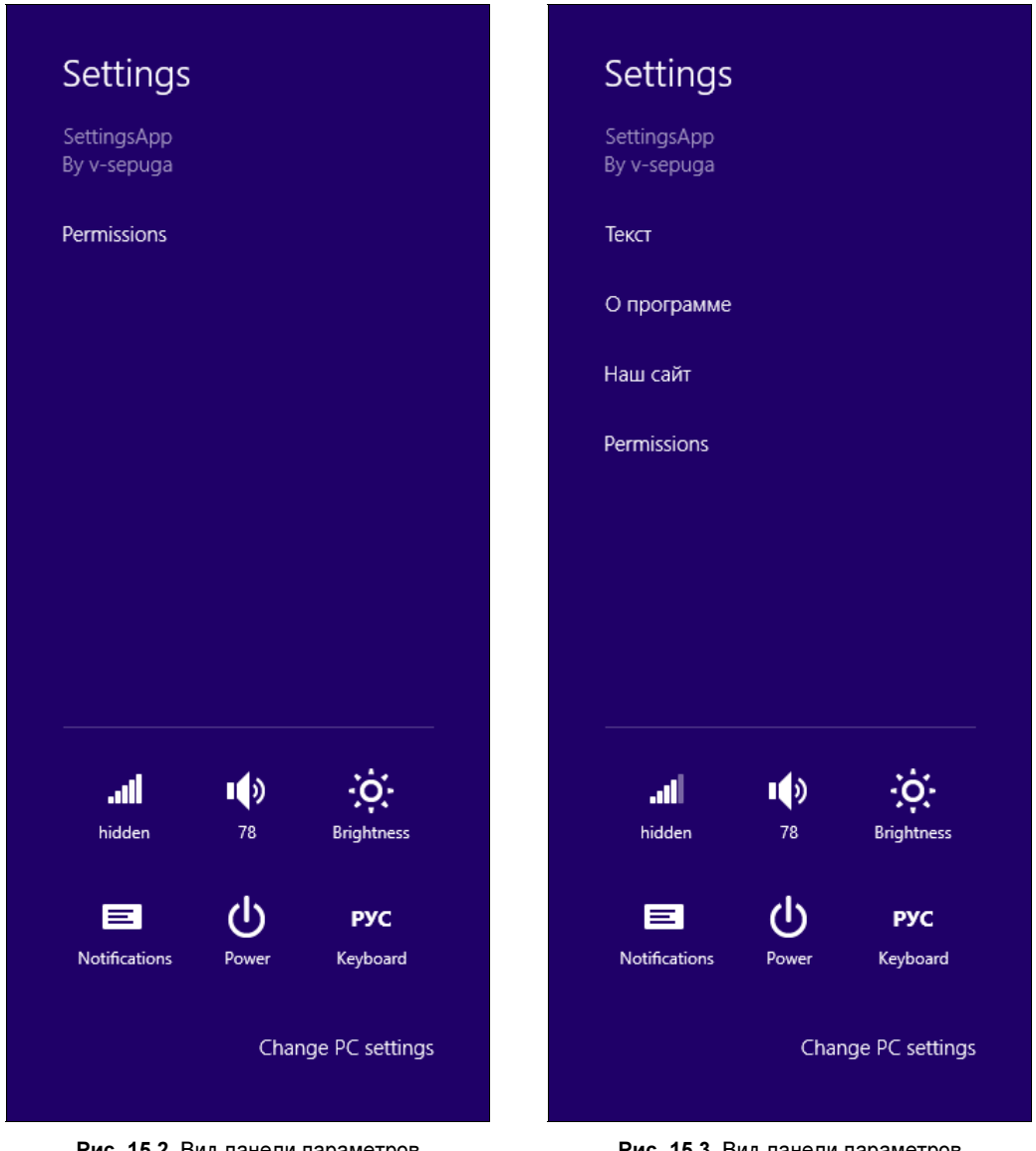

Рис. 15.2. Вид панели параметров по умолчанию

Рис. 15.3. Вид панели параметров

Как видим, работа с панелью параметров очень проста. Но мы пока не реализовали возможность создания интерфейса настроек в привычном смысле: в виде ряда флажков, переключателей, текстовых полей и выпадающих списков, задающих различные параметры приложения. В качестве простого решения можно создать отдельную страницу настроек, куда пользователь будет переходить при нажатии на соответствующий пункт в панели параметров. Однако большинство приложений идут по другому пути, создавая всплывающие окна.

### Всплывающее окно с настройками

Обычно при нажатии на один из пунктов в панели параметров открывается всплывающее окно с реальными настройками приложения. Создадим страницу на основе шаблона Basic Page, которая будет отображаться во всплывающем окне. Задайте для данной страницы имя SettingsFlyout.xaml.

### Примечание

ХАМL-разметку страницы мы не приводим для экономии места. Пример такой разметки можно скачать на MSDN:

### http://code.msdn.microsoft.com/windowsapps/App-settings-sample-1f762f49.

Отобразим страницу во всплывающем окне, которое будет располагаться в правой части экрана и занимать весь экран по высоте. Для создания всплывающего окна воспользуемся классом Popup, с которым мы уже работали ранее (листинг 15.3). Всплывающее окно будет отображаться при нажатии на первый пункт панели параметров.

```
Листинг 15.3. Создание вскрывающего окна
```

```
private Popup settingsPopup;
void currentPane CommandsRequested (SettingsPane sender,
SettingsPaneCommandsRequestedEventArgs args)
   var applicationCommands = args.Request.ApplicationCommands;
   var newComand = new SettingsCommand("Id Команды", "Текст", cmd =>
    {
        settingsPopup = new Popup();
        settingsPopup.IsLightDismissEnabled = true;
        settingsPopup.Width = 646;
        settingsPopup.Height = Window.Current.Bounds.Height;
        settingsPopup.ChildTransitions = new TransitionCollection();
        settingsPopup.ChildTransitions.Add (new PaneThemeTransition()
        {
            Edge = (SettingsPane.Edge == SettingsEdgeLocation.Right) ?
                   EdgeTransitionLocation.Right :
                   EdgeTransitionLocation.Left
        });
        SettingsFlyout mypane = new SettingsFlyout();
        mvpane.Width = 646;
        mypane.Height = Window.Current.Bounds.Height;
```

```
_settingsPopup.Child = mypane;
_settingsPopup.SetValue(Canvas.LeftProperty,
SettingsPane.Edge == SettingsEdgeLocation.Right
? (Window.Current.Bounds.Width - 646) : 0);
_settingsPopup.SetValue(Canvas.TopProperty, 0);
_settingsPopup.IsOpen = true;
});
applicationCommands.Add(newComand);
...
```

Теперь при нажатии на первый пункт панели параметров откроется всплывающее окно (рис. 15.4).

| 🕑 Настройки                                                                                                   |  |
|----------------------------------------------------------------------------------------------------|--|
| <b>Toggle Switch</b><br>Use toggle switches to let users set Boolean values.                                  |  |
| Off Off                                                                                                    |  |
| Install updates automatically Off                                                                             |  |
| Push button<br>With a push button, users initiate an immediate action.<br>Button label<br>Clear               |  |
| Select control Use the select control to allow users to select one item from a set of text-only items. State: |  |
| Washington 🗸                                                                                                  |  |
| Hyperlink<br>Use a hyperlink when the associated action will take the user out of this flyout.                |  |
| View privacy statement                                                                                        |  |

}

#### Внимание!

При создании пользовательского интерфейса настроек необходимо учитывать, что там не должно быть никаких кнопок типа "Сохранить" или "Отмена". Любое изменение должно применяться и сохраняться сразу же.

### Итоги

Панель параметров — это еще один элемент интерфейса, вызываемый с помощью кнопки на "чудо-панели". Приложения не должны содержать собственных интерфейсов вызова параметров (настроек). Вы можете добавлять свои пункты в панель параметров, при выборе которых будут выполняться команды, изменяющие настройки напрямую, открывающие страницы приложения или сайты в Интернете. Для задания реальных настроек приложения чаще всего применяют всплывающие окна. Такое окно создается с помощью класса Рорир и обычно содержит страницу со специальной разметкой.
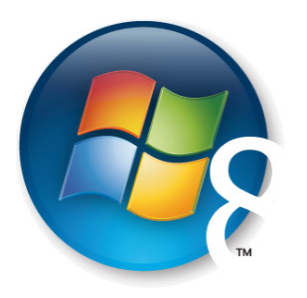

Глава 16

### Хранение и доступ к данным

Работа с файлами в Windows Store-приложениях отличается от того, с чем знакомы разработчики классических Windows-приложений. Одно из важных отличий — Windows Store-приложения по умолчанию не имеют доступа к файловой системе устройства, т. к. они работают в ограниченной "песочнице" (Sandbox). Поэтому вы не можете просто записать файл, например, на диск С:\ или прочитать файл оттуда.

Windows Store-приложения по умолчанию имеют доступ только к папке установки приложения, изолированному хранилищу и папке загрузок (в манифесте приложения также можно задекларировать доступ к некоторым другим папкам). Для доступа к пользовательским файлам и папкам требуются соответствующие разрешения, для работы с файлами также необходимы контракты и расширения (которые мы рассмотрим в *главе 17*). В данной главе мы рассмотрим хранение настроек и файлов, а также работу с СУБД SQLite, с помощью которой вы можете организовать локальное реляционное хранилище.

### Изолированное хранилище

Каждое Windows Store-приложение имеет доступ к своему изолированному хранилищу (индивидуальному для приложения и для пользователя, работающего с приложением), в котором можно хранить файлы и настройки. Изолированное хранилище приложения содержит три папки:

- □ LocalFolder;
- □ RoamingFolder;
- □ TemporaryFolder.

В каждой из папок вы можете создавать вложенные папки. Также доступны два хранилища настроек:

- □ LocalSettings;
- □ RoamingSettings.

Работа с каждой из папок практически идентична, за исключением небольших особенностей. Главное различие между папками состоит в их предназначении и в нюансах работы системы с ними.

Файлы, хранящиеся в LocalFolder, будут сохранены на устройстве, на котором работает приложение. Данная папка предназначена для хранения служебных файлов, необходимых приложению, например, файлов базы данных SQLite или данных, загруженных из сети.

Папка RoamingFolder служит для синхронизации данных между всеми компьютерами, на которых работает приложение. Если пользователь работает с вашим приложением на нескольких устройствах, система будет автоматически синхронизировать содержимое папки RoamingFolder между ними. Система может также синхронизировать настройки приложения (RoamingSettings).

Не следует пытаться синхронизировать все данные вашего приложения. К примеру, если вы разрабатываете приложение для чтения книг, не стоит хранить в RoamingFolder полные тексты книг, вместо этого можно записать последний открытый файл и страницу, которую сейчас читает пользователь. Для игры можно хранить текущее состояние прохождения игры (например, информацию о разблокированных уровнях). Даже если вы захотите хранить в папке RoamingFolder большой объем данных, у вас это не получится, т. к. операционная система будет синхронизировать только 100 Кбайт данных и настроек. Это достаточно жесткое ограничение, но зато использование RoamingFolder бесплатно и у вас не будет необходимости содержать собственную серверную инфраструктуру!

#### Примечание

Пробелы в именах файлов, хранящихся в RoamingFolder, недопустимы.

Ограничение на синхронизацию данных может измениться в будущем. Проверить текущее значение можно с помощью свойства RoamingStorageQuota (листинг 16.1).

#### Листинг 16.1. Проверка значения квоты

ApplicationData.Current.RoamingStorageQuota

Кроме того, данные и настройки в RoamingFolder и RoamingSettings сохраняются между переустановками приложений. Поэтому следует тщательно проектировать логику работы с данными в этих хранилищах. Так, если из-за данных в RoamingFolder приложение будет некорректно работать, то даже после переустановки этот дефект сохранится.

Папка TemporaryFolder хорошо подходит для временных файлов. К примеру, для приложения клиента социальных сетей в этой папке могут кэшироваться фотографии пользователей. Операционная система будет периодически удалять файлы из этой папки.

### Хранение настроек

Если вам требуется хранить информацию простых типов данных (string, bool, int, float и т.п.) между запусками приложения, воспользуйтесь хранилищем LocalSettings или RoamingSettings. Разница состоит в том, что данные в RoamingSettings синхронизируются между устройствами. Эти хранилища удобны для сохранения различных настроек (уровня громкости звука, текущей страницы и т.п.).

Сохраним произвольные данные в LocalSettings. Данные сохраняются по строковому ключу (листинг 16.2).

#### Листинг 16.2. Сохранение данных в LocalSettings

ApplicationData.Current.LocalSettings.Values["МуКеу"] = "Значение";

Читать данные так же просто, как и сохранять (листинг 16.3).

#### Листинг 16.3. Чтение данных из LocalSettings

var val = (string)ApplicationData.Current.LocalSettings.Values["MyKey"];

Желательно проверять наличие ключа перед его извлечением, чтобы не получить исключение NullReferenceException для значимых типов данных (bool, int, float и т. п.) (листинг 16.4).

#### Листинг 16.4. Проверка наличия ключа

```
var settings = ApplicationData.Current.LocalSettings;
if (settings.Values.ContainsKey("PageNumber"))
{
    var number = (int)settings.Values["PageNumber"];
}
```

Работа с синхронизируемыми настройками, хранящимися в RoamingSettings, выглядит таким же образом. Однако нужно учитывать, что время синхронизации данных между устройствами составляет около 10–15 мин. Если вам необходимо быстрее синхронизировать настройки, для RoamingSettings есть служебный ключ HighPriority, который следует указать для данных с высоким приоритетом синхронизации. Время синхронизации данных для этого ключа составляет около 15–30 с (листинг 16.5).

#### Листинг 16.5. Запись высокоприоритетных данных

### Хранение файлов

Теперь пришло время рассмотреть хранение файлов в изолированном хранилище. Независимо от того, какие папки мы выберем (LocalFolder, RoamingFolder или TempraryFolder), код работы с файлами будет выглядеть почти одинаково.

Вначале необходимо получить папку, с которой будет весить работа. Получим локальную папку (листинг 16.6).

Листинг 16.6. Получение папки

```
var folder = ApplicationData.Current.LocalFolder;
//var folder = ApplicationData.Current.RoamingFolder;
//var folder = ApplicationData.Current.TemporaryFolder;
```

В листинге 16.6 закомментированы строчки получения синхронизируемой и временной папок.

Работу с файлами удобно вести с помощью класса FileIO. Создадим файл test.txt и запишем в него строчку "Hello World!" (листинг 16.7).

```
Листинг 16.7. Запись текста в файл
```

```
var folder = ApplicationData.Current.LocalFolder;
var file = await folder.CreateFileAsync("test.txt",
CreationCollisionOption.ReplaceExisting);
await FileIO.WriteTextAsync(file, "Hello World!");
```

Чтение текста из файла показано в листинге 16.8.

Листинг 16.8. Чтение из файла

```
var storageFolder = ApplicationData.Current.LocalFolder;
var file = await storageFolder.GetFileAsync("test.txt");
var text = await FileIO.ReadTextAsync(file);
```

Теперь более подробно рассмотрим работу с синхронизируемой папкой RoamingFolder. Если ваше приложение на одном из устройств записало данные в эту папку, то приложение, работающее на другом устройстве, вероятно, захочет узнать, когда данные будут синхронизированы. Для этого необходимо подписаться на событие DataChanged (листинг 16.9).

Листинг 16.9. Обработка события синхронизации данных

```
ApplicationData.Current.DataChanged += (sender, args) => {
// Обработка синхронизированных данных
```

};

Теперь допустим, что у пользователя работает несколько версий вашего приложения, и они синхронизируют данные. Любое приложение, которое продолжает развиваться, со временем требует новой структуры данных. Для данных, которые хранятся локально, мы можем предусмотреть свои механизмы контроля версий и обновления данных. Но при синхронизации данных от новой версии вашего приложения в старую (или наоборот) могут возникнуть проблемы.

Windows 8 предоставляет готовое решение для разделения данных на разные версии. Вы можете установить версию данных, которая поддерживается приложением. После этого приложение будет принимать только данные, имеющие такой же номер версии. Текущую поддерживаемую версию данных вы можете получить с помощью свойства ApplicationData.Current.Version. По умолчанию номер версии равен нулю.

#### Совет

Настоятельно рекомендуется изначально предусмотреть возможность изменений в будущем и начинать не с нулевой версии по умолчанию, а с версии 1.

Новую версию данных можно установить с помощью метода SetVersionAsync (листинг 16.10).

Листинг 16.10. Установка новой версии данных

```
await ApplicationData.Current.SetVersionAsync(versionNumber,
UpgradeToVersionHandler);
```

Здесь versionNumber — целочисленное значение номера версии, а UpgradeToVersion-Handler — обработчик обновления данных (листинг 16.11).

Листинг 16.11. Обработчик обновления данных

```
private void UpgradeToVersionHandler(SetVersionRequest setversionrequest)
{
    var defferal = setversionrequest.GetDeferral();
    if (setversionrequest.DesiredVersion >
        setversionrequest.CurrentVersion)
    {
        // Обновление данных на новую версию;
    }
    defferal.Complete();
}
```

В обработчике обновления данных обычно схема данных физически обновляется на новую версию. Как и сами синхронизируемые данные, версия данных сохраняется даже после переустановки приложения. Номер версии не синхронизируется между устройствами (для каждого устройства устанавливается свой номер версии).

### Прямой доступ к файлам в изолированном хранилище

Часто необходимо указать прямой путь к файлу в изолированном хранилище. Это требуется, например, при задании пути к картинке в XAML-разметке. В Windows 8 появились новые префиксы для доступа к файлам:

ms-appx:/// — доступ к файлам, включенным в проект приложения;

□ ms-appdata:///local/ — к файлам в папке LocalFolder;

□ ms-appdata:///roaming/ — к файлам в папке RoamingFolder;

□ ms-appdata:///temp/ — к файлам в папке TemporaryFolder.

В листинге 16.12 приведен пример использования префиксов.

#### Листинг 16.12. Использование префиксов

```
LocalImage.Source = new BitmapImage(
new Uri("ms-appdata:///local/appDataLocal.png"));
RoamingImage.Source = new BitmapImage(
new Uri("ms-appdata:///roaming/appDataRoaming.png"));
TempImage.Source = new BitmapImage(
new Uri("ms-appdata:///temp/appDataTemp.png"));
```

При необходимости с помощью свойства Path объектов папок мы можем получить полный путь к папкам изолированного хранилища. К примеру, путь к локальной папке можно получить из свойства ApplicationData.Current.LocalFolder.Path:

```
C:\Users\<UserName>\AppData\Local\Packages\f7cb881e-53dd-47d9-b559-
57defb00a8fb_1ajdc8xvgt2ym\LocalState\
```

Здесь <UserName> — имя пользователя, работающего с приложением, а f7cb881e-53dd-47d9-b559-57defb00a8fb\_1ajdc8xvgt2ym — идентификатор приложения.

Вы можете скопировать полный путь и открыть nanky в Windows Explorer, чтобы проверить правильность работы приложения и корректность записи всех данных.

### Работа с СУБД SQLite

Часто возникает необходимость хранить не только настройки и файлы, но и структурированные данные, по которым потом будет вестись поиск. Хранение данных обеспечивают базы данных (БД). Windows 8 не предоставляет встроенной системы управления базами данных (СУБД). Но поскольку у нас есть прямой доступ к файловому хранилищу, мы можем воспользоваться практически любой встраиваемой СУБД. На сегодняшний день SQLite, пожалуй, самая популярная кроссплатформенная встраиваемая СУБД. Мы не будем здесь останавливаться на принципах работы баз данных и объяснять основы языка SQL. По этой тематике существует немало хороших книг. В данной главе мы рассмотрим, как использовать SQLite в Windows Store-приложениях.

Самый простой способ для начала работы с SQLite — установка специального расширения. Для этого выберите в меню пункт **Tools** | **Extensions and Updates** и выполните поиск расширения SQLite for Windows Runtime (рис. 16.1).

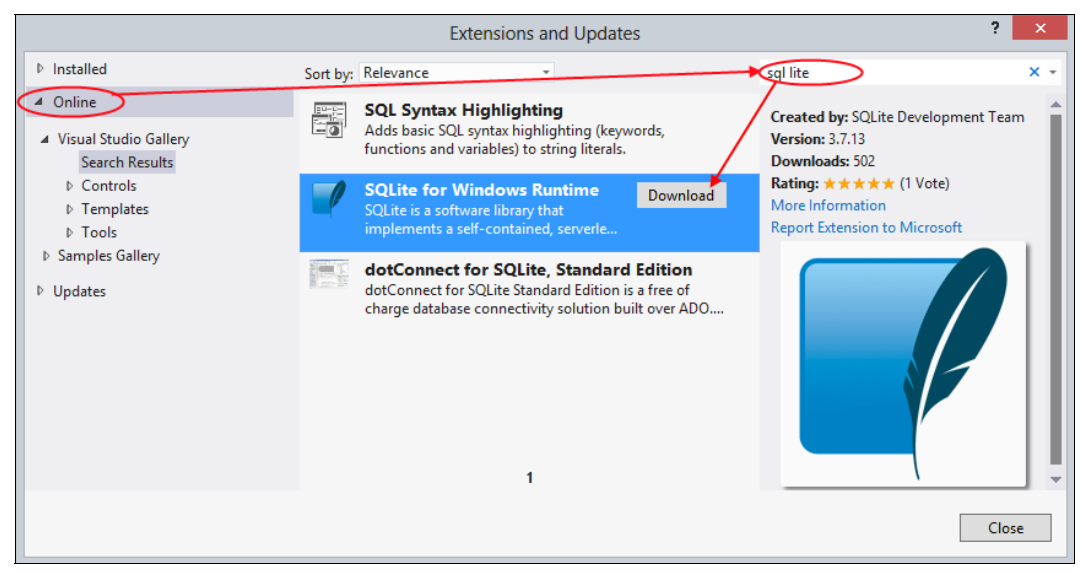

Рис. 16.1. Установка расширения SQLite for Windows Runtime

Установите расширение и перезапустите Visual Studio. После этого можно добавлять поддержку SQLite в Windows Store-приложения.

Создайте новое приложение на основе шаблона Blank App и назовите его SqliteApp. В контекстном меню раздела **References** проекта приложения (в окне **Solution Explorer**) выберите пункт **Add Reference...** В открывшемся окне добавьте расширения SQLite for Windows Runtime и Microsoft Visual C++ Runtime Package (рис. 16.2).

#### Внимание!

Обратите внимание на добавление пакета Microsoft Visual C++ Runtime Package. Если мы его не добавим, наш проект будет запускаться и работать, но он не пройдет сертификацию в Windows Store.

После подключения pacширения SQLite for Windows Runtime к проекту, он (проект) не будет компилироваться. SQLite for Windows Runtime — это библиотека, написанная на C++, поэтому ее нельзя скомпилировать под любой процессор (Any CPU), как это происходит в случае с управляемым кодом на C#. Для того чтобы скомпилировать проект, необходимо указать конкретную процессорную архитектуру.

Для этого в главном меню Visual Studio выберите пункт BUILD | Configuration Manager... В открывшемся диалоговом окне в выпадающем списке Active solution

**platform** укажите значение **x86** (сама Visual Studio является 32-разрядным приложением x86, поэтому при отладке Windows Store-приложений проще всего работать с этой процессорной архитектурой) (рис. 16.3).

При загрузке нашего приложения в Windows Store необходимо будет добавить версии для разных процессорных архитектур (x86, x64, ARM), а не одну версию приложения, как при отсутствии SQLite for Windows Runtime.

|                                                                                | Reference Manager - App22                                                                                                    |                                           | ? ×                                                                  |
|--------------------------------------------------------------------------------|----------------------------------------------------------------------------------------------------|-------------------------------------------|----------------------------------------------------------------------|
| Assemblies                                                                     | Filtered to: SDKs applicable to App22                                                                                                    |                                           | Search Windows (Ctrl+E) 🛛 🔎 🗸                                        |
| <ul> <li>Solution</li> <li>Windows</li> <li>Core</li> <li>Extension</li> </ul> | Name         Microsoft Visual C++ Runtime Package         Microsoft Visual Studio Test Core         MSTest for Managed Projects         SQLite for Windows Runtime | Version<br>11.0<br>11.0<br>11.0<br>3.7.14 | Name:<br>Microsoft Visual C++ Runtime<br>Package<br>Version:<br>11.0 |
| Extensions<br>Recent<br>▷ Browse                                               |                                                                                                    |                                           |                                                                      |
|                                                                                | 4                                                                                                    | Browse                                    | OK Cancel                                                            |

Рис. 16.2. Добавление SQLite в проект приложения

|                                                 | Confi                   | gurati   | on Manager                            |      |   | ?      | x |
|-------------------------------------------------|-------------------------|----------|---------------------------------------|------|---|--------|---|
| Active solution <u>c</u> onfiguration:<br>Debug |                         | ¥        | Active solution <u>p</u> latfo<br>x86 | orm: |   |        | ~ |
| Project contexts (check the project             | t configurations to bui | ld or de | eploy):                               |      |   |        |   |
| Project                                         | Configuration           |          | Platform                              | Buil | d | Deploy |   |
| SqliteApp                                       | Debug                   | ~        | x86                                   | ¥    | ✓ | ✓      |   |
|                                                 |                         |          |                                       |      |   |        |   |
|                                                 |                         |          |                                       |      |   |        |   |
|                                                 |                         |          |                                       |      |   |        |   |
|                                                 |                         |          |                                       |      |   |        |   |
|                                                 |                         |          |                                       |      |   |        |   |
|                                                 |                         |          |                                       |      |   |        |   |
|                                                 |                         |          |                                       |      |   |        |   |
|                                                 |                         |          |                                       |      |   |        |   |
|                                                 |                         |          |                                       |      |   |        |   |
|                                                 |                         |          |                                       |      |   | Clos   | e |

Рис. 16.3. Выбор процессорной архитектуры

Многие .NET-разработчики привыкли взаимодействовать с базами данных с помощью средств ORM (Object-Relational Mapping), а также строить запросы на основе LINQ (Language Integrated Quiries). Мы можем работать с SQLite знакомым способом. Для этого необходимо подключить к проекту библиотеку sqlite-net.

В контекстном меню проекта в окне Solution Explorer выберите пункт Manage NuGet Packages..., найдите и установите пакет sqlite-net (рис. 16.4).

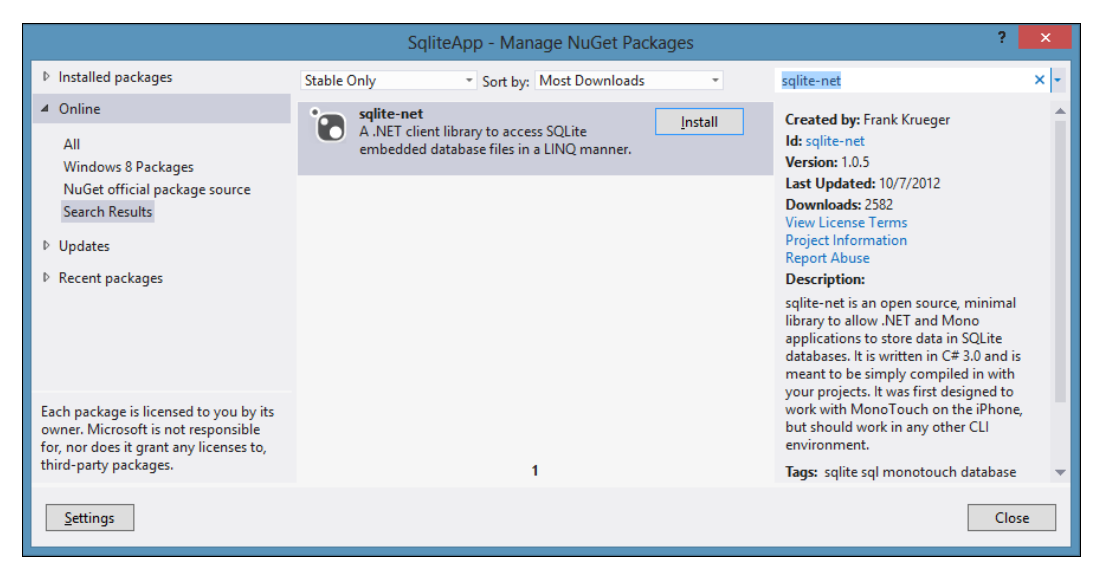

Рис. 16.4. Установка пакета sqlite-net

Теперь у нас все готово, чтобы работать с базой данных. Для подключения к базе данных можно использовать код листинга 16.13. Если файла базы данных не было на диске, то он будет создан.

```
Листинг 16.13. Подключение к БД
```

СУБД SQLite работает внутри процесса приложения. Этим она отличается от клиент-серверных СУБД, таких как Microsoft SQL Server и Oracle Database. Файлы баз данных хранятся в изолированном хранилище Windows Store-приложения.

Библиотека sqlite-net позволяет работать как с помощью LINQ-провайдера, так и в стиле ADO.NET. Рассмотрим оба способа подробнее.

К примеру, нам нужно сохранять в базе данных список продуктов. Для этого, в первую очередь, необходимо подготовить класс модели данных. Создадим простую модель продукта, в которой будет указан первичный ключ с автоматическим инкрементом и текстовое поле максимальной длиной в 250 символов (листинг 16.14).

```
Листинг 16.14. Модель данных для таблицы продуктов
```

```
public class Product
{
    [PrimaryKey, AutoIncrement]
    public int ProductId { get; set; }
    [MaxLength(250)]
    public string Name { get; set; }
}
```

Теперь нам потребуется метод для инициализации схемы базы данных. Создадим таблицу продуктов на основе класса Product (листинг 16.15).

```
Листинг 16.15. Инициализация схемы базы данных
```

```
private void InitDb()
{
    var dbPath = Path.Combine(ApplicationData.Current.LocalFolder.Path,
    "data.db");
    using (var db = new SQLiteConnection(dbPath))
    {
        db.CreateTable<Product>();
    }
}
```

При выполнении метода инициализации схемы базы данных в локальной папке будет создана база data.db. Это обычная база данных SQLite, с которой можно работать и на других платформах, поддерживающих SQLite. Для просмотра базы подойдут любые утилиты, работающие с SQLite, например бесплатная SQLite Expert Personal:

#### http://www.sqliteexpert.com/download.html.

Откроем нашу базу данных в SQLite Expert Personal и посмотрим схему таблицы Product (рис. 16.5).

Рассмотрим несколько типовых сценариев работы с базой данных. Добавим новый продукт в таблицу Product (листинг 16.16).

| <b>2</b> /2                                             |                                    | SQLite Ex                             | kpert Perso   | nal 3.4.32.22  | .54        |                      | -                 | □ ×           |
|---------------------------------------------------------|------------------------------------|---------------------------------------|---------------|----------------|------------|----------------------|-------------------|---------------|
| <u>F</u> ile <u>D</u> atabase <u>T</u> able <u>V</u> ie | ew <u>S</u> QL T <u>r</u> ansactio | on T <u>o</u> ols <u>H</u> a<br>2 📰 👪 | elp<br>E 🔂 🕱  | s s 🛛 !        | 0 0        | )   # 🌱 🗖   (        | 0 😚 /6 /          | 🖂 🎖 🐐         |
| Database: data Table: Produc                            | t File: C:\Users\v-sep             | uga\AppData\L                         | .ocal\Package | s\\data.db     |            | SQLite Libr          | ary: [internal] v | ersion 3.7.14 |
| 🖃 🔂 data                                                | 🔒 Database 📓 SQ                    | L 🗔 Data 🖪                            | 🖏 Design      | DDL            |            |                      |                   |               |
| Product                                                 | Table name: Product                | t                                     |               | П Т            | emporary f | table                | Foreign key r     | eferences: 0  |
|                                                         | 🖽 Fields 📑 Indexe                  | es 🥌 Foreign                          | Keys 🔛 Co     | nstraints 🚯 '  | Triggers   |                      |                   |               |
|                                                         | Index Name                         | Declared Type                         | Туре          | Size Precision | Not Null   | Not Null On Conflict | Default Value     | Collate 🔺     |
|                                                         | 1 ProductId                        | integer                               | integer (     | 0 0            | V          |                      |                   |               |
|                                                         | 2 Name                             | varchar(250)                          | varchar 2     | 250 0          |            |                      |                   |               |
|                                                         |                                    |                                       |               |                |            |                      |                   |               |
|                                                         |                                    |                                       |               |                |            |                      |                   | ~             |
|                                                         | 🕈 Add                              | 🗶 Delete                              | 🖉 Modif       | fy 🛛 🔷 Mo      | ove Up     | 🔜 Move Down          |                   |               |
|                                                         | 🖌 Apply                            | X Cancel                              |               |                |            |                      |                   |               |
|                                                         |                                    |                                       |               |                |            |                      |                   | _             |

Рис. 16.5. Просмотр базы данных в SQLite Expert Personal

#### Листинг 16.16. Добавление навой записи в таблицу

```
using (var db = new SQLiteConnection(dbPath))
{
    var product = new Product() { Name = "Visual Studio 2012" };
    db.Insert(product);
}
```

При выполнении кода, приведенного в листинге 16.16, свойству ProductId объекта класса Product будет автоматически присвоен идентификатор из БД.

Выполним поиск продукта по его имени (листинг 16.17).

#### Листинг 16.17. Поиск продукта

```
using (var db = new SQLiteConnection(dbPath))
{
    var products = from c in db.Table<Product>()
        where c.Name == "Visual Studio 2012"
        select c;
}
```

Извлечь запись можно, выполнив прямой SQL-запрос. Найдем продукт, идентификатор которого равен 2 (листинг 16.18).

#### Листинг 16.18. Выполнение SQL-запросов

```
using (var db = new SQLiteConnection(dbPath))
{
    var products = db.Query<Product>(
    "SELECT * FROM Product WHERE ProductId=?", 2);
    var product = products.FirstOrDefault();
}
```

Можно удалить запись по идентификатору (листинг 16.19).

#### Листинг 16.19. Удаление записи по идентификатору

```
using (var db = new SQLiteConnection(dbPath))
{
    db.Delete<Product>(3);
}
```

Несмотря на удобство работы с LINQ, в некоторых случаях (например, при переносе существующего кода) целесообразнее работать с базой данных напрямую с помощью SQL-запросов.

Выполним SQL-запрос, добавляющий новый продукт (листинг 16.20).

#### Листинг 16.20. Добавление записи с помощью SQL-запроса

```
using (var db = new SQLiteConnection(dbPath))
{
    var command = db.CreateCommand(
    "INSERT INTO Product (Name) VALUES (?)", "Windows 8");
    command.ExecuteNonQuery();
}
```

В некоторых случаях нам может потребоваться возвращать простой тип данных в результате выполнения запроса. Листинг 16.21 иллюстрирует запрос, возвращающий число строк в таблице Product.

```
Листинг 16.21. Выполнение запроса, возвращающего число
```

```
using (var db = new SQLiteConnection(dbPath))
{
    var command = db.CreateCommand(
    "SELECT COUNT(ProductId) FROM Product");
    var count = command.ExecuteScalar<int>();
```

### Итоги

Работа с файлами в Windows 8 и в предыдущих версиях Windows различается. В Windows 8 нельзя просто так записывать и читать файлы из произвольного места файловой системы. Как взаимодействовать с файлами за пределами папки установки приложения, папки загрузки и изолированного хранилища, мы рассмотрим в следующей главе.

Windows Store-приложения имеют доступ к трем папкам верхнего уровня в изолированном хранилище: LocalFolder, RoamingFolder и TemporaryFolder, в которых содержатся локальные, синхронизируемые и временные данные соответственно. Также можно сохранять локальные и синхронизируемые настройки.

Если вам требуется хранить данные, имеющие реляционную структуру, воспользуйтесь одной из доступных встраиваемых СУБД. В настоящей главе мы рассмотрели работу с СУБД SQLite.

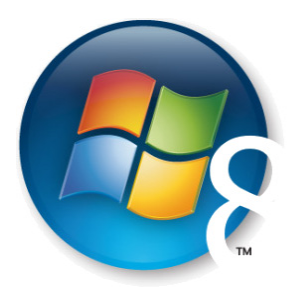

Глава 17

# Файловые контракты и расширения

Как уже упоминалось, в отличие от классических приложений, Windows Storeприложения не имеют прямого доступа к файловой системе. Вы не можете просто так записывать и читать файлы из произвольного места. По умолчанию доступ предоставляется только к папке установки приложения, папке загрузки и изолированному хранилищу, работу с которым мы рассматривали в *главе 16*. Если требуется доступ к другим файлам и папкам, пользователь должен явно это разрешить. В данной главе мы рассмотрим, как такой доступ можно получить.

Необходимость доступа к каким-либо из пяти заранее предопределенных папок, например к папке "Видео", можно указать в манифесте приложения, тогда явного разрешения пользователя на доступ к папкам не требуется. Он соглашается на это в момент установки приложения.

### Расширение FileOpenPicker

Класс FileOpenPicker похож на аналоги, применяемые в других библиотеках, например, OpenFileDialog в Windows Forms. FileOpenPicker позволяет открыть один или несколько файлов с диска. Если пользователь выбирает файл, то приложение получает к нему доступ.

Минимальный код FileOpenPicker приведен в листинге 17.1.

Листинг 17.1. Использование FileOpenPicker

```
var openPicker = new FileOpenPicker();
openPicker.FileTypeFilter.Add("*");
var file = await openPicker.PickSingleFileAsync();
```

При использовании FileOpenPicker мы должны указать как минимум один тип файлов, который хотим открыть. Если требуется доступ к любому типу файлов (например, для почтового приложения нужна возможность открывать любые файлы, чтобы передавать их как вложения), необходимо указать значение "\*". Для того чтобы поддерживать конкретные типы файлов, нужно указать расширение файлов, например ".jpg". Для нескольких расширений код будет выглядеть следующим образом (листинг 17.2).

```
Листинг 17.2. Фильтрация файлов по расширениям для FileOpenPicker
```

```
FileOpenPicker openPicker = new FileOpenPicker();
openPicker.FileTypeFilter.Add(".jpg");
openPicker.FileTypeFilter.Add(".jpg");
var file = await openPicker.PickSingleFileAsync();
if(file!=null)
{
    ...
}
```

Пользователь может как открыть файл, так и отказаться от его открытия. Для корректной обработки отказа необходимо проверять результат на NULL. Возможность открыть сразу несколько файлов предоставляет метод PickMultipleFilesAsync (листинг 17.3).

#### Листинг 17.3. Выбор нескольких файлов

```
var openPicker = new FileOpenPicker();
openPicker.FileTypeFilter.Add("*");
var files = await openPicker.PickMultipleFilesAsync();
```

Полезное свойство FileOpenPicker — возможность указать папку, открываемую по умолчанию. К примеру, для приложения, работающего с видео, можно указать, что при открытии FileOpenPicker будет показана системная библиотека "Видео" (листинг 17.4).

#### Листинг 17.4. Указание папки по умолчанию

openPicker.SuggestedStartLocation = PickerLocationId.VideosLibrary;

Кроме видео, можно указать другие папки и библиотеки, такие как "Документы", "Загрузки" и т. д.:

DocumentsLibrary;

ComputerFolder;

- Desktop;
- Downloads;
- □ HomeGroup;
- MusicLibrary;
- D PicturesLibrary;
- VideosLibrary.

Кроме того, мы можем выбрать, как будут отображаться файлы: в виде списка (значение по умолчанию) или в виде иконок (листинг 17.5).

Листинг 17.5. Отображение файлов в виде иконок

openPicker.ViewMode = PickerViewMode.Thumbnail;

Можно заменить текст на кнопке открытия файлов. Например, если после выбора изображения оно будет редактироваться, текст можно заменить на "Редактировать" (листинг 17.6).

Листинг 17.6. Изменения текста кнопки открытия файла

openPicker.CommitButtonText = "Редактировать";

Таким образом, полный код использования FileOpenPicker может выглядеть так, как показано в листинге 17.7.

Листинг 17.7. Использование FileOpenPicker

```
var openPicker = new FileOpenPicker();
openPicker.FileTypeFilter.Add(".jpg");
openPicker.FileTypeFilter.Add(".jpeg");
openPicker.FileTypeFilter.Add(".png");
openPicker.SuggestedStartLocation = PickerLocationId.PicturesLibrary;
openPicker.ViewMode = PickerViewMode.Thumbnail;
openPicker.CommitButtonText = "Редактировать";
var file = await openPicker.PickSingleFileAsync();
if (file != null)
{
    // Выполнить действия с файлом
}
```

Вид диалога открытия файла приведен на рис. 17.1.

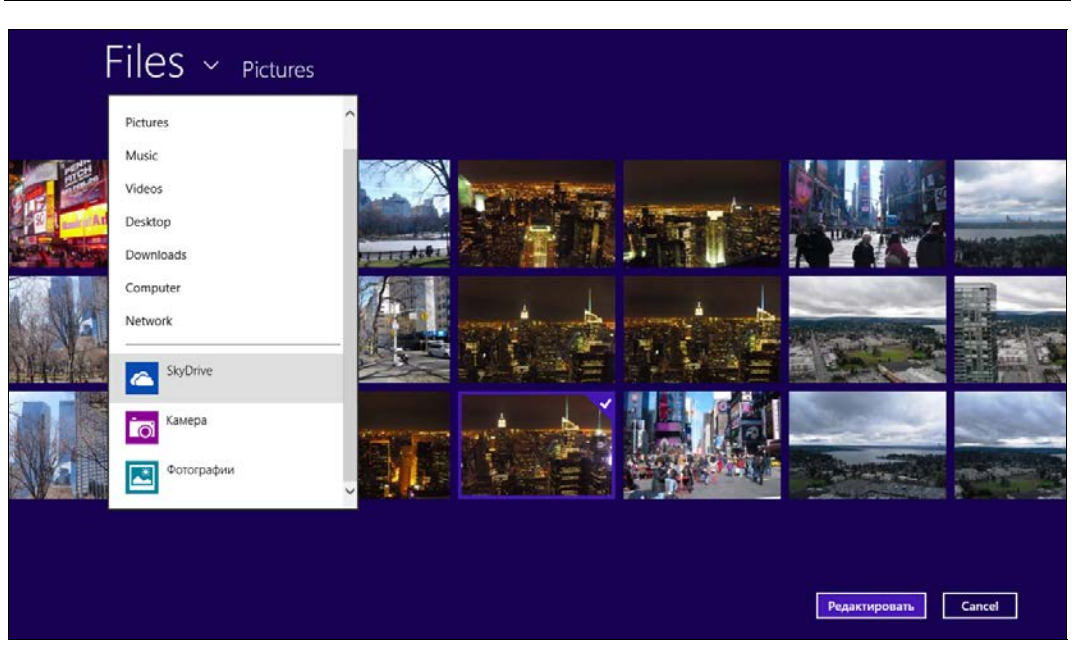

Рис. 17.1. Диалог открытия файла

#### Внимание!

Обратите внимание, что файл может быть открыт не только с локального диска, но и из приложений, таких как SkyDrive. Далее в этой главе мы рассмотрим, как сделать наше приложение провайдером файлов, интегрировав его интерфейс в диалог открытия файлов.

### Расширение FileSavePicker

Для работы с диалогом сохранения файлов предназначен класс FileSavePicker, который является аналогом SaveFileDialog из Windows Forms. FileSavePicker позволяет создавать и сохранять новые файлы.

Код сохранения файла и записи в него данных приведен в листинге 17.8.

#### Листинг 17.8. Сохранение файла

```
var savePicker = new FileSavePicker();
savePicker.FileTypeChoices.Add("Документ", new List<string>() { ".txt" });
savePicker.SuggestedFileName = "hello";
var file = await savePicker.PickSaveFileAsync();
if (file != null)
{
    CachedFileManager.DeferUpdates(file);
    await FileIO.WriteTextAsync(file, "Hello World!");
    CachedFileManager.CompleteUpdatesAsync(file);
```

Как и при открытии файла, пользователь может отказаться от сохранения файла, и тогда необходимо проверять получаемое значение на NULL, чтобы избежать исключения NullReferenceException.

Файлы важно сохранять правильно. Файл можно сохранить не только в файловой системе, но и в приложении (таком как SkyDrive). Чтобы корректно сохранить файл в этом случае и предотвратить его изменение во время сохранения, необходимо уведомить систему с помощью класса CachedFileManager.

### Расширение FolderPicker

Зачастую приложению необходимо получить доступ сразу ко всей папке, например, для записи или чтения. Получать доступ на чтение и запись к отдельным файлам будет слишком долго и неудобно для пользователя.

Можно предоставить пользователю возможность указать целевую папку с помощью класса FolderPicker, который является аналогом FolderBrowserDialog из Windows Forms (листинг 17.9).

#### Листинг 17.9. Работа с FolderPicker

```
var folderPicker = new FolderPicker();
folderPicker.FileTypeFilter.Add("*");
// Выбор одиночной папки
var folder = await folderPicker.PickSingleFolderAsync();
// Получение всех файлов в папке
var files = await folder.GetFilesAsync();
// Создание нового файла
var newFile = await folder.CreateFileAsync("hello.txt");
await FileIO.WriteTextAsync(newFile, "Hello World!");
```

### Разрешение на доступ к папкам с помощью манифеста приложения

Существуют пять папок, к которым можно получить доступ без запроса разрешения со стороны пользователя, если необходимость доступа к папке задекларирована в манифесте приложения (рис. 17.2). Однако пользователь может видеть, доступ к каким папкам вы хотите получить и отказаться от установки, если ему покажутся слишком подозрительными "аппетиты" приложения.

Возможность доступа к папкам без явного запроса может быть актуальна для таких приложений, как музыкальные проигрыватели или графические редакторы.

Приведем папки, к которым можно получить доступ:

□ Documents Library;

□ Music Library;

- □ Pictures Library;
- □ Videos Library;
- □ Removable Storage.

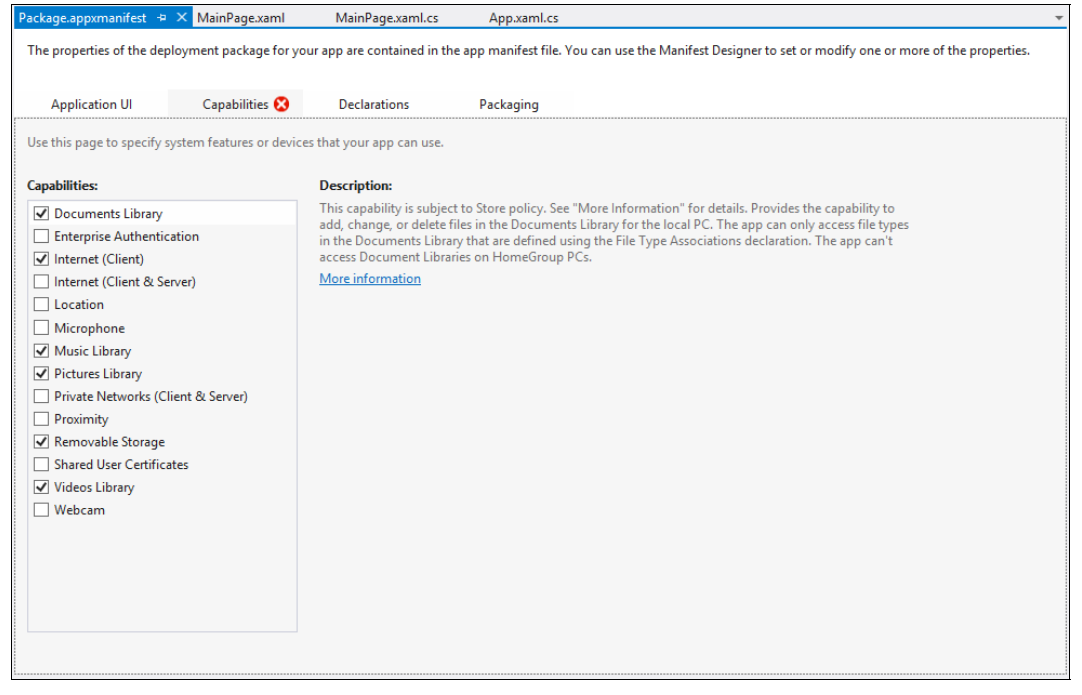

Рис. 17.2. Декларация доступа к определенным папкам в манифесте

Доступ к папке Documents Library может быть запрошен только приложениями, публикуемыми от учетных записей организаций. Частные лица не могут получить доступ к Documents Library. Также при указании доступа к этой папке приложение должно быть ассоциировано хотя бы с одним типом файлов через контракт File Type Associations.

При указании необходимости доступа к папке в манифесте приложения получить папку можно с помощью класса KnownFolders (листинг 17.10).

```
Листинг 17.10. Доступ к папке Picture Folder
(при соответствующем разрешении в манифесте)
```

var folder = KnownFolders.PicturesLibrary;

Существуют папки, не требующие указания разрешения в манифесте:

- □ KnownFolders.HomeGroup;
- □ KnownFolders.MediaServerDevices.

#### COBET

Не следует злоупотреблять разрешениями на доступ к папкам без особой надобности (даже с благими намерениями).

### Контракт File Open Picker

Классы FileOpenPicker и FileSavePicker позволяют сохранять и открывать файлы не только из файловой системы, но и из приложений. Так, у пользователя есть возможность читать и сохранять файлы напрямую из SkyDrive или клиента Facebook, если он установлен.

Допустим, вы храните на сервере какие-либо файлы пользователя и хотите предоставить приложениям возможность взаимодействовать с ними через диалог открытия файла. Для этого необходимо сообщить операционной системе, что приложение может выступать провайдером файлов, объявив в манифесте поддержку контракта File Open Picker (рис. 17.3).

| ackage.appxmanifest* 😔                        | × MainPage.xaml           | MainPage.xaml.cs                                      | App.xaml.cs                                                                                   |
|-----------------------------------------------|---------------------------|-------------------------------------------------------|-----------------------------------------------------------------------------------------------|
| The properties of the depl<br>the properties. | loyment package for you   | ur app are contained in the                           | app manifest file. You can use the Manifest Designer to set or modify one or more of          |
| Application UI                                | Capabilities              | Declarations                                          | Packaging                                                                                     |
| Use this page to add decla                    | arations and specify thei | r properties.                                         |                                                                                               |
| Available Declarations:                       |                           | Description:                                          |                                                                                               |
| Select one                                    | - Add                     | Registers the app as a f                              | ile open picker, making the content in the app available to other Windows 8 apps.             |
| Supported Declarations:                       |                           | Only one instance of th                               | is declaration is allowed per app.                                                            |
| File Open Dicker                              | Pamaya                    | <u>Wore Information</u>                               |                                                                                               |
| File Open Picker                              | Kemove                    | Properties:                                           |                                                                                               |
|                                               |                           | Supported file types —                                |                                                                                               |
|                                               |                           | At least one file type m<br>file type; for example, " | ust be supported. Either select "Supports any file type", or enter at least one specificjpg". |
|                                               |                           | ✓ Supports any file ty                                | pe                                                                                            |
|                                               |                           | Add New                                               |                                                                                               |
|                                               |                           | App settings                                          |                                                                                               |
|                                               |                           | Executable:                                           |                                                                                               |
|                                               |                           | Entry point:                                          |                                                                                               |
|                                               |                           | Start and a                                           |                                                                                               |
|                                               |                           | Start page:                                           |                                                                                               |
|                                               |                           |                                                       |                                                                                               |
|                                               |                           |                                                       |                                                                                               |
|                                               |                           |                                                       |                                                                                               |
|                                               |                           |                                                       |                                                                                               |
|                                               |                           |                                                       |                                                                                               |
|                                               |                           |                                                       |                                                                                               |

Рис. 17.3. Контракт File Open Picker

При объявлении данного контракта есть возможность указать поддерживаемые типы файлов. Если мы хотим поддерживать все типы файлов, можно установить галочку на опции **Supports any file type**.

После добавления контракта необходимо создать страницу, которая будет показываться внутри диалога открытия файлов. Допустим, такой страницей будет FileOpenPage.xaml (листинг 17.11).

```
Листинг 17.11. XAML-разметка страницы FileOpenPage.xaml

<Page

....

>

<Grid Background="{StaticResource

ApplicationPageBackgroundThemeBrush}">

<StackPanel VerticalAlignment="Center"

HorizontalAlignment="Center">

<TextBlock Text="Crpaница FileOpenPage.xaml" FontSize="72" />

<Button Content="Выбрать файл" HorizontalAlignment="Center"/>

</StackPanel>

</Page>
```

Теперь в классе приложения в файле App.xaml.cs переопределим метод OnFileOpenPickerActivated, вызываемый при активизации приложения через диалог открытия файлов (листинг 17.12).

```
Листинг 17.12. Переопределение метода OnFileOpenPickerActivated в App.xaml.cs
```

```
sealed partial class App : Application
{
    ...
    protected override void OnFileOpenPickerActivated(
    FileOpenPickerActivatedEventArgs args)
    {
        base.OnFileOpenPickerActivated(args);
        var frame = new Frame();
        Window.Current.Content = frame;
        frame.Navigate(typeof(FileOpenPage), args);
        Window.Current.Activate();
    }
}
```

В данном случае при активизации приложения по контракту File Open Picker пользователь перенаправляется на страницу FileOpenPage.xaml, которая показывается в диалоге открытия файла. По умолчанию кнопка открытия файла будет отключена, пока файл(ы) не будет добавлен в приложение с помощью аргумента args.

Выполним добавление файла по нажатию кнопки на странице FileOpenPage.xaml (листинг 17.13). Выбираемым файлом будет картинка Logo.png из проекта приложения.

```
Листинг 17.13. Добавление файла
```

```
public sealed partial class FileOpenPage : Page
    public FileOpenPage()
    {
        this.InitializeComponent();
    ),
    private FileOpenPickerActivatedEventArgs args;
    protected override void OnNavigatedTo(NavigationEventArgs e)
    {
        base.OnNavigatedTo(e);
        args = e.Parameter as FileOpenPickerActivatedEventArgs;
    }
    private async void Button Click(object sender, RoutedEventArgs e)
    {
        var file = await Package.Current.InstalledLocation.GetFileAsync(
        @"Assets\Logo.png");
        if ( args != null)
            var result = args.FileOpenPickerUI.AddFile("fileId", file);
        }
    }
}
```

После выполнения кода листинга 17.13 любое приложение, запросившее открытие файла, сможет прочитать файл из вашего приложения. Причем, так как в качестве возвращаемого файла указывается реализация интерфейса IStorageFile, возвращаемый файл может быть как локальным, так и удаленным, либо он вообще может находиться в памяти.

Теперь, когда любое приложение вызывает FileOpenPicker, пользователь может выбрать наше приложение в качестве источника файлов (рис. 17.4).

После этого в диалоге открытия файла пользователь увидит интерфейс нашего приложения (рис. 17.5).

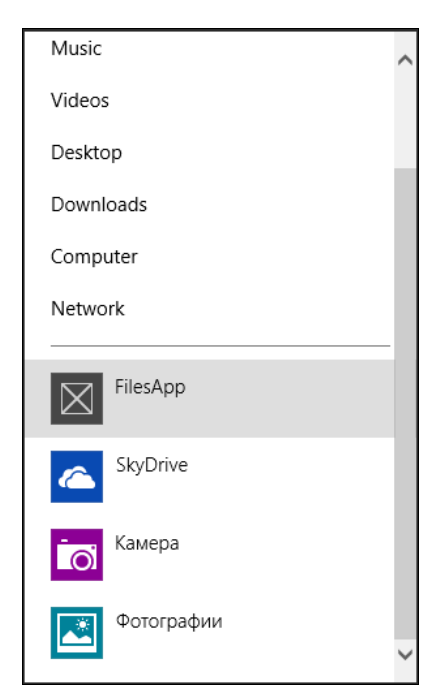

Рис. 17.4. Выбор источника файлов в диалоге открытия файла

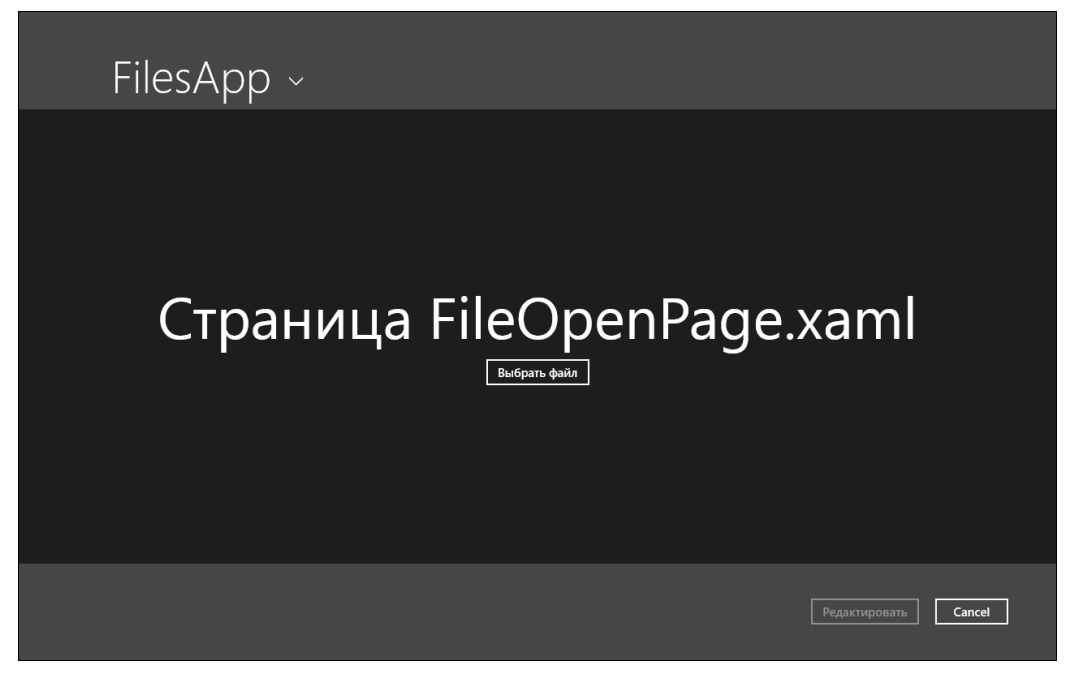

Рис. 17.5. Страница FileOpenPage.xaml в диалоге открытия файла

### Контракт File Save Picker

Приложение может не только выступать в роли поставщика файлов, но и быть хранилищем файлов. Например, указав SkyDrive для сохранения файла, файл может быть сохранен в "облачном" хранилище.

Аналогично контракту File Open Picker для открытия файлов существует контракт File Save Picker для сохранения файлов, который требует переопределения метода OnFileSavePickerActivated в классе приложения.

#### Примечание

В данной книге мы не будем подробно рассматривать работу с контрактом File Save Picker.

## Расширение StorageApplicationPermissions для кэширования доступа к файлам

После получения доступа к файлам приложение может быть закрыто. При следующем запуске пользователь, скорее всего, будет не рад повторному запросу доступа ко всем необходимым файлам. К примеру, вы наверняка захотите предоставить пользователю список последних файлов, с которыми он работал, без необходимости повторно запрашивать к ним доступ.

Windows 8 предоставляет готовую инфраструктуру для реализации такого сценария с помощью механизма кэширования доступа к файлам.

Рассмотрим, например, сценарий, когда запускается расширение FileOpenPicker, и после выбора определенного файла мы кэшируем доступ к нему в нашем приложении (листинг 17.14).

#### Листинг 17.14. Кэширование доступа к файлу

```
var filePicker = new FileOpenPicker();
filePicker.FileTypeFilter.Add("*");
var file = await filePicker.PickSingleFileAsync();
```

```
var fileToken = StorageApplicationPermissions.FutureAccessList.Add(file);
```

Для кэширования предусмотрена функция FutureAccessList.Add, которая позволяет добавить файл в кэш, возвращая в ответ уникальный идентификатор для этого файла в кэше. По этому идентификатору мы можем получить доступ к файлу из кэша при повторном запуске приложения (листинг 17.15).

#### Листинг 17.15. Повторное получение доступа к файлу

```
var accessList = StorageApplicationPermissions.FutureAccessList;
if (accessList.ContainsItem(fileToken))
```

```
var file = await accessList.GetFileAsync(fileToken);
}
```

Также можно получить список всех файлов в кэше через свойство FutureAccessList.Entries.

При добавлении файлов в кэш можно сохранять метаданные, в качестве которых обычно указывают имя файла, чтобы впоследствии можно было показать пользователю имена файлов в кэше (листинг 17.16).

```
Листинг 17.16. Добавление метаданных
```

```
var fileToken = StorageApplicationPermissions.FutureAccessList.Add(file,
file.DisplayName);
```

### Ассоциация с расширением файлов и протоколом

Приложение может быть ассоциировано с расширением файлов. Допустим, в вашем приложении принят свой формат файлов, и вы хотите, чтобы при открытии этого файла из интерфейса операционной системы или из других приложений запускалось ваше приложение.

Для ассоциации приложения с расширением файлов в манифесте приложения необходимо добавить поддержку контракта File Type Associations. В контракте мы можем указать ассоциацию с одним или несколькими расширениями, такими как txt, png и т. п. Для примера добавим ассоциацию с расширением qwerty (рис. 17.6).

При добавлении контракта необходимо указать логотип, который будет иконкой для файлов при их ассоциации с нашим приложением. Зададим в качестве такой иконки красный квадрат (файл Icon.png).

Теперь в классе приложения в файле App.xaml.cs необходимо переопределить метод активизации при открытии файла OnFileActivated (листинг 17.17).

```
Листинг 17.17. Активизация при открытии файла
```

```
sealed partial class App : Application
{
    ...
    protected override void OnFileActivated(FileActivatedEventArgs args)
    {
        var frame = new Frame();
        Window.Current.Content = frame;
    }
}
```

```
240
```

```
frame.Navigate(typeof(MainPage), args.Files);
              Window.Current.Activate();
       }
ļ
 Package.appxmanifest 👳 🗙 MainPage.xaml 🕯
                                                    App.xaml.cs @
  The properties of the deployment package for your app are contained in the app manifest file. You can use the Manifest Designer to set or modify one or more of the
 properties.
     Application UI
                             Capabilities
                                                  Declarations
                                                                        Packaging
 Use this page to add declarations and specify their properties.
 Available Declarations:
                                                Description:
  File Type Associations

    Add

                                                Registers file type associations, such as .jpeg, on behalf of the app.
                                                 Multiple instances of this declaration are allowed in each app.
  Supported Declarations:
                                                More information
   File Open Picker
                                                Properties:
   File Type Associations
                               Remove
                                                Display name: Секретные документы
                                                Logo:
                                                               lcon.png
                                                Info tip:
                                                Name:
                                                               .qwerty
```

| Edit flags                                                                                   |
|----------------------------------------------------------------------------------------------|
| Open is safe                                                                                 |
| Always unsafe                                                                                |
| Supported file types                                                                         |
| At least one file type must be supported. Enter at least one file type; for example, ".jpg". |
| Supported file type Remove                                                                   |
| Content type:                                                                                |
| File type: .qwerty                                                                           |
| Add New                                                                                      |
| App settings                                                                                 |
| Executable:                                                                                  |
| Entry point:                                                                                 |
| Start page:                                                                                  |
|                                                                                              |

Рис. 17.6. Добавление контракта поддержки файла ассоциации с расширением

При открытии файла(ов) будет отображаться страница MainPage.xaml. Мы передаем странице MainPage.xaml все файлы, которые требуется открыть. Отобразим на странице имена этих файлов (листинг 17.18).

```
Листинг 17.18. Отображение сообщения с именами файлов
public sealed partial class MainPage : Page
{
    public MainPage()
```

× ...

```
{
    this.InitializeComponent();
protected override void OnNavigatedTo(NavigationEventArgs e)
{
    var files = e.Parameter as IReadOnlyList<IStorageItem>;
    if (files != null)
        StringBuilder sb = new StringBuilder();
        foreach (var file in files)
        {
            sb.AppendLine(file.Name);
        }
        MessageDialog msg = new MessageDialog(sb.ToString());
        msg.ShowAsync();
    }
}
. . .
```

Запустите приложение, теперь файлы типа qwerty будут ассоциированы с нашим приложением (рис. 17.7). Закройте приложение. Создайте файл с расширением qwerty и откройте его. Запустится наше приложение и отобразится сообщение с именем файла.

Кроме расширения файла, приложение можно ассоциировать с протоколом. Например, FTP-клиенты могут быть ассоциированы с протоколом ftp, а браузеры с http и https. В качестве примера рассмотрим ассоциацию с фиктивным протоколом qwerty. Для этого в манифесте приложения необходимо добавить контракт Protocol (рис. 17.8).

Для обработки активизации по протоколу необходимо переопределить метод OnActivated в классе приложения в файле App.xaml.cs (листинг 17.19).

#### Листинг 17.19. Активизация по открытию ссылки

```
sealed partial class App : Application
{
    ...
    protected override void OnActivated(IActivatedEventArgs args)
    {
        if (args.Kind == ActivationKind.Protocol)
        {
            var protocolArgs = args as ProtocolActivatedEventArgs;
            var uri = protocolArgs.Uri;
        }
    }
}
```

}

| 👪   🕞 👪 = I                                                                                                    | Документы                                                                                                    | - 🗆 🗙 |
|----------------------------------------------------------------------------------------------------|----------------------------------------------------------------------------------------------------|-------|
| File Home Share View                                                                                                    |                                                                                                    | × 🕐   |
| 🔄 🄄 🕆 🚺 🕨 Документы                                                                                                    | V 🖒 Search Документы                                                                                                    | Q     |
| <ul> <li>★ Favorites</li> <li>■ Desktop</li> <li>▶ Downloads</li> <li>▲ Downloads</li> <li>↓ Downloads</li> <li>↓ Arrowski and the properties</li> </ul>                                                                                                    | л. Документ.qwerty Properties                                                                                                    |       |
| <ul> <li>□ Libraries</li> <li>□ Documents</li> <li>□ Music</li> <li>□ Pictures</li> <li>□ Videos</li> <li>!■ Computer</li> <li>!■ Computer</li> <li>!■ Documents (D:)</li> <li>!■ Documents (D:)</li> <li>!■ Data (E:)</li> <li>!■ Backup (F:)</li> <li>!&gt; Network</li> </ul> | Type of file:       Секретные документы (qwerty)         Opens with:       FilesApp         Location:       C:\Users\v-sepuga\Desktop\LlokyMentus         Size:       0 bytes         Size on disk:       0 bytes         Created:       Today, October 8, 2012, 14 minutes ago         Modified:       Today, October 8, 2012, 14 minutes ago         Accessed:       Today, October 8, 2012, 14 minutes ago         Attributes:       Bead-only |       |
| 1 item 1 item selected 0 bytes                                                                                                    | OK Cancel Apply                                                                                                    | III 🖬 |

#### Рис. 17.7. Ассоциация расширения файлов с приложением

| Package.appxmanifest 😐 🗙 MainPage.                   | .xaml App.xaml.cs                     |                                                                                                 | Ŧ |
|------------------------------------------------------|---------------------------------------|-------------------------------------------------------------------------------------------------|---|
| The properties of the deployment package properties. | ge for your app are contained         | in the app manifest file. You can use the Manifest Designer to set or modify one or more of the |   |
| Application UI Capabiliti                            | es Declarations                       | Packaging                                                                                       |   |
| Use this page to add declarations and sp             | ecify their properties.               |                                                                                                 |   |
| Available Declarations:                              | Description:                          |                                                                                                 |   |
| Protocol -                                           | Add Register for URL P                | rotocols, such as "mailto", on behalf of a Windows Store app.                                   |   |
| Supported Declarations:                              | Multiple instance<br>More information | s of this declaration are allowed in each app.                                                  |   |
| File Open Picker                                     | Properties:                           |                                                                                                 |   |
| File Type Associations                               | lane                                  |                                                                                                 |   |
| Protocol Remov                                       | /e                                    | × …                                                                                             |   |
|                                                      | Display name:                         |                                                                                                 |   |
|                                                      | Name: c                               | werty                                                                                           |   |
|                                                      | App settings                          |                                                                                                 |   |
|                                                      | Executable:                           |                                                                                                 |   |
|                                                      | Entry point:                          |                                                                                                 |   |
|                                                      | Start page:                           |                                                                                                 |   |
|                                                      |                                       |                                                                                                 |   |
|                                                      |                                       |                                                                                                 | - |

Рис. 17.8. Добавление контракта ассоциации с протоколом

```
var rootFrame = new Frame();
rootFrame.Navigate(typeof(MainPage), uri);
Window.Current.Content = rootFrame;
}
Window.Current.Activate();
}
```

При активизации по протоколу мы открываем страницу MainPage.xaml и передаем ей в качестве аргумента адрес ссылки, по которой было открыто приложение.

### Итоги

Для открытия и сохранения файлов можно использовать расширения FileOpenPicker и FileSavePicker, для получения доступа к папкам — расширение FolderPicker. Предотвратить повторный запрос доступа при последующем запуске приложения позволяет расширение StorageApplicationPermissions, которое кэширует права доступа к файлам.

Если вам требуется полный доступ к одной из специальных папок, например к папке "Видео", вы можете указать это в манифесте приложения. В этом случае пользователь будет соглашаться на предоставление вашему приложению такого доступа в момент установки приложения.

С помощью контрактов File Open Picker и File Save Picker вы можете встроить ваше приложение в диалоги открытия и сохранения файлов, сделав приложение источником файлов.

Приложение можно ассоциировать с расширением файлов, например, txt и протоколом, например, ftp.

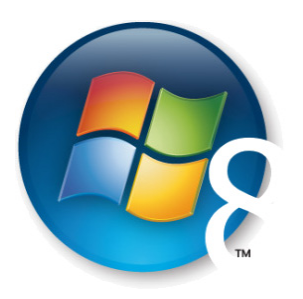

Глава 18

### Работа с камерой

Во многих приложениях возникает необходимость работы с камерой (Webкамерой) для получения фотографий и съемки видео. Сейчас почти во всех ноутбуках и планшетах есть встроенная камера, поэтому перед разработчиками открываются очень интересные возможности. Например, в приложениях для социальных сетей пользователь может сменить аватарку, не только загрузив файл из файловой системы, но и сделав снимок камерой прямо из приложения. Камера используется в приложениях дополненной реальности, коммуникационных и многих других.

Windows 8 предоставляет встроенные средства работы с камерой и микрофоном. Наряду с системным диалогом открытия файла, позволяющим получить файл из файловой системы, есть и диалог получения фотографии и снятия видео. Получить доступ к камере можно не только через системные диалоги, но и напрямую. В данной главе мы рассмотрим оба этих способа.

Чтобы иметь доступ к камере и микрофону, в манифесте приложения необходимо это указать. Создайте приложение на основе шаблона Blank App и назовите его Camera App.

Если вы собираетесь делать только фотографии, отметьте в манифесте приложения пункт **Webcam**. Если вы будете снимать видео со звуком, необходимо отметить еще и пункт **Microphone** (рис. 18.1).

### Использование CameraCaptureUI

Самый простой способ работы с камерой — использование диалога съемки фото/видео с помощью класса CameraCaptureUI. Требуется только указать, что мы хотим получить (фото или видео), а все остальное за нас выполнит система. В результате работы CameraCaptureUI создается файл, который доступен далее в нашем приложении. Можно, например, отобразить полученную фотографию на странице приложения или загрузить на сервер в Интернете.

| Package.appxmanifest* 🗢 🗙 App.xaml.o                                                                                                    | 5                                                                                                    |
|----------------------------------------------------------------------------------------------------|----------------------------------------------------------------------------------------------------|
| The properties of the deployment packag<br>of the properties.                                                                                                    | e for your app are contained in the app manifest file. You can use the Manifest Designer to set or modify one or more                |
| Application UI Capabilitie                                                                                                    | 5 Declarations Packaging                                                                                                    |
| Use this page to specify system features o                                                                                                    | r devices that your app can use.                                                                                                    |
| Capabilities:                                                                                                    | Description:                                                                                                    |
| <ul> <li>Documents Library</li> <li>Enterprise Authentication</li> <li>Internet (Client)</li> <li>Internet (Client &amp; Server)</li> <li>Location</li> <li>Microphone</li> <li>Music Library</li> <li>Private Networks (Client &amp; Server)</li> <li>Proximity</li> <li>Removable Storage</li> <li>Shared User Certificates</li> <li>Videos Library</li> <li>Webcam</li> </ul> | Provides access to the microphone's audio feed, which allows the app to record audio from connected microphones.<br>More information |

Рис. 18.1. Добавление разрешений в манифест приложения

Добавим на страницу MainPage.xaml кнопку, при нажатии на которую мы будем получать фотографию и отображать ее в элементе управления Image. XAMLразметка страницы MainPage приведена в листинге 18.1.

#### Листинг 18.1. Разметка страницы MainPage

```
<Page
....
>
<Grid Background="{StaticResource
ApplicationPageBackgroundThemeBrush}">
<Button Content="CHять фото"/>
<Image x:Name="imgMain" Width="640" Height="480"/>
</Grid>
</Page>
```

Добавьте обработчик нажатия кнопки. При нажатии на кнопку получим фото с помощью CameraCaptureUI (листинг 18.2).

#### Листинг 18.2. Получение фотографии

```
private async void Button_Click(object sender, RoutedEventArgs e)
{
    var camera = new CameraCaptureUI();
    StorageFile file = await
    camera.CaptureFileAsync(CameraCaptureUIMode.Photo);
    if (file != null)
    {
      BitmapImage bitmapImage = new BitmapImage();
      using (IRandomAccessStream fileStream = await
      file.OpenAsync(FileAccessMode.Read))
      {
         bitmapImage.SetSource(fileStream);
      }
    imgMain.Source = bitmapImage;
    }
}
```

В коде листинга 18.2 мы после получения ссылки на файл открываем его в режиме чтения, загружая файловый поток, который мы устанавливаем источником для изображения, показываемого затем в элементе управления Image на странице.

#### Внимание!

Не забывайте о необходимости делать проверку на NULL. Пользователь может отказаться от съемки и закрыть диалоговое окно камеры (нажав кнопку "Назад"). Тогда в результате выполнения операции нам вернется NULL. В связи с этим следует обязательно проверять файловую ссылку на NULL, прежде чем выполнять с файлом какиелибо действия.

Запустите приложение. При нажатии на кнопку откроется диалог камеры и пользователю будет задан вопрос, показываемый только при первой попытке доступа к камере, действительно ли он хочет предоставить приложению доступ (рис. 18.2).

Предоставив доступ, пользователь увидит стандартный системный диалог, в котором он сможет выбрать нужную камеру при наличии нескольких, а также выполнить другие действия, например установить разрешение, повернуть или обрезать полученную фотографию.

Заменив параметр CameraCaptureUIMode.Photo на CameraCaptureUIMode.Video, мы можем получить не фотографию, а видеозапись.

Рассмотрим пример получения видеозаписи. Для воспроизведения видео воспользуемся элементом управления MediaElement (листинг 18.3).

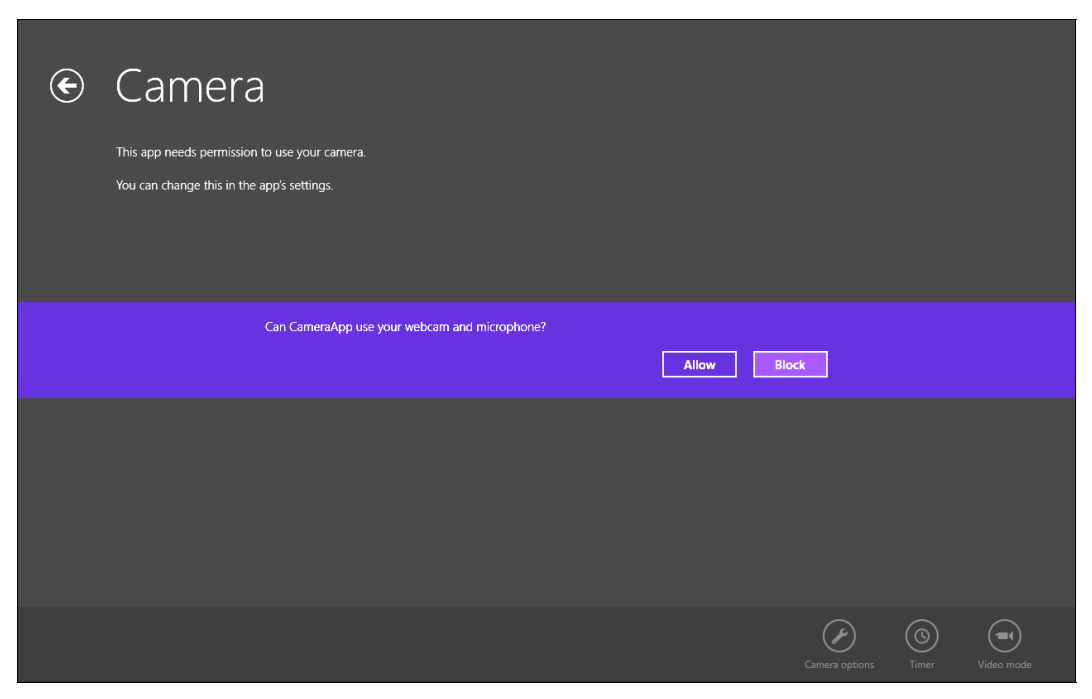

Рис. 18.2. Запрос доступа к камере

#### Листинг 18.3. Добавление элемента управления MediaElement

```
<Grid Background="{StaticResource ApplicationPageBackgroundThemeBrush}">
<Button Content="Снять фото" Click="Button_Click" />
<MediaElement x:Name="meMain" Width="640" Height="480"/>
```

</Grid>

Получим и отобразим видео на странице (листинг 18.4).

#### Листинг 18.4. Получение видео

```
private async void Button_Click(object sender, RoutedEventArgs e)
{
    var camera = new CameraCaptureUI();
    StorageFile file = await
    camera.CaptureFileAsync(CameraCaptureUIMode.Video);
    if (file != null)
    {
        IRandomAccessStream fileStream = await
        file.OpenAsync(FileAccessMode.Read);
        meMain.SetSource(fileStream, "video/mp4");
    }
}
```

Кроме параметра CameraCaptureUIMode.Video, мы также можем указать значение CameraCaptureUIMode.PhotoOrVideo. В этом случае у пользователя появится возможность переключаться между режимом съемки фото и видео.

### Настройка параметров для съемки фотографий

У класса CameraCaptureUI есть свойства PhotoSettings и VideoSettings, позволяющие указывать настройки для фото и видео. Рассмотрим дополнительные настройки для съемки фото.

### PhotoSettings.AllowCropping

Свойство AllowCropping (по умолчанию имеющее значение true) указывает, можно ли обрезать полученную фотографию (листинг 18.5). Сделав фотографию, пользователь может ее обрезать и вернуть приложению уже обрезанный вариант.

#### Листинг 18.5. Свойство AllowCropping

```
var camera = new CameraCaptureUI();
camera.PhotoSettings.AllowCropping = true;
```

### PhotoSettings.CroppedAspectRatio

Свойство CroppedAspectRatio позволяет указать фиксированное соотношение сторон для фотографии. Это может быть полезно, если, например, вы собираетесь вписать фотографию в рамку определенного размера.

В листинге 18.6 показано, как можно установить соотношение сторон 2 к 1 для ширины и высоты изображения.

#### Листинг 18.6. Установка соотношения сторон фотографии

var camera = new CameraCaptureUI();
camera.PhotoSettings.CroppedAspectRatio = new Size(2,1);

При получении фотографии пользователь должен будет ее обрезать, чтобы обеспечить нужное соотношение сторон. Поэтому соотношение сторон нельзя указывать, если значение свойства AllowCropping установлено в false. Кроме того, нельзя задавать одновременно свойства CroppedAspectRatio и CroppedSizeInPixels.

### PhotoSettings.CroppedSizeInPixels

В тех случаях, когда нужна фотография не просто определенных пропорций, но конкретных размеров, мы можем воспользоваться свойством CroppedSizeInPixels,

позволяющим указать размеры, до которых будет обрезана фотография (листинг 18.7).

Листинг 18.7. Установка размера фотографии

var camera = new CameraCaptureUI();
camera.PhotoSettings.CroppedSizeInPixels = new Size(200,200);

У этого свойства есть несколько недостатков, о которых следует знать. Во-первых, пользователь увидит рамку для обрезки фотографии только после съемки. Если, к примеру, вы таким образом захотите сделать аватарку с портретом пользователя, то может оказаться, что после съемки там будет помещаться только часть лица. Вовторых, если вы укажете слишком большой размер, то пропорции могут быть нарушены, так как и по ширине, и по высоте будет установлен максимальный поддерживаемый размер.

### PhotoSettings.Format

Свойство Format типа CameraCaptureUIPhotoFormat позволяет указывать формат кодировки изображения. Доступны три формата: JPEG, PNG и JPEG XR.

JPEG XR — стандарт кодирования фотографий, ранее известный как Windows Media Photo. Он дает меньше артефактов, чем JPEG. При этом размер файла JPEG XR тоже будет меньше.

Установку формата JPEG XR иллюстрирует листинг 18.8.

#### Листинг 18.8. Установка формата

var camera = new CameraCaptureUI();

camera.PhotoSettings.Format = CameraCaptureUIPhotoFormat.JpegXR;

#### Совет

Применяйте JPEG XR с осторожностью, т. к. старые версии операционных систем его не поддерживают. Если вы хотите публиковать изображения в Интернете, используйте формат JPEG (по умолчанию) или PNG.

### PhotoSettings.MaxResolution

В тех случаях, когда не нужны изображения слишком большого разрешения, его максимальное значение можно ограничить. Свойство MaxResolution типа CameraCaptureUIMaxPhotoResolution принимает следующие значения:

HighestAvailable (значение по умолчанию — максимально возможное разрешение камеры);

□ VerySmallQvga (разрешение до 320×240);

□ SmallVga (разрешение до 320×240);

- □ MediumXga (разрешение до 1024×768);
- □ Large3M (разрешение до 1920×1080);
- □ VeryLarge5M (разрешение до 5 Мпикс).

Выберем подходящее разрешение (листинг 18.9).

#### Листинг 18.9. Выбор разрешения

```
var camera = new CameraCaptureUI();
camera.PhotoSettings.MaxResolution=
CameraCaptureUIMaxPhotoResolution.MediumXga;
```

### Настройка параметров для съемки видео

### VideoSettings.AllowTrimming

По умолчанию пользователь может укоротить видеозапись, отрезав "хвосты" в начале и конце. Свойство AllowTrimming позволяет отключить эту возможность при необходимости (листинг 18.10).

```
Листинг 18.10. Установка свойства AllowTrimming
```

var camera = new CameraCaptureUI();
camera.VideoSettings.AllowTrimming = false;

### VideoSettings.Format

Свойство Format для видео, как и аналогичное свойство для фотографий, позволяет указать формат кодирования (листинг 18.11). На данный момент выбор ограничен форматами MP4 (значение по умолчанию) и WMV.

```
Листинг 18.11. Формат записи видеофайла
```

```
var camera = new CameraCaptureUI();
camera.VideoSettings.Format = CameraCaptureUIVideoFormat.Wmv;
```

### VideoSettings.MaxDurationInSeconds

Свойство MaxDurationInSeconds позволяет указать максимальную длину видеоролика в секундах (листинг 18.12). При установке такого ограничения пользователь должен будет сам обрезать снятое видео до нужной длины. Данная опция не работает при установке свойству AllowTrimming значения false. К сожалению, нет возможности как-либо ограничить размер изначально записываемого файла, поэтому вам следует уведомить пользователя о требуемой длине записи, чтобы он не стал снимать получасовое видео, когда нужен только пятисекундный ролик.
Листинг 18.12. Установка максимальной длины записи

```
var camera = new CameraCaptureUI();
camera.VideoSettings.MaxDurationInSeconds = 10;
```

#### VideoSettings.MaxResolution

Как и для фотографий, для видео можно установить ограничение по качеству изображения (листинг 18.13). Свойство MaxResolution может принимать следующие значения:

HighestAvailable — максимально возможное качество;

LowDefinition — низкая четкость;

StandardDefinition — стандартная четкость;

HighDefinition — высокая четкость.

Естественно, реальное качество видеозаписи будет зависеть от характеристик камеры пользователя. Также пользователь всегда может выбрать качество ниже, чем установлено в свойстве MaxResolution.

Листинг 18.13. Установка разрешения высокой четкости в качестве желаемого

var camera = new CameraCaptureUI(); camera.VideoSettings.MaxResolution = CameraCaptureUIMaxVideoResolution.HighDefinition;

## Использование расширения *MediaCapture* для прямой работы с видео/аудио

Диалог получения фото/видеозаписи подходит не во всех ситуациях. К примеру, если вы хотите записать звук без видео, создать приложение для видеочата или проанализировать видеопоток, то для решения этих задач возможностей диалога явно недостаточно. Здесь и пригодится расширение MediaCapture, с помощью которого можно отображать живой видеопоток на странице приложения, записывать видео и звук в файл и получать доступ к медиапотокам.

Для примера рассмотрим запись и воспроизведение звука. Сначала необходимо инициализировать класс MediaCapture (листинг 18.14). Во время первой инициализации приложение запрашивает у пользователя разрешение на предоставление доступа к камере и микрофону.

Листинг 18.14. Инициализация MediaCapture

```
if (_mediaCapture == null)
{
    _mediaCapture = new MediaCapture();
    try
    {
        await _mediaCapture.InitializeAsync();
        _mediaCapture.RecordLimitationExceeded += async (sender) =>
        {
            //oбработка превышения лимита записи
            await _mediaCapture.StopRecordAsync();
        };
    }
    catch (UnauthorizedAccessException)
    {
            // Доступ к камере и микрофону не был предоставлен
        }
    }
}
```

После инициализации у нас есть возможность записывать звук и видео в файл, используя метод StartRecordToStorageFileAsync, где в качестве второго параметра необходимо передать ссылку на объект, реализующий интерфейс IStorageFile. В этом случае можно вести запись в конкретный файл напрямую (в отличие от применения CameraCaptureUI, который возвращает ссылку на уже записанный файл). Другой метод — StartRecordToStreamAsync позволяет осуществлять запись в произвольный поток.

Рассмотрим, как можно записать звук в оперативную память и проиграть аудиофайл после завершения записи.

Добавьте три кнопки на страницу MainPage.xaml. Первая кнопка будет начинать запись, вторая — останавливать, а третья — проигрывать сделанную запись. Добавьте обработчики событий нажатия кнопок (листинг 18.15).

```
Листинг 18.15. Запись звука
```

```
private InMemoryRandomAccessStream _stream;
//Начать запись
private async void Start_Button_Click(object sender, RoutedEventArgs e)
{
    try
    {
        _stream = new InMemoryRandomAccessStream();
        var encodingProfile =
        MediaEncodingProfile.CreateMp3(AudioEncodingQuality.Auto);
```

await mediaCapture.StartRecordToStreamAsync(encodingProfile,

```
__stream);

}

catch (Exception ex)

{

// Обработка ошибок

}

// Остановить запись

private async void Stop_Button_Click(object sender, RoutedEventArgs e)

{

await _mediaCapture.StopRecordAsync();

}

// Проиграть сделанную запись

private void Play_Button_Click(object sender, RoutedEventArgs e)

{

meMain.SetSource(_stream, "audio/mp3");

meMain.Play();

}
```

То, что мы записываем звук, задается нужным медиапрофилем. В данном примере мы создали профиль для записи звука, кодируемого в формат MP3 с помощью вызова функции MediaEncodingProfile.CreateMp3.

Сделанная запись проигрывается с помощью элемента управления MediaElement, добавленного нами в примере с CameraCaptureUI для записи видео.

Теперь рассмотрим пример работы с видео. Для отображения живого видеопотока с камеры на страницах приложения предназначен элемент управления CaptureElement, добавленный на главную страницу (листинг 18.16).

Листинг 18.16. Элемент управления CaptureElement

<CaptureElement x:Name="ceMain" Width="1024" Height="768" />

После инициализации объекта класса MediaCapture для отображения видеопотока в элементе управления CaptureElement требуется вызвать метод StartPreviewAsync (листинг 18.17).

Листинг 18.17. Запуск отображения видеопотока

```
ceMain.Source = _mediaCapture;
await mediaCapture.StartPreviewAsync();
```

Запустите приложение и вы увидите "живой" видеопоток, отображаемый на странице MainPage.xaml (рис. 18.3).

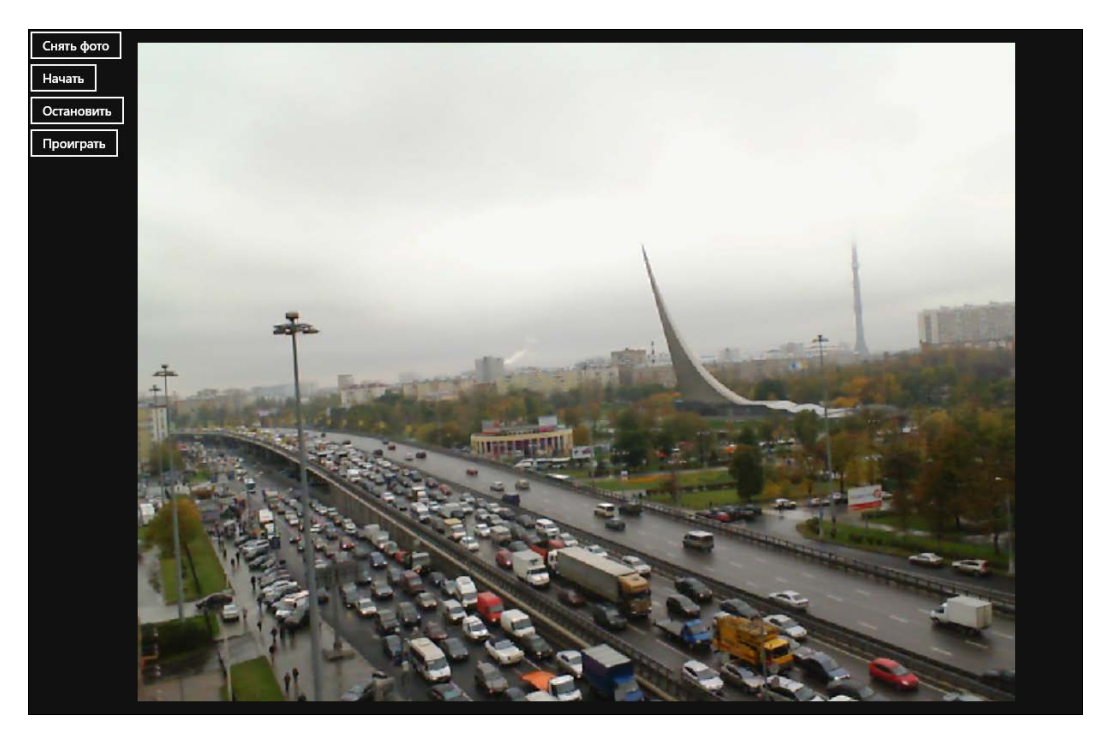

Рис. 18.3. Отображение "живого" видеопотока

Рассмотрим пример записи видео в файл, который будет располагаться в папке "Видео" (листинг 18.18). Для этого в манифесте приложения следует отметить необходимость доступа к этой папке. Работу с файлами и папками, и в том числе с папкой (библиотекой) "Видео", мы рассмотрели в *главе 17*.

#### Листинг 18.18. Запись видеофайла

#### private StorageFile recordVideoFile;

```
//Начать запись видео
private async void Start_Button_Click(object sender, RoutedEventArgs e)
{
    try
    {
        _recordVideoFile =
        await KnownFolders.VideosLibrary.CreateFileAsync("video.mp4",
        CreationCollisionOption.GenerateUniqueName);
        var encodingProfile =
        MediaEncodingProfile.CreateMp4(VideoEncodingQuality.Auto);
        await _mediaCapture.StartRecordToStorageFileAsync(
        encodingProfile, recordVideoFile);
}
```

}

```
catch (Exception ex)
{
// Обработка ошибок
}
```

Класс MediaCapture позволяет также снимать фотографии с помощью методов CapturePhotoToStorageFileAsync и CapturePhotoToStreamAsync. Таким образом, вы можете сделать свой интерфейс, повторяющий диалог получения фотографии, если системный диалог вас по каким-то причинам не устраивает.

#### Дополнительные настройки расширения MediaCapture

Если на устройстве пользователя доступно несколько камер, по умолчанию будет работать основная камера. Диалог CameraCaptureUI позволяет пользователю переключаться между камерами из интерфейса диалога. Но что делать, если мы работаем с видеопотоком напрямую?

Получить камеры и микрофоны можно с помощью класса DeviceInformation. Сформируем список всех камер и микрофонов, а также установим первый микрофон и первую камеру в качестве источников звука и видео (листинг 18.19).

```
Листинг 18.19. Получение списка камер и микрофонов
```

```
var cameras = await DeviceInformation.FindAllAsync(DeviceClass.VideoCapture);
var microphones = await
DeviceInformation.FindAllAsync(DeviceClass.AudioCapture);
var camera = cameras.FirstOrDefault();
var microphone = microphones.FirstOrDefault();
if (camera != null && microphone != null)
{
    var settings = new MediaCaptureInitializationSettings()
    {
        AudioDeviceId = microphone.Id,
        VideoDeviceId = camera.Id
    };
        await _mediaCapture.InitializeAsync(settings);
    }
```

Класс MediaCapture позволяет управлять настройками камеры через свойство VideoDeviceController.

}

Вот перечень доступных настроек:

BacklightCompensation — управление подсветкой камеры;

- Brightness управление яркостью;
- Contrast настройка контраста;
- Ехрозите управление выдержкой;
- Focus управление фокусировкой;
- П ние настройка оттенка;
- П Pan слежение камерой;
- П Roll вращение камеры;
- Tilt управление наклоном камеры;
- 🗇 WhiteBalance настройка баланса белого;

**П** Zоот — настройка зуммирования.

Если вы хотите дать пользователю возможность настраивать базовые параметры камеры через пользовательский интерфейс, воспользуйтесь системным диалогом CameraOptionsUI (листинг 18.20).

#### Листинг 18.20. Диалог настроек камеры

CameraOptionsUI.Show(\_mediaCapture);

Данный диалог (рис. 18.4) позволяет настроить яркость, контрастность, фокус и другие параметры камеры.

С помощью свойства AudioDeviceController можно управлять настройками микрофона:

- Muted отключение звука (принимает значение true или false);
- VolumePercent уровень громкости (значения от 0 до 100).

| More options |  |  |
|--------------|--|--|
| Brightness   |  |  |
|              |  |  |
| Contrast     |  |  |
|              |  |  |
| Flicker      |  |  |
|              |  |  |
| Auto         |  |  |
| _            |  |  |
| Exposure     |  |  |
| Auto         |  |  |
|              |  |  |
|              |  |  |

## Итоги

Есть два подхода к работе с камерой и микрофоном в Windows Store-приложениях. Можно воспользоваться системным диалогом получения фотографии/записи видео. С данным диалогом позволяет работать класс CameraCaptureUI. В этом случае вы указываете, что вам нужно (фото или видео, какой длины и каких пропорций), а на выходе получаете готовый файл.

Второй подход — прямой доступ к видеопотоку. При этом вы можете отображать "живой" видеопоток прямо на странице приложения, а также записывать видео и получать фотографии. Работать с видеопотоком напрямую сложнее, чем с CameraCaptureUI, но и возможности открываются гораздо более широкие.

Самая главная особенность прямого доступа к видеопотоку с камеры — возможность обработки данного потока в реальном времени, позволяющая, скажем, создавать приложения дополненной реальности. Но эта тема выходит за рамки данной книги.

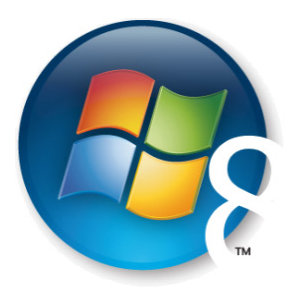

Глава 19

## Работа с картами и определение местоположения

Хотя картографические сервисы появились не так давно, они уже прочно вошли в нашу жизнь. С помощью таких сервисов, как Bing Maps от Microsoft, люди выбирают маршруты проезда с учетом пробок, ищут ближайшее кафе, аптеку, магазин и т. д.

Карты широко применяются в различных приложениях для смартфонов, планшетов и персональных компьютеров, но само по себе отображение карт — это только часть работы. Не элемент управления, служащий для отображения карт, а сервис определения местоположения, являющийся частью операционной системы, позволяет понять, где находится пользователь, а также при необходимости отслеживать его перемещение. Данные, полученные от сервиса определения местоположения, могут быть отображены на карте, а могут и не отображаться. Например, приложение для ведения заметок может при создании привязывать их к текущим координатам, а при поиске отображать заметки на карте. При этом пользователь сможет, придя на работу, сразу увидеть рабочие заметки, а в магазине — свой список покупок. Приложение-календарь может периодически проверять местоположение пользователя и, если он находится слишком далеко от места будущей встречи, показывать оповещение о том, что необходимо отправляться в дорогу.

В данной главе мы рассмотрим использование сервиса определения местоположения, а также работу с Bing Maps SDK, который необходим для отображения карт от Microsoft. Сервис определения местоположения входит в операционную систему Windows 8, а Bing Maps SDK поставляется отдельно. В своих приложениях вы можете выбрать картографию от любого производителя, который выпустит соответствующий SDK для Windows 8, а не только карты Bing.

#### Сервис определения местоположения

Операционная система может определять местоположение различными способами, в зависимости от того, какое аппаратное обеспечение и сетевое соединение доступны в данный момент. Поддерживается работа с GPS (Global Position System), триангуляция по вышкам сотовых сетей, определение местоположения по точкам доступа Wi-Fi, а также по IP-адресу. Точность данных для каждого из этих способов различна. Например, для компьютера, имеющего только проводное соединение с Интернетом, точность определения местоположения по IP-адресу составляет около 50 км, для ноутбука, подключенного к публичной точке доступа Wi-Fi, — около 350 м, а для планшета/ноутбука с GPS — 10 м и менее.

Разработчикам приложений не нужно задумываться о том, какие способы определения местоположения доступны в некоторый момент времени на конкретном устройстве, и откуда берутся данные. Сервис определения местоположения в едином формате предоставляет приложениям информацию о географических координатах и точности их измерения. Вы можете использовать эти данные, если вас устраивает их точность. При этом операционная система старается выбирать наиболее точный источник.

Кроме того, различные источники данных могут предоставлять дополнительную информацию, например, GPS (в отличие от определения местоположения по IP-адресу) выдает информацию о высоте и скорости перемещения.

Сведения о местоположении — конфиденциальная информация. Поэтому пользователи (на уровне операционной системы) или администраторы (на уровне домена Active Directory) могут указать, предоставлять ли вообще приложениям данные о местоположении.

Приложениям необходимо указать в манифесте, что они используют сервис определения местоположения, после чего при первом обращении к сервису пользователь должен явно разрешить это. Но даже дав такое разрешение, пользователь может в любой момент отключить предоставление данных о местоположении конкретному приложению. Таким образом, предоставление данных о местоположении можно запретить как для всех приложений в целом, так и для конкретного приложения в отдельности. Кроме того, пользователь может включить режим Airplane Mode, после чего приложения также не смогут получать данные о местоположении.

#### Определение местоположения

Рассмотрим функционирование сервиса определения местоположения на практическом примере. Создайте приложение на основе шаблона Blank App и назовите его LocationApp.

В манифесте приложения Package.appxmanifest на вкладке Capabilities добавьте возможность под названием Location (рис. 19.1).

На странице MainPage.xaml добавьте разметку для отображения текущих координат (листинг 19.1). В данном примере по нажатию кнопки мы будем отображать текущую широту, долготу и точность измерения в трех текстовых полях с именами txtLatitide, txtLongitude и txtAccuracy соответственно.

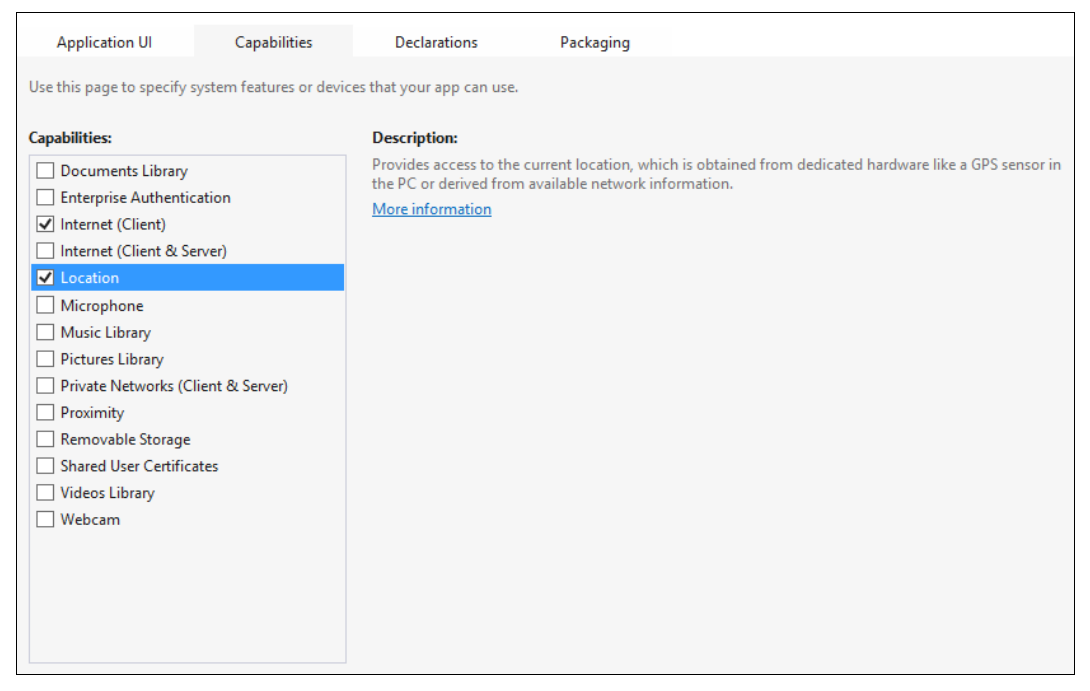

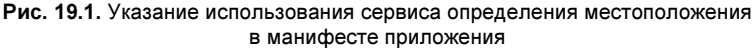

#### Листинг 19.1. XAML-разметка страницы MainPage

```
<Page
. . .
    <Grid Background="{StaticResource
          ApplicationPageBackgroundThemeBrush }">
        <Grid.RowDefinitions>
            <RowDefinition Height="Auto"/>
            <RowDefinition/>
        </Grid.RowDefinitions>
        <Button x:Name="btnLocation"
                Content="Определить местоположение" Grid.Row="0"
                VerticalAlignment="Center" HorizontalAlignment="Center"
                Margin="10" />
        <StackPanel Grid.Row="1"
               Orientation="Vertical" VerticalAlignment="Top"
               HorizontalAlignment="Center">
            <TextBlock x:Name="txtAccuracy" Style="{StaticResource
               HeaderTextStyle}" Margin="5"/>
```

```
<TextBlock x:Name="txtLatitide" Style="{StaticResource
HeaderTextStyle}" Margin="5"/>
<TextBlock x:Name="txtLongitude" Style="{StaticResource
HeaderTextStyle}" Margin="5"/>
</StackPanel>
</Grid>
```

</Page>

Как и в большинстве API для работы с сенсорами, сервис определения местоположения позволяет либо получить данные однократно, либо подписаться на изменение данных (в нашем случае на перемещение устройства). В первом примере мы будем однократно получать данные о местоположении при нажатии на кнопку с именем btnLocation.

Добавьте обработчик события нажатия этой кнопки.

Для работы с сервисом определения местоположения предназначен класс Geolocator из пространства имен Windows.Devices.Geolocation. Для получения текущей координаты необходимо создать экземпляр данного класса и вызвать метод GetGeopositionAsync (листинг 19.2).

#### Листинг 19.2. Определение текущей координаты

```
private async void BtnLocationClick(object sender, RoutedEventArgs e)
    var geolocator = new Geolocator();
    try
    {
        var position = await geolocator.GetGeopositionAsync();
        txtAccuracy.Text = String.Format("Точность {0} метров ",
                           position.Coordinate.Accuracy);
        txtLatitide.Text = String.Format("Широта: {0}",
                           position.Coordinate.Latitude);
        txtLongitude.Text = String.Format("Долгота: {0}",
                            position.Coordinate.Longitude);
    }
    catch (Exception)
    {
        // Обработка ошибок и тайм-аутов
    }
}
```

Метод GetGeopositionAsync возвращает объект класса Geoposition, у которого есть свойство Coordinate типа Geocoordinate. Тип Geocoordinate имеет следующие свойства (табл. 19.1). Талица 19.1. Свойства типа Geocoordinate

| Свойство         | Описание                                                            |  |
|------------------|---------------------------------------------------------------------|--|
| Accuracy         | Точность измерения широты и долготы в метрах                        |  |
| Latitude         | Широта                                                              |  |
| Longitude        | Долгота                                                             |  |
| Speed            | Скорость                                                            |  |
| Altitude         | Высота                                                              |  |
| AltitudeAccuracy | Точность измерения высоты в метрах                                  |  |
| Heading          | Ориентация в градусах относительно географического северного полюса |  |
| Timestamp        | Время, когда было определено местоположение                         |  |

Свойства, значение которых неизвестно (например, скорость при определении местоположения по IP-адресу), будут установлены в null.

Запустите приложение. При первом нажатии на кнопку btnLocation операционная система спросит у пользователя, можно ли предоставить приложению данные о местоположении (рис. 19.2). Если разрешение будет получено, данные отобразятся на странице (рис. 19.3).

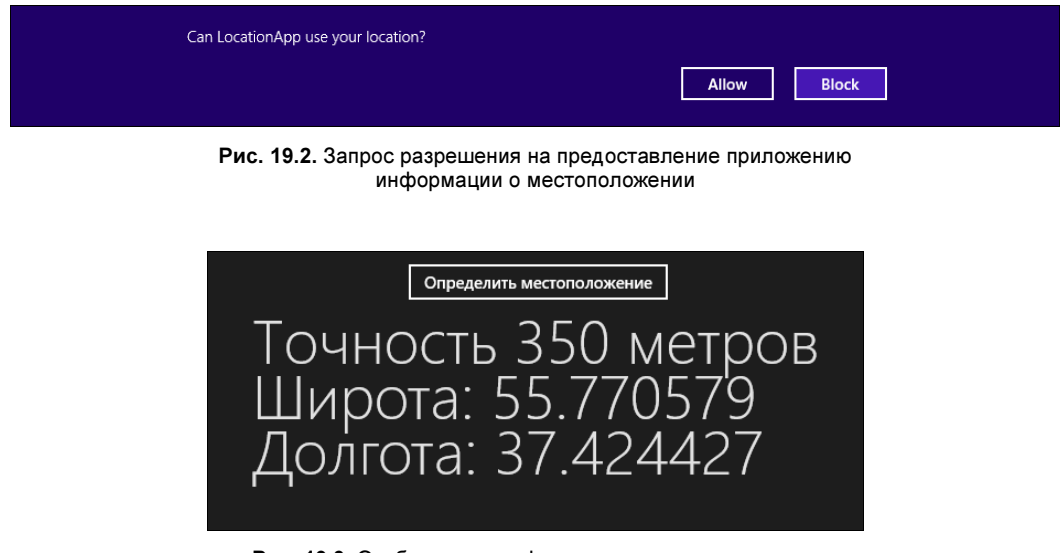

Рис. 19.3. Отображение информации о местоположении

При определении местоположения разработчик может указать, нужна ли приложению максимальная точность или нет, задав значение свойства DesiredAccuracy объекта класса Geolocator (листинг 19.3). Можно выбрать стандартную и высокую точность.

#### Листинг 19.3. Указание желаемой точности определения местоположения

```
var geolocator = new Geolocator();
geolocator.DesiredAccuracy = PositionAccuracy.High;
```

При обработке данных с высокой точностью приложение будет тратить больше ресурсов, а значит, будет быстрее разряжаться батарея, что актуально для планшетов и ноутбуков. Точность по умолчанию означает работу в оптимизированном по потреблению энергии режиме.

Запуск сервиса определения местоположения может занимать значительное время (до нескольких секунд). Поэтому при определении местоположения не стоит блокировать пользовательский интерфейс. Текущий статус сервиса определения местоположения можно получить с помощью свойства LocationStatus объекта класса Geolocator. Для отслеживания изменения статуса вы можете подписаться на событие StatusChanged.

Например, если во время работы приложения пользователь отключит сервис определения местоположения, то статус сервиса изменится на Disabled. В этом случае вы можете выдать пользователю сообщение с просьбой вновь включить сервис. После такого включения вам необходимо создать новый объект класса Geolocator и снова подписаться на изменение статуса. Учтите, что при повторном включении статус существующего объекта класса Geolocator не изменится. Поэтому хорошим выходом из данной ситуации будет добавление в приложение кнопки, по нажатию которой будет инициализироваться работа с сервисом определения местоположения. В нашем примере это кнопка btnLocation.

#### Определение изменения местоположения

Рассмотрим другой пример, в котором мы будем подписываться на изменение местоположения. Часто приложениям необходимо знать не только о факте прихода пользователя в какое-либо место, но и о том, что он из данного места ушел, т. е. отслеживать изменение местоположения. Можно проверять текущую координату через определенный промежуток времени с помощью таймера, но класс Geolocator предоставляет более удобный способ — достаточно подписаться на событие PositionChanged (листинг 19.4).

```
Листинг 19.4. Подписка на событие изменения местоположения
```

```
public sealed partial class MainPage : Page
{
    private Geolocator _geolocator;
    public MainPage()
    {
        InitializeComponent();
    }
```

}

```
private void BtnLocationClick(object sender, RoutedEventArgs e)
{
    if (geolocator != null) geolocator.PositionChanged -=
    GeolocatorPositionChanged;
    geolocator = new Geolocator();
    geolocator.PositionChanged += GeolocatorPositionChanged;
}
void GeolocatorPositionChanged(Geolocator sender,
                               PositionChangedEventArgs args)
{
    Dispatcher.RunAsync(CoreDispatcherPriority.Normal, () =>
        var position = args.Position;
        txtAccuracy.Text = String.Format("Точность {0} метров ",
                           position.Coordinate.Accuracy);
        txtLatitide.Text = String.Format("Широта: {0}",
                           position.Coordinate.Latitude);
        txtLongitude.Text = String.Format("Долгота: {0}",
                            position.Coordinate.Longitude);
    });
}
```

Обработчик события изменения местоположения вызывается в потоке, отличном от потока пользовательского интерфейса, поэтому для взаимодействия с пользовательским интерфейсом (для изменения содержимого текстовых блоков) такое взаимодействие необходимо обернуть в вызов Dispatcher.RunAsync.

Как часто будет генерироваться событие PositionChanged? Мы можем контролировать то расстояние, при перемещении на которое относительно предыдущего вызова будет генерироваться следующий вызов. Для этого необходимо установить значение свойства MovementThreshold (в метрах) объекта класса Geolocator. В листинге 19.5 мы задаем значение, равное одному километру.

```
Листинг 19.5. Задание значения интервала реакции на изменения местоположения
```

```
_geolocator = new Geolocator();
_geolocator.MovementThreshold = 1000;
geolocator.PositionChanged += GeolocatorPositionChanged;
```

Так как местоположение определяется неточно, событие PositionChanged не обязательно будет генерироваться при перемещении строго на величину, заданную свойством MovementThreshold, поэтому рекомендуется всегда проверять, удовлетворяет ли новое значение условиям, определенным в бизнес-логике приложения. Установка свойства MovementThreshold не влияет на энергопотребление. Сервис определения местоположения через определенные промежутки времени вычисляет координаты независимо от значения данного свойства. После этого проверяется изменение координат относительно предыдущего значения и, если необходимо, генерируется событие PositionChanged.

Для оптимизации энергопотребления необходимо задать свойство ReportInterval, которое определяет интервал времени в миллисекундах, через который будут вычисляться новые координаты. Если вашему приложению не нужно часто обновлять данные о местоположении, установите бо́льшее значение свойства. В листинге 19.6 значение свойства ReportInterval равно одной минуте.

#### Листинг 19.6. Задание интервала определения координат

```
_geolocator = new Geolocator();
_geolocator.MovementThreshold = 1000;
_geolocator.ReportInterval = 60 * 1000;
_geolocator.PositionChanged += GeolocatorPositionChanged;
```

Если вы зададите для свойства ReportInterval нулевое значение, сведения о местоположении будут обновляться с максимальной частотой, на которую способен источник данных. Если несколько приложений установили свои значения свойства ReportInterval, местоположение будет обновляться в соответствии с минимальным значением. При этом не гарантируется, что источник данных вообще сможет работать с заданной частотой. Поэтому реальное время обновления может существенно отличаться от значения свойства ReportInterval.

Тестировать изменение местоположения на реальных устройствах не очень удобно: бегать по офису с ноутбуком — прямо скажем, не самое приятное занятие. Поэтому нам на помощь может прийти симулятор, позволяющий динамически задавать местоположение. Для этого на симуляторе необходимо нажать кнопку с изображением земного шара (рис. 19.4).

Откроется диалоговое окно, в котором вы можете ввести широту, долготу, высоту и погрешность измерения (рис. 19.5). После этого необходимо нажать кнопку Set Location.

Протестируйте работу приложения, задавая различные координаты.

При разработке приложений, использующих сервис определения местоположения, учитывайте, что приложения, находящиеся в фоне, не получают данные об изменении местоположения. Если вам необходимо отслеживать изменение местоположения не только во время непосредственной работы пользователя с приложением, воспользуйтесь фоновыми агентами. Подробнее про многозадачность и работу с фоновыми агентами вы можете прочитать в *главе 10*.

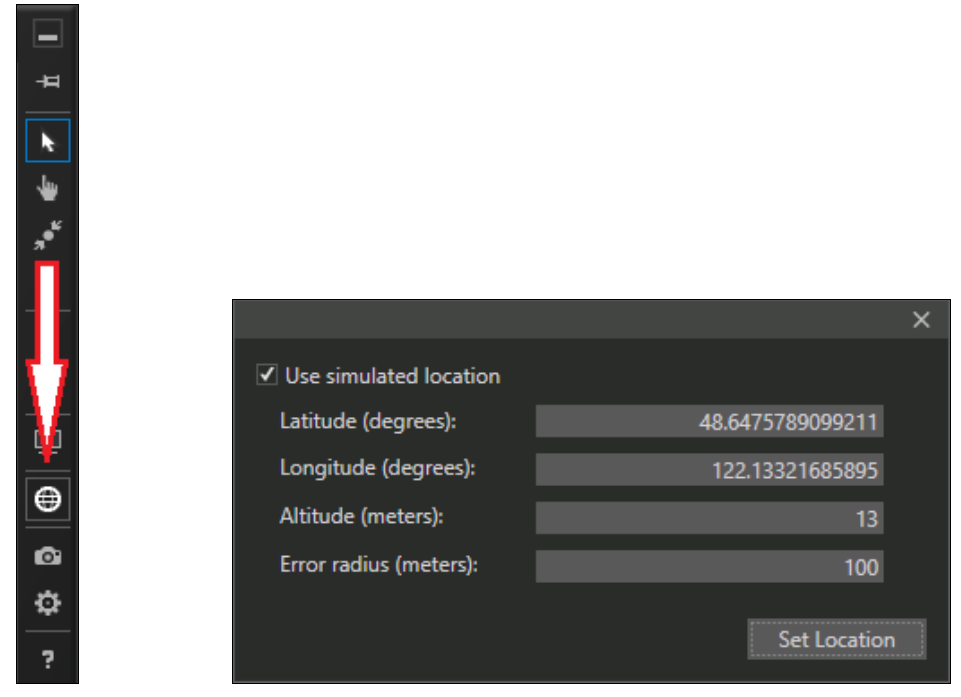

**Рис. 19.4.** Кнопка задания местоположения симулятора

Рис. 19.5. Диалог задания местоположения симулятора

## Работа с Bing Maps SDK

Элемент управления для отображения карт не входит в поставку Windows 8. Для выполнения следующего примера нам потребуется Bing Maps SDK for Windows Store apps.

Добавим поддержку отображения карты в предыдущей пример, в котором мы определяли изменение местоположения. Скачайте последнюю версию Bing Maps SDK и запустите vsix-файл, откроется окно установки (рис. 19.6).

Нажмите кнопку Install, Bing Maps SDK будет установлен. После этого в проекте приложения LocationApp, с которым мы работали ранее, в окне Solution Explorer в контекстном меню раздела References выберите пункт Add Reference... Откроется диалоговое окно, в левой части которого в дереве выберите пункт Windows | Extensions. Поставьте галочки напротив опций Bing Maps for C#, C++ or Visual Basic и Microsoft C++ Runtime Package и нажмите кнопку OK. В результате Bing Maps SDK будет подключен к приложению (рис. 19.7).

После подключения Bing Maps SDK проект не будет компилироваться. Bing Maps SDK — это библиотека, написанная на C++, поэтому она не может быть скомпилирована под Any CPU (любой процессор), как это происходит в случае с управляемым кодом на C#. Чтобы скомпилировать проект, необходимо указать конкретную процессорную архитектуру.

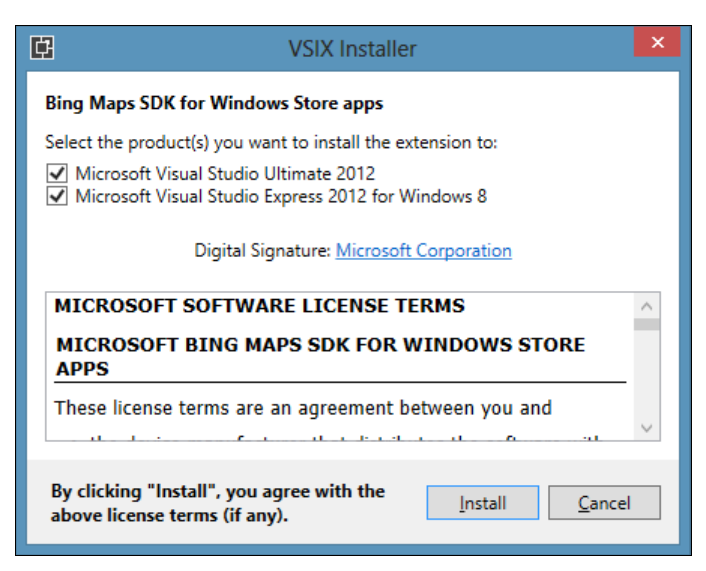

Рис. 19.6. Установка vsix-файла Bing Maps SDK

|                                                                                         | Reference Manager - L                                                                                                    | ocationApp           | ? 🗙                                                                                                    |
|-----------------------------------------------------------------------------------------|----------------------------------------------------------------------------------------------------|----------------------|----------------------------------------------------------------------------------------------------|
| Assemblies                                                                              | Filtered to: SDKs applicable to LocationApp                                                                                    |                      | Search Windows (Ctrl+E)                                                                                                    |
| ▶ Solution                                                                              | Name                                                                                                    | Version<br>1.0       | Name:                                                                                                    |
| <ul> <li>▲ Windows</li> <li>Core<br/>Extensions<br/>Recent</li> <li>▷ Browse</li> </ul> | <ul> <li>Microsoft Visual C++ Runtime Package<br/>Microsoft Visual Studio Test Core<br/>MSTest for Managed Projects</li> </ul> | 11.0<br>11.0<br>11.0 | Bing Maps for C#, C++, or Visual<br>Basic<br>Version:<br>1.0<br><b>SDK Dependencies:</b><br>Microsoft.VCLibs, version=11.0 |
|                                                                                         |                                                                                                    | Brows                | e OK Cancel                                                                                                    |

Рис. 19.7. Подключение Bing Maps SDK к проекту приложения

Для этого в главном меню Visual Studio выберите пункт **BUILD** | Configuration Manager... В открывшемся диалоговом окне в выпадающем списке Active solution platform укажите значение x86 (сама Visual Studio является 32-разрядным приложением x86, поэтому при отладке Windows Store-приложений проще всего работать с этой процессорной архитектурой) (рис. 19.8).

|                                                 | Config                 | gurati                                 | on Manager |       | ? ×      |
|-------------------------------------------------|------------------------|----------------------------------------|------------|-------|----------|
| Active solution <u>c</u> onfiguration:<br>Debug |                        | Active solution <u>platform</u><br>x86 | n:         | ¥     |          |
| Project contexts (check the project co          | Configurations to buil | ld or de                               | Platform   | Build | Deploy   |
| LocationApp                                     | Debug                  | ۷                                      | x86        | ✓     | <b>v</b> |
|                                                 |                        |                                        |            |       |          |
|                                                 |                        |                                        |            |       |          |
|                                                 |                        |                                        |            |       |          |
|                                                 |                        |                                        |            |       |          |
|                                                 |                        |                                        |            |       |          |
|                                                 |                        |                                        |            |       |          |
|                                                 |                        |                                        |            |       | Close    |

Рис. 19.8. Выбор процессорной архитектуры

При загрузке нашего приложения в Windows Store нужно будет добавить версии для разных процессорных архитектур (x86, x64, ARM), а не одну версию приложения, как при отсутствии Bing Maps SDK.

Мы выполнили все необходимые предварительные действия, теперь можно начать работать с элементом управления мар. Удалим со страницы разметку текстовых блоков, а также код задания значений для них, и добавим разметку для отображения карты (листинг 19.7).

#### Листинг 19.7. Разметка страницы MainPage с элементом управления Мар

```
<Page
x:Class="LocationApp.MainPage"
xmlns="http://schemas.microsoft.com/winfx/2006/xaml/presentation"
xmlns:x="http://schemas.microsoft.com/winfx/2006/xaml"
xmlns:local="using:LocationApp"
xmlns:d="http://schemas.microsoft.com/expression/blend/2008"
xmlns:mc="http://schemas.openxmlformats.org/markup- compatibility/2006"
xmlns:bing="using:Bing.Maps"
mc:Ignorable="d">
```

```
<Grid Background="{StaticResource
ApplicationPageBackgroundThemeBrush}">
<Grid.RowDefinitions>
<RowDefinition Height="Auto"/>
<RowDefinition/>
</Grid.RowDefinitions>
<Button x:Name="btnLocation"
Content="Определить местоположение" Grid.Row="0"
VerticalAlignment="Center" HorizontalAlignment="Center"
Margin="10" Click="BtnLocationClick"/>
```

```
<bing:Map Grid.Row="1" x:Name="map"/>
```

</Grid>

</Page>

#### Внимание!

Обратите внимание на подключение пространства имен XML bing: xmlns:bing="using:Bing.Maps", а также на элемент управления Map: <bing:Map Grid.Row="1" x:Name="map"/>.

Запустите приложение и посмотрите, как выглядит элемент управления во время его работы (рис. 19.9).

Обратите внимание на надпись на белом фоне в центре карты, которая говорит, что указаны неверные данные учетной записи разработчика. Элемент управления мар

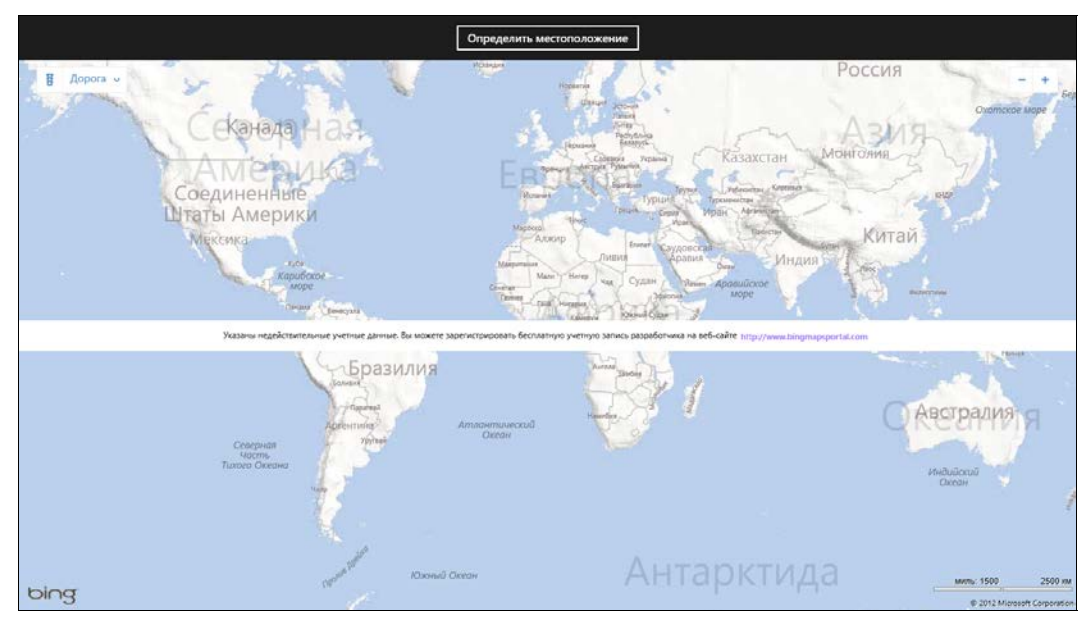

Рис. 19.9. Элемент управления Мар

обращается к сервису карт Bing, и для его использования в реальном приложении требуется регистрация и получение ключа. Зарегистрироваться и получить ключ можно на портале разработки Bing Maps: http://www.bingmapsportal.com/.

После бесплатной регистрации разработчик получает строковый ключ, который нужно указать в свойстве Credentials элемента управления Мар. Когда ключ будет указан, надпись в центре карты исчезнет (листинг 19.8).

```
Листинг 19.8. Указание ключа API для Bing Maps
```

```
<br/><bing:Map Grid.Row="1" x:Name="map"
Credentials="AsWlUnHbvLgHlLHaRhTZLslewvlQIdGppxOqyL-6He2jxyHvLAjutrcntemUih-
w9"/>
```

#### Примечание

Ключ, приведенный в листинге 19.8, не настоящий. Он показан только для демонстрации.

Добавим простые элементы управления картой: уменьшение/увеличение масштаба (кнопки ZoomIn и ZoomOut), а также смену режима отображения карты "схема/ спутник" (LayoutChange) (листинг 19.9).

#### Листинг 19.9. Разметка кнопок управления картой

```
<Page
. . .
    <Grid Background="{StaticResource
          ApplicationPageBackgroundThemeBrush } ">
        <Grid.RowDefinitions>
            <RowDefinition Height="Auto"/>
            <RowDefinition/>
        </Grid.RowDefinitions>
        <StackPanel Grid.Row="0" Orientation="Horizontal"
                    HorizontalAlignment="Center">
        <Button x:Name="btnLocation"
               Content="Определить местоположение" Grid.Row="0"
               VerticalAlignment="Center" HorizontalAlignment="Center"
               Margin="10" Click="BtnLocationClick"/>
            <Button Name="ZoomIn" Content="+"
                HorizontalAlignment="Center"
                VerticalAlignment="Bottom" Height="60" Width="60"
                FontWeight="Bold" Padding="0,-9,0,0"/>
            <Button Name="ZoomOut" Content="-"
                HorizontalAlignment="Center"
                VerticalAlignment="Bottom" Height="60" Width="60"
                FontWeight="Bold" Padding="0,-9,0,0" />
```

#### Код обработки нажатия кнопок приведен в листинге 19.10.

```
Листинг 19.10. Код обработки нажатия кнопок управления картой
```

```
private void ZoomInClick(object sender, RoutedEventArgs e)
{
    if (map.ZoomLevel <= 19) map.ZoomLevel++;
}
private void ZoomOutClick(object sender, RoutedEventArgs e)
{
    if (map.ZoomLevel >= 2) map.ZoomLevel--;
}
private void LayoutChangeClick(object sender, RoutedEventArgs e)
{
    if (map.MapType == MapType.Road)
        map.MapType = MapType.Aerial;
    else
        map.MapType = MapType.Road;
}
```

Давайте теперь при изменении местоположения станем отображать его на карте. Для этого в событии GeolocatorPositionChanged мы будем получать текущее местоположение и вызывать метод SetView элемента управления карты (листинг 19.11).

#### Листинг 19.11. Отображение участка текущего местоположения на карте

```
map.SetView(location, 10);
});
```

}

Второй аргумент метода SetView — масштаб отображения карты. Запустите приложение, нажмите кнопку Определить местоположение. Карта должна отобразить участок вашего текущего местоположения или местоположения, заданного в симуляторе при отладке приложения на нем.

Немного усложним работу программы, добавив в обработчик события изменения местоположения установку на карте точки, показывающей текущую позицию. Для этого в классе MainPage определим переменную типа Pushpin (листинг 19.12).

Листинг 19.12. Определение переменной Pushpin

```
private Pushpin _pushpin = new Pushpin();
```

В обработчике изменения местоположения установим переменную Pushpin в соответствии с текущей позицией и добавим текущее местоположение на карту, если его там нет (листинг 19.13).

#### Листинг 19.13. Установка Pushpin

Mecтоположение Pushpin устанавливается с помощью статического метода SetPosition класса MapLayer.

Проверьте новую версию приложения. Текущее местоположение будет отображаться в виде голубого круга на карте (рис. 19.10).

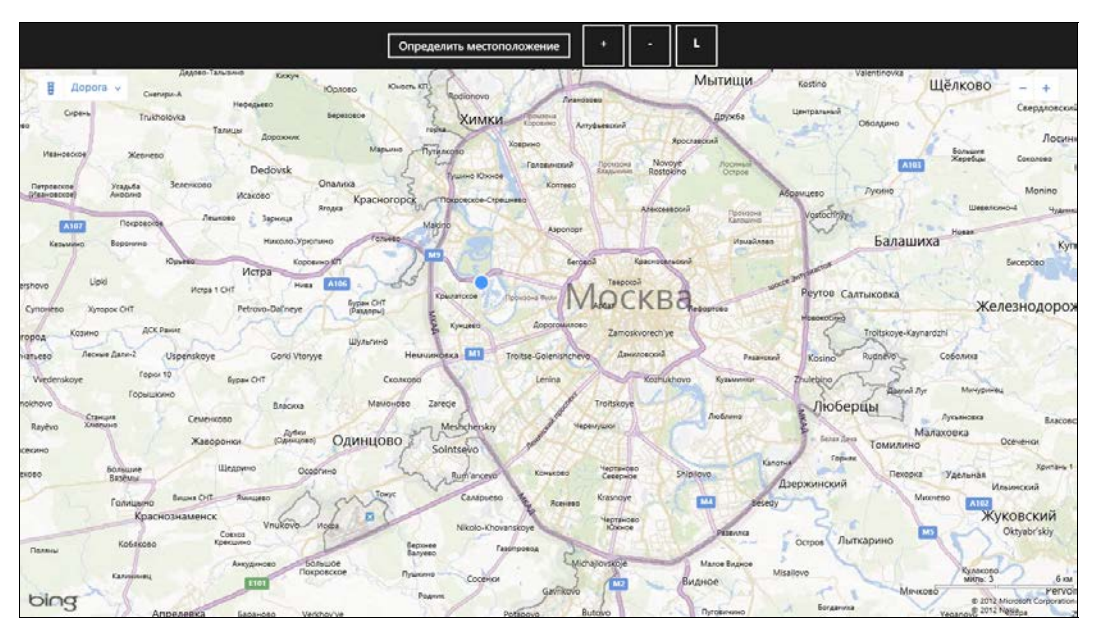

Рис. 19.10. Отображение текущего местоположения с помощью Pushpin

#### Примечание

На карте можно рисовать любые геометрические фигуры и картинки, а не только голубые круги, как в предыдущем примере.

#### Итоги

В данной главе мы рассмотрели работу с сервисом определения местоположения с помощью класса Geolocator. Узнали про принципы работы сервиса и получение как одиночных значений, так и подписку на изменение местоположения. Далее мы рассмотрели работу с Bing Maps SDK, который позволяет использовать в приложениях карты Bing. Мы узнали, как работать с элементом управления мар, а также отобразили на карте точку, соответствующую текущему местоположению.

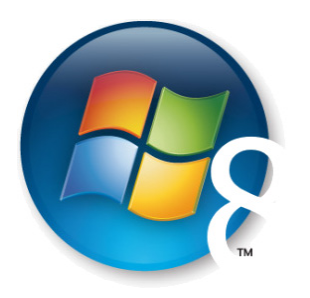

Глава 20

## Работа с сенсорами

Устройства, на которых может работать Windows 8, существенно отличаются от прежнего традиционного представления о персональных компьютерах, как о "больших ящиках", стоящих под столом. Мир стал мобильным. Конечно, существует значительный процент пользователей, работающих на стационарных устройствах, но доля планшетов и ноутбуков постоянно увеличивается, и все больше устройств, включая последние поколения ноутбуков и большинство планшетов, имеют различные сенсоры.

Приложения, работающие на мобильных устройствах, могут получать информацию о реальном мире: местоположение (работа с сервисом определения местоположения была рассмотрена в *главе 19*), освещенность, ориентацию в пространстве и ее изменение. Наверное, наличие сенсоров не так актуально для бизнес-приложений, но во многих развлекательных программах и особенно играх, ориентированных на планшеты, без поддержки сенсоров не обойтись.

В данной главе мы рассмотрим работу с такими сенсорами, как датчик света, акселерометр, гироскоп, инклинометр и компас. На различных устройствах набор сенсоров может существенно отличаться. Например, на одном планшете/ноутбуке может быть доступен как акселерометр, так и гироскоп, а на другом — только акселерометр. АРІ работы с сенсорами позволяет узнать, поддерживает ли устройство, на котором исполняется приложение, соответствующий сенсор.

Далее мы рассмотрим принцип работы и применение каждого из сенсоров. Заметим, что симулятор не поддерживает работу с сенсорами. Для отладки примеров данной главы сенсоры должны быть доступны на реальном устройстве, с которым вы работаете.

## Датчик света

Датчик света позволяет настроить пользовательский интерфейс приложения в зависимости от текущей освещенности. Например, приложение, отображающее карты, может выбирать различные сценарии, когда пользователь находится в помещении или на улице (рис. 20.1). В темноте карта будет не слишком яркой, чтобы не слепить пользователя, и на ней будут видны только очертания дорог. В помещении карта выводится в традиционном формате, а на улице при ярком свете карта будет отображаться в белой цветовой схеме.

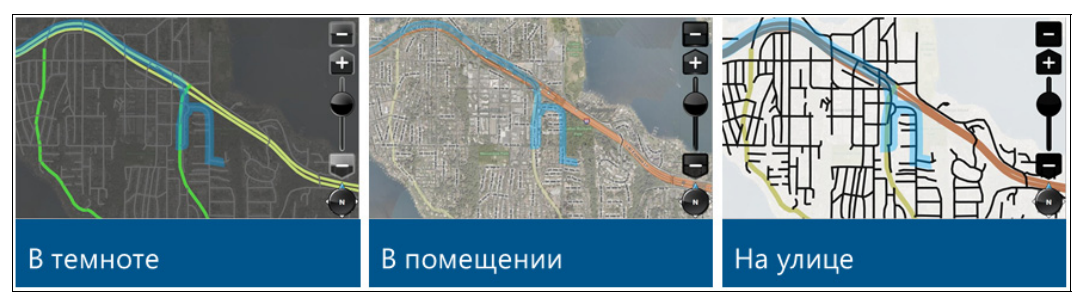

Рис. 20.1. Отображение карты при различной освещенности

Создайте приложение на основе шаблона Blank App и назовите ero LightSensorApp. В данном приложении мы отобразим значение освещенности (в люксах), полученное от датчика света, в текстовом блоке на странице MainPage.xaml. В зависимости от освещенности мы будем изменять фон страницы MainPage.xaml. Ее XAML-разметка приведена в листинге 20.1.

```
Листинг 20.1. XAML-разметка страницы MainPage

<Page

....

< Grid Background="{StaticResource

ApplicationPageBackgroundThemeBrush}"

x:Name="LayoutRoot">

<TextBlock x:Name="txtLight" Text="Heт данных"

VerticalAlignment="Center"

HorizontalAlignment="Center"

Style="{StaticResource HeaderTextStyle}"/>

</Page>
```

Менеджеру размещения Grid было присвоено имя LayoutRoot, а для отображения значения освещенности добавлен текстовый блок с именем txtLight.

Для использования датчика света, как и других сенсоров, рассматриваемых в данной главе, в манифесте приложения не требуется указывать какие-либо возможности.

Для работы с датчиком света предусмотрен класс LightSensor из пространства имен Windows.Devices.Sensors. Вначале необходимо получить датчик света по умолча-

нию, вызвав статическую функцию LightSensor.GetDefault(). Если ее возвращаемое значение равно null, датчик света в системе отсутствует.

Датчик света, как и другие сенсоры, позволяет получить текущее значение, а также подписаться на изменение значений. Получить текущее значение просто (листинг 20.2).

```
Листинг 20.2. Получение текущего значения от датчика света
```

```
var lightSensor = LightSensor.GetDefault();
if (lightSensor != null)
{
    var val = lightSensor.GetCurrentReading();
}
```

Для чего может пригодиться одиночное значение, мы рассмотрим далее в данной главе, а сейчас подпишемся на изменение значений. Для этого подпишемся на событие ReadingChanged объекта класса LightSensor. Соответствующий С#-код страницы MainPage приведен в листинге 20.3.

```
Листинг 20.3. Заготовка обработчика изменения значений датчика света
```

```
public sealed partial class MainPage : Page
    private LightSensor lightSensor;
    public MainPage()
    {
        this.InitializeComponent();
        lightSensor = LightSensor.GetDefault();
        if ( lightSensor != null)
        ł
            lightSensor.ReadingChanged += LightSensorReadingChanged;
        }
    }
    void LightSensorReadingChanged(LightSensor sender,
         LightSensorReadingChangedEventArgs args)
    ł
    }
}
```

Выведем получаемые значения в текстовое поле, а также изменим цвет фона страницы в соответствии с освещенностью (листинг 20.4).

#### Листинг 20.4. Вывод значений освещенности

Как и в случае с сервисом определения местоположения, время обновления данных датчика света задается свойством ReportInterval. Установим минимальное поддерживаемое время обновления для датчика света (листинг 20.5).

Листинг 20.5. Установка минимального значения времени обновления датчика

lightSensor.ReportInterval = lightSensor.MinimumReportInterval;

При работе с сенсорами важно избежать утечки ресурсов (Resource leak), поэтому при переходе со страницы, на которой использовались сенсоры, не забывайте отписываться от событий (листинг 20.6).

```
Листинг 20.6. Отписка от событий при переходе со страницы
```

```
protected override void OnNavigatedFrom(NavigationEventArgs e)
{
    if (_lightSensor != null)
    {
        _lightSensor.ReadingChanged -= LightSensorReadingChanged;
    }
    base.OnNavigatedFrom(e);
}
```

#### Акселерометр

Акселерометр предоставляет разработчику трехмерный вектор ускорения устройства в гравитационных единицах (*g* — ускорение свободного падения), ориентированный относительно устройства (рис. 20.2).

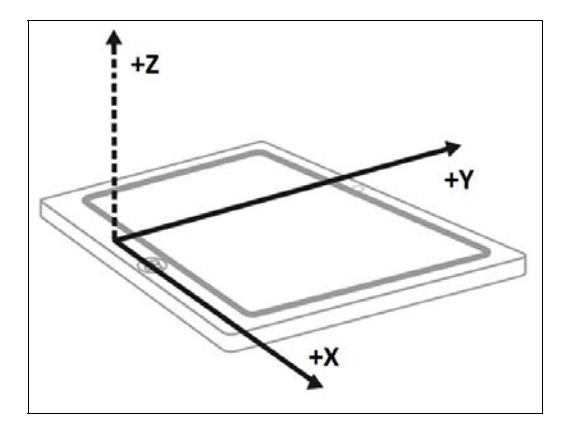

Рис. 20.2. Ориентация осей координат относительно устройства

Фактически данные акселерометра — это величина воздействия силы тяжести по каждой из осей координат. Если устройство лежит на столе экраном вверх, *Z*-компонент вектора равен -1 (по оси *Z* в сторону, противоположную положительному направлению оси, действует сила, равная 1*g*). Если устройство стоит на торце, экраном к пользователю, *Y*-компонент вектора равен -1. Если же сила тяжести по данной оси не воздействует, значение компонента вектора будет равно нулю. Когда устройство перемещается с ускорением, по осям может воздействовать сила, превышающая 1*g*.

Работа с акселерометром осуществляется с помощью класса Accelerometer, который определен в пространстве имен Windows.Devices.Sensors. Для получения объекта акселерометра, как и в случае с датчиком света, а также другими сенсорами, необходимо вызвать статическую функцию GetDefault().

Данные от акселерометра представляют собой объект класса AccelerometerReading, который имеет свойства AccelerationX, AccelerationY и AccelerationZ, соответствующие воздействию силы тяжести по осям.

Мы не будем рассматривать получение одиночного значения, подписка на изменение значений может выглядеть так, как показано в листинге 20.7.

```
Листинг 20.7. Подписка на изменение значений акселерометра
```

```
public sealed partial class MainPage : Page
{
    private Accelerometer _accelerometer;
    public MainPage()
    {
        this.InitializeComponent();
        _accelerometer = Accelerometer.GetDefault();
        if ( accelerometer != null)
```

```
ł
         accelerometer.ReadingChanged += AccelerometerReadingChanged;
    }
}
void AccelerometerReadingChanged (Accelerometer sender,
     AccelerometerReadingChangedEventArgs args)
ł
    // Взаимодействие с пользовательским интерфейсом
    Dispatcher.RunAsync(CoreDispatcherPriority.Normal, () =>
    ł
        AccelerometerReading reading = args.Reading;
        var x = reading.AccelerationX;
        var y = reading.AccelerationY;
        var z = reading.AccelerationZ;
    });
}
```

Акселерометр достаточно неточный и "шумный" сенсор. Даже, когда устройство лежит на столе, показания акселерометра могут меняться (рис. 20.3).

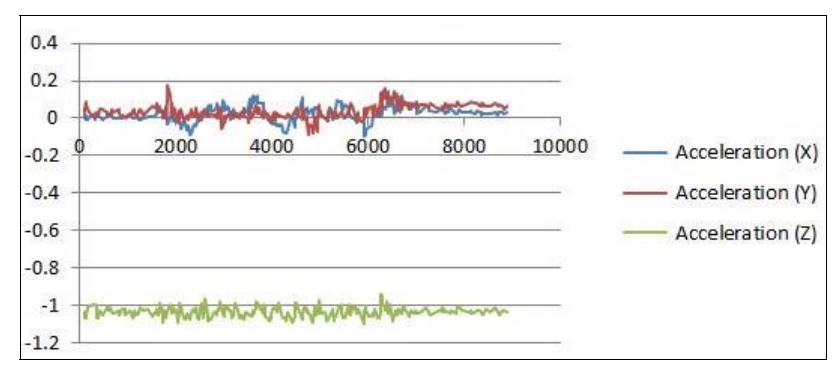

Рис. 20.3. Отображение данных акселерометра в состоянии покоя

Поэтому, если есть выбор между работой с акселерометром и инклинометром, лучше выбрать инклинометр (работа с ним будет рассмотрена далее в этой главе). Но есть задачи, где недостатки акселерометра становятся достоинствами. Например, может потребоваться подсчитывать шаги. При наличии акселерометра это сделать довольно просто. На рис. 20.4 изображены показания акселерометра в случае, когда пользователь идет, держа устройство. Обработав показания акселерометра, можно подсчитать число шагов.

Если в вашем приложении требуется реакция на встряхивание устройства, например, для переключения трека в плеере, то здесь также поможет акселерометр. Об-

}

работка встряхивания — встроенная функция, поэтому напрямую обрабатывать показания акселерометра не потребуется (листинг 20.8). При встряхивании генерируется событие Shaken.

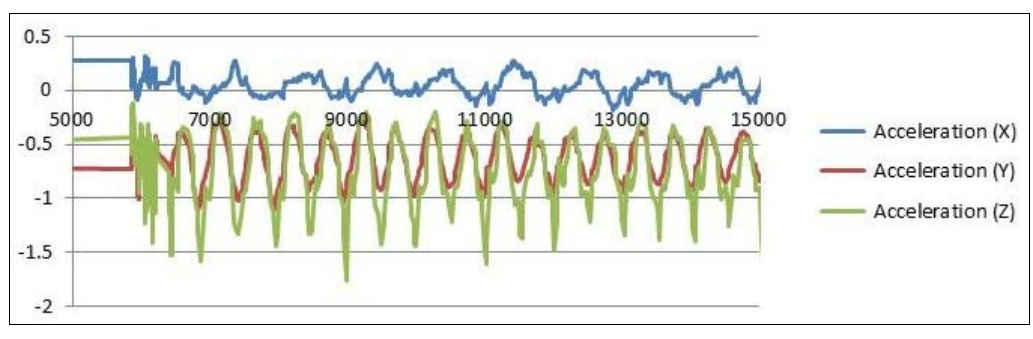

Рис. 20.4. Вывод данных акселерометра, когда пользователь идет, держа устройство

# Листинг 20.8. Обработка встряхивания устройства public MainPage() { this.InitializeComponent(); \_accelerometer = Accelerometer.GetDefault(); if (\_accelerometer != null) { \_accelerometer.ReadingChanged += AccelerometerReadingChanged; \_accelerometer.Shaken += AccelerometerShaken; } } void AccelerometerShaken(Accelerometer sender, AccelerometerShakenEventArgs args)

{

}

### Гироскоп

Гироскоп — это устройство для определения ориентации в пространстве. Гироскоп предоставляет скорость вращения устройства вокруг каждой из осей в радианах в секунду. Поэтому в состоянии покоя, например, когда устройство лежит на столе, показания гироскопа по каждой из осей будут равны нулю. Чаще всего вы не будете применять гироскоп напрямую, а воспользуетесь инклинометром, который объединяет данные акселерометра, гироскопа и компаса. Поэтому мы не будем подробно останавливаться на работе с гироскопом. Получение данных от гироскопа и от акселерометра схоже. Для работы с гироскопом предусмотрен класс Gyrometer (листинг 20.9).

```
Листинг 20.9. Пример работы с гироскопом
```

```
public sealed partial class MainPage : Page
    private Gyrometer gyrometer;
    public MainPage()
        this.InitializeComponent();
        gyrometer = Gyrometer.GetDefault();
        if (gyrometer != null)
        ł
            gyrometer.ReadingChanged += GyrometerReadingChanged;
        }
    }
    void GyrometerReadingChanged(Gyrometer sender,
         GyrometerReadingChangedEventArgs args)
    ł
        // Взаимодействие с пользовательским интерфейсом
        Dispatcher.RunAsync(CoreDispatcherPriority.Normal, () =>
        ł
            GyrometerReading reading = args.Reading;
            // Радиан в секунду
            var x = reading.AngularVelocityX;
            var y = reading.AngularVelocityY;
            var z = reading.AngularVelocityZ;
        });
    }
}
```

#### Инклинометр

Инклинометр (от лат. *incline* — наклоняю) — это прибор, предназначенный для измерения угла наклона относительно гравитационного поля Земли. Вы не найдете инклинометр внутри устройств под управлением Windows 8, т. к. этот сенсор не является физическим устройством. Показания инклинометра рассчитываются на основе информации от акселерометра, гироскопа и магнитометра (на данных маг-

нитометра строятся показания компаса) с помощью механизма под названием *Sensor Fusion* (рис. 20.5). Если хотя бы одного из перечисленных трех физических сенсоров нет, инклинометр не будет доступен.

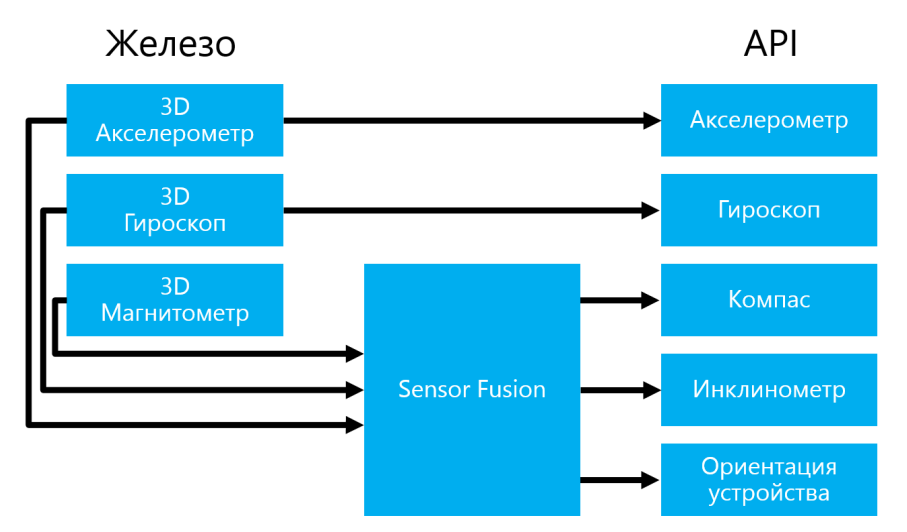

Рис. 20.5. Работа механизма Sensor Fusion

Показания акселерометра и гироскопа вы можете получить напрямую. Как это сделать, мы рассмотрели ранее в данной главе. Операционная система объединяет эти показания с данными магнитометра и вычисляет точное положение устройства в пространстве. Инклинометр позволяет получить сведения о положении устройства в достаточно простой форме: в виде параметров Roll (крен), Pitch (тангаж) и Yaw (рыскание), определяющих углы вращения относительно каждой из осей координат (рис. 20.6).

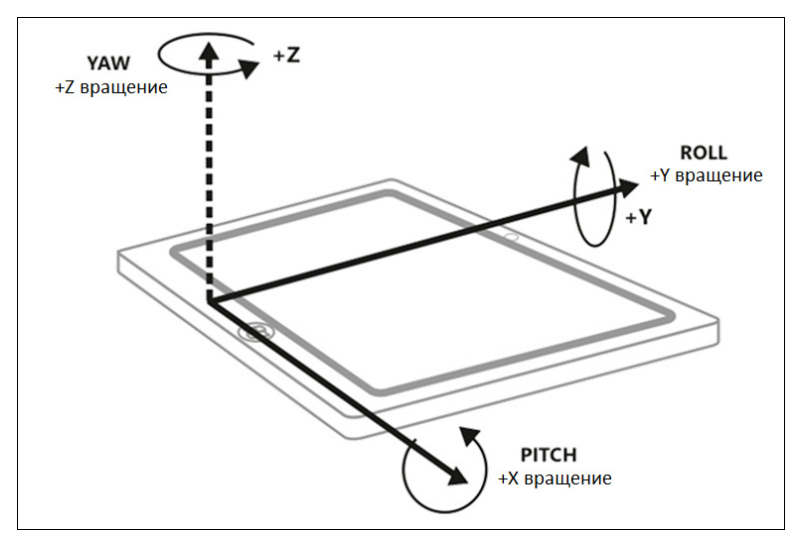

Рис. 20.6. Параметры Roll, Pitch и Yaw

Эти параметры должны быть знакомы людям, изучавшим аэродинамику (для понимания примеров данной главы знание аэродинамики не потребуется). На рис. 20.7 изображены параметры Roll, Pitch и Yaw применительно к самолету.

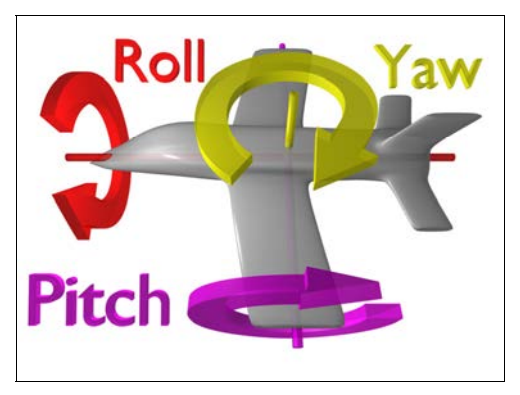

Рис. 20.7. Параметры Roll, Pitch и Yaw применительно к самолету. (Материал взят из Wikipedia: http://en.wikipedia.org/wiki/Flight\_dynamics\_(fixed\_wing\_aircraft))

Представьте, что самолет летит прямо. При вращении относительно оси Z (Yaw) самолет поворачивается либо вправо, либо влево. При вращении относительно оси X (Pitch) нос самолета поднимается, а хвост опускается, либо наоборот. При вращении относительно оси Y (Roll) самолет ложится на правое или левое крыло. Те же рассуждения применимы и к вращению планшета.

#### Примечание

Инклинометр также может представлять данные в виде кватерниона (система гиперкомплексных чисел, образующая четырехмерное векторное пространство над полем вещественных чисел). Но из-за сложности работы с кватернионом мы не будем рассматривать его в данной книге. Удобные средства для работы с кватернионами предоставляет DirectX, поэтому такое представление данных чаще всего используется в играх.

Рассмотрим работу с инклинометром на практическом примере. Создадим приложение для планшетов, которое будет управлять положением красного квадрата на экране в зависимости от наклона планшета. При наклоне вправо квадрат также будет перемещаться направо и т. д.

Создайте приложение на основе шаблона Blank App и назовите его InclinometerApp. XAML-разметка страницы MainPage приведена в листинге 20.10.

## Листинг 20.10. XAML-разметка страницы MainPage <Page</td> ... > <Grid Background="{StaticResource ApplicationPageBackgroundBrush}">

<StackPanel Orientation="Horizontal"</pre>

}

```
<TextBlock x:Name="txtRoll" Margin="5" FontSize="60"/>

<TextBlock x:Name="txtPitch" Margin="5" FontSize="60"/>

<TextBlock x:Name="txtYaw" Margin="5" FontSize="60"/>

</StackPanel>

<Canvas VerticalAlignment="Stretch"

HorizontalAlignment="Stretch">

<Rectangle x:Name="rectMain" Fill="Red" Width="100"

Height="100" Canvas.Left="500" Canvas.Top="300"/>

</Canvas>

</Grid>
```

В менеджере размещения StackPanel находятся три текстовых блока, в которые будут выводиться параметры Roll, Pitch и Yaw соответственно. В менеджере размещения Canvas задан квадрат с именем rectMain, который и будет перемещаться.

Добавим С#-код обработки данных инклинометра. Для работы с инклинометром предусмотрен класс с "говорящим" названием Inclinometer. В рассматриваемом примере мы продемонстрируем чтение одиночных значений сенсора по таймеру (листинг 20.11).

Листинг 20.11. Перемещение красного прямоугольника в соответствии

```
с показаниями инклинометра
public sealed partial class MainPage : Page
   private Inclinometer inclinometer;
   private DispatcherTimer dispatcherTimer;
   public MainPage()
        this.InitializeComponent();
        inclinometer = Inclinometer.GetDefault();
        if ( inclinometer != null)
        ł
           uint reportInterval = inclinometer.MinimumReportInterval >
                          16 ? inclinometer.MinimumReportInterval : 16;
            _dispatcherTimer = new DispatcherTimer();
            dispatcherTimer.Tick += ProcessCurrentReading;
            dispatcherTimer.Interval =
                             TimeSpan.FromMilliseconds(reportInterval);
            dispatcherTimer.Start();
        }
```

```
private void ProcessCurrentReading (object sender, object args)
    ł
        InclinometerReading reading = inclinometer.GetCurrentReading();
        if (reading != null)
        ł
            // Перемещение прямоугольника
            var top = (double)rectMain.GetValue(Canvas.TopProperty);
            var left = (double)rectMain.GetValue(Canvas.LeftProperty);
            rectMain.SetValue(Canvas.TopProperty,
                              top - (reading.PitchDegrees / (double)4));
            rectMain.SetValue(Canvas.LeftProperty,
                              left - (reading.RollDegrees / (double)4));
            // Отображение данных
            txtRoll.Text = String.Format("Roll: {0,5:0.00}",
                                          reading.RollDegrees);
            txtPitch.Text = String.Format("Pitch: {0,5:0.00}",
                                          reading.PitchDegrees);
            txtYaw.Text = String.Format("Yaw: {0,5:0.00}",
                                         reading.YawDegrees);
        }
    }
}
```

При подписке на изменение значений пользователь бы смог наклонить планшет и удерживать его в одном положении. Значения инклинометра не менялись бы, и событие ReadingChanged не вызывалось. Тогда при использовании нашего алгоритма красный квадрат не двигался бы.

В нашем примере мы через определенный промежуток времени читаем текущее значение сенсора и передвигаем квадрат в зависимости от угла наклона устройства. Квадрат двигается, даже если угол наклона устройства не меняется. Квадрат остановится только в том случае, когда планшет будет параллелен земле.

## Компас

Компас также получает данные с помощью механизма Sensor Fusion. Информация от магнитометра уточняется по данным других сенсоров, и в итоге разработчики приложений могут с достаточно высокой точностью узнать ориентацию устройства относительно сторон света. Для работы с компасом предназначен класс Compass. Работа с компасом мало отличается от других сенсоров. Единственное, что следует отметить, — вы можете получить направление относительно магнитного или географического северного полюса, в зависимости от того, что вам требуется.

## Простой сенсор ориентации

Если вам необходимо отслеживать, лежит ли устройство экраном вверх или вниз и как именно устройство повернуто, вы можете воспользоваться простым сенсором ориентации. Это еще один виртуальный сенсор, как и инклинометр.

Для того чтобы изменять пользовательский интерфейс приложения в зависимости от ориентации (ландшафтная или портретная), лучше задействовать VSM (Visual State Manager), переключая состояния с помощью ApplicationView.Value (стандартный механизм, определенный в шаблонах проектов). Данный способ был рассмотрен нами в *главе 9*. Но если требуется более тонкая настройка поведения при различной ориентации — без дополнительного сенсора не обойтись. Для работы с простым сенсором ориентации предусмотрен класс SimpleOrientationSensor.

Получение текущей ориентации иллюстрирует листинг 20.12.

```
Листинг 20.12. Использование простого сенсора ориентации
```

```
SimpleOrientationSensor orientation = SimpleOrientationSensor.GetDefault();
if(orientation!=null)
{
    var currentOrientation = orientation.GetCurrentOrientation();
}
```

Также можно подписаться на событие OrientationChanged объекта класса SimpleOrientationSensor.

Значения, выдаваемые простым сенсором ориентации, приведены в табл. 20.1.

| Значение                          | Описание                                               |
|-----------------------------------|--------------------------------------------------------|
| NotRotated                        | Устройство не повернуто                                |
| Rotated90DegreesCounterclockwise  | Устройство повернуто на 90° против часовой стрелки     |
| Rotated180DegreesCounterclockwise | Устройство повернуто на 180° против часовой<br>стрелки |
| Rotated270DegreesCounterclockwise | Устройство повернуто на 270° против часовой<br>стрелки |
| Faceup                            | Устройство ориентировано экраном вверх                 |
| Facedown                          | Устройство ориентировано экраном вниз                  |

Таблица 20.1. Значения, выдаваемые простым сенсором ориентации

Сравните приведенные данные со значениями, получаемыми с помощью статического свойства View класса ApplicationView: FullScreenLandscape, FullScreenPortrait, Filled и Snapped.
#### Примечание

Если есть простой, значит, должен быть и "сложный" сенсор ориентации. Когда вам необходимо получить ориентацию в виде кватерниона или матрицы, воспользуйтесь классом OrientationSensor. В данной книге мы не будем рассматривать работу с ним.

### Итоги

Мы рассмотрели работу с акселерометром, гироскопом и инклинометром. Также мы затронули тему использования компаса и узнали про существование сенсора ориентации.

Принципы работы со всеми сенсорами схожи. Вначале необходимо получить объект сенсора по умолчанию с помощью вызова статической функции GetDefault соответствующего класса. Возвращаемое значение необходимо проверить на null. Если значение равно null — сенсор в системе отсутствует.

После этого можно получить текущее значение или подписаться на изменение значений. При переходе на другие страницы необходимо отписаться от всех событий.

Мы также узнали, что не все сенсоры — это физические устройства, например, инклинометр получает данные от акселерометра, гироскопа и магнетометра, обрабатывает их с помощью механизма Sensor Fusion и выдает свои значения. За счет этого инклинометр существенно точнее, чем акселерометр или гироскоп по отдельности.

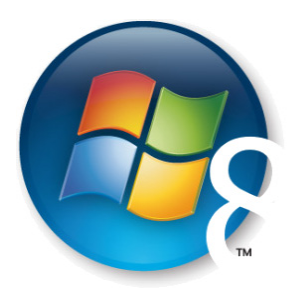

Глава 21

# Интернационализация

Все разработчики хотят, чтобы их приложениями пользовалось как можно больше людей. Мир не ограничивается людьми, говорящими на одном с вами языке, в данном случае на русском, если вы читаете эту книгу. Чтобы достичь максимальной аудитории, приложение должно быть адаптировано к культурным особенностям тех регионов, где будет использоваться. Такая адаптация не ограничивается исключительно переводом интерфейса на какой-либо язык. Часто требуется изменить пользовательский интерфейс приложения, если надписи на нужном языке просто не влезают в отведенное им пространство. Кроме того, даты, время, символы валют и просто числа должны отображаться так, как принято в конкретном регионе. Выполнять весь комплекс работ по адаптации приложения для десятков языков часто бывает бессмысленно, особенно для первого релиза приложения, если вы не огромная корпорация. Поэтому многие разработчики сначала выпускают версию только на английском для продажи в США. Это разумно. Но небольшой объем работ по интернационализации все же стоит выполнить и в этом случае, т. к. с минимальными затратами усилий такое приложение можно будет более эффективно продавать не только в США, но и в Канаде, Англии, Австралии и других англоговорящих странах.

#### Примечание

Вопрос, выполнять ли интернационализацию или нет, а если да, то в каком объеме, слишком сложен и неоднозначен, поэтому в данной главе мы расскажем про технические подробности, а вопросы бизнеса и маркетинга оставим в стороне.

Когда говорят про интернационализацию (Internationalization, i18n), часто упоминают про *глобализацию* и *локализацию*. Это понятия из одной предметной области, но они не взаимозаменяемые.

Локализация — это адаптация программы к культуре и языку конкретной страны. Перевод интерфейса, документации и других компонентов программы представляет собой часть локализации.

Глобализация — это процесс, при котором создается такое программное обеспечение, которое сможет работать с различными культурами и языками. При глобализации все зависимые от культуры части программы отделяют от основного кода так, чтобы их можно было легко заменить. Если локализация адаптирует продукт к конкретной культуре, то глобализация делает продукт независимым от культуры.

Под интернационализацией почти всегда понимают глобализацию, но иногда в это понятие включают не только глобализацию, но еще и локализацию. Кроме того, к локализации часто относят часть процесса глобализации по созданию приложения, которое может быть легко локализовано.

Глобализация и локализация Windows Store-приложений .NET- и Windows Phoneприложений схожи. Но, как и многое другое в Windows 8, вопросы, связанные с интернационализацией, были существенно переработаны. Появились очень мощные, гибкие и удобные средства.

### Глобализация

При разработке Windows Store-приложений, да и традиционных Windowsприложений и Web-сайтов, очень важно понятие культуры (Culture). Код культуры задается строкой, включающей в себя два параметра, разделенные дефисом: язык и страну. Язык всегда записывается строчными, а страна — прописными буквами. Например, для английского в США код культуры будет "en-US". Для английского в Великобритании код культуры "en-GB". А для русского в России — "ru-RU". Часто можно встретить ситуации, когда для культуры задают только язык, но не указывают страну. Например, для русского языка можно задать значение "ru".

С культурой связаны многие параметры, например формат даты и времени. От культуры также зависит порядок сортировки строк в массивах. Для работы с культурами служит класс CultureInfo, определенный в пространстве имен System.Globalization. Класс CultureInfo хранит сведения, связанные с культурой. Например, у культур есть свойство NativeName, которое для культуры "ru-RU" будет иметь значение "русский (Россия)" и DisplayName (значение "Russian").

Объекты преобразуются в строки в соответствии с текущей культурой. Например, преобразование даты в строку (листинг 21.1) при текущей культуре "en-US" выдаст результат формата "Sunday, September 30, 2012".

```
Листинг 21.1. Преобразование даты в строку
```

```
//Sunday, September 30, 2012
var date = DateTime.Now.ToString("D");
```

Для культуры "ru-RU" значение будет "30 сентября 2012 г.". Для преобразования даты и времени в строки мы можем явно задать культуру (листинг 21.2).

Листинг 21.2. Явное задание культуры

var cultureInfo = new CultureInfo("ru-RU"); // 30 сентября 2012 г. var date = DateTime.Now.ToString("D", cultureInfo);

Переведем число в строку, форматировав его как денежную единицу (листинг 21.3).

Листинг 21.3. Формат числа как денежной единицы

```
const double money = 127800.30;
var strMoney = money.ToString("C");
```

Для культуры "ru-RU" значение переменной strMoney будет 127 800,30 р., для "enus" \$127,800.30, для "de-DE" 127.800,30 € а для "it-IT" € 127.800,30. Обратите внимание, что для России, Германии и Италии разделителем целой и дробной части является точка, а для США — запятая. В России тысячи разделяют пробелом, а в Германии и Италии — точкой. В США тысячи разделяет запятая. Знак Евро в Германии пишется в конце суммы, а в Италии — в начале.

Если в приложении необходима работа с данными, не зависящая от региональных параметров и настроек языка, воспользуйтесь инвариантной культурой CultureInfo.InvariantCulture, которая связана с английским языком, но не связана с какой-либо страной. Применяйте инвариантную культуру с осторожностью и только там, где нет вывода пользователю.

### Культура по умолчанию и выбор культуры

Культура приложения задается в манифесте (файл Package.appxmanifest). Откройте манифест приложения и укажите параметр **Default language** (рис. 21.1).

Культура, установленная таким образом, не зависит от настроек операционной системы. Если ваше приложение имеет только русскоязычный интерфейс, установите культуру "ru-RU". Можно указать не культуру целиком, а задать только язык, например "en", если ваше приложение имеет только английский интерфейс.

Изменить культуру (или язык) приложения во время выполнения можно с помощью статического свойства PrimaryLanguageOverride класса ApplicationLanguages (листинг 21.4).

Листинг 21.4. Изменение культуры во время выполнения приложения

ApplicationLanguages.PrimaryLanguageOverride = "de-DE";

До Windows 8 в операционных системах семейства Windows устанавливалась одна системная культура, настройки которой использовались (по мере желания разра-

| Package.appxmanifest 🕂                              | X MainPage.xaml.cs                        |                          |                            |                                         | Ŧ |
|-----------------------------------------------------|-------------------------------------------|--------------------------|----------------------------|-----------------------------------------|---|
| The properties of the de<br>modify one or more of t | ployment package for yo<br>he properties. | our app are contained in | the app manifest file. You | can use the Manifest Designer to set or | r |
| Application UI                                      | Capabilities                              | Declarations             | Packaging                  |                                         |   |
|                                                     |                                           |                          |                            |                                         |   |
| Use this page to set the p                          | properties that identify a                | nd describe your app.    |                            |                                         |   |
| Display name:                                       | GlobalApp                                 |                          |                            |                                         |   |
| Entry point:                                        | GlobalApp.App                             |                          |                            |                                         |   |
| Default language:                                   | ru-RU                                     | More                     | information                |                                         |   |
| Description:                                        | GlobalApp                                 |                          |                            |                                         |   |
|                                                     |                                           |                          |                            |                                         |   |
|                                                     |                                           |                          |                            |                                         | - |

Рис. 21.1. Задание культуры приложения

ботчиков) во всех приложениях. В Windows 8 можно выбрать несколько языков, которые располагаются в порядке предпочтительности. Например, для пользователя из России, знающего немецкий язык, такими языками могут быть русский и немецкий. Те, кто хорошо знает английский, выберут его вторым (или первым) по предпочтительности языком.

Выбрать языки можно в Панели управления (Control Panel) в разделе Control Panel | Language (рис. 21.2).

| <b>*</b>                      |                                                                                                    | Language                                                                                                    | - 🗆 🗙              |  |  |
|-------------------------------|----------------------------------------------------------------------------------------------------|----------------------------------------------------------------------------------------------------|--------------------|--|--|
|                               | anel → All Control Panel It                                                                                                 | ems → Language                                                                                                    | nel 🔎              |  |  |
| Control Panel Home            | Change your language preferences                                                                                            |                                                                                                    |                    |  |  |
| Advanced settings             | Add languages you want to use to this list. The language at the top of your list is your primary language (the one you want |                                                                                                    |                    |  |  |
| Change date, time, or number  | Change date, time, or number to see and use most often).                                                                    |                                                                                                    |                    |  |  |
| Tormats                       | formats<br>Add a language Remove Move up Move down                                                                          |                                                                                                    |                    |  |  |
| See also<br>Fonts<br>Location | русский<br>English (United<br>States)                                                                                       | Keyboard layout: Russian<br>Windows display language: Enabled<br>Keyboard layout: US<br>Date, time, and number formatting | Options<br>Options |  |  |

Рис. 21.2. Выбор системных языков

Итак, пользователь выбирает языки в панели управления. В Windows Storeприложении мы можем получить все выбранные языки с помощью свойства GlobalizationPreferences.Languages.

Если приложение не содержит локализованных ресурсов (о ресурсах мы будем говорить в разд. "Локализация интерфейса приложения" данной главы), то для при-

ложения устанавливается культура, заданная в манифесте, игнорируя языки, выбранные в системе.

При запуске приложения система присматривает в порядке приоритета список языков, выбранных в панели управления, и если какой-либо из них поддерживается приложением (для него есть локализованные ресурсы), то этот язык будет установлен в качестве культуры для приложения.

Если приложение не поддерживает ни один из языков, выбранных в панели управления, то для приложения будет установлена культура, заданная в манифесте.

### Локализация интерфейса приложения

В типовом Windows Store-приложении (так же, как и в WPF, Silverlight и Windows Phone-приложениях) львиная доля статичного текста находится в XAMLразметке. Соответственно локализация текста в XAML-разметке, пожалуй, наиболее важная и востребованная возможность, связанная с локализацией. В Windows 8 мы можем локализовать не просто текст, а практически любое свойство каждого элемента управления в XAML.

Возьмем для примера два текстовых поля, содержащих слова "Hello!" и "World!" (листинг 21.5). Данные слова мы хотим отображать на русском или английском языке, в зависимости от настроек, установленных в системе.

#### Листинг 21.5. Разметка текстовых полей

```
<StackPanel>

        <TextBlock Text="Hello!" Width="400"
HorizontalAlignment="Left" Margin="10"
Style="{StaticResource HeaderTextStyle}" />
    </textBlock Text="World!" Width="400"
HorizontalAlignment="Left" Margin="10"
Style="{StaticResource HeaderTextStyle}" />
```

</StackPanel>

Кроме текста мы хотим изменять еще и несколько других свойств: Width, HorizontalAlignment и Margin. Для всего этого нам потребуется задать ключи локализации (x:Uid) элементов управления. Для наших текстовых полей зададим ключи Hello и World соответственно (листинг 21.6).

#### Листинг 21.6. Задание ключей локализации

```
<StackPanel>

<TextBlock x:Uid="Hello" Text="Hello!" Width="400"

HorizontalAlignment="Left" Margin="10"

Style="{StaticResource HeaderTextStyle}" />
```

```
<TextBlock x:Uid="World" Text="World!" Width="400"
HorizontalAlignment="Left" Margin="10"
Style="{StaticResource HeaderTextStyle}" />
</StackPanel>
```

Теперь в проекте потребуются папки, где будут храниться файлы с ресурсами для конкретных культур. Создадим папку Languages (название папки выбрано произвольно) с двумя вложенными папками: en-US и ru-RU. В каждую из подпапок добавим файл ресурсов Resources.resw, используя шаблон Resource File (.resw) (рис. 21.3).

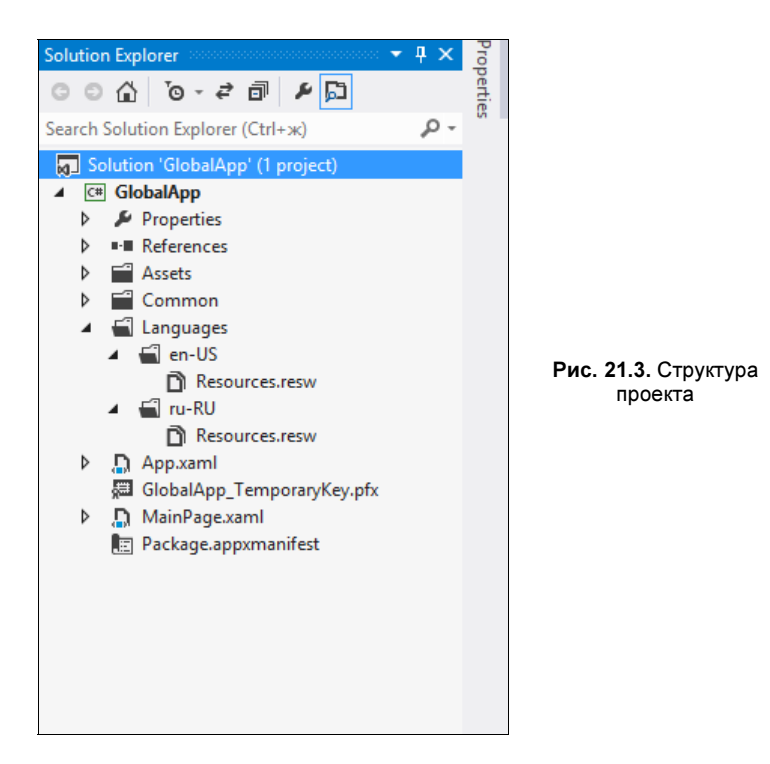

Файлы с расширением resw похожи на знакомые всем .NET-разработчикам файлы с расширением resx: они имеют одинаковый формат, но resw-файлы могут содержать только строки и пути к файлам. Добавим в файл ресурсов для культуры en-US строки, приведенные в табл. 21.1 (рис. 21.4).

| Таблица 21 | .1. Ресурсы | для культуры | en-US |
|------------|-------------|--------------|-------|
|------------|-------------|--------------|-------|

| Имя                       | Значение |
|---------------------------|----------|
| Hello.HorizontalAlignment | Left     |
| Hello.Text                | Hello!   |
| Hello.Width               | 400      |
| World.Text                | World!   |

| GlobalApp - Microsoft Visual Studio Express 2012 for Windows 8         EILE       EDIT       VIEW       PROJECT       BUILD       DEBUG       TEAM       IOOLS       STORE       TEST       WINDOW       HELP         Image: O = O       Image: O = O <t< th=""><th>Quick Launch (Ctrl+Q)</th><th>ĸ</th></t<> | Quick Launch (Ctrl+Q)                                                                                                    | ĸ          |
|----------------------------------------------------------------------------------------------------|----------------------------------------------------------------------------------------------------|------------|
| Resources.resw       * X       Resources.resw         Add Resource       X       Remove Resource                                                                                                    | Solution Explorer<br>・ キ ×<br>・ こ 企 位 つ マ ぞ Q 司 面 上<br>Search Solution Explorer (Ctrl+x)<br>・                                                                                                    | Dronerties |
| Name     Value     Comment       Hello.HorizontalAlignme     Left     Image: Comment       Hello.Text     Hello.HorizontalAlignme     Image: Comment       World.Text     World!     Image: Comment       *     Image: Comment     Image: Comment                                                                                                    | Solution 'GlobalApp' (1 project)         ▲ GobalApp         ▶ Properties         ▶ ■ References         ▶ ■ Assets         ▶ ■ Languages         ▲ ■ n-US         ■ ■ Resources.resw         ▲ ■ ru-RU         ■ Resources.resw         ■ GlobalApp_TemporaryKey.pfx         ▶ MainPage.xaml         ■ Package.appxmanifest |            |
| Ready                                                                                                    |                                                                                                    | ai         |

Рис. 21.4. Задание ресурсов для культуры en-US

Добавим в файл ресурсов для культуры ru-RU строки из табл. 21.2.

| Таблица 21.2. | Ресурсы для | і культуры | ru-RU |
|---------------|-------------|------------|-------|
|---------------|-------------|------------|-------|

| Имя                       | Значение |
|---------------------------|----------|
| Hello.HorizontalAlignment | Right    |
| Hello.Text                | Привет!  |
| Hello.Width               | 500      |
| World.Text                | Mup!     |

Мы создали файлы с локализованными ресурсами. Теперь приложение поддерживает русский и английский языки. При запуске приложения будет выбран язык, стоящий выше в списке языков в панели управления.

Если таким языком будет русский, мы увидим текст "Привет!", выровненный вправо, и "Мир!". А при запуске приложения с английской культурой текст "Hello!", выровненный влево, и "World!".

Windows 8 позволяет организовать хранение ресурсных файлов сразу двумя основными способами (третий является комбинацией первых двух).

Один из способов похож на тот, что применялся, начиная с первых версий .NET Framework, когда к имени ресурсного файла добавлялось имя культуры. В Windows 8 к имени культуры добавляется еще и приставка .lang-.

Например, для культуры ru-RU ресурсный файл может выглядеть следующим образом: Resources.lang-ru-RU.resw.

Для немецкого языка может потребоваться создать от одного до трех файлов ресурсов:

- □ Resources.lang-de-DE.resw;
- □ Resources.lang-de-AT.resw;
- □ Resources.lang-de-CH.resw.

Можно указать ресурсный файл по умолчанию, задаваемый для всех культур, для которых не определен свой ресурсный файл: Resources.resw.

Ресурсные файлы, конечно же, не обязательно хранить в корне проекта, и для удобства их можно разместить в любой папке, например Languages, как мы делали в предыдущем примере, или Localization. Все зависит от ваших предпочтений.

Другой способ организации хранения ресурсных файлов — создание специальных папок. К примеру, для английского языка можно предусмотреть папку "en", для русского — "ru", а для немецкого — "de". В нашем предыдущем примере мы пользовались данным способом хранения ресурсных файлов, создавая вложенные папки, название которых содержало полное имя культуры. Хранение ресурсных файлов в папке "en-US" аналогично указанию .lang-en-US в названии ресурсного файла. А для папки "de-DE" аналогом будет .lang-de-DE.

Какой способ применить, когда нам требуется поддержать не только язык, но и отдельную культуру для каждой страны, где на этом языке говорят? Удобнее разделить ресурсы по папкам, а для каждой страны указывать культуру в названии файла.

Вот пример для немецкого языка:

- □ Languages\de\Resources.lang-de-DE.resw;
- □ Languages\de\Resources.lang-de-AT.resw;
- □ Languages\de\Resources.lang-de-CH.resw.

Другой вариант:

- □ Languages\de-DE\Resources.resw;
- □ Languages\de-AT\Resources.resw;
- $\Box$  Languages\de-CH\Resources.resw.

### Локализация изображений

Способы локализации изображений, как и ресурсов, практически одинаковы. К примеру, если мы хотим локализовать изображение, находящееся в папке Images\logo.png, для нескольких культур, то можно разместить несколько версий изображения в разных папках:

- □ Images\en\logo.png;
- □ Images\ru\logo.png

и при этом код обращения к изображению не изменится (листинг 21.7).

#### Листинг 21.7. Использование изображения в XAML-разметке

```
<Image Source="Images/logo.png" />
```

Как мы уже говорили в *главе 9*, экраны могут иметь различную плотность пикселов, поэтому желательно предусмотреть изображения для разного масштаба. Соответственно для каждой культуры создают несколько изображений в разном масштабе:

- □ Images\ru\logo.scale-100.png;
- □ Images\ru\logo.scale-140.png;
- □ Images\ru\logo.scale-180.png.

Также можно указать различные файлы для разного контраста (contrast-white и contrast-black). Контраст можно задать в самом имени файла или воспользоваться папкой (контраст настраивается на уровне системы через переключатель High Contrast в разделе PC settings | Ease of Access):

- □ Images\ru\contrast-black\logo.scale-100.png;
- □ Images\ru\logo.contrast-black\_scale-100.png.

# Использование локализованных ресурсов в коде

Зачастую к ресурсам необходимо обращаться из кода. К примеру, если мы добавили в файлы ресурсов ресурс с именем ErrorMessage, то прочитать его значение можно с помощью следующего кода (листинг 21.8).

Листинг 21.8. Чтение строк из ресурсов по ключу

```
var resourceLoader = new ResourceLoader();
var message = resourceLoader.GetString("ErrorMessage");
```

Нужный файл ресурсов будет выбран автоматически в зависимости от культуры. Однако неудобно все текстовые ресурсы хранить в одном-единственном файле Resources.resw. Допустим, все сообщения об ошибках мы будем размещать в отдельном файле Errors.resw. Для того чтобы прочитать значение из файла Errors.resw, в коде при создании класса ResourceLoader необходимо указать имя ресурсного файла без расширения (листинг 21.9).

#### Листинг 21.9. Работа с файлом Errors.resw

```
var resourceLoader = new ResourceLoader("Errors");
var message = resources.GetString("ErrorMessage");
```

Если ресурсный файл находится в другой сборке, то доступ к нему можно получить, указав имя сборки перед именем ресурсного файла. Так, если ресурс Errors.resw находится в сборке LocalizationLibrary.dll, то прочитать этот ресурс позволит следующий код (листинг 21.10).

Листинг 21.10. Работа с ресурсным файлом из другой сборки

var resourceLoader = new ResourceLoader("LocalizationLibrary/Errors"); var message = resources.GetString("ErrorMessage");

### Локализация названия приложения

Локализовать название Windows Store-приложения очень просто. Добавим в файлы ресурсов для каждой культуры текстовые ресурсы с подходящими именами (имена выбраны произвольно):

- □ ApplicationDisplayName;
- □ ApplicationShortName;
- □ ApplicationDescription.

В каждом ресурсном файле необходимо задать значение имени приложения, краткое имя и описание на соответствующем языке.

В манифесте приложения в соответствующих полях задаются имена ресурсов с префиксом ms-resource:, например, ms-resource: ApplicationDisplayName (рис. 21.5).

| Package.appxmanifest* ·  | 🛚 🗙 MainPage.xaml            | MainPage.xaml.cs       | *                        |                                      |                                                    | Ŧ |
|--------------------------|------------------------------|------------------------|--------------------------|--------------------------------------|----------------------------------------------------|---|
| The properties of the de | ployment package for your    | app are contained in   | the app manifest file. Y | ou can use the Manifest Designe      | er to set or modify one or more of the properties. |   |
| Application UI           | Capabilities                 | Declarations           | Packaging                |                                      |                                                    |   |
| Use this page to set the | properties that identify and | describe your app.     |                          |                                      |                                                    | Î |
| Display name:            | ms-resource:Application      | nDisplayName           |                          |                                      |                                                    |   |
| Entry point:             | GlobalApp.App                |                        |                          |                                      |                                                    |   |
| Default language:        | en-US                        | More                   | information              |                                      |                                                    |   |
| Description:             | ms-resource:Application      | Description            |                          |                                      |                                                    |   |
| Supported rotations:     | An optional setting that     | indicates the app's or | ientation preferences.   |                                      |                                                    |   |
|                          |                              |                        |                          |                                      |                                                    |   |
|                          | Landscape                    | Portrait [             | Landscape-flipped        | Portrait-flipped                     |                                                    |   |
| Tile:                    |                              |                        |                          |                                      |                                                    |   |
| Logo:                    | Assets\Logo.png              |                        |                          | Required size: 150 x 150 pixels      |                                                    |   |
| Wide logo:               |                              |                        |                          | ×<br>Required size: 310 x 150 pixels |                                                    |   |
| Small logo:              | Assets\SmallLogo.png         |                        |                          | X<br>Required size: 30 x 30 pixels   |                                                    |   |
|                          |                              | <b>2</b>               |                          | required size, 50 x 50 pixels        |                                                    |   |
| Short name:              | ms-resource:Application      | nShortiName            |                          |                                      |                                                    | - |

Рис. 21.5. Задание параметров манифеста приложения из ресурсов

Таким образом, название приложения, отображаемое на плитке и в списке приложений, будет отличаться для каждого из поддерживаемых языков.

# Итоги

В данной главе мы рассмотрели вопросы интернационализации Windows Storeприложений. Узнали про то, как задаются и для чего служат культуры, как в интерфейсе операционной системы настраивается список предпочтительных языков, а также рассмотрели, как с помощью ресурсных файлов локализовать интерфейс приложения на различные языки.

Большинство разработчиков Windows Store-приложений сталкиваются с вопросом интернационализации, т. к. благодаря магазину приложений мы можем без особых усилий продавать приложения во многих странах. Усилия придется приложить, выполнив глобализацию и локализацию приложений. Но эта задача, благодаря давно знакомым, а также новым инструментам и подходам Windows 8, вполне разрешима.

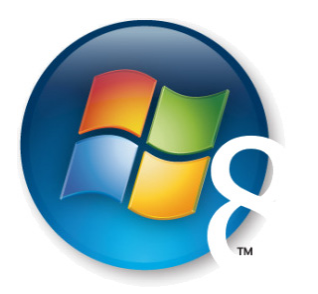

Глава 22

# Базовые принципы дизайна приложений для Windows 8

Windows 8, как и практически все современные продукты Microsoft (например, Windows Phone, Xbox 360 или Visual Studio 2012), отличаются не просто набором новых возможностей, но и иным подходом к дизайну пользовательского интерфейса. Это чистый стиль, унифицирующий различные продукты и сводящий их к некоторому близкому и понятному визуальному выражению.

В каждом из продуктов этот подход может выражаться по-разному — здесь многое зависит от решаемых задач, форм-факторов используемых устройств и характерных способов ввода информации. Тем не менее, во всех случаях мы непременно будем отмечать простоту форм, четкость, особое внимание к типографике и применению сетки, важность движения и переходов и, безусловно, приоритет контента над всем остальным.

Описываемый современный стиль имеет общие базовые принципы, о которых мы, собственно, и поговорим в этой главе, но прежде чем перейти к ним, нам хочется сделать еще одну важную ремарку об истоках.

### Истоки нового стиля Windows 8

Прежде всего, мы уверены, что многим читателям, уже знакомым с развитием платформы Windows Phone и следившим за первыми шагами Windows 8, известно понятие "Metro"-дизайна. Именно по слову "Metro" вы легко найдете в Сети множество опубликованных ранее материалов, посвященных основам и тонкостям проектирования приложений для Windows Phone и Windows 8.

Примерно так же, как это бывает с другими ключевыми словами, употребляемыми до выхода финальной версии продукта (например, некоторым читателям, наверняка, знакомо красивое слово "Avalon", бывшее кодовым термином для Windows Presentation Foundation, WPF), "Metro" как синоним нового стиля дизайна приложений сегодня сходит со сцены, уступая место флагманскому слову "Windows". Поэтому в данной книге мы говорим о новом или современном дизайне для Windows, или просто о дизайне для Windows, или о дизайне для Windows 8.

Естественно, подобный новый стиль не мог появиться с нуля, на ровном месте, и у него есть своя история и источники вдохновения, к которым вы, в свою очередь, также можете апеллировать, стремясь выйти за пределы базовых возможностей платформы, но в то же время стараясь продолжить говорить с ней на одном языке.

Одним из первых продуктов Microsoft с зачатками нового стиля, с которым вы можете встретиться и сегодня, был Windows Media Center (рис. 22.1).

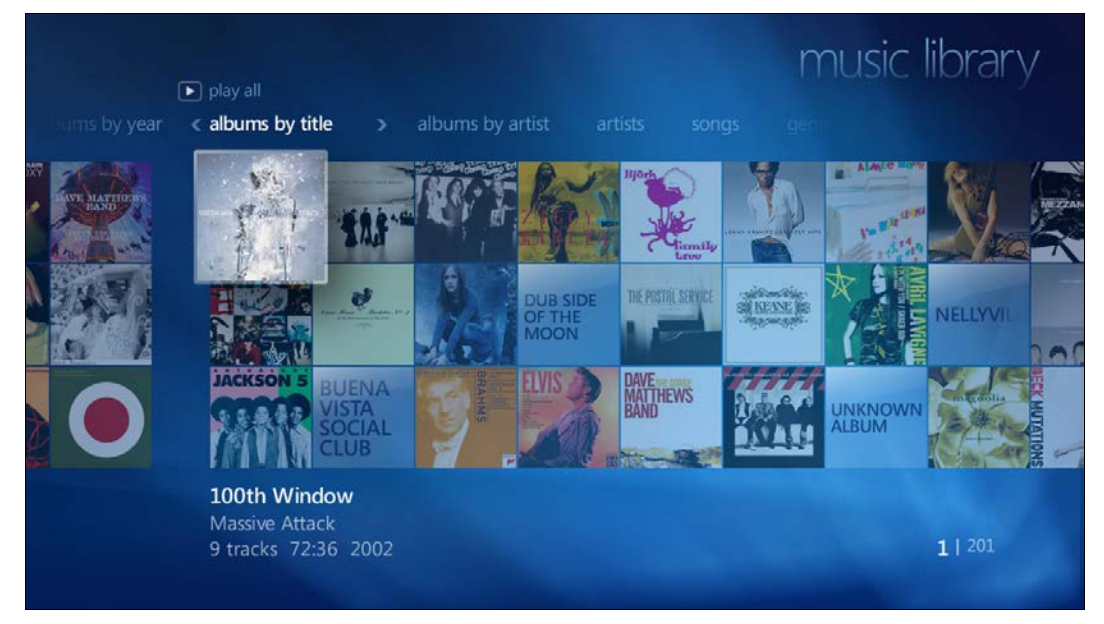

Рис. 22.1. Windows Media Center

Второй важной вехой стало появление музыкального плеера от Microsoft — Zune (в разных вариациях), сопутствующих ему клиентов и сайта (Zune для Windows и Zune.net соответственно) (рис. 22.2 и 22.3).

К слову, пару лет назад на базе визуального стиля клиента для Windows и сайта Zune.net был создан специальный стиль для Silverlight — Cosmopolitan.

Наконец, третьим важным шагом стало появление платформы Windows Phone 7, с приходом которой и началось широкое обсуждение нового слова в дизайне мобильных платформ и приложений для них. Далее успешно принятое обычными пользователями и профессионалами дизайнерское решение начало проникать и в другие разработки Microsoft, формируя визуальный стиль нового поколения продуктов компании. Сегодня это не просто новый стиль, но и весомый задел для будущего развития.

Думая о том или ином языке дизайна, важно понимать, какие идеи заложены в его основании, фундаменте. Если говорить об источниках вдохновения, лежащих

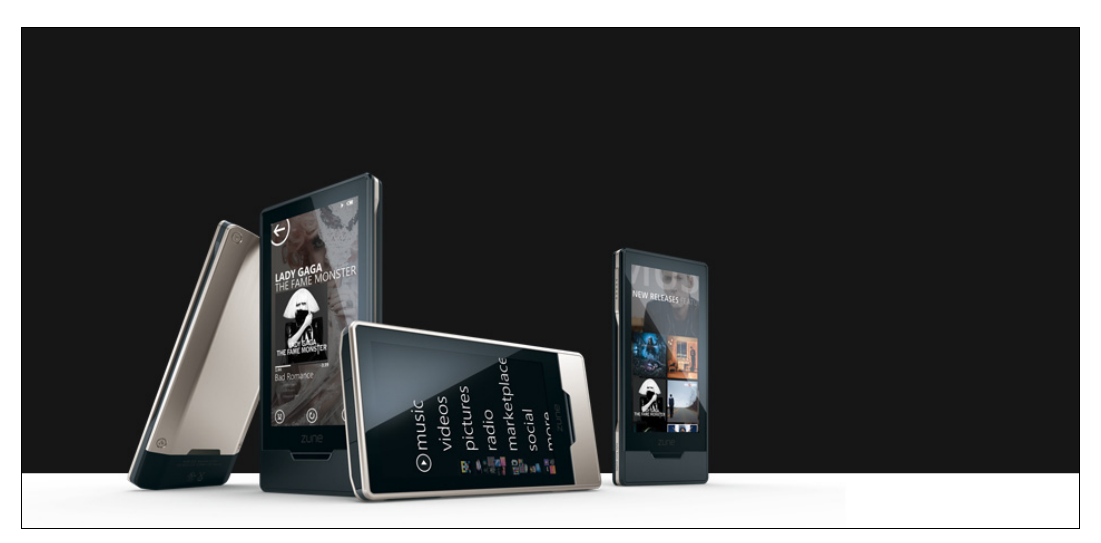

Рис. 22.2. Плееры Zune HD

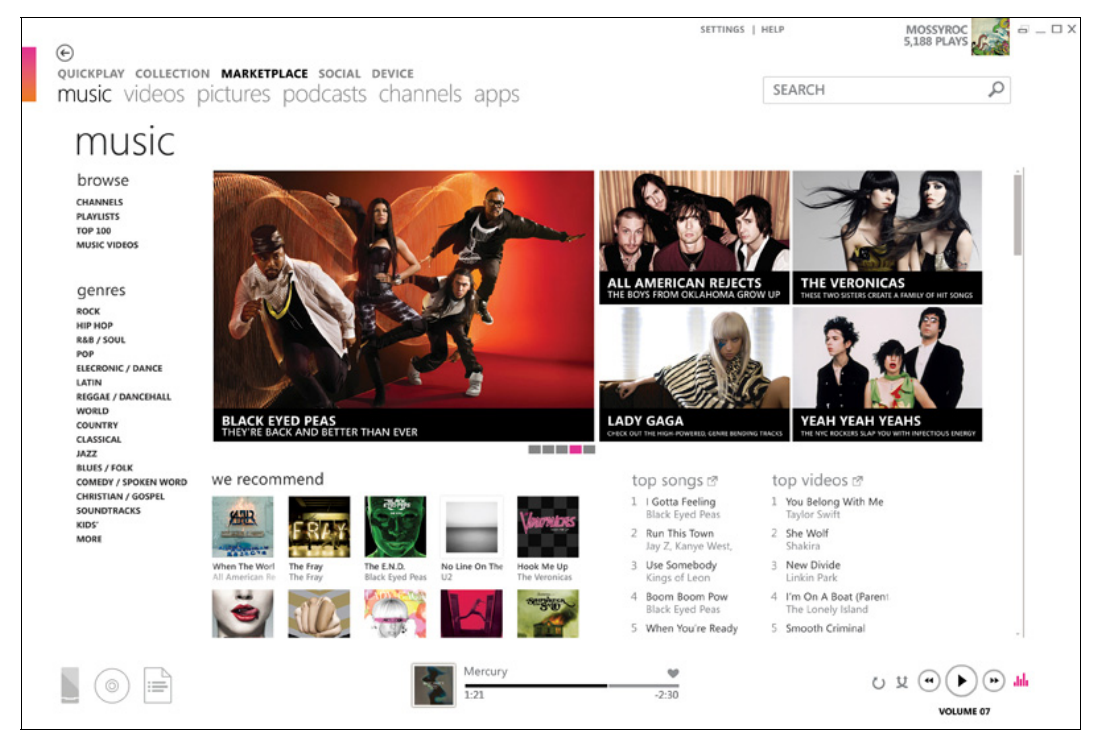

Рис. 22.3. Zune для Windows

в основе современного стиля Windows, то можно выделить три ключевых, которые указывают дизайнеры Microsoft.

- Баухаус (Bauhaus) направление в промышленном дизайне (и, прежде всего, в архитектуре), ставящее на первое место простые формы и линии, важность баланса в композиции, превозносящее функциональность и нивелирующее роль оформительских орнаментов.
- Интернациональный типографический стиль (International Typographic Style, он же Swiss Design) — направление в графическом дизайне, особое внимание уделяющее использованию сетки, качественной типографики (как правило, с применением гротеска — шрифтов без засечек) и фотографии (вместо графических иллюстраций). В основе лежат четкость и ясность изложения, удобство чтения и объективность.
- Анимационный дизайн (Motion Design) это не столько какое-то специальное направление (среди многих), сколько совокупность техник и приемов, направленных на поддержание связей и переходов между экранами и состояниями, добавляющих "жизни" в статичный интерфейс и опирающихся на привычное нам восприятие пространства и движения.

Теперь, когда вы знаете, откуда взялся новый стиль, и понимаете, по каким ключевым словам его следует искать, если захочется узнать больше, самое время перейти к базовым принципам — основам и ключевым идеям, с которыми нужно соизмерять все, что вы делаете, разрабатывая приложения для Windows 8 и Windows Phone.

### Принципы современного дизайна для Windows

Этих принципов пять:

- 1. Будьте искусным в деталях.
- 2. Достигайте большего меньшими средствами.
- 3. Делайте по-настоящему цифровым.
- 4. Делайте быстрым и подвижным.
- 5. Выигрывайте вместе.

Мы рассмотрим каждый из них подробнее.

### Будьте искусным в деталях

Совершенство недостижимо, но к нему важно стремиться. Как пользователи, мы хотим, чтобы дизайнеры и разработчики действительно любили нас, давая нам только самое лучшее, проявляя искренность в том, что вы для нас делаете, оттачивая детали, продумывая композицию и взаимодействие.

Вы должны быть искусным мастером, в чем-то художником, но во многих вещах и просто ремесленником, следующим общим правилам и закономерностям, позволяющим из раза в раз достигать хорошего уровня качества.

В этой искусности, безусловно, есть много составляющих, постигаемых преимущественно практикой, однако на несколько важных аспектов нам все-таки хочется обратить внимание.

Баланс и иерархия. В приложении должен быть баланс. Хотя это слово, действительно, можно применять практически ко всему, что угодно, и каждый раз находить какой-то полезный смысл, мы постараемся дать ему несколько четких определений.

Прежде всего, в вашем приложении будет некоторая структура (набор экранов и состояний с переходами между ними). В профессиональной среде для описания такой структуры существует специальный инструмент — информационная карта, или архитектура (Information Architecture, IA). Проектируя приложение, важно обращать внимание, насколько легко пользователю будет решать основные задачи, ради которых он открывает ваше приложение, например, через сколько экранов ему нужно пробраться, чтобы дойти до финальной точки. Основные задачи должны решаться просто и быстро, а за деталями и подробностями можно и погрузиться внутрь приложения, если, конечно, на это есть время и желание.

Между глубиной, числом экранов и решаемыми задачами должен быть тот самый баланс: нельзя всю информацию выгрузить сходу на первый экран, но и слишком глубокую навигацию делать также не стоит.

Структура экранов и распределения информации задает некоторую иерархию, которая должна быть прозрачна для пользователя. На каждом из экранов у вас будет та или иная информация, между различными частями которой важно расставлять приоритеты, визуально подчеркивая их размером шрифта и в целом композицией.

Важный инструмент составления композиции — сетка (в Windows 8 сетка имеет ячейки  $20 \times 20$  px и подъячейки в  $5 \times 5$  px) (рис. 22.4).

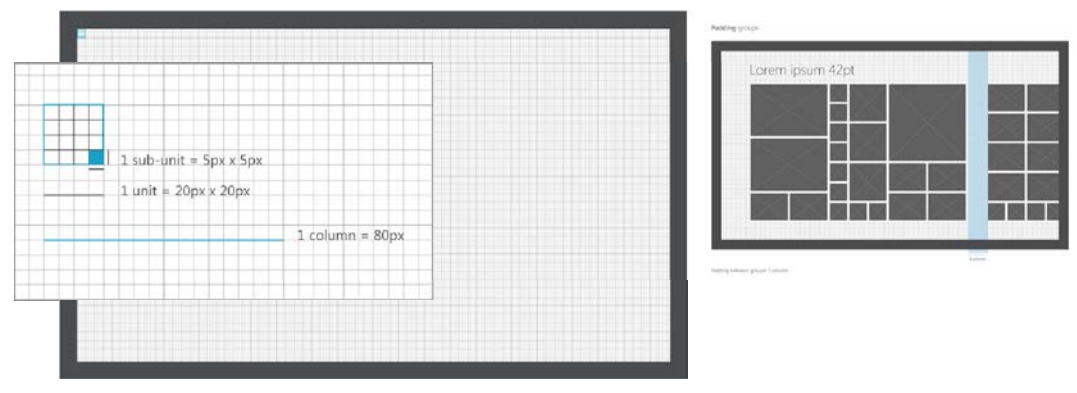

Рис. 22.4. Составление композиции на основе сетки

Привязка элементов к сетке позволяет достичь однотипного микробаланса внутри каждой отдельной страницы, позволяющего не только легко считывать приоритетность той или иной информации, но и визуально разделять отдельные элементы одного уровня иерархии или различные группы информации.

К сетке также привязывается базовый силуэт приложения, задающий общую схему расположения заголовков и основной информации — единообразно для всех приложений, что позволяет легко переключаться между ними (заголовок сменяет заголовок, контент оказывается на месте контента).

Шрифт, его размер, насыщенность, регистр и другие параметры также являются важной составляющей структурирования информации. Общая рекомендация заключается в том, что, проектируя приложения, следует зафиксировать конечный набор таких комбинаций, которые будут действовать во всем приложении (рис. 22.5).

| 9/15 (12/20) | 11/15 (14.66/20) | 20/24 (26.67/32) | 42/48 (56/64) |                                                        |
|--------------|------------------|------------------|---------------|--------------------------------------------------------|
| Orem         | Orem             | Jorem            | Lorem         | The baseline of a first line of type is                |
| psum         | Tpsum            | losum            | Ţ.            | always on a 20px grid line. At 11/15p                  |
| Aolor sit    | A0IOF SIL        | Åolor sit        | Insum         | type, every baseline should sit on a<br>20px orid line |
| sed diam     | sed diam         | AUIOI SIL        | pourre        | Lopx gild line.                                        |
| nonummy      | nonummy          | amet             | 1 alor        |                                                        |
| nibh         | nibh             | aed diam         | AOIOI         |                                                        |
| euismod      | euismod          | Jaoreet          |               |                                                        |
| tiociduat    | lacreet          | latitet          | cit amo       |                                                        |
| dolore       | dolore           | dolore           | SILAITE       |                                                        |
| magna        | magna            | magna            | 1 1 *         |                                                        |
| aliquam      | aliquam          | aliquamy         | ded di        |                                                        |
| erat         | orem             | anquarty         | geaa          |                                                        |
| volutpat     | dolor sit        | nomumi           | looroot       |                                                        |
| lovern       | amet             | nibh             | aoree         |                                                        |

Рис. 22.5. Шрифты в приложении

Например, в базовых шаблонах, поставляемых с Visual Studio, вы обнаружите такую схему задания размеров шрифта: заголовок — 42 pt, подзаголовок — 20 pt, основной текст — 11 pt, вторичный текст — 9 pt. В вашем приложении схема может быть другой, но важно, чтобы она была.

Надежность. Проектируя свое приложение, вы должны особое внимание уделять его надежности. Приложение должно быть не только безопасным для пользователя, но и предсказуемым в своем поведении и удобным в использовании.

В частности, это означает, что вам следует внимательно изучить поведение операционной системы и ключевых приложений, с которыми, скорее всего, будет взаимодействовать пользователь, с тем, чтобы как можно лучше вписаться в общую "экосистему". От дизайнера или проектировщика требуется, как минимум, чтобы он "прожил" какое-то время в Windows 8 и получил возможность прочувствовать ее и понять. (Мы знаем, что значительная часть дизайнеров "живет" в мире Mac OS X, однако мы уверены, что нельзя спроектировать хорошее приложение для какойлибо другой операционной системы, не работая с ней.)

"Вкусность" деталей. Приложение должно быть *вкусным*. (Мы сказали это вслух?) Между вкусностью и стремлением к реалистичности деталей, присущей, например, приложениям для iOS, есть большая разница. Вкусность — это про чувство вкуса, внимание к деталям, отточенность шрифтов, графики и анимации, эстетичность и комфорт. Мимикрия под объекты реального мира, хотя и имеет право на существование (мы об этом поговорим в разделе про цифровой мир), все же часто оказывается неуместной и/или необоснованной в мире Windows и современных приложений.

В нашем взаимодействии с множеством разработчиков и дизайнеров мы (отчасти неожиданно) столкнулись с некоторым недопониманием относительно того, как должны выглядеть приложения и что в них можно делать, а что не рекомендуется. Сегодня широко распространено мнение, что приложения для Windows (и Windows Phone) должны быть аскетичными, что порой граничит со скучностью и типичностью. Но на самом деле это не так. Вот пример отличного приложения для Windows 8 — Cocktail Flow (рис. 22.6).

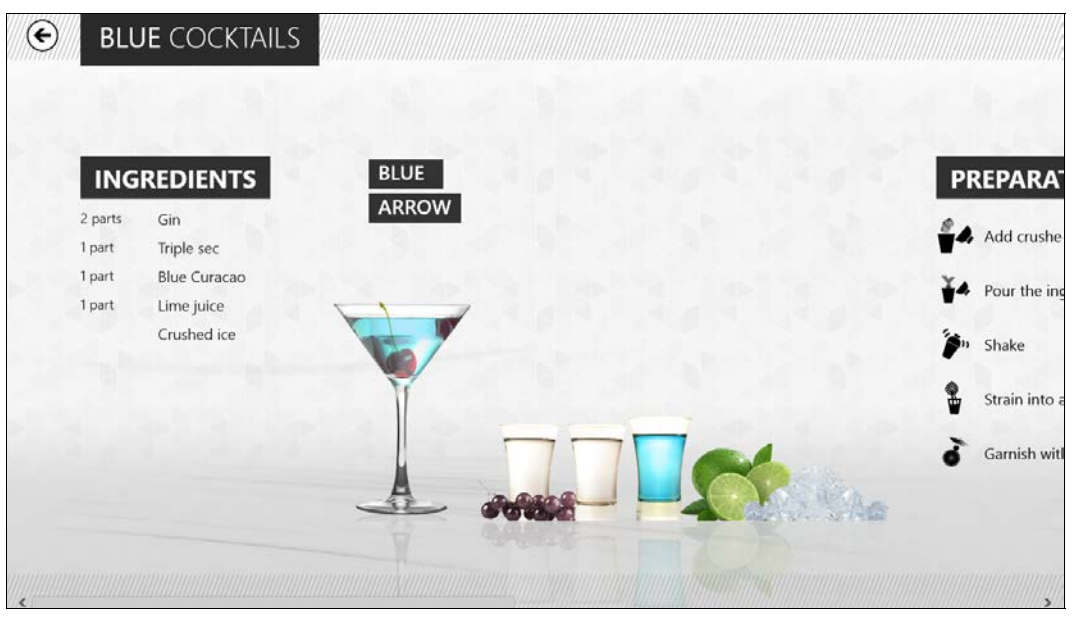

Рис. 22.6. Приложение Coctail Flow для Windows 8

Правда заключается в том, что в приложении не должно быть лишних деталей, отвлекающих пользователя от получения информации и взаимодействия с контентом. Однако это никак не означает отсутствие брендирования, атмосферы и приятных глазу элементов, позволяющих разобраться, что к чему и быстро считать ключевые сведения. "Вкусные" детали позволяют вовлечь пользователя в работу с приложением и побуждают его возвращаться снова и снова. Но во всем должен быть баланс. Приоритет всегда должен отдаваться контенту. Мы уверены, что еще несколько раз повторим данное утверждение. Это действительно важно.

### COBET

Гордитесь своей искусностью, стремитесь быть мастером в том, что вы делаете, уделяя должное внимание всем аспектам и нюансам вашего приложения.

### Достигайте большего меньшими средствами

Проектируя приложение для Windows 8, следует научиться отказываться от неважного, вторичного и попросту лишнего, всего того, что отвлекает пользователя от решения его основных задач. С одной стороны, это в чем-то похоже на работу скульптора, который отсекает от каменной глыбы куски материи до тех пор, пока уже будет нечего отнять, не нарушив функциональность или красоту объекта. С другой стороны, это отлично пересекается с идеями ТРИЗ (Теория решения изобретательских задач), в которой идеальное решение достигается само по себе за счет имеющихся ресурсов и без добавления надстроек.

**Контент.** Во главе угла лежит контент (или, скажем, пользовательский опыт), ради которого пользователи приходят к вам, работают с вашим приложением и, например, платят вам свои золотые монетки или (о, ужас) соглашаются смотреть рекламу.

### Внимание!

"Контент прежде всего" — это ваша самая главная мантра, ваша надежная опора и путеводная звезда.

Дополнением к контенту является оболочка — хром (Chrome). Оболочка — это как фантик для конфеты, ограничивающий, отделяющий, предохраняющий и иногда украшающий (впрочем, навряд ли вы согласитесь, что если фантик ярче ощущений от самой конфеты, то такая конфета хороша). Это все может быть актуально в физическом мире, но в мире цифровом многие из перечисленных задач можно и целе-сообразно решать иначе.

Обычно оболочка служит для реализации следующих трех функций:

- 🗖 композиция;
- 🗖 навигация;
- 🛛 взаимодействие.

Во многих случаях эти задачи можно решить более элегантно и изящно.

Композиция — это структурирование контента. Мы уже отчасти говорили, что вместо дополнительных рамок и любых других ограничивающих конструкций можно использовать сам контент и свободное пространство, привязанные к сетке. Контент должен "дышать". Иерархию контента можно задать с помощью расположения, размера и шрифта (рис. 22.7).

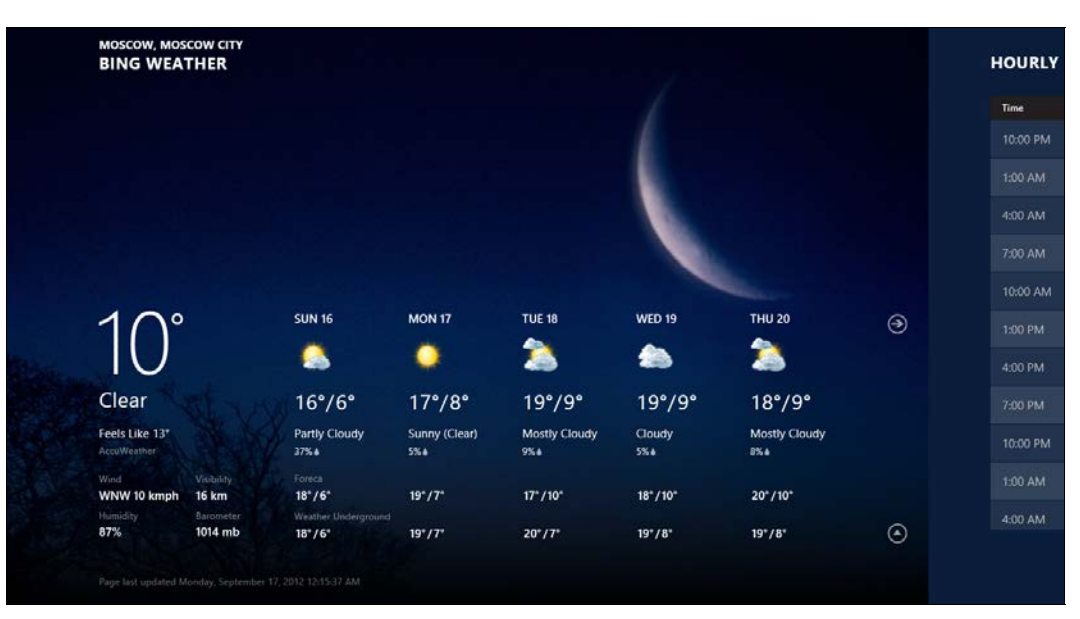

Рис. 22.7. Приложение Bing Weather

Главное, чтобы для пользователя было ясно, какая информация ключевая (и ее можно было легко считать), а какая хотя и, возможно, важна, но все же вторична (к ней можно обратиться, если есть время и потребность в этом).

Навигация — перемещение по приложению. В большинстве приложений основной задачей будет изучение контента: быстрое считывание текущего состояния, самой сути, и погружение в детали, подробности и исследование связанных блоков информации. Задача приложения — облегчить навигацию по контенту, сделав ее удобной и увлекательной (затягивающей) одновременно.

Если вы на минуту отвлечетесь и подумаете об Интернете и об ужасных сайтах, которые всем нам периодически встречаются, вы легко вспомните еще недавно повсеместно встречавшиеся приглашения продолжить чтение в виде призывов "читать далее", "подробнее" или других столь же малоинформативных выражений. Сегодня все разумные люди считают подобное моветоном.

Если необходимо предложить пользователю погрузиться в детали, это можно сделать напрямую через контент. Не нужно никаких дополнительных стрелочек или призывов. Во многих случая навигацию по контенту можно делать через сам контент, следуя принципу "нажал — погрузился" (рис. 22.8).

Конечно, при этом контент должен подсказывать, что с ним можно что-то сделать: заголовок группы может указывать, что есть еще контент внутри, видео может иметь характерную иконку проигрывания, а отдельный элемент (плитка с картинкой) будет просто отображать небольшую рамку при наведении курсора мыши.

Если какие-то переходы нужны лишь время от времени, они должны быть спрятаны и появляться при необходимости. В Windows 8 для этого удобна верхняя панель приложения — панель навигации или выпадающее меню заголовка.

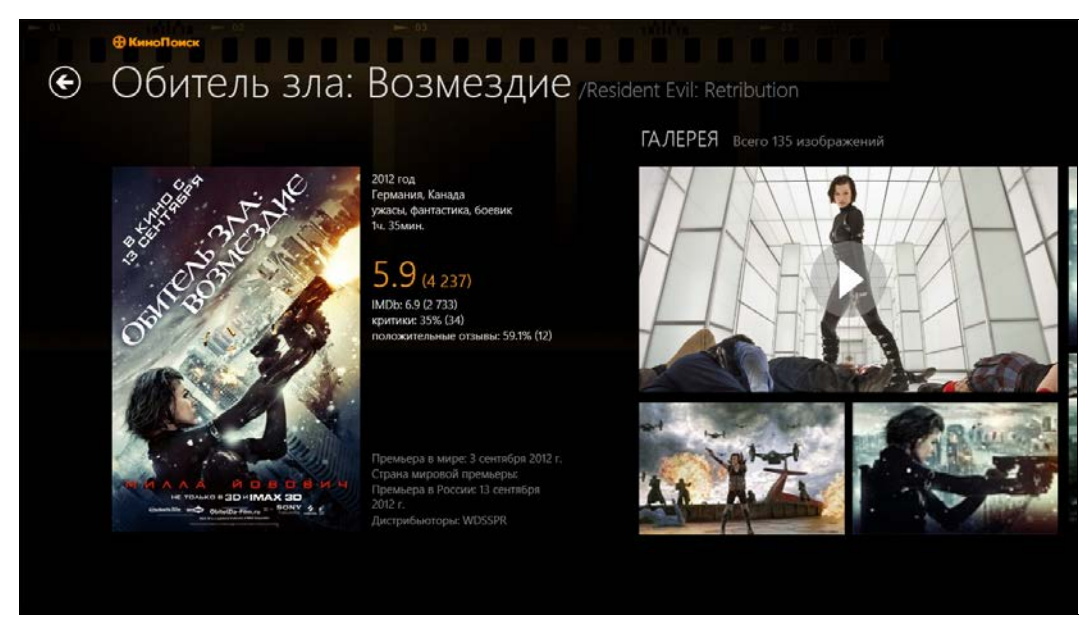

Рис. 22.8. Приложение "Кинопоиск"

Взаимодействие — задача взаимодействия с контентом всегда актуальна. Нам по-прежнему необходимо применять те или иные действия, вызывать различные команды и т. п. Но, поскольку приоритет отдан контенту, все это, скорее всего, будет вторичным — и как все второстепенное должно уйти на задний план.

Как вы наверняка догадываетесь, зачастую многие действия привязываются к конкретным элементам контента. На каком-нибудь сайте новостей, вполне возможно, к каждой статье привязаны характерные сегодня кнопочки лайков, твитов и добавления в закладки (избранное), а в интерфейсе магазина это могут быть, к примеру, кнопки добавления в корзину и в "список желаний".

Теперь мы вам говорим, что все это нужно убрать куда-то подальше (от контента). Что нам предлагает Windows 8 для реализации командного интерфейса?

Во-первых, есть несколько типовых команд, для инициализации которых предусмотрено специальное интерфейсное решение — панель "чудо-кнопок", на которую вынесены задачи поиска, общего доступа к данным, взаимодействия с подключенными устройствами и настройки параметров. Этот интерфейс появляется только по запросу пользователя и позволяет единообразно решать типовые задачи во всех приложениях.

Во-вторых, для действий, которые по своей логике привязываются к отдельным элементами контента (или, к примеру, ко всему экрану — текущему состоянию приложения), есть панель приложения, также появляющаяся по запросу пользователя — например, при выделении элемента, к которому нужно применить некоторые действия (рис. 22.9).

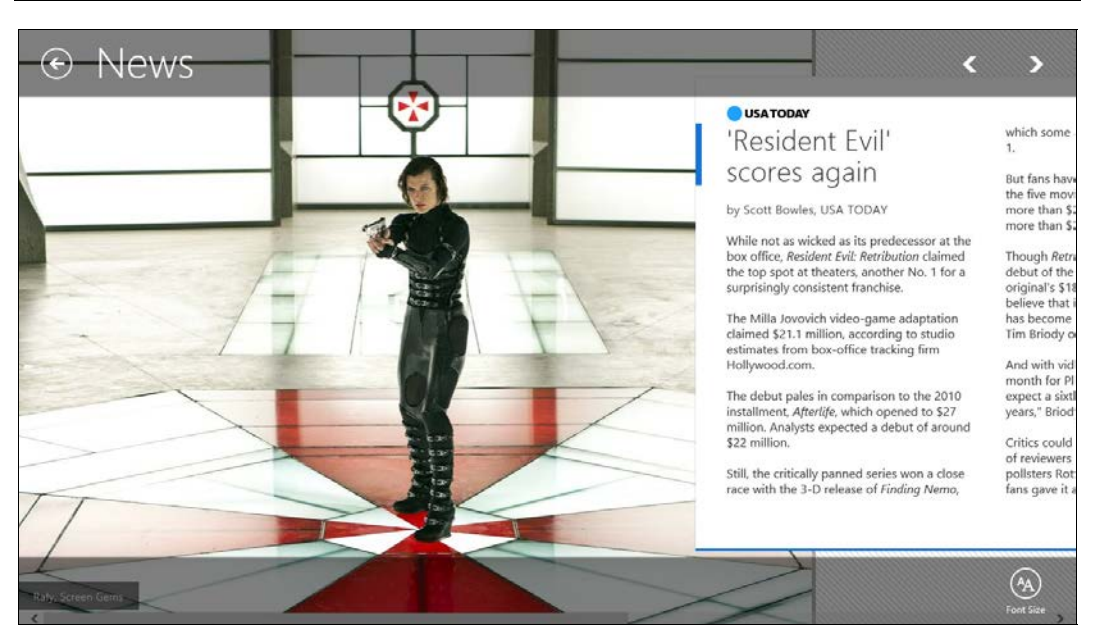

Рис. 22.9. Приложение USA Today

Если нужно увеличить размер шрифта на странице с новостью, команда для этого должна появляться по запросу пользователя, а в остальное время не отвлекать его внимание от приятного чтения, занимая место на экране.

Таким образом, команды должны быть контекстными и уместными.

□ *Фокус* — в приложении важно иметь фокус — выделять, какие сценарии основные, а какие лишь расширяют и дополняют, но вообще говоря, не являются необходимыми и, скорее всего, составляют лишь приятное дополнение.

О расстановке приоритетов при проектировании приложения мы отдельно и подробно поговорим в *главе 23*. Отметим лишь, что важно не только правильно расставлять приоритеты и акценты, но и думать о скорости решения ключевых задач. У пользователя, скорее всего, нет времени разбираться, как работать с вашим приложением. Если вы его просите потратить немного своего времени на изучение, то должны предложить нечто действительно стоящее.

Доверие — старайтесь излагать информацию максимально четко, прямо и прозрачно. Если нужно подсказать пользователю (например, в случае ошибки), делайте это контекстно, чтобы он мог быстро разобраться, в чем проблема. Но лучше подумайте над предупреждением ошибок.

Отметим еще один интересный нюанс изложения информации. Дизайн для Windows в сравнении с другими популярными платформами иногда называют инфографичным в противовес иконографичности. Инфографика, как некоторый способ представления информации, должна всегда быть понятной и доступной. Такой инфографике можно доверять. Инфографика, созданная просто "для красоты", как совокупность схем, графиков, текста и картинок, навряд ли сильно вам поможет.

#### Совет

Контент должен вызывать доверие. Будьте честны и прямолинейны.

### Делайте по-настоящему цифровым

Приложение живет в цифровом мире, потрясающие возможности которого позволяют вырваться в проектировании за пределы физических метафор, найти новые решения, которые не были возможными или простыми в реализации ранее.

В распоряжении вашего приложения весь экран и каждый его пиксел, компьютерная мощь и богатые графические возможности, сенсоры и "облако". Этим нужно пользоваться, чтобы улучшить взаимодействие с приложением и общие впечатления от него.

Смелость и яркость. Не бойтесь экспериментировать, помня, однако, о благоразумии и особенностях восприятия информации (рис. 22.10).

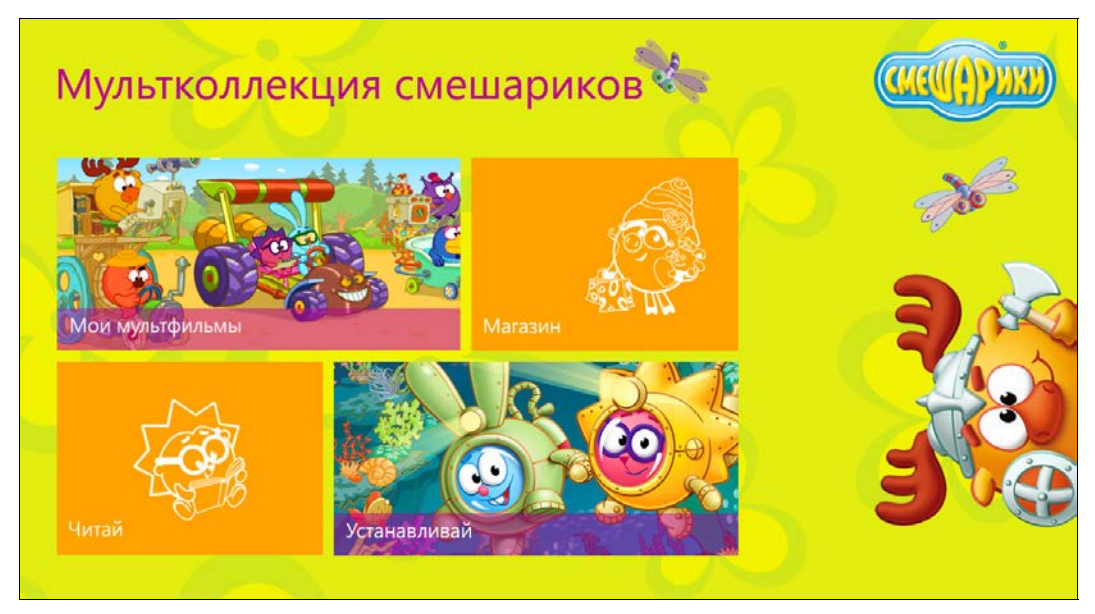

Рис. 22.10. Приложение "Смешарики"

Используйте качественную типографику и яркие, свежие цвета, уделяйте внимание хорошим фотографиям и видеоконтенту — сегодня в цифровом мире все это намного проще, чем, скажем, на бумаге. В Интернете много сервисов, помогающих найти подходящие шрифты и подобрать графическую составляющую в высоком разрешении (не забывайте только о правах и лицензиях на сторонний контент).

Впрочем, касательно шрифтов нужно отметить, что по умолчанию лучше всего использовать стандартное семейство шрифтов Segoe UI, поставляемых вместе с Windows 8. Для внедрения альтернативных шрифтов у вас должно быть весомое внутреннее обоснование, например, это может быть связано с необходимостью брендирования приложения.

В целом, ваше приложение не должно быть скучным и серым, похожим как две капли воды на сотни других. Но, конечно же, это не означает, что нужно бросаться добавлять мигающие "кислотные" надписи, анимационных котиков, торчащих из разных углов, и выделять самое важное сразу жирным, наклонным и подчеркиванием.

#### Совет

Эффекты не должны затмевать контент; применяя те или иные шрифты, важно помнить об удобочитаемости, а говоря о цветах и их сочетаниях, не стоит забывать о контрастности и их восприятии людьми с нарушением зрения.

**Цифровой мир.** Сегодня ваш контент и в целом приложение не просто может выйти за статичные рамки, в которых один экран сменяется на другой, но и действительно вырваться за пределы привычных физических метафор, порой отказываясь от некоторых из них.

Например, если рассматривать развитие печатной продукции, то это может быть не просто перенос текста на экран, но и интеграция качественного медийного контента в высоком разрешении. Для книг, особенно детских, возможно внедрение интерактивной графической составляющей, с которой ребенок сможет взаимодействовать параллельно с чтением текста.

Для новостного приложения в вашем распоряжении не просто текст статьи, но и возможность оперативно подтянуть множество связанных ресурсов, позволяющих погрузиться в контекст, узнать историю развития сюжета или, скажем, мнения с разных сторон, опубликованные отдельными блоками (статьями).

Вот еще один простой пример, напрямую связанный с приложениями для Windows 8. Для быстрой навигации по длинным спискам контента ваше приложение может поддерживать специальный механизм, который называется контекстным масштабированием (Semantic Zoom), работу с которым мы рассматривали в *главе* 8. В самом простом варианте он предполагает, что, сделав необходимое действие, вы как бы уменьшаете масштаб и можете увидеть весь список в "уменьшенном" виде, например, только заголовки разделов, после чего, выбрав нужное место, погрузиться в соответствующую точку в самом списке (рис. 22.11 и 22.12).

Хотя прямая аналогия вполне "физична", на практике вы можете легко пойти дальше привычной метафоры смены масштаба (отдаления/приближения). Например, можно разрешить пользователю в таком представлении делать групповые операции, как это сделано на стартовом экране операционной системы — в режиме контекстного масштабирования вы можете перемещать и именовать отдельные группы плиток. Другая интересная возможность заключается в том, что, уменьшая масштаб, в цифровом мире легко отобразить метаинформацию, связанную с каждой из групп элементов, причем не только указав число элементов внутри нее, но и применяя некоторые приемы инфографики (размер, фон, цветовое кодирование и т. п.), чтобы, например, рассказать о соотношении групп друг с другом.

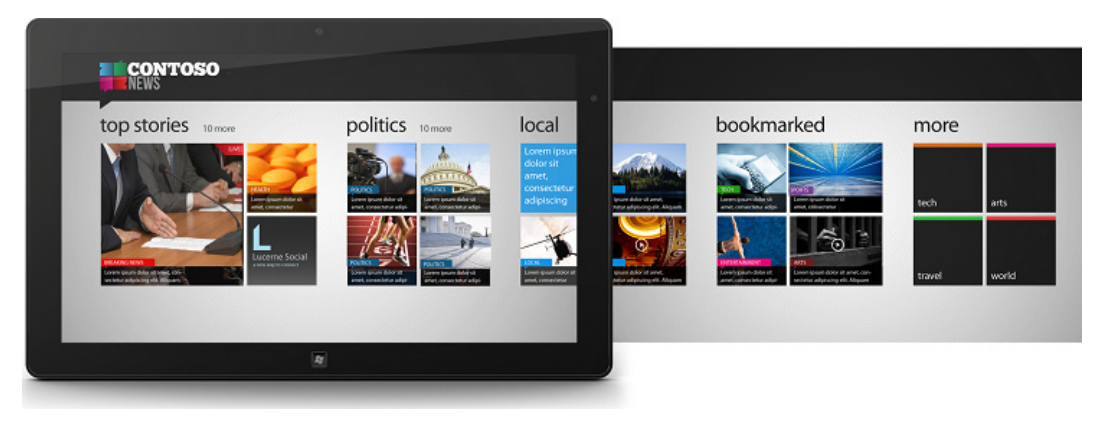

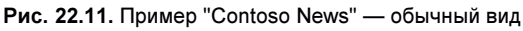

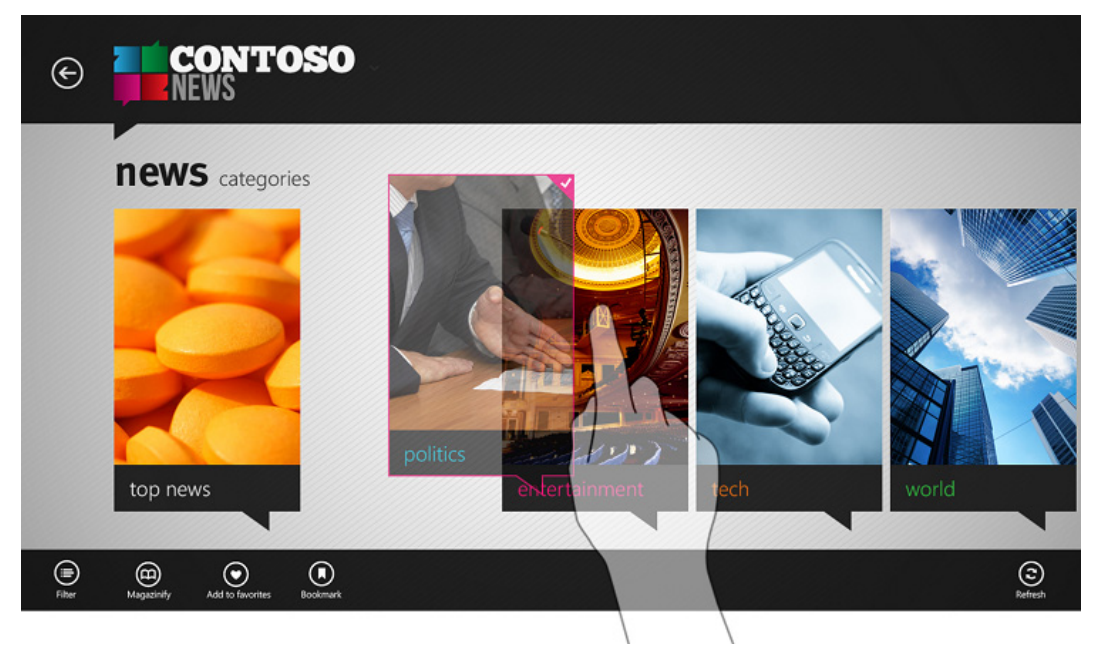

Рис. 22.12. Пример "Contoso News" — вариант контекстного масштабирования

"Облако". Сегодня большинство пользовательских устройств подключено к Интернету (или к внутренней сети). Это означает, что ваши приложения потенциально могут взаимодействовать с различными Web-сервисами, расширяя за их счет свои возможности.

Например, вы можете вынести в "облако" задачу хранения и обработки информации или синхронизации пользовательских данных на различных устройствах. Хотя задача выглядит чисто технической, на самом деле это не так. Такие возможности нужно сознательно закладывать и учитывать при проектировании пользовательского интерфейса и опыта взаимодействия. Предположим, вы собираетесь хранить на компьютере пользователя какие-то настройки или состояние приложения. Если пользователь взаимодействует одновременно с несколькими устройствами (скажем, планшетом и ноутбуком), для работы с вашим приложением, то ему, наверняка, покажется удобным, что данные синхронизируются между всеми устройствами, чтобы он мог начать работу на одном, продолжить на втором и закончить на третьем. Это характерный пользовательский сценарий, который нужно отдельно продумывать — для неискушенных пользователей он кажется "магическим".

Или вот еще пример: для повышения экономии заряда батареи в устройстве пользователя, из-за его низкой вычислительной мощи или отсутствия на нем данных, необходимых для вычисления, вы можете вынести эту задачу наружу — в "облако". Это на самом деле прекрасная идея, которая действительно расширяет сценарии работы ваших приложений. Однако важно помнить, что это не только еще один "магический" эффект, но и зависимость от внешнего по отношению к устройству сервиса, поэтому, проектируя приложение, необходимо рассматривать различные состояния взаимодействия приложения с ним. Например, попросту отсутствие Интернета.

### Делайте быстрым и подвижным

Пожалуй, сегодня для большинства разработчиков уже очевидно, что приложение должно быть быстрым и отзывчивым. Причем это касается не просто операций обработки и передачи данных, к которым можно применять всевозможную оптимизацию, включая локальное кэширование, но и в целом реакции приложения на действия пользователя.

Пользователь сегодня нетерпелив, он не согласен подождать несколько лишних секунд, пока ваше приложение закончит операцию, не говоря уже о минутах — он просто переключится на другую задачу и, возможно, больше никогда не вернется.

### Совет

Приложение должно быть шустрым, "живым" или, по крайней мере, казаться таковым.

**Отзывчивость.** Чем удобнее становится интерфейс, тем более естественной должна быть и отдача от него. Когда мы работали с компьютером только посредством клавиатуры и командного интерфейса, мы посылали в компьютер команды и были готовы ждать ответа. Когда мы начали работать мышью, то быстро поняли, что иконки должны подсвечиваться при наведении курсора, а сам курсор мгновенно отображать движения руки, водящей мышью.

Теперь, когда в обиход вошли устройства с сенсорным (прямым пальцевым) вводом, мы ожидаем, что интерфейс будет мгновенно реагировать на каждое движение пальцев по экрану, как это происходит в реальном мире, когда мы что-то трогаем. Если интерфейс не реагирует на наши движения, он кажется "мертвым", хотя внутри компьютера циркулируют все те же команды, посылаемые на обработку в приложение. Думая о приложениях для Windows 8, вы всерьез должны рассматривать сенсорный ввод как основной, не забывая, однако, о мыши и клавиатуре. Все операции необходимо продублировать для разных способов ввода.

Если элементы можно перетаскивать пальцами, они должны следовать без задержек за нашими движениями. Элементы должны реагировать на нажатие или выделение, подсказывать, что с ними можно что-то сделать (рис. 22.13).

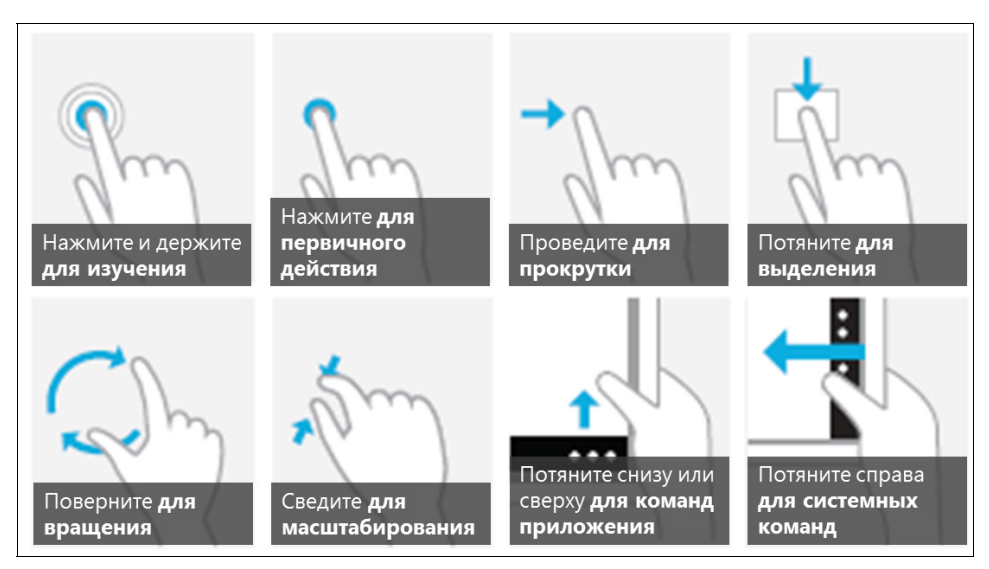

Рис. 22.13. Язык жестов в Windows 8

Проектируя интерфейс для сенсорного ввода, помните о том, что в Windows 8 есть свой "язык жестов", которому должны следовать все приложения, а также об общих соображениях, о размере целей, удобном для попадания пальцами (минимальный рекомендуемый размер — 7 мм), и эргономичности размещения информации на экране, в том числе с учетом типичных способов работы с различными устройствами и характерных зон перекрытия.

**Движение.** Анимация и переходы между различными состояниями или страницами — важная составляющая отзывчивости и естественности приложения. В Windows 8 этому уделяется особое внимание (и это касается не только живых плиток, состояние которых динамично сменяется).

Важность движения — от легких покачиваний в ответ на перемещение пальца до анимации при загрузке приложения, появлении контента и панелей или смене страниц, — заключается не только в том, что у пользователя появляется ощущение отдачи на те или иные его действия, как, например, это происходит при вытягивании панели приложения или "чудо-панели" с края экрана (анимация является продолжением жеста), но и в том, что движение связывает контент воедино, позволяя пользователю проследить и прочувствовать логику работы приложения.

Для того чтобы однотипные задачи решались схожим образом и в разных приложениях, для них применялись одинаковые анимации, в Windows 8 есть библиотека анимации (Animation Library) — набор классов в пространстве Windows.UI.Xaml.Media.Animation для приложений на XAML/C# и набор методов внутри WinJS.UI.Animation для приложений на HTML/JS.

"Жизнь". Конечно, чтобы приложение было по-настоящему "живым", одной анимации недостаточно. Важно, чтобы приложение продолжало "жить" для пользователя, даже когда оно фактически не загружено и отображало реальный контекст, когда работает.

Как вы уже знаете из главы 10, Windows Store-приложения, которые пользователь не видит, по сути, не работают — они находятся в памяти в приостановленном состоянии или вовсе выгружены. Несмотря на это у пользователя должно оставаться ощущение, что приложение, так или иначе, по-прежнему активно. Существуют специальные возможности, позволяющие визуально поддерживать "признаки жизни" и рассказывать пользователю о том, что происходит. Речь идет о плитках и оповещениях (включая бейджи на экране блокировки).

Плитки пользователь видит на стартовом экране. Конечно, плитка может быть статичной, тогда она больше похожа на традиционную иконку, однако намного лучше, если плитка "живая". Подобная плитка рассказывает пользователю о новостях, непрочитанных сообщениях, курсах валют, обновлениях в социальных сетях и выдает любую другую информацию, релевантную пользователю и текущему состоянию. Хорошая и полезная "живая" плитка — это лишний повод зайти в приложение за подробностями.

Оповещения носят более настойчивый характер, т. к. они нарушают контекст пользователя, однако, это правильный способ сообщить о наступлении события, которое пользователь как раз ожидает. Оповещения не должны надоедать, поскольку навязчивые оповещения пользователь может отключить, а само приложение даже удалить.

С плитками и оповещениями даже незагруженное приложение "оживает".

Еще один важный момент, касающийся добавления жизненности приложению, заключается в том, что в идеале оно должно быть актуальным — соответствовать текущему моменту, месту и контексту. Актуальное приложение не просто показывает свежие новости, но и может адаптироваться к окружающим условиям. Например, менять контрастность в зависимости от условий освещения, увеличивать шрифт при движении устройства, чтобы легче было читать на ходу или в транспорте, или, скажем, автоматически показывать информацию с геопривязкой.

#### COBET

"Живое" приложение должно быстро реагировать на смену контекста, отражая быстрый и подвижный окружающий мир и наш образ жизни.

### Выигрывайте вместе

Сегодня, как никогда раньше, важно постоянно помнить о том, что ваше приложение не живет одиноко в вакууме, в котором нет никого и ничего, кроме него. Да, конечно, оно монопольно занимает весь экран, но это уже другая история. Baше приложение, отправляясь в Windows Store, сразу попадает в большую экосистему, в которой важно уметь интегрироваться и конкурировать.

Экосистема. Среда, в которую попадает ваше приложение, многослойна. На первом уровне есть множество устройств с разными способами ввода, различными размерами и в целом неодинаковыми форм-факторами. Ваше приложение должно уметь адаптироваться под всю совокупность, поэтому при проработке дизайна важно, например, специально продумывать стратегию масштабирования приложения на экранах с высоким разрешением и/или большого физического размера.

Мы уже говорили, но повторим: важно не забывать дублировать разные способы ввода — системные элементы управления уже поддерживают работу с мышью, клавиатурой и пальцами, однако, на вашей совести, к примеру, остается решение, задействовать или нет дополнительные клавиатурные комбинации. В любом случае необходимо тестировать, как ведет себя ваше приложение в разных условиях (мы эту тему также затронем далее, говоря об инструментах). Платформа Windows-устройств огромна и многообразна — это одновременно и очень большой рынок для ваших приложений, и сложность в адаптации под различные его подмножества.

На втором уровне лежит операционная система, вернее, две ее версии: Windows 8 и Windows RT. Для большинства приложений, поставляемых из Windows Store, разница будет незначительной, но важно помнить, что производительность ARM-процессоров и Intel/AMD-процессоров может заметно различаться.

### Примечание

Следует отметить, что отрисовка пользовательского интерфейса в значительной степени лежит на GPU ("графическая карта"), а не на CPU (процессор), что, в свою очередь, может сказаться на отзывчивости вашего приложения.

Наличие двух версий в определенном смысле отображает существующие тренды, в частности потребность в более энергоэффективных, легких и компактных устройствах. Например, планшет может служить дополнением к более производительному, но менее мобильному ноутбуку или десктопу. Тут важно помнить, что между устройствами желательно обеспечить синхронизацию.

Наконец, на третьем уровне лежит постоянно растущая экосистема приложений, с которыми вам придется конкурировать за внимание пользователей. Некоторые из этих приложений могут оказаться вам полезными.

**Интеграция.** Приложения для Windows 8 живут в "песочнице", изолированно от операционной системы и других приложений. Однако платформа представляет вам несколько специальных механизмов, позволяющих интегрироваться с окружающим миром на взаимовыгодных условиях. Такие механизмы называются контрактами и расширениями. Мы подробно рассматривали работу с ними в *главах* 13–15 и др.

Сегодня в Интернете на очень и очень многих сайтах вы встретите кнопки социальных сетей, позволяющих быстро поделиться той или иной порцией контента со своими друзьями или в целом выразить свое отношение к нему. Это и есть шаринг (Sharing) или предоставление общего доступа к информации (данным, вашему отношению и т. п.).

Подобная функция и потребность настолько важна, что в Windows 8 она обобщена и встроена на уровне операционной системы через "чудо-кнопку" "Общий доступ". Чтобы сработала магия общего доступа, нужны два игрока: одно приложение, которое делится информацией, и другое, которое ее принимает. Ваше приложение может играть и ту, и другую роль.

Если вы хотите, чтобы пользователь мог поделиться информацией из вашего приложения в социальных сетях, вам не нужно думать о самих социальных сетях достаточно просто уметь выставлять информацию. Все остальное берет на себя операционная система и приложения, получающие информацию, например, клиент для нужной социальной сети. Конечно, вы неявно зависите от наличия такого клиента на компьютере пользователя, но на самом деле он там почти наверняка будет, и даже не один.

Если вы откроете приложение Почта (Mail), создадите новое письмо и попробуете добавить адресатов, нажав на значок "плюс", то увидите перед собой специальный интерфейс другого приложения — Люди (People), которое в данном случае выступает поставщиком контактов. Почтовое приложение адресной книги не имеет.

Есть много других сценариев интеграции с операционной системой и приложениями в ней.

Последний важный момент относительно интеграции, который должен быть очевиден, но, тем не менее, это, к сожалению, не всегда так. У любой хорошей операционной системы есть руководства по дизайну интерфейса, задающие общие рамки и направления, в которых проектируются приложения. Следовать им — значит быть в одном ритме с экосистемой и легко встраиваться в опыт пользователя. Но это никак не умаляет уникальность вашего приложения.

**Инструменты.** Напоследок, чтобы "сказка стала былью", несколько слов об инструментах. Пользуйтесь шаблонами (как в Visual Studio, так и дизайнерскими для Adobe Photoshop), изучайте примеры и руководства по проектированию (ключевой сайт — http://design.windows.com) и научитесь работать с Expression Blend (для создания XAML или HTML) — это ваш главный инструмент для реализации интерфейса приложения.

## Итоги

Подводя итоги, напомним еще раз базовые принципы проектирования современных приложений для Windows:

- 1. Будьте искусными в деталях. Помните о сетке и правильном использовании шрифтов, делайте удобным и безопасным. Приложение должно быть "вкусным".
- 2. Достигайте большего меньшими средствами. Ставьте на первое место контент, расставляйте приоритеты и избавляйтесь от лишнего, скрывая или убирая вовсе.

- 3. Делайте интерфейс по-настоящему цифровым. Пользуйтесь возможностями цифрового мира, не бойтесь вырваться за рамки физических ограничений, расширяйтесь с облаком.
- 4. Делайте быстрым и подвижным. Создавайте отзывчивое динамичное приложение, вдохните в него жизнь и актуальность, адаптивность к контексту.
- 5. Выигрывайте вместе. Windows и приложения для Windows огромная экосистема, интегрируясь с ней, вы можете приобрести дополнительные преимущества.

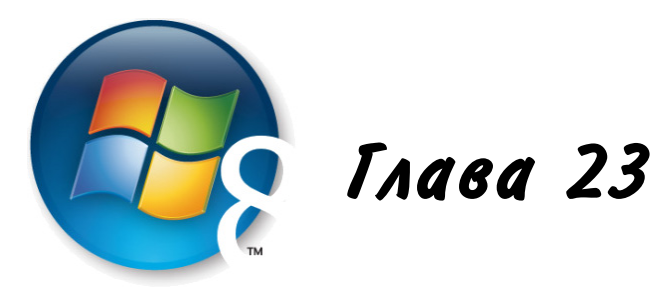

# Расстановка приоритетов, или пять первых шагов к отличному приложению для Windows 8

Одна из сложностей, с которой, по нашему опыту, сталкиваются практически все разработчики и дизайнеры, работая над приложениями для Windows 8 и Windows Phone, начинается прямо с порога — с проектирования пользовательского взаимодействия с приложением (UX и UI).

Часто разработчик (автор приложения) приходит с некоторой готовой идеей и старается напрямую перенести в Windows 8 привычную функциональность настольных, мобильных или Web-интерфейсов. Обычно эта прямолинейная попытка "портирования" оборачивается стремлением сохранить все, что есть в оригинальном решении, включая схожие шаблоны решения интерфейсных задач и знакомые приемы разработки и написания кода.

#### Примечание

Хотя мы и говорим, что начать разрабатывать под Windows 8 достаточно просто (и это действительно так, если вы знаете C#, Visual Basic, JavaScript или C++), это не означает, что разрабатывать нужно (и можно) точно так, как вы привыкли. Так, например, в мире Windows 8 большое внимание уделяется асинхронным сценариям, что накладывает свои ограничения и требования на особенности создаваемого кода.

Такой подход, к сожалению, не только не учитывает необходимость переосмысления уже имеющихся и привычных сценариев использования приложения, но и часто оставляет за бортом современные возможности операционной системы, открывающие новые сценарии или предлагающие другие (более универсальные) решения для привычных задач.

Та же проблема присуща и новым оригинальным приложениям, невольно тянущим за собой устоявшийся опыт дизайнеров и разработчиков. Поэтому, давайте разбираться, как же сделать хорошо. И начнем мы с самого начала: планирования и про-ектирования приложения.

### Жесткая расстановка приоритетов

В основе грамотного проектирования приложений для Windows 8 (хочется подчеркнуть, что то же самое применимо и для Windows Phone, хотя сценарии использования, форм-фактор и интерфейсные решения будут отличаться) лежит расстановка приоритетов, которая должна пронизывать все принимаемые вами решения.

Это касается практически каждого шага, начиная с определения целевой аудитории и заканчивая, к примеру, планированием реализуемой функциональности и ее доступности пользователю.

В этой главе мы рассмотрим пять ключевых этапов, на которых вам придется расставлять приоритеты:

- 1. Определение целевой аудитории.
- 2. Формулировка цели приложения.
- 3. Отбор ключевых сценариев.
- 4. Планирование навигации.
- 5. Проработка функциональности.

### Этап 1. Знайте своего пользователя

Все начинается с пользователей и ими же заканчивается: вы делаете приложения для конкретных пользователей, и они будут (или не будут) работать с вашим приложением.

С точки зрения проектирования важно представлять себе (с разумной достоверностью), кто будет пользоваться вашим приложением. Ключевые вопросы, над которыми вам стоит подумать (и желательно зафиксировать ответ на бумаге или в цифровой форме), звучат следующим образом:

- Кто ваш пользователь?
- □ Зачем ему ваше приложение?
- □ Когда, где и как он будет им пользоваться?

#### Совет

Подумайте о том, как ваше приложение может изменить жизнь пользователя: почему с ним ему станет лучше?

Какую пользу вы ему принесете? Сэкономите или наоборот займете время, решите проблемы, заставите задуматься, вовремя подскажете?

Возможно, наличие вашего приложения сможет перевернуть всю картину развития событий с ног на голову или сделает возможным некоторое новое решение или новый поворот в развитии событий?

Например, наличие социальных контактов/связей может значительно ускорить распространение информации, помочь продолжить диалог. А веселая и забавная

игрушка способна скрасить момент ожидания. Вовремя поданное напоминание позволит улететь нужным рейсом или заранее подстраховаться при возникновении пробок.

#### Совет

Подумайте о том, как ваше приложение интегрируется в жизнь пользователя?

Какими будут основные точки входа? Будет ли он им пользоваться время от времени, с утра или вечером, по одной минуте или по 10–15 минут? По дороге, на работе, дома, в тренажерном зале, в аэропорту?

Условия и поводы для работы с вашим приложением могут быть весьма разнообразными. Новостное приложение может оказаться полезным с утра за чашечкой кофе, в транспорте или вечером. Приложение "спортивный тренажер", синхронизированное с мобильным устройством, может прекрасно дополнять его, позволяя в свободное время смотреть динамику своих успехов и планировать будущие тренировки, например, сидя в обеденный перерыв в кресле на веранде.

Приложение для общения с родными и близкими друзьями может оказаться незаменимым в командировке независимо от времени суток.

Какие условия и поводы необходимы для вашего приложения?

#### Совет

Подумайте о том, насколько сильно могут различаться ваши пользователи?

Имеют ли значение для вашего приложения возраст, пол, социальное положение, наличие детей, уровень достатка, привычки и пристрастия? Насколько важно, учится пользователь или работает, сам готовит себе яичницу или ходит по кафе и ресторанам, ездит на собственной машине, велосипеде или на общественном транспорте?

Подумайте о том, сколько разных, странных и интересных людей может быть вокруг вас! Для кого из них вы делаете свое приложение? Для всех? Для подростков? Для финансистов или для любителей виндсерфинга?

Как вы понимаете, разных пользователей и различных историй может быть довольно много, поэтому важно, имея, конечно, в виду всю совокупность, выделить для себя несколько основных моделей (персонажей), на которых вы сможете ориентироваться, прорабатывая свое приложение.

Опишите для своего приложения два-три ключевых персонажа:

**В** чем они уникальны и отличаются или наоборот типичны и похожи?

Добавьте интересных деталей и конкретики, имеющих смысл для вашего приложения, например:

- Как быстро они осваивают новые технологии?
- Любят ли они пробовать новое?
- Имеют ли опыт работы с другими приложениями в вашей области?

- Насколько они социально активны?
- Есть ли какие-то особенности и предпочтения?

Представьте себе приложение для организации совместного просмотра кино с друзьями. Один из персонажей мог бы выглядеть так, как на рис. 23.1.

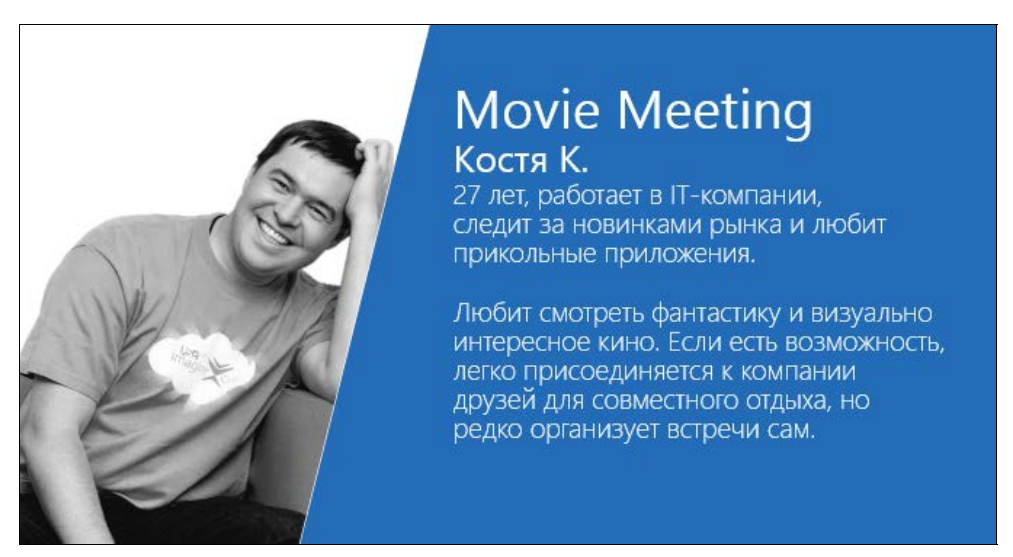

Рис. 23.1. Персонаж для приложения совместного просмотра кино

Наличие деталей или какой-то уникальной специфики упрощает моделирование поведения такого персонажа при использовании вашего приложения. За особенности персонажей можно цепляться, придумывая истории вокруг работы с вашим приложением. В рассматриваемом примере нам важно, что данный персонаж активно интересуется новыми приложениями, имеет предпочтения в определенных жанрах и социально замкнут, эгоистичен либо малоинициативен.

Вам нужно выделить главное, поэтому придумайте два-три персонажа (в нашем случае Костя К., Дима Т. и Маша С.), которые покроют основную часть (ядро) вашей целевой аудитории. Чтобы вам было проще, выберите три ключевые характеристики, имеющие значение (например, техническая грамотность, наличие явных предпочтений, социальная активность), и разнесите разных персонажей по этим характеристикам (табл. 23.1).

После этого добавьте несколько жизненных деталей, чтобы оживить персонажей.

| Уаракториотика             | Оценка   |         |          |  |
|----------------------------|----------|---------|----------|--|
| Ларактеристика             | Низкая   | Средняя | Высокая  |  |
| Техническая грамотность    | Дима Т.  | Маша С. | Костя К. |  |
| Наличие явных предпочтений | Маша С.  | Дима Т. | Костя К. |  |
| Социальная активность      | Костя К. | Дима Т. | Маша С.  |  |

Таблица 23.1. Оценка характеристик персонажей
# Этап 2. Чем ваше приложение лучше других?

Теперь, когда вы знаете, для кого вы делаете свое приложение, важно четко сформулировать, чем ваше приложение будет уникально. На рынке с сотнями тысяч приложений у вас всегда будут конкуренты, среди которых вашему продукту придется выделяться.

Также следует помнить, что ваше приложение, размещенное в магазине, обязательно попадет в ту или иную категорию (например, "развлечения" или "здоровье и фитнесс").

Чтобы правильно расставить приоритеты, важно четко сформулировать, чем ваше приложение лучше других в своей категории (так называемый принцип "best at statement"). "Best at statement" — это именно то, ради чего пользователи побегут к вам, принесут вам свою любовь, деньги и расскажут о нем всем своим друзьям.

Сформулируйте основной тезис, запишите и повесьте в рамочку:

"Мое приложение — самое лучше в своей категории для <u>для чего предназначено</u>".

"Мое приложение лучше других в своей категории <u>что делает</u>".

Этот тезис должен быть 1) понятным, 2) конкретно сформулированным и 3) реально отличающим вас от всех ваших конкурентов. Важно, чтобы ваше утверждение в полной мере отвечало действительности и вашим намерениям.

Например, сказать, что "мое приложение — самое лучшее в категории "музыка и видео" для просмотра фильмов", — это либо профанация, которая ничем вам не поможет, либо и в самом деле означает, что у вас, скажем, самая лучшая *техноло-*гия для доставки и просмотра фильмов. Это могут быть уникальные кодеки, технологии сжатия, адаптивное потоковое вещание, качество картинки или какой-то особый опыт вовлечения пользователя в просмотр (некоторая расширенная реальность).

Или вот еще пример: утверждение "мое приложение — самый большой onlineкинотеатр" может, конечно, означать, что у вас самая большая (по количеству) коллекция самого разного кино на фоне остальных конкурентов, но пользователям это никак не гарантирует, что у вас доступно самое свежее и самое интересное кино, или, если пользователь — любитель аниме, что он найдет там свои любимые мультфильмы (хотя многие поклонники аниме не любят, когда их любимый жанр называют мульфильмами), даже если он готов заплатить за просмотр.

В последнем случае, кстати, большие шансы на успех имело бы как раз более конкретное приложение (например, ориентированное именно на аниме) со всеми вытекающими последствиями: от целевой аудитории до тонкостей дизайна.

## Внимание!

Наличие дифференцирующего фокуса крайне важно.

Ваше приложение может дополнительно уметь делать еще много-много всего, но в нем должно быть что-то одно самое важное, говорящее пользователю, почему и

зачем он будет им пользоваться. Имея такой фокус и ключевых персонажей, вы сможете верифицировать все остальные принимаемые решения: в частности, проверять необходимость и устанавливать приоритетность различных сценариев и внедряемой функциональности.

Возвращаясь к озвученной ранее идее, наше приложение могло бы иметь следующий фокус: "самое лучшее приложение в категории "развлечения" для планирования и организации совместного с друзьями просмотра кино". Это приложение должно помочь выбрать интересный фильм, согласовать его просмотр с друзьями в подходящее время и в удобном месте и, собственно, организовать просмотр на месте (купить билеты в кино либо осуществить трансляцию дома).

Best = focus. Лучшее приложение должно иметь явный фокус, прозрачный для пользователей, очевидный и легко запоминающийся.

## Этап 3. Выделите ключевые сценарии

Следующий важный этап заключается в том, чтобы выделить из списка потенциальных возможностей вашего приложения самое главное, на чем можно будет сделать основной акцент.

Конечно, за словом "сценарий", особенно с дополнительными атрибутами (вроде "пользовательский сценарий"), могут скрываться разные вещи с различной степенью детализации, однако в данной книге мы ограничимся простым пониманием.

Ответьте на главный вопрос: зачем пользователю ваше приложение?

Смежные и похожие вопросы:

□ Какие задачи он будет решать с его помощью?

□ Что он будет пытаться сделать?

На данном этапе важно не думать про интерфейсные решения и не зацикливаться на конкретных деталях реализации. Вполне возможно, что у вас уже есть в наличии продуманная идея, и вы выпишете ключевые сценарии сходу.

Если вы работаете в команде (или даже если вы один/одна), то можете устроить мозговой штурм, записывая все пришедшие в голову идеи (часть из них вам наверняка пригодится позже, поэтому сильно себя не ограничивайте и смело расширяйте список вопросов схожими).

Для нашего виртуального приложения просмотра фильмов получились следующие ответы (рис. 23.2).

Как видите, наш список представляет собой большую "кашу" разных идей, сформулированных к тому же в различной форме. Теперь важно выделить из них самое главное, постепенно отфильтровывая неважное или вторичное.

Отделите функциональность — нужно исключить из списка конкретные действия, которые мы можем делать внутри приложения, и формулировки возможностей приложения. Хотя это разделение может быть весьма условным, скорее всего, ис-

ключаемые элементы подразумевают под собой конкретные интерфейсные решения и небольшие (в том числе атомарные) действия со стороны пользователя (рис. 23.3).

- Найти интересный фильм
- Проголосовать за время/место/фильм
- Найти конкретный фильм
- Инициировать встречу с просмотром
- Решить, что будем смотреть и когда/где
- Подтвердить/отказаться
- Оплатить просмотр фильма
- Оплатить билеты в кино
- Разделить стоимость на друзей
- Отложить фильм в закладки
- Выбрать и купить еду/напитки к фильму
- Узнать расписание сеансов
- Узнать, что смотрели друзья

- Написать рецензию, посоветовать
- Отказаться от рекламы
- Остановить просмотр в любом месте
- Узнать общую информацию о фильме
- Получить дополнительные детали по текущему моменту (место, актеры и т.п.)
- Блокеры в календарь и напоминалки
- Увидел постер добавил в закладки
- Функции расширенного присутствия
- Узнать, где тусовка на выходных
- Поделиться впечатлениями о фильме
- Получить погружение в фильм

#### Рис. 23.2. Идеи для приложения

- Найти интересный фильм
- Проголосовать за время/место/фильм
- Найти конкретный фильм
- Инициировать встречу с просмотром
- Решить, что будем смотреть и когда/где
- Подтвердить/отказаться
- Оплатить просмотр фильма
- Оплатить билеты в кино
- Разделить стоимость на друзей
- Отложить фильм в закладки
- Выбрать и купить еду/напитки к фильму
- Узнать расписание сеансов
- Узнать, что смотрели друзья

- Написать рецензию, посоветовать
- Отказаться от рекламы
- Остановить просмотр в любом месте
- Узнать общую информацию о фильме
- Получить дополнительные детали по текущему моменту (место, актеры и т.п.)
- Блокеры в календарь и напоминалки
- Увидел постер добавил в закладки
- Функции расширенного присутствия
- Узнать, где тусовка на выходных
- Поделиться впечатлениями о фильме
- Получить погружение в фильм

Рис. 23.3. Отделение функциональности

Отделите вторичные/сторонние сценарии — нужно выбрать ключевые сценарии, отбросив вторичные. Как мы отмечали ранее, ключом для верификации является позиционирование вашего приложения — его "best at statement" (рис. 23.4).

- Например, может показаться, что прямо в этом же приложении было бы здорово заодно узнать, где можно "потусоваться" с друзьями на выходных (сходить на концерт, матч, вечеринку или в театр), однако фокус нашего приложения на кино, поэтому такой сценарий будет посторонним.
- Поделиться впечатлениями о фильме, вроде, выглядит неплохой идеей, однако это действие, выходящее за временные рамки того, что мы описали в нашем позиционировании (спланировать — организовать — посмотреть), значит это также сторонний сценарий.

- С точки зрения организации кажется, что выбрать и купить еду/напитки прямо в приложении, является подходящим сценарием, однако он очевидно вторичен, т. к. может быть решен более фокусным приложением.
- □ Наконец, с точки зрения общих целей компании друзей, найти интересный фильм кажется более заманчивым, чем выбрать что-то конкретное, но первая задача масштабнее.

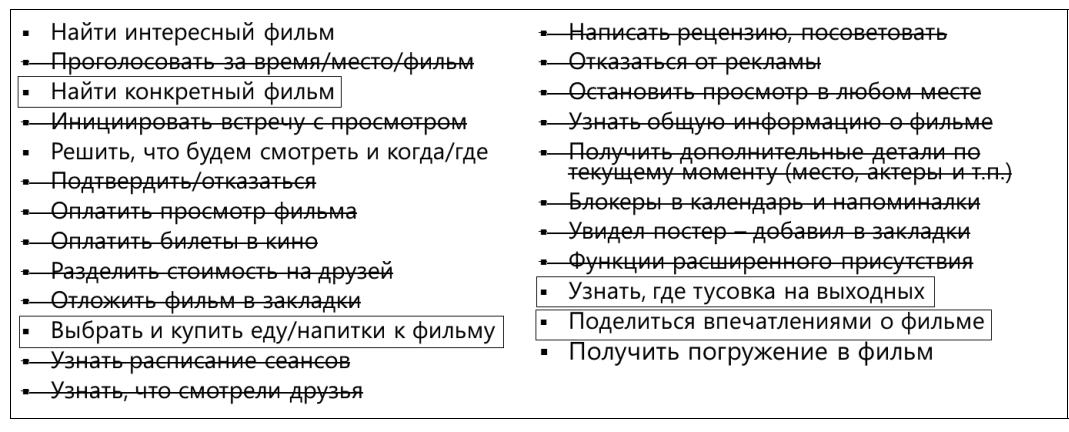

Рис. 23.4. Отделение вторичных сценариев

Сформулируйте три-четыре ключевых сценария использования вашего приложения — откинув все лишнее, мы пришли к трем кандидатам на ключевые сценарии, которые рассказывают нам, зачем пользователь будет работать с нашим приложением.

Повторимся, вполне возможно, вы сможете сформулировать сценарии сразу. Главное — убедитесь, что они соответствуют позиционированию вашего приложения и согласуются с вашими персонажами.

В описываемой истории у нас получились следующие сценарии: 1) найти интересный фильм для просмотра; 2) договориться о совместном просмотре с друзьями; 3) получить массу впечатлений от просмотра.

Для нашего вымышленного приложения важно, чтобы пользователи могли найти что-то отвечающее их интересам, выполнить некоторое совместное действие и, наконец, с удовольствием посмотреть кино с друзьями (здесь мы мысленно предполагаем, что устройство может помочь сделать этот просмотр еще более приятным).

К слову, в данном контексте "сценарии" — это скорее названия сценариев, которые на практике могут быть более или менее детально расписаны или визуализированы вплоть до конкретного взаимодействия человека с машиной. Мы к этому перейдем несколько позже, хотя и в менее формализованном виде, чем обычно предполагается в теории.

**Проверьте свои сценарии на персонажах.** Напомним, что на первом этапе мы придумали два-три типовых персонажа, которые будут (как мы надеемся) пользоваться нашим приложением. Как вы могли заметить, выделенные сценарии заведо-

мо покрывают разные временные отрезки (этапы) работы с приложением. Кстати, если суть вашего приложения также предполагает разные этапы, это обязательно должно найти отражение в сценариях.

Чтобы "прогнать" персонажей через сценарии, попробуйте написать или рассказать небольшие истории про своих персонажей и работу с приложением. Нам в этом аспекте нравится сочетание с комиксами — небольшими визуальными (рисованными) историями.

Для нашего приложения история одного из персонажей выглядит следующим образом.

Дима Т., гуляя по улице, увидел афишу нового крутого фильма "Рембо 7". "Как было бы здорово в эти выходные собраться с друзьями у меня и посмотреть новую киношку", — подумал Дима. Сфотографировав плакат (или набрав название фильма), Дима быстро нашел информацию о фильме в приложении Movie Meeting, выразил свое желание его посмотреть и предложил своим друзьям собраться в субботу у него и посмотреть фильм вместе.

Димины друзья радостно отреагировали на новый анонс и предложение собраться у Димы и в ходе непродолжительного обсуждения договорились встретиться в 8 вечера. Несколько приглашенных решили не приходить, т. к. не разделяли Диминой страсти к боевикам и кровавым сценам.

В пятницу Дима Т. проверил список друзей, собирающихся к нему в гости, и предложил всем заказать заодно пиццу с ананасами и тархун.

В субботу Дима вместе с друзьями подключил планшет с установленным клиентом Movie Meeting к телевизору и в назначенное время они все вместе начали просмотр кино. В отдельных сценах на планшете можно было посмотреть интересные детали (карты с местами боевых действий, характеристики оружия). Планшет и телефоны, соединенные в сеть, также создавали дополнительный эффект присутствия, вибрируя, распространяя звуки стрельбы и подсвечивая экранами в такт основной картинке (рис. 23.5).

Хотя картинка рисовалась для телефона, думаю, вы легко представите на его месте планшет или ноутбук. Это, как говорится, уже детали.

Если все сценарии легко переводятся в пользовательские истории, это хороший знак.

## Совет

Сценарии должны помогать поддержать ваше позиционирование ("best at statement"). Не бойтесь отбрасывать лишнее. Если что-то не помогает вашему приложению стать лучшим, значит, оно мешает этому.

Кстати, в некотором смысле, взгляд на приложение через сценарии использования и истории подразумевает сдвиг фокуса с предоставления функциональности и контента к предоставлению опыта взаимодействия (content/features provider  $\rightarrow$  scenario provider).

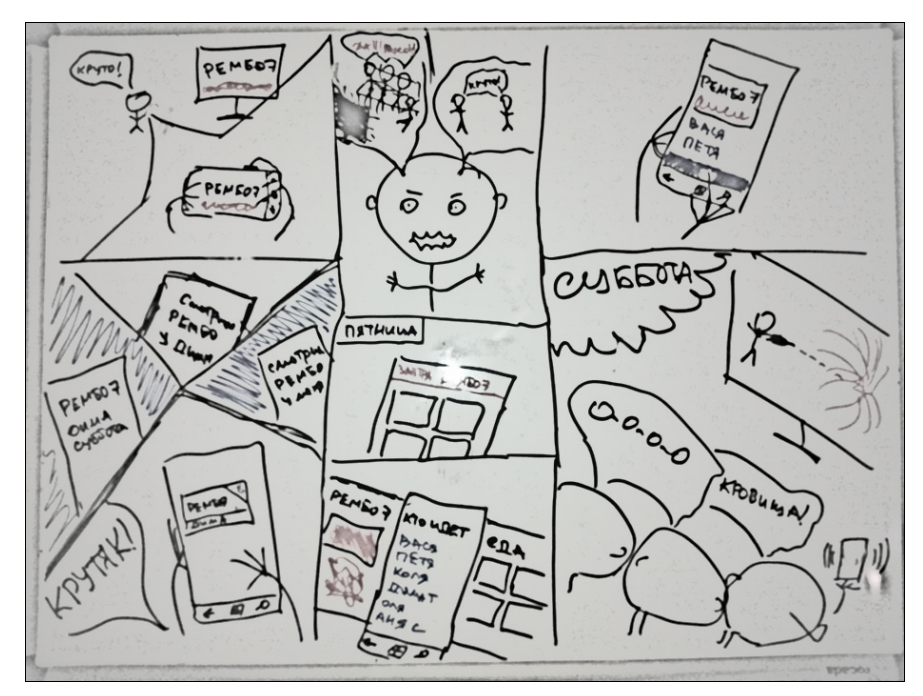

Рис. 23.5. Сценарий использования приложения

## Этап 4. Спланируйте навигацию

Если вы дочитали главу до этого места, то вероятно удивлены, что мы все еще не нарисовали ни одного экрана и ни разу не взглянули в сторону конкретной реализации каких-либо идей. Не удивляйтесь, в этой главе мы не будем рисовать в деталях экраны и тем более не станем писать код. Тем не менее, последующие два шага сыграют крайне важную роль для всего дальнейшего проектирования интерфейса и непосредственно для разработки приложения.

Конечная цель четвертого этапа — выработка понимания, какие экраны необходимы в вашем приложении, как по ним следует распределить информацию и как будут осуществляться переходы между ними. Нам нужно сделать информационную карту (она же информационная архитектура). Пример такой карты приведен на рис. 23.6.

В принципе, если у вас уже есть достаточно четкое представление, как должно выглядеть приложение и понимание сущности функционирования Windows 8, вы сможете нарисовать схему сразу: нужно изобразить все ключевые экраны, показать, как между ними распределяется информация, и обозначить переходы между экранами, привязав их к триггерам перехода (элементы, кнопки, ссылки, жесты и т. п.).

Мы пойдем с двух сторон: попробуем понять, какие экраны нужны для нашего виртуального приложения, чтобы покрыть ключевые сценарии, и расскажем, на что необходимо обратить внимание с точки зрения проектирования приложений конкретно для Windows 8.

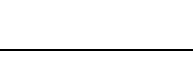

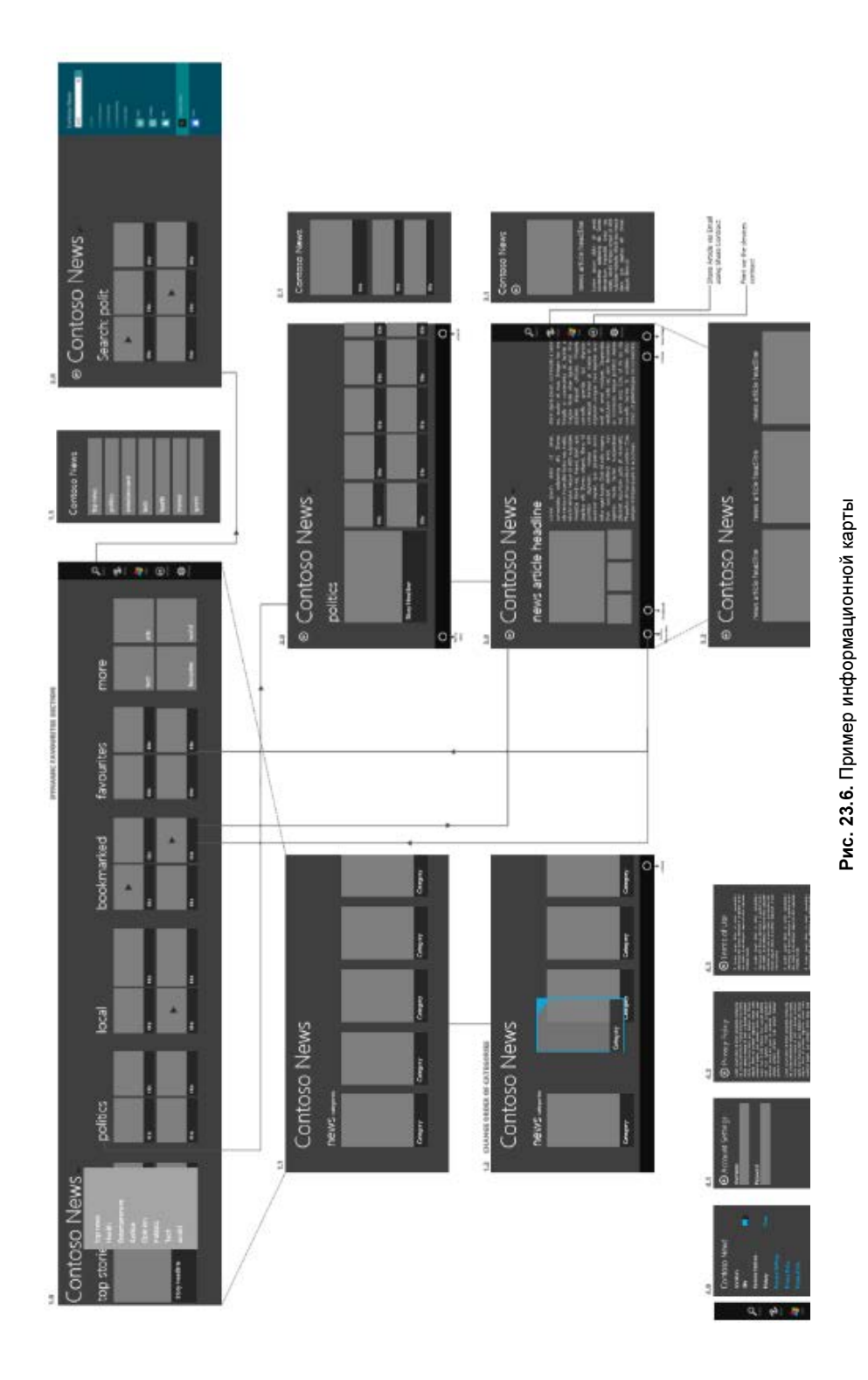

Экраны приложения. Начнем с экранов, тут могут быть разные стратегии.

Например, можно сразу пытаться нарисовать информационную схему, начиная с самого главного экрана и постепенно погружаясь в детали. Данный подход, в принципе, может сработать, если у вас уже выработалось общее представление о том, как должно выглядеть приложение и, прежде всего, какие информационные блоки в нем будут и как с ними взаимодействовать. Мы думаем, что для этого у вас также должен быть некоторый опыт проектирования.

Для незнакомых задач, прежде чем складывать весь "пазл" в единую картинку, можно начать с отдельных кусков/фрагментов. Это в чем-то действительно напоминает сборку пазла (мозаики): из отдельных небольших кусочков вы сначала складываете отдельные фрагменты, а потом сводите их в единую картину.

Чтобы начать эту работу, нужно вернуться к своим историям и постараться их зафиксировать в упрощенном и последовательном виде в соответствии с различными сценариями.

Продолжим разбираться с Movie Meeting — нашу историю кратко можно записать так:

- 1. Я: увидел постер → узнал фильм.
- 2. Я: создать встречу.
- 3. Отправить приглашения.
- 4. Сделать видимым интерес.
- 5. Друзья: получили приглашения → детали.
- 6. Друзья: получили напоминания -> детали.
- 7. Я: вижу статус, детали, заказываю еду.

8. Я + друзья: наслаждаемся фильмом с расширенным вовлечением.

Теперь нужно постараться перевести эти истории в отдельные небольшие схемы — экраны, на которых необходимо обозначить основные блоки информации, важные для принятия решений или удовлетворения пользователя, и переходы между экранами, отражающие последовательность перемещения (поток приложения) (рис. 23.7).

Буквой "А" обозначены предположения о том, что на этих экранах могут потребоваться дополнительные явные действия со стороны пользователя (Actions).

Предположив, что ваши истории по-разному влияют на ключевые сценарии, вы можете получить различные наборы мини-схем, более полно раскрывающие суть вашего приложения.

Теперь, чтобы двигаться дальше, нам необходимо прояснить несколько важных нюансов относительно шаблонов навигации в Windows 8.

## Примечание

Ключевая статья на тему навигации "Проектирование навигации для приложений в стиле Metro" находится по адресу: http://msdn.microsoft.com/ru-RU/library/windows/ apps/hh761500.

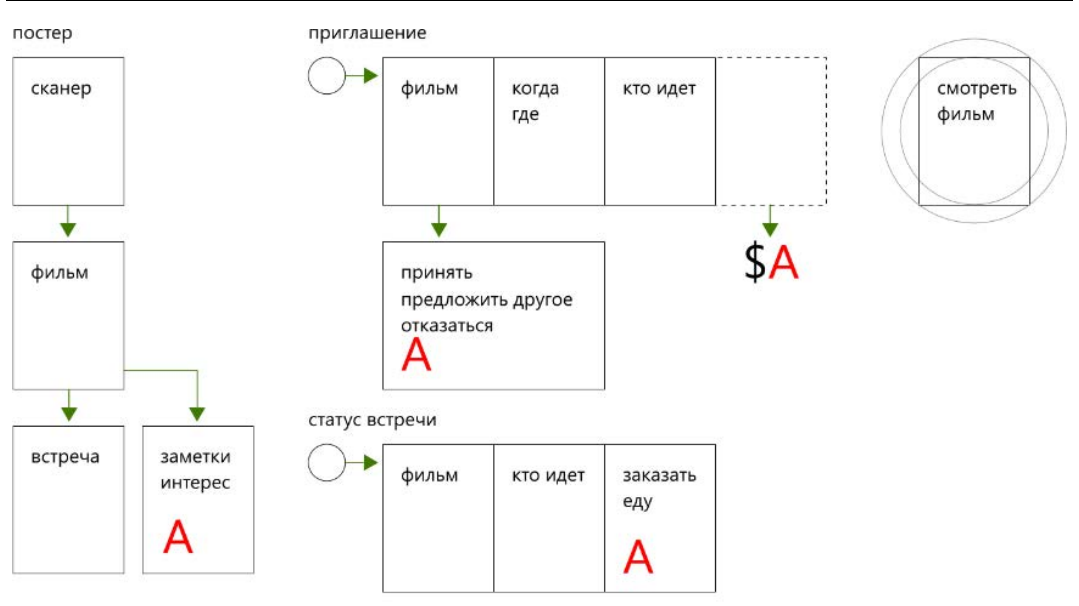

Рис. 23.7. Поток приложения

Мы отметим ряд важных моментов и несколько дополнительных нюансов, которые также стоит иметь в виду.

Навигация в Windows 8. Прежде всего нужно сказать (и подчеркнуть), что в основе проектирования навигации также должна лежать жесткая расстановка приоритетов. Следует любыми путями бороться с навязчивым желанием разместить на одном экране как можно больше информации, действий, ссылок и т. п.

В этом смысле нам очень нравится следующая цитата из статьи Susan Weinschenk "The Psychologist's View of UX Design"<sup>1</sup>: "People will do the least amount of work possible to get a task done. It is better to show people a little bit of information and let them choose if they want more details. The fancy term for this is progressive disclosure."

"Люди будут делать минимально необходимый для выполнения задачи объем работы. Лучше показать небольшой объем информации и позволить людям самим выбрать, нужно ли им больше. Забавный термин для этого — progressive disclosure (прогрессивное раскрытие)."

Выносите наверх и в самое доступное место только то, что действительно важно, и позвольте пользователю при необходимости легко погрузиться в детали. Вместе с тем старайтесь показывать пользователю, где он находится, а не куда ему стоит пойти (эту мысль мы еще поясним, но если вы ее сразу схватили, вы на верном пути).

В приложениях для Windows 8 есть два ключевых шаблона навигации: иерархический и плоский. В принципе, в отдельный тип можно выделить вариант Master-

<sup>&</sup>lt;sup>1</sup> http://uxmag.com/articles/the-psychologists-view-of-ux-design.

Details, реализованный, например, в приложении "Почта", однако этот вопрос мы оставим за рамками данной книги.

Иерархическая модель навигации предполагает, что пользователь на каждом шаге видит некоторый срез информации с определенной степенью детализации и, если необходимо, может последовательно погружаться в детали.

Например, в новостном приложении на первом уровне мы видим самые свежие и главные новости — заголовками и картинками, разбитые по отдельным группам. Если нам мало только последних 5–10 новостей, и мы хотим узнать все последние новости, например, про политику, мы можем перейти в соответствующий раздел (на второй уровень) и увидеть там список всех политических новостей. Если нам недостаточно заголовка и картинки, чтобы понять, что происходит и какая-то новость нас "зацепила", мы можем спуститься на третий уровень (с первого или второго) и прочитать новость целиком.

Тот факт, что мы на каждом уровне *уже* получаем некоторую порцию информации, как раз и соответствует идее показать, где мы есть, а не куда мы можем пойти. Здесь также важно отметить, что погружение на уровень ниже осуществляется непосредственно через контент (рис. 23.8).

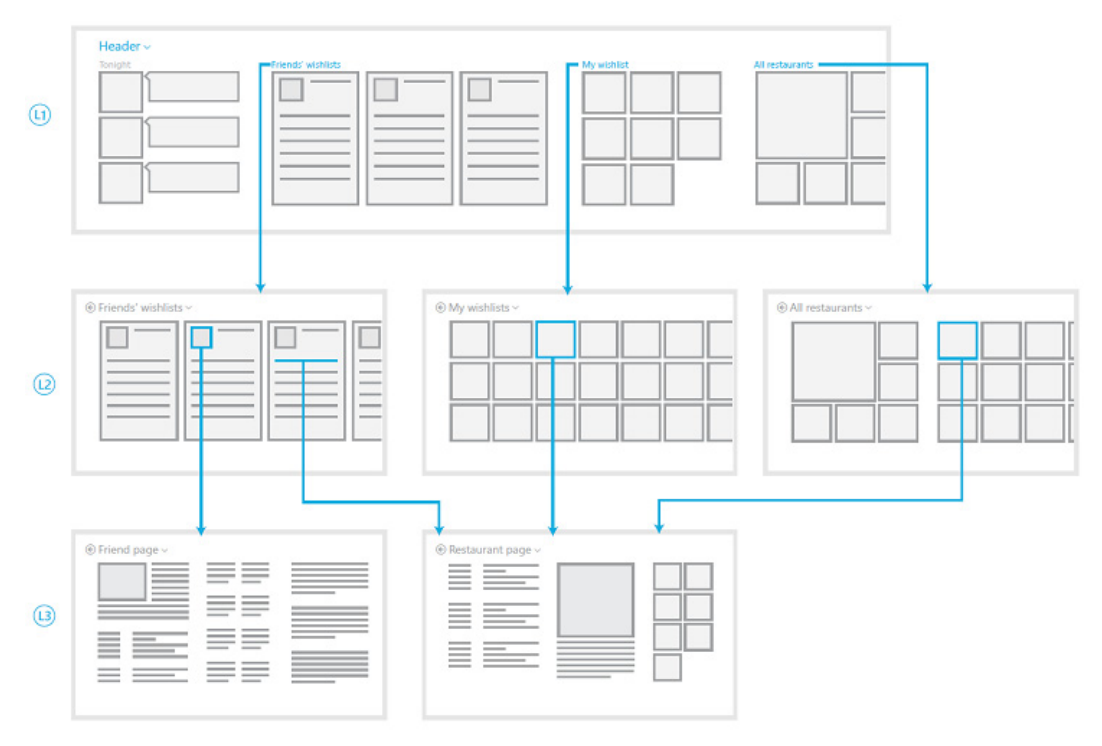

Рис. 23.8. Иерархическая модель навигации

В конкретном приложении может быть больше чем три уровня, но всегда важно помнить о приоритетах. Вы можете думать об этом так, что на каждый следующий уровень в глубину нужно в два раза больше весомых причин его наличия. Однако нужно также и удерживать себя от стремления разместить вообще всю информацию на одном первом экране.

Для возврата по стеку навигации рядом с заголовком (3 на рис. 23.9) может располагаться стрелка "Назад" (4 на рис. 23.9). Для быстрого перехода в соседние разделы и на главную страницу приложения можно использовать меню заголовка (выпадающий список 5 на рис. 23.9).

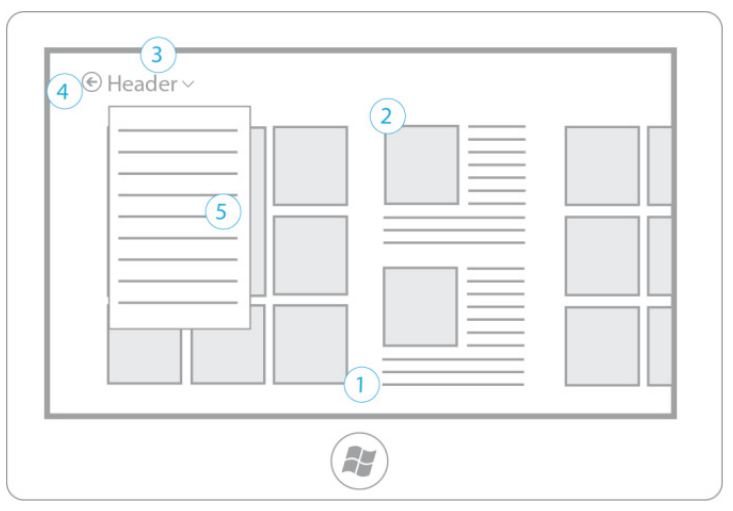

Рис. 23.9. Страница приложения

Иерархическая модель навигации хорошо подходит для больших коллекций контента и множества секций или категорий.

Плоская модель навигации реализует переход между различными экранами с помощью специального элемента интерфейса — верхней панели приложения (панели навигации, Navigation Bar), которая появляется сверху при соответствующем жесте пальцами, либо при нажатии правой кнопки мыши, либо по команде с клавиатуры (рис. 23.10).

Обратите внимание на то, что этот элемент не присутствует на экране постоянно, а вызывается только по запросу пользователя.

Панель навигации хорошо подходит, если вам нужно переключаться между множеством вкладок (например, в браузере), диалогами IM, документами, игровыми сессиями и т. п., а также для быстрого доступа к небольшому числу специальных разделов.

В конкретном приложении обе модели могут сочетаться и присутствовать одновременно. Например, в приложении Bing News иерархическая модель служит для погружения в отдельные разделы новостей и конкретные новости, а плоская — для быстрого переключения между общим потоком, отобранными новостями и управлением источниками новостей (рис. 23.11 и 23.12).

Контекстное масштабирование (Semantic Zoom). В приложениях для Windows 8 есть еще одна особенность, связанная с основным способом расположения инфор-

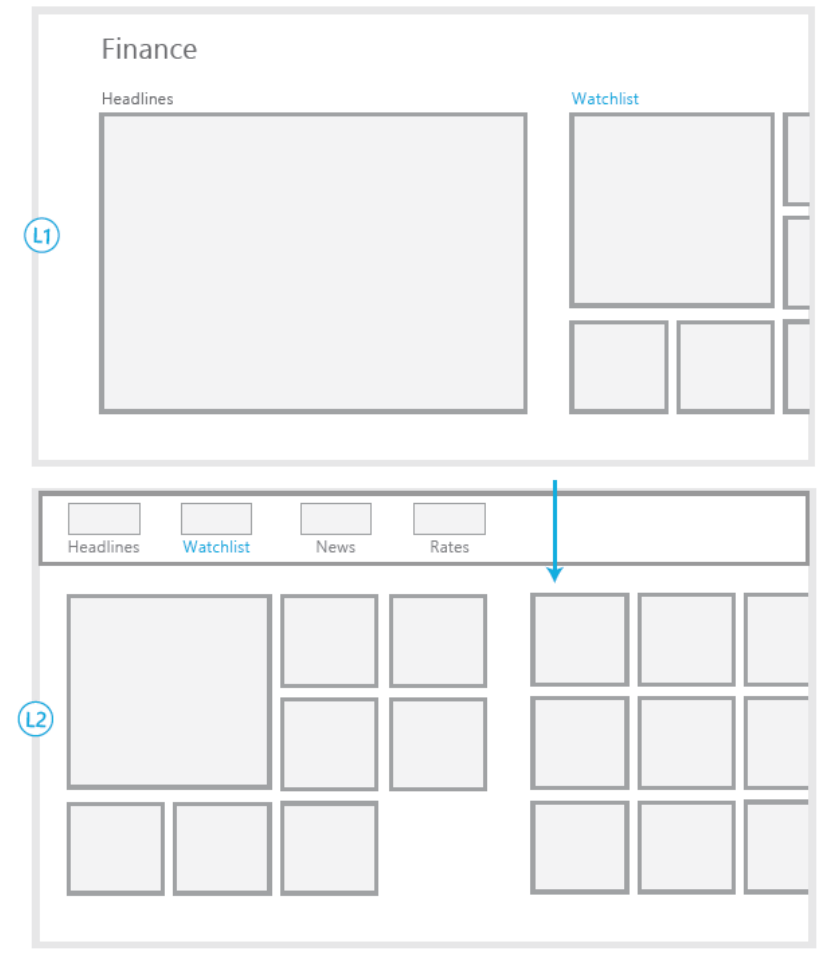

Рис. 23.10. Использование панели навигации

мации (горизонтальным, с горизонтальной прокруткой). Как только ваша информация выходит за пределы экрана, вы столкнетесь с необходимостью подсказать пользователю, что находится дальше, и помочь быстро перейти в нужную секцию контента (рис. 23.13).

Для решения обеих этих задач используется контекстное масштабирование, которое мы уже не раз обсуждали в данной книге (рис. 23.14).

В таком режиме становятся видимыми сразу (или почти сразу) все секции, и пользователь может легко выбрать нужную. Хорошим приемом считается отображение не просто заголовков секций, но и какой-то полезной метаинформации.

Важно отметить, что контекстное масштабирование не меняет контекста и не осуществляет перехода на другие страницы, оно только помогает быстро разобраться с текущей страницей. Описанный прием может использоваться на любой странице в приложении, если это имеет смысл (рис. 23.15).

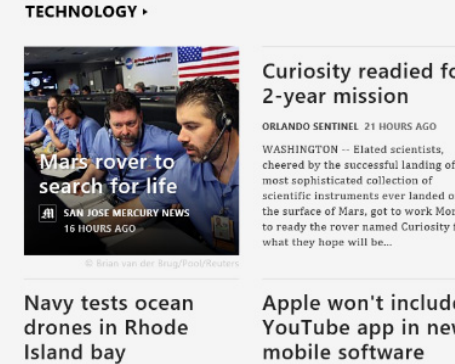

#### ASSOCIATED PRESS 11 HOURS AGO

BING DAILY

NEWPORT, R.I. -- Just beneath the placid, sailboat-dotted surface of Narragansett Bay, torpedo-shaped vehicles spin and pivot to their own rhythm, carrying out missions...

# Curiosity readied for

cheered by the successful landing of the cientific instruments ever landed on the surface of Mars, got to work Monday to ready the rover named Curiosity for

## Apple won't include YouTube app in new

#### REUTERS 22 HOURS AGO

SAN FRANCISCO -- Apple Inc's new version of its iPhone and iPad software will not include a pre-packaged app for Google Inc's popular video website, YouTube, Apple said on Monday. The..

BUSINESS +

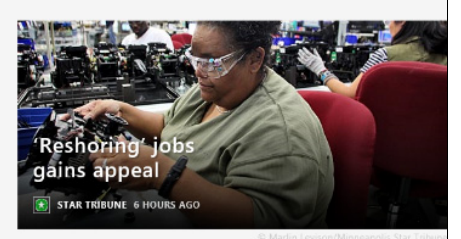

#### Experts: Refinery fire will boost gas prices

ASSOCIATED PRESS 1 HOUR AGO

RICHMOND, Calif. -- A major fire at one of the country's biggest oil refinerie that sent scores of people to hospitals with breathing problems will push gas prices above \$4 a gallon on the West Coast, analysts said Tuesday. The fire, which sent plumes of black smoke ....

#### Chesapeake swears off big spending, shares rise

#### REUTERS 1 HOUR AGO

Chesapeake Energy Corp said on Tuesday it plans to stop spending heavily on oil and gas properties ne year in a strategic shift from land acquisition to resource developme

Рис. 23.11. Иерархическая модель навигации в Bing News

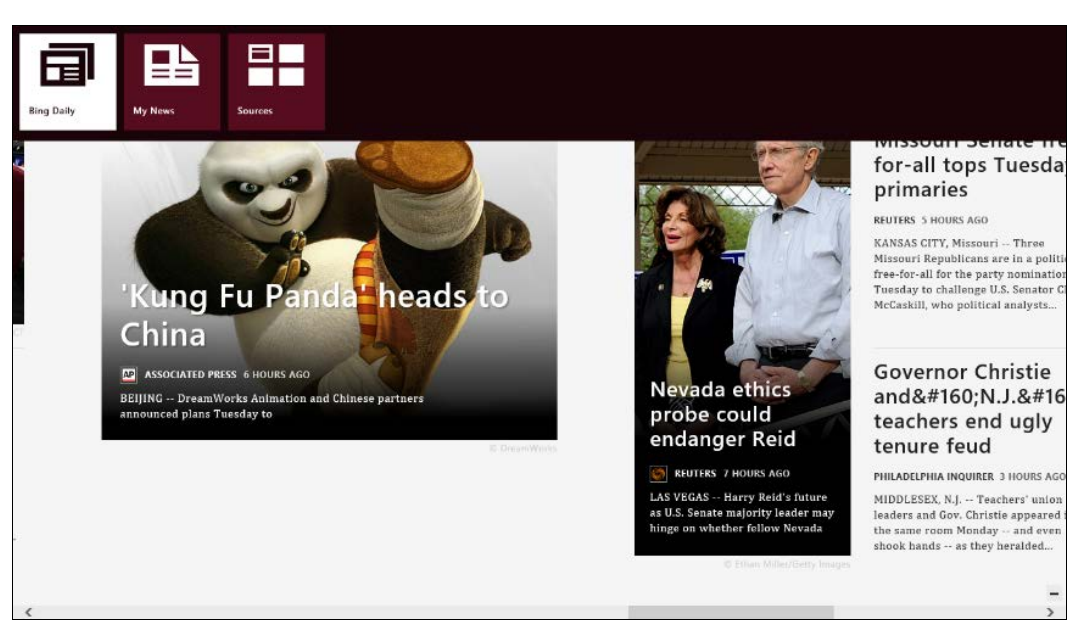

Рис. 23.12. Плоская модель навигации в Bing News

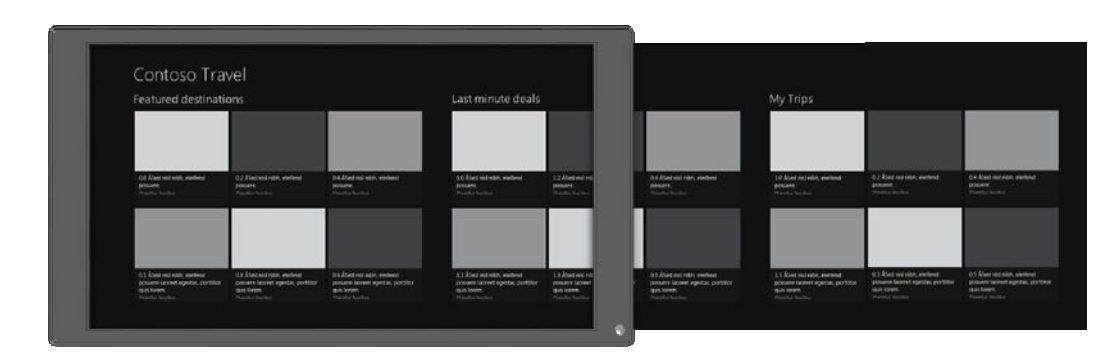

Рис. 23.13. Информация, выходящая за пределы экрана

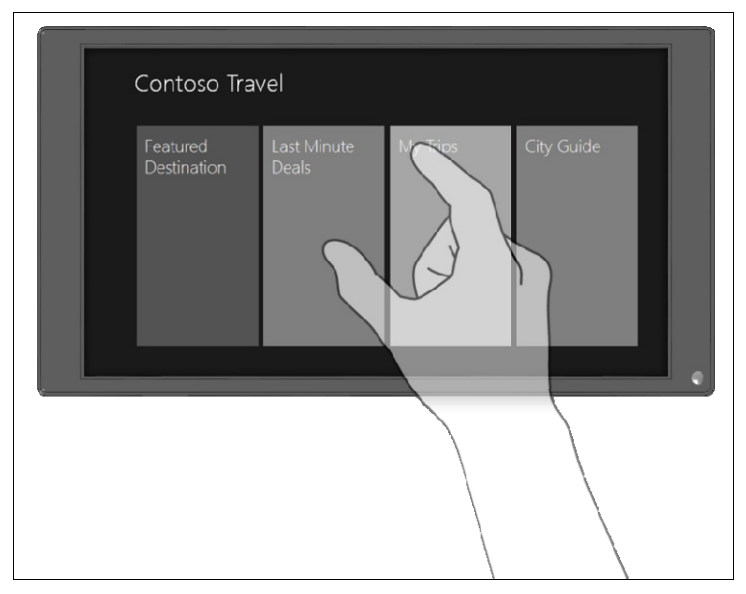

Рис. 23.14. Контекстное масштабирование

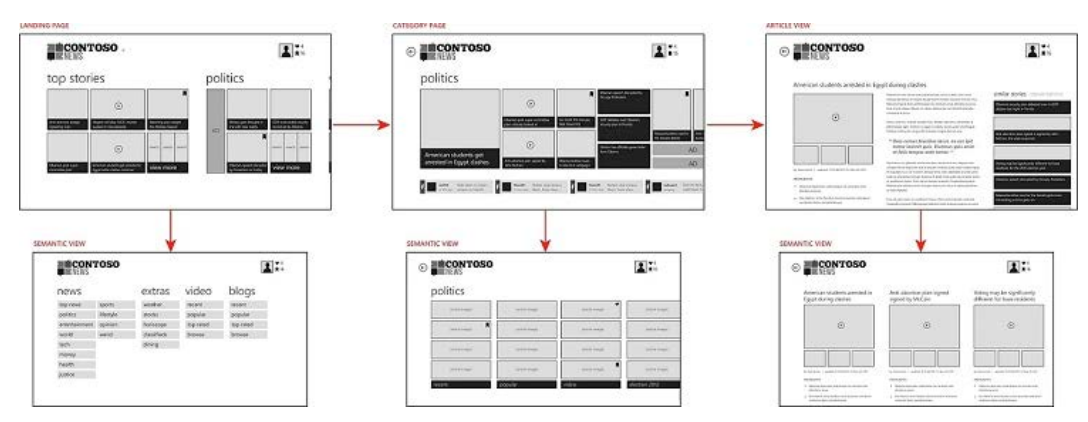

Рис. 23.15. Использование контекстного масштабирования на разных страницах

Пивоты (Pivots), возможно, знакомые вам по Windows Phone, также могут иметь место в приложениях для Windows 8. Например, вы легко встретите их в Windows Store, перейдя к тому или иному приложению (рис. 23.16). Overview, Details и Reviews — это заголовки пивота.

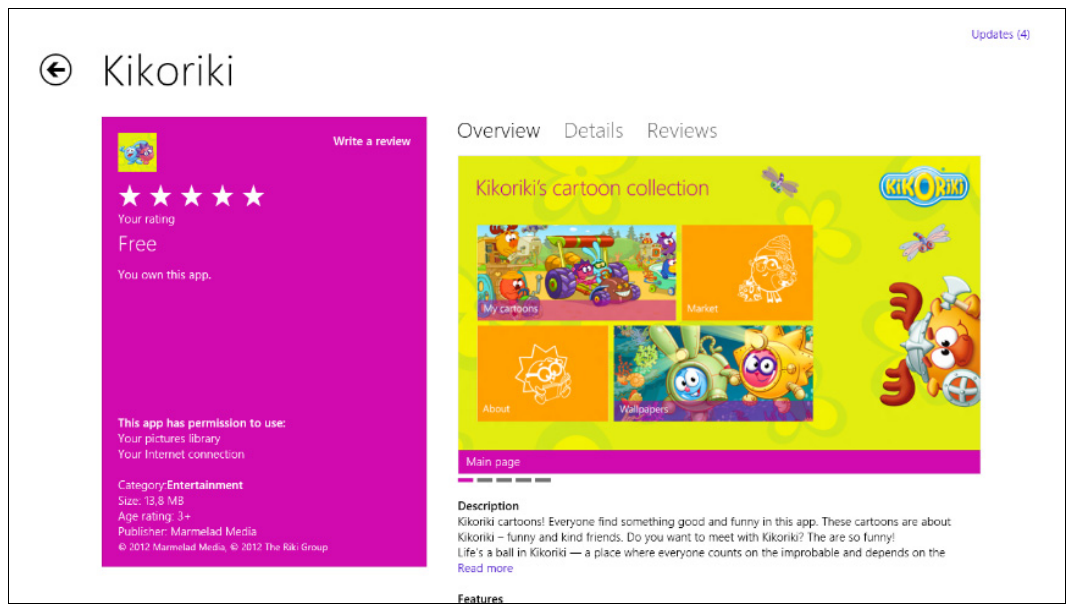

Рис. 23.16. Пивот в Windows Store

Вы можете воспринимать это решение как "интерфейс с вкладками", но хотим подчеркнуть, что основное предназначение пивота такое же, как и в Windows Phone: переключение между разными фильтрами или срезами (группами) информации о каком-то объекте. Например, в случае магазина приложений это будет переключение между обзором, деталями и отзывами по конкретному (одному) приложению.

Плитки и оповещения также могут служить дополнительными точками входа в приложение и информировать пользователя о текущем состоянии тех или иных сущностей вашего приложения. Мы не будем на этом специально останавливаться, однако, не забудьте про данный нюанс при проектировании.

Еще одна важная вещь, которая может влиять на структуру навигации, но требует отдельного рассмотрения, — это закрепленный режим (Snapped Mode), в котором ваше приложение закрепляется параллельно с другим в виде узкой полоски справа или слева. В этом случае вам нужно перепроектировать экраны и навигацию (возможно, вставив дополнительные промежуточные экраны) с учетом меньшего доступного пространства и преимущественно вертикальной прокрутки — здесь мы опять напоминаем про необходимость расстановки жестких приоритетов.

На этом наше краткое погружение в элементы системы навигации в приложениях для Windows 8 закончено, и мы можем вернуться к основной задаче проектирования информационной архитектуры нашего виртуального приложения.

Напомним, мы рассматриваем некоторое приложение Movie Meeting, которое помогает организовать совместный с друзьями просмотр интересного кино и у него есть три ключевых сценария:

- Найти интересный фильм для просмотра.
- □ Договориться о совместном просмотре с друзьями.
- Получить массу впечатлений от сеанса.

На этапе фиксации мини-схем мы должны были получить первичное представление о том, как работают данные сценарии (последовательность действий/экранов) и необходимые для них блоки информации.

Проектировщики с обстоятельным подходом могут зафиксировать подробные пользовательские сценарии в любом привычном виде.

Изучая природу и время жизни всех этих сценариев, мы можем понять, что все они накладываются друг на друга, образуя некую пирамиду (рис. 23.17):

- Просмотр фильма" важен накануне и во время просмотра.
- □ "Планирование просмотра/обсуждение/голосование" актуально примерно в течение недели до принятия решения и параллельно с "просмотром" для любых будущих просмотров.
- "Отбор интересного" важен все время для формирования своих предпочтений и пожеланий (как пул идей, что посмотреть).

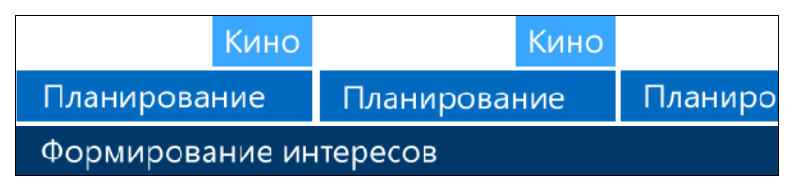

Рис. 23.17. Пирамида сценариев

Сказанное наводит на мысль, что все три сценария потенциально должны быть сразу доступны со стартового экрана (Landing Page) не по ссылкам, а непосредственно, хотя и в упрощенном или поверхностном представлении. Другими словами, необходимо свести входные точки для всех трех сценариев на один экран.

В данном случае приоритеты действий (контента) по степени вовлеченности пользователя и скорости (времени жизни) сценария строятся от просмотра кино к планированию и далее к формированию интересов, поэтому ближайшие просмотры, на которые собирается пользователь, должны быть на первом месте, планируемые мероприятия — на втором и только после этого — предпочтения/интересы пользователя и его друзей.

В первом приближении получается совокупность экранов с иерархической моделью навигации (рис. 23.18).

На этом этапе важно сходу прогнать наши основные сценарии и убедиться, что они работают, и мы ничего принципиального не забыли (рис. 23.19).

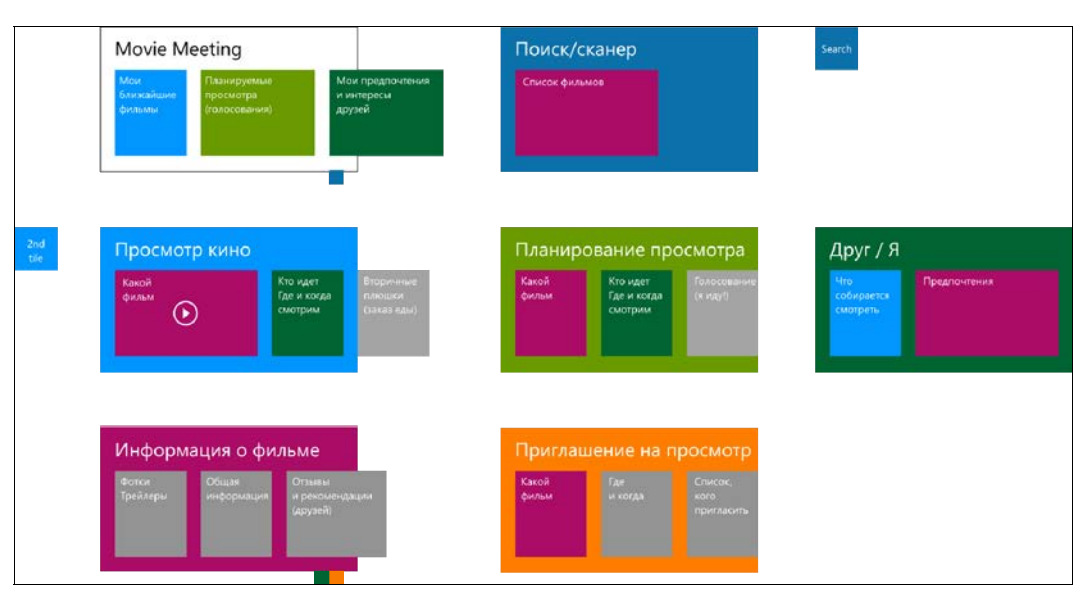

Рис. 23.18. Совокупность экранов приложения

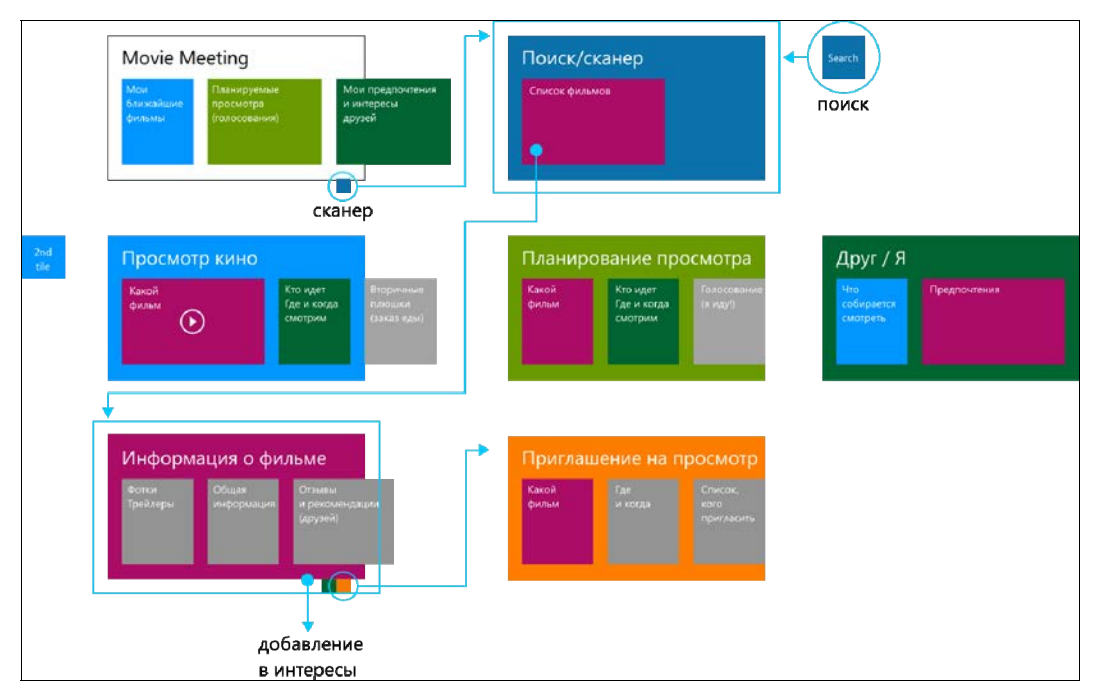

Рис. 23.19. Основные сценарии

При дальнейшей проработке и детализации могут быть внесены различные изменения.

Например, в данном конкретном случае, наверняка, будет целесообразно выполнить следующее:

- разнести сканер (фото) и поиск на различные экраны;
- отделить экраны интересов пользователя и интересов его друзей (на втором, в отличие от первого, имеет смысл показывать планы просмотров, а свои пользователь видит со стартового экрана приложения);
- П предусмотреть отдельный экран непосредственно для просмотра;
- добавить экран заказа еды/напитков;
- продумать, откуда берутся друзья (и вообще социальная составляющая), например, это может быть интеграция с системными контактами;
- 🗖 добавить уведомления, как дополнительные точки входа;
- добавить рекламный или рекомендованный контент;
- предусмотреть поддержку контекстного масштабирования во всех длинных списках;
- добавить панели параметров;
- продумать историю с покупкой билетов (включая возможность печати через соответствующий контракт).

Однако во всем этом благолепии важно помнить о приоритетности основных задач и сценариев и, еще раз повторим, соотносить с ними каждое принимаемое решение, не забывая прогонять через информационную карту свои истории с придуманными персонажами.

В этой связи одна из самых важных задач — постараться распутать схему, сделав ее более прямолинейной и, соответственно, максимально убрав циклы.

На одной из дальнейших итераций мы получили следующую информационную схему экранов (рис. 23.20).

На рис. 23.21 изображена та же схема, но с переходами.

На что важно обратить внимание:

- 🗖 ключевые сценарии должны решаться максимально прямолинейно (очевидно);
- сценарии с наименьшим временем жизни (оперативные) должны разрешаться максимально быстро, т. е. "быть под рукой";
- □ любые вторичные сценарии не должны отвлекать пользователя, хотя и должны быть достаточно легко доступны (скорее всего, не с первого уровня), если они важны.

Отлично, теперь самое время немного поговорить про функциональность.

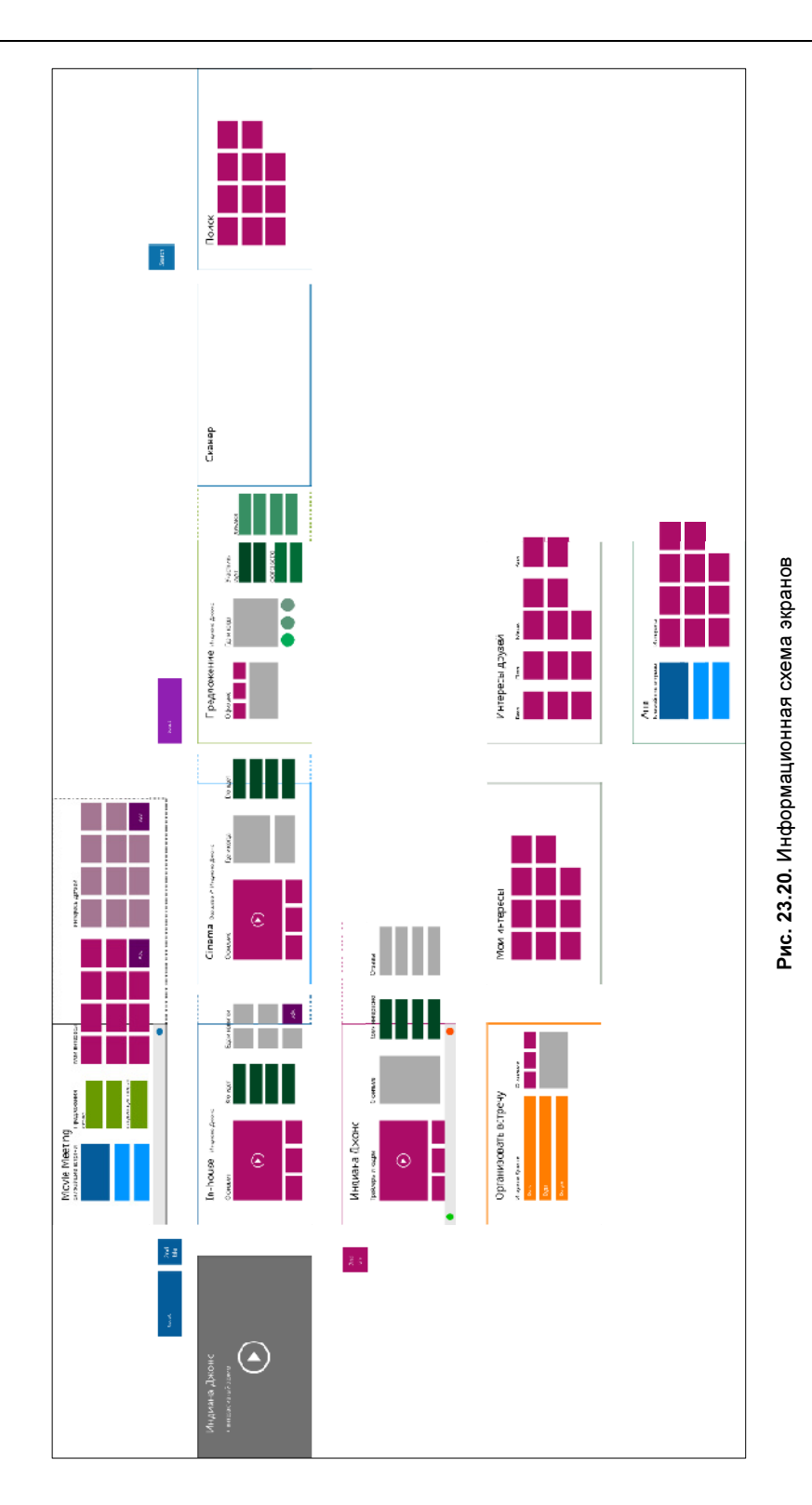

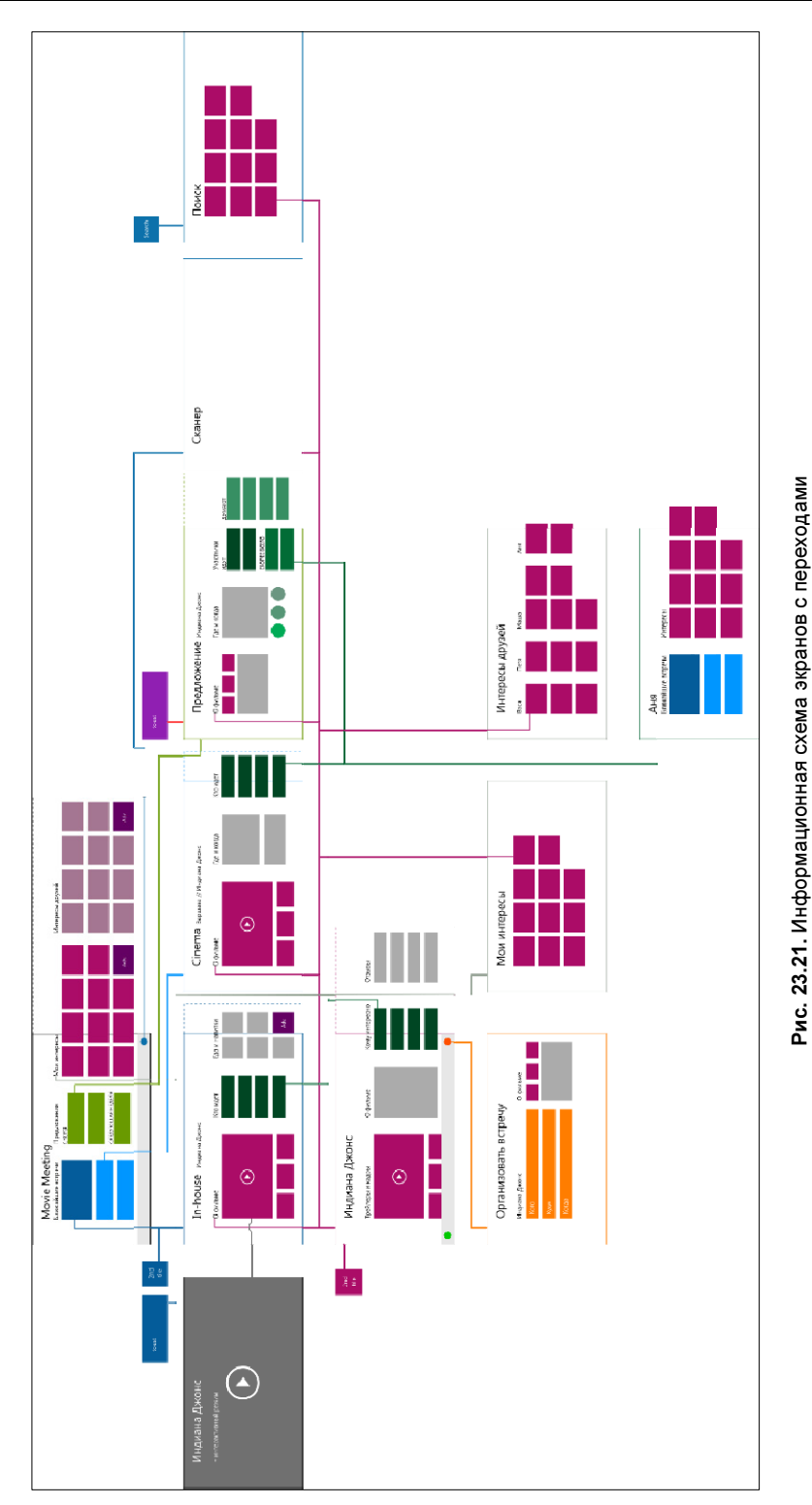

# Этап 5. Продумайте функциональность

Первое и самое главное, что необходимо принять и запомнить, — контент должен быть на первом месте.

Контент (содержимое) — это самое, самое, самое главное! Контент — это именно то, ради чего пользователи приходят и пользуются вашим приложением (для определенности: в играх контент — это игровой опыт, сама игра).

Тотальный приоритет содержимого над всем остальным касается как визуальнооформительских вещей, которые мы не будет затрагивать в данной главе, так и внедряемой функциональности и способов ее внедрения, о чем мы собственно и поговорим.

**Правило первое** — если функциональность можно интегрировать в контент, сделайте это.

В частности, для организации навигации основной инструмент — это сам контент. Для погружения в контент не нужны никакие дополнительные решения, кроме как использование самого контента. Никаких "читать далее", стрелочек для продолжения и т. п. (рис. 23.22).

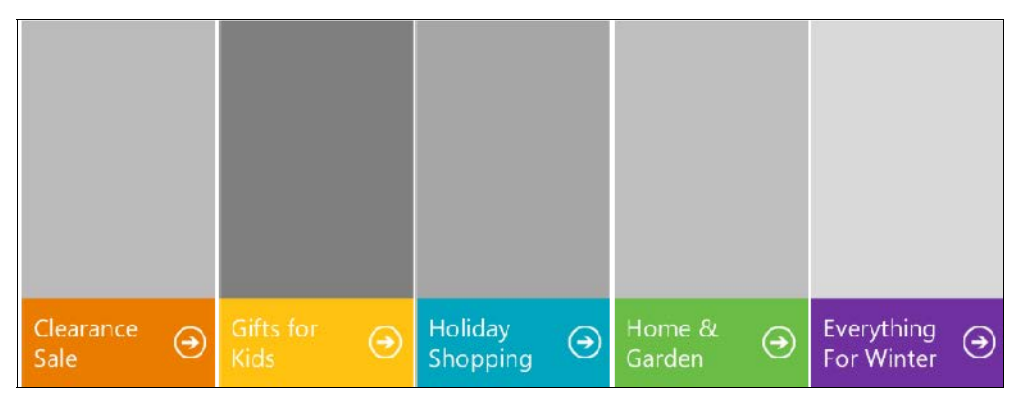

Рис. 23.22. Плохой вариант пользовательского интерфейса

Убирайте все лишнее (рис. 23.23).

Пользователь не должен думать, нажимать ему целиком на всю плашку (правильно) или только на стрелочку и, возможно, подпись к ней.

С контентом нужно взаимодействовать напрямую. Этому же способствует правильное планирование навигации, которое мы обсуждали на предыдущем этапе.

**Правило второе** — если команды контекстные, они должны быть доступны только в контексте.

Это положение в некотором смысле продолжает идею интеграции функциональности в контент. Ключевой посыл заключается в том, чтобы демонстрировать дополнительные возможные действия только при активизации того или иного контекстного элемента (рис. 23.24).

| Clearance | Gifts for | Holiday  | Home & | Everything |
|-----------|-----------|----------|--------|------------|
| Sale      | Kids      | Shopping | Garden | For Winter |

Рис. 23.23. Хороший вариант пользовательского интерфейса

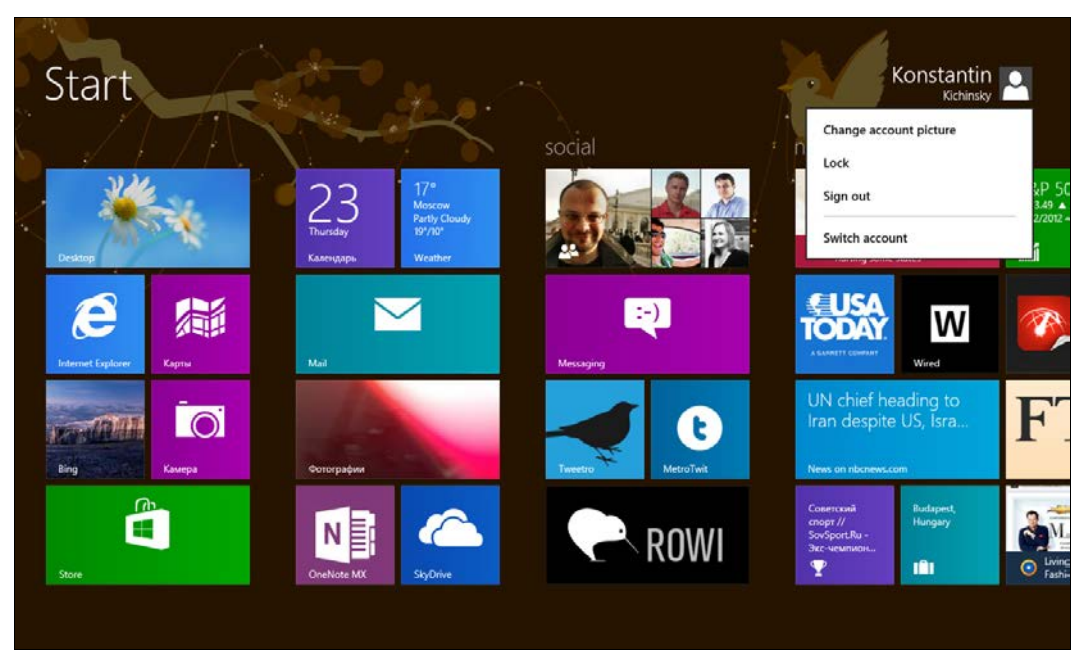

Рис. 23.24. Контекстное меню при нажатии на аккаунт

На рис. 23.24 всплывающее меню для управления аккаунтом появляется только после нажатия на сам аккаунт.

Обратите внимание на два момента:

- □ Блок с аккаунтом уже предоставляет часть информации (имя пользователя и аватарку), т. е. является контентом.
- Меню появляется по запросу пользователя, а не присутствует постоянно на экране, т. к. играет вторичную роль.

Та же идея применима и к любым другим вторичным (хоти и, возможно, важным) элементам: они должны появляться по запросу, либо на более низких уровнях иерархии приложения.

Другая частая потребность заключается в том, чтобы навесить некоторое количество действий на регулярные (или не очень регулярные) контентные элементы. Вам, наверняка, знакома эта идея по Web-сайтам и настольным приложениям. Вот свежий пример с сайта компании Lenovo, с которым можно столкнуться, загружая драйверы для ноутбука (рис. 23.25).

| Synaptics UltraNav driver for Windows 7 (32-bit, 64-bit), Vista (32-bit, 64-<br>bit) and XP (32-bit, 64-bit) - ThinkPad |    |                                                                                                    |          |   |                 |                         |                 |
|----------------------------------------------------------------------------------------------------|----|----------------------------------------------------------------------------------------------------|----------|---|-----------------|-------------------------|-----------------|
| Name                                                                                                    | \$ | Operating System                                                                                                    | Version  | ¢ | Released 🗢      | Add to<br>download list | Download<br>now |
| Synaptics UltraNav Driver for<br>Windows XP, Windows Vista, and<br>Windows 7<br>6hgx58ww.exe<br>23.84 MB                |    | Windows 7 32bit,<br>Windows 7 64bit,<br>Windows Vista 32bit,<br>Windows Vista 64bit,<br>Windows XP Home,<br>Windows XP Professional,<br>Windows XP Tablet PC | 16.1.1.0 |   | 16 May 20<br>12 | Ð                       | Ŧ               |
| README for Synaptics UltraNav<br>Driver for Windows XP, Windows<br>Vista, and Windows 7<br>6hgx58ww.txt<br>43.4 KB      |    | Windows 7 32bit,<br>Windows 7 64bit,<br>Windows Vista 32bit,<br>Windows Vista 64bit,<br>Windows XP Home,<br>Windows XP Professional,<br>Windows XP Tablet PC | 16.1.1.0 |   | 16 May 20<br>12 | Ð                       | <b>.</b>        |

Рис. 23.25. Загрузка драйвера для ноутбука

Здесь такие регулярные действия — добавление в список загрузки и непосредственно загрузка. Вы также легко можете представить себе другие действия вроде лайков, твитов и добавления в избранное.

В первом приближении при переносе на Windows 8 все это могло бы выглядеть так, как на рис. 23.26.

Ужасно, не правда ли? Здесь есть, как минимум, две проблемы: противоречие с прямым взаимодействием с контентом (прежде всего, для погружения в него) и большая "захламленность".

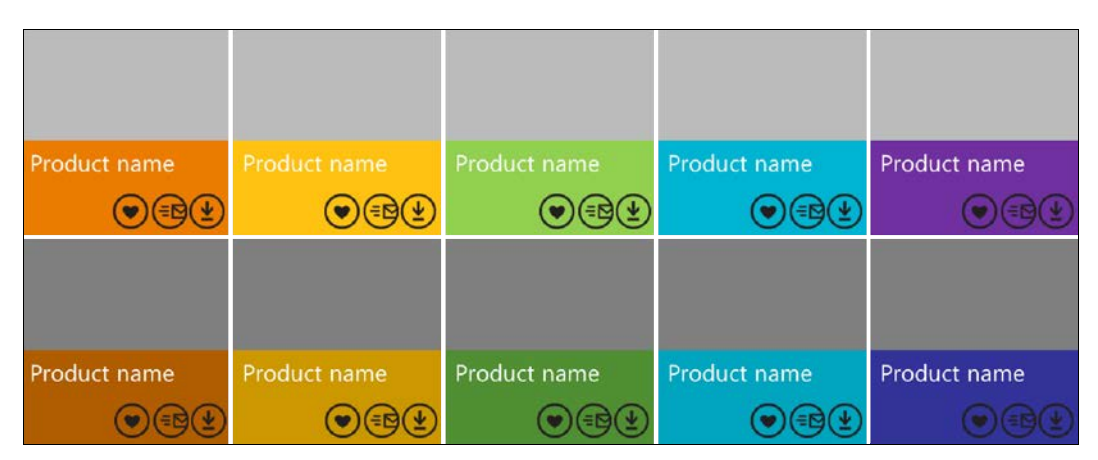

Рис. 23.26. Первая попытка переноса функциональности сайта на Windows 8

На практике, почти наверняка, кнопки в таком количестве не нужны, их правильнее сделать контекстными. В Windows 8 для этого есть два специальных решения:

347

выделение элемента + команды на панели приложения;

🗖 контекстное меню.

Если вынести действия, привязанные к отдельным элементам, в панель приложения, мы получим примерно следующее решение (рис. 23.27).

|  |              | 0            |              |              |              |
|--|--------------|--------------|--------------|--------------|--------------|
|  | Ň            |              |              |              |              |
|  | Product name |              | Product name | Product name | Product name |
|  |              |              |              |              |              |
|  |              |              |              |              |              |
|  | Product name | Product name | Product name | Product name | Product name |
|  |              |              |              |              |              |
|  |              |              |              |              |              |

Рис. 23.27. Вынесение действий в панель приложения

Важно, что при таком подходе не только действия явно привязаны к конкретному контексту (и появляются только по запросу пользователя), но и параллельно мы приобретаем способ организации множественных действий (применимых сразу к нескольким элементам).

Кстати, выделение элементов пальцами делается перпендикулярно направлению прокрутки, с клавиатуры — пробелом, а мышью — просто нажатием правой кнопки.

Говоря о контексте, также хотим отметить, что на каждом текущем экране может быть два контекста: экран целиком как совокупность всего (обычно экран также имеет название) и, возможно, выделенные один или несколько элементов. Соответственно и действия (команды) могут иметь смысл как в рамках всего "экрана", так и только относительно текущего выделения.

**Правило третье** — если функциональность можно реализовать через "чудокнопки" (Charms), контракты или расширения, то так и нужно сделать.

Мы уже много раз говорили о том, что наличие "чудо-кнопок" влияет на проектирование навигации. Применительно к планированию функциональности подчеркнем это еще раз:

□ Если вы хотите дать возможность искать по контенту вашего приложения, используйте контракт поиска — Search (кроме случаев inline-поиска, эквива-

лентного контекстному поиску среди информации на экране, например, в открытом документе).

- Если нужна возможность поделиться информацией, например общий доступ к социальным сетям или другим приложениям, применяйте контракт общего доступа — Share. (Вторая часть этого контракта работает для приема информации из других приложений, если это имеет смысл в вашем случае.)
- Если у вас есть настройки, используйте контракт настроек Settings. Тут нужно отметить, что у любого приложения из Windows Store предусмотрена панель параметров с быстрым доступом к рейтингу и обзорам, а также может быть панель параметров с разрешениями доступа к тем или иным сервисам (например, сервису определения местоположения и уведомлениям).
- □ Если вам нужен вывод на внешние устройства, задействуйте соответствующие контракты для работы с ними (например, для печати) весь этот функционал будет собран в категории "Устройства" (Devices).

Сходные соображения применимы и к различным другим контрактам и расширениям, например к выбору файлов или контактов.

### COBET

Не дублируйте системную функциональность и не расставляйте дополнительных кнопок для доступа к ней. Например, не делайте в контексте приложения кнопок "Поделиться в твиттере".

**Правило четвертое** — определяйте приоритеты действий (команд) и распределяйте их между самим экраном, панелью приложения и корзиной (ненужные команды).

Если какие-то команды очень важны и привязаны к соразмерному по важности (скорее всего, одному) элементу, то их можно разместить непосредственно на экране в виде соответствующих кнопок.

Например, в приложении "Почта" есть один большой главный контентный элемент — открытое письмо. Для него есть два самых важных действия: ответить и удалить. Команды для этих действий размещены непосредственно на экране (вместе со схожей и более глобальной командой создания нового письма) (рис. 23.28).

Вторичные действия, применимые к письму (отметить непрочитанным и переместить), либо почтовому ящику (синхронизировать), либо к папке (закрепить стартовом экране) вынесены в панель приложения.

Других действий тут нет, хотя они и могут показаться важными. Приоритеты — штука суровая. Постарайтесь придерживаться следующей пропорции (нуль — это хорошее число, к которому нужно стремиться) (табл. 23.2).

Если что-то не влезает и команд становится слишком много, это явный повод задуматься:

Нужны ли эти команды вообще?

Нужны ли эти команды на данном экране?

В последнем случае верным решением может быть перенос "лишних" команд во внутренний экран, появляющийся при погружении в контент.

Таблица 23.2. Полноэкранный и закрепленный режимы

| 2701017                                                       | Режим                        |                              |  |  |
|---------------------------------------------------------------|------------------------------|------------------------------|--|--|
| Элемент                                                       | Полный (Full & Fill Mode)    | Закрепленный (Snapped Mode)  |  |  |
| Экран (только <i>действи-</i><br><i>тельно</i> очень важное!) | 0–3                          | 0–2                          |  |  |
| Панель приложения                                             | 0–7 (3+4, 2+5)               | 0–5                          |  |  |
| Корзина                                                       | Все, что не поместилось выше | Все, что не поместилось выше |  |  |

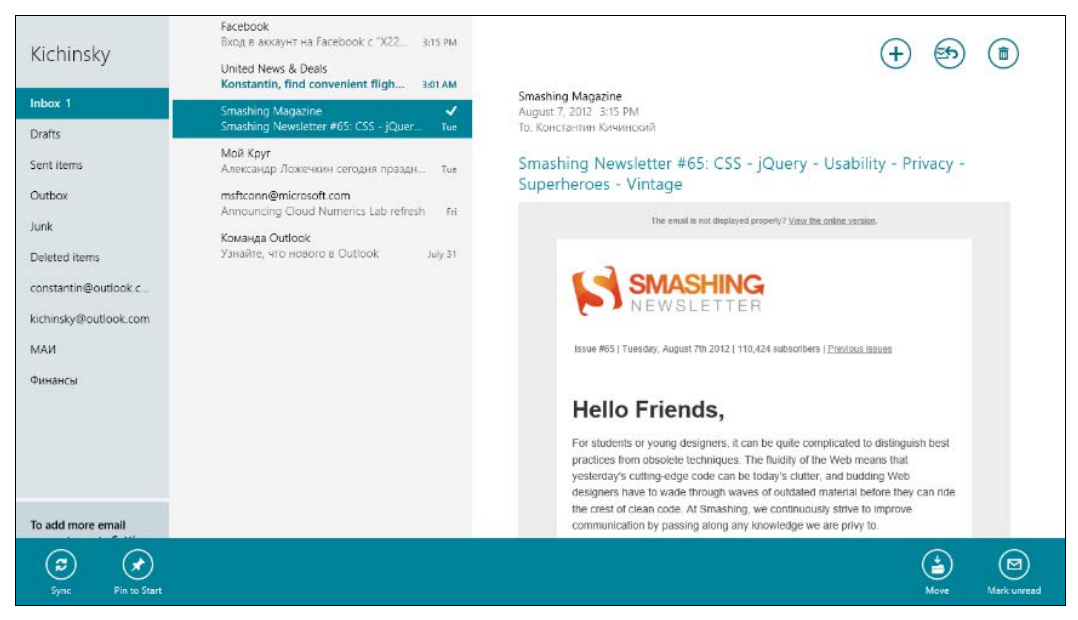

Рис. 23.28. Почтовое приложение

**Правило пятое** — "разделяй и властвуй" — правильно используйте панель приложения.

Отметим, что кнопки (или совокупности кнопок) панели приложения могут выступать переключателями вида/сортировки/фильтрации и т. п.

Практическое упражнение, которое вам нужно проделать, вооружившись знаниями о панели приложения, заключается в следующем:

- Понять, какую функциональность (действия), помимо навигации по контенту и демонстрации содержимого, вам необходимо реализовать?
- Что применимо ко всему приложению?
- Что применимо к конкретному текущему экрану?
- Что применимо к конкретному выделенному элементу на конкретном экране?
- □ То, что покрывается системными командами, делать через системные команды.

□ Установить приоритеты для оставшихся команд для каждого экрана в соответствии с табл. 23.2.

Возвращаемся к виртуальному приложению Movie Meeting. Начнем последовательно отвечать на вопросы.

Что применимо ко всему приложению или является некоторой глобальной функциональностью? Очевидно, поиск. Поиск — это системная функция, поэтому в самом приложении он напрямую вызываться не будет, хотя соответствующий экран реализовывать нужно.

Что применимо к конкретным экранам (целиком)? Приведем несколько примеров:

□ Стартовый экран (рис. 23.29):

- синхронизация данных;
- вызов сканера (анализ картинки с Web-камеры).

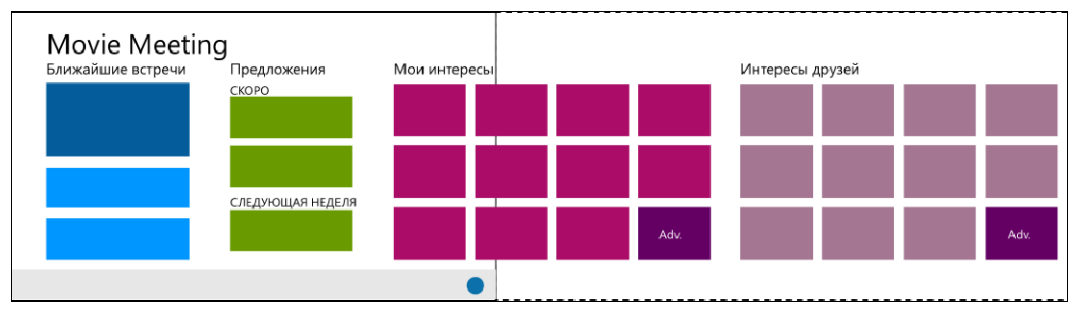

Рис. 23.29. Стартовый экран

□ Экран предложения просмотра (рис. 23.30):

- позвать кого-то еще, кого нет в списке;
- проголосовать (иду, не иду);
- предложить другое время/место;
- сообщить о встрече друзьям;
- высказаться по фильму.

Что применимо к выделенным элементам (и что можно выделять)?

Пример для тех же самых экранов:

Стартовый экран:

- ближайшая встреча добавить напоминание;
- предложение сразу проголосовать;
- интересный фильм у друга добавить к себе;
- интересный фильм у себя удалить из списка;
- интересный фильм разослать описание друзьям.

Экран предложения просмотра:

• участник — подмигнуть и позвать сомневающегося.

Сразу можно отметить, что все, что касается "расшаривания" можно реализовать через системную функцию общего доступа. Поэтому специального решения в интерфейсе не потребуется.

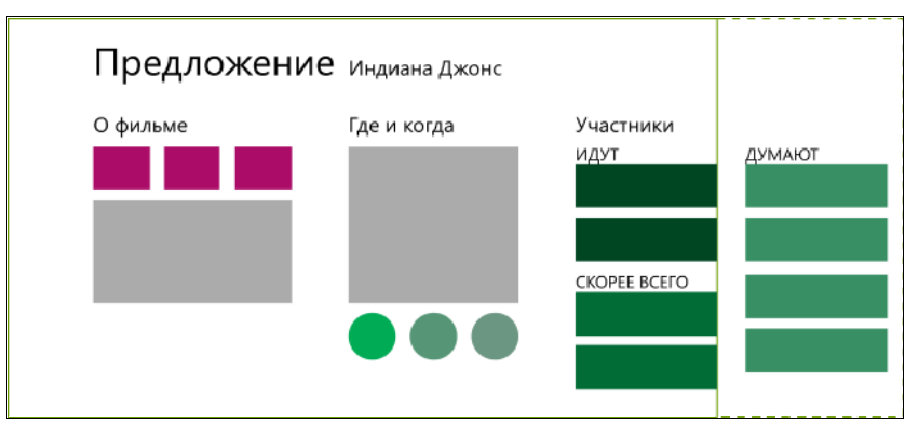

Рис. 23.30. Экран предложения просмотра

Дальше важно расставить приоритеты между оставшимися дополнительными действиями.

Начнем со стартового экрана (рис. 23.31):

- □ Никакое из действий не представляется суперважным, чтобы его сразу размещать на экране.
- Сканер важно, поэтому размещаем в нижней панели приложения (справа, как что-то близкое к новой заявке и глобальное).

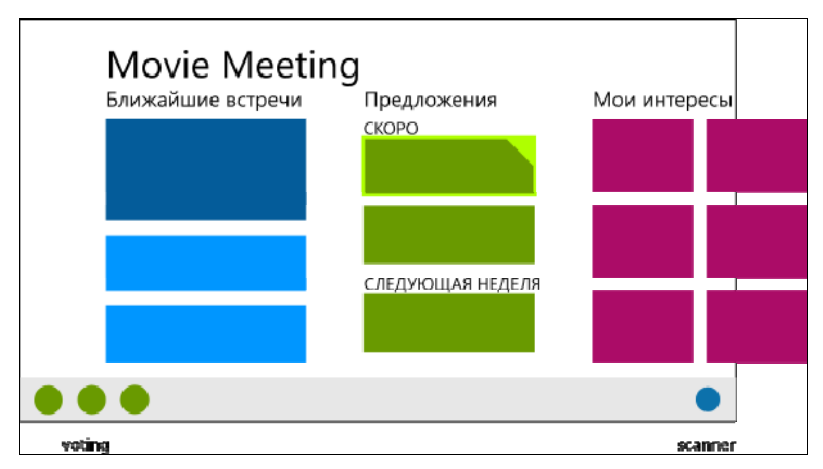

Рис. 23.31. Дополнительные действия стартового экрана

Синхронизация данных — должна делаться автоматически, поэтому отправляем в корзину.

Выделенные элементы стартового экрана:

- Выделенная встреча добавляем контекстные кнопки для установки напоминания в нижнюю панель приложения слева.
- Выделенное предложение добавляем контекстные кнопки для быстрого голосования в нижнюю панель приложения слева.
- Выделенные фильмы добавляем контекстные кнопки добавления к себе или удаления из своего списка в нижнюю панель приложения слева. Пробуем дублировать контекстным меню.

Экран предложения просмотра кино (рис. 23.32):

- □ Голосование за предложение это самое главное, зачем вообще нужен данный экран, поэтому кнопки должны присутствовать непосредственно на экране.
- Позвать кого-то еще более быстрое и конкретное действие, чем просто оповещение, и может быть завязано на использование системных контактов — размещаем кнопку добавления участников (Invite+) на панели приложения справа.
- Предложить другое место/время требует отдельного анализа. Например, это может привести к пересмотру реализации голосования и вообще планирования встречи. Необходимо тестирование, поэтому лучше выпустить первую версию без данной функции и посмотреть, будут ли пользователи спрашивать о ее внедрении.
- □ Высказаться по фильму нет, это должно быть на экране самого фильма. И нет необходимости влиять на предпочтения других столь "брутальным" образом.

Выделенные элементы экрана предложения просмотра кино:

Выделенный участник — форсировать принятие решения кажется хорошей идеей, размещаем в панели приложения контекстную кнопку слева.

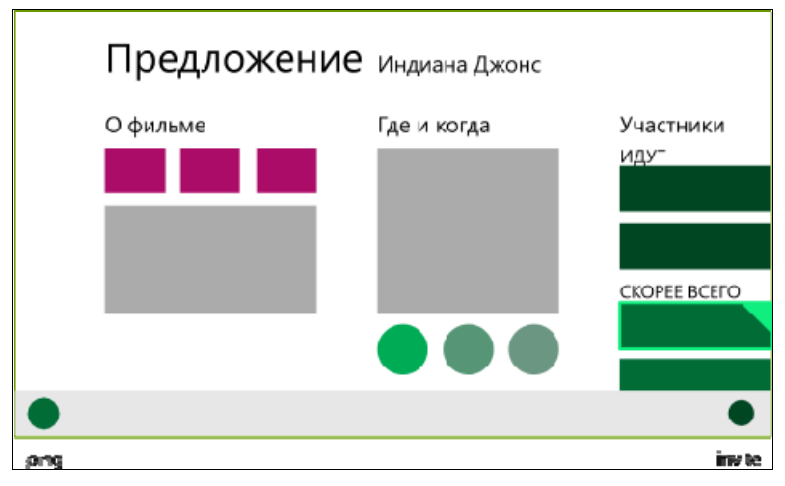

Аналогичную работу нужно проделать для всех экранов приложения. Конечно, не стоит забывать также о приоритетах функциональности по важности, срокам и сложности реализации, которые могут накладывать свои ограничения.

353

## Итоги

С точки зрения проектирования, к этому моменту вы должны иметь четкое представление о том, как и что делает ваше приложение, как оно устроено с точки зрения пользователя, через какие сценарии и экраны ему предстоит пройти для решения своих задач и вообще, кто является основным пользователем вашего приложения.

Напомним еще раз ключевые шаги и результаты на каждом из них, которые вам необходимо получить:

- □ Знайте своего пользователя.
- Опишите два-три ключевых персонажа, достаточно покрывающих целевую аудиторию.
- □ Вы не можете делать приложение сразу для всех, поэтому нужно выделить пользователей и сформировать их важнейшие характеристики.
- □ Чем ваше приложение лучше других?
- □ Сформулируйте принцип "best at statement".
- □ Вы не можете быть просто самым-самым лучшим конкретизируйте, в чем именно вы лучше конкурентов в своей нише.
- □ Выделите ключевые сценарии.
- Отберите три-четыре ключевых сценария, характерных для вашего приложения.
- Вы не можете уметь делать все и сразу и лучше всех отберите те сценарии, которые помогут вам раскрыться и наилучшим образом удовлетворить пользовательские запросы.
- Спланируйте навигацию.
- Нарисуйте информационную карту приложения.
- Решите, какие блоки контента наиболее важны и как они соотносятся с ключевыми сценариями. От небольших фрагментов двигайтесь к целостной схеме навигации, убедившись, что доступ к ключевым сценариям всегда под рукой, а сам ход их решения максимально линеен и очевиден.
- Продумайте функциональность.
- 🗖 Помните, что контент всегда на первом месте.

Решите, какие действия вам нужны на каждом из экранов, в том числе действия, применимые контекстно к выделенным элементам. Не дублируйте системные команды, расставляйте приоритеты и смело выкидывайте лишнее. Чем проще пользоваться, тем легче пользователю (слишком большой спектр возможностей, кстати, скорее смущает и тормозит выбор).

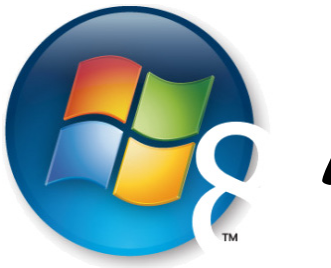

Глава 24

# Размещение и продажа приложений в Windows Store

Windows Store — магазин приложений Windows 8 (рис. 24.1), — одна из ключевых составляющих новой системы и важное слагаемое ее успеха, равно как и успеха разработчиков, решивших создать приложения под Windows 8.

За время доступности предварительных версий Windows 8 (Developer Preview, Consumer Preview и Release Preview) они только с сайта Microsoft были загружены более 16 миллионов раз, из них более 7 миллионов — Release Preview.

Так как предварительный релиз Windows 8 в условиях отсутствия на рынке новых устройств уже установили более 7 миллионов человек, можно быть уверенными,

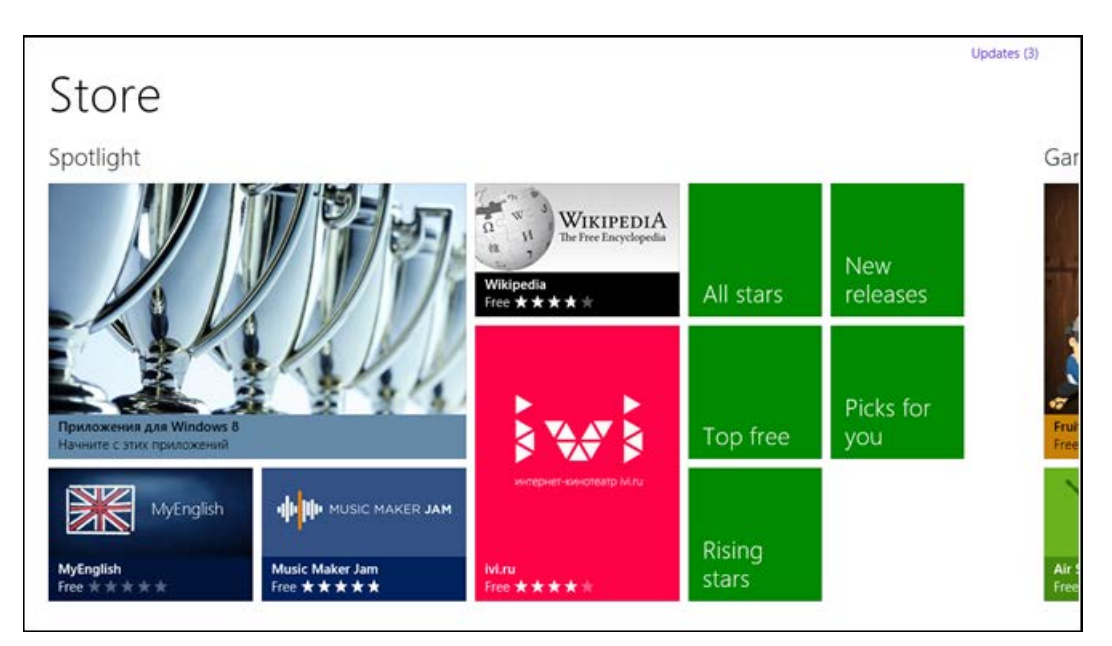

что Windows Store будет популярным способом, как продажи приложений разработчиками, так и, что еще более важно, покупки приложений пользователями.

Для того чтобы иметь возможность размещать приложения в Windows Store, необходимо зарегистрироваться. Это стоит \$49 в год для индивидуальных разработчиков и \$99 в год — для юридических лиц. Студенты могут зарегистрироваться бесплатно по программе DreamSpark (http://www.dreamspark.ru).

При публикации в Windows Store приложения проходят проверку на соответствие требованиям (сертификацию). Приложения, не соответствующие требованиям, не могут быть опубликованы. Поэтому даже те разработчики, которые работают в большой команде и не публикуют приложения самостоятельно, должны знать требования, предъявляемые к приложениям при их публикации. Приложения, распространяемые локально в организациях, могут не проходить сертификацию.

При сертификации приложения тестируются как автоматическими инструментами, так и запускаются на реальных устройствах. Этот процесс занимает некоторое время, поэтому будьте готовы к тому, что после сборки финальной версии приложения до его появления в Windows Store пройдет несколько дней. Обновления также проходят проверку, как и первые версии приложений. В данной главе мы рассмотрим возможности, которые предоставляет Windows Store, а также процесс публикации приложений.

Разработчикам доступны две основные схемы распространения приложений: платная и бесплатная. При этом сама платформа и соответствующие API поддерживают демо-версии (Trial) приложений двух типов: с ограничением по сроку (контролируется системой автоматически) и по функционалу (функционал приложения в деморежиме определяет разработчик приложения). Часто делают демо-версии игр, в которых доступны только несколько уровней. Для прохождения остальных уровней требуется купить игру.

Windows Store имеет встроенный механизм покупок внутри приложений (In-App Purchases) и соответствующий API. Например, в игре дополнительное оружие можно приобрести с помощью покупок внутри игры. При этом сама игра может быть бесплатной.

Важная особенность Windows Store — возможность использования своих механизмов оплаты внутри приложения. Это не только позволит работать с привычными для вас инструментами, но и избавит от необходимости делиться доходом с Microsoft.

Кстати, о разделении дохода. Пока доход, полученный за приложение, не превышает \$25 000, он делится по схеме 70/30: 70% получает разработчик, 30% — Microsoft. Как только доход превышает сумму \$25 000, разработчик получает уже 80% дохода от приложения.

Хороший способ монетизации приложений — реклама. Microsoft поддерживает свой собственный "движок" рекламы — Microsoft Advertising с соответствующим SDK и элементами управления. Но никто не запрещает встраивать в приложения другие механизмы показа рекламы.

# Устройство Windows Store

Магазин приложений Windows устроен по схеме, успевшей уже стать классической (рис. 24.2).

Это отдельное приложение, имеющееся в каждой установке Windows 8, подключенное к центральному каталогу, где разработчики публикуют свои приложения.

Windows Store содержит несколько секций: по одной на каждую категорию приложений (игры, социальные приложения, развлечения и т. д.) и самая первая секция — специально отбираемые приложения. При этом в каждой категории есть и свои специально отбираемые приложения. На рис. 24.3 приведена категория "Игры".

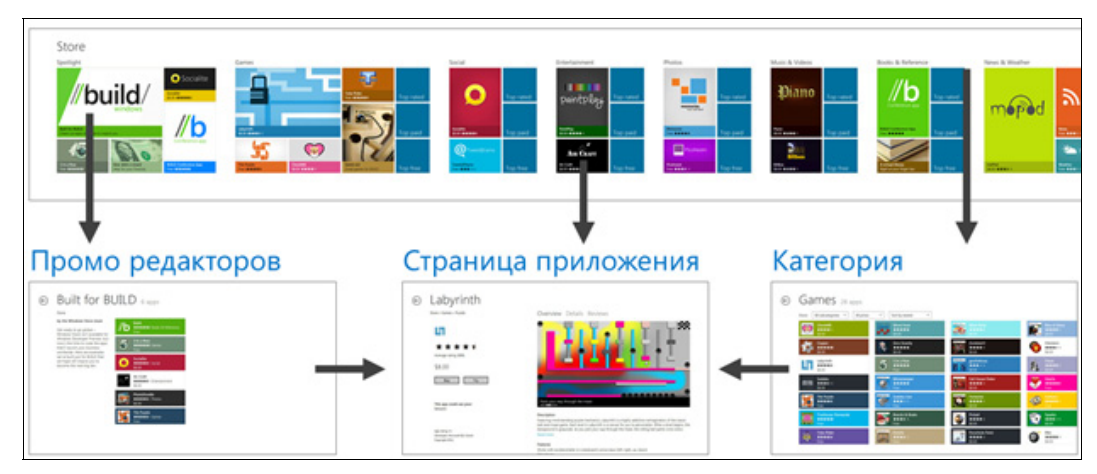

Рис. 24.2. Устройство Магазина приложений

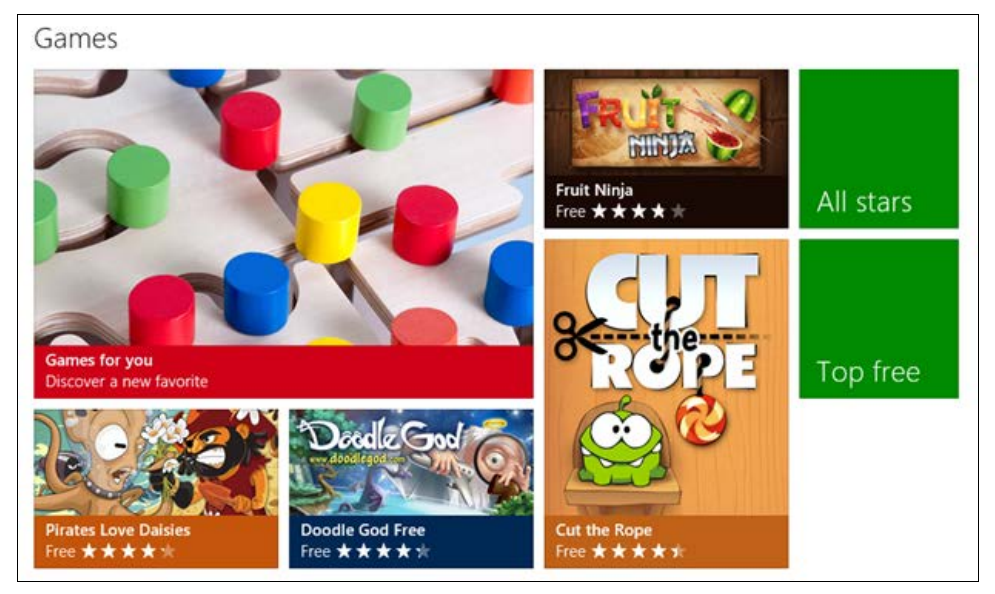

Рис. 24.3. Категория "Игры"

Можно заметить, что в секциях Windows Store присутствуют, как это уже принято, всевозможные топ-листы, списки новых приложений и "восходящих звезд".

На странице отдельного приложения, разумеется, есть вся положенная информация: описание, скриншоты и т. п. (рис. 24.4).

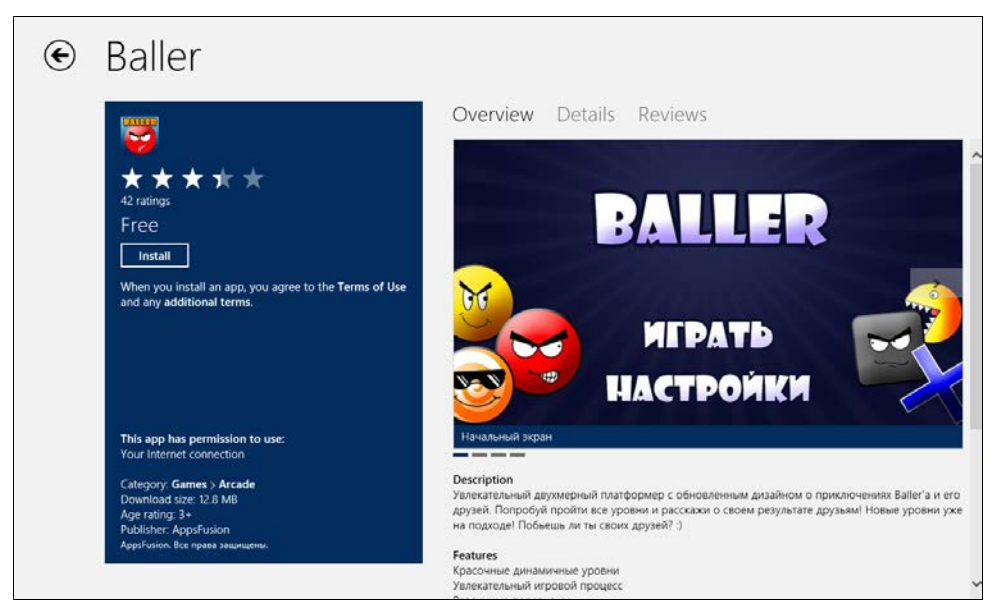

Рис. 24.4. Страница приложения

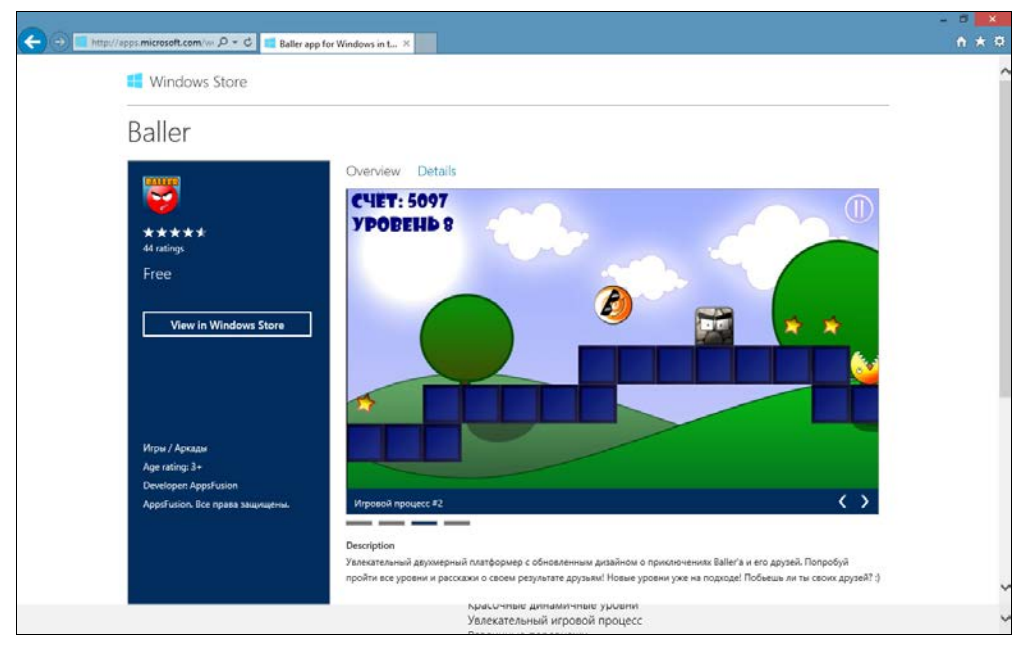

Рис. 24.5. Вид страницы приложения в браузере

Также можно дать ссылку на специальную страницу приложения, открыть ее в браузере и уже из браузера открыть Магазин приложений (рис. 24.5).

## Аудитория Windows Store

Для начала, как ни странно, обратимся к редакциям Windows 8. Их всего три:

- $\Box$  Windows;
- □ Windows Pro;
- □ Windows RT.

Первая и вторая редакции предназначены для устройств с традиционной для PC архитектурой (*x*86/*x*64), третья — исключительно для устройств с архитектурой ARM, характеризующихся, как правило, более низким энергопотреблением и габаритами. Сейчас, говоря о Windows RT, мы, прежде всего, подразумеваем планшеты.

Ha Windows и Windows Pro будут работать и классические Windows-приложения и Windows Store-приложения. При этом на всякий компьютер, имеющий метку "Designed for Windows 7" или де-факто попадающий под этот статус, можно не только установить Windows 8, но и полноценно работать с ней.

С Windows RT все несколько иначе. Эта система работает на ARM-архитектуре и существующие классические Windows-приложения на ней выполняться не могут (но традиционный рабочий стол в Windows RT все равно присутствует). Другое дело, что для Windows Store-приложений Microsoft гарантирует выполнение на обоих типах систем — и Windows/Windows Pro, и Windows RT. Даже для Windows Store-приложений, написанных на C++ и компилируемых в неуправляемый (Native) код, нужно будет лишь сделать соответствующую сборку и включить ее в состав пакетов приложения при его публикации в Windows Store. Более того, в Windows RT, за исключением отдельных корпоративных сценариев, будет возможна установка приложений только из Windows Store.

Кстати, даже в Windows RT будет поставляться специальная ARM-версия MS Office, работающая именно в режиме рабочего стола.

Таким образом, разрабатывая Windows Store-приложения, вы получаете в качестве потенциальных пользователей и покупателей всех, кто установит себе Windows 8 или купит устройство с ней — независимо от типа этого устройства.

# Регистрация в Windows Store

Для регистрации в Windows Store вам понадобится следующее:

 Microsoft Account (ранее известный как Live ID). Если у вас еще нет Microsoft Account, создайте его. Настоятельно рекомендуем указать в профиле Microsoft Account действующий мобильный телефон. На него могут приходить важные СМС. Необходимо, чтобы страна в Microsoft Account совпадала со страной, в которой выпущена ваша кредитная/дебетовая карта.

- 2. Независимо от того, какой аккаунт вы регистрируете, вам потребуется действующая банковская карта. Если вы регистрируетесь по специальному коду, дающему право бесплатной регистрации на какой-то строк, то все равно для проверки на карте будет заблокирована небольшая сумма. Если по какой-то причине использовать реальную карту невозможно, можно зарегистрировать виртуальную банковскую карту.
- 3. И наконец, вам необходим действующий адрес электронной почты, который будет выбран основным для переписки с командой Windows Store. Это может быть тот же адрес, на который зарегистрирован Microsoft Account.

Кстати, о кодах регистрации. Три категории разработчиков могут бесплатно зарегистрироваться в Maraзune Windows:

- □ студенты через программу DreamSpark;
- □ стартапы через программу BizSpark;
- □ подписчики MSDN (уровней Visual Studio Professional, Test Professional, Premium и Ultimate).

Если вы являетесь подписчиком MSDN соответствующего уровня, то в разделе "Subscription Benefits" MSDN-подписки у вас должен отображаться раздел "Windows Store developer account". Именно там вы можете получить код регистрации (токен) для Windows Store. Код регистрации представляет собой последовательность из 6–10 букв и цифр.

Для регистрации в Windows Store пройдите по ссылке:

## https://appdev.microsoft.com/StorePortals/Account/Signup/Start.

Войдите на сайт с помощью Microsoft Account. В процессе аутентификации в Магазине Windows (и не только при регистрации) подсистема Microsoft Account будет иногда спрашивать у вас код безопасности (Security Code). Перед этим он будет высылаться вам на почту или через СМС. В качестве почтового адреса будет выбран "дополнительный" адрес из профиля Microsoft Account. Вы можете добавить больше дополнительных адресов и номеров телефонов. Если вы выполняете вход не первый раз, то опция "I trust this PC" позволит вам избавиться от необходимости ввода кода на конкретном компьютере на довольно продолжительное время (должны быть включены Cookies).

После успешной аутентификации предстоит выбрать страну регистрации и тип учетной записи (рис. 24.6).

Как уже говорилось, страну следует выбирать, исходя из вашего реального проживания, а также страны выпуска банковской карты. Для юридических лиц это еще более критично, т. к. им предстоит еще подтверждать свое существование — проходить процедуру валидации.

С типом учетной записи все проще. Individual — физическое лицо (индивидуальная учетная запись), Company — юридическое лицо (учетная запись организации).

Учетные записи организаций проходят более сложную проверку, т. к. корпорация Майкрософт должна быть уверена, что вы уполномочены на создание учетной
| Co               | untry/region                                                                                           |
|------------------|----------------------------------------------------------------------------------------------------|
| Pick             | the country/region where you live or where your business is located.                                   |
|                  |                                                                                                    |
| Rus              | sia 🗸                                                                                                  |
|                  |                                                                                                    |
| Pic              | k account type                                                                                         |
| This             | is important because you can't change your account type later                                          |
| This             | is important because you can't change your account type later.                                         |
| $oldsymbol{igo}$ | Individual                                                                                             |
|                  | Sole proprietors and individuals should select this option. If you're in the US, you'll need to supply |
|                  | your Social Security Number (SSN) to receive payments.                                                 |
| $\cap$           | Company                                                                                                |
| $\cup$           | company                                                                                                |
|                  | Company accounts are allowed to list desktop apps in the Store and can publish apps with access        |
|                  | to additional capabilities. If you re in the US, you il need to supply your Employer identification    |
|                  | Number (Liny) to receive payments. Learn more                                                          |

Рис. 24.6. Выбор типа учетной записи

записи от имени организации. Это единственный вид учетных записей, которые могут отправлять традиционные Windows-приложения в магазин. Кроме того, учетные записи организаций могут отправлять приложения, которые обладают дополнительными возможностями:

- enterpriseAuthentication использует ваши учетные данные Windows для доступа к корпоративной интрасети;
- □ sharedUserCertificates разрешает программные и аппаратные сертификаты или смарт-карту для идентификации пользователей в приложении;
- □ documentsLibrary обеспечивает доступ к библиотеке пользовательских документов, включая возможность добавления, изменения и удаления файлов.

Далее требуется ввести данные учетной записи. Это самый важный шаг регистрации в Windows Store. Помимо таких полей, как имя и фамилия, нужно ввести адрес электронной почты, который будет основным во всей переписке с командой Windows Store. Внимательно и регулярно проверяйте почту на нем, включая и папку "спам почты".

Все контактные данные служат исключительно для того, чтобы связаться с вами по вопросам, относящимся к вашей учетной записи. Например, первым сообщением, которое вы получите, будет подтверждение завершения вашей регистрации. Затем сообщения будут отправляться при перечислении вам платежей или при необходимости внесения исправлений в вашу учетную запись.

Бо́льшая часть данных, вводимых в регистрационную форму, не требует дополнительных разъяснений, однако содержание некоторых полей может быть непонятно.

□ Web-сайт — укажите Web-сайт, который вы хотели бы связать с учетной записью разработчика. Клиенты не смогут увидеть данные, введенные вами

в это поле, до тех пор, пока вы не введете те же данные на странице описания приложения.

Название издателя (Publisher Display Name) — это имя, под которым ваши приложения будут размещены в Магазине и которое увидят покупатели при приобретении приложений. Название издателя должно быть уникальным, при проверке вашей учетной записи вы не сможете изменить данное название до завершения проверки. Отнеситесь к выбору своего названия издателя ответственно, т. к. оно станет вашей торговой маркой в Windows Store. Из данного названия клиенты получат первую информацию о ваших приложениях, поэтому выбирайте имя, отражающее вашу индивидуальность и характер вашей продукции. Убедитесь в том, что выбранное вами название издателя не принадлежит другому пользователю. Если выбранное в качестве авторского права другим пользователем, ваша учетная запись может быть закрыта.

Для учетных записей организаций требуется предоставление дополнительных сведений.

- □ VAT ID (Код НДС) если у вашей компании есть код плательщика налога на добавленную стоимость (НДС), введите его в этом поле.
- Утверждающий представитель (Approver) Microsoft или ее подрядчики проверяют корпоративные учетные записи, связываясь с официальным представителем компании, указанным в разделе Approver info. Точные и действительные сведения в Approver info способствуют устранению задержек в процессе утверждения.

Для учетных записей организации сразу после регистрации начнется проверка, которая выполняется подрядчиками Microsoft, — Symantec и GeoTrust. Внимательно и регулярно просматривайте почту, чтобы не пропустить важные инструкции. У вас могут попросить копии документов, подтверждающих регистрацию компании (устав, учредительный договор, свидетельство о регистрации). В отдельных случаях может потребоваться нотариальная заверка копий и отправка их обычной почтой.

После принятия соглашения разработчика вы перейдете к следующему шагу.

Если у вас есть код регистрации (токен), введите его на следующем шаге. В результате ввода кода сумма для оплаты регистрации может уменьшиться.

#### Внимание!

Обратите внимание, что код регистрации можно использовать только один раз!

Независимо от наличия кода регистрации и типа учетной записи, на следующем шаге необходимо ввести данные банковской карты для оплаты регистрации в Windows Store.

Правильность и действительность введенных данных будет проверена путем блокировки небольшой суммы на карте. Данная транзакция по удержанию выполняется исключительно в целях проверки вашего счета и удостоверения вашей подлинности. Вместе с тем, это может вызвать временное уменьшение суммы доступного кредита на вашем счете. Удержание данной суммы для вашего счета по истечении незначительного периода времени отменяется. Точное время удержания упомянутой суммы с вашего счета зависит от конкретного финансового учреждения.

Сразу после завершения регистрации по адресу https://appdev.microsoft.com/ StorePortals/en-us/Home вы увидите ссылку, перейдя по которой необходимо будет ввести код, присланный по СМС, или точную сумму, снятую с банковской карты.

Еще раз просмотрите данные заказа и нажмите кнопку **Purchase** (Приобрести). Если все прошло хорошо, то вы окажетесь в разделе **Dashboard** (Панель мониторинга) (рис. 24.7).

Поздравляем! Вы прошли регистрацию!

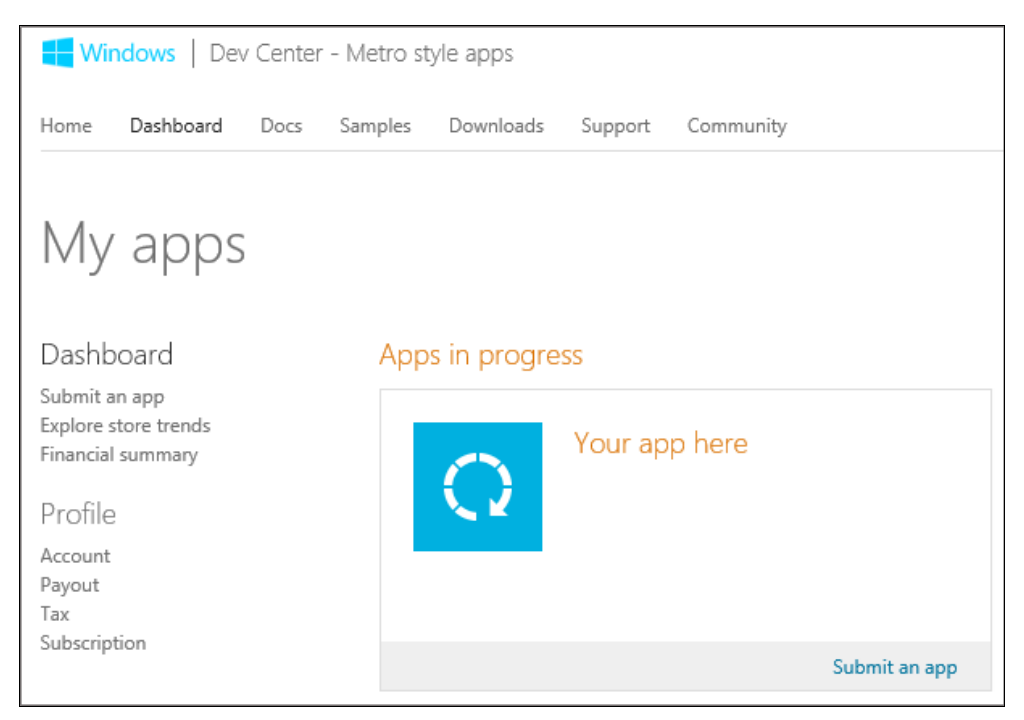

Рис. 24.7. Панель мониторинга

### Резервирование имени приложения

Теперь можно зарезервировать имя для вашего первого приложения. Это важный шаг по многим причинам. Вот лишь некоторые из них:

- □ Пока в Магазине Windows еще не очень много приложений, вы можете выбрать для себя новые привлекательные названия.
- П То же самое могут сделать и ваши конкуренты.

Следует с осторожностью выбирать имя, относясь с уважением к зарегистрированным торговым маркам и, вообще, законам стран, где вы намерены распространять свое приложение.

Нажмите кнопку Submit an app. В открывшейся панели публикации приложения выберите первый раздел — App name. В поле App name введите название приложения — именно его увидят потенциальные покупатели. Нажмите кнопку Reserve app name.

После успешного резервирования имени вы увидите сообщение о том, что можете зарезервировать имя на других языках. В *главе 21* мы рассматривали локализацию имен приложений. Резервируйте локализованные версии имени приложений.

### Создание пакета приложения для публикации в Windows Store

Если вы создали приложение и хотите опубликовать его в Windows Store, выберите в Visual Studio Express пункт меню STORE | Create App Packages... или PROJECT | Store | Create App Packages ... — в старших версиях Visual Studio.

|                          |                                                                     | Create App Packages                                                                          | ?            | ×  |  |  |  |  |  |
|--------------------------|---------------------------------------------------------------------|----------------------------------------------------------------------------------------------|--------------|----|--|--|--|--|--|
| Ē                        | Select and Configure Packages                                       |                                                                                              |              |    |  |  |  |  |  |
| Outp                     | out location:                                                       |                                                                                              |              |    |  |  |  |  |  |
| D:\S                     | D:\Source\Work\TechDays\source\TechDaysApp\TechDaysApp\AppPackages\ |                                                                                              |              |    |  |  |  |  |  |
| Versi<br>2<br>2<br>Selec | ion:<br>. 1<br>Automatically in                                     | 0 [4                                                                                         |              |    |  |  |  |  |  |
|                          | Architecture                                                        | Solution Configuration                                                                       |              |    |  |  |  |  |  |
| ✓                        | Neutral                                                             | Release (Any CPU)                                                                            |              |    |  |  |  |  |  |
|                          | x86                                                                 | Release (x86)                                                                                |              |    |  |  |  |  |  |
|                          | x64                                                                 | Release (x64)                                                                                |              |    |  |  |  |  |  |
|                          | ARM                                                                 | Release (ARM)                                                                                |              |    |  |  |  |  |  |
|                          | nclude public s                                                     | symbol files, if any, to enable crash analysis for the app           Previous         Create | <u>C</u> anc | el |  |  |  |  |  |

Рис. 24.8. Конфигурация пакетов приложения

В открывшемся диалоговом окне укажите Yes в переключателе Do you want to build packages to upload to the Windows Store? После этого нажмите кнопку Sign In, введите данные учетной записи Microsoft Account и выберите или зарезервируйте имя для приложения.

Далее вам необходимо будет сконфигурировать пакеты приложения и поддерживаемые процессорные архитектуры. Если вы не использовали компоненты, написанные на C++, выберите нейтральную процессорную архитектуру (рис. 24.8).

Нажмите кнопку Create. В результате приложение будет скомпилировано и будут созданы все необходимые файлы для загрузки в Windows Store (рис. 24.9).

| Create App Packages                                                                                                    | ? ×           |  |  |  |
|----------------------------------------------------------------------------------------------------|---------------|--|--|--|
| Package Creation Completed                                                                                                    |               |  |  |  |
| Output location:                                                                                                    |               |  |  |  |
| D:\Source\Work\TechDays\source\TechDaysApp\TechDaysApp\AppPackages\                                                                                                    |               |  |  |  |
| To validate your app complies with Store requirements, click "Launch Windows App Certification Kit".<br>• Validation might take a few minutes or longer depending on the size of your app.<br>• One or more tests require the app to run in full screen.<br>• Do not interact with the machine until you see the test results.<br>• The existing version of your app on the local machine will be removed. |               |  |  |  |
| Package that will be validated:<br><u>D:\Source\Work\TechDays\source\TechDaysApp\TechDaysApp\AppPackages\TechDaysApp_2.1.0.4 AnyCPU_Test</u><br>\ <u>TechDaysApp_2.1.0.4 AnyCPU.appx</u>                                                                                                    |               |  |  |  |
| Sunch Windows App Certification Kit                                                                                                    | <u>C</u> lose |  |  |  |

Рис. 24.9. Завершение процесса создания пакета приложения

При отправке приложения в Windows Store оно проходит ряд тестов. Неприятно ждать несколько дней, чтобы узнать, что приложение не прошло тесты, было отклонено, и теперь нужно вносить изменения и заново отправлять приложение на проверку. В поставку Visual Studio входит утилита Windows App Certification Kit (WACK), которая позволяет убедиться, что приложение соответствует базовым требованиям. При проверке с помощью данной утилиты шанс пройти сертификацию с первого раза гораздо выше, чем при отправке непроверенного приложения. WACK можно запустить отдельно, а можно активизировать после генерации пакета

приложения соответствующей кнопкой. Мы рекомендуем перед отправкой приложения в Windows Store всегда запускать WACK (рис. 24.10).

После того как ваше приложение пройдет тестирование WACK, можно будет отправлять его в Windows Store. При успешном прохождении тестов WACK отобразит ссылку для загрузки приложения (рис. 24.11).

Нажмите на ссылку **Windows Store**. Откроется уже знакомая страница Dashboard, где вы увидите ссылку **Submit an app**. Процедуру дальнейшей загрузки приложения мы рассматривать не будем, т. к. она достаточно очевидна.

| 🕒 🖌 Wi                              | – 🗆 💌 ndows App Certification Kit                                                                                                    |
|-------------------------------------|----------------------------------------------------------------------------------------------------|
| Welco<br>Windo<br>app la<br>with th | me to Windows App Certification Kit<br>ows App Certification Kit is preparing your app for validation. You will see the<br>aunch a few times during the validation process. Please avoid any interaction<br>ne app and or the kit until validation is completed. |
| ŏ                                   | Preparing to Validate App<br>Validating App<br>Generating Report                                                                                                    |
|                                     | Next > Cancel                                                                                                    |

Рис. 24.10. Windows App Certification Kit

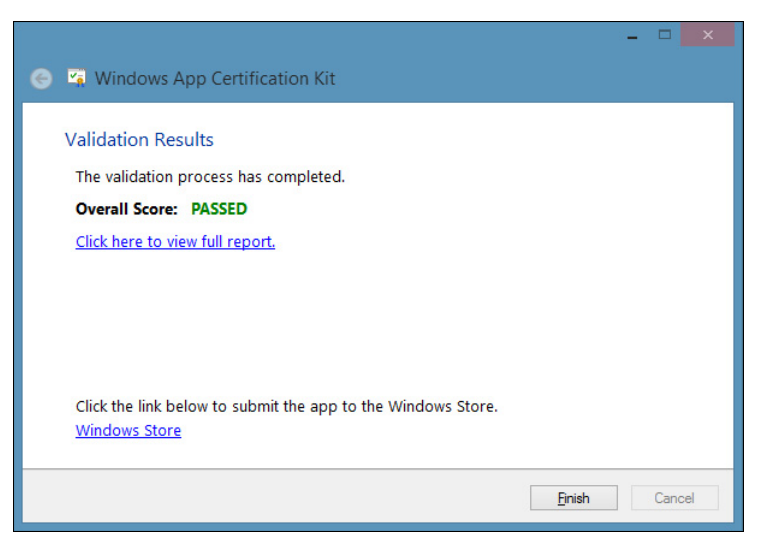

Рис. 24.11. Успешное прохождение WACK

### Демо-версии приложений

Как уже упоминалось, существует два типа демо-версий: с ограничением по сроку (контролируется системой автоматически) и по функционалу. Нет никаких установленных правил на ограничение функциональности демо-версии приложения. Существуют даже приложения, в которых демо-версия является полнофункциональной, а покупка полной версии — это своего рода "пожертвование" разработчику.

Для получения лицензионной информации приложения предназначен класс LicenseInformation. Получить объект этого класса при реальной работе приложений можно при помощи класса CurrentApp, а в процессе отладки — при помощи класса CurrentAppSimulator (листинг 24.1). Класс CurrentApp работает только, если приложение установлено из Windows Store.

#### Листинг 24.1. Получение лицензионной информации

//var licenseInformation = CurrentApp.LicenseInformation; var licenseInformation = CurrentAppSimulator.LicenseInformation;

Класс CurrentAppSimulator берет лицензионную информацию из файла WindowsStoreProxy.xml, который должен располагаться по адресу:

<установочная папка приложения>\Microsoft\Windows Store\ApiData

Типичное содержание файла WindowsStoreProxy.xml приведено в листинге 24.2.

```
Листинг 24.2. Файл WindowsStoreProxy.xml
```

```
<?xml version="1.0" encoding="utf-16"?>
<CurrentApp>
  <ListingInformation>
    <App>
      <AppId>89644424-d0be-44ae-bb73-f38bf7037dd5</AppId>
      <LinkUri>http://apps.windows.microsoft.com/app/89644424-d0be-44ae-bb73-
f38bf7037dd5</LinkUri>
      <CurrentMarket>en-US</CurrentMarket>
      <AgeRating>12</AgeRating>
      <MarketData xml:lang="en-us">
        <Name>Trial management full license</Name>
        <Description>Sample app</Description>
        <Price>4.99</Price>
        <CurrencySymbol>$</CurrencySymbol>
      </MarketData>
    </App>
  </ListingInformation>
  <LicenseInformation>
    <App>
```

```
<IsActive>true</IsActive>
<IsTrial>true</IsTrial>
<ExpirationDate>2012-12-01T01:00:00.00Z</ExpirationDate>
</App>
</LicenseInformation>
</CurrentApp>
```

Обычно при запуске приложений в режиме отладки создается файл WindowsStoreProxy.xml. Для этого добавьте в проект приложения XML-документ с произвольным именем, например LicenceInfo.xml (рис. 24.12).

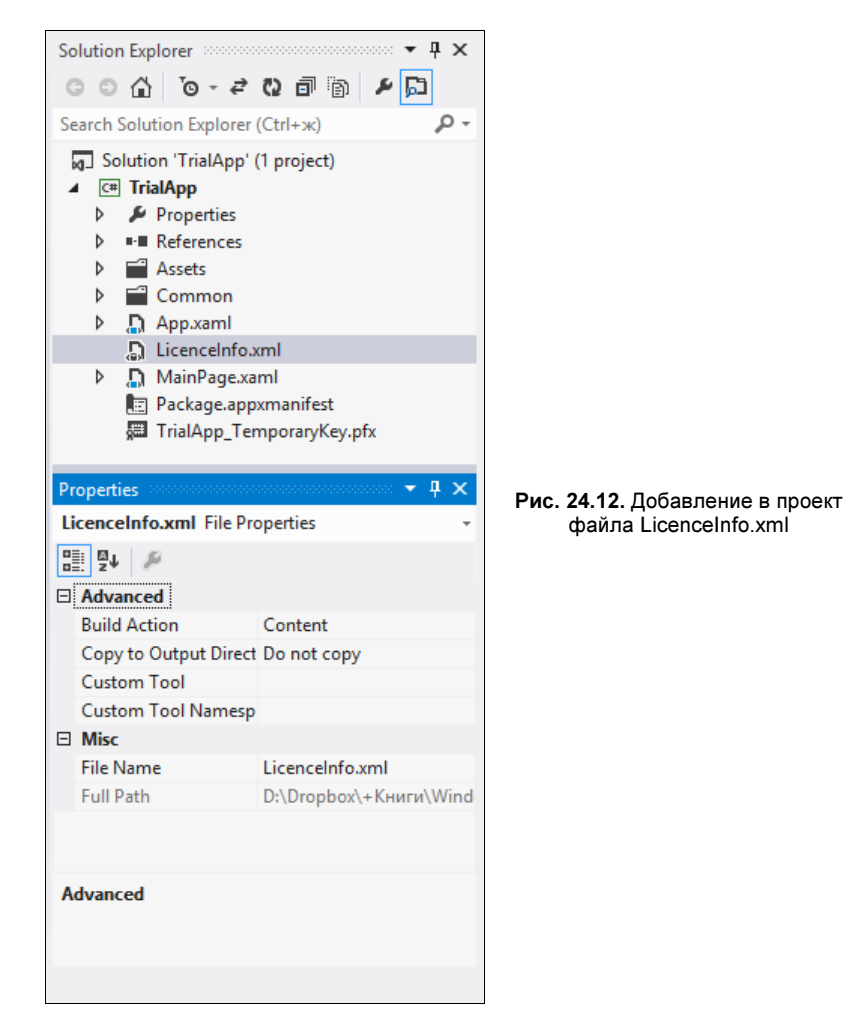

В файле LicenceInfo.xml задается желаемое содержимое файла WindowsStoreProxy.xml. При запуске приложения файл LicenceInfo.xml копируется в нужное место с именем WindowsStoreProxy.xml (листинг 24.3). Не забудьте только указать в файле LicenceInfo.xml нужный идентификатор приложения (свойство AppId). Идентификатор приложения можно получить в манифесте приложения во вкладке **Packaging**. Листинг 24.3. Задание содержимого файла WindowsStoreProxy.xml из LicenceInfo.xml

var folder = await ApplicationData.Current.LocalFolder.CreateFolderAsync(
"Microsoft\\Windows Store\\ApiData", CreationCollisionOption.OpenIfExists);

```
var file = await
Package.Current.InstalledLocation.GetFileAsync("LicenceInfo.xml");
var newfile = await folder.CreateFileAsync("WindowsStoreProxy.xml",
CreationCollisionOption.ReplaceExisting);
await file.CopyAndReplaceAsync(newfile);
```

Мы указали лицензионную информацию для приложения в файле WindowsStoreProxy.xml. Теперь при помощи свойства IsTrial объекта класса LicenseInformation можно проверить, работает ли приложение в демо-режиме. Если демо-режим ограничен по сроку действия, то можно узнать, сколько времени осталось (листинг 24.4).

Листинг 24.4. Определение демо-режима

```
//var licenseInformation = CurrentApp.LicenseInformation;
var licenseInformation = CurrentAppSimulator.LicenseInformation;
if (licenseInformation.IsActive)
{
    if (licenseInformation.IsTrial)
    {
       var remaining = licenseInformation.ExpirationDate - DateTime.Now;
    }
    else
    {
       // ...
    }
}
```

#### Примечание

С помощью классов CurrentApp и CurrentAppSimulator можно работать не только с демо-версиями, но и с функциональностью покупок внутри приложений (In-App Purchases). Реализация покупок внутри приложений выходит за рамки данной книги.

### Итоги

Публикация приложений в Windows Store — относительно простой процесс, но он занимает достаточно много времени. Основное время требуется на сертификацию, которая занимает несколько дней. Для того чтобы быстрее проходить сертификацию, тестируйте приложения самостоятельно с помощью Windows App Certification Kit (WACK).

Вы можете создавать платные и бесплатные приложения, а также платные приложения, имеющие демо-версию, ограниченную по времени или функциональности. Также вы можете использовать функциональность покупок внутри приложений (In-App Purchases). Но не забывайте, что зарабатывать можно не только на платных приложениях или на покупках внутри приложений. Хорошее средство монетизации — реклама в бесплатных приложениях.

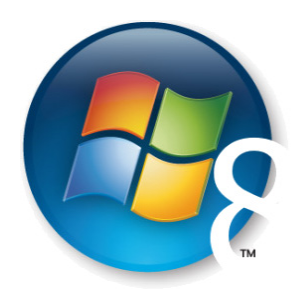

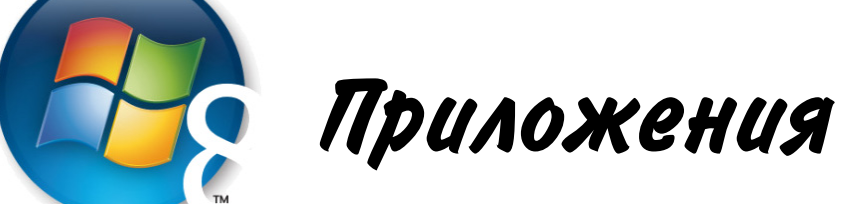

# Приложение 1

## Язык разметки XAML

Данное приложение посвящено XAML (eXtensible Application Markup Language, произносится как [замл]) — расширяемому языку разметки приложений. Декларативный язык XAML основан на XML, но по сравнению с ним обладает дополнительной семантикой. Теги, атрибуты и значения, применяемые в XAML, однозначно соответствуют объектам, свойствам, событиям и другим элементам среды исполнения. Поэтому любую XAML-разметку можно выразить кодом на одном из языков программирования, например на C# (в данной книге мы используем именно его). Рассмотрим это на примере класса Foo, приведенном в листинге П1.1.

#### Листинг П1.1. Класс Foo

```
namespace FooNamespace
{
    public class Foo
    {
        public string SomeText { get; set; }
    }
}
```

У класса FOO есть свойство SomeText. Мы можем создать объект данного класса с помощью кода на языке С# (листинг П1.2).

#### Листинг П1.2. Создание объекта класса Foo в С#-коде

```
Foo foo = new Foo();
foo.SomeText = "Значение свойства";
```

Создать объект класса F00 можно и в ХАМL-разметке (листинг П1.3).

#### Листинг П1.3. Создание объекта класса FOO в XAML-разметке

```
<Foo SomeText="Значение свойства" />
```

Код листинга П1.3 не будет работать без подключения нужного пространства имен. В XAML-разметке, как и в коде на языке С#, мы должны подключать пространства имен. В случае с С#-кодом пространства имен подключаются с помощью оператора using.

Допустим, класс FooUser использует класс Foo, но находится в другом пространстве имен (листинг  $\Pi 1.4$ ).

#### Листинг П1.4. Класс FooUser

#### using FooNamespace;

```
namespace SomeNamespace
{
    public class FooUser
    {
        public FooUser()
        {
        Foo foo = new Foo();
        foo.SomeText = "Значение свойства";
    }
    }
```

Если бы классы FooUser и Foo находились в одном пространстве имен, необходимость подключать его отсутствовала бы. В случае с XAML-разметкой подключать пространства имен нужно всегда. В XML для этого предусмотрен атрибут xmlns. В XAML-разметке пространства имен XML отображаются на пространства имен Windows Runtime с помощью специального синтаксиса. В листинге П1.5 для тега класса Foo и его дочерних элементов подключается пространство имен FooNamespace. При подключении пространства имен для него задается префикс, который в данном случае совпадает с именем пространства имен, но это необязательно.

#### Листинг П1.5. Задание пространства имен

```
<FooNamespace:Foo SomeText="Значение свойства"
```

xmlns:FooNamespace="using:FooNamespace" />

#### Внимание!

При использовании любых элементов из пространства имен нужно обязательно указывать префикс, записывая его через двоеточие перед именем элемента.

### Рассмотрим код страницы Windows Store-приложения (листинг П1.6).

#### Листинг П1.6. Страница приложения для Windows Phone

```
<Page
```

```
x:Class="XAMLApp.MainPage"
xmlns="http://schemas.microsoft.com/winfx/2006/xaml/presentation"
xmlns:x="http://schemas.microsoft.com/winfx/2006/xaml"
xmlns:local="using:XAMLApp"
xmlns:d="http://schemas.microsoft.com/expression/blend/2008"
xmlns:mc="http://schemas.openxmlformats.org/markup-compatibility/2006"
mc:Ignorable="d">
```

<Grid Background="{StaticResource ApplicationPageBackgroundThemeBrush}">

```
</Grid>
```

</Page>

Обратите внимание на пространство имен по умолчанию (листинг П1.7) и пространство имен "x" (листинг П1.8).

#### Листинг П1.7. Пространство имен по умолчанию

xmlns="http://schemas.microsoft.com/winfx/2006/xaml/presentation"

#### Листинг П1.8. Пространство имен "х"

xmlns:x="http://schemas.microsoft.com/winfx/2006/xaml"

Это пространства имен XML, заданные ссылками. Среда исполнения автоматически соотносит системные пространства имен, заданные ссылками, с пространствами имен Windows Runtime. Для пространства имен по умолчанию префикс не указывается.

В пространстве имен по умолчанию определены такие элементы управления, как Grid, StackPanel и большинство других, входящих в стандартную поставку. Именно благодаря заданию пространства имен по умолчанию мы можем указывать стандартные элементы управления без какого-либо префикса.

В пространстве имен "x" определен атрибут имени (x:Name), ключа (x:Key), а также заданы другие вспомогательные значения и атрибуты (например, x:Null для значения NULL).

При работе с XAML-разметкой пространства имен встречаются постоянно, поэтому важно понимать, зачем они нужны и как действуют.

### Задание значений свойств

Важное отличие XAML от XML — тесная связь XAML со средой исполнения. Свойства объектов можно задавать с помощью как атрибутов тегов, так и дочерних элементов. В листинге П1.3 значение свойства SomeText было задано через атрибут. Значение свойства можно задать также через дочерний элемент (листинг П1.9).

#### Листинг П1.9. Задание свойства через дочерний элемент

```
<FooNamespace:Foo xmlns:FooNamespace="using:FooNamespace">
<FooNamespace:Foo.SomeText>
Значение свойства
</FooNamespace:Foo.SomeText>
</FooNamespace:Foo>
```

Для строковых свойств так обычно не делают, но более сложные свойства часто задают через дочерние элементы. В следующем примере добавим на страницу кнопку и зададим ее свойства через атрибуты (листинг П1.10).

#### Листинг П1.10. Задание свойств кнопки через атрибуты

```
<Grid x:Name="ContentPanel"
Background="{StaticResource ApplicationPageBackgroundThemeBrush}">
<Button Content="Кнопка" Foreground="Yellow" Background="Blue"/>
</Grid>
```

Данная кнопка имеет текст "Кнопка", написанный желтым цветом (Foreground= "Yellow") на синем фоне (Background="Blue").

Зададим значения свойств Foreground и Background через дочерние элементы (листинг П1.11).

#### Листинг П1.11. Задание свойств кнопки через дочерние элементы

Можно создать кнопку и ее задать свойства исключительно с помощью кода на языке С# (листинг П1.12).

#### Листинг П1.12. Создание кнопки с помощью кода

```
Button newButton = new Button();
newButton.Content = "KHONKA";
newButton.Foreground = new SolidColorBrush(Colors.Yellow);
newButton.Background = new SolidColorBrush(Colors.Blue);
ContentPanel.Children.Add(newButton);
```

Как вы могли заметить, при задании текста кнопки мы использовали не свойство Text (такого свойства у кнопки нет), а свойство Content. Оно позволяет задать любое содержимое, а не только текстовую строку. Благодаря этому мы можем создавать графический интерфейс почти любого уровня сложности.

В качестве примера создадим кнопку, внутри которой будут располагаться элементы CheckBox, RadioButton и TextBox. Внутри RadioButton будут находиться еще три кнопки (листинг П1.13, рис. П1.1).

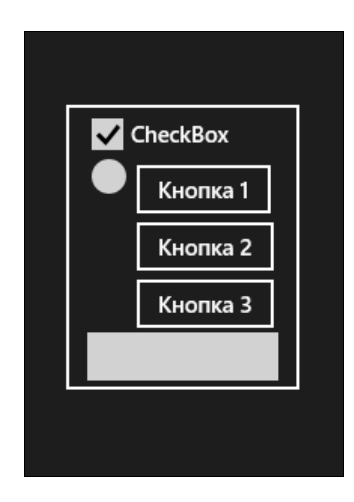

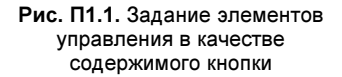

#### Листинг П1.13. Задание содержимого кнопки

```
<Button>
<Button.Content>
<StackPanel>
<CheckBox Content="CheckBox"/>
<RadioButton>
<StackPanel>
<Button Content="Кнопка 1" />
<Button Content="Кнопка 2" />
<Button Content="Кнопка 3"/>
</Button Content="Кнопка 3"/>
```

```
</StackPanel>
</RadioButton>
<TextBox />
</StackPanel>
</Button.Content>
</Button>
```

Элементы управления могут определять одно из своих свойств как свойство содержимого. Для кнопки — это свойство Content. Поэтому при добавлении элементов управления внутрь кнопки тег <Button.Content> может отсутствовать. В листинге П1.13 мы опустили тег <RadioButton.Content> и задали содержимое напрямую.

### Использование стилей

Если для нескольких элементов управления необходимо установить одни и те же значения свойств, лучше воспользоваться стилями. Стили размещают в XAMLресурсах.

Создадим стиль для кнопки, задающий свойства Foreground и FontSize (листинг П1.14).

```
Листинг П1.14. Стиль для кнопки
```

```
<Style TargetType="Button" x:Key="buttonStyle">

<Setter Property="FontSize" Value="48"/>

<Setter Property="Foreground">

<Setter.Value>

<SolidColorBrush Color="Yellow"/>

</Setter.Value>

</Setter>

</Style>
```

В данном примере мы воспользовались заданием свойств как через атрибут, так и через дочерний элемент.

Целевым типом для стиля является кнопка (TargetType="Button"). Чтобы применить стиль, к нему необходимо обращаться по ключу (x:Key="buttonStyle").

Укажем buttonStyle в качестве стиля кнопки, задав свойство Style (листинг П1.15).

Листинг П1.15. Использование стиля

<Button Content="Кнопка" Style="{StaticResource buttonStyle}"/>

Пример задания стиля в ресурсах страницы приведен в листинге П1.16.

#### Листинг П1.16. Задание стиля в ресурсах страницы

```
<Page
   . . .
    <Page.Resources>
        <Style TargetType="Button" x:Key="buttonStyle">
            <Setter Property="FontSize" Value="48"/>
            <Setter Property="Foreground">
                <Setter.Value>
                    <SolidColorBrush Color="Yellow"/>
                </Setter.Value>
            </setter>
        </Style>
    </Page.Resources>
    <Grid x:Name="ContentPanel"
    Background="{StaticResource ApplicationPageBackgroundThemeBrush}">
        <Button Content="Кнопка" Style="{StaticResource buttonStyle}"/>
    </Grid>
</Page>
```

Один стиль может основываться на другом. В этом случае он сохраняет все значения базового стиля и добавляет свои собственные. Создадим новый стиль, основывающийся на стиле buttonStyle (листинг П1.17).

#### Листинг П1.17. Дочерний стиль

```
<Style TargetType="Button" x:Key="newButtonStyle"
BasedOn="{StaticResource buttonStyle}">
<Setter Property="Background" Value="Blue"/>
</Style>
```

Базовый стиль устанавливается с помощью свойства BasedOn.

Стиль может использоваться всеми элементами управления, являющимися дочерними по отношению к элементу, в ресурсах которого стиль задан. Дочерние элементы образуют область видимости стиля. В нашем примере стили заданы в ресурсах страницы, поэтому их областью видимости будет вся страница.

Не обязательно явно устанавливать стиль у элементов управления. Его можно неявно применить ко всем элементам управления в области видимости, убрав у стиля атрибут х:Кеу. В листинге П1.18 стиль применяется ко всем кнопкам страницы (рис. П1.2).

Листинг П1.18. Неявное применение стиля

```
<Page
```

```
...
```

>

```
<Page.Resources>
        <Style TargetType="Button" x:Key="buttonStyle">
            <Setter Property="FontSize" Value="48"/>
            <Setter Property="Foreground">
                <Setter.Value>
                    <SolidColorBrush Color="Yellow"/>
                </setter.Value>
            </setter>
        </Style>
        <Style TargetType="Button"
               BasedOn="{StaticResource buttonStyle}">
            <Setter Property="Background" Value="Blue"/>
        </Style>
    </Page.Resources>
    <Grid x:Name="ContentPanel"
    Background="{StaticResource ApplicationPageBackgroundThemeBrush}">
        <StackPanel x:Name="LayoutRoot" Background="Transparent">
            <Button Content="Кнопка 1"/>
            <Button Content="Кнопка 2" Style="{x:Null}"/>
            <Button Content="Кнопка 3"/>
        </StackPanel>
    </Grid>
</Page>
                                                Рис. П1.2. Неявное
                   Кнопка 2
                                                 применение стиля
```

Даже если стиль применяется неявно ко всем элементам управления данного типа, всегда можно указать, что для конкретного элемента управления стиль использоваться не будет. В нашем примере для второй кнопки стиль не устанавливается (Style="{x:Null}").

Если требуется, чтобы областью видимости стиля было все приложение, стиль необходимо задать в ресурсах приложения в файле App.xaml. Установим стиль для всех кнопок приложения (листинг П1.19).

#### Листинг П1.19. Файл App.xaml

```
<Application
x:Class="XAMLApp.App"
xmlns="http://schemas.microsoft.com/winfx/2006/xaml/presentation"
```

опка

```
xmlns:x="http://schemas.microsoft.com/winfx/2006/xaml"
   xmlns:local="using:XAMLApp">
    <Application.Resources>
        <ResourceDictionary>
            <ResourceDictionary.MergedDictionaries>
                <ResourceDictionary>
                    <Style TargetType="Button" x:Key="buttonStyle">
                        <Setter Property="FontSize" Value="48"/>
                        <Setter Property="Foreground">
                            <Setter.Value>
                                <SolidColorBrush Color="Yellow"/>
                            </Setter.Value>
                        </Setter>
                    </Style>
                    <Style TargetType="Button"
                           BasedOn="{StaticResource buttonStyle}">
                        <Setter Property="Background" Value="Blue"/>
                    </Style>
                </ResourceDictionary>
                <ResourceDictionary Source="Common/StandardStyles.xaml"/>
            </ResourceDictionary.MergedDictionaries>
        </ResourceDictionary>
    </Application.Resources>
</Application>
```

### ХАМL-ресурсы и ресурсные словари

Ранее мы уже размещали стили в ресурсах. Ресурсы можно задать для любых визуальных элементов и не только для них. В листинге П1.18 ресурсы были заданы для страницы, а в листинге П1.19 — для объекта приложения. Соответственно отличалась и область видимости элементов, определенных в ресурсах. В листинге П1.20 стиль определен в ресурсах кнопки.

```
Листинг П1.20. Определение стиля в ресурсах кнопки <Button Content="Кнопка 4">
```

```
<Button.Resources>

<Style TargetType="Button">

<Setter Property="FontSize" Value="38"/>

<Setter Property="Foreground">

<Setter.Value>

<SolidColorBrush Color="Red"/>

</Setter.Value>
```

```
</Setter>
</Style>
</Button.Resources>
</Button>
```

Для того чтобы не создавать нагромождение ресурсов в коде страниц и файле App.xaml, можно воспользоваться ресурсными словарями. Ресурсные словари это файлы с XAML-разметкой, содержащие только ресурсы.

Создадим новый файл с именем Styles.xaml на основе шаблона Resource Dictionary и разместим в этом файле ресурсный словарь, содержащий ранее созданные стили (листинг П1.21).

#### Листинг П1.21. Ресурсный словарь Styles.xaml

```
<ResourceDictionary
   xmlns="http://schemas.microsoft.com/winfx/2006/xaml/presentation"
   xmlns:x="http://schemas.microsoft.com/winfx/2006/xaml">
    <Style TargetType="Button" x:Key="buttonStyle">
        <Setter Property="FontSize" Value="48"/>
        <Setter Property="Foreground">
            <Setter.Value>
                <SolidColorBrush Color="Yellow"/>
            </Setter.Value>
        </setter>
   </Style>
   <Style TargetType="Button"
               BasedOn="{StaticResource buttonStyle}">
        <Setter Property="Background" Value="Blue"/>
    </Style>
</ResourceDictionary>
```

Подключим ресурсный словарь к ресурсам приложения в файле App.xaml (листинг П1.22).

#### Листинг П1.22. Подключение ресурсного словаря

#### Внимание!

Обратите внимание, что шаблоны приложений включают ресурсный словарь StandardStyles.xaml, стили из которого используются по всему приложению.

### Шаблоны элементов управления

У элементов управления можно не только задать отдельные свойства и определить стиль, но и полностью изменить внешний вид. Для этого необходимо задать новый шаблон.

Создадим кнопку, которая будет не квадратной, а овальной. Контур кнопки будет нарисован пунктиром и выделен акцентным цветом.

#### Примечание

Примеры, приведенные в данном приложении, могут не соответствовать принципам дизайна, применяемым в Windows 8. Это относится и к рассматриваемому примеру, т. к. он служит только для демонстрации возможностей XAML и платформы разработки.

В листинге П1.23 приведен код шаблона кнопки (рис. П1.3).

#### Листинг П1.23. Шаблон кнопки

```
<Button Content="KHONKA" Width="350" Height="100">

<Button.Template>

<ControlTemplate>

<Grid>

<Ellipse Stroke="{StaticResource

ApplicationForegroundThemeBrush}"

StrokeThickness="4" StrokeDashArray="4 2"

VerticalAlignment="Stretch"

HorizontalAlignment="Stretch"/>

<ContentPresenter VerticalAlignment="Center"

HorizontalAlignment="Center"/>

</Grid>

</Button.Template>
```

```
</Button>
```

Для отображения содержимого служит элемент управления ContentPresenter.

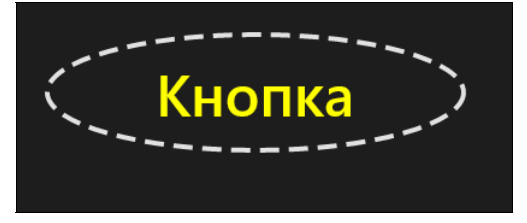

Рис. П1.3. Переопределение шаблона кнопки

При задании нового шаблона элемента управления программный код, работающий с данным элементом управления, не меняется. Внешний вид переопределяется независимо от логики.

В листинге П1.23 мы определили одинаковый внешний вид для всех состояний кнопки. Например, кнопка не будет менять внешний вид в нажатом состоянии. Для задания различного внешнего вида для разных состояний можно воспользоваться менеджером VSM (Visual State Manager), работу с которым мы рассматривали в *главе 9*.

Шаблон элемента управления, как и стили, обычно определяют в XAML-ресурсах (листинг П1.24), причем часто не напрямую, а внутри стилей.

#### Листинг П1.24. Определения шаблона элемента управления в ресурсах

```
<Page
. . .
>
    <Page.Resources>
        <ControlTemplate x:Key="buttonTemplate" TargetType="Button">
            <Grid>
                <Ellipse Stroke="{StaticResource
                  ApplicationForegroundThemeBrush}"
                  StrokeThickness="4" StrokeDashArray="4 2"
                  VerticalAlignment="Stretch"
                  HorizontalAlignment="Stretch"/>
                <ContentPresenter VerticalAlignment="Center"
                                   HorizontalAlignment="Center"/>
            </Grid>
        </ControlTemplate>
    </Page.Resources>
    <Grid x:Name="ContentPanel"
    Background="{StaticResource ApplicationPageBackgroundThemeBrush}">
        <Button Content="Кнопка" Width="350" Height="100"
          Template="{StaticResource buttonTemplate}"/>
    </Grid>
</Page>
```

### Менеджеры размещения

Для того чтобы удобно разместить элементы управления на странице приложения, требуются менеджеры размещения, основная задача которых — предложить нам разнообразные схемы разметки или компоновки других элементов управления.

Наиболее распространены следующие менеджеры размещения:

- Canvas;
- □ StackPanel;
- 🗖 Grid.

Менеджер размещения Canvas предоставляет наиболее простой вариант разметки. Он применяется для абсолютного позиционирования элементов управления в координатам. Для позиционирования элементов управления на Canvas служат прикрепленные свойства (Attached Properties), расширяющие свойства самих элементов управления. В нашем примере прикрепленное свойство Canvas. Тор расширяет свойства элемента управления Button, позволяя задать для кнопки ее положение относительно верхнего края менеджера размещения Canvas.

Разместим несколько кнопок (Button) на Canvas так, как показано в листинге П1.25.

#### Листинг П1.25. Размещение кнопок на Canvas

```
<Canvas>

<Button Canvas.Top="75" Canvas.Left="75" Content="Кнопка T75.L75.Z-1"

Canvas.ZIndex="-1" FontSize="18" Width="200"

Height="75" Background="Orange" />

<Button Canvas.Top="175" Canvas.Left="5" Content="Кнопка T175.L45"

FontSize="18" Width="200" Height="75" />

<Button Canvas.Top="110" Canvas.Left="90" Content="Кнопка T95.L90"

FontSize="18" Width="220" Height="75" />

</Canvas>
```

При запуске приложения отобразится следующая страница (рис. П1.4).

Как видно, элементы позиционированы по абсолютным координатам внутри Canvas.

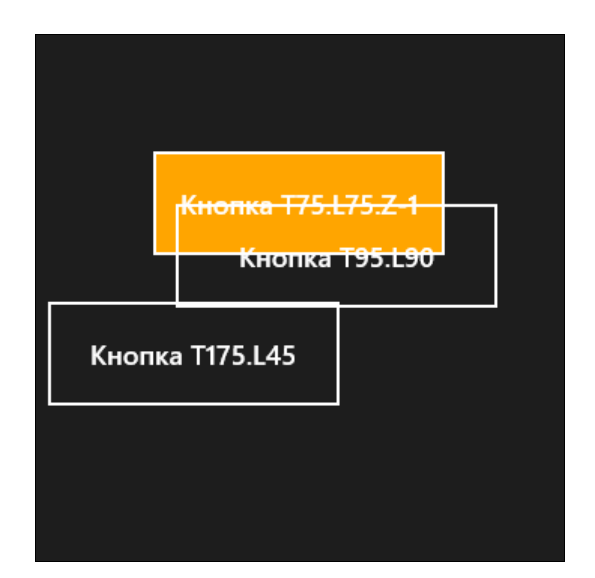

Рис. П1.4. Использование менеджера размещения Canvas

#### Внимание!

Обратите внимание, как свойство ZIndex, указанное для одной из кнопок, влияет на перекрытие одного элемента другим.

Менеджер размещения Canvas удобен, когда элементы управления внутри него не будут перемещаться, а окно приложения — менять ориентацию, или когда необходимо по тем или иным причинам позиционировать элементы интерфейса приложения в точности по заданным координатам. В противном случае использование Canvas может быть сложнее по сравнению с такими менеджерами размещения, как Grid или StackPanel. Поэтому менеджер размещения Canvas применяется относительно редко.

Менеджер размещения StackPanel предоставляет вариант разметки, который располагает помещенные в него элементы один за другим горизонтально или вертикально (по умолчанию — вертикально). Расположим несколько кнопок в StackPanel (листинг П1.26).

#### Листинг П1.26. Размещение кнопок в StackPanel

```
<StackPanel>

<Button Margin="0,0,0,10" Content="Кнопка 0.0.0.10"

FontSize="18" Width="200" Height="75" />

<Button Content="Кнопка 0.0.0.0" FontSize="18"

Width="200" Height="75" />

<Button Margin="0,50,0,0" Content="Кнопка 0.50.0.0"

FontSize="18" Width="200" Height="75" />

<Button Margin="150,170,0,0" Content="Кнопка 150.170.0.0"

FontSize="18" Width="200" Height="75" />
```

</StackPanel>

#### COBET

Посмотрите в графическом дизайнере в Visual Studio, как располагаются кнопки. Обратите внимание на свойство Margin, позволяющее выполнить относительное позиционирование элементов управления.

Разметка с помощью менеджера размещения StackPanel будет выглядеть так, как показано на рис. П1.5.

Поменяем ориентацию StackPanel на горизонтальную (листинг П1.27).

#### Листинг П1.27. Смена ориентации StackPanel

```
<StackPanel Orientation="Horizontal">
<Button Margin="0,0,0,10" Content="Кнопка 0.0.0.10"
FontSize="18" Width="200" Height="75" />
<Button Content="Кнопка 0.0.0.0" FontSize="18"
Width="200" Height="75" />
```

```
<Button Margin="0,50,0,0" Content="Кнопка 0.50.0.0"
FontSize="18" Width="200" Height="75" />
<Button Margin="150,0,0,0" Content="Кнопка 150.0.0.0"
FontSize="18" Width="200" Height="75" />
</StackPanel>
```

Теперь приложение будет выглядеть так, как изображено на рис. П1.6.

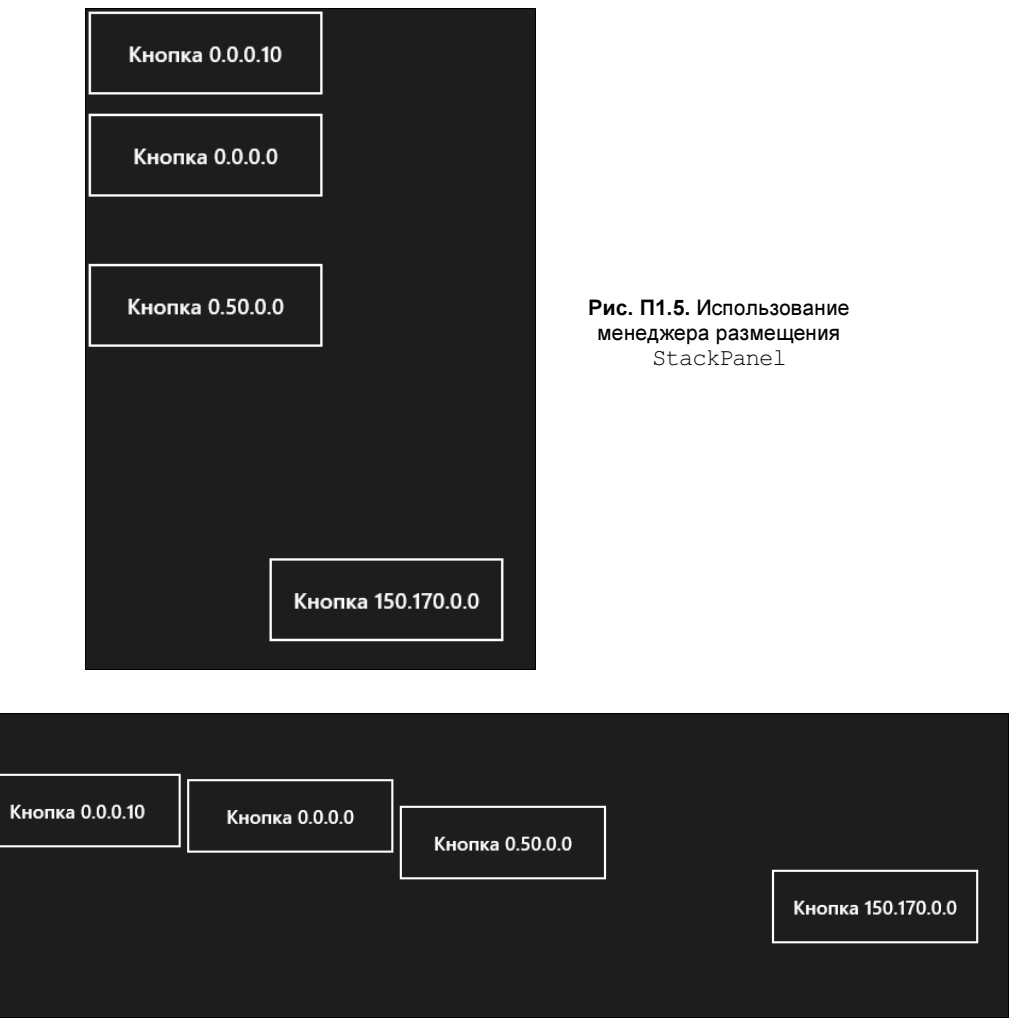

Рис. П1.6. Использование менеджера размещения StackPanel (горизонтальная ориентация)

Менеджер размещения Grid позволяет позиционировать элементы внутри себя максимально гибко. Grid предоставляет возможность размещать элементы по строкам и столбцам. С помощью менеджера размещения Grid разработчик определяет общую структуру сетки, а потом, используя присоединенные свойства, размещает элементы управления в ячейках сетки. Рассмотрим код из листинга П1.28.

```
Листинг П1.28. Менеджер размещения Grid
```

```
<Grid Width="600" Height="600">
```

#### <Grid.RowDefinitions>

```
<RowDefinition Height="200"/>
<RowDefinition Height="*"/>
<RowDefinition Height="Auto"/>
```

#### </Grid.RowDefinitions>

#### <Grid.ColumnDefinitions>

<ColumnDefinition Width="Auto" /> <ColumnDefinition Width="\*" /> <ColumnDefinition Width="200" />

#### </Grid.ColumnDefinitions>

```
<Button Grid.Column="0" Grid.Row="0" Content="Кнопка 0.0"
FontSize="18" Width="140" Height="75" />
```

```
<Button Grid.Column="2" Grid.Row="0" Content="Кнопка 2.0"
FontSize="18" Width="140" Height="75" />
```

```
<Button Grid.Column="1" Grid.Row="2" Content="Кнопка 1.2"
FontSize="18" Width="140" Height="75" />
</Grid>
```

#### Внимание!

Обратите внимание, что нумерация строк (Grid.Row) и столбцов (Grid.Column) начинается с нуля.

При определении строк и столбцов были реализованы все три возможных способа указания размера:

прямое указание размера;

**П** автоматический размер, в зависимости от содержимого (Auto);

□ пропорциональное разделение оставшегося пространства (\*).

Таким образом, в разметке мы имеем первую строку высотой 200 единиц, третью строку, высота которой подстраивается под содержимое, и вторую строку, занимающую все оставшееся место.

Вид запущенного приложения приведен на рис. П1.7.

Если требуется разместить элементы управления сразу в нескольких строках, можно установить прикрепленное свойство Grid.RowSpan. Для размещения элемента управления в нескольких столбцах предназначено свойство Grid.ColumnSpan. В листинге П1.29 показана кнопка, занимающая две строки и три столбца.

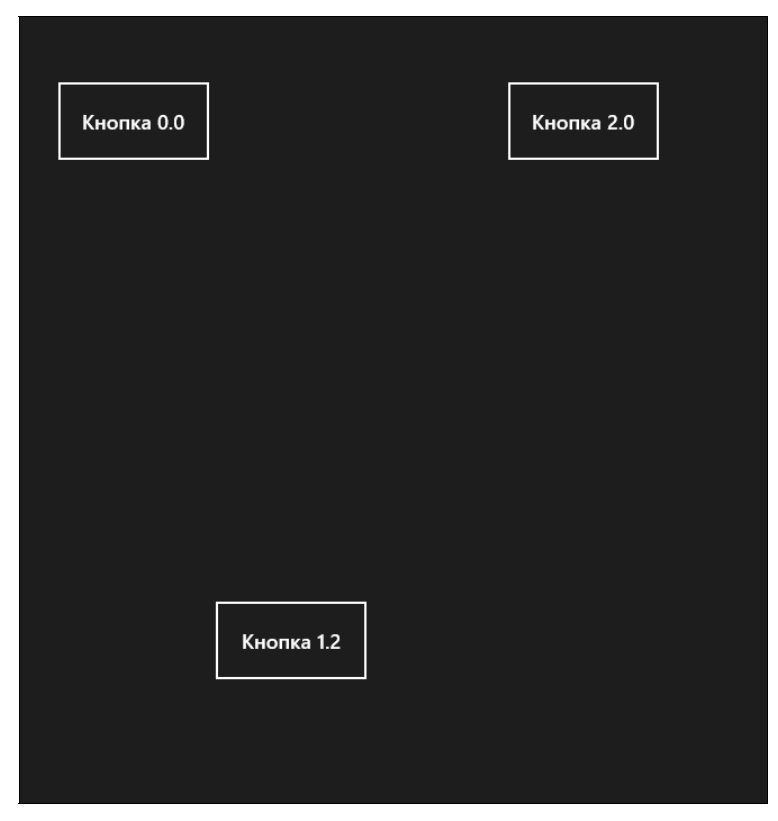

Рис. П1.7. Использование менеджера размещения Grid

#### Листинг П1.29. Свойства Grid.RowSpan и Grid.ColumnSpan

```
<Button Content="Кнопка"
VerticalAlignment="Stretch" HorizontalAlignment="Stretch"
Grid.RowSpan="2" Grid.ColumnSpan="3" />
```

### Связывание данных

Связывание данных — это механизм, который применяется для связывания значений в объектах с элементами управления. Чаще всего источником данных выступают объекты бизнес-логики приложения. Также можно связывать данные в случаях, когда и источником и целью выступают элементы управления. Связывание данных осуществляется с помощью класса Binding.

Связывание может быть как двусторонним, когда смена значения элемента управления изменяет значение источника, так и односторонним, когда только изменение значения в источнике данных меняет значение элемента управления. Связывание данных происходит динамически в процессе работы приложения. Вначале приведем пример связывания данных между двумя элементами управления (листинг П1.30).

#### Листинг П1.30. Связывание данных между элементами управления

```
<StackPanel>

<Slider x:Name="slValue" />

<TextBox Text="{Binding Path=Value, ElementName=slValue}"/>

</StackPanel>
```

#### При связывании данных используется следующий синтаксис:

```
СВОЙСТВО="{Binding ПАРАМЕТРЫ СВЯЗЫВАНИЯ ЧЕРЕЗ ЗАПЯТУЮ}"
```

В листинге П1.30 мы связываем свойство Text элемента управления TextBox со свойством Value элемента управления Slider с именем slValue.

Если вы запустите приложение, содержащее код из листинга П1.30, и попробуете изменить значение ползунка, текст в текстовом поле будет меняться автоматически (рис. П1.8).

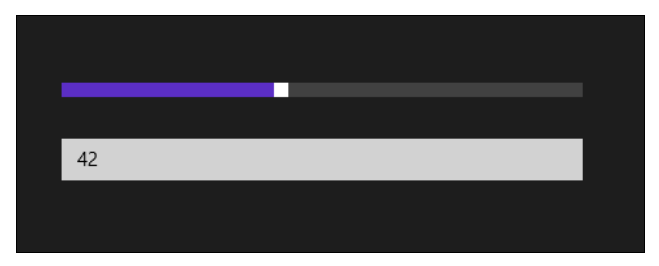

Рис. П1.8. Связывание данных между элементами управления

Если после этого изменить значение в текстовом поле и перевести фокус на другой элемент управления, значение ползунка меняться не будет. Так происходит потому, что задано одностороннее связывание. Установим двусторонний режим связывания (Mode=TwoWay) (листинг П1.31).

#### Листинг П1.31. Двусторонний режим связывания данных

```
<StackPanel>

<Slider x:Name="slValue" />

<TextBox

Text="{Binding Path=Value, ElementName=slValue, Mode=TwoWay}" />

</StackPanel>
```

Теперь при изменении текста в текстовом поле и переводе фокуса меняется и значение ползунка.

При определении связывания данных для краткости можно опустить указание свойства Path (листинг П1.32).

#### Листинг П1.32. Связывание данных без явного указания свойства Path

```
<StackPanel>

<Slider x:Name="slValue" />

<TextBox Text="{Binding Value, ElementName=slValue, Mode=TwoWay}" />

</StackPanel>
```

Ползунок может принимать значения от 1 до 100. Допустим, мы хотим, чтобы при значении ползунка от 1 до 40 цвет фона текстового блока был зеленым, при значении от 40 до 80 — желтым, а от 80 до 100 — красным. Мы можем связать свойство фона текстового блока (Background) со значением ползунка, но это не принесет никакого результата, т. к. фон должен быть задан кистью, а значение ползунка — числом с плавающей точкой типа double. Необходимо конвертировать значения. Создадим класс, с помощью которого будет происходить конвертация. Такой класс должен реализовывать интерфейс IValueConverter (листинг П1.33).

Листинг П1.33. Конвертер значений

```
public class DoubleToBrushConvertor : IValueConverter
    public object Convert(object value, Type targetType,
    object parameter, string language)
        if (value is double)
            var doubleVal = (double)value;
            if (doubleVal < 40)
            {
                return new SolidColorBrush(Colors.Green);
            }
            if (doubleVal < 80)
                return new SolidColorBrush(Colors.Yellow);
            return new SolidColorBrush(Colors.Red);
        return new SolidColorBrush(Colors.Transparent);
    }
    public object ConvertBack(object value, Type targetType,
    object parameter, string language)
    ł
        throw new NotImplementedException();
    }
}
```

Интерфейс IValueConverter содержит две функции для конвертации в разные стороны: Convert и ConvertBack. Класс DoubleToBrushConvertor поддерживает конвертацию только в одну сторону.

Для использования конвертера необходимо создать его экземпляр в XAML-ресурсах (листинг П1.34).

#### Листинг П1.34. Создание экземпляра конвертера в ресурсах

```
<Page.Resources>
<local:DoubleToBrushConvertor x:Key="doubleToBrushConvertor"/>
</Page.Resources>
```

Воспользуемся данным конвертером (листинг П1.35).

```
Листинг П1.35. Использование конвертера
```

```
<StackPanel>

<Slider x:Name="slValue" />

<TextBox

Text="{Binding Value, ElementName=slValue, Mode=TwoWay}"

Background="{Binding Value,ElementName=slValue,

Converter={StaticResource doubleToBrushConvertor}}"/>
```

</StackPanel>

Теперь при изменении значения ползунка фон текстового блока также будет меняться.

### Работа с DataContext

Если для какого-либо элемента управления установлено свойство DataContext, то по умолчанию связывание данных для этого элемента и всех его дочерних элементов происходит с объектом, заданным в свойстве DataContext. При этом не требуется указывать объект-источник данных.

Допустим, у нас есть класс Person (листинг П1.36), представляющий данные о человеке (фамилию, имя и e-mail).

#### Листинг П1.36. Класс Person

```
public class Person
{
    public string LastName { get; set; }
    public string FirstName { get; set; }
    public string Email { get; set; }
}
```

Создадим разметку для отображения данных о человеке (листинг П1.37).

```
Листинг П1.37. Отображение данных о человеке
```

```
<StackPanel x:Name="spPerson">

    <TextBox Text="{Binding FirstName}"/>

    <TextBox Text="{Binding LastName}"/>

    <TextBox Text="{Binding Email}"/>

</StackPanel>
```

Теперь в коде мы можем создать объект класса Person и установить его контекстом данных для StackPanel с именем spPerson (листинг  $\Pi 1.38$ ).

```
Листинг П1.38. Установка свойства DataContext
```

Person person=new Person(); person.LastName = "Иванов"; person.FirstName = "Иван"; person.Email = "ivan.ivanov@foo.com";

```
spPerson.DataContext = person;
```

Теперь в элементе управления spPerson и всех дочерних элементах управления мы можем связывать данные напрямую со свойствами объекта класса Person.

Иногда удобно установить свойство DataContext для страницы в целом. Например, такой подход встречается при использовании паттерна проектирования MVVM (Model – View – ViewModel).

Если после связывания данных мы программно изменим значения свойств объекта класса Person, то значения в текстовых полях не поменяются. Это произойдет потому, что класс Person не уведомляет об изменении значений свойств. Для того чтобы такое уведомление происходило, необходимо реализовать интерфейс INotifyPropertyChanged и вызывать событие PropertyChanged при каждом изменении значений свойств (листинг П1.39).

```
Листинг П1.39. Реализация интерфейса INotifyPropertyChanged
```

```
public class Person : INotifyPropertyChanged
{
    private string _lastName;
    private string _firstName;
    private string _email;
    public string LastName
    {
        get { return _lastName; }
```

```
set
    {
        lastName = value;
        OnPropertyChanged ("LastName");
    }
}
public string FirstName
{
    get { return firstName; }
    set
    {
        firstName = value;
        OnPropertyChanged ("FirstName");
    }
}
public string Email
{
    get { return email; }
    set
    {
        email = value;
        OnPropertyChanged("Email");
    }
}
public event PropertyChangedEventHandler PropertyChanged;
public void OnPropertyChanged(string propertyName)
ł
    var evt = PropertyChanged;
    if (evt != null)
    ł
        evt(this, new PropertyChangedEventArgs(propertyName));
    }
}
```

}

Tenepь, если мы программно поменяем значения свойств объекта класса Person, значения в связанных элементах управления также изменятся.

Главный недостаток примера из листинга П1.39 — необходимость передавать имена свойств в текстовом виде. Чтобы избежать этого, применим атрибут [CallerMemberName], который позволяет автоматически узнавать имена свойств (а также вызывающих методов и функций) (листинг П1.40).

}

Листинг П1.40. Использование атрибута [CallerMemberName]

```
public class Person : INotifyPropertyChanged
    private string lastName;
    private string firstName;
    private string email;
    public string LastName
    {
        get { return lastName; }
        set { SetProperty(ref lastName, value); }
    }
    public string FirstName
    {
        get { return firstName; }
        set { SetProperty(ref _firstName, value); }
    ),
    public string Email
    {
        get { return email; }
        set { SetProperty(ref email, value); }
    ),
    public event PropertyChangedEventHandler PropertyChanged;
    protected bool SetProperty<T>(ref T storage, T value,
    [CallerMemberName] String propertyName = null)
        if (object.Equals(storage, value)) return false;
        storage = value;
        this.OnPropertyChanged (propertyName) ;
        return true;
    }
    protected void OnPropertyChanged(
    [CallerMemberName] string propertyName = null)
    {
        var eventHandler = this.PropertyChanged;
        if (eventHandler != null)
            eventHandler(this,
            new PropertyChangedEventArgs(propertyName));
    }
```
#### Связывание с коллекциями

Отобразим список объектов класса Person. При связывании данных удобно пользо-BATLES KONJEKUNEN ObservableCollection<T>, T. K. OHA, B OTJUHUE OT ADVICES (HARDHмер, List<T>), оповещает об удалении и добавлении элементов.

Определим свойство типа ObservableCollection<T> в классе страницы и установим сам класс в качестве контекста данных страницы. После этого добавим в коллекцию три объекта класса Person (листинг П1.41).

```
Листинг П1.41. Определение коллекции и добавление в нее элементов
```

```
public sealed partial class MainPage : Page
    public ObservableCollection<Person> Persons { get; set; }
    public MainPage()
        this.InitializeComponent();
        Persons = new ObservableCollection<Person>();
        DataContext = this;
        Person ivanov = new Person();
        ivanov.LastName = "Иванов";
        ivanov.FirstName = "Иван";
        ivanov.Email = "ivan.ivanov@foo.com";
        Persons.Add(ivanov);
        Person petrov = new Person();
        petrov.LastName = "Петров";
        petrov.FirstName = "Петр";
        petrov.Email = "petr.petrov@foo.com";
        Persons.Add (petrov);
        Person sidorov = new Person();
        sidorov.LastName = "Сидоров";
        sidorov.FirstName = "Сергей";
        sidorov.Email = "sergey.sidorov@foo.com";
        Persons.Add(sidorov);
    }
    protected override void OnNavigatedTo(NavigationEventArgs e)
    {
    }
```

}

Отобразим данные объекты на странице (листинг П1.42).

```
Листинг П1.42. Отображение списка на странице
```

```
<ListBox ItemsSource="{Binding Persons}">
```

</ListBox>

В листинге П1.42 мы устанавливаем в качестве источника элементов (ItemsSource) для ListBox свойство Persons контекста данных. Так как контекстом данных является объект класса MainPage, то источником элементов для ListBox будет коллекция Persons объекта класса MainPage.

Если запустить приложение, то связывание данных произойдет, но для объектов класса Person будет отображаться только название класса (рис. П1.9).

| FooNamespace.Person |
|---------------------|
| FooNamespace.Person |
| FooNamespace.Person |
|                     |
|                     |
|                     |
|                     |

Рис. П1.9. Отображение объектов класса Person

Необходимо задать шаблон данных для ListBox, который будет отображать объекты класса Person нужным нам образом (листинг П1.43).

```
<ListBox ItemsSource="{Binding Persons}">

<ListBox.ItemTemplate>

<DataTemplate>

<StackPanel Margin="2">

<StackPanel Orientation="Horizontal">

<TextBlock Text="{Binding FirstName}"/>

<TextBlock Text="{Binding LastName}"

Margin="5,0,0,0"/>

</StackPanel>

<TextBlock Text="{Binding Email}"/>

</StackPanel>
```

Листинг П1.43. Шаблон данных для ListBox

```
</DataTemplate>
</ListBox.ItemTemplate>
</ListBox>
```

Внутри шаблона контекстом данных является конкретный объект класса Person, а не контекст данных страницы.

Теперь при запуске приложения данные отображаются правильно (рис. П1.10).

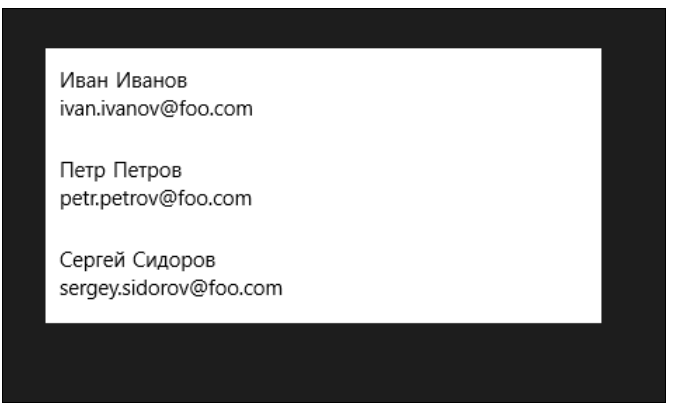

Рис. П1.10. Отображение ListBox с шаблоном данных

### Итоги

В приложении мы кратко рассмотрели язык разметки XAML. Естественно, здесь мы не смогли полностью описать его возможности, для этого потребовалась бы отдельная книга. Мы осветили только основные моменты, которые облегчат понимание примеров книги.

Важная концепция XAML — эквивалентность кода и разметки. Это значит, что любую XAML-разметку можно выразить кодом на языке C# (или другом языке, например C++ или Visual Basic).

Также мы рассмотрели пространства имен и научились подключать пространства имен в XAML-файлах. Затронутые нами важные темы — работа со стилями, шаблонами элементов управления, а также с XAML-ресурсами относятся к наиболее часто используемым возможностям. Наконец, мы рассмотрели связывание данных, без которого вообще не обходится ни одно приложение.

# Приложение 2

# С# 5 и асинхронное программирование

Язык С#, как и практически все популярные сейчас языки программирования, был спроектирован для выполнения синхронных операций. Мы выполняли операцию, ждали результата, а затем запускали следующую операцию.

В последних версиях многих платформ начали принудительно убирать возможность синхронных вызовов там, где выполнение операции может занимать значительное время. В Windows 8 и Windows Runtime большинство операций асинхронны. Если синхронная операция выполняется в потоке пользовательского интерфейса, то она может на долгое время занять этот поток, и пользовательский интерфейс перестанет отвечать (рис. П2.1).

| 🚓 MFCApplication11 - MFCApplication1 (Not Responding) – 🗆 본                                                                                                    |
|----------------------------------------------------------------------------------------------------|
| Home Style * @                                                                                                    |
| ↓     Cut     ✓     Status Bar       ↓     Copy     ✓     Caption Bar       ₩indows     ✓     ✓                                                                                                    |
| Clipboard View Window I                                                                                                    |
| Calendar 🕕 This is a caption bar where a message can be presented to the user. Options ×                                                                                                    |
| MFCApplication11                                                                                                    |
| 4       October 2012       >         Sun       Mon       Tue       Wed       Thu       Fri       Sat         30       1       2       3       4       5       6         7       8       9       10       11       12       13         14       15       16       17       18       19       20         21       22       23       24       25       26       27         28       29       30       31       1       2       3         4       5       6       7       8       9       10         Today: 10/2/2012 |
| My Calendars                                                                                                    |
| Calendar Calendar                                                                                                    |
| Folders                                                                                                    |
| Calendar                                                                                                    |
| Pane 1 Pane 2                                                                                                    |

Рис. П2.1. Приложение не отвечает

Асинхронные операции достаточно легко решают эту проблему.

В Microsoft давно поняли, что сетевое взаимодействие должно выполняться асинхронно. Так, например, в Silverlight у объекта WebClient, который служит для загрузки данных по протоколу http, уже отсутствует синхронный метод DownloadString, а есть только асинхронный метод DownloadStringAsync и событие DownloadStringCompleted для обработки завершения запроса и получения результата. Возможно, возникнет вопрос, зачем так усложнять жизнь разработчикам?

Рассмотрим типичный сценарий использования объекта WebClient в "старом" стиле. Для этого создадим простое WPF-приложение и добавим кнопку с текстовым полем в окно MainWindow.xaml (листинг П2.1).

#### Листинг П2.1. XAML-разметка окна MainWindow.xaml

В обработчике нажатия кнопки напишем код скачивания главной страницы блога http://akhmed.ru (листинг П2.2).

```
Листинг П2.2. Синхронный вызов DownloadString

public partial class MainWindow : Window

{

    public MainWindow()

    {

        InitializeComponent();

    }

    private void Button_Click(object sender, RoutedEventArgs e)

    {

        var client = new WebClient();

        txtResult.Text = client.DownloadString("http://akhmed.ru");

    }

}
```

Какие недостатки есть у этого метода? Главное — мы потеряем возможность взаимодействия с пользовательским интерфейсом до завершения загрузки данных по сети. Кнопка "залипнет" до тех пор, пока страница не будет полностью загружена. Почему это происходит? Дело в том, что пользовательский интерфейс обрабатывает метод синхронно и, передав обработку какому-либо методу, не может выполнять действия пользователя, пока этот метод не будет завершен (в данном случае не происходит обработка оконных сообщений).

Как же правильно загрузить данные, не "подвесив" пользовательский интерфейс? Можно, конечно, создать отдельный поток (Thread) и в нем инициировать загрузку и обработать ответ. Но у объекта WebClient есть альтернативный метод DownloadStringAsync, позволяющий реализовать асинхронную загрузку страницы (листинг П2.3).

Листинг П2.3. Асинхронный вызов с обработкой результата в отдельном методе

```
public partial class MainWindow : Window
    public MainWindow()
    {
        InitializeComponent();
    ),
    //private void Button Click(object sender, RoutedEventArgs e)
    //{
    11
          var client = new WebClient();
    11
          txtResult.Text = client.DownloadString("http://akhmed.ru");
    //}
    private void Button Click (object sender, RoutedEventArgs e)
    {
        var client = new WebClient();
        client.DownloadStringCompleted += ClientDownloadStringCompleted;
        client.DownloadStringAsync(new Uri("http://akhmed.ru"));
    }
    void ClientDownloadStringCompleted(object sender,
    DownloadStringCompletedEventArgs e)
    ł
        txtResult.Text = e.Result;
    ł
}
```

Объем кода немного увеличился, что неудобно. Для сокращения объема кода воспользуемся анонимными методами (листинг П2.4).

#### Листинг П2.4. Асинхронный вызов с анонимным методом

```
private void Button_Click(object sender, RoutedEventArgs e)
{
    var client = new WebClient();
    client.DownloadStringCompleted += (s, a) =>
    {
        txtResult.Text = a.Result;
    };
    client.DownloadStringAsync(new Uri("http://akhmed.ru"));
}
```

Теперь наш код для скачивания страницы снова уместился в одном методе. Но представим, что нам нужно скачать несколько страниц и узнать их суммарный объем. К примеру, возьмем сайты http://habrahabr.ru, http://yandex.ru и http://mail.ru (листинг П2.5).

#### Листинг П2.5. Цепочка асинхронных вызовов

```
private void Button Click(object sender, RoutedEventArgs e)
    var summ = 0;
    var client = new WebClient();
    client.DownloadStringCompleted += (s1, a1) =>
    {
        summ += al.Result.Length;
        var client2 = new WebClient();
        client2.DownloadStringCompleted += (s2, a2) =>
            summ += a2.Result.Length;
            var client3 = new WebClient();
            client3.DownloadStringCompleted += (s3, a3) =>
            {
                summ += a3.Result.Length;
                txtResult.Text = summ.ToString();
            };
            client3.DownloadStringAsync(new Uri("http://mail.ru"));
        };
        client2.DownloadStringAsync(new Uri("http://yandex.ru"));
    };
    client.DownloadStringAsync(new Uri("http://habrahabr.ru"));
```

}

Получившийся код просто ужасен. А ведь по-хорошему мы в каждом обратном вызове должны еще проверять наличие ошибки в ответе, что добавит дополнительно три условия if, в то время как в синхронном методе достаточно одного блока try/catch.

А теперь представьте, что вам нужно скачивать страницы не последовательно, а параллельно. Или последовательно, но имея массив адресов. В любом случае сложность кода растет неконтролируемо быстро, в то время как в синхронном виде все это оказалось бы значительно проще (листинг П2.6).

```
Листинг П2.6. Синхронное представление листинга П2.5
```

```
private void Button_Click(object sender, RoutedEventArgs e)
{
    var summ = 0;
    summ += GetLength("http://habr.ru");
    summ += GetLength("http://yandex.ru");
    summ += GetLength("http://mail.ru");
    txtResult.Text = summ.ToString();
}
private int GetLength(string url)
{
    return new WebClient().DownloadString(new Uri(url)).Length;
}
```

Даже со вспомогательной функцией GetLength читаемость кода несравнимо выше, не говоря уже об удобстве обработки ошибок. Как мы говорили ранее, здесь достаточно обернуть код в блок try/catch.

# Ключевые слова *async* и *await* в C# 5

Ключевые слова async и await в C# 5 — одно из самых значительных нововведений за всю историю развития этого замечательного языка программирования.

Давайте рассмотрим, как наш пример WPF-приложения будет выглядеть с учетом новых возможностей, которые становятся доступны после переключения на .NET Framework 4.5 (листинг П2.7).

#### Примечание

Можно установить Async Targeting Pack for Visual Studio 2012 и с некоторыми ограничениями использовать ключевые слова async и await в приложениях Silverlight 5 и .NET Framework 4.0.

#### Листинг П2.7. Асинхронное скачивание страницы в WPF

```
private async void Button_Click(object sender, RoutedEventArgs e)
{
    var client = new WebClient();
    var uri = new Uri("http://akhmed.ru");
    txtResult.Text = await client.DownloadStringTaskAsync(uri);
}
```

По функционалу коды из листингов П2.7 и П2.4 аналогичны. Данные загружаются асинхронно. Фактически все, что нам пришлось добавить, — это два ключевых слова: async — к методу и await — при вызове асинхронного метода. В данном примере кода мы загружаем данные с помощью асинхронного метода DownloadStringTaskAsync, который возвращает объект класса Task<string>. Мы выполняем асинхронное ожидание завершения задачи (с помощью ключевого слова await), а после этого получаем результат и отображаем его в текстовом поле.

Далее мы будем рассматривать применение async и await в Windows Storeприложениях. Давайте создадим Windows Store-приложение с поведением, аналогичным поведению WPF из предыдущих примеров. У нас будет кнопка и текстовое поле, отображающее результат запросов.

Одно из самых значительных и полезных изменений в Windows 8 — полный отказ от синхронных операций везде, где потенциально возможно долгое выполнение. Чтение файлов, загрузка и передача данных — практически все работает асинхронно. Рассмотрим, как реализовать загрузку данных по http в Windows Store-приложении (листинг П2.8).

Листинг П2.8. Асинхронное скачивание страницы habr.ru в WinRT

```
public sealed partial class MainPage : Page
{
    public MainPage()
    {
        this.InitializeComponent();
    }
    private async void Button_Click(object sender, RoutedEventArgs e)
    {
        var client = new HttpClient();
        txtResult.Text = await client.GetStringAsync("http://habr.ru");
    }
}
```

Код довольно простой и понятный, не правда ли? Давайте рассмотрим более подробно, как работают ключевые слова async и await. На самом деле, когда говорят об async и await, несправедливо забывают о классах задач Task и Task<T>, которые фактически и обеспечивают асинхронную работу. Метод GetStryngAsync возвращает объект класса Task<string>, представляющий собой задачу, после завершения которой будет возвращен результат типа string. Чтобы дождаться результата выполнения задачи, мы можем воспользоваться методом Wait (листинг П2.9).

```
Листинг П2.9. Синхронное скачивание страницы
```

```
private void Button_Click(object sender, RoutedEventArgs e)
{
    var client = new HttpClient();
    var task = client.GetStringAsync("http://habr.ru");
    task.Wait();
    txtResult.Text = task.Result;
}
```

В этом случае код будет выполнен синхронно, вы увидите, что кнопка на форме "залипает" до тех пор, пока страница не будет загружена. Тут-то нам и пригодится ключевое слово await (листинг П2.8), которое обеспечит асинхронное ожидание завершения задачи. Метод Button\_Click сразу вернет управление, а при получении данных работа продолжится. Остаток метода Button\_Click, находящийся после await, будет выполнен в основном потоке после завершения задачи. Фактически это аналогично использованию функции обратного вызова.

Теперь рассмотрим более сложные примеры. Напишем код с ключевыми словами async и await, подсчитывающий сумму размера страниц трех сайтов (листинг П2.10).

#### Листинг П2.10. Асинхронное скачивание нескольких страниц

}

Как видим, асинхронный код стал выглядеть почти как его синхронная версия. Но мы сейчас загружаем все страницы хотя и асинхронно, но последовательно.

Класс Task предоставляет достаточно богатые возможности для работы с асинхронными задачами. Допустим, необходимо организовать более эффективное скачивание данных, загружая страницы не последовательно, а параллельно. Класс Task в том числе предоставляет метод WhenAll, который позволяет нам ожидать выполнения всех переданных ему задач (листинг П2.11).

```
Листинг П2.11. Параллельное скачивание страниц
```

```
private async void Button_Click(object sender, RoutedEventArgs e)
{
    var taskHabrahabr =
    new HttpClient().GetStringAsync("http://habrahabr.ru");
    var taskYandex = new HttpClient().GetStringAsync("http://yandex.ru");
    var taskMail = new HttpClient().GetStringAsync("http://mail.ru");
    await Task.WhenAll(taskHabrahabr, taskYandex, taskMail);
    var length = taskHabrahabr.Result.Length
        + taskYandex.Result.Length
        + taskMail.Result.Length;
        txtResult.Text = length.ToString();
}
```

Теперь страницы загружаются существенно быстрее. Мы не ждем окончания загрузки первой страницы, чтобы начать скачивание второй и т. д.

В тех случаях, когда необходимо выполнить длительную синхронную операцию параллельно, мы можем самостоятельно создать новую задачу с помощью фабрики задач Task.Factory (листинг П2.12) и дождаться ее завершения асинхронно, указав ключевое слово await.

```
Листинг П2.12. Создание новой задачи
```

Таким образом, задачи — это очень мощная концепция параллельного программирования. Задачи могут выполнять произвольный код и использовать сложные схемы синхронизации. Параллельная обработка (как и асинхронная) в Windows Storeприложениях выполняется посредством классов задач.

### Итоги

Ключевые слова async и await в C# 5 позволяют писать асинхронный код в синхронном стиле. Реальная работа осуществляется с помощью классов задач Task и Task<T>. В Windows 8 все операции, которые потенциально могут выполняться длительное время (более 50 мс), являются асинхронными, поэтому вам в любом случае придется столкнуться с асинхронным программированием, даже если вы раньше писали исключительно синхронный код.

Хочется отметить, что асинхронность — это не синоним параллельности. Мы создавали асинхронные запросы, которые выполнялись не параллельно, а последовательно. Не стоит думать, что ключевые слова async и await означают автоматическое распараллеливание ваших приложений. Они этого не делают. Чтобы создавать приложения, работающие параллельно, к сожалению, все еще требуется приложить немалые усилия.

# Предметный указатель

# A

Accelerometer 279 Animation Library 316 Application Bar 12, 18, 77 ApplicationLanguages 291 Assemblies 39 async 45, 403 Attached Properties 385 await 45, 403

#### В

BackgroundTaskBuilder 147 Badge 156 BadgeUpdateManager 173 Bauhaus 303 "Best at statement" 324 Binding 389 Blend for Visual Studio 27

### С

CachedFileManager 233 CameraCaptureUI 245 Canvas 385 Charms 19, 347 Chrome 307 Clipboard 198 Compass 286 Culture 290 CultureInfo 290 CurrentApp 366 CurrentAppSimulator 366

#### D

DataTransferManager 196 Dependency Property 94 DeviceInformation 256 DLL-файл 142 DreamSpark 355

#### F

FileIO 219 FileOpenPicker 229 FileSavePicker 232 Filled 17, 125 Flyout 84 FolderPicker 233 Frame 59 Frameworks 39 Full Screen 16, 125

#### G

Geolocator 262 Global Position System, GPS 259 Grid 387 Gyrometer 282

#### I

i18n 289 In-App Purchases 355 Inclinometer 285 Information Architecture 304 International Typographic Style 23, 303 Internationalization 289 ItemTemplate 102

#### J

JSON 205 JsonObject 205

#### L

Language Integrated Quiries, LINQ 224 LayoutAwarePage 94, 130 LicenseInformation 366 LightSensor 276 Live ID 358 Live Tile 162 Lock Screen 143

### Μ

MediaCapture 256 Microsoft Advertising 355 Motion Design 23, 303 MVVM 393

### 0

Object-Relational Mapping, ORM 224

### Ρ

Pivots 338 Pixels Per Inch, PPI 133 Popup 84, 213 PopupMenu 85 Push Notification 155 Push-уведомления 151

#### R

RandomAccessStreamReference 202 Raw 156 Remote Desktop 46 Resource leak 278

### S

SampleDataSource 88 Sandbox 216 SearchPane 187 Secondary Tiles 20, 162, 177 Security Code 359 Semantic Zoom 115, 312, 334 Sensor Fusion 283 Settings 209 SettingsCommand 211 SettingsPane 209 Share 194 Sharing 318 SimpleOrientationSensor 287 Snapped 16, 125 Snapped Mode 338 Socket API 89 SQLite 221 SQL-3anpoc 227 StackPanel 386 Storyboard 132 Suggestions 180 Swiss Design 303 SyndicationClient 89

#### Т

Task 405 Task<T> 405 Tile 19, 156 TileUpdateManager 168 TileUpdater 166 Toast 156 Toast Notification 151 Trial 355

#### U

User Account Control, UAC 181

#### ۷

Visual State Manager, VSM 28, 132 Visual Studio 26

#### W

Windows App Certification Kit, WACK 364 Windows Push Notification Services, WNS 142, 156 Windows Runtime 15, 21 WinRT 21 WnsRecipe 161 WYSIWYG 40

### Χ

ХАМL-разметка
 ◊ главной страницы приложения 41
 ◊ страницы SecondPage.xaml 56

#### A

Анимационные эффекты 60 Анимация 315 Анимированные плитки 163

### Б

Библиотека

- ♦ Bing Maps SDK 267
- NotificationsExtensions 168
- ♦ SQLite for Windows Runtime 222
- ♦ sqlite-net 224
- ♦ WnsRecipe 161
- 👌 анимации 316
- ◊ пользовательских документов 360

#### В

Взаимодействие с контентом 309

# Г

Глиф 173, 174 Глобализация 290 Группировка 103

### Д

Демо-версия 366 Дизайн

- ◊ иконографический 24
- ◊ инфографический 25
- ◊ направления 301
- ◊ принципы 303

#### 3

Закрепленный режим 338

#### И

Индикаторы событий 173 Информационная карта 304, 329

#### К

Камера 256 Ключ локализации 293 Команда контекстная 344 Композиция 307 Контекстное масштабирование 115, 312, 334 Контент 307, 344 Контракт 181 ◊ общего доступа 348 ◊ поиска 347 Культура 290 ◊ инвариантная 291

### Л

Лицензия разработчика 31 Локализация 289

#### Μ

 Магазин приложений 356

 Менеджер размещения 384

 ◊ Canvas 385

 ◊ Grid 387

 ◊ StackPanel 386

 Меню

 ◊ всплывающее 85, 345

 ◊ контекстное 347

 Микрофон 256

#### Η

Навигация 308, 332 ◊ иерархическая модель 333 ◊ плоская модель 334

#### 0

"Облако" 313 Оболочка 307 Общий доступ 318 Окно всплывающее 83, 213 Оповещение 316, 338

### Π

"Песочница" 216 Пивот 338 Плитка 316, 338 ◊ вторичная 177 ◊ обновление 166, 175 ◊ с изображением 170 Плитки 19 Подсказка ◊ поискового запроса 188 ◊ результатов 191 Приоритеты 348 Пространство имен 374 ◊ по умолчанию 375

### Ρ

Расширение 181 Режим ◊ Filled 17

- ♦ Full Screen 16
- ♦ Snapped 16
- ◊ выделения элемента 121
- 👌 высокоуровневый 115
- ◊ низкоуровневый 115
- ◊ отображения плиток 162
- ◊ работы приложения 16, 125
- ◊ съемки 249
- ◊ фоновый 142

Ресурсный словарь 382

### С

Связывание данных 389 Сервер WNS 156 Сетка 304 Содержимое 344 Состояние приложения 137 Стиль 378 ◊ базовый 379 ◊ кнопки 58 ◊ текста 72 Сценарий 325

## Т

- Тач-интерфейс 15 Тема оформления ◊ высококонтрастная 71 ◊ светлая 28, 70 Типографика 24 Типы данных 198 Триггер ◊ типы 144
- ◊ условия срабатывания 145

#### У

- Уведомление
- всплывающее 151
- Запланированное 155
- 🛇 отправка 158
- Учетная запись 359
- Windows Store 32

#### Φ

#### Файл

- ♦ App.xaml 36, 380
- App.xaml.cs 37, 137, 182, 236
- LicenceInfo.xml 367
- MainPage.xaml 35
- MainPage.xaml.cs 35, 41
- Package.appxmanifest 37, 182, 199, 291
- SampleDataSource.cs 88
- StandardStyles.xaml 37, 81
- ♦ Vsix 267
- WindowsStoreProxy.xml 366
- ◊ открытие 229
- ◊ ресурсов для культуры 294
- ◊ сохранение 232
- Фокус 310
- ◊ приложения 325

#### Формат

- ◊ кодировки видео 251
- ◊ кодировки изображения 250

Функция

- FutureAccessList.Add 239
- ♦ GetDefault() 279
- ◊ PostToWns 159
- ◊ обратного вызова 405

#### Ч

"Чудо-кнопки" 19

#### Ш

Шаблон

- ◊ Basic Page 56, 62
- ◊ Grid App 70, 87
- ◊ всплывающих уведомлений 152
- ◊ квадратной плитки 163
- ◊ класса 114
- ◊ кнопки 383

Шаблон (прод.)

- ◊ проекта 32
- ◊ широкой плитки 163
- ◊ элемента 102
- элемента управления 384Шрифт 305

### Э

Экран блокировки 143 Этапы разработки приложения 321

### Я

Язык

- ♦ SQL 221
- ◊ выбор 292
- ♦ дизайна 301
- ◊ жестов 315

## Разработка приложений для Windows 8 на языке C#

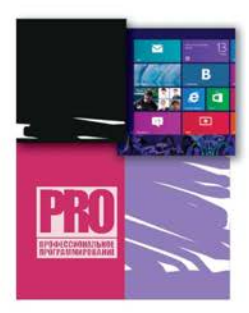

#### Займите свое место в Windows Store!

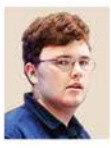

Пугачев Сергей Вячеспавович — эксперт по технологиям разработки программного обеспечения. Имеет статус Microsoft MVP (Microsoft Most Valuable Professional) с 2009 по 2012 г. В настоящее время занимается разработкой программных решений для российского представительства компании Microsoft. Выступал с докладами на многочисленных конференциях, в том числе Microsoft DevCon, TechEd Russia, Patterns & Practices Summit, DevConf и др. Соавтор книги «Разработка приложений для Windows Phone 7.5».

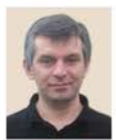

Шериев Ахмед Мухарбиевич — профессиональный разработчик программного обеспечения, старший инженер-конструктор в отделе мобильных разработок компании Aplana. Ведет проекты с открытым исходным кодом для Windows Phone и Windows 8. Автор статей по разработке приложений. Выступал с докладами на многочисленных конференциях.

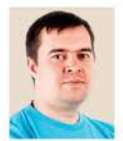

Кичинский Константин Андреевич — специалист по дизайну и проектированию приложений для клиентских платформ Microsoft Windows Phone и Windows 8, а также технологиям клиентской веб-разработки. С 2008 года работает в российском представительстве компании Microsoft, в настоящее время — экспертом по стратегическим технологиям. Автор множества статей по современным веб-стандартам, дизайну и проектированию приложений.

Выход операционной системы Windows 8 знаменует начало новой эры как для самой компании Microsoft, так и для огромной «экосистемы» пользователей и разработчиков. Для разработчиков Windows 8 это реальная возможность «урвать большой куш», и еще один такой шанс вряд ли представится в обозримом будущем. Ведь только сейчас у самой большой в мире группы пользователей появляется единый магазин приложений — Windows Store. А благодаря этому магазину у разработчиков открывается единый доступ к пользователям во всем мире.

С помощью данной книги вы научитесь создавать новый тип приложений — Windows Store-приложений для операционной системы Windows 8. Такие приложения представляют собой сплав новой парадигмы интерфейса, эффективного современного API и соответствующей платформы разработки.

#### категория: Операционные системы

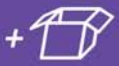

Проекты из книги можно скачать по ссылке ftp://ftp.bhv.ru/9785977508469.zip, а также со страницы книги на сайте www.bhv.ru.

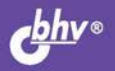

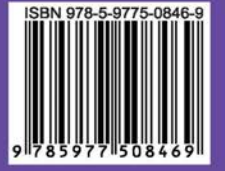

БХВ-ПЕТЕРБУРГ 191036, Санкт-Петербург, Гончарная ул., 20 Тел.: (812) 717-10-50, 339-54-17, 339-54-28 E-mail: mail@bhv.ru Internet: www.bhv.ru